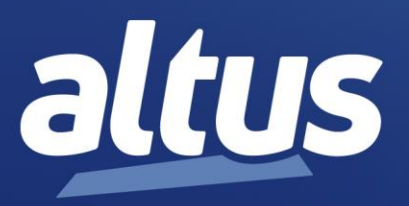

# **iX DEVELOPER**

Manual de Utilização

Rev. D 10/2024 Cód. Doc.: MU226000

www.altus.com.br

Nenhuma parte deste documento pode ser copiada ou reproduzida em qualquer forma sem o prévio consentimento por escrito da Altus Sistemas de Automação S.A. que se reserva o direito de efetuar alterações sem aviso prévio.

Conforme o Código de Defesa do Consumidor vigente no Brasil, informamos a seguir aos clientes que utilizam nossos produtos, aspectos relacionados à segurança pessoal e instalações.

Os equipamentos de automação industrial fabricados pela Altus são fortes e confiáveis devido ao rigoroso controle de qualidade ao qual são submetidos. No entanto, qualquer equipamento eletrônico de controle industrial (controladores programáveis, comandos numéricos, etc.) pode danificar as máquinas ou processos por eles controlados, se houverem componentes defeituosos e/ou quando ocorrer um erro de programação ou instalação. Isso pode até mesmo colocar vidas humanas em risco.

O usuário deve considerar os possíveis efeitos dos defeitos, assim como fornecer instalações externas adicionais, por razões de segurança. Esta preocupação é maior em situações de comissionamento inicial e testes.

Os equipamentos fabricados pela Altus não expõem diretamente o meio ambiente a risco, uma vez que eles não emitem qualquer tipo de poluente durante sua utilização. No entanto, no que diz respeito ao descarte dos equipamentos, é importante salientar que a eletrônica interna pode conter materiais prejudiciais à natureza quando descartados inadequadamente. Portanto, recomenda-se que no momento do descarte este tipo de produto seja sempre encaminhado para plantas de reciclagem, as quais garantirão o correto gerenciamento dos resíduos.

É essencial ler e compreender a documentação do produto, tais como manuais e características técnicas antes da sua instalação ou utilização.

Os exemplos e os números apresentados neste documento são apenas para fins ilustrativos. Devido a possíveis atualizações e melhorias que os produtos podem apresentar, a Altus não assume qualquer responsabilidade pela utilização destes exemplos e figuras em aplicações reais. Eles somente devem ser usados para fins de treinamentos de usuário, assim como para ganhar mais experiência com os produtos e suas características.

A Altus garante seus equipamentos conforme descrito nas Condições Gerais de Fornecimento, anexado às propostas comerciais.

A Altus garante que seus equipamentos funcionem de acordo com as instruções contidas nos seus manuais e/ou características técnicas, não garantindo, entretanto, o sucesso de qualquer tipo específico de aplicação do equipamento.

A Altus não fornece qualquer outra garantia, direta ou implícita, principalmente quando os clientes finais estão lidando com terceiros.

As solicitações para obter informações adicionais sobre o fornecimento, características do equipamento e/ou quaisquer outros serviços da Altus devem ser feitos por escrito. A Altus não se responsabiliza por fornecer informações sobre seu equipamento sem uma requisição formal.

#### **DIREITOS AUTORAIS**

Nexto, MasterTool, Grano e WebCLP são marcas registradas da Altus Sistemas de Automação S.A.

Windows, Windows NT e Windows Vista são marcas registradas da Microsoft Corporation.

EXTER, Information Designer, H-Designer/ADP, iX e iX Developer são produtos da Beijer Electronics.

# Sumário

| 1. | INTRODUÇÃO                                          | 1                 |
|----|-----------------------------------------------------|-------------------|
|    | Documentos Relacionados a este Manual               | 1                 |
|    | Considerações Gerais sobre a Documentação Altus     | 1                 |
|    | Documentação de Suporte do iX Developer             | 1                 |
|    | Inspeção Visual                                     | 1                 |
|    | Suporte Técnico                                     | 2                 |
|    | Mensagens de Advertência Utilizadas neste Manual    | 2                 |
|    | Considerações Gerais sobre o Sistema                | 3                 |
|    | Controlador                                         | 3                 |
|    | Tags                                                | 3                 |
|    | Requisitos do Sistema para o iX Developer           | 3                 |
|    | Atualizações                                        | 3                 |
|    | iX Runtime                                          | 3                 |
|    | Requisitos Especiais para Objetos Específicos       | 4                 |
|    | Considerações Iniciais                              | 4                 |
|    | Instalação                                          | 6                 |
|    | Recursos configurados                               | 6                 |
|    | Projeto                                             | 7                 |
|    | Estrutura de arquivos                               | 7                 |
| 2. | TRABALHANDO COM PROJETOS                            | 9                 |
|    | Criando um Projeto                                  | 9                 |
|    | Conectando a um Controlador                         | 9                 |
|    | Projetando um Grupo de Telas                        | 9                 |
|    | Criando Funções Adicionais                          | 9                 |
|    | Importando um Projeto do Information Designer       | .10               |
|    | Configurações de importação do Information Designer | .11               |
|    | Importando um Projeto H-Designer/ADP                | .12               |
|    | Exportando o Projeto H-Designer/ADP                 | .13               |
|    | Importando o Arquivo a2i                            | .13               |
|    |                                                     | .13               |
|    | Otimizando o Desempenno                             | .14               |
|    | Desempenno da Comunicação                           | .14               |
|    | Projeto da Comunicação                              | . 15<br>16        |
|    | Limitos recomendados                                | 10                |
|    | Movimentando Objetos com Touch Screen               | . 10<br><b>20</b> |
|    | Maninulação de Objetos                              | 20                |
|    | Periféricos                                         | .20<br>20         |
|    | USB                                                 | 20                |
|    | Ethernet                                            | .20               |
|    | Cartão de Memória (Memory Card)                     | .20               |
| 3. | AMBIENTE DE DESENVOLVIMENTO                         | 22                |
|    | Iniciando o iX Developer                            | . 22              |
|    | Criando um Novo Projeto                             | .23               |
|    | Abrindo um Projeto                                  | .26               |
|    | -                                                   |                   |

|    | Familiarizando-se com o iX Developer                                                                                          | 26        |
|----|----------------------------------------------------------------------------------------------------|-----------|
|    | Iniciando o iX Developer a Partir da Linha de Comando                                                                         | 28        |
|    | Menu File                                                                                                    | 29        |
|    | Barra de Acesso Rápido (Quick Access Toolbar)                                                                                 |           |
|    | Abas de Menu                                                                                                    |           |
|    | Prophedades Adicionals                                                                                                    |           |
|    | Area de Trabalho (Desktop Area)                                                                                               | <b>30</b> |
|    | Visao da Tela na Alea de Trabalho (Screen view in Desktop Alea)<br>Modos do Exibição do Áros do Trabalho (Desktop View Modos) |           |
|    | Resisionamente de Janelas                                                                                                    |           |
|    | Posicionalmento de Janeias                                                                                                    | 40        |
|    | Telas (Screens)                                                                                                    | ב+<br>11  |
|    | Nome e Título da Tela (Screen Name and Screen Title)                                                                          |           |
|    | Tela de Fundo (Background Screen)                                                                                             |           |
|    | Tela de Inicialização (Startup Screen)                                                                                        | 47        |
|    | Modelos de Tela (Screen Template)                                                                                             | 47        |
|    | Tela de Seguranca (Screen Security)                                                                                           |           |
|    | Tela de Popup (Popup Screen)                                                                                                  |           |
|    | Pré-Carregando Telas (Preloading Screens)                                                                                     |           |
|    | Importando Telas (Importing Screens)                                                                                          |           |
|    | Screen Caching                                                                                                    |           |
|    | Grade (Grid)                                                                                                    | 49        |
|    | Objetos (Objects)                                                                                                    | 50        |
|    | Manipulação de Objetos                                                                                                    | 51        |
|    | Gerenciador de Navegação (Navigation Manager)                                                                                 | 54        |
|    | Relações Entre Telas                                                                                                    | 55        |
|    | Adicionar Tela (Add Screen)                                                                                                   | 55        |
|    | Links no Gerenciador de Navegação (Links in Navigation Manager)                                                               | 56        |
|    | Visão Geral de Navegação (Navigation Overview)                                                                                | 56        |
|    | Explorador de Projetos (Project Explorer)                                                                                     | 56        |
|    | Grupos de Explorador de Projetos (Project Explorer Groups)                                                                    | 57        |
|    | Biblioteca de Componentes (Component Library)                                                                                 | 60        |
|    | Componentes (Components)                                                                                                    | 60        |
|    | Adicionar e Usar Componentes (Add and Use Components)                                                                         | 61        |
|    | Janeia de Biblioteca de Componentes (Component Library Window)                                                                |           |
|    | Importação XAML                                                                                                    |           |
|    | Avançado – vinculos Advil no iA Developer                                                                                     |           |
|    | Bogguisar (Soarch)                                                                                                    | 70<br>71  |
|    | Alternando Visualizações (Toggling Views)                                                                                     | 71<br>72  |
|    | Favoritos (Favorites)                                                                                                    | 72<br>72  |
|    | Conjar Propriedades (Conv Properties)                                                                                         |           |
|    | Localizador de Objetos (Object Browser)                                                                                       |           |
|    | Saída (Output)                                                                                                    |           |
|    | Lista de Erros (Error List)                                                                                                   | 74        |
|    | Ajuda (Help)                                                                                                    | 74        |
|    |                                                                                                    |           |
| 4. | TAGS                                                                                                    | 75        |
|    | Acrescentar Tags (Add Tags)                                                                                                   | 75        |
|    | Removendo Tags Não Utilizadas (Remove Unused Tags)                                                                            |           |
|    | Configurações Básicas                                                                                                    | 79        |
|    | Escalonamento (Scaling)                                                                                                    | 80        |
|    | Troca de Dados (Data Exchange)                                                                                                | 80        |
|    | Outros (Others)                                                                                                    | 81        |
|    | Acrescentando Tags Durante a Edição                                                                                           |           |

|    | Selecionando Múltiplas Tags                                                     | 82         |
|----|---------------------------------------------------------------------------------|------------|
|    | Ações de Tag (Tag Actions)                                                      | 82         |
|    | Tags Internas (Internal Tags)                                                   | 84         |
|    | Tags de Sistema (System Tags)                                                   | 84         |
|    | Tags Array                                                                      | 85         |
|    | Configuração da Tag Array                                                       | 85         |
|    | Referência Cruzada (Cross Reference)                                            | 86         |
|    | Disparadores (Triggers)                                                         | 87         |
|    | Grupos de Varredura (Poll Groups)                                               | 87         |
|    | Gerenciamento de Estação                                                        | 88         |
|    | Registros de Índice (Index Registers)                                           | 90         |
|    | Exemplo de Enderecamento de Índice                                              | 91         |
|    | Utilização do Índice de Registro (Index Register) para Gerenciamento de Estação | 93         |
|    | Expressões (Expressions)                                                        | 95         |
|    | Definição                                                                       | 95         |
|    | Usando Expressões                                                               | 95         |
|    | Biblioteca de Expressões                                                        | 96         |
|    | Limitações                                                                      | 97         |
|    | Expressões de Tag (Tag Expressions)                                             | 97         |
|    | Troca de Dados                                                                  | 97         |
|    | Importando e Exportando Tags                                                    | .101       |
|    | Manipulação de Colunas                                                          | . 101      |
|    | Salvando a Configuração de Importação                                           | . 101      |
|    | Exemplo de Importação de Tag                                                    | . 101      |
|    | Importar Tags a Partir da Linha de Comando                                      | .105       |
|    | Filtragem de Tags                                                               | .105       |
|    | Formato da Tag                                                                  | .106       |
|    | Aliases                                                                         | .107       |
|    | Criar Aliases                                                                   | . 107      |
|    | Instâncias (Instances)                                                          | . 108      |
|    |                                                                                 |            |
| 5. | CONTROLADOR (CONTROLLER)                                                        | 110        |
|    |                                                                                 |            |
|    | Adicionando um Controlador                                                      | .110       |
|    | Janela de Notificação                                                           | . 111      |
|    | Controlador DEMO (DEMO Controller)                                              | .111       |
|    | Servidor OPC Externo                                                            | .111       |
|    | Cliente OPC UA                                                                  | . 111      |
|    | Atualização de Drivers                                                          | .123       |
|    | Atualização de Drivers via Internet                                             | . 123      |
|    | Atualização de Drivers via Arquivo                                              | . 124      |
|    | Mecanismo Genérico de Drive                                                     | .124       |
|    | Sincronizando o Relógio do Controlador                                          | .125       |
| ~  |                                                                                 | 400        |
| 6. | SERVIDOR WEB (WEB SERVER)                                                       | 126        |
|    | Configuração do Servidor Web                                                    | 126        |
|    | Configuração do Web Sito                                                        | 120        |
|    | Formulário de Login                                                             | 120        |
|    | SDK Java Scrint                                                                 | 120<br>127 |
|    | SDK Java Script - Vição Goral                                                   | 107        |
|    | API do Servico Web                                                              | 125        |
|    | API do servico Web RESTIL                                                       | 125        |
|    | Garal                                                                           | 125        |
|    | Οσιαι                                                                           | . 100      |
|    | ΔΡΙ REST                                                                        | 126        |

| 7. | OBJETOS (OBJECTS)                                                     | 1   | 39       |
|----|-----------------------------------------------------------------------|-----|----------|
|    | Objetos Piscantes                                                     | .1  | 40       |
|    | Limitações para Painéis de Operação                                   | . 1 | 41       |
|    | Formas (Shapes)                                                       | . 1 | 42       |
|    | Controles IHM (HMI Controls)                                          | . 1 | 42       |
|    | Objeto Menu de Ação (Action Menu)                                     | . 1 | 43       |
|    | Objeto Visualizador de Alarmes (Alarm Viewer)                         | . 1 | 44       |
|    | Objeto Numérico Analógico (Analog Numeric)                            | . 1 | 44       |
|    | GIF Animado (Animated GIF)                                            | . 1 | 46       |
|    | Objeto Rotulado Animado (Animated Label)                              | . 1 | 46       |
|    | Objeto Visualizador de Trilha de Auditoria (Audit Trail Viewer)       | . 1 | 47       |
|    | Objeto Botão (Button)                                                 | . 1 | 47       |
|    | Objeto Medidor Circular (Circular Meter)                              | . 1 | 49       |
|    | Objeto Gráfico (Chart)                                                | . 1 | 52       |
|    | Objeto Visualizador de Banco de Dados (Database Viewer Object)        | . 1 | 54       |
|    | Objeto Relógio Digital (Digital Clock)                                | . 1 | 54       |
|    | Objeto Medidor Linear (Linear Meter)                                  | . 1 | 55       |
|    | Objeto Multifigura (Multi Picture)                                    | . 1 | 56       |
|    | Objeto Imagem (Picture Object)                                        | . 1 | 57       |
|    | Objeto Painel de Rolagem (Roller Panel)                               | . 1 | 57       |
|    | Objeto Slider                                                         | . 1 | 58       |
|    | Objeto Monitor de Tag (Tag Monitor Object)                            | . 1 | 59       |
|    | Objeto Texto (Text Object)                                            | . 1 | 60       |
|    | Objeto Caixa de Combinação por Toque (Touch Combo Box Object)         | . 1 | 61       |
|    | Objeto Caixa de Listagem por Toque (Touch List Box Object)            | . 1 | 61       |
|    | Objeto Visualizador de Tendência (Trend Viewer)                       | . 1 | 62       |
|    | Controles de Mídia (Media Controls)                                   | . 1 | 63       |
|    | Objeto Media Player (Media Player Objetc)                             | . 1 | 63       |
|    | Objeto Visualizador PDF (PDF Viewer)                                  | . 1 | 64       |
|    | Objeto Navegador da Web (Web Browser)                                 | . 1 | 65       |
|    | Objetos de Controle Diversos                                          | . 1 | 66       |
|    | Controles Especiais (Special Controls)                                | . 1 | 67       |
|    | Objeto Caixa de Lista de Navegação (Navigation List Box)              | . 1 | 67       |
|    | Objeto Carrossel de Telas (Screen Carousel)                           | . 1 | 68       |
|    | Ferramentas de Depuração (Debug)                                      | . 1 | 70       |
|    | Objeto Visualizador Distribuidor de Alarme (Alarm Distributor Viewer) | . 1 | 70       |
|    | Controles do Windows (Windows Controls)                               | . 1 | 70       |
|    | Objeto Caixa de Seleção (Check Box)                                   | . 1 | 70       |
|    | Objeto Caixa de Combinação (Combo Box)                                | . 1 | 71       |
|    | Objeto Caixa de Grupo (Group Box)                                     | . 1 | 72       |
|    | Objeto Caixa de Lista (List Box)                                      | . 1 | 73       |
|    | Objeto Barra de Progresso (Progress Bar)                              | . 1 | 74       |
|    | Objeto Botão de Rádio (Radio Button)                                  | . 1 | 74       |
|    | Objeto Caixa de Texto (Text Box)                                      | . 1 | 75       |
|    | Controles Adicionais                                                  | . 1 | 76       |
|    | Plataforma de Destino                                                 | . 1 | 76       |
|    | Adicionando Controles à Caixa de Ferramentas do iX Developer          | .1  | 77       |
|    | Controles Padrao e Controles Instalados                               | . 1 | 79       |
|    |                                                                       | .1  | 79<br>70 |
|    |                                                                       | .1  | 79       |
|    |                                                                       | .1  | 79       |
|    | Criando um Controle de Usuario no WPF com Vinculação de Lag           | . 1 | 80       |
|    | Criando Formularios Windows de Controles de Usuários para Destinos PC | . 1 | 81       |
|    | Criando Formularios Windows de Controles de Usuários para Destinos CE | . 1 | 83       |

| 8. | MENUS                                                                     | 185        |
|----|---------------------------------------------------------------------------|------------|
|    | Menu Home                                                                 | 185        |
|    | Grupo Clipboard                                                           | 185        |
|    | Grupo Screen                                                              | 186        |
|    | Grupo Objects                                                             | 187        |
|    | Variações de Obieto (Obiect Variations)                                   | 187        |
|    | Grupo Fonte (Font)                                                        | 189        |
|    | Grupo Formato (Format Group)                                              |            |
|    | Grupo de Seguranca / Tag (Tag / Security)                                 | 192        |
|    | Grupo Nome (Name)                                                         | 192        |
|    | Menu Proiect                                                              | 193        |
|    | Grupo Run                                                                 | 193        |
|    | Grupo Transfer                                                            |            |
|    | Grupo Project                                                             | 201        |
|    | Janela de Comando no Cliente de Transferência                             | 211        |
|    | Menu System                                                               |            |
|    | Grupo Data, Hora e Região (Date, Time and Region)                         | 212        |
|    | Grupo Buzzer                                                              | 213        |
|    | Grupo Backlight                                                           | 213        |
|    | Grupo Serial Ports                                                        | 213        |
|    | Gruno Servers                                                             | 214        |
|    | Grupo Dispositivos de Saída (Output Devices)                              | 218        |
|    | Grupo Service Menu                                                        | 221        |
|    | Menu Insert                                                               | 221        |
|    | Gruno Functions                                                           | 222        |
|    | Monu View                                                                 | 222        |
|    | Grupo Windows                                                             | 222        |
|    | Menu Dynamics                                                             | 223        |
|    | Gruno Lavout                                                              | 224        |
|    | Grupo Color                                                               | 225        |
|    | Grupo General                                                             | 226        |
|    | Menu General                                                              | 231        |
|    | Menu Ocheral                                                              | 232        |
|    | Disparadores de Ação do Clique (Click Action Triagor)                     | 232        |
|    | Disparadores de Ação de Betão de Mouse (Mouse Butten Action Triggers)     | 202        |
|    | Disparadores de Ação de Toclas de Euroão (Eurotion Koy Action Triggers)   | 232        |
|    | Disparadores de Ação de Valor Alterado (Value Changed Action Triggers)    | 200        |
|    | Disparadores de Ação de Faço (Facus Action Triggers)                      | 200        |
|    | Disparadores de Ação de Novegação (Novigation Action Trigores)            | 200        |
|    | Disparadores de Ação de Pagistres de Dades (Data Logger Action Triggers)  | 200        |
|    | Disparadores de Ação de Servider de Alarme (Alarm Server Action Triggers) | 234        |
|    | Cruppe de Ação de Servidor de Alarme (Alarm Server Action Triggers)       | 234        |
|    | Grupos de Ação (Action) Groups)                                           | 234        |
|    | Ação de Script (Script Action)                                            | 231        |
|    |                                                                           | 230        |
| 9. | VISUALIZADOR DE TENDÊNCIAS (TREND VIEWER)                                 | 240        |
|    | Defininde Objetes Visualizadores de Tendônsias (Trand Visua)              | 240        |
|    | Adicionando Objetos Vicualizadores de Tendências (Trend Viewar Objetos)   | <b>240</b> |
|    | Autoionando Objetos visualizadores de Tendencias (Trend Viewer Object)    |            |
|    | Legenda do visualizador de Tendência (Trend Viewer Legend)                | 243        |
|    |                                                                           | 244        |
| 10 | REGISTRADORES DE DADOS (DATA LOGGER)                                      | 245        |
|    | Estratégias de Registro de Dados (Data Logging)                           | 245        |

| Registro com Base em Intervalo de Tempo (Logging Based on Time Interval)<br>Registro com Base em Valores Alterados de Tag (Logging Based on Changed Tag Value).<br>Maximizando a vida vitil da mídia de armazonamento. | 245  |
|----------------------------------------------------------------------------------------------------|------|
| Maximizando a vida un da midia de amazenamento                                                                                                    | 240  |
| Configurações Gerais (General Settings)                                                                                                    | 240  |
| Acões (Actions)                                                                                                    | 247  |
|                                                                                                    | 211  |
| 11.AGENDADOR (SCHEDULER)                                                                                                    | .248 |
| Configuração do Agendador (Scheduler Set Up)                                                                                                    | .248 |
| Adicionando um Agendador (Adding a Scheduler)                                                                                                    | .248 |
| 12.RELATÓRIOS (REPORTS)                                                                                                    | 249  |
|                                                                                                    |      |
| Configuração de Relatórios Modelo (Reports Template Setup)                                                                                                    | .249 |
| Limitações                                                                                                    | 249  |
| Relatorios de Banco de Dados Conduzidos                                                                                                    | 249  |
| Configuração de Relatorios (Reports Set Up)                                                                                                    | 250  |
|                                                                                                    | 230  |
| 13.GERENCIAMENTO DE RECEITAS (RECIPE MANAGEMENT)                                                                                                    | 252  |
|                                                                                                    |      |
| Configuração de Receitas                                                                                                    | .252 |
| Adicionando um Gerenciador de Receitas                                                                                                    | .252 |
| Gerenciamento de receitas em tempo de design no iX                                                                                                    | .253 |
| Importação de Receitas (Import Recipe)                                                                                                    | .253 |
| Exportação de Receitas (Export Recipe)                                                                                                    | .255 |
| Receitas no Painel do iX                                                                                                    | .256 |
| Carregando Receitas (Loading Recipes)                                                                                                    | .256 |
| Criando Receitas no Painel do IX                                                                                                    | 257  |
| Editando Receitas Offline                                                                                                    | 257  |
| Exportação de Receitas (Export Recipe)                                                                                                    | 258  |
| Exportação de Receita a partir de um Painei de Operação                                                                                                    | 259  |
| Exportar Receitas de um Destino PC                                                                                                    | 200  |
| Importação de Receitas (Import Recipe)                                                                                                    | 261  |
| Importação de Receita para um Destino DO Painer IX                                                                                                    | 201  |
|                                                                                                    | 202  |
| 14.TECLAS DE FUNÇÃO (FUNCTION KEYS)                                                                                                    | 263  |
| Definicões                                                                                                    | .263 |
| Painéis Operados por Teclado                                                                                                    | .263 |
| Configurando Teclas de Função (Function Keys)                                                                                                    | .264 |
| Ações de Teclas de Função (Function Key Actions)                                                                                                    | .264 |
| Scripts de Teclas de Função.                                                                                                    | 265  |
| Função de Contato Momentâneo                                                                                                    | 266  |
| 15.GERENCIAMENTO DE ALARMES (ALARM MANAGEMENT)                                                                                                    | 268  |
| Condições de Alarme (Alarm Conditions)                                                                                                    | .268 |
| Servidor de Alarmes (Alarm Server)                                                                                                    | .268 |
| Configurações Gerais (General Settings)                                                                                                    | .269 |
| Eventos do Servidor de Alarmes e Ações                                                                                                    | .270 |
| Configurações de Distribuição de Alarmes (Alarm Distribuction)                                                                                                    | .271 |
| Indicador de Alarmes (Alarm Indicator)                                                                                                    | .271 |
| Itens de Alarmes (Alarm Items)                                                                                                    | .272 |

| Exportando e Importando Itens de Alarme                                  |     |
|--------------------------------------------------------------------------|-----|
| Grupos de Alarmes (Alarm Groups)                                         |     |
| Definindo Grupos de Alarme                                               |     |
| Ações e Eventos para litens de Alarmes e Grupos de Alarmes               |     |
| Açoes e Eventos                                                          |     |
| Exemplo                                                                  |     |
| Servidor de Alarmes Remotos                                              |     |
| Limitações do Servidor de Alarme Remoto                                  | 275 |
| Propriedades do Servidor de Alarme Remoto                                | 276 |
| Cliente de Alarme Remoto (Remote Alarm Client)                           | 276 |
| Distribuidor de Alarmes (Alarm Distributor)                              | 277 |
| Funções de Distribuição de Alarme (Alarm Distribution Roles)             | 277 |
| Adicionando um Distribuidor de Alarme (Alarm Distributor)                | 278 |
| Configurar Dispositivos de Distribuição (Configure Distribution Devices) |     |
| Visualizador de Distribuidor de Alarmes (Alarm Distributor Viewer)       |     |
| Visualizador de Alarmes (Alarm Viewer)                                   |     |
| Grupo de Botões (Buttons Group)                                          |     |
| Grupo de Configurações de Exibição (Display Settings Group)              |     |
| Comandos do Visualizador de Alarme (Alarm Viewer Commands)               |     |
| Gerenciamento de Alarmes em Runtime.                                     |     |
| Reconhecimento de Alarme (Alarm Acknowledgement)                         |     |
| Classificação (Sorting)                                                  |     |
| Filtragem (Filtering)                                                    |     |
| Botão Plav/Pause                                                         |     |
| Botão Info                                                               |     |
| Modificando configurações de distribuição de alarme em tempo de execução | 290 |
| Ativar/desativar Alarme Selecionado                                      | 290 |
| Gerenciar alarmes                                                        | 291 |
| Visualizador de Alarme em Painéis Operados por Teclado (Alarm Viewer)    | 291 |
| Modificando as Configurações de Distribuição de Alarme em Runtime        | 207 |
|                                                                          |     |
| 16.GERENCIAMENTO DE SEGURANÇA (SECURITY MANAGEMENT)                      | 293 |
|                                                                          |     |
| Configurações Gerais de Segurança                                        |     |
| Propriedades de Regras de Senhas                                         |     |
| Grupos de Segurança (Security Groups)                                    |     |
| Criando Grupos de Segurança                                              |     |
| Usuarios (Users)                                                         |     |
| Login e Logout                                                           |     |
| Segurança de Objeto e Visibilidade                                       |     |
| Práticas recomendadas de segurança cibernética                           |     |
| 17.GERENCIAMENTO DE IDIOMAS (LANGUAGE MANAGEMENT)                        |     |
| Configurando Múltiplos Idiomas                                           |     |
| Adicionando Idiomas                                                      |     |
| Textos de Sistema (System Texts)                                         |     |
| Textos de Usuário                                                        |     |
| ID de Texto (Text ID)                                                    |     |
| Navegar em IDs de Texto (Text ID Browser)                                | 308 |
| Tradução Automática                                                      | 310 |
| Exportação de Idiomas                                                    |     |
| Idioma Hebraico                                                          | 312 |
|                                                                          |     |
| 18.REGISTRO DE AÇÕES (AUDIT TRAIL)                                       | 313 |

| Estratégias de Registro (Logging Strategies)<br>Usando a Função Registro de Ações (Audit Trail)                                                                                                    | 313<br>313                                                                                                    |
|----------------------------------------------------------------------------------------------------|----------------------------------------------------------------------------------------------------|
| Descrição do Registro de Ações (Audit Trail Description)                                                                                                    | 314                                                                                                    |
| Visualizador do Registro de Ações (Audit Trail Viewer)                                                                                                    | 314                                                                                                    |
| Exportar Registro de Ações (Audit Trail Export)                                                                                                    | 315                                                                                                    |
| Exportar Registro de Ações de um Painel iX                                                                                                    |                                                                                                    |
| Exportar Registro de Ações de um PC                                                                                                    |                                                                                                    |
| 19.BIBLIOTECA DE TEXTOS (TEXT LIBRARY)                                                                                                    | 317                                                                                                    |
| Conectando Objetos a Textos de Bibliotecas de Texto                                                                                                    |                                                                                                    |
| Exportando e Importando Textos de Bibliotecas de Textos                                                                                                    |                                                                                                    |
| 20.EXPORTAÇÃO DA BASE DE DADOS (DATABASE EXPORT)                                                                                                    | 319                                                                                                    |
| Configurando a Exportação do Banco de Dados (Database Export)                                                                                                    |                                                                                                    |
| Exportação de Banco de Dados do Painel de Operação                                                                                                    |                                                                                                    |
| Exportação de Banco de Dados do Destino PC                                                                                                    |                                                                                                    |
| 21.BACKUP DA BASE DE DADOS (AÇÃO)                                                                                                    |                                                                                                    |
| 22.RESTAURAR BASES DE DADOS (AÇÃO)                                                                                                    | 324                                                                                                    |
| 23.LIMPEZA DA BASE DE DADOS                                                                                                    | 326                                                                                                    |
| 24.SOFTWARE DO SISTEMA DO PAINEL DO IX                                                                                                    | 327                                                                                                    |
|                                                                                                    |                                                                                                    |
| Tela de Boas-Vindas (Welcome)                                                                                                    |                                                                                                    |
| Tela de Boas-Vindas (Welcome)<br>Menu Service                                                                                                    |                                                                                                    |
| Tela de Boas-Vindas (Welcome)<br>Menu Service<br>Menu Service em um Painel Vazio                                                                                                    |                                                                                                    |
| Tela de Boas-Vindas (Welcome)<br>Menu Service<br>Menu Service em um Painel Vazio<br>Menu Service em Painéis TxA / TxB.                                                                                                    | <b></b>                                                                                                    |
| Tela de Boas-Vindas (Welcome)<br>Menu Service<br>Menu Service em um Painel Vazio<br>Menu Service em Painéis TxA / TxB<br>Opções do Menu Service                                                                                                    | <b>327</b><br><b>327</b><br>327<br>327<br>327<br>328                                                                                                    |
| Tela de Boas-Vindas (Welcome)<br>Menu Service<br>Menu Service em um Painel Vazio<br>Menu Service em Painéis TxA / TxB.<br>Opções do Menu Service.<br>Atualizar o Painel do iX.                                                                                                    | <b>327</b><br><b>327</b><br>327<br>327<br>327<br>328<br><b>328</b><br><b>329</b>                                                                              |
| Tela de Boas-Vindas (Welcome)<br>Menu Service<br>Menu Service em um Painel Vazio<br>Menu Service em Painéis TxA / TxB.<br>Opções do Menu Service.<br>Atualizar o Painel do iX.<br>Requisitos.<br>Transferir Imagens.                                                                                                    | 327<br>327<br>327<br>327<br>328<br>328<br>329<br>329<br>329                                                                                                   |
| Tela de Boas-Vindas (Welcome)         Menu Service         Menu Service em um Painel Vazio         Menu Service em Painéis TxA / TxB         Opções do Menu Service         Atualizar o Painel do iX         Requisitos         Transferir Imagens                                                                                                    |                                                                                                    |
| Tela de Boas-Vindas (Welcome)         Menu Service         Menu Service em um Painel Vazio         Menu Service em Painéis TxA / TxB         Opções do Menu Service         Atualizar o Painel do iX         Requisitos         Transferir Imagens                                                                                                    | 327<br>327<br>327<br>327<br>328<br>328<br>329<br>329<br>329<br>329<br>329                                                                                     |
| Tela de Boas-Vindas (Welcome)         Menu Service         Menu Service em um Painel Vazio         Menu Service em Painéis TxA / TxB.         Opções do Menu Service.         Atualizar o Painel do iX.         Requisitos.         Transferir Imagens.         25.MÚLTIPLOS CONTROLADORES.         Adicionando um Controlador                                                                                                    | 327<br>327<br>327<br>327<br>328<br>328<br>329<br>329<br>329<br>329<br>329<br>329<br>329<br>329<br>329                                                         |
| Tela de Boas-Vindas (Welcome)         Menu Service         Menu Service em um Painel Vazio         Menu Service em Painéis TxA / TxB.         Opções do Menu Service.         Atualizar o Painel do iX.         Requisitos.         Transferir Imagens.         25.MÚLTIPLOS CONTROLADORES.         Adicionando um Controlador         Endereçamento                                                                                                    | 327<br>327<br>327<br>327<br>328<br>329<br>329<br>329<br>329<br>331<br>331                                                                                     |
| Tela de Boas-Vindas (Welcome)         Menu Service         Menu Service em um Painel Vazio         Menu Service em Painéis TxA / TxB         Opções do Menu Service         Atualizar o Painel do iX         Requisitos         Transferir Imagens         25.MÚLTIPLOS CONTROLADORES         Adicionando um Controlador         Endereçamento         Exemplos                                                                                                    | 327<br>327<br>327<br>327<br>328<br>329<br>329<br>329<br>329<br>331<br>331<br>331<br>331<br>332                                                                |
| Tela de Boas-Vindas (Welcome)         Menu Service         Menu Service em um Painel Vazio         Menu Service em Painéis TxA / TxB         Opções do Menu Service.         Atualizar o Painel do iX         Requisitos         Transferir Imagens         25.MÚLTIPLOS CONTROLADORES         Adicionando um Controlador         Endereçamento         Exemplos         26.SOLUÇÃO DE PROBLEMAS                                                                                                    | 327<br>327<br>327<br>328<br>329<br>329<br>329<br>329<br>331<br>331<br>331<br>332<br>334                                                                       |
| Tela de Boas-Vindas (Welcome)         Menu Service         Menu Service em um Painel Vazio         Menu Service em Painéis TxA / TxB         Opções do Menu Service         Atualizar o Painel do iX         Requisitos         Transferir Imagens         25.MÚLTIPLOS CONTROLADORES         Adicionando um Controlador         Endereçamento         Exemplos         26.SOLUÇÃO DE PROBLEMAS         Falha de Compilação do Projeto                                                                                                    | 327<br>327<br>327<br>327<br>328<br>329<br>329<br>329<br>329<br>329<br>329<br>329<br>329<br>329<br>329                                                         |
| Tela de Boas-Vindas (Welcome)         Menu Service         Menu Service em um Painel Vazio         Menu Service em Painéis TxA / TxB.         Opções do Menu Service.         Atualizar o Painel do iX.         Requisitos.         Transferir Imagens.         25.MÚLTIPLOS CONTROLADORES.         Adicionando um Controlador         Endereçamento         Exemplos.         26.SOLUÇÃO DE PROBLEMAS         Falha de Compilação do Projeto         Problemas de Backup do Projeto                                                                                                    | 327<br>327<br>327<br>328<br>329<br>329<br>329<br>329<br>329<br>331<br>331<br>331<br>331<br>332<br>334<br>334                                                  |
| Tela de Boas-Vindas (Welcome)         Menu Service         Menu Service em um Painel Vazio         Menu Service em Painéis TxA / TxB.         Opções do Menu Service.         Atualizar o Painel do iX.         Requisitos.         Transferir Imagens.         25.MÚLTIPLOS CONTROLADORES.         Adicionando um Controlador.         Endereçamento         Exemplos.         26.SOLUÇÃO DE PROBLEMAS.         Falha de Compilação do Projeto         Problemas de Backup do Projeto         Nomes Inválidos                                                                                                    | 327<br>327<br>327<br>328<br>329<br>329<br>329<br>329<br>329<br>331<br>331<br>331<br>331<br>332<br>334<br>334<br>334                                           |
| Tela de Boas-Vindas (Welcome)         Menu Service         Menu Service em um Painel Vazio         Menu Service em Painéis TxA / TxB.         Opções do Menu Service.         Atualizar o Painel do iX.         Requisitos.         Transferir Imagens.         25.MÚLTIPLOS CONTROLADORES.         Adicionando um Controlador.         Endereçamento.         Exemplos.         26.SOLUÇÃO DE PROBLEMAS.         Falha de Compilação do Projeto.         Problemas de Backup do Projeto.         Nomes Inválidos         Adobe Reader Não Reconhecido.                                                                                                    | 327<br>327<br>327<br>327<br>328<br>329<br>329<br>329<br>329<br>329<br>331<br>331<br>331<br>331<br>332<br>334<br>334<br>334<br>334                             |
| Tela de Boas-Vindas (Welcome)         Menu Service         Menu Service em um Painel Vazio         Menu Service em Painéis TxA / TxB         Opções do Menu Service         Atualizar o Painel do iX         Requisitos         Transferir Imagens         25.MÚLTIPLOS CONTROLADORES         Adicionando um Controlador         Endereçamento         Exemplos         26.SOLUÇÃO DE PROBLEMAS         Falha de Compilação do Projeto         Problemas de Backup do Projeto         Nomes Inválidos         Adobe Reader Não Reconhecido         Expressão Não Pode Ser Encontrada                                                                                                    | 327<br>327<br>327<br>327<br>328<br>329<br>329<br>329<br>329<br>329<br>329<br>329<br>329<br>331<br>331<br>331<br>331<br>332<br>334<br>334<br>334<br>334<br>334 |
| Tela de Boas-Vindas (Welcome)         Menu Service         Menu Service em um Painel Vazio         Menu Service em Painéis TxA / TxB.         Opções do Menu Service         Atualizar o Painel do iX.         Requisitos.         Transferir Imagens.         25.MÚLTIPLOS CONTROLADORES.         Adicionando um Controlador.         Endereçamento         Exemplos.         26.SOLUÇÃO DE PROBLEMAS.         Falha de Compilação do Projeto         Problemas de Backup do Projeto         Nomes Inválidos         Adobe Reader Não Reconhecido.         Expressão Não Pode Ser Encontrada         Problema de Desempenho Relacionado à Placa Gráfica                                                                                                    | 327<br>327<br>327<br>328<br>329<br>329<br>329<br>329<br>329<br>331<br>331<br>331<br>331<br>332<br>334<br>334<br>334<br>334<br>334<br>334                      |
| Tela de Boas-Vindas (Welcome)         Menu Service         Menu Service em um Painel Vazio         Menu Service em Painéis TxA / TxB.         Opções do Menu Service.         Atualizar o Painel do iX.         Requisitos.         Transferir Imagens.         25.MÚLTIPLOS CONTROLADORES.         Adicionando um Controlador.         Endereçamento         Exemplos.         26.SOLUÇÃO DE PROBLEMAS.         Falha de Compilação do Projeto         Problemas de Backup do Projeto         Nomes Inválidos         Adobe Reader Não Reconhecido         Expressão Não Pode Ser Encontrada         Problema de Desempenho Relacionado à Placa Gráfica         Erros Relacionados a Controles de Terceiros         Problema de Desempenho Relacionado à Placa Gráfica         Erros Relacionados a Controles de Terceiros                                                                        | 327<br>327<br>327<br>327<br>328<br>329<br>329<br>329<br>329<br>331<br>331<br>331<br>331<br>332<br>334<br>334<br>334<br>334<br>334<br>334<br>334<br>334<br>334 |
| Tela de Boas-Vindas (Welcome)         Menu Service         Menu Service em um Painel Vazio         Menu Service em Painéis TxA / TxB         Opções do Menu Service         Atualizar o Painel do iX         Requisitos         Transferir Imagens         25.MÚLTIPLOS CONTROLADORES         Adicionando um Controlador         Endereçamento         Exemplos         26.SOLUÇÃO DE PROBLEMAS         Falha de Compilação do Projeto         Problemas de Backup do Projeto         Nomes Inválidos         Adobe Reader Não Reconhecido         Expressão Não Pode Ser Encontrada         Problema de Desempenho Relacionado à Placa Gráfica         Erros Relacionados a Controles de Terceiros         Problemas de Desempenho Relacionado à Placa Gráfica         Erros Relacionados a Controles de Terceiros         Problemas de Desempenho ao Navegar na Visualização da Árvore de Script | 327<br>327<br>327<br>327<br>328<br>329<br>329<br>329<br>329<br>331<br>331<br>331<br>331<br>332<br>334<br>334<br>334<br>334<br>334<br>334<br>334<br>334<br>334 |

| Glossário geral   |  |
|-------------------|--|
| Glossário de rede |  |

# 1. Introdução

O software iX Developer é usado para configurar painéis iX e aplicações de controle de operação em PCs, incluindo aplicações para CPs e IPCs (PCs industriais).

O iX Developer facilita a criação de aplicações para IHM lógicas, flexíveis e eficazes que fornecem a informação correta na hora certa para os operadores e para outros sistemas.

Este manual descreve o software de configuração em detalhes.

Para obter detalhes específicos de um controlador conectado consulte o arquivo de ajuda do driver do mesmo. A função de uma aplicação de projeto em um painel de operação não é afetada pela escolha do controlador.

As informações neste manual também estão disponíveis ao pressionar F1 enquanto estiver usando o iX Developer.

O iX Developer contém todas as funções básicas necessárias em uma aplicação. As funções são testadas e desenvolvidas de acordo com as necessidades do cliente e preferências em foco.

Objetos pré-definidos no iX Developer podem ser usados para criar imagens do processo como um todo, fornecendo uma visão geral de uma aplicação complexa. O usuário pode personalizar os objetos predefinidos ou criar seus próprios objetos.

Drivers de comunicação para um grande número de controladores e equipamentos de automação estão disponíveis.

O arquivo de ajuda pressupõe que as versões mais recentes do programa do sistema (imagem) e iX Developer sejam usadas.

# **Documentos Relacionados a este Manual**

Para obter informações adicionais sobre o iX Developer, podem-se examinar outros documentos específicos além deste.

Estes documentos estão disponíveis em sua última revisão em www.altus.com.br.

#### Considerações Gerais sobre a Documentação Altus

Cada produto possui um documento denominado características técnicas (CT), o qual descreve as suas peculiaridades. Adicionalmente, o produto pode possuir Manuais de Utilização (os códigos dos manuais, se aplicável, são sempre citados nas CTs dos respectivos módulos).

#### Documentação de Suporte do iX Developer

É aconselhável consultar os seguintes documentos como fonte de informações adicionais:

| Código   | Código Descrição                      |           |
|----------|---------------------------------------|-----------|
| CE126000 | iX Series – Technical Characteristics | Inglês    |
| CT126000 | Série iX – Características Técnicas   | Português |
| CS126000 | Serie iX – Características Técnicas   | Espanhol  |

# Inspeção Visual

Antes da instalação, recomenda-se realizar uma cuidadosa inspeção visual do equipamento, verificando se não há danos causados pelo transporte. Certifique-se de que todos os componentes solicitados estão em perfeitas condições. Em caso de defeitos, informe a companhia transportadora e o representante ou distribuidor Altus mais próximo.

#### CUIDADO:

Antes de remover os módulos do pacote, é importante descarregar eventuais potenciais estáticos acumulados no corpo. Para isso, toque (com as mãos nuas) em uma superfície metálica aterrada qualquer antes de manipular os módulos. Tal procedimento garante que os níveis de eletricidade estática suportados pelo módulo não sejam ultrapassados.

É importante registrar o número de série de cada item recebido, bem como revisões de software, se existentes. Estas informações serão necessárias, caso se necessite entrar em contato com o Suporte Técnico Altus.

# Suporte Técnico

Para entrar em contato com o Suporte Técnico da Altus em São Leopoldo, RS, ligue + 55 51 3589-9500. Para conhecer os centros de Suporte Técnico Altus em outras localidades, consulte o nosso website (<u>www.altus.com.br</u>) ou envie um e-mail para <u>altus@altus.com.br</u>.

Se o equipamento já estiver instalado, tenha em mãos as seguintes informações ao solicitar assistência:

- Modelos dos equipamentos usados e a configuração do sistema instalado
- Número de série
- Revisão do equipamento e versão de software executivo, listados na etiqueta afixada na lateral do produto
- Versão do programador usado

# Mensagens de Advertência Utilizadas neste Manual

Neste manual, as mensagens de aviso apresentarão os seguintes formatos e significados:

#### PERIGO:

Relatam causas potenciais que, se não observadas, geram danos à perda integridade e saúde, patrimônio, meio ambiente e perda da produção.

#### CUIDADO:

Relatam detalhes de configuração, aplicação e instalação que devem ser seguidos para evitar condições que possam levar à falha do sistema e suas consequências relacionadas.

#### ATENÇÃO:

Indica detalhes importantes de configuração, aplicação ou instalação para obtenção do máximo desempenho operacional do sistema.

# Considerações Gerais sobre o Sistema

#### Controlador

Painéis de operação iX Developer podem ser conectados a muitos tipos de equipamentos de automação, como CPs, servos e drives. Na sequência, a expressão controlador é usada como um termo geral para o equipamento conectado.

#### Tags

Os valores dos dados em um controlador são referidos como tags.

As tags também podem pertencer ao sistema ou ser internas. A tag tem um nome simbólico e pode ser de diferentes tipos de dados.

Objetos conectados a tags podem alterar valores no controlador, e os valores das tags podem ser refletidos alterando a aparência do objeto de várias maneiras. Objetos em uma tela permanecerão estáticos até serem conectados a uma tag.

#### Requisitos do Sistema para o iX Developer

Os requisitos recomendados para o sistema estão indicados a seguir.

- RAM: 2GB
- Processador: 2 GHz ou superior
- Sistema Operacional:

- Microsoft Windows 10 Home, Pro and Enterprise editions.

Supported versions: 22H2, 21H2, and 20H2.

- Microsoft Windows 11 Home, Pro and Enterprise editions

Supported versions: 22H2 and 21H2.

- Placa gráfica (nível 2): conforme requisitos detalhados na sequência
  - Versão DirectX: 9.0 ou superior
  - Memória RAM de vídeo: 120 MB ou superior
  - o Sombreador de pixels: nível de versão 2.0 ou superior
  - o Sombreador vertex: nível de versão 2.0 ou superior
  - Unidades multitextures: 4 ou mais

#### Atualizações

Software, drivers e protocolos podem ter sido atualizados desde que o pendrive USB contendo o programa foi produzido. Portanto, recomenda-se que seja usada a função de atualização incorporada no iX Developer antes de criar um projeto.

#### iX Runtime

- Os requisitos do sistema para o iX Runtime estão indicados na sequência.
- RAM: 1GB
- Processador: 1.3 GHz ou superior
- Sistema operacional:
  - Microsoft Windows 10 Home, Pro and Enterprise editions.

Supported versions: 22H2, 21H2, and 20H2.

- MicrosoftWindows 10 IoT Enterprise 2019 LTSC. Microsoft Windows 11 Home, Pro and Enterprise editions

Supported versions: 22H2 and 21H2.

- Placa gráfica (nível 2): conforme requisitos detalhados na sequência
  - Versão DirectX: 9.0 ou superior
  - o Memória RAM de vídeo: 120 MB ou superior
  - o Sombreador de pixels: nível de versão 2.0 ou superior
  - Sombreador vertex: nível de versão 2.0 ou superior
  - Unidades multitextures: 4 ou mais

#### Atualizando a imagem do painel em um painel de operação

A imagem do painel é pré-carregada em todos os painéis de operação no fornecimento. Se necessário, isso pode ser atualizado para uma versão mais recente usando o aplicativo Image Loader.

#### Requisitos Especiais para Objetos Específicos

Para que determinados objetos sejam incluídos no projeto iX Developer, são necessárias versões específicas de software. A simulação do projeto no PC de desenvolvimento também pode ser limitada para alguns dispositivos.

| Objeto           | Requisito mínimo              | Simulação no PC | Simulação na IHM |
|------------------|-------------------------------|-----------------|------------------|
| Media Player     | Windows Media Player 10       | Suportado       | Não suportado    |
| Visualizador PDF | -                             | Suportado       | Não suportado    |
| Navegador Web    | Microsoft Internet Explorer 7 | Suportado       | Não suportado    |
| Teclado na Tela  | Definição de DPI em 100%      | Supported       | Supported        |

#### Tabela 1-1. Requisitos Especiais para Objetos Específicos

#### Considerações Iniciais

O iX Developer é instalado em um PC, onde os projetos são desenvolvidos e compilados. O projeto é então executado em um painel de operação ou PC para monitorar e gerenciar os dados de um controlador (ou um grupo de controladores).

A partir do iX Developer 2.30 é possível ter várias instalações de versões diferentes da mesma geração do aplicativo no PC em tempo de desenvolvimento.

Por exemplo, uma versão do iX Developer 1.x (como a 1.31), e uma versão do iX Developer 2.0 para iX Developer 2.20 SP2 (como a 2.20 SP1), e iXDeveloper 2.30 e todas as versões seguintes depois dessa.

#### Nota:

Executar duas versões do iX Developer ao mesmo tempo e copiar e colar de uma versão para outra não é suportado.

#### Destino

Os projetos iX Developer podem ser direcionados para:

- Um Painel de Operação (IHM) Série X2 da Altus;
- Um PC Industrial;
- Um PC padrão com Microsoft Windows 10 nas edições Home, Pro e Enterprise.

Para facilitar a leitura, apenas o painel de operação será mencionado reforçando que todos os outros destinos poderiam ser considerados.

As funções no iX Developer dependem do modelo do painel de operação.

Existem algumas diferenças entre os destinos como, por exemplo:

| Item                                     | Suporte no PC                                      | Suporte na IHM                                                                                                    |  |
|------------------------------------------|----------------------------------------------------|----------------------------------------------------------------------------------------------------|--|
| Media Player                             | Suportado                                          | Não suportado em ILIMo do Cório V2                                                                                                    |  |
| Web Browser                              | Suportado                                          |                                                                                                    |  |
| Visualizador PDF                         | Suportado                                          | Não suportado em IHMs X2 4" e 7" (exceto X2 Marine 7HB SC)                                                                                                    |  |
| Caixa de lista de<br>navegação Suportado |                                                    |                                                                                                    |  |
| Carrossel de tela                        | Suportado                                          | Não suportado em IHMs                                                                                                    |  |
| Efeito sombra<br>suspensa                | Suportado                                          |                                                                                                    |  |
| Cantos arredondados<br>em retângulo      | Suportado                                          |                                                                                                    |  |
| Opacidade                                | Suportado                                          |                                                                                                    |  |
| Relatório                                | Suportado                                          | Relatórios contendo gráficos e imagens não podem ser impressos a partir de uma IHM                                                                                             |  |
| Dinâmica                                 | Todas as configurações<br>dinâmicas são suportadas | As configurações dímicas não são suportadas em IHMs, por exemplo, cor de<br>fundo para botão, visualizador de tendência e medidor, bem como valores de<br>min/max para medidor |  |

#### Tabela 1-2. Análise comparativa dos destinos em relação às funções

#### Nota:

Os modelos TxE e TxF são versões de IHM baseadas na Série X2, e os mesmos itens do iX Developer para a Série X2 são suportados.

#### Licença

Um projeto para IHM pode ser usado sem qualquer restrição imposta pelo licenciamento.

Um número limitado de tags de controlador está disponível para um projeto padrão PC. O número de tags é controlado por um dongle de hardware USB.

O número de tags de controlador usadas (incluindo tags de controlador do tipo DEMO) é mostrado no lado inferior direito da área de trabalho. Os números ficarão vermelhos se o número de tags usadas se tornar maior do que o número de tags disponíveis.

Não há restrições de licença para tags internas.

#### Nota:

O sistema de licença não funciona sem conexão à internet após a ativação em uma máquina virtual. Esta é uma medida de segurança para garantir que uma chave não seja ativada em uma máquina virtual e que a máquina virtual seja então clonada. Por favor, instale o iX Developer em uma máquina física ou certifique-se de que a máquina virtual tenha conexão com a internet.

#### Nota:

O dongle de hardware do USB não será detectado ao usar a conexão de desktop remota no Windows para se conectar remotamente.

Uma conexão remota baseada em VNC de terceiros é recomendada quando conexões remotas são necessárias.

#### Registro de Produto

Na primeira vez que o iX Developer é iniciado, uma caixa de diálogo de registro é exibida. A entrada na chave de registro fornece acesso ilimitado a todas as funcionalidades do programa e atualizações de software.

Alternativamente, selecione continuar usando uma versão de teste do software. Você pode avaliar o iX Developer com funcionalidade completa por 30 dias. Quando o período de avaliação expirar, ainda será possível usar o software, mas as funções nos grupos Executar e Transferir serão desativadas.

#### Nota:

Se você já usou uma versão Demo do iX Developer por 30 dias, você não poderá mais usar esse tipo de versão.

#### Tamanho do Projeto

O tamanho do projeto é mostrado no lado inferior direito da área de trabalho quando do desenvolvimento deste na IHM. O tamanho é calculado na última validação.

Tags used: 13 Estimated project size: 79.7 / 80.0 MB

#### Figura 1-1. Indicação do tamanho do projeto

#### Instalação

O software iX Developer é fornecido em um pendrive USB. Ao conectar o pendrive à porta USB, a instalação é iniciada automaticamente. Siga as instruções para instalar o iX Developer. Se a configuração não for iniciada, execute o arquivo SETUP.EXE.

A instalação cria um ícone do iX Developer no grupo chamado iX Developer.

#### Nota:

O iX Developer deve ser instalado em um PC de desenvolvimento. Um destino iX TxC não pode ser usado para desenvolver projetos.

#### Instalação do iX Runtime

Para instalar o iX Runtime em um PC ou iX TxC, insira o pendrive iX Runtime e inicie o instalador. Para executar o programa, é necessária uma licença de dongle ou software que é fornecida pela Altus.

#### Nota:

O iX Developer não pode ser executado no mesmo PC que o iX Runtime.

#### Nota:

Ao atualizar o iX Runtime em um PC, recomenda-se desinstalar o iX Runtime anterior antes de instalar uma nova versão.

#### **Recursos configurados**

O iX Developer oferece a possibilidade de adicionar recursos específicos do cliente no programa. Isso é feito através do uso de chaves de registro que são inseridas após a instalação do software iX Developer.

Ao clicar em Show Features (Mostrar Recursos) é exibida uma lista de recursos habilitados. Para instalar um novo recurso, digite a chave de registro de recursos em Configured Features (Recursos Configurados) e clique em OK. Uma reinicialização do programa é necessária para ativar a função.

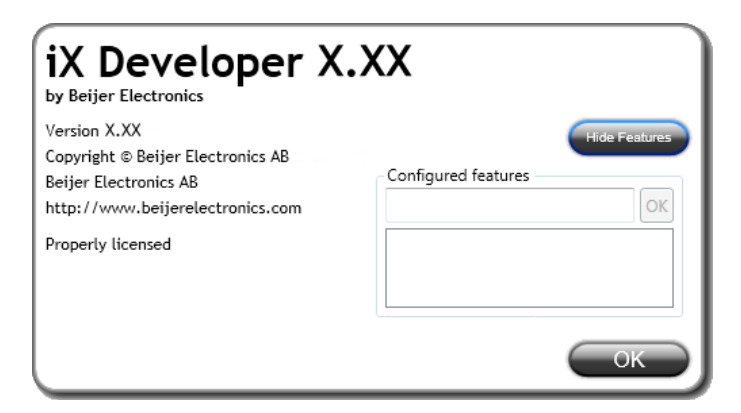

Figura 1-2. Janela de indicação dos recursos configurados

#### Projeto

A pasta de nível mais alto contendo um aplicativo específico projetado com iX Developer é referida como a pasta de projeto.

Durante o tempo de execução, os arquivos do banco de dados do projeto podem ser atualizados, por exemplo, com novas receitas. Isso significa que para reproduzir completamente um projeto que esteve em operação, pode ser necessário combinar arquivos-fonte com arquivos recuperados da IHM.

#### Estrutura de arquivos

Um projeto contém um conjunto de arquivos relacionados ao design funcional e gráfico e um conjunto de arquivos relacionados à operação em tempo de execução do projeto, onde este último é compilado a partir dos arquivos de projeto.

#### Pasta de Projeto

Quando um novo projeto é criado, uma pasta com o nome do projeto é criada no nível mais alto servindo de contêiner para o mesmo. Os arquivos que definem o design funcional e gráfico estão localizados no nível mais alto da pasta do projeto. Outras pastas são criadas como resultado de validação e compilação do projeto.

#### Símbolos

As imagens que são usadas em projetos são convertidas em arquivos .png quando o projeto é validado.

As imagens são redimensionadas para o maior uso estático em qualquer uma das telas do projeto, a fim de economizar espaço de memória no painel de operação. Se uma imagem for ampliada em tempo de execução usando recursos de dinâmica, o quadro ampliado terá resolução menor.

As imagens do projeto são armazenadas na pasta Symbols (Símbolos), bem como no arquivo compactado SYMBOLS.ZIP.

#### Temp

A pasta Temp contém arquivos intermediários resultantes da compilação do projeto.

A pasta Temp também inclui a pasta Output (Saída). A pasta Output contém todos os arquivos necessários para executar o projeto no destino. Esses arquivos são copiados para um painel de operação quando o comando Download é usado. No caso de um PC, o comando Export é usado para copiar os arquivos necessários para um pendrive no PC em tempo de execução por meio de uma conexão de rede.

Quando o firewall do Windows é usado, as portas exigidas pelo iX Runtime são abertas automaticamente pelo instalador. Se o sistema operacional estiver protegido por outro tipo de firewall, esta etapa precisa ser realizada manualmente de acordo com os parâmetros indicados a seguir.

- NeoRT\_TCP
  - o Protocolo: tcp
  - o Porta: 9999
  - Escopo: qualquer
  - Aplicação: CommunicationServer.exe
- NeoRT\_UDP
  - Protocolo: udp
  - o Porta: 9999
  - o Escopo: qualquer
  - Aplicativo: TargetControlService.exe

#### Movendo Arquivos de Projeto

Para mover os arquivos de projeto necessários para o desenvolvimento de uma aplicação:

1. Crie uma pasta para os arquivos do projeto;

2. Copie, a partir da pasta de projeto prévia, todos os arquivos únicos (arquivos não incluídos em nenhuma pasta) bem como todas as pastas, exceto a pasta Temp;

3. Cole os arquivos na nova pasta.

#### Movendo a Aplicação

O projeto de tempo de execução pode ser enviado para a IHM usando os comandos de transferência ou exportação, mas também pode ser movido manualmente:

- 1. Crie a nova pasta para os arquivos do projeto;
- 2. Copie a pasta Output;
- 3. Cole-a na nova pasta.

#### Base de Dados

O iX Developer usa o SQLite como banco de dados.

O conteúdo do banco de dados pode ser gerenciado com ferramentas de gerenciamento de banco de dados de terceiros. O iX Developer inclui um objeto de visualização de banco de dados que pode ser usado para exibir conteúdo de banco de dados em tempo de execução.

Algumas mudanças no projeto levarão à perda de dados quando o projeto atualizado for enviado para a IHM. Essas alterações incluem:

- Renomear uma receita;
- Alterar o tipo de dados ou nome dos itens de uma receita ou dados em tempo de execução;
- · Renomear um registrador de dados;
- Alterar o tipo de dados ou o nome dos itens de um registrador de dados.

Uma cópia do banco de dados pode ser executada com o comando Upload Database. Algumas bases de dados podem ser exportadas individualmente no formato CSV (valores separados por vírgulas) utilizando a ação de exportação de banco de dados (Database Export). Se possível, recomenda-se usar a ação de exportação de banco de dados em vez da opção de backup (BackUp Databases).

# 2. Trabalhando com Projetos

Este capítulo descreve o iX Developer e explica como trabalhar com um projeto de um painel de operação.

No iX Developer, guias são usadas em vez de comandos de menu. Isto reduz o número de passos necessários para a concepção de componentes complexos e fornece uma interface de usuário amigável.

Os menus estão localizados na parte superior da janela de ferramentas. Cada menu contém um ou mais grupos de controle. Cada grupo contém um conjunto de controles relacionados. Controles são desenvolvidos para projetar telas e para programar as configurações de objetos e controles no projeto.

# **Criando um Projeto**

Um projeto pode ser criado de acordo com as seções a seguir, mas o processo pode ser adaptado e reorganizado se necessário.

#### Conectando a um Controlador

A comunicação entre um painel de operação e o controlador é necessária para permitir o controle e a observação por parte do operador. Quanto maior o projeto, mais importante é a configuração da comunicação.

Há um controlador interno de demonstração no iX Developer. Ele pode ser usado para fins de teste e simulação.

#### Projetando um Grupo de Telas

É importante organizar a aplicação adequadamente, considerando quais funções são necessárias. Inicie com uma visão geral e depois detalhada.

Um projeto contém um número de telas com objetos que podem trocar dados com o controlador. Telas podem ser organizadas em hierarquias para implementar uma aplicação estruturada ou organizadas como controles sequenciais. Ao decidir qual estrutura utilizar, considere como sendo a melhor alternativa descrever o processo na mão e avaliar como simplificar os procedimentos para o operador da máquina.

A aplicação completa, ou partes dela, podem ser testadas no ambiente de desenvolvimento antes do download para o painel de operação.

#### Criando Funções Adicionais

#### Alarmes (Alarms)

Alarmes são usados para fazer com que o operador esteja ciente dos eventos que exigem ação imediata. Um alarme é definido quando uma determinada condição é satisfeita. Uma condição de alarme é gerada a partir da avaliação lógica do valor de uma tag. Os alarmes podem ser divididos em grupos visando criar uma ordem de prioridade.

#### Teclas de Função (Function Keys)

As Teclas de função podem ser usadas para realizar ações e executar scripts. Isso permite que o operador controle os dados e as funcionalidades de tela, independentemente da tela ativa.

#### Múltiplos Idiomas (Multiple Languages)

A possibilidade de múltiplos idiomas, a tradução de textos e textos do sistema podem ser realizadas diretamente na aplicação, ou através da exportação de um arquivo de texto a ser traduzido em outros softwares. O arquivo é importado para a aplicação após a tradução. O idioma da aplicação pode ser alterado em Runtime, por exemplo, com base em um valor de tag.

#### Nota:

Textos de sistema pré-traduzidos são fornecidos com iX Developer. Estes textos são adaptados ao PC, o que significa que eles contêm strings além daqueles disponíveis para destinos de painel. Isso resulta em avisos ao importar os textos do sistema de projetos criados para um painel, mas esses avisos podem ser ignorados.

#### Segurança (Security)

O acesso a objetos e ações no projeto pode ser limitado usando grupos de segurança e senhas de usuário.

#### Biblioteca de Texto (Text Library)

Com a função de biblioteca de texto, tabelas de texto podem ser criadas, onde os valores estão vinculados aos textos.

#### Registro de Ações (Audit Trail)

A função de Registro de Ações permite o acompanhamento das ações do operador.

#### Registradores de Dados (Data Loggers)

Dados podem ser registrados e salvos em arquivo. Bits, 16 bits, 32 bits e valores reais (float) podem ser registrados. Esteja ciente que os registradores de dados consomem memória e recursos do sistema.

#### Agendador (Scheduler)

O set e reset de tags digitais em relação ao relógio de tempo real podem ser realizados usando um agendador, a fim de controlar eventos no processo em horários de calendário específicos.

#### Receitas (Recipes)

Receitas são usadas para definir ou salvar um grupo predefinido de tags em uma única operação. Valores podem ser predefinidos ou coletados do controlador e salvos em uma receita no painel de operação. O operador pode efetuar o download da receita no controlador em qualquer momento, permitindo a operação do mesmo com os valores de receita carregados. A manipulação de receitas torna possível a reutilização de um grande conjunto de parâmetros, para melhorar a eficiência da produção onde o tempo é crítico e uma mudança dos produtos deve ser feita rapidamente. Arquivos de receita podem ser criados no projeto de desenvolvimento ou no painel de operação.

#### Relatórios (Reports)

A função relatórios permite adicionar modelos de relatórios em Excel no projeto.

# Importando um Projeto do Information Designer

Os projetos do Information Designer existentes podem ser importados para o iX Developer. Information Designer é o software utilizado para a concepção de projetos para os painéis de operação EXTER.

A função de importação é acessada a partir da página de boas-vindas, a qual é exibida ao iniciar o iX Developer.

- 1. Selecione o arquivo de projeto do Information Designer.
- 2. Selecione um nome e um local para o projeto importado.
- 3. Clique **Finish**.

| Choose y<br>menu be | se Operator Panel<br>rour operator panel in the<br>low Choose your preferred controller<br>or OPC server in the menu below | Select Location<br>Select the location of your<br>project in the menu below |
|---------------------|----------------------------------------------------------------------------------------------------|-----------------------------------------------------------------------------|
|                     | Import Project<br>Select a project to import                                                                               | <u>N</u> ext >                                                              |
| File:               | D:\My Information Designer Projects\ID_Project.cpa Browse                                                                  |                                                                             |
|                     | Save Project<br>Select a new name and location for project                                                                 | <u>C</u> ancel                                                              |
| Name:               | Children KDN De sussest V X Developer Designts                                                                             |                                                                             |
| Location:           | C:\Users\KDN\Documents\X Developer Projects Browse Browse                                                                  |                                                                             |
|                     |                                                                                                    |                                                                             |
|                     |                                                                                                    |                                                                             |
|                     |                                                                                                    |                                                                             |
|                     |                                                                                                    |                                                                             |

Figura 2-1. Importando um projeto do Information Designer

O projeto será importado para o destino correspondente do painel iX. Todas as telas serão importadas e objetos gráficos no projeto do Information Designer serão convertidos para objetos correspondentes no iX Developer. Alguns objetos podem não ser suportados.

Funções tais como receitas e registro de dados funcionam de forma diferente no iX Developer e terão de ser reconfiguradas no projeto importado.

Durante a importação, é criado um arquivo de log de objetos sem suporte e funções. Ele pode ser salvo em disco para referência futura.

#### Nota:

Se houver um problema ao importar um projeto do Information Designer, instale o hot fix disponível em <u>http://support.microsoft.com/kb/2461678</u>.

#### Configurações de importação do Information Designer

Como os objetos information designer nem sempre têm um objeto correspondente exato no iX Developer pode haver mais de uma ação de conversão correta. Nestes casos, para aumentar a flexibilidade da conversão, a ação de conversão desejada pode ser escolhida.

Antes da conversão, uma janela de diálogo será exibida onde as opções de conversão podem ser selecionadas conforme descrito na sequência e ilustrado na figura logo a seguir.

 Importar a dinâmica de cores usando mapa de cores (Import color dynamics using color map): permite que a especificação das cores RGB sejam usadas em dinâmica analógica. Se você ativar essa opção, você deve fornecer um arquivo chamado COLORMAP.TXT na mesma pasta que contém o projeto do Information Designer. O arquivo deve conter uma única linha de texto que é uma lista de valores de 16 bits separados por vírgulas (por exemplo: 32799, 33760, 64512). Use somente o mapa de cores se os sinais usados pela dinâmica de cores em seu projeto no Information Designer puderem exceder a faixa documentada de 0-15.

- Redimensionar todas as imagens para se encaixar no novo painel (Resize all images to fit the new panel): rdimensiona todas as imagens do projeto para se adequar ao novo tamanho do painel, mesmo que o projeto indique que as imagens não devem ser redimensionadas. Se não for especificado, as imagens sem a propriedade Stretch não são redimensionadas.
- Dimensionar o conteúdo para caber no painel (Scale content to fitpanel): se o tamanho do novo painel é diferente daquele do projeto que está sendo convertido, o conteúdo das telas será dimensionado para se adequar ao tamanho do novo painel.
- Bloquear proporção quando redimensionar conteúdo está visível (Lock aspect ratio when resizing content is visible): somente disponível quando a opção Dimensionar o conteúdo para caber no painel estiver selecionada.

| All options        |                              | 5/5    |
|--------------------|------------------------------|--------|
| Import color dyna  | amics using color map        |        |
| Resize all images  | to fit the new panel         |        |
| ✓ Import Recipe    |                              |        |
|                    |                              | Browse |
| Scale content to t | fit panel.                   |        |
| Lock aspect        | ratio when resizing content. |        |
|                    |                              |        |

Figura 2-2. Opções de conversão de projeto do Information Designer

# Importando um Projeto H-Designer/ADP

Projetos do H-Designer/ADP podem ser importados para o iX Developer. H-Designer/ADP é o software anterior usado para projetos de painéis de operação das séries H-/PWS-.

As versões de software a seguir são necessárias:

| Software     | Versão          |
|--------------|-----------------|
| ADP          | 6.50 build 184  |
| iX Developer | 2.0 ou superior |

| Tabela 2-1. Vo | ersões d | e Software |
|----------------|----------|------------|
|----------------|----------|------------|

#### Exportando o Projeto H-Designer/ADP

O projeto H-Designer/ADP tem de ser primeiramente convertido, seguindo os passos abaixo:

- 4. Selecione File / Export iX.
- 5. Selecione um nome e um local para o arquivo de exportação e clique em OK.

Uma caixa de mensagem confirma que a exportação está terminada e após clicar em **OK**, é perguntado se o usuário quer ver o arquivo de log. O arquivo de log é salvo no mesmo local do arquivo de projeto.

O arquivo de log declara itens convertidos com êxito, bem como objetos sem suporte e funções.

#### Importando o Arquivo a2i

Em seguida, o arquivo exportado é importado no iX Developer usando a função de importação que é acessada a partir da página Welcome, exibida ao iniciar o iX Developer.

- 6. Selecione o arquivo a2i.
- 7. Selecione um nome e um local para o projeto importado.
- 8. Clique Finish.

O projeto será importado para o destino correspondente do painel iX. Todas as telas serão importadas e objetos gráficos do projeto H-Designer/ADP serão convertidos em objetos correspondentes no iX Developer. Alguns objetos e funções podem não ser integralmente suportados, e alguns objetos e funções demandam reconfiguração do projeto importado.

Durante a importação, é criado um arquivo de log de objetos sem suporte e funções. Ele pode ser salvo em disco para referência futura.

#### Limitações

Todas as partes do projeto H-Designer/ADP original não serão totalmente suportadas no iX Developer. Por exemplo, no caso de objetos que usam registros de controlador individuais para leitura e escrita, apenas o registro selecionado para escrita será conectado. Também, padrões e outros aspectos de objetos podem vir a não ser incluídos no projeto importado. As seguintes funções e objetos não serão convertidos, ou vão precisar de reconfiguração:

| Função              | Comentário                                                                                                    |
|---------------------|----------------------------------------------------------------------------------------------------|
| Controller          | Importação de lista de nomes e endereços para os dois primeiros<br>controladores no projeto ADP é suportada.<br>Importação de configurações de controlador, tais como endereço<br>IP e COM não é suportada.<br>Importação de registradores de índice não é suportada. |
| Alarms              | Compatível, mas com as seguintes limitações.                                                                                                    |
| Macro and Sub-Macro | Não suportado                                                                                                    |
| Recipes             | Não suportado                                                                                                    |

#### Tabela 2-2. Funções não convertidas ou passíveis de reconfiguração

| Objeto                                                     | Comentário                                                                      |
|------------------------------------------------------------|---------------------------------------------------------------------------------|
| Action push button                                         | O controle do gráfico será importado, mas as ações precisam ser reconfiguradas. |
| Alarm history table, active<br>alarm list, alarm frequency | Não suportado                                                                   |

| table and alarm marquee                          |                                                                                  |
|--------------------------------------------------|----------------------------------------------------------------------------------|
| Animated graphic                                 | Não suportado                                                                    |
| Bar graph deviation                              | O controle do gráfico será importado, mas precisa ser reconfigurado.             |
| Day of week display                              | O controle do gráfico será importado, mas precisa ser reconfigurado.             |
| Dynamic ellipse and dynamic rectangle            | Não suportado                                                                    |
| Historical data table and historical event table | Não suportado                                                                    |
| Moving sign                                      | Não suportado                                                                    |
| Multi state indicator                            | Não suportado                                                                    |
| Pie graph                                        | Não suportado                                                                    |
| Set value push button                            | Não suportado                                                                    |
| Seven segments                                   | Não suportado                                                                    |
| Trend graph                                      | O controle do gráfico será importado, mas as curvas precisam ser reconfiguradas. |
| X-Ychart                                         | Não suportado                                                                    |

#### Tabela 2-3. Objetos não suportados ou passíveis de recunfiguração

| Forma                                    | Comentário                                                           |
|------------------------------------------|----------------------------------------------------------------------|
| Arc                                      | Não suportado                                                        |
| Free form                                | Não suportado                                                        |
| Parallelogram and solid<br>parallelogram | Não suportado                                                        |
| Pie and solid pie                        | Não suportado                                                        |
| Scale                                    | Não suportado                                                        |
| Shape                                    | Não suportado                                                        |
| Solid polygon                            | O controle do gráfico será importado, mas precisa ser reconfigurado. |

#### Tabela 2-4. Formas não suportadas

### **Otimizando o Desempenho**

A seção a seguir apresenta algumas questões a considerar a fim de aperfeiçoar o projeto do iX Developer. Algumas partes estão relacionadas com o driver de comunicação; outras dizem respeito à carga da CPU e operações de flash.

#### Desempenho da Comunicação

#### Tipos de Sinais (Signal Types)

Os tipos de Tags usadas para comunicação podem ser estáticas ou dinâmicas. Estas são atualizadas de formas diferenciadas.

#### Tags Estáticas (Statics Tags)

Tags estáticas são atualizadas continuamente, mesmo se elas não são atualmente mostradas no visor do painel.

Além disso, o painel de operação lê os seguintes itens continuamente:

- Alarm Tags
- Data Loggers tags
- Multiple Languages tags
- Controller tags com alteração de valores e eventos

O tempo de comunicação não é afetado por:

- Alarm Messages
- Schedulers
- Tags vinculadas a Function Keys

#### Tags Dinâmicas (Dynamic Tags)

Tags Dinâmicas são atualizadas apenas quando elas são apresentadas no visor. Objetos numéricos analógicos servem como um exemplo de quando uma tag dinâmica é usada.

#### Projeto da Comunicação

Esta seção descreve como as tags são lidas, e como a leitura pode ser otimizada para tornar a comunicação entre o painel de operação e controlador mais rápida e eficiente.

#### Mantendo as Tags em Ordem Consecutiva

Mantendo as tags do controlador consecutivamente, por exemplo, M0.0-M11.7, se as tags estão distribuídas (por exemplo, I0.4, Q30.0, M45.3, etc.), a atualização completa levará mais tempo. O número de tags em cada pacote depende do driver empregado e informações adicionais podem ser encontradas no arquivo de ajuda do driver.

#### Pacotes de Tags

As tags não são todas transferidas ao mesmo tempo, mas são agrupadas em pacotes. O número de tags em cada pacote depende do driver do controlador.

Para aperfeiçoar a comunicação, o número de pacotes deve ser minimizado. Tags consecutivas exigem um número mínimo de pacotes, mas talvez nem sempre seja possível programá-las desta forma. Em tais casos há uma "perda" entre duas tags.

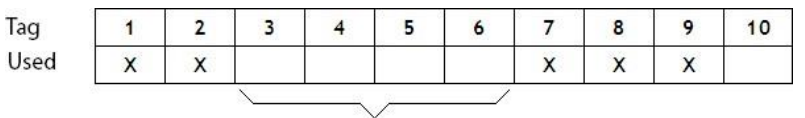

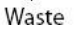

Figura 2-3. Número de Tags

Desperdício é a distância máxima entre duas tags que podem ser mantidas no mesmo pacote. O tamanho do desperdício depende do driver usado e está incluído no arquivo de ajuda do driver, por exemplo, como na tabela abaixo:

| Driver                  | Sinais analógicos | Sinais digitais |
|-------------------------|-------------------|-----------------|
| Número de sinais/pacote | 29                | 124             |
| Desperdício             | 20                | 0               |

#### Tabela 2-5. Pacotes de Tag

#### Words Endereçadas por Bits Versus Dispositivos de Bits Comuns

Na maioria dos drivers é melhor usar words endereçadas por bits do que dispositivos de bits comuns, desde que o usuário inclua mais dispositivos digitais em um telegrama ao usar words endereçadas por bits, do que quando usando dispositivos de bit.

#### Exemplo

| Driver                    | Sinais analógicos | Sinais digitais |
|---------------------------|-------------------|-----------------|
| Número de sinais / pacote | 29                | 124             |
| Desperdício               | 20                | 0               |

#### Tabela 2-6. Words endereçadas por bits x Dispositivos de bits comuns

Este driver específico pode ter 29 dispositivos analógicos ou 124 dispositivos digitais em um telegrama. Se o usuário usar words endereçadas por bits no driver selecionado, o usuário pode acomodar 464 dispositivos digitais (29 x 16) em um único pacote. Isto é, quase quatro vezes mais dispositivos.

#### Strings ASCII

Strings ASCII são transmitidas em telegramas separados, e o fato de se ter um grande número de strings afetará o desempenho de comunicação negativamente. Se a string ASCII tem apenas um pequeno número de valores diferentes, pode ser uma boa ideia usar a função de Text Library do iX Developer com conteúdo predeterminado, minimizando o impacto no desempenho do driver.

#### Desempenho no Painel de Operação

É importante entender que, devido à natureza complexa de um sistema em execução, existem vários fatores que afetam o desempenho geral. A lista a seguir fornece alguns exemplos de itens a considerar, quando é necessário melhorar o desempenho do painel de operação:

- Número de tags
- Número de tags amostrados no Trend Viewer do Data Logger
- Número de alarmes
- Desempenho do driver
- Múltiplos drivers
- Tipo de painel
- Tamanho da lista de alarmes
- Tamanho das figuras
- Scripts

#### Limites recomendados

Para otimizar o desempenho, recomenda-se limitar o número de itens no projeto. Os limites recomendados dependem do tipo de painel e podem ser conferidos na documentação de produto dos painéis de operação.

| Item                                    | X2 Base<br>X2 Base V2 | X2 Pro<br>X2 Extreme | Ix Runtime |
|-----------------------------------------|-----------------------|----------------------|------------|
| Tags                                    | 1000                  | 2000                 | 400        |
| Controladores ativos                    | 3                     | 10                   | Unlimited  |
| DataLoggers                             | 10                    | 25                   | 50         |
| Itens da Base de<br>Dados               | 50                    | 700                  | 2000       |
| Itens de Alarme                         | 150                   | 500                  | 4000       |
| Linhas do<br>Visualizador de<br>Alarme  | 100                   | 200                  | 400        |
| Máximo de Linhas na<br>Dase de Dados de | 500                   | 1000                 | 4000       |

| Alarmes         |     |     |      |
|-----------------|-----|-----|------|
| Telas           | 100 | 500 | 1000 |
| Objetos na Tela | 150 | 400 | 5000 |

Tags

Tente evitar manter a tag constantemente ativa. Se scripts forem usados, então ao conectar os manipuladores de eventos no evento de mudança de valor também definirá a tag para estar sempre ativa. Use o evento de mudança de valor passivo quando possível. O evento passivo só será acionado quando a tag estiver ativa, e a tag pode ser desativada quando não está em uso. Quando a tag for desativada, o evento passivo permanecerá ocioso até que a tag seja ativada.

#### Grupos de Varredura (Poll Groups)

A configuração padrão no iX Developer atualiza todas as tags cada 500 ms. Se algumas tags devem ser atualizadas com menos frequência, é possível atribuí-las a um grupo de varredura com um menor intervalo de atualização. Grupos de varredura são configurados na página de configuração de Tags.

| and a | ags Tags                        |                      |
|-------|---------------------------------|----------------------|
| Т     | ags Controllers Triggers Poll G | oups Index Registers |
|       | Name                            | Interval             |
|       | PollGroup1                      | 1000                 |
| >     | PollGroup2                      | 2000                 |
|       | PollGroup3                      | 500                  |
|       | PollGroup4                      | 500                  |
|       | PollGroup5                      | 500                  |

#### Figura 2-4. Grupos de varredura

Atribua e configure grupos de varredura com cuidado. A alta frequência de intervalo de varredura afeta o desempenho.

O uso das seguintes propriedades nas tags reduzirá o desempenho. A tag não deve:

- ser uma tag matriz;
- estar conectado a mais de um controlador;
- ser usada no modo script;
- ser uma tag de sistema;
- usar troca de dados;
- usar qualquer uma dessas propriedades:
  - Access Right (diferente de ReadWrite);
  - o Offset;
  - o Gain;
  - Read expression;

- Write expression;
- Non volatile;
- Index register;
- Log to audit trail.

#### Telas (Screens)

Otimizar o tempo de atualização da tela minimiza a carga da CPU e operações de flash. Isso pode fazer uma diferença significativa em projetos gráfico-intensivos que se aproximam dos limites dos recursos do painel.

Alterações de tela são realizadas mais eficientemente através de uma ação, tecla de função ou objeto.

Telas com menos conteúdo em geral carregarão mais rápido. Certos objetos levarão mais tempo para carregar, como um visualizador de alarmes. Se as telas são frequentemente mostradas ou usadas como um fundo, tente mantê-la o mais "leve" possível.

O cache das telas tem um grande impacto nos tempos de comutação das mesmas. Quanto mais telas forem armazenadas em cache, mais telas serão carregadas mais rapidamente, por isso é preferível manter a RAM mais livre para utilizá-la para cache de tela. Telas grandes ocuparão mais memória quando armazenadas em cache e possivelmente impedirão que telas menores e mais frequentemente usadas sejam armazenadas em cache. É possível evitar que as telas sejam armazenadas em cache, definindo sua propriedade Cached como falsa. Quando a RAM utilizada atinge aproximadamente 85%, o aplicativo começará a remover telas do cache, a fim de evitar que o aplicativo esgote a memória. Isso implica que, se o aplicativo utilizar mais de 85% sem cache, o aplicativo não será capaz de armazenar nenhuma tela e, portanto, não vai garantir tempos de troca de tela mais rápidos.

#### Visualizador de Tendências e Registro de Dados (Trend Viewer and Data Loggers)

Vários visualizadores de tendência podem mostrar dados do mesmo item de registro.

A fim de melhorar o desempenho no painel, é altamente recomendável colocar todos os itens de registros na mesma frequência/evento (no mesmo registrador de dados), ou pelo menos reduzir a quantidade de registradores de dados.

Tente evitar ter um registrador de dados para cada visualizador de tendência.

O registro de dados em geral tem impacto no desempenho. Reconsidere as configurações do registrador, a frequência de registro e a quantidade de itens de registro. Registros de dados "pesados" aumentam o uso da CPU e influenciam o desempenho em toda a aplicação.

O registro de dados é enfileirado se mais registros forem feitos do que o banco de dados pode gerenciar no momento. Se a fila atingir um nível muito alto, o aviso "Data logging has too high load. Data might be lost." ("O registro de dados tem carga muito alta. Os dados podem ser perdidos.") é mostrado na tela na janela superior esquerda do notificador. Se a fila atingir um nível crítico, há o risco de o sistema não funcionar adequadamente. Se isso acontecer, o registro de alarme e dados será desligado e a mensagem de erro "Data logging is overloaded. Data logging is now disabled." ("O registro de dados está sobrecarregado. O registro de dados foi desabilitado.") é mostrada na caixa de diálogo e a tag do sistema Database Error Active é setada. A tag do sistema Database Error Message contém a mensagem de erro.

A tag do sistema não é redefinida pelo sistema. Cabe ao usuário redefini-la quando o erro do sistema é resolvido.

O registro de alarmes e dados é ligado novamente quando a fila está abaixo do nível crítico.

#### Mídia de Armazenamento

Se a mídia de armazenamento atingir um nível criticamente baixo, há o risco do sistema não funcionar adequadamente. Se isso acontecer, o registro de alarmes e dados será desligado. A mensagem de erro "99% of disk used. Alarm logging is now disabled. Data logging is now disabled."

("99% do disco usado. O registro de alarme foi desativado. O registro de dados foi desativado.") é mostrada e a tag de sistema Database ErrorActive é setada. A tag do sistema Database ErrorMessage contém a mensagem de erro.

A tag do sistema nunca é redefinida pelo sistema. Cabe ao usuário redefini-la quando o erro do sistema é resolvido.

O registro de alarmes e dados é ligado novamente quando o uso do armazenamento está abaixo do nível crítico.

Você pode evitar essa situação usando a configuração Max Size (Tamanho Máximo) do banco de dados. Quando o limite for atingido, você será informado por uma mensagem de aviso.

#### Database

Se houver o risco de o banco de dados ficar sem mídia de armazenamento, então um aviso será mostrado na tela. Se o uso atingir um nível crítico, o registro de alarmes e dados será desligado, uma mensagem de erro será mostrada e a tag do sistema Database ErrorActive será setada. A tag do sistema Database Error Message contém a mensagem de erro. O registro de alarme e dados é ligado novamente quando o uso do armazenamento está abaixo do nível crítico.

#### Gradientes (Gradients)

Usar objetos com gradientes acarreta um leve aumento de carga na UCP. Se um grande número de objetos usa gradientes, isso vai tornar o tempo de atualização de tela significativamente mais lento. Deve-se ter atenção especial aos objetos com gradientes que são atualizados com alta frequência como, por exemplo, gráfico de barras com estilo (com gradientes) ligado a uma tag que muda em intervalos curtos.

#### Polígonos (Polygons)

Evite o uso excessivo de polígonos. Polígonos são geralmente complexos e são desenhados cada vez que a tela é mostrada, portanto, eles não se beneficiarão do cache da tela.

#### Botões (Buttons)

Do ponto de vista de desempenho, é preferível usar botões estilizados em vez do botão padrão.

#### Transparência (Transparency)

Desenhar objetos transparentes (medidor circular, controle deslizante etc.) sem transparência resultará em melhor desempenho. Para tanto, esses objetos não devem se sobrepor a outros objetos dentro de sua caixa delimitadora. Além disso, evite gradientes em fundos e dinâmicas em telas que contenham esses tipos de objetos.

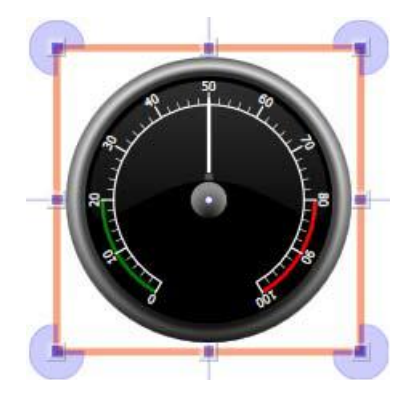

Figura 2-5. Um medidor circular e sua caixa delimitadora

# Movimentando Objetos com Touch Screen

Os painéis iX com telas sensíveis ao toque não tem teclado acoplado. Todas as operações são realizadas na tela sensível ao toque (pressionando com o dedo). Devido à tecnologia de toque resistivo, a tela detecta o pressionamento em apenas um local no visor por vez. Pressionar dois pontos ao mesmo tempo é interpretado pelo painel como um ponto a meio caminho entre os dois pontos pressionados.

#### Manipulação de Objetos

Para um objeto reagir, é necessário especificar o comportamento, geralmente atribuindo uma tag e definindo uma ação. Todos os objetos podem ter ações ligadas a eventos do mouse (para baixo, para cima, Enter e soltar). Alguns objetos têm um comportamento predefinido, como controles deslizantes de ajuste os valores, mas também podem ter as ações ligadas a eventos do mouse (para baixo e para cima).

#### Botão (Button)

Pressionando um botão dispara um evento de clique/mouse.

#### Caixa de Texto (Text Box)

Pressionando-se um objeto de caixa de texto é exibido um teclado alfanumérico virtual na tela do painel. Digite um texto usando o teclado e termine pressionando ENTER.

#### Objeto Numérico Analógico (Analog Numeric)

Pressionando-se um objeto numérico analógico é exibido um teclado virtual na tela do painel. O tipo de teclado varia de acordo com o formato escolhido para o numérico analógico— String, Inteiro, Decimal, Hexadecimal ou Binário. Insira um valor usando este teclado e finalize pressionando ENTER.

Em Runtime, é feita uma validação do valor. Se o valor inserido está fora dos limites, será mostrado o valor-limite correspondente para o objeto.

#### Controle Deslizante (Slider)

Pressionando-se a posição do valor desejado em objeto do tipo controle deslizante o mesmo é ajustado no valor equivalente à posição pressionada.

# Periféricos

#### USB

Dispositivos externos, como um hub USB, pen drive, mouse ou teclado podem ser conectados à porta USB do host.

#### Ethernet

O painel de operação tem porta(s) Ethernet incluída(s) para conexão com controladores via TCP/IP. O número de portas varia conforme o modelo.

#### Cartão de Memória (Memory Card)

Um cartão de memória externo pode ser usado para armazenamento de, por exemplo, arquivos pdf e arquivos de mídia, objetivando reduzir a memória interna. O acesso aos arquivos no cartão de memória externo está disponível através de scripts.

Um cartão de memória externo pode ser usado como armazenamento de arquivos .pdf, arquivos de mídia e bancos de dados usados para reduzir a memória interna usada.

Limitações para configuração de localização de bancos de dados: Esta configuração só é disponibilizada para painéis de alto desempenho com slot SD Card. Também é importante garantir que o SD Card já esteja no formato correto (FAT32) antes de inseri-lo no painel.

Se, durante a inicialização, uma mensagem de erro "Disk IOerror" for exibida e o local de banco de dados escolhido estiver definido como SD Card, certifique-se de que o SD Card tenha bastante espaço disponível.

Se durante o tempo de execução do painel, o Cartão SD for removido e o local escolhido para o Banco de Dados(s) for o Cartão SD, o painel fechará o aplicativo e continuará a tentar reiniciar até que um cartão SD seja reinserido no painel ou um projeto seja baixado para o painel com o local definido para disco rígido. Se o Cartão SD for escolhido como o local desejado para armazenar o Banco de Dados(s), durante a transferência do projeto para o painel, a base de dados de trilha de auditoria não aparecerá na caixa de diálogo de confirmação dos arquivos a serem mantidos no painel. Como resultado, ele continuará a usar a base de dados de trilhas de auditoria existente. Para evitar isso, o Cartão SD deve ser removido e a base de dados de trilha de auditoria deve ser excluída através de um PC. Quaisquer scripts pré-existentes associados a um banco de dados podem não funcionar como planejado se o local do banco de dados for alterado (nenhum erro de compilação ou aviso será exibido).

#### Recomendações e especificações de Cartões de memória

Recomendações de uso:

- Use sempre o padrão industrial tanto para Cartão SD quanto USB;
- Use SD/USB com taxa de transferência de memória x32/4.8 ou superior;
- O preenchimento total do SD/USB com dados afetará o desempenho.

Marcas testadas:

- Trancend Industrial 2GB;
- SanDiskUltra4GBC:10;
- SanDisk Extreme 64GBC:4;
- Inodisk Industrial 2GBC:10.

# 3. Ambiente de Desenvolvimento

Esta seção descreve como operar com o iX Developer.

Clicando no botão Options, no menu File, é possível adaptar o comportamento da ferramenta.

# Iniciando o iX Developer

Clique em Start/All Programs/iX Developer 2.40 SP4/iXDeveloper 2.40 SP4. O iX Developer também pode ser iniciado a partir da linha de comando.

Ao iniciar uma versão recém-instalada pela primeira vez, o usuário recebe a opção de importar as configurações da versão anterior.

Isso poderia ser feito mais tarde a partir do menu File (Arquivo): Import settings (Configurações de importação)

As seguintes configurações são importadas:

- Chave de licença;
- Projetos recentes;
- Itens adicionados na Biblioteca de Componentes;
- Controles adicionais.

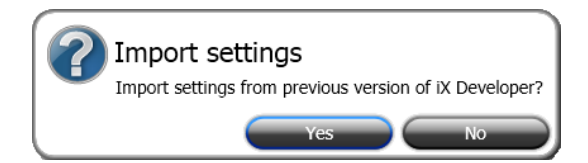

Figura 3-1. Opção de importação de configurações de versões anteriores

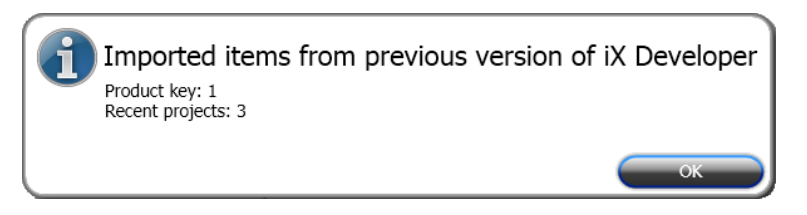

Figura 3-2. Detalhamento das configurações importadas

Quando o iX Developer é iniciado, é possível:

- Create a New Project Using the Wizard: criar um novo projeto usando o assistente;
- Open an Existing Project: é exibida uma lista dos projetos abertos recentemente;
- Open a Sample Project: Abrir um projeto-exemplo;
- Upload a Project from a Target: Fazer a carga de um projeto a partir de um destino;
- Import a project created in Information Designer: Importar um projeto criado no Information Designer;
- User's Guide: Ver o guia do usuário, com base em um projeto-exemplo que serve como uma introdução instrutiva para o iX Developer.

| iX Develope                                                    | er X.XX                 |
|----------------------------------------------------------------|-------------------------|
| Create New Project<br>Create a New Project using<br>the Wizard | Recent Projects Samples |
| Open Project<br>Open an Existing Project                       |                         |
| Upload from target<br>Upload a project from a target           |                         |
| From Information Designer                                      |                         |
| Getting Started                                                | Open Exit               |

Figura 3-3. Iniciando o iX Developer

Projetos também podem ser criados ou abertos no menu File.

### Criando um Novo Projeto

Para criar um novo projeto usando o Wizard, as seguintes etapas devem ser consideradas:

- 1. Inicie o iX Developer.
- 2. Selecione create new project.
- 3. Selecione o destino para o projeto.
- 4. Selecione o modelo e marca de controlador.
- 5. Digite o nome do projeto e defina onde os arquivos devem ser salvos no ambiente do PC.

#### Selecionar Painel de Operação (Select Operator Panel)

Selecione o destino adequado no conjunto apresentado de painéis de operação/PC.

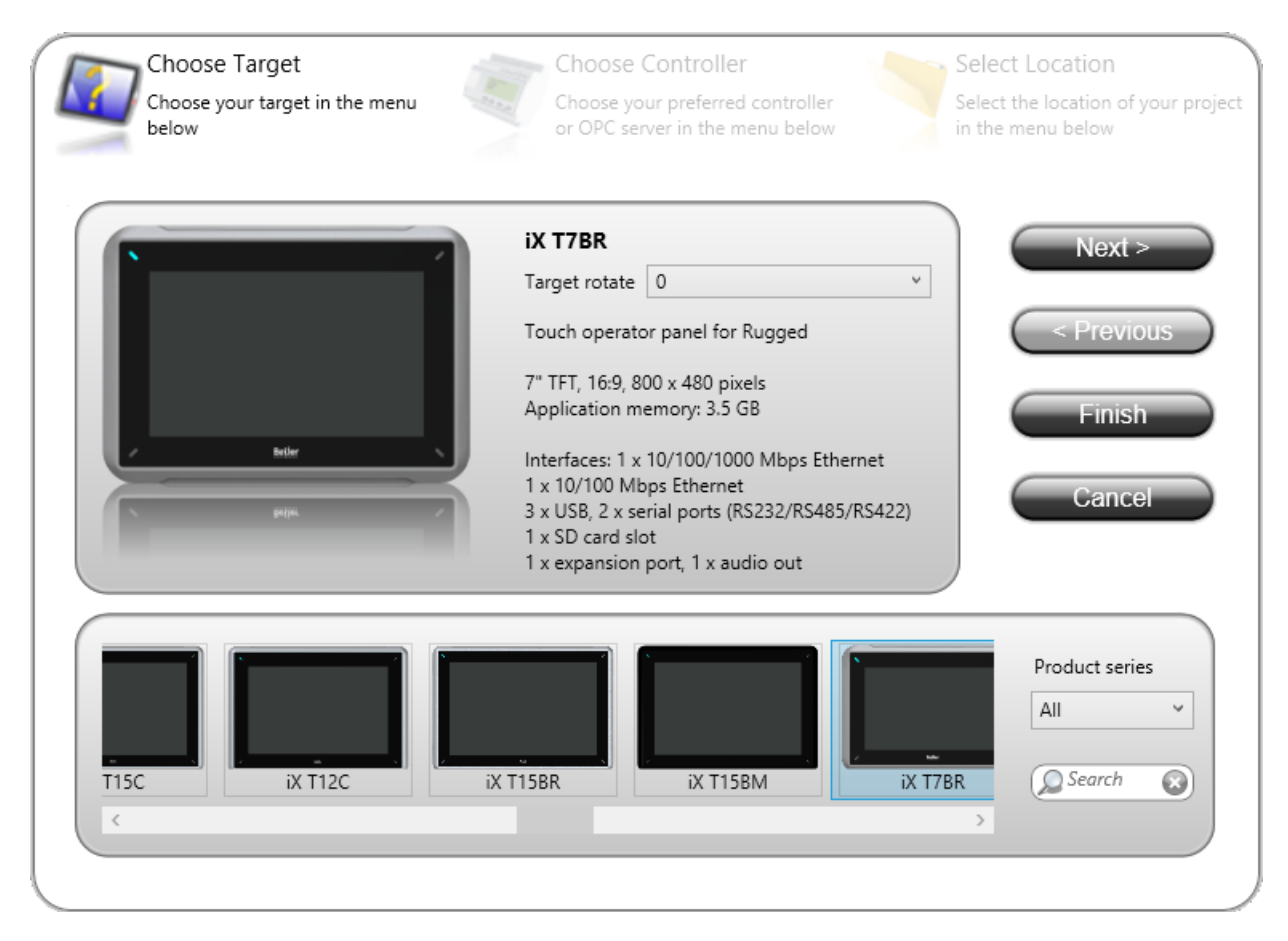

#### Figura 3-4. Escolha do Destino

O destino pode ser alterado posteriormente no grupo Settings da aba Options do projeto. Quando estiver trabalhando com um projeto para painel T7A, T10A ou TxB, é possível selecionar a rotação do painel em uma lista suspensa.

Quando estiver trabalhando com um projeto para um PC padrão, é possível selecionar a resolução em uma lista suspensa. A resolução do PC pode ser alterada posteriormente no grupo Settings no menu Options do projeto.

#### Selecionar Controlador (Select Controller)

Selecione o controlador adequado para o projeto.

| Choose Target<br>Choose your target in the menu<br>below                                                        | Choose Controller<br>Choose your preferred controlle<br>or OPC server in the menu below | er<br>w Select the location of your proje<br>in the menu below |
|----------------------------------------------------------------------------------------------------|-----------------------------------------------------------------------------------------|----------------------------------------------------------------|
| <ul> <li>Controllers<br/>Select brand</li> <li>CoDeSys</li> <li>Delta</li> <li>DEMO</li> <li>EMERSON</li> </ul> | Select protocol                                                                         | Next > Previous Finish Cancel                                  |
| OPC UA Server                                                                                                   |                                                                                         |                                                                |
| © Localhost                                                                                                    |                                                                                         |                                                                |
| O Remote Server                                                                                                 | Bro                                                                                     | owse                                                           |
| OPC Server:                                                                                                    |                                                                                         | eiresn                                                         |

Figura 3-5. Selecionando o Controlador

O controlador demo, incluindo tags regulares (data containers) e contadores, é usado para projetar e testar um projeto diretamente no PC de desenvolvimento sem conexão com um controlador externo.

Tags internas que funcionam como tags de controlador, mas são independentes de um controlador externo, podem ser definidas.

Também é possível se conectar a um servidor OPC externo.

O controlador pode ser alterado posteriormente clicando-se no botão Controller, na guia Controllers, da página de configuração de tags.

Um projeto pode se conectar a mais de um controlador.

Nota:

OPC Classic não é suportado na sérieX2 pro (OPC Classic não é mais suportado pelo Windows Embedded Compact 2013).

#### Selecionar Local (Select Location)

A caixa de diálogo Select Location controla a nomenclatura do projeto e onde os arquivos de projeto são salvos no ambiente do computador.
| Choose    | e your target in the menu | Choose your preferred controller | Select the location of your | proj |
|-----------|---------------------------|----------------------------------|-----------------------------|------|
| below     |                           | or OPC server in the menu below  | in the menu below           |      |
|           |                           |                                  | Next >                      |      |
| Name:     | Prod4                     |                                  | Tow                         |      |
| Location: | D:\Proj\Proj4             |                                  | Browse < <u>P</u> revious   |      |
|           |                           |                                  |                             |      |
|           |                           |                                  | Einish                      |      |
|           |                           |                                  |                             |      |
|           |                           |                                  | Cancel                      |      |
|           |                           |                                  | <u>C</u> ancel              |      |
|           |                           |                                  | <u>C</u> ancel              |      |
|           |                           |                                  | <u>C</u> ancel              |      |
|           |                           |                                  | <u>C</u> ancel              |      |
|           |                           |                                  | <u>C</u> ancel              |      |
|           |                           |                                  | <u>C</u> ancel              |      |
|           |                           |                                  | Cancel                      |      |

# Figura 3-6. Selecionando o caminho do arquivo de projeto

- 1. Altere o nome do projeto, se desejado.
- 2. Selecione onde armazenar os arquivos de projeto clicando em Browse, ou aceite o local sugerido.
- 3. Clique Finish para criar o novo projeto

# Abrindo um Projeto

Para abrir um projeto existente usando o assistente considere as seguintes etapas:

- 1. Inicie o iX Developer.
- 2. Selecione Open a Project.
- 3. Navegue até o arquivo de projeto na caixa de diálogo Open Project.

### Nota:

É possível abrir um arquivo de projeto compactado (ZIP) do iX Developer. O usuário será conduzido para um caminho onde o arquivo ZIP pode ser descompactado.

### Familiarizando-se com o iX Developer

Os menus (por exemplo, Home, System e Insert) estão localizados na parte superior da janela quando o iX Developer é iniciado. Os grupos de controle (por exemplo, Clipboard, Screen, Objects no menu de opções Home) estão disponíveis na área da faixa de opções.

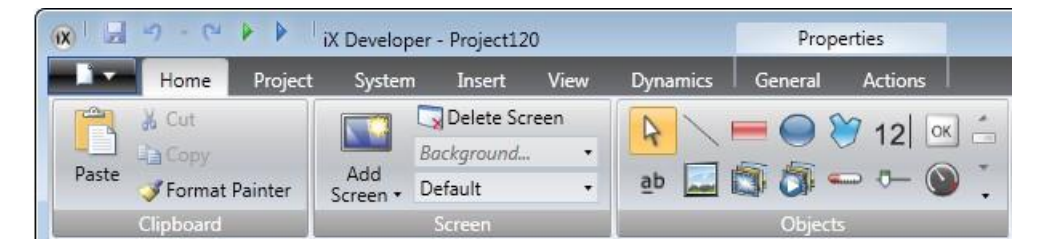

Figura 3-7. Faixas de Opções

O Project Explorer contém uma área de pasta e é gerenciado como uma janela. A área de trabalho refere-se ao local onde as telas são desenhadas e onde as tags e funções são manipuladas.

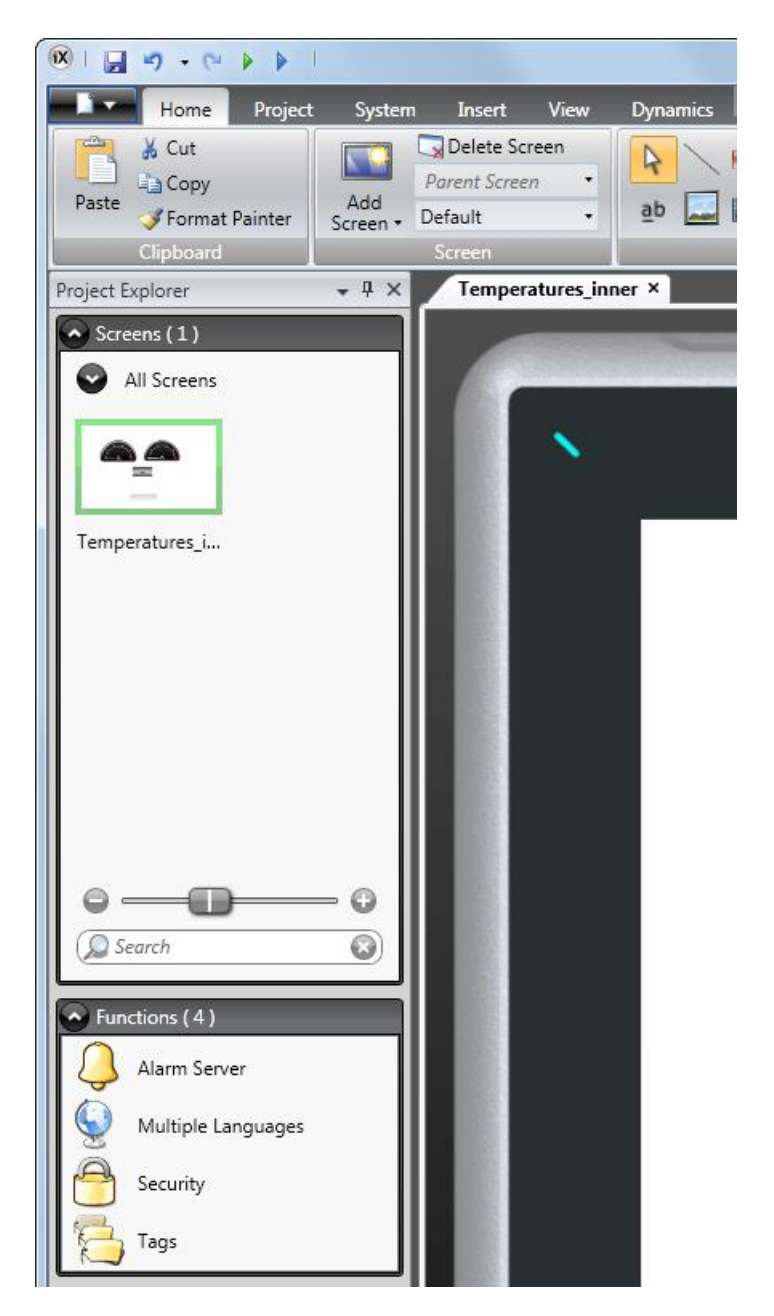

Figura 3-8. Explorador de Projeto

A configuração dos objetos em uma tela é realizada principalmente usando os controles nas guias Home e General. A seleção de um objeto na tela provoca a exibição da guia do menu Home; clicando duas vezes exibe a guia General, exceto para o objeto de botão, o qual exibe a guia Actions. Vários comandos comuns também estão disponíveis clicando em um objeto em uma tela.

# Navegação no Teclado

Pressionando ALT no teclado, os comandos de atalho de teclado que podem ser usados para executar um comando ou ir para um grupo de controle serão exibidos. ALT+F, por exemplo, abre o menu File e ALT+I mostra os grupos de controle do menu Insert.

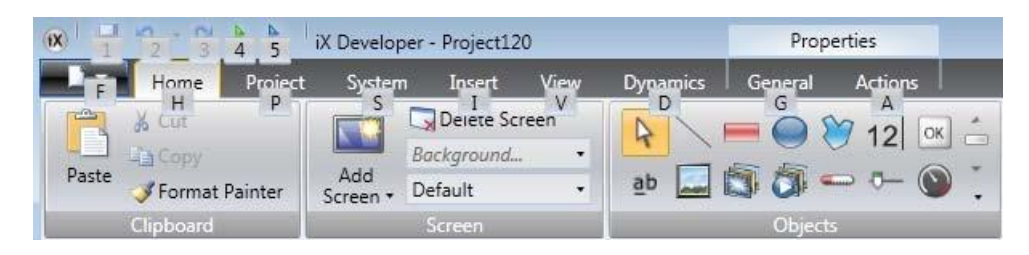

Figura 3-9. Navegação no Teclado

Atalhos de Teclado e Teclas de Função (Keyboards Shortcuts and Function-Keys)

A lista a seguir inclui alguns dos atalhos de teclado e teclas de funções disponíveis no iX Developer:

| Tecla de atalho/tecla de função | Descrição                                                                                         |
|---------------------------------|---------------------------------------------------------------------------------------------------|
| CTRL+P, [NÚMERO DA TELA]        | Alternar entre telas de acordo com sua ordem na área de trabalho                                  |
| CTRL+E, L                       | Bloquear elementos selecionados na tela ativa ("E" indica o editor ativo)                         |
| CTRL+E, H                       | Ocultar elementos selecionados na tela ativa ("E" indica o editor ativo)                          |
| CTRL+Z                          | Desfazer                                                                                          |
| CTRL+Y                          | Refazer                                                                                           |
| CTRL+A                          | Selecionar tudo                                                                                   |
| CTRL+X                          | Recortar                                                                                          |
| CTRL+C                          | Copiar                                                                                            |
| CTRL+V                          | Colar                                                                                             |
| CTRL+N                          | Novo projeto                                                                                      |
| CTRL+O                          | Abrir projeto                                                                                     |
| CTRL+S                          | Salvar projeto                                                                                    |
| CTRL+B                          | Estilo negrito                                                                                    |
| CTRL+I                          | Estilo itálico                                                                                    |
| CTRL+U                          | Sublinhado                                                                                        |
| F1                              | Arquivo de ajuda do display. Pressionando F1 dentro do Editor de Script exibe a ajuda específica. |
| F5                              | Validar projeto                                                                                   |
| F6                              | Executar                                                                                          |

Tabela 3-1. Atalhos de Teclado e Teclas de Função

# Iniciando o iX Developer a Partir da Linha de Comando

O iX Developer também pode ser iniciado a partir da linha de comando, digitando:

"[Caminho para o arquivo NeoIDE.exe]" "[Localização do projeto]\[Nome do projeto] .neoproj"

# Exemplo

Para começar o iX Developer abra o projeto chamado Test1 no diretório C:\MyProjects. Selecione **Executar** no menu Iniciar do Windows e digite:

- C:\Arquivos de Programas (x86)\Altus\iX Developer 2\Bin\NeoIDE.exe;
- C:\MyProjects\Test1\Test1.neoproj.

# Menu File

O menu File contém comandos para criar, abrir, fechar (salvando) e comprimir projetos. Também oferece a possibilidade de fazer upload de um projeto a partir de um destino e atualizar drivers, bem como o próprio software do iX Developer através da Internet ou de um arquivo. O menu File é acessado clicando-se no botão iX Developer.

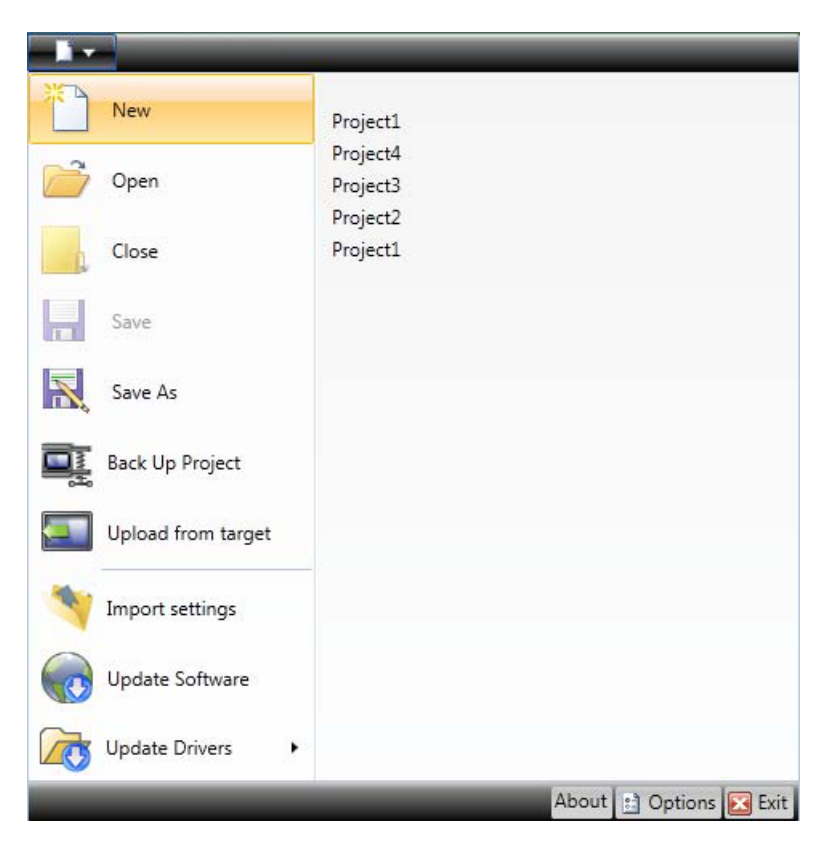

Figura 3-10. Menu File

# Novo (New)

Ao iniciar o iX Developer e selecionar a criação de um novo projeto, um assistente orienta o usuário nesse processo, da mesma forma como se tivesse sido selecionada a opção Create New Project a partir da página Welcome.

# Abrir (Open)

Selecionando Open exibe uma caixa de diálogo que permite a seleção (pesquisa) de um arquivo de projeto existente a ser aberto.

# Salvar (Save)

Selecionando Save salva o projeto na pasta atual do projeto.

# Salvar Como (Save As)

Selecionando Save As permite salvar o projeto com um nome diferente e/ou em um local diferente.

Para garantir que o projeto original permaneça inalterado, o novo arquivo de projeto deve ser criado com o comando Save As antes de modificar o seu conteúdo.

A criação de uma nova pasta, ao usar o comando Save As ajuda a manter um grande número de arquivos de projeto ordenadamente recolhidos, permitindo uma fácil visualização.

#### Nota:

A opção Save As não pode ser usada para fazer modificações em um projeto existente, mantendo o projeto original inalterado e salvando a nova versão com outro nome. As alterações afetarão o projeto original de qualquer maneira. É aconselhável fazer uma cópia de backup do projeto original, por exemplo, usando o Windows Explorer, antes de modificá-lo.

# Back Up do Projeto (Back Up Project)

Selecionando Back Up Project comprime o projeto e o salva como um arquivo ZIP. O usuário será solicitado para um caminho onde deseja salvar o arquivo ZIP e será também oferecida a possibilidade de proteger por senha o arquivo ZIP.

# Upload a Partir de um Destino (Upload from Target)

Selecionando Upload from Target permite fazer upload de um arquivo ZIP compactado de um projeto a partir de um destino conectado.

#### Nota:

Para ser capaz de usar a função Upload from Target, a caixa de seleção Download all Source Code no diálogo Download deve ter sido clicada antes de transferir o projeto para um painel de operação. Consulte o capítulo Download para obter mais informações.

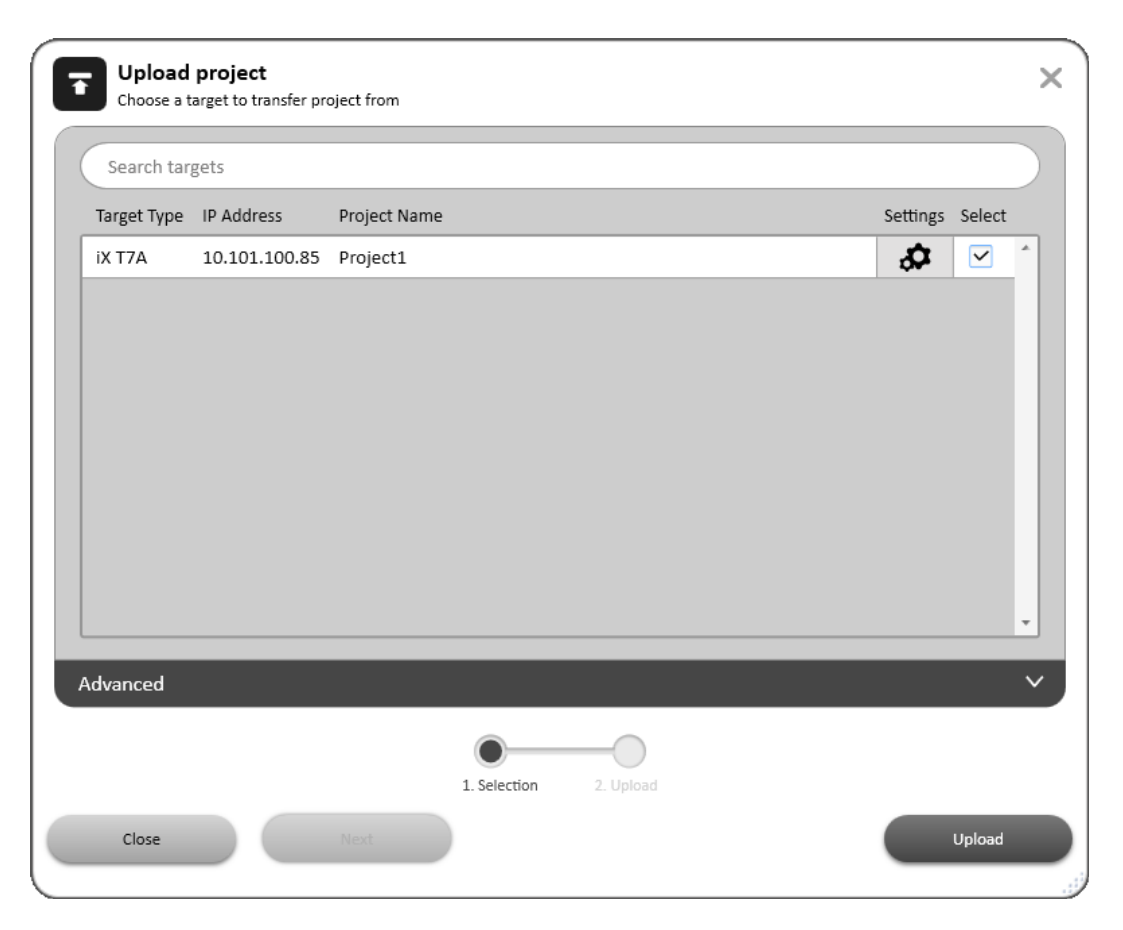

Figura 3-11. Upload from Target

| Parâmetro         | Descrição                                                                                                    |
|-------------------|----------------------------------------------------------------------------------------------------|
| Connected targets | Escolha o tipo de destino para transferir o projeto.                                                                                                    |
| Upload            | Começa a transferência do arquivo ZIP do destino selecionado.<br>O usuário será indagado acerca do caminho onde o arquivo ZIP deve ser<br>descompactado. Se o arquivo ZIP é protegido por senha, o usuário deve digitar<br>a senha para poder fazer o upload e descompactar o arquivo ZIP.<br>Upload é suportado nos seguintes destinos: TxA, TxB, TxC e PC. Se a opção<br>aparece na cor cinza, por favor, atualize o <b>System Program</b> . |
| Verify            | A função Verificar permite que o usuário verifique se uma configuração de plataforma de destino é idêntica à configuração do projeto.<br>Verificar é suportado nos seguintes destinos: TxA, TxB, TxC e PC. Se a opção aparece na cor cinza, por favor, atualize o <b>System Program</b> .                                                                                                    |
| Log               | Mostra os dados sendo registrados durante o processo de carregamento e verificação.                                                                                                    |

Tabela 3-2. Funções

# Fechar Projeto (Close Project)

Selecionando Close Project fecha o projeto atual e ativa o assistente de início.

# Atualizar Software (Update Software)

As últimas atualizações e patches para o iX Developer podem ser baixados diretamente via conexão Internet.

# Atualizar Drivers (Update Drivers)

Os drivers podem ser atualizados através da Internet ou via arquivo.

# Sobre (About)

Clicando no botão About exibe informações referentes à versão atual do iX Developer incluindo a chave de registro do produto.

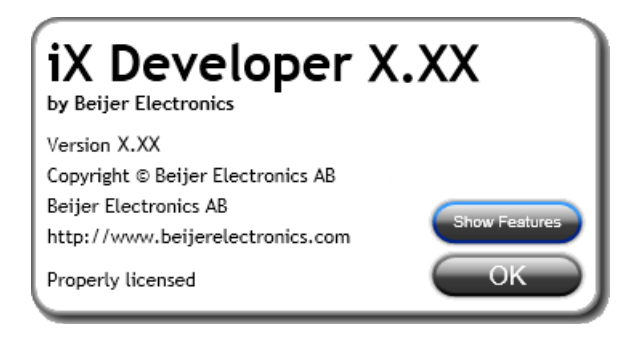

Figura 3-12. Sobre o iX Developer

### Notas:

O projeto ativo precisa ser salvo para acessar a lista de funcionalidades. Se uma funcionalidade baseada em uma versão anterior do iX Developer foi previamente instalada, a chave de registro será automaticamente convertida ao atualizar para a versão 2.40 SP4.

### **Opções** (Options)

Clicando no botão Options é possível configurar o controle do comportamento e a aparência do iX Developer.

# Opções de Idioma (Language Options)

Selecione o idioma de execução do iX Developer. Uma reinicialização da aplicação é necessária para a nova seleção de idioma ter efeito.

# Opções de Compilação (Build Options)

Indique se a função Check For Unused Tags deve ser ativada ou não. Ao compilar um projeto, a função verifica tags não utilizados e apresenta uma caixa de diálogo na qual é possível removê-los.

# Opção de Script Depurador (Script Debugger Options)

**Arguments:** O argumento "%1" representa o local onde o nome do arquivo será inserido. Esta opção é aplicável somente quando a opção Custom é selecionada no tipo de depurador.

Debugger: Caminho completo para a aplicação atual do depurador.

**Debugger Type:** Selecione Default ou Custom. Com a configuração padrão, o sistema atribuirá automaticamente o caminho para o depurador (se encontrado). A opção customizada permite que o usuário forneça o caminho para um depurador específico.

# Opções de Transferência (Transfer options)

Selecione esta opção caso a caixa de seleção de download de código-fonte (Download all source code) deva ser selecionada automaticamente.

# Opções de Telemetria (Usage Telemetry options)

Se o valor do Allow Usage Telemetry for definido como FALSO, nenhum dado será coletado e enviado para a nuvem no que se refere ao uso da telemetria. Por padrão, o valor é TRUE.

# Opções de Informações (Message Info options)

Selecione esta opção caso as informações de atualização da versão do iX Developer devam ser mostradas ou não durante a inicialização.

Se o valor do Show Version Info On Startup for definido como FALSO, o iX Developer não mostrará as informações de atualização da versão durante a inicialização.

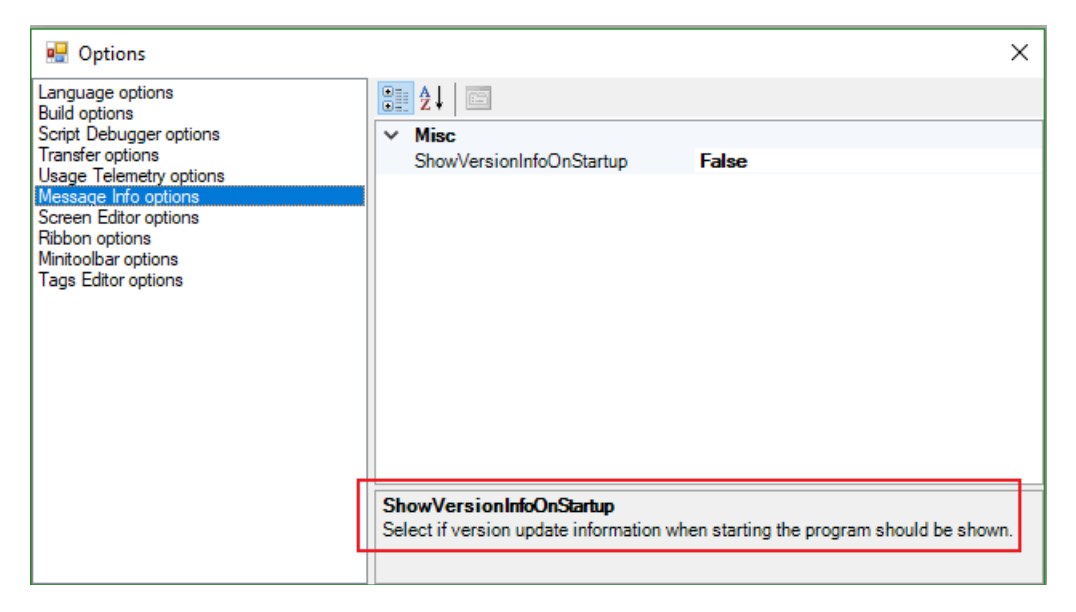

Figura 3-13. Informações de atualização

# Opções de Editor de Telas (Screen Editor Options)

**Enable In Place Editing:** Esta opção permite editar um objeto diretamente ao selecioná-lo na tela sem ter que acessar suas propriedades na guia General (por exemplo) da faixa de opções.

**Show Panel Around:** Esta opção exibe um esboço do modelo do painel selecionado na área de trabalho.

**Show Size And Distance Information:** O tamanho do objeto é exibido ao redimensioná-lo. A distância às bordas da área de trabalho é exibida ao mover-se um objeto. A indicação pode ser desligada, se desejado, definindo esta opção como False.

**Show Tool Tips:** Dicas de ferramentas úteis são exibidas automaticamente no iX Developer. Estas podem ser desligadas, se desejado, definindo esta opção como False.

As opções do editor de tela também podem ser modificadas usando-se os botões na parte inferior da área de trabalho.

### Opções de Menu (Ribbon Options)

**Go To Default Ribbon Strategy:** Esta opção altera o menu ativo tomando como base o contexto do ambiente de trabalho. Quando um objeto é criado ou selecionado, o menu General se torna ativo na área da faixa de opções. Isto é válido para qualquer objeto, exceto para botão. Um objeto de botão ativará a guia de ações, visto que esta é considerada a mais apropriada nesse contexto.

**Simple Ribbon Strategy:** Esta é a configuração padrão e não troca a faixa ativa quando se altera a seleção do contexto da área de trabalho atual. Clicando em um objeto abre o menu Home e um duplo clique abre a faixa de opções General para a maioria dos objetos, mas, no caso de botões, a faixa de opções de Actions é ativada.

### Opções de Mini Barra de Ferramentas (MiniToolbar Options)

A mini barra de ferramentas é um acréscimo ao menu de contexto, incluindo um subconjunto de controles comuns de Formato, Tag/Security e Name Groups.

**Show Mini Toolbar Automatic:** Quando essa opção é habilitada, a parte relativa à mini barra de ferramentas do menu de contexto é exibida quando um objeto é selecionado. A mini barra de ferramentas aparecerá sempre em combinação com o menu de contexto, ela permanecerá ativa para um objeto selecionado, mesmo depois que ele tenha desaparecido, até uma seleção ou até que o ponteiro seja movido para outro ponto. Para mostrar a mini barra de ferramentas novamente mova o ponteiro do mouse para o canto superior direito do objeto. Com a configuração padrão (desabilitada), a mini barra de ferramentas só aparecerá em combinação com o menu de contexto no caso de um objeto.

### Opções do Editor de Tags (Tags Editor Options)

As seleções nas opções do Tags Editor tornam possível personalizar quais colunas deseja-se exibir, por padrão, na janela de configuração de tags.

#### Sair (Exit)

Clicando no botão Exit fecha a aplicação. Se existem alterações não salvas, o usuário será questionado se deseja salvá-las antes de sair.

### Barra de Acesso Rápido (Quick Access Toolbar)

A barra de acesso rápido contém controles normalmente usados com frequência. A barra de ferramentas pode ser personalizada para incluir outros botões.

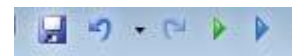

### Figura 3-14. Quick Access Bar

# Salvar (Save)

Salva o projeto atual para o local especificado na criação do mesmo.

# Desfazer (Undo)

Comandos executados podem ser desfeitos usando o botão Undo. Ao clicar na pequena seta à direita do botão Undo é mostrada uma lista das alterações recentes para a escolha da operação de desfazer.

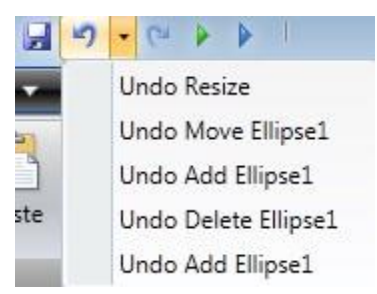

Figura 3-15. Botão Undo

A tecla de atalho para a opção Undo é Ctrl+Z.

# Refazer (Redo)

Um comando que foi desfeito com a opção Redo pode ser refeito com a opção Redo. A tecla de atalho para a opção Redo é Ctrl+Y.

# Executar (Run)

Executa uma validação de código de script e compila o projeto. Se o projeto for válido, uma simulação é iniciada no PC de desenvolvimento com uma conexão ao controlador selecionado. Também está disponível no grupo de Transfer/Test no menu Project.

# Simular (Simulate)

Executa uma validação de código de script e compila o projeto. Se o projeto for válido, uma simulação é iniciada no PC de desenvolvimento sem uma conexão ao controlador selecionado. Também está disponível no grupo de Transfer/Test no menu Project.

# Customização da Barra de Acesso Rápido (Quick Access Toolbar)

Alguns dos controles do menu podem ser adicionados à barra de ferramentas de acesso rápido. Clique no botão direito do mouse sobre o controle desejado e selecione Add to Quick Access Toolbar ou Remove from Quick Access Toolbar.

# Abas de Menu

O menu Options contêm controles agrupados para edição e manutenção de um projeto, telas e objetos. Clique em qualquer guia para exibir a faixa de opções. Utilize as opções Minimize/Maximize na aba de opções para recolher/expandir as guias de controle dos menus ou clique duas vezes em um menu de faixa de opções. Isso também pode ser feito a partir da Quick Access Toolbar.

# **Propriedades Adicionais**

Alguns grupos de faixa de opções incluem propriedades adicionais que podem ser configuradas clicando na pequena seta no canto inferior direito do grupo atual.

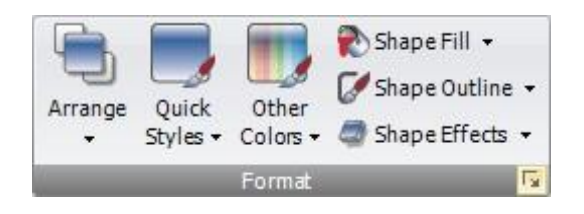

Figura 3-16. Propriedades Adicionais

A janela Properties exibe os grupos de propriedade disponíveis para seleção à esquerda. Os grupos de propriedade disponíveis diferem dependendo de qual objeto está selecionado.

| X Properties |                                             |        |
|--------------|---------------------------------------------|--------|
| Actions      | Color Settings                              |        |
| Outline      | Start Color V<br>End Color V<br>Opacity (%) | 100    |
|              |                                             | Cancel |

Figura 3-17. Janela Properties

# Área de Trabalho (Desktop Area)

A área de trabalho exibe telas e páginas de configuração de componentes do projeto como controladores e funções. As áreas de trabalho exibem apenas uma tela ou componente de cada vez. Quando se abrem múltiplas telas ou componentes as abas são mostradas na parte superior da área de trabalho. Clicando em uma guia ativa seu conteúdo para edição.

Se houver mais abas abertas do que podem ser exibidas, setas de navegação na parte superior da área de trabalho podem ser usadas para se deslocar entre elas.

# Visão da Tela na Área de Trabalho (Screen View in Desktop Area)

A aparência do objeto, bem como o tamanho e a aparência da tela atual podem ser gerenciadas por controles na parte inferior da área de trabalho. Também é possível ativar e desativar a função de edição local que permite a edição de texto em um objeto diretamente ao selecioná-lo na tela.

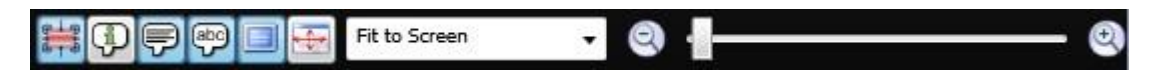

Figura 3-18. Objetos de Tela

Mostrar / Ocultar Informações de Tamanho e Distância (Show / Hide Size and Distance Information)

O tamanho do objeto é exibido ao redimensioná-lo. A distância às bordas da área de trabalho é exibida ao mover-se um objeto.

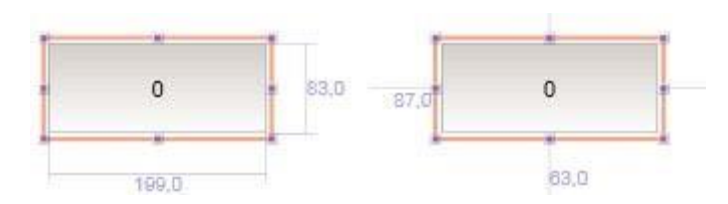

Figura 3-19. Ativação de Informações de Tamanho e Distância

# Mostrar / Ocultar Informações (Show / Hide Info)

É possível visualizar informações referentes à qual tag cada objeto está conectado, e se a dinâmica ou ações estão configuradas para o objeto, clicando no botão Show / Hide Info.

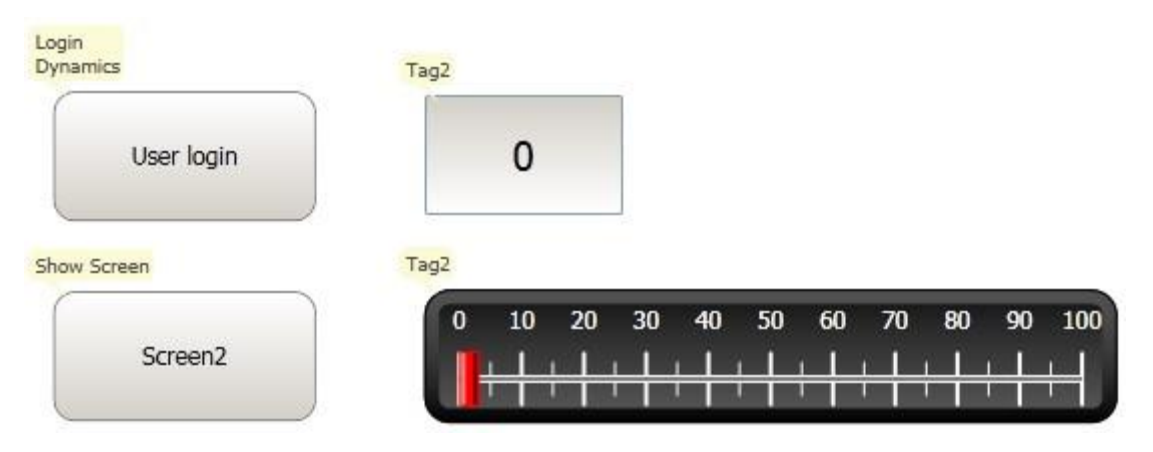

Figura 3-20. Ativação da Opção Show Info

# Mostrar / Ocultar Dicas de Tela (Show / Hide Screen Tooltips)

Uma dica de ferramenta semitransparente é exibida para cada objeto quando o cursor está sobre ele, caso a opção Show Screen Tooltips esteja selecionada. Dicas de ferramentas para, por exemplo, comandos de menu não são afetadas por essa configuração. Somente dicas de ferramentas para objetos na tela.

| 0 | 10  | 20           | 30      | 40     | 50  | 60     | 70   | 80  | 90 | 100 |
|---|-----|--------------|---------|--------|-----|--------|------|-----|----|-----|
|   | . 1 | 8 <b>1</b> 6 | Slider1 |        | 1   |        | 11.8 | 1.1 | 1  | 6 B |
|   |     |              | Width   |        | 346 | ;      |      |     |    | H   |
|   |     |              | Height  |        | 67  |        |      |     |    |     |
|   |     |              | Connect | ted to | Tag | s.Tag2 | J    |     |    |     |

Figura 3-21. Opção Mostrar Dicas de Tela Ativada

Habilitar / Desabilitar Edição Local (Enable / Disable In Place Editing)

Esta opção permite editar um objeto diretamente ao selecioná-lo na tela sem ter que acessar suas propriedades na guia General (por exemplo) da faixa de menus.

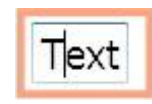

# Figura 3-22. Edição Local Habilitada

# Mostrar / Ocultar Moldura de Painel (Show / Hide Panel Frame)

Essa opção exibe ou oculta uma moldura de painel virtual em torno da tela, quando um painel de operação é selecionado como destino.

# Ajustar à Tela (Fit to Screen)

Clique em Fit to Screen para fazer com que a tela tenha o tamanho máximo permitido para a área de trabalho.

# Zoom

Os métodos a seguir podem ser usados para aumentar ou diminuir o Zoom na área de trabalho:

- Selecionar um valor de Zoom a partir da lista suspensa.
- Ajustar o controle deslizante de Zoom para um nível desejado.
- Clicar nos botões de Zoom In e Zoom Out.
- Colocar o ponteiro do mouse em qualquer lugar na tela e utilizar a rolagem do mouse.

# Visão Panorâmica (Pan)

Uma visão panorâmica da tela atual é possível no modo de Layout se a tela for maior que a área de trabalho.

- Pressione e segure a BARRA DE ESPAÇO (o ponteiro do mouse mudará sua aparência de uma forma de seta para uma mão aberta).
- Arraste para ajustar a tela (o ponteiro do mouse em forma de mão se fecha).

# Modos de Exibição da Área de Trabalho (Desktop View Modes)

Telas e funções têm modos de exibição diferentes. A configuração padrão é o modo de exibição de Layout, mas telas e funções podem ser parcialmente visualizadas e editadas diretamente no código. O modo desejado é selecionado na parte inferior esquerda da área de trabalho. O código para telas é em xaml e C# para script.

| Layout | Xaml | Script | Aliases |
|--------|------|--------|---------|
|        |      |        |         |

# Figura 3-23. Guias de Modo de Visualização da Área de Trabalho

# CUIDADO:

Em código digitado no modo de texto (Xaml e Script) podem ocorrer erros que não são possíveis de se reconhecer durante uma análise e compilação. Código incorreto pode resultar em comportamento imprevisível e perda de dados.

# Disposição (Layout)

Telas e objetos normalmente são editados no modo de exibição de Layout.

# XAML

Um layout de tela é definido em código XAML (eXtensible Application Markup Language). Os arquivos XAML são armazenados na pasta do projeto.

Código XAML pode ser acrescentado e alterado no modo de exibição Xaml. Quaisquer alterações feitas no código XAML irão afetar o layout de tela.

# Script

No modo de visualização de Script, ações podem ser configuradas para telas, objetos, tags, teclas de função, etc.

### CUIDADO:

Para exibir uma guia de script com a descrição detalhada das possibilidades de comando do iX Developer selecione o modo de exibição de Script, clique qualquer local no código e pressione F1.

Objetos que podem disparar eventos aparecerão com nós expansíveis na exibição de Script. Clicando em [+] no nó este expande e mostra os disparos de eventos para o objeto. Clicando duas vezes em um evento insere seu título do método com um corpo de código vazio. Roteiros são escritos em sintaxe C#.

Quando as ações são definidas para um objeto, isto terá precedência sobre o código de script.

#### Notas:

Evite usar vários métodos de disparo, visto que isso pode causar comportamento indesejado. O usuário pode utilizar um script ou definir ações através dos controles na guia Ações. Evite o uso de ações de disparo por clique em combinação com disparo de ações via botão do mouse. Os eventos ValueOff e ValueOn para variáveis internas estão disponíveis para seleção no modo script, mas eles não são executados ao rodar o proieto.

O evento ValueChangeOrError está disponível no modo script, mas ele só deve ser usado com tags de controlador. Ele não suporta variáveis internas ou tags do sistema.

Um comportamento complexo pode ser criado usando o código de script.

Seleções feitas no modo de exibição de Layout são mantidas quando alternar para o modo de visualização de script e vice-versa.

Os nós com código de script editado são realçados na visualização de árvore expandida.

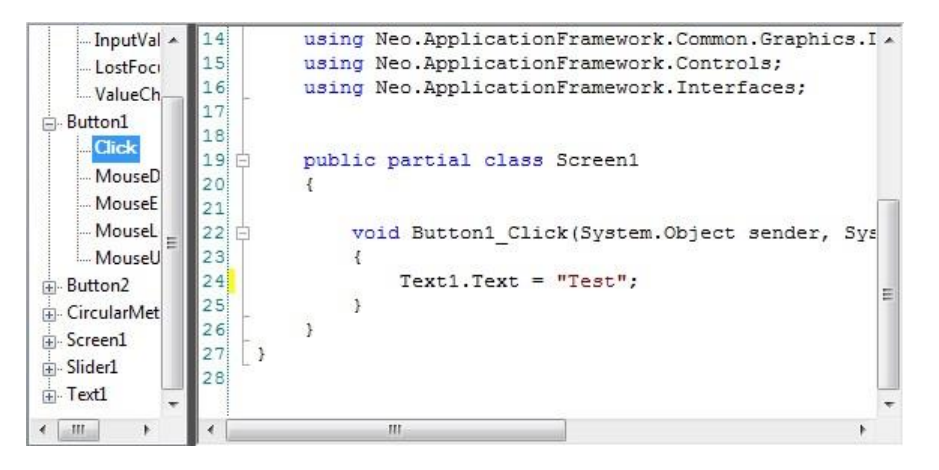

Figura 3-24. Realce de um Nó Editado na Exibição de Árvore

É possível desativar um script sem excluí-lo clicando no botão direito do mouse em um nó com script e selecionando **Unhook Event Handler**. Isto exclui que o script da execução, mesmo que haja código, e o nó não será mais realçado.

| Button1        | 18                            |    |
|----------------|-------------------------------|----|
| Mou            | Rename event handler          | F2 |
| Mou            | Hookup new event handler      |    |
| - Mou          | Hookup existing event handler | •  |
| Mou<br>Putton2 | Unhook event handler          |    |

Figura 3-25. Unhook Event Handler

Alguns objetos, como caixas de texto, listas e caixas combo, dependem de código script para definição de comportamento avançado.

# Conclusão de Nome (Name Completion)

Um recurso de conclusão de nome sensível ao contexto (IntelliSense) pode ser ativado durante a digitação via CTRL+BARRA DE ESPAÇO acionando automaticamente quando um ponto ('. ') é digitado depois de um elemento de código. O uso de itens fora do escopo atual é definido através da palavra-chave Globals, mas não é possível realizar o script de outras telas além da selecionada.

Métodos são concluídos sem lista de argumentos. Adicione parênteses e argumentos para completar uma seleção.

#### Notas:

Um código de script incorreto pode resultar em erros que não são possíveis de serem reconhecidos durante a análise e compilação, podendo resultar em comportamento imprevisível e perda de dados. Nem todas as tags disponíveis em Tags são visíveis no IntelliSense ao editar scripts. A função de conclusão de nome não mostrará tags e objetos que tenham nomes semelhantes aos nomes de comando de script.

Se houver erros de código de script durante a validação de um projeto é possível navegar para a posição errônea clicando duas vezes sobre o erro na lista de erros.

Pressione CTRL+SHIFT+BARRA DE ESPAÇO durante a edição para obter uma dica de ferramenta com as variantes permitidas em um método sobrecarregado. Use SETA PARA CIMA **ou** SETA PARA BAIXO para rolar. Faça uma nova seleção ou pressione ESC para fechar a dica de ferramenta.

#### Nota:

É necessário fazer uma conversão de tipo explícita do formato de tag para operandos de um método sobrecarregado.

O código de script pode ser usado para formatar objetos. Se um atributo de objeto está selecionado aparecerá uma dica de ferramenta com os métodos permitidos. Métodos que não fazem parte da API C# padrão que estão endereçados com o caminho completo ou a biblioteca também podem ser incluídos.

### Exemplo

Preenchimento de um objeto retangular usando um gradiente de cor (de uma cor para outra).

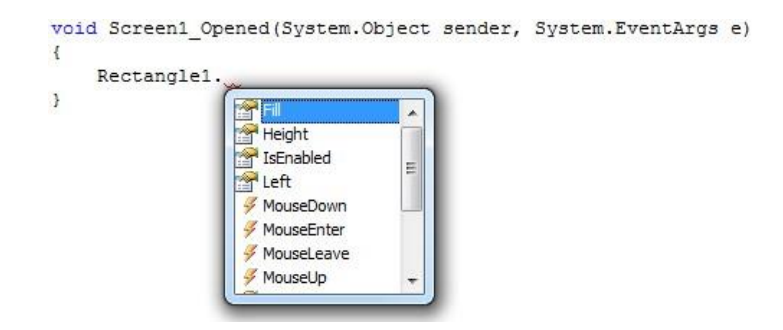

Figura 3-26. Preenchendo com Cor um Objeto

O código a seguir implementa um gradiente de vermelho a violeta no retângulo. A biblioteca com o método "BrushCF()" é adicionada com "using" no início do exemplo, juntamente com as bibliotecas padrão.

```
public partial class Screen1
{
    void Screen1_Opened(System.Object sender, System.EventArgs e)
    {
        Rectangle1.Fill = new BrushCF(System.Drawing.Color.Red,
            System.Drawing.Color.Purple,
            FillDirection.Center);
    }
}
```

### Figura 3-27. Código de Implementação de Gradientes

#### Notas:

Quando um timer é usado no código de script, é importante "fechar" o timer no código. Renomear objetos e telas incluídas em scripts no modo de Layout fará com que os scripts não funcionem adequadamente.

# Componentes Adicionais (Referenced Assemblies)

Componentes de terceiros e objetos que são adicionados ao projeto através de Referenced Assemblies estarão disponíveis na edição de scripts. Seus métodos e propriedades serão incluídos pela função de conclusão de nome, da mesma forma que os componentes internos.

### Aliases

Aliases podem ser configurados no modo de exibição de Aliases.

# Importação/Exportação de Alias (Import/Export for Alias)

As instâncias de alias podem ser exportadas e importadas usando o botão Import/Export (Importação/Exportação) na página de configuração Alias Instances. O procedimento é semelhante à exportação e importação de tags. Novas instâncias Alias podem ser adicionadas acrescentando uma linha no arquivo de importação. Da mesma forma, novos codinomes podem ser adicionados adicionando novas colunas no arquivo de importação.

Ao exportar as instâncias Alias, os valores padrão para os codinomes aparecerão como uma linha no arquivo exportado com o nome DefaultValue. Se a linha DefaultValue existir quando uma instância de Alias for importada, os valores poderão ser usados para atualizar os valores padrão dos codinomes.

#### Nota:

Para o valor padrão, use a opção Substituir (Overwrite) ou Mesclar (Merge) para atualizar os valores padrão de codinomes existentes e para resolver o conflito de nomes.

O valor padrão não será atualizado se a opção Alterar (Change) for escolhida para o mesmo.

Em vez disso, uma nova instância de Alias é criada com o nome alterado.

### Posicionamento de Janelas

O comportamento de muitas janelas pode ser adaptado para atender ao usuário, por exemplo, exibida ou oculta, ou mesmo em outra posição na área de trabalho.

Janelas ancoradas representando ferramentas de controle podem ser convertidas em janelas flutuantes. Ferramentas de controle podem ser ancoradas separadamente ou serem gerenciadas como um grupo de guias em uma janela. Uma janela de ferramentas ancorada suporta auto hide.

Quando uma janela é "ancorável", um losango guia aparece quando a janela é movida na área de trabalho. Setas de posição estendidas aparecem nas bordas da área de trabalho. O losango guia torna possível encaixar uma janela de ferramentas em um dos quatro lados da área de trabalho. Quando uma janela de ferramentas está desancorada, ela flutua sobre a área de trabalho. Posicionando uma ferramenta no centro de um diamante guia cria um grupo de guias de ferramentas dentro da janela a que o diamante guia pertence.

# Fixando uma Ferramenta (Docking a Tool)

Arraste o título da janela para qualquer posição na tela. Se a ferramenta não está fixada, ela se tornará flutuante.

Para reafixar uma ferramenta:

- 1. Se a ferramenta já estiver ancorada dê um duplo clique no seu título para torná-la flutuante.
- Arraste a ferramenta para o centro da área de trabalho. Aparece um diamante guia, apontando para as quatro bordas da área de trabalho. Libere a janela na direção desejada. Quando o ponteiro do mouse estiver na posição, um contorno da janela aparecerá na área designada.

# Fixando uma Ferramenta a um Grupo de Guias

É possível fixar uma ferramenta a um grupo de ferramentas existente, criando uma janela agrupada com guias.

- 1. Se a ferramenta já estiver fixada dê um duplo clique no seu título para torná-la flutuante.
- 2. Arraste a ferramenta para o centro do grupo existente. Uma guia diamante aparece.
- 3. Posicione a ferramenta no centro da guia.

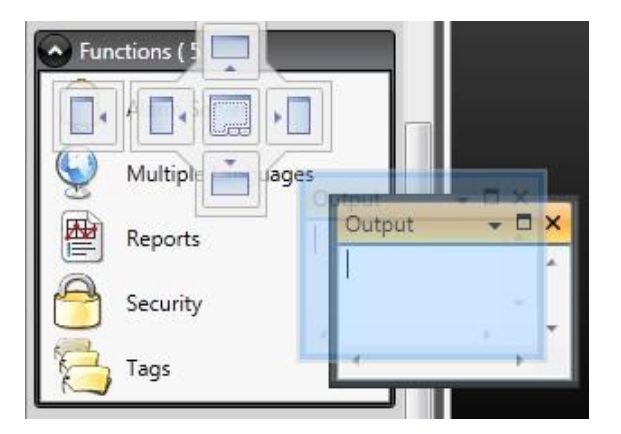

Figura 3-28. Encaixe de Grupo de Guias

### Desafixando uma Ferramenta de um Grupo de Guias

Quando uma janela contém várias ferramentas, elas aparecerão como guias na parte inferior da janela. Para desafixar uma ferramenta que está em um grupo com guias, arraste a guia para a ferramenta e solte-a na área de trabalho.

### Auto Ocultar (Auto-Hide)

Auto ocultar permite uma visão maximizada da área de trabalho, minimizando janelas de ferramenta ao longo das bordas da área de trabalho, quando estas não estiverem em uso. Auto Hide é ligada e desligada, clicando no respectivo ícone de tachinha na barra de título da janela.

Janelas de ferramenta irão expandir-se para seu tamanho original quando o ponteiro passar sobre elas. Quando uma janela de ferramenta escondida perde o foco, ela retorna para sua guia na borda da área de trabalho. Enquanto uma janela de ferramentas estiver oculta, seu nome e o ícone são visíveis em uma guia na borda da área de trabalho.

### Nota:

A função Auto Ocultar tem de ser desligada antes que uma ferramenta possa ser movida.

# Páginas de Configuração

Muitas funções, tais como Alarm Server e Data Logger, são configuradas através de páginas de configuração no estilo de tabela.

Em alguns casos, existem várias páginas de configuração para um recurso. Quando aplicável, a página de configuração de um recurso pode ser aberta para permitir o acesso direto. Por exemplo, é possível, não só selecionar uma tag, mas também declarar novas tags, diretamente através do campo Select Tag no caso de um objeto.

#### Início (Home)

Em uma página de configuração, o menu Home é usado para adicionar e remover itens em uma função ou controlador.

### Editar Células da Tabela

Use o botão **Add** para acrescentar um novo item em uma exibição de tabela na página de configuração.

Use o botão **Delete** na guia **Home** ou o botão **Delete** do teclado para remover a linha ativa na tabela. Várias linhas podem ser selecionadas usando as teclas CTRL ou SHIFT.

| Г | Tags Controllers Triggers Poll Groups Index Registers |           |              |             |              |
|---|-------------------------------------------------------|-----------|--------------|-------------|--------------|
| ſ | Home                                                  |           |              |             |              |
|   | Add                                                   |           |              |             |              |
| r | Tag                                                   |           |              | Controllers |              |
|   | Name                                                  | Data Type | Access Right | Data Type   | Controller 1 |
| > | MeterAndSlider …                                      | DEFAULT   | ReadWrite    | INT16       | D0           |
|   | Tag2                                                  | DEFAULT   | ReadWrite    | INT 16      | D1           |
|   | Counter                                               | DEFAULT   | ReadWrite    | INT16       | C0           |
|   | Weight                                                | DEFAULT   | ReadWrite    | INT16       | D2           |
|   | Length                                                | DEFAULT   | ReadWrite    | INT16       | D3           |
|   | Width                                                 | DEFAULT   | ReadWrite    | INT16       | D4           |
|   | Area                                                  | FLOAT     | ReadWrite    | DEFAULT     |              |
|   | BoolAlarmTag                                          | DEFAULT   | ReadWrite    | DEFAULT     |              |
|   | Calc                                                  | BIT       | ReadWrite    | DEFAULT     |              |

Figura 3-29. Edição de Células de Tabela

### Navegação pelo Teclado

A navegação pelo teclado pode ser feita usando as teclas de seta ou com TAB. Pressionando F4 dentro de uma célula de tabela - em alguns casos - abrirá a lista de seleção.

Pressionando ENTER reconhece uma seleção e pressionando ESC cancela uma seleção. Pressione DELETE para remover um valor ao editar um campo. Se uma linha está selecionada ao pressionar DELETE, toda a linha será removida da tabela.

Use a BARRA DE ESPAÇO para alternar um valor em uma caixa de seleção.

Pressione CTRL+TAB para deslocar o foco da tabela.

#### Navegação Entre Páginas

Uma página de configuração em camadas (por exemplo, a página de itens de alarme) tem algumas funções de navegação específicas.

A navegação para baixo no teclado é realizada pressionando-se CTRL+SETA PARA BAIXO. Isto vai permitir navegar em um grupo expandido, repetindo o processo ao atingir a última das linhas expandidas.

A navegação para cima e para fora de um grupo via teclada é feita pressionando-se SETA PARA CIMA.

Use CTRL++ para expandir um grupo e CTRL+- para colapsá-lo.

A navegação entre campos dentro de um grupo via teclado é realizada através da SETA PARA A DIREITA ou SETA PARA A ESQUERDA.

Pressionando ENTER reconhece a seleção e pressionando ESC cancela a seleção.

### Auto Completar

Campos nas tabelas de configuração são - quando possível - automaticamente preenchidos quando SETA PARA BAIXO é pressionada na última linha da tabela. Quando necessário, nomes e identificadores de tag são incrementados para evitar cópias exatas dos nomes simbólicos e identificadores de tag. O incremento é realizado se a última parte da string é um número inteiro. Um "1" será acrescentado à string se a mesma não finaliza com um caractere numérico. Isso é útil quando existem tags consecutivas do mesmo tipo nos dados do controlador.

### Filtrando Itens (Filtering Itens)

Itens nas páginas de configuração podem ser filtrados selecionando-se **Show Selection** no botão **Selection/Show All**.

| Add         | Delete | Show Selection 👻 |
|-------------|--------|------------------|
|             |        | Show Selection   |
| Name        | Tag    | Show All         |
| RecipeItem1 | Weight |                  |
| RecipeItem2 | Length |                  |
|             |        |                  |

Figura 3-30. Show Selection

| 📴 Filter Builder   | x                                                                   |
|--------------------|---------------------------------------------------------------------|
| And O<br>[         |                                                                     |
| Logia Type] Equals | DEFAULT A<br>INT 16<br>INT 32<br>FLOAT DOUBLE<br>DATETIME<br>STRING |
|                    | OK <u>Cancel</u> Apply                                              |

Figura 3-31. Filter Builder

Várias condições podem ser usadas, e os diferentes valores/operadores que podem ser usados para definir as condições são exibidos ao clicar sobre os blocos de construção de condições.

Operandos e nós de operador são sensíveis ao contexto. Strings de nome não diferenciam maiúsculas de minúsculas. Valores no construtor de filtro são salvos individualmente para cada função durante uma sessão de edição. Um filtro é construído como uma árvore de expressão lógica. Um filtro normalmente tem operações em valores de coluna individual como nós secundários sendo que os operadores lógicos servem como nós principais.

O esquema de cores a seguir é empregado:

| Cor      | Função             |
|----------|--------------------|
| Vermelho | Operador lógico    |
| Azul     | Operando de coluna |
| Verde    | Operador de valor  |
| Cinza    | Operando de valor  |

Tabela 3-3. Esquema de Cores

Uma indicação de que um filtro está sendo utilizado aparece na parte inferior da página de configuração.

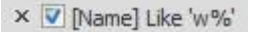

Selecionando Show All a partir do botão Show Selection/Show All na página de configuração exibe a lista completa, não filtrada.

# **Telas (Screens)**

Telas contêm objetos que podem ser exibidos em Runtime. Uma tela pode conter objetos predefinidos, tais como botões ou uma lista de alarme. Fotos de objetos físicos, como uma bomba, conectados aos dados de um controlador, também podem ser incluídos para serem usados para controle e monitoramento do objeto físico.

Propriedades são definidas para cada tela.

Telas são editadas na área de trabalho e podem ser gerenciadas a partir de:

| Localização            | Uso                                                     |
|------------------------|---------------------------------------------------------|
| The Navigation Manager | Adicionando novas telas, gerenciando links entre telas, |

|                                             | · · · · · · · · · · · · · · · · · · ·                                                                                                    |
|---------------------------------------------|----------------------------------------------------------------------------------------------------|
|                                             | excluindo telas                                                                                                    |
| The Screens list in the Project<br>Explorer | Adicionando novas telas, importando telas de outros projetos,<br>renomeando telas, definindo telas como de inicialização,<br>salvando telas como modelos, excluindo telas, editando scripts<br>de tela |
| The Screen group of the Home ribbon tab     | Adicionando novas telas, selecionando telas de modelo e de<br>plano, excluindo telas, selecionando idioma, definindo<br>segurança de tela                                                              |
| The Screen group of the General Ribbon tab  | Gerenciando Propriedades de Tela de Popup e Selecionando<br>Telas para Pré-carregamento                                                                                                    |

Tabela 3-4. Meios de gerenciamento de telas

# Nome e Título da Tela (Screen Name and Screen Title)

Todas as telas têm nomes exclusivos, visíveis, por exemplo, no explorador de projeto e no gerenciador de navegação. Os nomes de todas as telas abertas são mostrados como guias na área de trabalho. O nome da tela atual é exibido e pode ser alterado no grupo Name Group do menu Home.

Em Runtime, o nome da tela é exibido juntamente com o título do projeto na barra de título como padrão. Para exibir algo que não seja o nome de tela, um título de tela pode ser adicionado ao grupo de Screen na guia General, quando a mesma estiver selecionada.

#### Nota:

O nome de tela no iX Developer não é atualizado quando o título de tela (para exibição em Runtime) é renomeado.

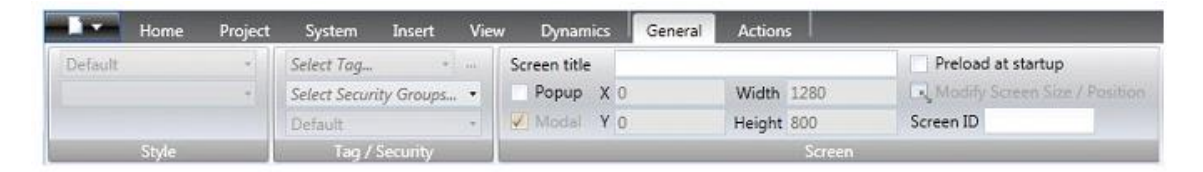

Figura 3-32. Menu General

Se o título do projeto na guia Project for deixado vazio, apenas o nome ou título da tela é exibido.

|       | Home    | P   | roject   | System | Insert   | View               | Dynamics | General             | Action   | ษ                        |               |            |
|-------|---------|-----|----------|--------|----------|--------------------|----------|---------------------|----------|--------------------------|---------------|------------|
| rè1   | -       | 0   |          |        |          |                    | 50       |                     | The      |                          | Project Name  | Project136 |
| Build | Rebuild | Run | Simulate | Debug  | Download | Upload<br>Database | Export   | Compress<br>Project | Settings | Referenced<br>Assemblies | Project Title | Project136 |
|       |         | Run |          |        |          | Transfer           |          |                     |          | Pro                      | oject         |            |

Figura 3-33. Menu Project

### Tela de Fundo (Background Screen)

É possível usar outra tela como tela de fundo, para, por exemplo, definindo uma aparência uniforme das telas no projeto e evitando configuração repetitiva. A tela de fundo pertence ao projeto atual.

### Exemplo

Siga as etapas abaixo para usar uma tela de fundo:

1. Crie uma tela de fundo com alguns elementos reutilizáveis, tais como botões de navegação e renomeie-a.

| MyBackgroundScreen |              |              | 4 Þ >                  |
|--------------------|--------------|--------------|------------------------|
|                    |              | -            | 2010-02-17<br>10:00:43 |
|                    |              |              |                        |
|                    |              |              |                        |
|                    |              |              |                        |
|                    |              |              |                        |
| Start Screen       | Alarm Screen | Trend Screen | Previous Screen        |

Figura 3-34. Tela de Fundo

2. Crie uma nova tela.

| A                                           | larms |             |
|---------------------------------------------|-------|-------------|
| State Active Time                           | Text  | Ack Selecte |
|                                             |       | Ack All     |
|                                             |       | Clear       |
|                                             |       | Filter      |
|                                             |       | Info        |
|                                             |       | Ш           |
| Active: O Inactive: O Ack: O Normal: O [O/O | ข     |             |

Figura 3-35. Nova Tela

3. Mantenha a nova tela aberta na área de trabalho e selecione a tela de fundo a partir do grupo Screens do menu Home.

| Add<br>Screen - | Background None |                    |
|-----------------|-----------------|--------------------|
|                 |                 | MyBackgroundScreen |
|                 |                 | Screen1            |
|                 | Alarms          | Screen2            |

Figura 3-36. Grupo de Telas

A tela de fundo agora é usada para a tela.

Qualquer modificação feita na tela de fundo será refletida em todas as telas que a utilizam.

# Tela de Inicialização (Startup Screen)

A tela de inicialização é a primeira tela que abre quando um projeto é executado. Por padrão, Screen 1 é definida como tela de inicialização.

Outra tela de inicialização pode ser definida a qualquer momento clicando sobre a tela na área de trabalho ou no Project Explorer e selecionando-a como Startup Screen.

A tela de inicialização selecionada distingue-se facilmente das outras telas no Project Explorer por um contorno azul quando em foco.

# Modelos de Tela (Screen Template)

A instalação do iX Developer inclui um número de modelos de tela com funcionalidades básicas. Também é possível salvar suas próprias telas como modelos de tela, clicando sobre a tela atual e selecionando **Save Scren as Template**. O modelo de tela pode ser usado no projeto atual ou em outros projetos do iX Developer.

Se um modelo de tela selecionado contém tags que não foram anteriormente incluídas no projeto, o usuário pode selecionar para automaticamente adicioná-las à lista de Tags.

Para usar um modelo de tela, clique na parte inferior do botão **Add Screen** no grupo Screen do menu Home. Uma visualização de modelos de tela é exibida. Modelos criados pelo usuário, bem como predefinidos podem ser excluídos clicando-se sobre o modelo na visualização e selecionando-se **Delete Screen Template**. A pasta da tela selecionada é excluída permanentemente do disco.

# Tela de Segurança (Screen Security)

O uso das configurações de segurança nas telas torna possível restringir o acesso às mesmas com base em grupos de segurança de usuário, da mesma forma que na segurança de objeto.

Não é possível definir a segurança para o caso da tela de inicialização.

Ao usar uma tela de fundo, são aplicadas as configurações de segurança da tela de nível superior.

Quando telas são importadas de outros projetos do iX Developer ou do Information Designer, configurações de segurança são incluídas e serão usadas no projeto atual.

# Tela de Popup (Popup Screen)

Normalmente, apenas uma tela é visível no painel de operação em Runtime. Algumas vezes, uma tela popup que se comporta como uma janela flutuante pode ser útil. Qualquer tela pode ser configurada como uma tela de popup:

- 1. Marque a opção Popup Screen no Screen Group do menu General.
- Defina as coordenadas (X, Y) da posição inicial para determinar onde a tela será aberta. A posição (1, 1) corresponde ao canto superior esquerdo da tela.
- 3. Defina a largura desejada e a altura em pixels para a resolução da tela.

Clicando em **Modify Screen Size/Position** permite mudar o tamanho e posição da tela popup arrastando-a com o cursor. As coordenadas são atualizadas automaticamente.

### Tela de Popup Modal (Modal Popup Screen)

Marcando a opção **Modal** torna a tela popup selecionada, modal, o que significa que o usuário não poderá interagir com outras telas enquanto esta tela estiver visível. Todas as outras telas ainda serão atualizadas.

### Estilo (Style)

Diferentes estilos podem ser selecionados para telas de popup em destinos de PC.

#### Nota:

Quando usando um navegador web ou objeto visualizador de pdf em uma tela popup, apenas o estilo padrão para a tela de popup é suportado.

#### Abrir Tela de Popup (Open Popup Screen)

A abertura de uma tela de popup em Runtime é feita através de uma ação **Show Screen** em um objeto.

#### Nota:

Ao configurar uma ação Show Screen para uma tela popup, a posição da tela pode ser selecionada. Essas configurações substituem as configurações realizadas no grupo Screen do menu General.

### Fechar Tela de Popup (Close Popup Screen)

Uma tela popup é fechada em Runtime por uma ação Close Screen em um objeto.

Se a ação **Close Screen** for acionada a partir de uma tag, isso fechará tanto a tela pop-up quanto a tela principal.

### Pré-Carregando Telas (Preloading Screens)

Na primeira vez que uma tela é aberta no projeto em execução deve-se levar em conta o tempo de compilação. Para minimizar este tempo, é possível pré-carregar um máximo de 10 telas do Screen Group no menu General, enquanto a tela estiver selecionada. As telas selecionadas serão então carregadas na inicialização da aplicação e não no instante da sua abertura.

#### Nota:

Em vez disso, o tempo economizado na abertura da tela é adicionado ao tempo de inicialização da aplicação.

Eventos relacionados às ações de tela (tela aberta, tela fechada e tela fechando) não ocorrerão por ocasião da pré-carga de uma tela.

O pré-carregamento da tela de inicialização (ou da sua tela de fundo) não tem nenhum efeito. Telas de popup não podem ser pré-carregadas.

A função de pré-carregamento está disponível somente para destinos de painel de operação.

# Importando Telas (Importing Screens)

Telas de outros projetos podem ser importadas clicando com o botão direito do mouse na área de telas do Project Explorer e selecionando Import.

Se a tela selecionada tem um nome idêntico ao de uma das telas existentes, um novo nome de tela é sugerido.

Se a tela importada inclui tags que ainda não existam em projetos, o usuário é indagado se deseja adicionar estas.

#### Nota:

Somente os nomes de tag serão adicionados pela função de importação.

# **Screen Caching**

O cache de uma tela significa que o conteúdo da tela é temporariamente armazenado na memória, para que a tela possa ser carregada mais rapidamente no futuro.

Uma tela contém eventos que serão disparados quando a tela carregar e fechar. Não há diferença neste comportamento se a tela está armazenada em cache ou não. Quando uma tela em cache é substituída por outra tela, a primeira desativará todas as ligações dinâmicas, hibernará quaisquer controles que possam estar executando temporizadores ou processos e, finalmente, disparará os eventos em fechamento e fechados.

### Scripts em telas em cache

Ao implementar scripts ou ações em uma tela em cache, é altamente recomendável garantir que qualquer implementação seja encerrada adequadamente.

Se usar, por exemplo, um temporizador ou uma tarefa que será inicializada no evento disparado pela tela, ele deve ser pausado, interrompido ou descartado por ocasião do fechamento. Caso contrário, a implementação continuará sendo executada em segundo plano, mesmo que a tela esteja armazenada em cache, e possivelmente leve a uma carga desnecessária da CPU ou outro comportamento indesejável.

### Grade (Grid)

Existem diferentes métodos para alinhar objetos em telas, encaixando-os em outros objetos e encaixando-os na grade. Propriedades de grade são gerenciadas clicando sobre a tela atual e selecionando Grid no menu de contexto. Também é possível selecionar a opção de não encaixar objetos.

Configurações de grade são globais e afetarão todas as telas.

| Grid Settings                                         |                                              |        |
|-------------------------------------------------------|----------------------------------------------|--------|
| Snap to<br>Do not snap<br>Snap object<br>Snap object  | o objects<br>s to other objects<br>s to grid |        |
| Grid<br>Spacing: 8<br>V Show grid o<br>Grid style: Do | pixels<br>on screen<br>its •                 |        |
|                                                       | ОК                                           | Cancel |

Figura 3-37. Configuração da grade

# Encaixar Objetos a Outros Objetos (Snap Objects to Other Objects)

Para ajudar no posicionamento de objetos em uma tela, linhas de encaixe aparecerão quando um objeto é movido pela tela. As linhas de encaixe são usadas para alinhar o objeto arrastado com outros objetos na tela.

Linhas de encaixe azuis aparecem sempre que os limites a direita, esquerda, superior ou inferior coincidam com outros limites do objeto. Uma linha de encaixe horizontal vermelha indica que o centro do objeto está alinhado com o centro de outro objeto. Para o alinhamento vertical do centro, selecione os objetos e use **Align Center** no controle de organização do formulário no grupo.

# Encaixar Objetos a uma Grade (Snap Objects to Grid)

Use o menu de contexto e selecione **Snap to Grid** para permitir a ligação aos pontos da grade no caso de um objeto movido. O modo Snap to Grid desativa a opção Snap Lines em objetos arrastados.

### Grade (Grid)

Os estilos diferentes de grade podem ser usados como um caminho de auxílio ao desenvolvimento do layout dos objetos na tela.

| Configuração de Grade | Descrição                                          |
|-----------------------|----------------------------------------------------|
| Spacing               | Número de pixels entre as linhas de grade          |
| Show Grid on Screen   | Exibir a grade na tela                             |
| Grid Style            | Seleção entre linhas e pontos como estilo de grade |

Tabela 3-5. Configurações de Grid

# **Objetos (Objects)**

Objetos que podem ser criados em uma tela estão disponíveis a partir do grupo de Objects e Component Library.

Linhas de encaixe são usadas para posicionar objetos em uma tela e alinhar um objeto movido juntamente com outros objetos.

Informações sobre conexões de tag, bem como informações de tamanho e distância de objetos na tela atual podem ser exibidas através dos botões na parte inferior da área de trabalho.

# Manipulação de Objetos

# Criar (Create)

Para inserir um objeto de tamanho padrão, clique na posição da tela onde se deseja colocar o mesmo.

Para dar ao objeto um tamanho e forma específicos, pressione o botão do mouse e arraste para criar o objeto na tela. Pressione e segure SHIFT ao criar um objeto para manter as proporções do mesmo.

Ao criar um objeto do tipo linha, pressione e segure SHIFT para restringir a linha em ângulos de 45 graus.

# Selecionar (Select)

A ferramenta **Select** está disponível no canto superior esquerdo do grupo Objects quando o grupo não estiver expandido. A ferramenta de seleção é a ferramenta padrão para edição de telas. Depois de aplicar qualquer outro controle de objeto, o ponteiro do mouse irá retornar para a ferramenta Selecionar. Quando a ferramenta Select focaliza um objeto selecionado no ponteiro/seta do mouse muda para outro lado.

# Mover (Move)

A posição de um objeto é parte das propriedades do mesmo. A posição de um objeto pode ser alterada de maneiras diferentes:

- Clique e arraste o objeto para movê-lo para a posição desejada.
- Abra a grade de propriedade e edite as coordenadas **Esquerda** e **Topo**.

Para mover o objeto selecionado um pixel por vez selecione o objeto e use as setas do teclado.

# Copiar e Colar (Copy and Move)

Use CTRL + arraste para fazer uma cópia do objeto selecionado e para movê-lo para a posição desejada.

# Redimensionar (Resize)

O tamanho de um objeto é parte das propriedades do mesmo. Para alterar o tamanho de um objeto:

- Quando a ferramenta Select focaliza as alças de redimensionamento do objeto selecionado, o ponteiro do mouse muda para uma seta. Redimensione o objeto para o tamanho desejado.
- Abra a grade de propriedade e edite os valores de Height e Width.

Para redimensionar um pixel por vez de um objeto selecionado escolha o objeto, pressione SHIFT e use as setas do teclado.

# Girar (Rotate)

### Nota:

Girar só é suportado para projetos concebidos para destinos de PC e não contempla todos os objetos.

Ângulo e centro de rotação pertencem às propriedades de um objeto. O centro de rotação de um objeto é mostrado como um círculo branco pequeno que, por padrão, está localizado no centro do objeto selecionado.

Quando a ferramenta Select paira sobre o centro de rotação de um objeto selecionado o ponteiro do mouse muda para um círculo dentro de um quadrado com lados de seta. Isto indica que é possível mover o centro de rotação.

Para alterar o centro de rotação de um objeto:

- 1. Aponte para um objeto para selecioná-lo. Quando um objeto é selecionado um quadro vermelho com alças é mostrado ao redor do objeto.
- 2. Arraste e solte o círculo do centro de rotação para a nova posição.

Quando a ferramenta Selecionar passa ao lado de um canto do quadro de seleção para um objeto selecionado o ponteiro do mouse muda para uma seta circular. Isso indica que é possível girá-lo em torno do centro de rotação.

Para alterar o ângulo de rotação de um objeto:

- 1. Arraste o mouse para girar o objeto em torno de sua posição central.
- 2. Use CTRL + arraste para girar em incrementos de 15 graus.

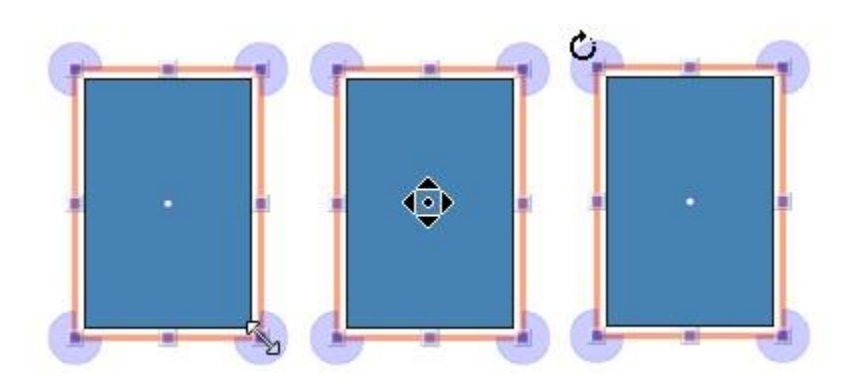

Figura 3-38. Aparência do Cursor para Redimensionamento, Rotação do Centro e Giro

# Selecionando Múltiplos Objetos (Selecting Multiple Objects)

Vários objetos na tela atual podem ser selecionados ao mesmo tempo, com o uso do ponteiro do mouse para desenhar um quadro que toca os objetos. Como alternativa, selecione um objeto e então use CTRL + clique para selecionar ou desmarcar outros objetos.

Uma seleção múltipla pode ser usada para organizar os objetos, usando o controle Arrange na guia Form da faixa de opções. O objeto com a seleção principal é usado como objeto guia.

Quando vários objetos são selecionados, a seleção principal é mostrada com uma moldura vermelha, enquanto todos os outros objetos no grupo têm quadros azuis.

Clique em qualquer objeto no grupo para alterá-lo para a seleção principal. Um clique ou duplo clique em qualquer objeto irá torná-lo a seleção principal e, se for o caso, mudar o foco da faixa de opções, de acordo com o comportamento da faixa de opções selecionada.

Os grupos mostrados nas guias General e Actions são dependentes da seleção. Quando vários objetos são selecionados, as guias irão mostrar somente as propriedades que são comuns para os objetos na seleção. Alterações nas propriedades afetarão todos os objetos selecionados.

### Ocultado e Bloqueando Objetos (Hiding and Locking Objects)

Objetos podem ser facilmente ocultados e bloqueados usando Object Browser, mas os comandos também estão disponíveis no menu de contexto. Para tornar um objeto oculto visível novamente, ou desbloquear um objeto bloqueado, a opção Object Browser pode ser usada.

### Criar Séries (Create Series)

A função de criar séries facilita a criação de objetos idênticos. A função adiciona elementos gráficos, bem como conexões do controlador.

O exemplo a seguir cria uma série de objetos numéricos analógicos rapidamente e facilmente:

1. Criar um objeto numérico analógico e conectá-lo a uma tag (no exemplo: D0).

- Clique no botão direito do mouse no objeto e selecione Create Series no menu de contexto.
- 3. Preencha o número de objetos a serem adicionados, ajuste as configurações para incremento do endereço e clique em OK.

| Number of copies       |   |   |
|------------------------|---|---|
| Columns                | 2 | • |
| Rows                   | 2 | • |
| Spacing (in pixels)    |   |   |
| Columns                | 2 | • |
| Rows                   | 2 | • |
| Address incrementation | 1 | • |
| Increment Direction    |   |   |
| C Horizontal           |   |   |
| Vertical               |   |   |

Figura 3-39. Configurações de Create Series

| Parâmetro              | Descrição                                                                                                    |
|------------------------|----------------------------------------------------------------------------------------------------|
| Number os Copies       | Digite o número de colunas e linhas a serem criadas                                                                                       |
| Spacing                | Especifique o número de pixels entre os objetos adicionados                                                                               |
| Address Incrementation | Selecione o modo de incremento de endereços para os objetos<br>adicionados. Somente endereços disponíveis no driver serão<br>adicionados. |
| Increment Direction    | Defina se os endereços devem ser incrementados na direção horizontal<br>ou vertical                                                       |

 Tabela 3-6. Parâmetros de Create Series

Objetos gráficos são adicionados na tela de acordo com as configurações realizadas.

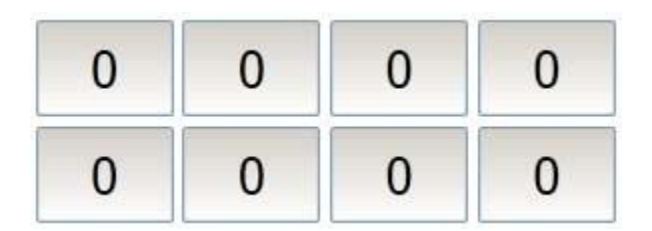

Figura 3-40. Objetos Gráficos Adicionados

Tags são adicionadas ao projeto de acordo com as configurações realizadas.

| r |          | mggers    | Poll Groups |                           | dex Registers                    | 1            |
|---|----------|-----------|-------------|---------------------------|----------------------------------|--------------|
|   | Add -    | Delete    |             | olumr<br>] Scal<br>] Data | ıs Visible<br>ling<br>a Exchange | C Others     |
|   | Tag      |           |             |                           | Controllers                      |              |
| - | Name     | Data Type | Access Rig  | ght                       | Data Type                        | Controller 1 |
|   | Tag1     | DEFAULT   | ReadWrite   |                           | INT16                            | DO           |
| Ī | Tag1_D2  | DEFAULT   | ReadWrite   | 8                         | INT16                            | D2           |
|   | Tag1_D4  | DEFAULT   | ReadWrite   | 67 I                      | INT16                            | D4           |
|   | Tag1_D6  | DEFAULT   | ReadWrite   |                           | INT16                            | D6           |
|   | Tag1_D8  | DEFAULT   | ReadWrite   |                           | INT 16                           | D8           |
|   | Tag1_D10 | DEFAULT   | ReadWrite   |                           | INT16                            | D10          |
|   | Tag1_D12 | DEFAULT   | ReadWrite   | 6                         | INT16                            | D12          |
|   |          | 10 m      |             |                           |                                  |              |

Figura 3-41. Tags adicionadas de acordo com as configurações

Clique no botão direito do mouse na página de configuração das Tags e selecione Create Series para gerar uma série de tags rapidamente e facilmente, sem adição de objetos gráficos.

# Gerenciador de Navegação (Navigation Manager)

O Navigation Manager é usado para gerenciar telas e suas relações no que diz respeito à navegação do projeto em Runtime. Pode ser ativado/desativado no menu View. Ele fornece uma visão geral de todas as telas no projeto atual.

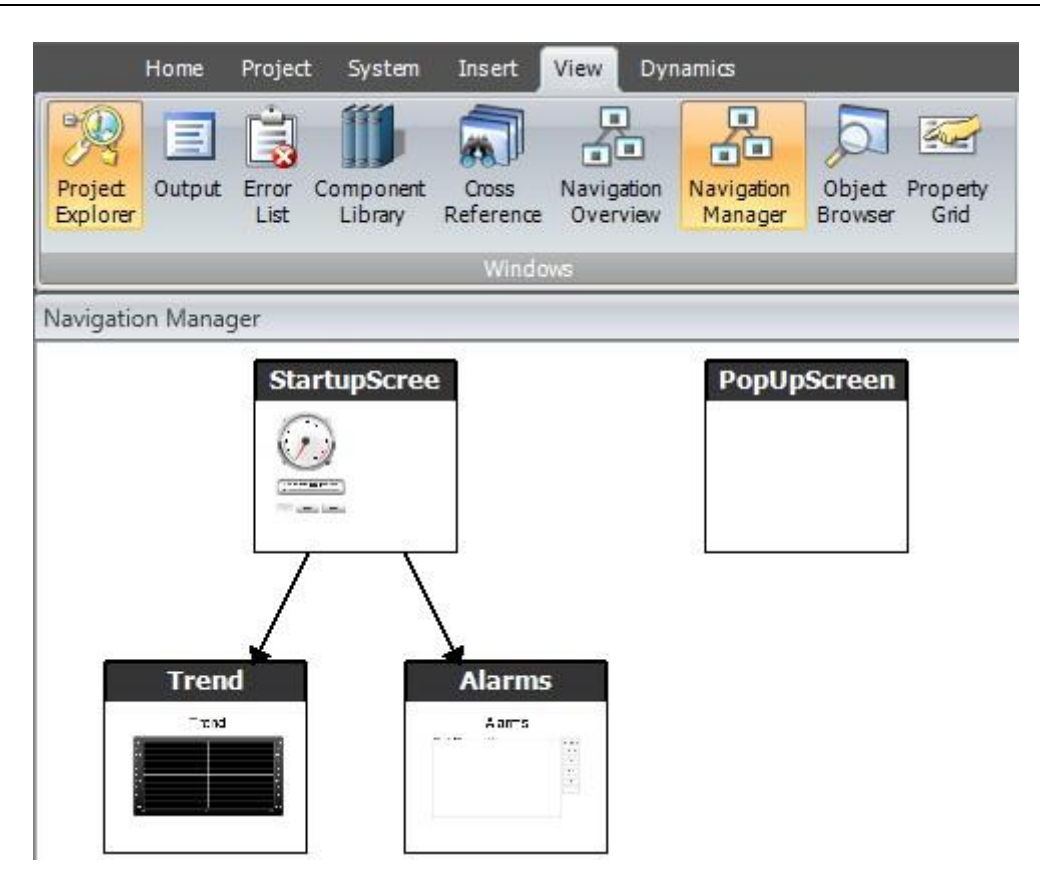

Figura 3-42. Navigation Manager

# **Relações Entre Telas**

O Navigation manager é usado para criar relações entre telas.

Arrastando o ponteiro do mouse de uma tela para outra tela cria uma relação. Um botão com uma ação de Clique é definido na primeira tela. Esta ação de Show Screen tem a segunda tela como alvo, e ao clicar, em Runtime, a segunda tela é aberta.

Clique duas vezes em uma tela para abrir a tela para edição na área de trabalho.

# Adicionar Tela (Add Screen)

Novas telas podem ser adicionadas diretamente no Navigation Manager.

Arrastando o ponteiro do mouse de uma tela existente para um local vazio na área do Navigation Manager cria uma nova tela relacionada à tela original. Um botão com uma ação de **Click** é definido na primeira tela. A ação **Show Screen** tem a segunda tela como objetivo e, ao clicar quando em Runtime, a segunda tela é aberta. O botão deve ser removido ou alterado manualmente se a nova tela é excluída posteriormente.

# Links no Gerenciador de Navegação (Links in Navigation Manager)

Uma estrutura de telas e suas relações com outras telas será imposta e mostrada no Navigation Manager. O Navigation Manager irá fornecer uma visão geral para ajudar a adicionar telas e gerenciar as relações de link entre telas do projeto.

Clique no botão direito do mouse em qualquer local no Navigation Manager para alterar a aparência do link.

| Configuração do Link       | Descrição                                                                                                    |
|----------------------------|----------------------------------------------------------------------------------------------------|
| Show Same level References | Filtra links para telas no mesmo nível hierárquico.                                                                                                    |
| Show Back Reference        | Mostra os links de navegação para níveis hierárquicos superiores.<br>Quando não selecionado, apenas links para telas em níveis mais<br>baixos e as ligações entre telas no mesmo nível são mostradas. |
| Directed Links             | Desenha linhas de link diretos entre telas, usando o caminho mais curto.                                                                                                    |
| Orthogonal Links           | Desenha linhas de link em um padrão ortogonal.                                                                                                    |

Tabela 3-7. Configurações de Link

Alterando a configuração ou o tipo afeta a aparência apenas no Navigation Manager.

# Visão Geral de Navegação (Navigation Overview)

Também é possível exibir a visão geral de navegação, **Navigation Overview**, selecionando-a na guia do menu de opções - **View**. Ela fornece uma visão geral de todas as telas pertencentes ao projeto, incluindo funcionalidades de zoom.

# Explorador de Projetos (Project Explorer)

O Project Explorer mostra todas as telas e componentes incluídos na aplicação. Pode ser ativado/desativado no menu View. O explorar de projetos é dividido em cinco grupos: **Screen, Functions, Data Loggers, Script Modules** e **Recipes.** 

| Project Explorer 🗸 🗣 🗙                                                                                        |
|----------------------------------------------------------------------------------------------------|
| Screens ( 4 )                                                                                                 |
| All Screens                                                                                                   |
| ^                                                                                                    |
|                                                                                                    |
|                                                                                                    |
|                                                                                                    |
|                                                                                                    |
| Screen1                                                                                                    |
|                                                                                                    |
|                                                                                                    |
|                                                                                                    |
|                                                                                                    |
| ( Search                                                                                                    |
|                                                                                                    |
| Functions (4)                                                                                                 |
| Alarm Server                                                                                                  |
| Multiple Languages                                                                                            |
| Ã.                                                                                                    |
| Security                                                                                                    |
| Security                                                                                                    |
| Tags                                                                                                    |
| Tags                                                                                                    |
| Security     Tags     Tags     Data Loggers (1)     DataLogger1                                               |
| Security<br>Tags<br>Tags<br>Data Loggers (1)<br>DataLogger1<br>Recipes (1)                                    |
| Security<br>Tags<br>Tags<br>Data Loggers (1)<br>DataLogger1<br>Contempos (1)<br>Recipes (1)<br>Recipe1        |
| Security<br>Tags<br>Tags<br>Data Loggers (1)<br>DataLogger1<br>A Recipes (1)<br>Recipe1<br>Script Modules (1) |

Figura 3-43. Project Explorer

# Grupos de Explorador de Projetos (Project Explorer Groups)

Clique no cabeçalho do grupo para expandi-lo/recolhê-lo. O número de componentes em cada pasta decorre dos cabeçalhos de grupo. Clicando com o botão direito do mouse em um grupo abre um subconjunto dos comandos do menu File e guia Insert.

Clicando com o botão direito do mouse no componente em um grupo do Project Explorer abre um menu de contexto com uma seleção de operações comuns. Nem todos os comandos estão disponíveis para todos os componentes.

| Comando de menu de contexto | Descrição                                                                                     |
|-----------------------------|-----------------------------------------------------------------------------------------------|
| Show                        | Abre o componente de projeto selecionado para edição na área<br>de trabalho                   |
| Rename                      | Renomeia o componente de projeto selecionado                                                  |
| Add                         | Adiciona um novo componente de projeto                                                        |
| Import                      | Importa um componente de projeto do disco rígido como, por exemplo, uma tela de outro projeto |

| Tabela 3-8. Comandos do | Menu de Contexto |
|-------------------------|------------------|
|-------------------------|------------------|

# Telas (Screens)

O explorador de telas lista as telas incluídas na aplicação. Clicando em uma tela, ela abre para edição na área de trabalho.

# Tela de Menu de Contexto (Screen Context Menu)

Clicando no botão direito do mouse em uma tela abre um menu de contexto com uma seleção de operações disponíveis:

- Show
- Rename
- Import
- Delete
- Set as startup screen
- Save screen as template screen
- Add to screen group
- Remove from screen group

A tela definida como de inicialização é marcada com uma moldura verde no explorador de telas.

# Grupos (Groups)

O explorador de telas oferece a possibilidade de atribuir telas a grupos.

- Clique no botão direito do mouse no cabeçalho All Screens no explorador de telas e selecione Add Group juntamente com um nome exclusivo para o grupo na caixa de diálogo específica.
- Para atribuir uma tela a um grupo clique no botão direito do mouse na tela no explorador de telas e selecione Add to Screen Group no menu de contexto. Selecione um grupo para adicionar a tela na caixa de diálogo Select Screen Group.
- Para visualizar os grupos disponíveis, dê um duplo clique no cabeçalho All Screens no explorador de telas. Telas não atribuídas a um grupo serão listadas como telas desagrupadas.
- Clicando no botão direito do mouse em um grupo aparece um menu de contexto no qual o usuário pode optar por renomear ou excluir o grupo.

### Nota:

A exclusão de um Grupo de telas também exclui todas suas telas atribuídas.

Também é possível atribuir uma tela a um grupo por meio de uma simples operação de arrastar e soltar. Arraste o símbolo da tela, liberando-a no grupo.

### Zoom Deslizante (Zoom Slider)

O controle deslizante de Zoom é encontrado no explorador de telas e permite aumentar e diminuir o zoom rapidamente.

### Pesquisar (Search)

A função de pesquisa fornece a opção de pesquisar telas usando o nome ou identificador da tela.

A pesquisa é executada somente no grupo selecionado.

### Funções (Functions)

Os itens Alarm Server, Multiple Languages e Security Functions são predefinidos, bem como Tags e não podem ser excluídos da pasta de funções. As outras funções podem ser adicionadas a partir do menu Insert. A maioria das funções estará disponível na pasta Functions após sua inclusão no projeto, porém algumas funções são atribuídas a pastas próprias.

Clique sobre a função na pasta Functions para abrir suas páginas de configuração e permitir a edição na área de trabalho.

### Distribuidor de Alarmes (Alarm Distributor)

Os alarmes podem ser distribuídos entre os painéis de operação, com notificação via impressora, SMS ou e-mail usando o distribuidor de alarme.

### Servidor de Alarmes (Alarm Server)

O item de servidor de alarmes, Alarm Server, gerencia grupos e itens de alarme.

# Registro de Ações (Audit Trail)

A função Audit Trail permite o rastreamento de ações do operador.

# Teclas de Função (Function Keys)

Podem ser configuradas teclas de função para os painéis de operação, bem como para o teclado padrão do PC.

# Múltiplos Idiomas (Multiple Languages)

A configuração de múltiplos idiomas para textos de usuário e do sistema é suportada. Os textos podem ser exportados, editados e reimportados para o projeto. Uma ferramenta para traduções automáticas também está incluída.

### Relatórios (Reports)

A função relatórios permite adicionar modelos de relatórios em Excel no projeto.

### Agendador (Scheduler)

Um agendador pode ser usado para controlar eventos no processo em ocasiões específicas.

### Segurança (Security)

Usuários e grupos de usuários podem ser configurados para fins de segurança.

### Tags

Clicando em Tags na pasta Functions exibe a página de configuração de tags no ambiente de trabalho com todas as tags que são usadas na aplicação. Tags são adicionadas clicando no botão Add Tag/Add System Tag.

Tags podem estar vinculadas a um controlador conectado ou podem ser internos. Tags internas podem ser usadas e selecionadas da mesma forma que tags do tipo controlador usuais.

Tags de sistema são usadas para monitorar ou acessar variáveis do sistema, por exemplo *UsedRAM or DateTime*. Tags de sistema são indicadas pela cor azul na lista de tags.

### Biblioteca de Texto (Text Library)

Com a função de biblioteca de texto, tabelas de texto podem ser criadas, onde os valores estão vinculados aos textos.

### Receitas (Recipes)

Várias receitas podem ser inseridas no projeto. Cada função receita opera com um conjunto predefinido de itens de receita.

# Módulo de Script (Script Modules)

Clique em um módulo de script na pasta Script Module para abrir o editor de scripts na área de trabalho. Um módulo de script pode ser incluído para prover recursos de programa não cobertos pelas funções e ações incluídas, ou para ser usado no compartilhamento de funcionalidades entre funções.

Há também uma função de ação script que pode ser usada para aplicar os módulos de script a um objeto da mesma forma que outras ações de disparo.

# Registradores de Dados (Data Loggers)

Dados podem ser registrados e salvos em um banco de dados em intervalos de tempo ou dependendo de valores alterados.

# **Biblioteca de Componentes (Component Library)**

A biblioteca de componentes contém os componentes reutilizáveis de um projeto.

# **Componentes (Components)**

A biblioteca de componentes inclui um grande número de objetos gráficos predefinidos, categorizados em grupos. Objetos gráficos definidos pelo usuário e outros arquivos também podem ser salvos em uma biblioteca de componentes. Todos os componentes em uma subpasta devem ter nomes exclusivos.

Exemplos de componentes que podem ser incluídos na biblioteca:

- Componentes predefinidos
- Objetos
- Objetos de texto configurados com múltiplos textos
- Objetos simbólicos configurados com múltiplos símbolos
- Objetos agrupados
- Figuras externas
- Texto
- Pastas (de arquivos)
- Arquivos htm/html
- Arquivos de mídia
- Arquivos PDF

Tendo em vista que o texto pode ser salvo como um componente, é possível salvar reutilizações de componentes de script arrastando uma seção de código do script na visualização do Script para a Component Library.

Um componente é exibido com seu nome e uma representação em miniatura na janela Component Library.

Objetos agrupados são exibidos como uma miniatura representando a seleção principal do objeto. Pastas e arquivos de texto são representados por miniaturas de sistema operacional.

### Nota:

Somente objetos gráficos estáticos são suportados no iX Developer.

### Figuras de Projeto (Project Pictures)

A pasta de Figuras do Projeto é específica do projeto e contém imagens que são usadas no projeto atual. Os componentes das Project Pictures são armazenados na pasta de project's Symbol.

### Arquivos de Projeto (Project Files)

A pasta de Arquivos do Projeto é específica do projeto e contém arquivos que foram adicionados ao criar o projeto.

Pastas e arquivos do projeto podem ser adicionadas e excluídas da pasta de Project Files antes de efetuar o download do projeto para um painel de operação. A pasta de Project Files está localizada na Pasta do projeto.

Por exemplo, "C:\MyProjects\ProjectFolder\ProjectFiles".

Também é possível acessar o painel de operação via FTP para adicionar e excluir arquivos e pastas após o download, desde que a opção FTP esteja habilitada no projeto.

# Adicionar e Usar Componentes (Add and Use Components)

Arraste e solte qualquer componente da biblioteca para a tela atual, ou use os comandos de copiar (CTRL+C) e colar (CTRL+V).

Objetos podem ser copiados ou movidos para a Component Library.

Um arquivo de texto, que está salvo na Component Library será convertido para um objeto de caixa de texto quando colado em uma tela.

Um componente (figura ou grupo) que originalmente é copiado de um objeto com uma conexão de tag manterá a mesma, assim como suas propriedades dinâmicas quando usado a partir da Component Library.

#### Nota:

Se um componente com uma associação de tag é reutilizado em outro projeto então todas as tags referenciadas devem estar presentes no novo projeto.

# Janela de Biblioteca de Componentes (Component Library Window)

A biblioteca de componente fica disponível como uma aba no lado direito da área de trabalho. A janela está configurada com as funções de auto ocultar e também pode ser ativada/desativada na guia Visualizar. Sua aparência pode ser gerenciada, assim como outras ferramentas, no estilo de janela ancorada ou flutuante.

A biblioteca de componentes também está acessível quando selecionando e posicionando a figura a partir do menu Home.
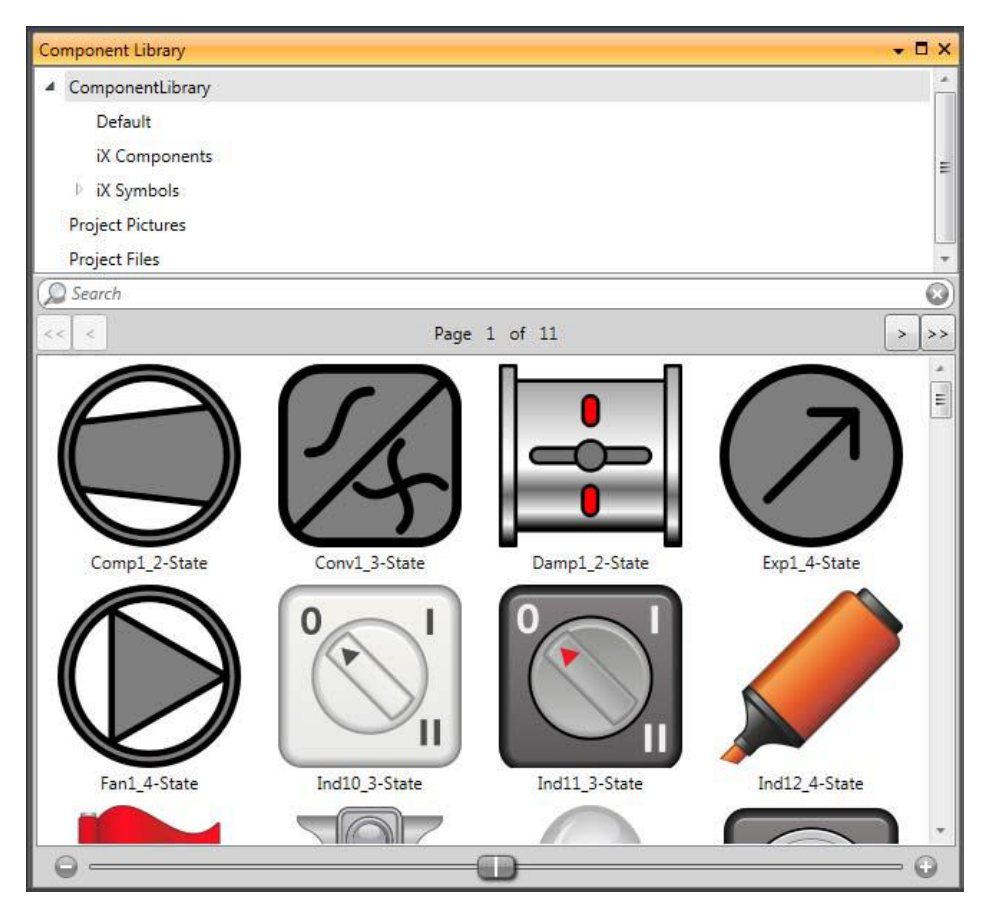

Figura 3-44. Janela da biblioteca de componentes

#### Categorias Definidas pelo Usuário (User Defined Categories)

Clique no botão direito do mouse em um espaço vazio na janela da Component Library e selecione **Add Component** para acrescentar um componente à biblioteca. Para criar uma nova categoria, selecione **Add Category** e escolha um nome de sua preferência. Uma categoria também pode ser renomeada ou excluída.

Categorias definidas pelo usuário não são específicas do projeto. Isto significa que todos os objetos salvos em uma categoria definida pelo usuário estarão disponíveis em todos os projetos do iX Developer.

#### Exportando e Importando Componentes (Exporting and Importing Components)

Usando as funções de importação e exportação na biblioteca de componentes, categorias de componentes podem ser facilmente copiadas e movidas entre projetos. Clique no botão direito do mouse na pasta da categoria e selecione **Import** ou **Export**. Localize, no arquivo de projeto, onde os componentes devem ser importados ou para onde eles devem ser exportados. O programa não irá indicar onde se encontram os arquivos de componentes. Objetos únicos não podem ser exportados ou importados.

#### Expandir ou Recolher Pastas (Expand Collapse Folders)

A área superior consiste em um quadro de conteúdo que é usado para navegar através das pastas da biblioteca de componentes. O cabeçalho exibe o nome da pasta atualmente selecionada. O modo de exibição de pasta pode ser expandido e recolhido com o controle à esquerda do nome da pasta exibida.

A visualização dos componentes é filtrada através da seleção das pastas, ou seja, todos os componentes são exibidos se a pasta superior está selecionada.

#### Pesquisar (Search)

O recurso de pesquisa fornece uma pesquisa que diferencia caracteres maiúsculos de minúsculos e em ordem alfabética, com base no rótulo do componente, na pasta atual e em todos as subpastas.

#### Zoom

O controle deslizante de Zoom na área inferior da janela de ferramentas pode ser usado para alterar o tamanho dos componentes exibidos. Posicionando o ponteiro do mouse sobre um componente exibe uma imagem em tamanho real do componente.

| Component L  | ibrary                              | ₹ P  | ×  |
|--------------|-------------------------------------|------|----|
|              | Action                              |      | *  |
| ,            | Building                            |      |    |
|              | Electronic                          |      |    |
|              | General                             |      | =  |
| 1 1          | industry                            |      |    |
| 1            | Т                                   |      |    |
| 1            | Process                             |      |    |
| <u> </u>     | Surtam                              |      | Ŧ  |
| lamp2 lib    | push button1 _ push button1         |      | *  |
| lamp2.no     |                                     |      |    |
|              |                                     |      |    |
| push buttor  | n2 push button2 rocker switch       |      |    |
| 6            |                                     |      |    |
| rocker s     |                                     |      |    |
| rocker s     |                                     |      |    |
| rocker s     | 0                                   |      | W. |
| Ū            |                                     |      |    |
| slide sw roo | cker switch on.lib                  | J    |    |
|              | NOF NOF<br>NOF NOF                  |      |    |
| slide switch | 2 traffic light qi traffic light of |      | *  |
|              | D                                   | - 6  |    |
| Search       |                                     | 8    |    |
|              | Comp                                | onen | t  |

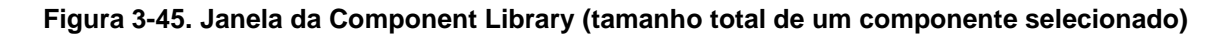

Diretrizes XAML (XAML Guide Lines)

Todas as informações, inclusive a imagem, devem estar contidas dentro do arquivo XAML. Links para objetos externos irão resultar em objetos não encontrados. Além disso, a aparência do arquivo XAML pode não ser dependente de entradas externas como, por exemplo, um parâmetro controlando uma multi-figura com base na lógica interna do arquivo XAML.

As seguintes restrições se aplicam:

Não Nomear Controles em XAML

Não suportado:

```
<ContentControl

xmlns="http://schemas.microsoft.com/winfx/2006/xaml/presentation"

xmlns:x="http://schemas.microsoft.com/winfx/2006/xaml"

xmlns:d="http://schemas.microsoft.com/expression/blend/2008"

Width="120"

Height="15"

x:Name="Root">

<TextBlock x:Name="Description" Text="This is a description" />

</ContentControl>
```

#### Figura 3-46. Nomes Não Suportados

Suporte para:

```
<ContentControl

xmlns="http://schemas.microsoft.com/winfx/2006/xaml/presentation"

xmlns:x="http://schemas.microsoft.com/winfx/2006/xaml"

xmlns:d="http://schemas.microsoft.com/expression/blend/2008"

Width="120"

Height="15">

<TextBlock Text="This is a description" />

</ContentControl>
```

#### Figura 3-47. Nomes Suportados

Largura e Altura Específica (Specify Width and Height)

O controle base deve especificar uma largura e uma altura. Não suportado:

```
<Rectangle
<pre>xmlns="http://schemas.microsoft.com/winfx/2006/xaml/presentation"
xmlns:x="http://schemas.microsoft.com/winfx/2006/xaml"
xmlns:d="http://schemas.microsoft.com/expression/blend/2008"
```

xmlns:signatures="http://www.beijerelectronics.com/hmi/ix/signatures"
Fill="Red" />

#### Figura 3-48. Largura e Altura Não Suportadas

#### Suporte para:

```
<Rectangle

xmlns="http://schemas.microsoft.com/winfx/2006/xaml/presentation"

xmlns:x="http://schemas.microsoft.com/winfx/2006/xaml"

xmlns:d="http://schemas.microsoft.com/expression/blend/2008"

xmlns:signatures="http://www.beijerelectronics.com/hmi/ix/signatures"

Width="50"

Height="50"
```

```
Fill="Red" />
```

#### Figura 3-49. Largura e Altura Suportadas

#### Vínculos (Bindings)

Estas são as únicas propriedades que são suportadas para vinculação de XAML em componentes:

- ISymbolViewboxSignature.Fill é apresentado como Fill na grade de propriedades
- ISymbolViewboxSignature.Stroke é apresentado como Outline na grade de propriedades
- ISymbolViewboxSignature.StrokeThickness é apresentado como Outline Thickness na grade de propriedades

Não há suporte para vincular a itens fora do componente.

Suporte para:

#### Importação XAML

É possível importar gráficos vetoriais (componentes XAML) para o iX Developer.

Procedimento básico de importação XAML

Instale o Microsoft Expression Design 4. O software é gratuito e pode ser baixado em http://www.microsoft.com/expression/eng/.

1. Abra o Expression Design e desenhe sua imagem.

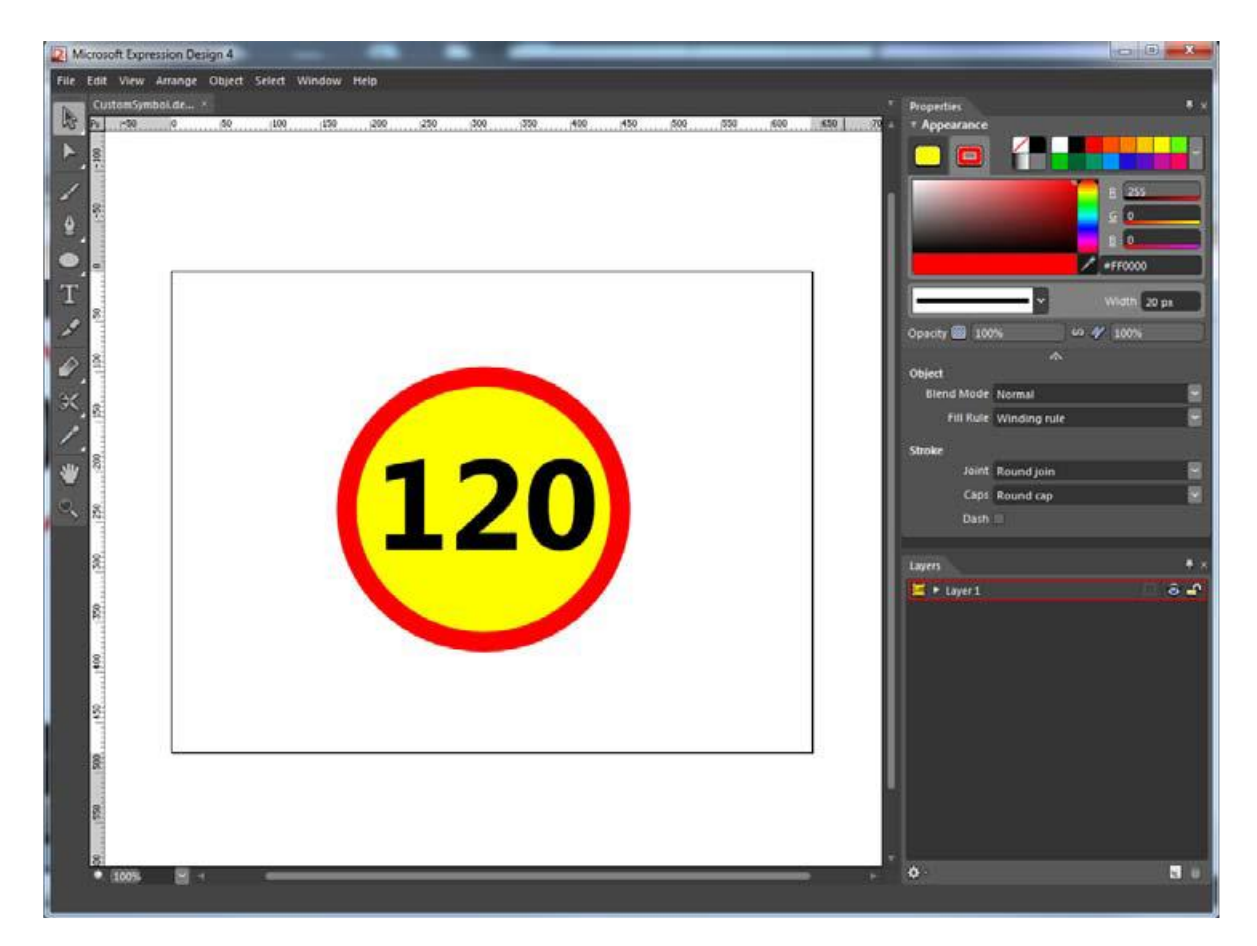

Figura 3-50. Imagem no Expression Design

- 2. Selecione todos os seus componentes e escolha File > Export....
- 3. Use as mesmas configurações mostradas na imagem abaixo.

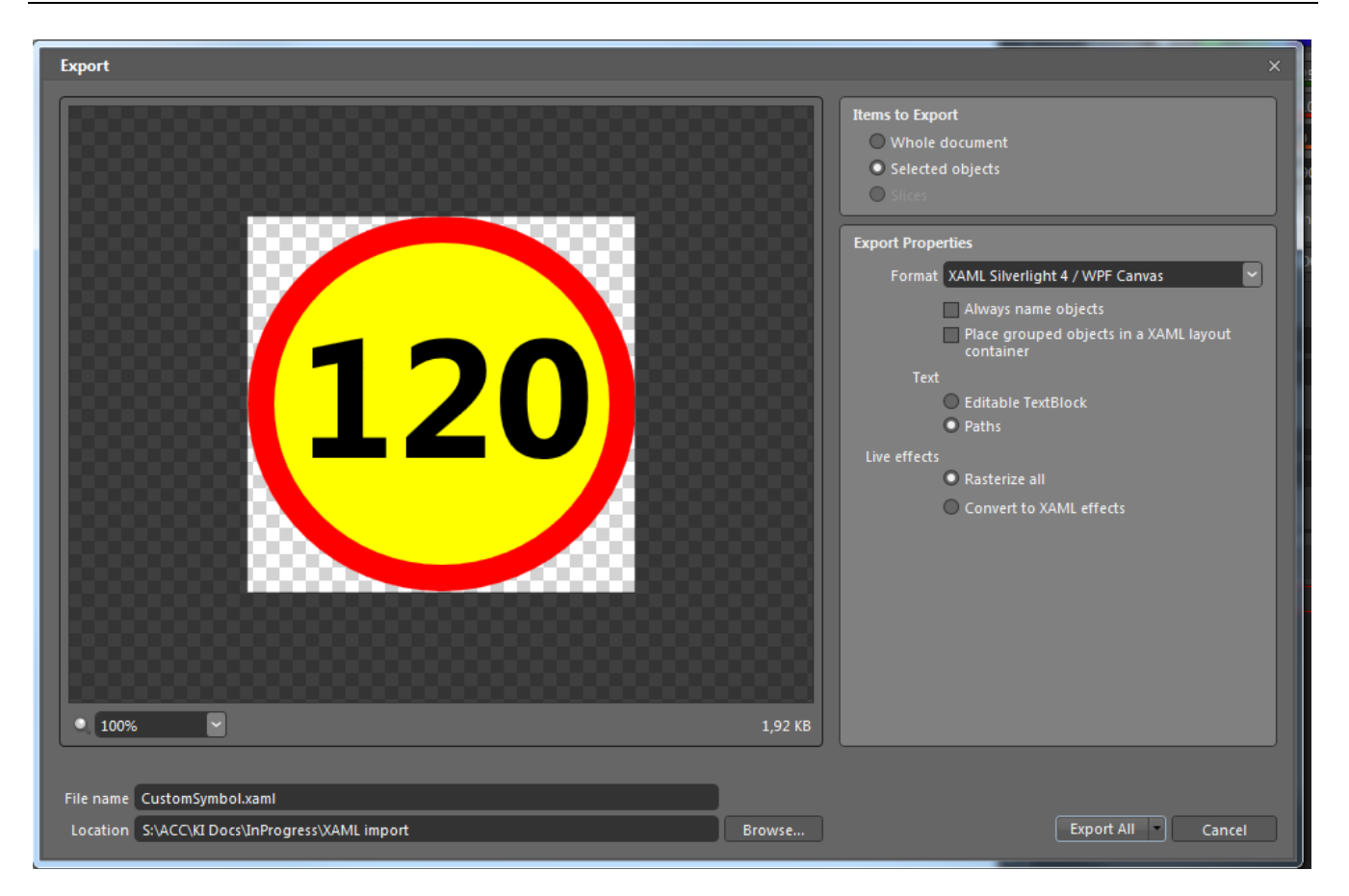

#### Figura 3-51. Exportação da imagem no Expression Design

- 4. Clique em Exportar Tudo (Export All) e salve o arquivo.
- 5. Abra o iX Developer.

6. Clique com o botão direito do mouse em um nó na **Biblioteca de Componentes** e escolha Add Components.

7. Selecione o arquivo XAML que você exportou do Expression Design.

#### Avançado – Vínculos XAML no iX Developer

É possível vincular algumas das propriedades do componente a tags diretamente na grade de propriedade do iX Developer. As seguintes propriedades são suportadas:

- Enchimento (Fill);
- Contorno (Outline);
- Espessura do contorno (Outline thickness).

#### Ferramenta Kaxaml

1. Baixe a ferramenta Kaxaml.

2. Abra seu arquivo xaml exportado no Kaxaml.

3. Localize qual parte do gráfico que você deseja controlar com preenchimento, contorno e espessura de contorno. Alterar a cor de preenchimento para cada seção torna mais fácil encontrar quais partes do código XAML precisam ser modificadas.

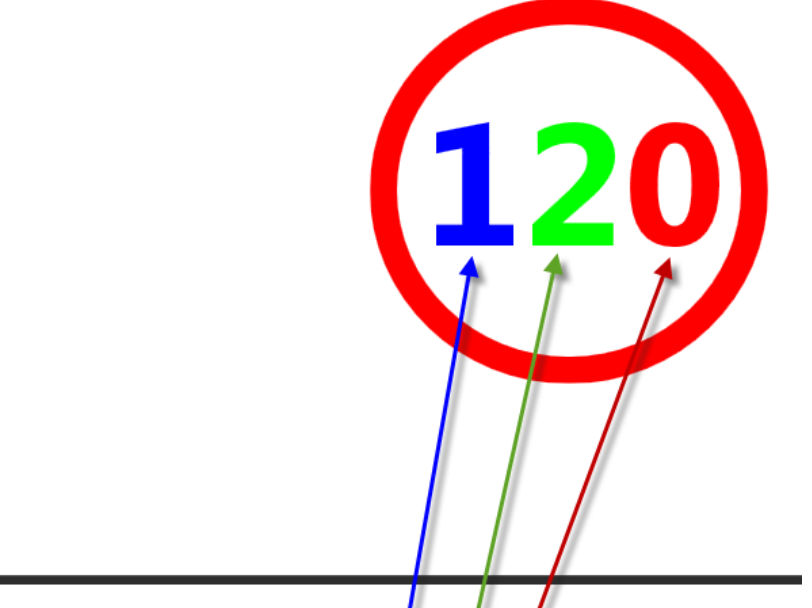

#### <?xml version="1.0" encoding="utf-8"?>

#### Propriedades Dinâmicas

As seguintes propriedades dinâmicas são suportadas pelo iX Developer:

| //Namespace                                                                                    |
|------------------------------------------------------------------------------------------------|
| xmlns:signatures="http://www.beijerelectronics.com/hmi/ix/signatures"                          |
| //Fill                                                                                         |
| Fill="{Binding Fill, RelativeSource={RelativeSource AncestorType={x:Type                       |
| signatures:ISymbolViewboxSignature}}}"                                                         |
| //Stroke                                                                                       |
| Stroke="{Binding Stroke, RelativeSource={RelativeSource AncestorType={x:Type                   |
| signatures:ISymbolViewboxSignature}}}"                                                         |
| //Stroke Thickness                                                                             |
| StrokeThickness="{Binding StrokeThickness, RelativeSource={RelativeSource AncestorType={x:Type |
| signatures:ISymbolViewboxSignature}}}"                                                         |

Código XAML antes da modificação:

<?xml version="1.0" encoding="utf-8"?> <Canvas xmlns="http://schemas.microsoft.com/winfx/2006/xaml/presentation" xmlns:x="http://schemas.microsoft.com/winfx/2006/xaml" Width="293.5" Height="284.5" Clip="F1 M 0,0L 293.5,0L 293.5,284.5L 0,284.5L 0,0"> <Ellipse Width="293.5" Height="284.5" Canvas.Left="0" Canvas.Top="-7.62939e-006" Stretch="Fill" StrokeThickness="20" StrokeStartLineCap="Round" StrokeEndLineCap="Round" StrokeLineJoin="Round" Stroke="#FFFF6000" Fill="#FFFFF600"/> <Path Width="56.32" Height="90.88" Canvas.Left="49.24" Canvas.Top="91.62" Stretch="Fill" Fill="#FF000000" Data="F1 M 105.56,182.5L 49.24,182.5L 49.24,167.14L 68.44,167.14L 68.44,110.82L 49.24,114.66L 49.24,99.3L 87.64,91.62L 87.64,167.14L 105.56.167.14L 105.56.182.5 Z "/> <Path Width="61.44" Height="90.88" Canvas.Left="119.64" Canvas.Top="91.62"</pre> Stretch="Fill" Fill="#FF000000" Data="F1 M 142.26.165.48L 142.26.165.86L 179.8.165.86L 179.8,182.5L 119.64,182.5L 119.64,166.86L 146.1,142.24C 151.433,137.307 155.183,133.17 157.35,129.83C 159.517,126.49 160.6,122.98 160.6,119.3C 160.6,111.087 155.953,106.98 146.66,106.98C 138.58,106.98 130.853,109.967 123.48,115.94L 123.48,98.56C 131.56,93.9333 140.673,91.62 150.82,91.62C 160.327,91.62 167.747,93.9 173.08,98.46C 178.413,103.02 181.08,109.18 181.08,116.94C 181.08,127.3 174.547,138.007 161.48,149.06L 142.26,165.48 Z "/> <Path Width="66.56" Height="92.16" Canvas.Left="191.32" Canvas.Top="91.62' Stretch="Fill" Fill="#FF000000" Data="F1 M 224.08,183.78C 202.24,183.78 191.32,168.887 191.32,139.10 191.32,123.647 194.273,111.87 200.18,103.770 206.087,95.67 214.653,91.62 225.88,91.62C 247.213,91.62 257.88,106.76 257.88,137.04C 257.88,152.12 254.967,163.68 249.14,171.72C 243.313,179.76 234.96,183.78 224.08,183.78 Z M 225.02,106.98C 216.207,106.98 211.8,117.527 211.8,138.62C 211.8,158.487 216.12,168.42 224.76,168.42C 233.187,168.42 237.4,158.18 237.4,137.7C 237.4,117.22 233.273,106.98 225.02,106.98 Z "/>

</Canvas>

Modifique o código XAML substituindo Fill, Stroke e StrokeThickness por propriedades dinâmicas. Não se esqueça de adicionar o namespace.

```
<?xml version="1.0" encoding="utf-8"?>
<Canvas xmlns:signatures="http://www.beijerelectronics.com/hmi/ix/signatures"
xmlns="http://schemas.microsoft.com/winfx/2006/xaml/presentation"
xmlns:x="http://schemas.microsoft.com/winfx/2006/xaml" Width="293.5" Height="284.5"
Clip="F1 M 0,0L 293.5,0L 293.5,284.5L 0,284.5L 0,0">
      <Ellipse Width="293.5" Height="284.5" Canvas.Left="0" Canvas.Top="-7.62939e-
006" Stretch="Fill" StrokeThickness="{Binding StrokeThickness
RelativeSource={RelativeSource AncestorType={x:Type
signatures:ISymbolViewboxSignature}}}" StrokeStartLineCap="Round"
StrokeEndLineCap="Round" StrokeLineJoin="Round" Stroke="{Binding Stroke,
RelativeSource={RelativeSource AncestorTy
                                           e={x:Type
signatures:ISymbolViewboxSignature}}}" Fill="{Binding Fill,
RelativeSource={RelativeSource AncestorType={x:Type
signatures:ISymbolViewboxSignature}}}"/>
      <Path Width="56.32" Height="90.88" Canvas.Left="49.24" Canvas.Top="91.62"</pre>
Stretch="Fill" Fill="#FF000000" Data="F1 M 105.56,182.5L 49.24,182.5L 49.24,167.14L
68.44,167.14L 68.44,110.82L 49.24,114.66L 49.24,99.3L 87.64,91.62L 87.64,167.14L
105.56,167.14L 105.56,182.5 Z "/>
      <Path Width="61.44" Height="90.88" Canvas.Left="119.64" Canvas.Top="91.62"
Stretch="Fill" Fill="#FF000000" Data="F1 M 142.26,165.48L 142.26,165.86L
179.8,165.86L 179.8,182.5L 119.64,182.5L 119.64,166.86L 146.1,142.24C
151.433,137.307 155.183,133.17 157.35,129.83C 159.517,126.49 160.6,122.98
160.6,119.3C 160.6,111.087 155.953,106.98 146.66,106.98C 138.58,106.98
130.853,109.967 123.48,115.94L 123.48,98.56C 131.56,93.9333 140.673,91.62
150.82,91.62C 160.327,91.62 167.747,93.9 173.08,98.46C 178.413,103.02 181.08,109.18
181.08,116.94C 181.08,127.3 174.547,138.007 161.48,149.06L 142.26,165.48 Z "/>
      <Path Width="66.56" Height="92.16" Canvas.Left="191.32" Canvas.Top="91.62"
Stretch="Fill" Fill="#FF000000" Data="F1 M 224.08,183.78C 202.24,183.78
191.32,168.887 191.32,139.10 191.32,123.647 194.273,111.87 200.18,103.770
206.087,95.67 214.653,91.62 225.88,91.62C 247.213,91.62 257.88,106.76
257.88,137.04C 257.88,152.12 254.967,163.68 249.14,171.72C 243.313,179.76
234.96,183.78 224.08,183.78 Z M 225.02,106.98C 216.207,106.98 211.8,117.527
211.8,138.62C 211.8,158.487 216.12,168.42 224.76,168.42C 233.187,168.42
237.4,158.18 237.4,137.7C 237.4,117.22 233.273,106.98 225.02,106.98 Z "/>
</Canvas>
```

#### Importação para o iX Developer

1. Abra o iX Developer.

2. Clique com o botão direito do mouse em um nó na **Biblioteca de Componentes** e selecione Add Components.

3. Selecione o arquivo XAML que você modificou no Kaxaml.

Observe como a aparência do seu componente é alterada ao alterar a cor de preenchimento/contorno ou espessura do contorno.

Quando você tiver modificado o componente, você pode copiá-lo facilmente para a **Biblioteca de Componentes**. Isso permitirá que você reutilize o gráfico/componente mais tarde.

### Grade de Propriedades (Property Grid)

A maioria das propriedades e configurações para um objeto ou tela são definidas a partir dos menus General e Home.

Uma visão geral detalhada das propriedades do objeto está disponível selecionando a guia da faixa de opções Property Grid ou selecionando Properties no menu de contexto.

A grade de propriedade inclui mais propriedades e configurações do que as guias de faixa de opções, por exemplo, tamanho e posição dos objetos e atraso do mouse e toque em Runtime.

Propriedades de grupos podem ser recolhidas/expandidas.

A janela está configurada com as funções de auto ocultar. Sua aparência pode ser gerenciada, assim como outras ferramentas, no estilo de janela ancorada ou flutuante.

| Property Grid                                                              |                                               | * ů  | × |
|----------------------------------------------------------------------------|-----------------------------------------------|------|---|
| Search 🔎 🕨 🔻                                                               | 🔜 🗆 😥 🐒                                       | 2 🗉  | • |
| Press the copy button<br>clipboard, which can t<br>selected objects in scr | to add properties<br>hen be pasted on<br>een. | to   |   |
| 🔻 📩 Favorites                                                              |                                               |      | * |
| Series                                                                     |                                               | _    |   |
| Chart type                                                                 | Horizontal area                               | ٠    |   |
| Chart header                                                               | Chart                                         | 靀    |   |
| 3D view                                                                    | <b>1</b>                                      |      |   |
| E Style                                                                    | Classic                                       | ٠    |   |
| E Font size                                                                | 14                                            | •    |   |
| E Font family                                                              | Tahoma                                        | •    |   |
| E Font color                                                               | •                                             | ۲    |   |
| E Fil                                                                      | •                                             |      |   |
| C Width                                                                    | 79                                            |      |   |
| E Height                                                                   | 52                                            |      |   |
| C Visibility                                                               | V                                             | 靀    |   |
| Security groups required                                                   | Select Security G                             | ir • |   |
| ▷ Text                                                                     |                                               |      | 1 |
| Colors                                                                     |                                               |      |   |
| Appearance                                                                 |                                               |      |   |
| ▼ Layout                                                                   |                                               |      |   |
| Left                                                                       | 136                                           |      |   |
| Тор                                                                        | 355                                           |      |   |
| Actions                                                                    |                                               |      |   |
| <ul> <li>Animations</li> </ul>                                             |                                               |      |   |
| Blink                                                                      |                                               | 恣    |   |
| Move                                                                       |                                               | 商    |   |
| Size                                                                       |                                               | -4-  |   |
| ▼ Security                                                                 |                                               |      |   |
| Nobility                                                                   | Defects                                       |      |   |
| Visibility on Access denied                                                | Default                                       |      |   |
| ▼ Extended                                                                 |                                               |      |   |
| Audit trail description                                                    |                                               |      |   |

Figura 3-52. Property Grid

### Pesquisar (Search)

Este recurso fornece uma pesquisa alfabética e que diferencia maiúsculas de minúsculas, tornando mais fácil a redução do número de propriedades exibidas.

### Alternando Visualizações (Toggling Views)

As diferentes visualizações na grade de propriedade podem ser selecionadas usando o menu na parte superior da janela.

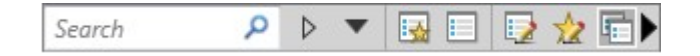

Figura 3-53. Alternando Visualizações

| <b>*</b> | Mostrar somente as propriedades marcadas como favoritas                        |
|----------|--------------------------------------------------------------------------------|
|          | Mostrar todas as propriedades na Grade de Propriedades.                        |
|          | Mostrar todas as propriedades que não têm seu valor padrão                     |
| X        | Selecione se Favoritos são editáveis, ou não                                   |
| 1        | Mostrar ou ocultar as funções de Copiar Propriedades na Grade de Propriedades. |

Tabela 3-9. Alternando Propriedades de Visualizações

#### **Favoritos (Favorites)**

As propriedades mais comumente usadas podem ser adicionadas a uma categoria de favoritos para fácil acesso. Os favoritos são salvos por tipo de objeto, ou seja, o botão tem um conjunto de favoritos, o analógico numérico tem um conjunto de favoritos, o gráfico tem um conjunto e assim por diante.

| ★ | Uma estrela amarela indica que a propriedade foi adicionada como uma favorita.<br>Clicando-se na estrela, a propriedade é desmarcada e removida da categoria Favorites |
|---|----------------------------------------------------------------------------------------------------|
| * | Ao clicar em uma estrela cinzenta, a propriedade correspondente é adicionada à categoria Favorites                                                                     |

#### Tabela 3-10. Favoritos

#### **Copiar Propriedades (Copy Properties)**

Várias propriedades podem ser copiadas de um objeto para um ou mais destinos. As propriedades podem ser selecionadas uma a uma ou clicando na caixa de seleção ao lado de cada propriedade, ou todos de uma vez clicando no botão **Select All**, seguido de um clique sobre o botão **Copy Properties**. Os valores são então colados sobre o(s) objeto(s) de destino ao selecioná-lo(s) e clicando em **Paste**.

|   | 5 | _     | а,     | í. |
|---|---|-------|--------|----|
|   | Β |       |        | Ŀ  |
|   |   |       | -      | L  |
| 2 | _ |       | -      | =  |
| 1 | - | eH fi | $\sim$ |    |

#### Figura 3-54. Copiar Propriedades

#### Nota:

Somente as propriedades que ambos os objetos (origem e destino) compartilham são transferidas.

| Seleciona todas as propriedades para o objeto                   |
|-----------------------------------------------------------------|
| Desmarca todas as propriedades para o objeto                    |
| Copia as propriedades selecionadas para a área de transferência |

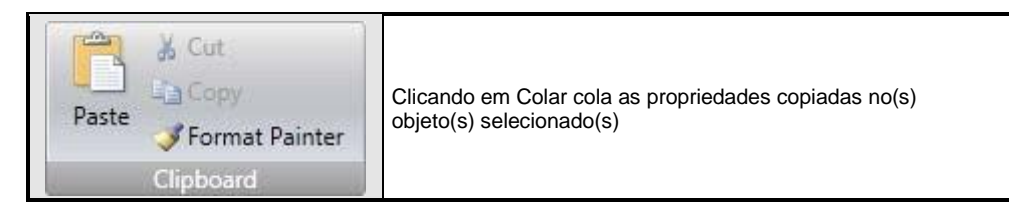

Tabela 3-11. Copiar Propriedades

# Localizador de Objetos (Object Browser)

Uma visão geral de todos os objetos incluídos em uma tela pode ser exibida no localizador de objetos.

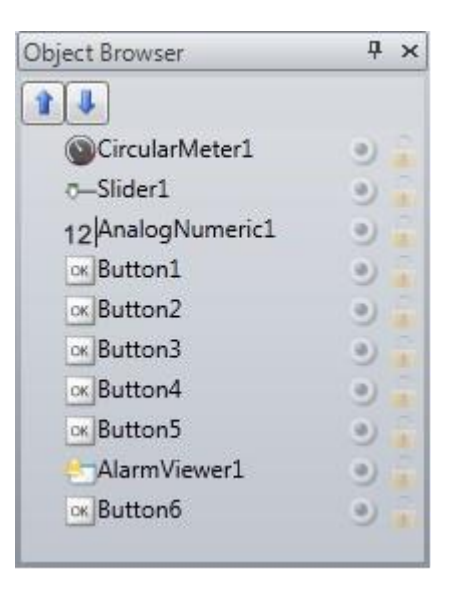

Figura 3-55. Object Browser

É fácil trazer para frente objetos que podem ter sido obscurecidos por outros objetos, usando, para isso, as setas no canto superior esquerdo.

Clicando nos botões no lado direito de cada objeto permite a ocultação/apresentação e travamento/destravamento do mesmo.

Observe que a ordem de cima para baixo no Object browser corresponde à ordem de frente para trás na tela.

# Saída (Output)

A janela Output contém mensagens relativas à validação de projeto e compilação. Arquivos de projeto criados com caminhos de pasta, bem como todos os erros encontrados serão listados na opção Output.

#### Nota:

Código incorreto digitado em modo de texto (Xaml e Script) pode resultar em erros que não são possíveis de reconhecer durante a análise e compilação.

# Lista de Erros (Error List)

A lista de erros contém informações sobre os problemas e erros detectados no iX Developer no projeto atual. Erros de compilação são reportados na janela Output.

# Ajuda (Help)

O arquivo de ajuda do iX Developer pode ser aberto pressionando F1 no teclado ou usando o botão de **Help** no menu da guia superior.

# 4. Tags

Objetos conectados a tags podem alterar valores em um controlador, e valores de controlador podem ser refletidos, alterando a aparência do objeto de várias maneiras. Objetos em uma tela permanecerão estáticos até que sejam conectados a uma tag.

Uma tag tem um nome simbólico e pode ser de diferentes tipos de dados.

Tags podem pertencer a um controlador conectado, serem internas ou pertencem ao sistema. Tags internas são usadas para manipular valores de dados locais e podem ser visualizadas e tratadas em telas como tags de controlador.

A lista global de tags fornece uma visão geral de todas as tags usadas, independentemente do controlador.

Isto torna mais fácil o desenvolvimento de projetos, visto que essas podem ser usadas com uma variedade maior de controladores. Também é possível conectar-se uma tag a mais de um controlador simultaneamente.

# Acrescentar Tags (Add Tags)

Tags são manipulados clicando em Tags na pasta Funções (Functions) no Project Explorer.

| 👌 Tags                    |                                                                                                    |                                               |                                                                                                    |                                                                                                    |                                                                                                    |
|---------------------------|----------------------------------------------------------------------------------------------------|-----------------------------------------------|----------------------------------------------------------------------------------------------------|----------------------------------------------------------------------------------------------------|----------------------------------------------------------------------------------------------------|
| ags Controllers Triggers  | Poll Groups                                                                                                    | Index Registe                                 | ers                                                                                                    |                                                                                                    |                                                                                                    |
| Home                      |                                                                                                    |                                               |                                                                                                    |                                                                                                    |                                                                                                    |
| Add 🔹 Dele                | ete C                                                                                                    | olumns Visible<br>] Scaling<br>] Data Exchang | e Othe                                                                                                    | ers                                                                                                    | Filter                                                                                                    |
| Tag                       |                                                                                                    |                                               | Controllers                                                                                                    |                                                                                                    |                                                                                                    |
| Name                      | Data Type                                                                                                    | Access Right                                  | Data Type                                                                                                    | DemoController                                                                                                    | SiemensController                                                                                                    |
| Tag1                      | DEFAULT                                                                                                    | ReadWrite                                     | INT16                                                                                                    | DO                                                                                                    |                                                                                                    |
| Counter                   | DEFAULT                                                                                                    | ReadWrite                                     | INT16                                                                                                    | CO                                                                                                    |                                                                                                    |
| Tag2                      | DEFAULT                                                                                                    | ReadWrite •                                   | INT 16                                                                                                    | D1                                                                                                    |                                                                                                    |
| Weight                    | DEFAULT                                                                                                    | Read                                          | INT 16                                                                                                    | D10                                                                                                    |                                                                                                    |
| Length                    | DEFAULT                                                                                                    | Write                                         | INT 16                                                                                                    | D11                                                                                                    |                                                                                                    |
| Width                     | DEFAULT                                                                                                    | ReadWrite                                     | INT16                                                                                                    | D12                                                                                                    |                                                                                                    |
| SystemTagDateTime         | DEFAULT                                                                                                    | Read                                          | DATETIME                                                                                                    |                                                                                                    |                                                                                                    |
| Tag5                      | DEFAULT                                                                                                    | ReadWrite                                     | DEFAULT                                                                                                    |                                                                                                    |                                                                                                    |
| Tag6                      | DEFAULT                                                                                                    | ReadWrite                                     | DEFAULT                                                                                                    |                                                                                                    |                                                                                                    |
| Tag7                      | DEFAULT                                                                                                    | ReadWrite                                     | DEFAULT                                                                                                    |                                                                                                    |                                                                                                    |
| SystemTagAvailableStorage | DEFAULT                                                                                                    | Read                                          | INT32                                                                                                    |                                                                                                    |                                                                                                    |
|                           | Tags<br>Add  Dele<br>Add Dele<br>Add Dele<br>Tag Name Tag1 Counter Tag2 Weight Length Width SystemTagDateTime Tag5 Tag6 Tag7 SystemTagAvailableStorage | Tags<br>Add                                   | Tags         ags       Controllers       Triggers       Poll Groups       Index Regists         Home       Columns Visible       Scaling       Delete       Scaling         Add       Delete       Scaling       Data Exchang         Tag       Data Type       Access Right         Tag1       DEFAULT       ReadWrite         Counter       DEFAULT       ReadWrite         Tag2       DEFAULT       ReadWrite         Weight       DEFAULT       Read         Length       DEFAULT       Read         Vidth       DEFAULT       Read         SystemTagDateTime       DEFAULT       ReadWrite         Tag5       DEFAULT       ReadWrite         Tag6       DEFAULT       ReadWrite         Tag7       DEFAULT       ReadWrite | Tags       Triggers       Poll Groups       Index Registers         Home       Columns Visible       Scaling       Othe         Add       Delete       Scaling       Othe         Tag       Controllers       Data Exchange         Tag1       DEFAULT       ReadWrite       INT 16         Counter       DEFAULT       ReadWrite       INT 16         Tag2       DEFAULT       ReadWrite       INT 16         Weight       DEFAULT       Read       INT 16         Length       DEFAULT       Read       INT 16         Width       DEFAULT       Read       INT 16         SystemTagDateTime       DEFAULT       ReadWrite       DATETIME         Tag3       DEFAULT       ReadWrite       DEFAULT         Tag5       DEFAULT       ReadWrite       DEFAULT         Tag6       DEFAULT       ReadWrite       DEFAULT         Tag7       DEFAULT       ReadWrite       DEFAULT         Tag7       DEFAULT       ReadWrite       DEFAULT         Tag6       DEFAULT       ReadWrite       DEFAULT         SystemTagAvailableStorage       DEFAULT       ReadWrite       DEFAULT         SystemTagAvailableStor | Tags       Controllers       Triggers       Poll Groups       Index Registers         Home       Columns Visible       Scaling       Others         Add       Delete       Scaling       Others         Data Exchange       Data Exchange       DemoController         Tag       Controllers       DemoController         Name       Data Type       Access Right       Data Type       DemoController         Tag1       DEFAULT       ReadWrite       INT 16       D0         Counter       DEFAULT       ReadWrite       INT 16       D1         Weight       DEFAULT       Read       INT 16       D10         Length       DEFAULT       Read       INT 16       D10         Vidth       DEFAULT       Read       INT 16       D10         SystemTagDateTime       DEFAULT       ReadWrite       DATETIME         Tag5       DEFAULT       ReadWrite       DEFAULT       INT 16       D12         Tag6       DEFAULT       ReadWrite       DEFAULT       Int 16       Int 16         Tag7       DEFAULT       ReadWrite       DEFAULT       Int 16       Int 16         Tag6       DEFAULT       ReadWrite       DEFAULT |

Figura 4-1. Adicionando Tags

O botão **Add Tag/Add System Tag** acrescenta uma tag nova à lista. A partir disso você pode realizar as configurações desejadas nessa tag. Quando os valores predefinidos estão disponíveis, estes podem ser selecionados clicando na seta à direita da célula da tabela.

### Removendo Tags Não Utilizadas (Remove Unused Tags)

O botão de exclusão (**Delete**) da guia Tags pode ser usado para identificar tags não utilizadas para remoção imediata através da caixa de diálogo Remover Tags Não Utilizadas (**Remove Unused Tags**).

| Tags | Controllers | Triggers Poll         | Groups        | Index             | Registers | [       |           |
|------|-------------|-----------------------|---------------|-------------------|-----------|---------|-----------|
| Hor  | ne          |                       |               |                   |           |         |           |
|      | Add 🗸       | Delete -              | Col           | umns V<br>Scaling | isible    | 0       | thers     |
|      |             | Delete Ta<br>Remove l | g<br>Jnused T | ags               | nge       |         |           |
| Na   | ig i<br>ime | Data Type             | Access        | Right             | Data Typ  | e<br>ne | Controlle |

Figura 4-2. Botão de exclusão de tags

| Remove unused Tags                                                                                                    | ×                                                                         |
|----------------------------------------------------------------------------------------------------|---------------------------------------------------------------------------|
| Listed tags do not seem to be used and n<br>reasons.                                                                                     | night be removed for performance                                          |
| Warning!                                                                                                    |                                                                           |
| Tags used in Expressions and under certa<br>be detected (see manual). Removing thes<br>during build.<br>Removing tags can not be undone! | in circumstances in Scripts, can not<br>e tags will cause project to fail |
| Tag1                                                                                                    |                                                                           |
| Tag2                                                                                                    |                                                                           |
| Tag3                                                                                                    |                                                                           |
|                                                                                                    |                                                                           |
|                                                                                                    |                                                                           |
|                                                                                                    | OK Cancel                                                                 |

#### Figura 4-3. Removendo Tags Não Utilizadas

Da mesma forma, quando o projeto está sendo compilado, uma notificação de tag não utilizada será automaticamente apresentada através da caixa de diálogo Remove Unused Tags. Para desativar ou ativar o popup da caixa de diálogo, vá para Options no menu File. Selecione as opções de compilação na lista e selecione **Check For Unused Tags** abaixo de Misc. Altere o status da função para True ou False.

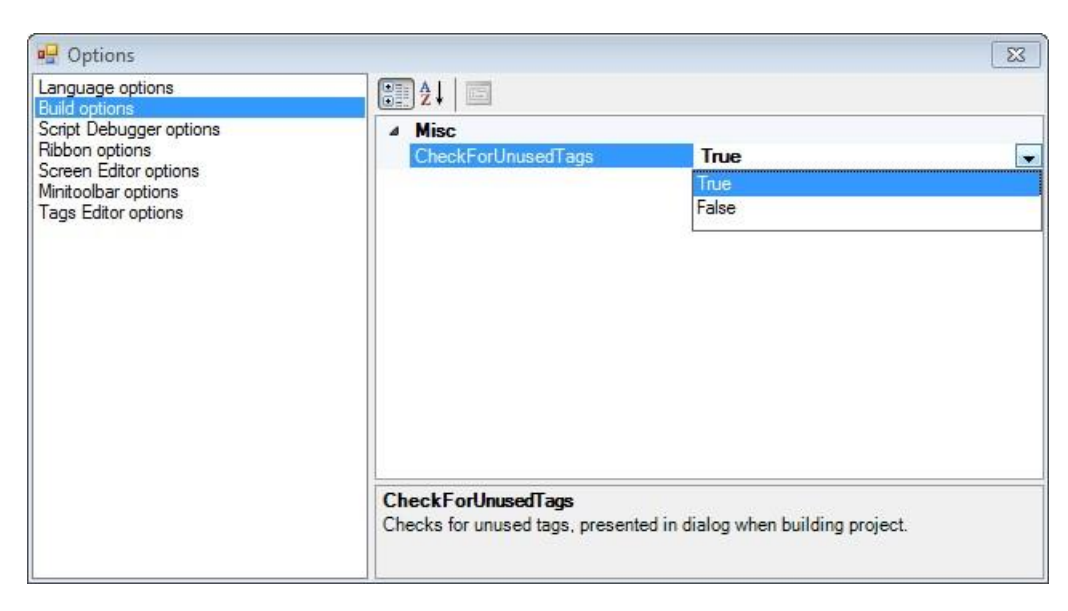

Figura 4-4. Build Options – Check for Unused Tags

#### Nota:

Sempre revise as candidatas antes da remoção de tags não utilizadas, visto que a remoção de tags que são usadas em, por exemplo, um script pode "corromper" o projeto.

Para ser capaz de detectar tags usadas em scripts, uma certa sintaxe deve ser usada. É recomendável usar a interface "I Script Tag" com na lista de argumentos para o Módulo de Script, permitindo que o Script Module seja usado e reutilizado sem ser bloqueado para uma configuração de tag específica. Use a sintaxe "Globals.Tags.Tag Name" para referências diretas de tags em scripts e expressões.

Se um editor externo, por exemplo, Visual Studio, é usado para editar um script, a referência cruzada não será atualizada quando da compilação do projeto no iX Developer. A função de remoção de tags não utilizadas reportará tags usadas nesses scripts como não utilizadas. Para que o iX Developer reconheça uma alteração feita via editor externo, o arquivo de script precisa ser aberto no iX Developer e deve incluir somente pequenas mudanças no âmbito do editor de scripts do iX Developer. Salve o projeto mais uma vez antes de compilar.

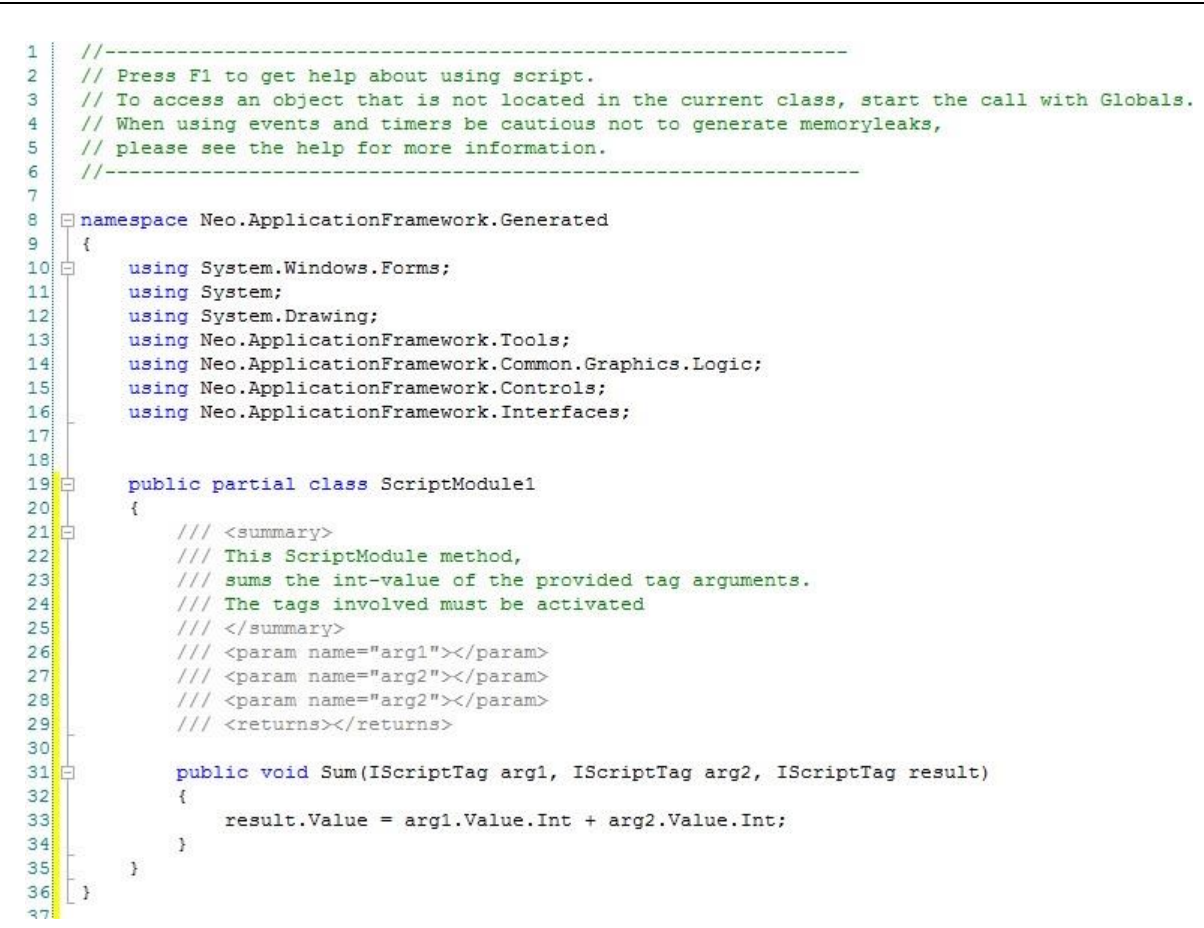

#### Figura 4-5. Métodos de Script

O método de soma (Sum) dentro do script pode ser utilizado em muitos contextos diferentes. A figura seguinte mostra como Tag3 conterá a soma de Tag1 e Tag2, quando o botão é pressionado. Observe que as tags usadas em scripts devem ser ativadas para funcionar conforme esperado.

| Run Script<br>ScriptModu  | ule1           | •                | Select Action        | •                 | Select Actio     | n           | •   | Select Action |
|---------------------------|----------------|------------------|----------------------|-------------------|------------------|-------------|-----|---------------|
| sum                       | Click          |                  | Mouse Ent            | er Fa             | M                | louse Leave | Fa. | Mouse Down    |
| Screen1                   | ×              |                  |                      |                   |                  |             |     |               |
| 🗴 Parame                  | ters           |                  |                      |                   | [2               | ×           |     |               |
| Name                      | Туре           | Constant value   |                      | Ta                | 9                |             |     | 80.1          |
| arg1                      | IScriptTag     | Select value     |                      | T                 | ag1 '            |             |     |               |
| arg2                      | IScriptTag     | Select value     |                      | T                 | ag2 ·            |             |     |               |
| result                    | IScriptTag     | Select value     |                      | T                 | ag3 ·            |             | Put | ton           |
| You can ei<br>is no tag d | ther set a con | stant value or a | tag from where the v | alue should be re | etreived. If the | re          |     |               |

Figura 4-6. Ações ao Clicar no Botão

### Configurações Básicas

Para reduzir a complexidade na página de configuração de tags, algumas colunas podem ser ocultadas/tornadas visíveis. As configurações básicas são sempre exibidas. É possível personalizar quais colunas se deseja mostrar por padrão usando as opções do Tags Editor.

Digite o nome, tipo de dado, e direitos de acesso para a tag. Selecione se a tag pertencerá a um controlador informado na guia Controllers. Se nenhum endereço de tag de controlador é inserido, a tag será tratada como uma tag interna.

| Parâmetro              | Descrição                                                                                                    |
|------------------------|----------------------------------------------------------------------------------------------------|
| Name                   | Nome simbólico. O nome pode ser qualquer sequência de caracteres alfanumérica, começando com uma letra (a-z, A-Z).                                                                         |
| Data Type(Tag)         | Seleção do formato de apresentação; por exemplo, usado para mostrar a<br>unidade de engenharia correta ao usar a escala. PADRÃO segue a<br>seleção feita para Tipo de Dados (Controlador). |
| Access Rights          | Define os direitos de acesso para a tag                                                                                                    |
| Controller             | Endereço do controlador                                                                                                    |
| Data Type (Controller) | Seleção de tipo de dados                                                                                                    |

Tabela 4-1. Configurações Básicas

Para renomear uma tag é necessário acessar caixa de diálogo Rename, para que a alteração ocorra. A caixa de diálogo aparece ao clicar em um dos três pontos à direita do nome na lista de tags.

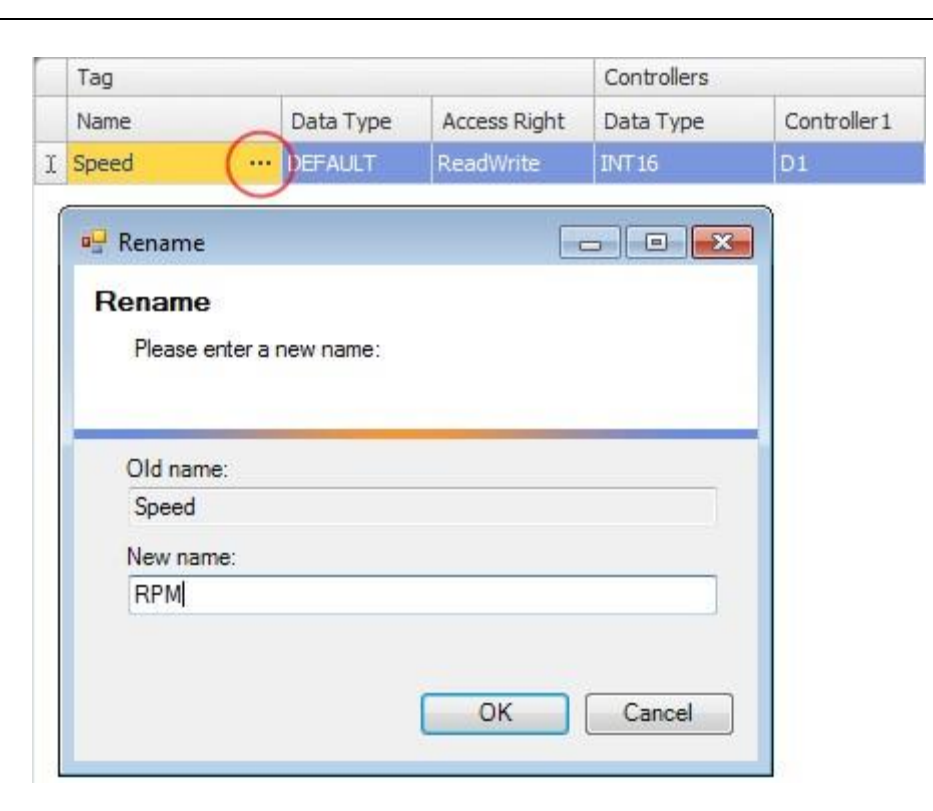

Figura 4-7. Renomear Tag

### **Escalonamento (Scaling)**

O escalonamento afeta apenas tags conectadas a um controlador.

Marcando a caixa Scalinng exibe as colunas de Offset e Gain. Esses parâmetros são usados para mudar a escala do valor do controlador para um valor indicado em conformidade com a seguinte equação:

Valor no Painel = Offset + (Ganho × Valor do Registrador)

Quando o valor de um objeto é alterado a partir do painel de operação, a escala é alterada para o valor indicado em conformidade com a seguinte equação:

Valor do Registrador = (Valor no Painel - Offset) / Ganho

A escala não afeta os valores máximos e mínimos definidos, ou o número de casas decimais.

### Troca de Dados (Data Exchange)

Marcando a caixa de Data Exchange exibe as colunas Direction e When O sistema oferece suporte à troca de dados em tempo real entre diferentes controladores, bem como diferentes fabricantes. A troca de dados pode ser executada quando uma tag digital é definida ou em um determinado intervalo de tempo, configurada na guia Triggers. A troca de dados pode ser selecionada para tags individuais, tags de matriz ou para a gama completa de tags.

### **Outros (Others)**

A caixa Others permite configurar propriedades adicionais da tag.

| Parâmetro               | Descrição                                                                                                    |
|-------------------------|----------------------------------------------------------------------------------------------------|
| Description             | Uma descrição opcional da tag. Descrição de tags de sistema é adicionada<br>automaticamente.<br>Por favor, note que a descrição não pode conter mais do que 200<br>caracteres. Descrições maiores causarão erros de compilação.                                                                                                    |
| Poll Group              | Torna possível a varredura de grupos de tags em intervalos diferentes.                                                                                                    |
| Always Active           | Impede que a tag se torne inativa. Isto pode ser útil para fins de scripts e<br>ações.<br>Nota: A configuração Ativa para o controlador na guia Controllers é<br>predominante sobre a configuração Sempre Ativa para uma determinada<br>tag.                                                                                                    |
| Non Volatile            | Mantém o último valor da tag na memória mesmo quando o painel ou o PC é desligado. Apenas disponível para tags internas.                                                                                                    |
| Initial Values          | Torna possível atribuir a uma tag um valor inicial quando da inicialização do sistema. Apenas disponível para tags internas.                                                                                                    |
| Index Register          | Permite selecionar um registrador a partir do qual um objeto coleta o valor mostrado.                                                                                                    |
| Action                  | Permite configurar ações com base em uma condição de uma tag.                                                                                                    |
| Log to Audit Trail      | Registra as ações do operador na tag. Disponível somente se a função de Audit Trail está ativada no projeto.                                                                                                    |
| Audit Trial Description | Descrições opcionais estáticas ou dinâmicas para ações de tag do<br>operador, que são salvas na base de dados de Audit Trail e são visíveis no<br>Visualizador de Trilha de Auditoria. Se a opção Dynamic Descriptions está<br>selecionada, o valor antes da alteração pode ser incluído na descrição<br>usando {0} e o valor após a alteração usando {1}. Disponível somente se a<br>função de Audit Trail está ativada no projeto. |

Tabela 4-2. Caixa de diálogo de configurações adicionais da tag

| Actions<br>Audit Trail Description | © Static Description |                                |             |        |
|------------------------------------|----------------------|--------------------------------|-------------|--------|
|                                    | Oynamic Description  | Description                    | Start Value | End Va |
|                                    | Add                  | Value changed from {0} to {1}  | 0           | 75     |
|                                    | Remove               | Limit exceeded - current value | 76          | 100    |
|                                    |                      | ۰ III                          |             | •      |

Figura 4-8. Properties – Audit Trail Description

#### Acrescentando Tags Durante a Edição

Tags podem ser adicionadas diretamente ao editar objetos. Quando um objeto é selecionado, a associação de tag pode ser gerenciada a partir do grupo Security/Tag em opções menu Home ou General, ou clicando sobre o objeto e usando a mini barra de ferramentas. Em ambos os casos, as tags são adicionadas clicando no botão **Add**.

#### Nota:

Tags adicionadas durante a edição permanecerão internas até serem conectadas a um controlador na página de configuração de tags.

### Selecionando Múltiplas Tags

Várias linhas de tags podem ser selecionadas usando as teclas CTRL ou SHIFT. Isto torna mais fácil, por exemplo, a exclusão de várias tags rapidamente.

| Ti | Tag  | IS<br>ers Triggers | Poll Grou | ıps Ir | idex Registers                    |              |
|----|------|--------------------|-----------|--------|-----------------------------------|--------------|
|    | Home | • Delete           |           | Colum  | ns Visible<br>ling<br>ta Exchange | Cthers       |
|    | Tag  |                    |           |        | Controllers                       |              |
|    | Name | Data Type          | Access    | Right  | Data Type                         | Controller 1 |
|    | Tag1 | DEFAULT            | ReadW     | rite   | INT16                             | D0           |
|    | Tag2 | DEFAULT            | ReadW     | rite   | INT16                             | D1           |
|    | Tag3 | DEFAULT            | ReadW     | rite   | INT16                             | D2           |
|    | Tag4 | DEFAULT            | ReadW     | rite   | BIT                               | MO           |
|    | Tag5 | DEFAULT            | ReadW     | rite   | INT16                             | D11          |
| >  | Tag6 | DEFAULT            | ReadW     | rite   | INT16                             | D12          |
|    | Tag7 | DEFAULT            | ReadW     | rite   | INT16                             | D13          |
|    | Tag8 | DEFAULT            | ReadW     | rite   | INT16                             | D14          |

Figura 4-9. Selecionando Múltiplas Tags

# Ações de Tag (Tag Actions)

Uma ou várias ações podem ser configuradas dependendo da alteração do valor de uma tag. A coluna Action é exibida quando a caixa Others está marcada na página de configuração de Tags.

Clicando na coluna Actions da tag selecionada exibe a janela de propriedades de Action. Em primeiro lugar, uma condição é configurada clicando em **Add** sob Condition. Selecione uma condição, digite um valor e clique em **OK**.

#### Nota:

Somente inteiros são permitidos para valores numéricos.

Para os tipos BOOL e STRING, apenas os operandos == e != são permitidos.

| Actions<br>Audit Trail Description | ^<br>^                                            |
|------------------------------------|---------------------------------------------------|
|                                    | Trigger: Value change (tag will be always active) |
|                                    | Add<br>Edit                                       |
|                                    | OK Cancel                                         |

Figura 4-10. Ações em tags

| Condit | tion                          |                            |
|--------|-------------------------------|----------------------------|
|        | 🔘 Equal To (==)               | Not Equal To (!=)          |
|        | Greater Than (>)              | 🔘 Less Than (<)            |
|        | Greater Than or Equal To (>=) | Less Than or Equal To (<=) |
|        | Always                        |                            |
| Value  | 10                            |                            |
|        |                               |                            |
|        |                               | OK Cancel                  |

Figura 4-11. Selecionando a condição para a ação

Em seguida, configure ações a serem executadas quando a condição for atendida.

| Actions<br>Audit Trail Description | 1               |                                                              |
|------------------------------------|-----------------|--------------------------------------------------------------|
|                                    | Trigger: V      | alue change (tag will be always active)                      |
|                                    | Conditions: Act | tions:                                                       |
|                                    | > 10 🔻          | Select Action                                                |
|                                    |                 | None                                                         |
|                                    | Add             |                                                              |
|                                    | Edit            | Address Book                                                 |
|                                    | Remove          | Alarm Distributor Server                                     |
|                                    |                 | Alarm Viewer                                                 |
|                                    |                 | Audit Trail                                                  |
|                                    |                 | Back Up Audit Trail Database<br>Back Up Audit Trail Database |
|                                    |                 | Chart                                                        |

Figura 4-12. Seleção da ação

#### Nota:

Uma ação de tag que altera a própria tag pode causar comportamento indesejado e deve ser evitada.

# **Tags Internas (Internal Tags)**

Tags internas podem ser usadas para calcular valores que não precisam ser representados no controlador como, por exemplo, informações específicas para o operador. Tags internas são selecionadas da mesma forma como tags de controlador externo. Um número qualquer de tags voláteis definidas pelo usuário pode ser criado.

#### Nota:

Valores de tags internas não serão salvas no painel de operação quando o projeto for reiniciado, a menos que a opção Non Volatile seja usada.

Em contrapartida aos drivers regulares, não importa se as tags internas são usadas em ordem consecutiva ou não.

# Tags de Sistema (System Tags)

As tags do sistema são usadas para monitorar ou acessar as variáveis do sistema. Tags de Sistema são tratadas como tags de controlador usuais, ou seja, podem ser usadas em telas, registradas, incluídas em scripts etc. As System Tags Date and Time podem ser usadas quando o usuário deseja usar o relógio do controlador no projeto do painel. As tags de sistema indicadas a seguir estão disponíveis:

| System Tag<br>Group | System Tag                            | Descrição                                                                                             |
|---------------------|---------------------------------------|----------------------------------------------------------------------------------------------------|
|                     | CommunicationErrorMessage             | Última mensagem de erro de comunicação                                                                |
| Communication       | CommunicationErrors                   | Número de erros de comunicação ativa em todos os controladores                                        |
|                     | RemoteAlarmServerConnection<br>Errors | Número de servidores de alarme remoto com erros de conexão, por exemplo,<br>servidores desconectados. |
|                     | DateTime                              | Data e hora atuais                                                                                    |
|                     | Day                                   | Componente do dia da data atual                                                                       |
|                     | DayofWeek                             | Dia da semana atual (1-7 onde 1 é domingo)                                                            |
| Date and Time       | Hour                                  | Componente de hora da hora atual                                                                      |
|                     | Minute                                | Componente de minuto da hora atual                                                                    |
|                     | Month                                 | Componente de mês da data atual                                                                       |
|                     | Second                                | Componente de segundo da hora atual                                                                   |

|         | Year                     | Componente de ano da data atual                                                                                                    |
|---------|--------------------------|----------------------------------------------------------------------------------------------------|
|         | CurrentScreenID          | ID da tela atual.<br>O tipo de dados dessa tag é int 16 e só tem acesso de leitura. Essa tag é atualizada<br>toda vez que o usuário abrir uma tela, excetuando-se telas de popup. Ao abrir uma<br>tela de popup, a tag de identificação de tela atual não será atualizada. Ao entrar em<br>uma tela sem id de tela o valor da tag de identificação da tela atual será definido<br>para 1. Observe que 0 é uma id válida para a tela.      |
| Destant | CurrentScreenName        | Nome da tela atual                                                                                                    |
| Project | LatestLoadedRecipe       | Nome da mais recente receita carregada                                                                                                    |
|         | NewScreenID              | ID da nova tela.<br>O tipo de dados dessa tag é int 16 e tem acesso de leitura/escrita. A tag está<br>sempre ativa. Quando a tag de identificação de nova tela altera seu valor um salto é<br>realizado para a tela com a identificação de tela correspondente. Se essa tela não<br>existir aparecerá uma mensagem de notificação. Se a nova tela contém instâncias<br>de tela configuradas (alias), a instância padrão é sempre exibida. |
|         | ProjectName              | Nome do projeto atual                                                                                                    |
|         | RuntimeVersion           | Versão de Runtime do quadro                                                                                                    |
|         | ScreenUpdateTime         | Tempo de atualização da tela (em ms)                                                                                                    |
|         | AvailableRAM             | Quantidade de memória RAM disponível (em kB)                                                                                                    |
|         | AvailableStorage         | Quantidade de memória de armazenamento disponível (em MB)                                                                                                    |
|         | BacklightBrightnessLevel | Nível de brilho da luz de fundo (em percentagem)                                                                                                    |
|         | CPULoad                  | Quantidade de capacidade de UCP usada (em percentagem)                                                                                                    |
|         | CurrentUser              | Nome do usuário conectado no momento                                                                                                    |
|         | DebugLoggingEnabled      | Indica se o log de depuração está habilitado.                                                                                                    |
|         | InternalTemperature      | Temperatura interna do painel (em °C)                                                                                                    |
| System  | PhysicalRAM              | Memória RAM instalada (em kB)                                                                                                    |
|         | PowerLEDBlinkFrequency   | Frequência de intermitência do LED de alimentação (1 – 10 Hz, 0 = Sempre ligado)                                                                                                    |
|         | PowerLEDBlueIntensity    | Intensidade do LED de potência azul (0-100)                                                                                                    |
|         | PowerLedRedIntensity     | Intensidade do LED de potência vermelho (0-100)                                                                                                    |
|         | StorageMemory            | Memória de armazenamento instalada no computador (em MB)                                                                                                    |
|         | UsedRAM                  | Quantidade de memória RAM utilizada (em kB)                                                                                                    |
|         | UsedRAMPercent           | Quantidade de memória de RAM usada (em percentual de memória física)                                                                                                    |
|         | UsedStorage              | Quantidade de memória de armazenamento utilizada (em MB)                                                                                                    |
|         | UsedStoragePercent       | Quantidade de memória de armazenamento utilizada (percentual em relação a todo<br>o armazenamento)                                                                                                    |
|         | WindowsCEImageVersion    | Versão do Windows CE                                                                                                    |

Tabela 4-3. Tags de Sistema

Tags de sistema são indicados pela cor azul na lista de tags.

Tags de sistema são adicionadas clicando no botão Add Tag/Add System Tag na página de configuração de tags.

### **Tags Array**

Uma tag array é uma tag que contém vários valores.

Se o tamanho da matriz é > 1, a tag é considerada como uma tag array.

#### Nota:

Tags array são suportadas apenas pelos controladores que utilizam endereços que podem ser incrementados numericamente.

#### Configuração da Tag Array

Clique no botão **Add** para adiciona uma tag à lista. Configurações para tag acrescentada. Quando os valores predefinidos estão disponíveis, estes podem ser selecionados clicando na seta à direita da célula da tabela.

Clicando na célula de Data Type na coluna Controller exibe a página de configuração específica. Uma tag array é configurada definindo o tamanho do array para um valor > 1.

| Hom    | e ]   |        |      |                           |                             |       |           |              |          |         |            |          |        |
|--------|-------|--------|------|---------------------------|-----------------------------|-------|-----------|--------------|----------|---------|------------|----------|--------|
| Å      | Add 🔻 | Deleti | e [  | Columns<br>Scalir<br>Data | Visible<br>ng [<br>Exchange | ] Oth | ers       | Filter       | Cross Re | ference | Show Selec | tion 🔻   | Import |
| Tag    |       |        |      |                           | 1                           | Cor   | ntrollers |              |          |         |            |          |        |
| Nan    | ne    |        | Data | а Туре                    | Access Right                | Dat   | а Туре    | Controller 1 |          |         |            |          |        |
| j Arra | ауТад |        | DEF  | AULT                      | ReadWrite                   | INT   | 16[2]     | D1D2         |          |         |            |          |        |
|        |       |        |      |                           |                             |       | Data T    | ype          | Size     | Ø       | Array Size | <b>^</b> |        |
|        |       |        |      |                           |                             |       | DEFAUL    | .T           |          | 1       |            | L        |        |
|        |       |        |      |                           |                             | >     | INT16     |              |          | 1       | 2 🗘        |          |        |
|        |       |        |      |                           |                             |       | INT32     |              |          | 1       | 1          | L        |        |
|        |       |        |      |                           |                             |       | FLOAT     |              |          | 1       | 1          | L        |        |
|        |       |        |      |                           |                             |       | DOUBLE    |              |          | 1       | 1          | L        |        |
|        |       |        |      |                           |                             |       | DATETI    | ME           |          | 1       | 1          | L        |        |
|        |       |        |      |                           |                             |       | STRING    |              |          | 1       | 1          | L        |        |
|        |       |        |      |                           |                             |       | BOOL      |              |          | 1       | 1          | L        |        |
|        |       |        |      |                           |                             |       | UINT16    |              |          | 1       |            |          |        |
|        |       |        |      |                           |                             |       | UINT32    |              |          | 1       | 1          | -        |        |
|        |       |        |      |                           |                             |       |           |              | (        | ОК      | Cancel     |          |        |
|        |       |        |      |                           |                             | ×     |           |              |          |         |            |          |        |

Figura 4-13. Tag Array

| Tipo de Dados | Descrição                                                                                            |
|---------------|----------------------------------------------------------------------------------------------------|
| Data Type     | Seleção do formato de apresentação.                                                                  |
| Array Size    | Define o tamanho da matriz.<br>Se o tamanho da matriz é > 1, a tag é considerada como uma tag array. |

Tabela 4-4. Tipo de Dados de Tag Array

#### Limitação

Ao usar controladores com variáveis nomeadas e acessar bits individuais com a sintaxe "NomedaVariavel.NumerodoBit", tags array de dados do tipo BOOL com endereçamento de bit, somente são suportados em tags de 16-bits.

# **Referência Cruzada (Cross Reference)**

A ferramenta de referência cruzada fornece uma visão geral da utilização de uma tag específica no projeto atual.

| Cross Reference                | • | д | × |
|--------------------------------|---|---|---|
| Tags.Tag1                      |   |   |   |
| Screen1.Button1 (Value)        |   |   |   |
| Screen1.CircularMeter1 (Value) |   |   |   |
| Screen1.LinearMeter1 (Value)   |   |   |   |
| Screen1.LinearMeter1 (Value)   |   |   |   |
|                                |   |   |   |

Figura 4-14. Cross Reference

Todas as ocorrências da tag no projeto atual são listadas. Clicando duas vezes sobre uma ocorrência na lista automaticamente direciona para o objeto ou função onde a tag é usada.

A ferramenta de referência cruzada pode ser acessada clicando no botão de referência cruzada nas guias Tags ou View. Ela também pode ser acessada no menu de contexto.

# **Disparadores (Triggers)**

Disparadores (ou gatilhos) são usados para determinar quando a troca de dados deve ser executada; com base na tag ou em um determinado intervalo.

|   | Add                                    | Delete     | Show Selection 👻     |
|---|----------------------------------------|------------|----------------------|
|   |                                        |            |                      |
| 1 | Name                                   | Tag<br>Tag | Time                 |
|   | IntervalTrioger                        | 1ag+       | 01:30:00             |
|   | DigitalValueTrigger<br>IntervalTrigger | Tag4       | 00:00:00<br>01:30:00 |

Figura 4-15. Disparadores

| Parâmetro | Descrição                                                                                                    |
|-----------|----------------------------------------------------------------------------------------------------|
| Name      | Nome simbólico. O nome pode ser qualquer sequência de caracteres alfanumérica, começando com uma letra (a-z, A-Z). |
| Тад       | Seleção de uma tag, que quando alterada para um valor diferente de 0, dispara a troca de dados                     |
| Time      | Intervalo de tempo entre as operações de troca de dados no formato HH:MM:SS                                        |

| Tabela 4-5 | Parâmetros | de Di | sparadores |
|------------|------------|-------|------------|
|------------|------------|-------|------------|

# Grupos de Varredura (Poll Groups)

Grupos de Varredura permitem o agrupamento de tags para varredura em 5 intervalos diferentes. Os grupos definidos na guia Poll Groups estão disponíveis para a seleção na guia Tags após a seleção na caixa Others.

| Ta | igs coi    | TU OIICES | mggers | 1 01 01 00 | P3 [  | Index Registers |      |  |
|----|------------|-----------|--------|------------|-------|-----------------|------|--|
|    | Name       |           |        |            | Inter | rval            |      |  |
|    | PollGroup  | 1         |        |            |       |                 | 500  |  |
| I  | PollGroup  | 2         |        |            |       |                 | 1000 |  |
|    | PollGroup  | 3         |        |            |       |                 | 500  |  |
|    | PollGroup  | 14        |        |            |       |                 | 500  |  |
|    | PollGroup5 |           |        |            | 500   |                 |      |  |
|    |            |           |        |            |       |                 |      |  |

#### Figura 4-16. Poll Groups

| Parâmetro | Descrição                                                                                                    |
|-----------|----------------------------------------------------------------------------------------------------|
| Name      | Nome simbólico. O nome pode ser qualquer sequência de caracteres<br>alfanumérica, começando com uma letra (a-z, A-Z). |
| Interval  | Intervalo de varredura em ms                                                                                          |

#### Tabela 4-6. Parâmetros – Poll Groups

# Gerenciamento de Estação

Para alguns controladores, é possível ao operador definir de qual estação de controlador os valores serão lidos ou escritos. O número da estação é indicado como um prefixo no endereço do controlador.

O número da estação para cada controlador é definido na guia Controllers da página de configuração de Tags, clicando no botão **Settings**.

A estação padrão é definida na guia Settings, e as estações são definidas na guia Stations.

| Property                          | 1                                                                               | Value                                       |        |              |      |
|-----------------------------------|---------------------------------------------------------------------------------|---------------------------------------------|--------|--------------|------|
| Default s                         | tation                                                                          | 0                                           |        |              |      |
|                                   |                                                                                 |                                             |        |              |      |
|                                   |                                                                                 |                                             |        |              |      |
|                                   |                                                                                 | ок                                          | Cancel | Apply        | Help |
| ettings                           | Stations Advanced                                                               | OK                                          | Cancel | <u>Apply</u> |      |
| ettings 3                         | Stations Advanced                                                               | OK<br>I About<br>Port                       | Cancel | Apply        | Help |
| ettings<br>Station<br>0           | Stations Advanced<br>IP Address<br>192.168.98.1<br>192.168.98.2                 | OK                                          | Cancel | Apply        |      |
| ettings<br>Station<br>0<br>1<br>2 | Stations Advanced<br>IP Address<br>192.168.98.1<br>192.168.98.2<br>192.168.98.3 | OK<br>About<br>Port<br>1281<br>1281<br>1281 | Cancel | Apply        |      |

Figura 4-17. Configurações das estações

Neste exemplo, a partir de um driver Ethernet, a Station 0 é a estação padrão.

A estação padrão é aquela endereçada sem o emprego de um prefixo. As outras estações podem ser tratadas como um número fixo ou como um registro de índice. Com números de estação fixa, um objeto está sempre ligado ao mesmo endereço no controlador, e somente o valor deste endereço pode ser usado no objeto. Quando se endereçar, por exemplo, D10 na estação 2, a seguinte sintaxe é usada:

2:D10

| and a | Tags                                  |                                          |              |             |              |
|-------|---------------------------------------|------------------------------------------|--------------|-------------|--------------|
| Ta    | ags Controllers Triggers Poll Groups  | Index Registe                            | ers          |             |              |
|       | Home<br>Add • Delete                  | lumns Visible<br>Scaling<br>Data Exchang | I Others     |             |              |
| 1     | Tag                                   |                                          |              | Controllers |              |
|       | Name                                  | Data Type                                | Access Right | Data Type   | Controller 1 |
| 1     | Tag1_controller_with_station_number_0 | DEFAULT                                  | ReadWrite    | INT16       | D10          |
|       | Tag2_controller_with_station_number_1 | DEFAULT                                  | ReadWrite    | INT16       | 1:D10        |
|       |                                       |                                          |              |             |              |

Figura 4-18. Endereçando Estações

# Registros de Índice (Index Registers)

O endereçamento de índice (ou de indexação) permite que o operador selecione de qual tag um objeto buscará o valor mostrado. Sem endereçamento de índice, um objeto está sempre conectado ao mesmo endereço de controlador, e somente o valor deste endereço pode ser mostrado no objeto.

| - | aga controlera | niggers | r on oroups  |   |                  |
|---|----------------|---------|--------------|---|------------------|
|   | Name           | Der     | noController |   | SiemensControlle |
| Ľ | Index 1        | D40     |              | - |                  |
|   | Index 2        |         |              |   |                  |
|   | Index 3        |         |              |   |                  |
|   | Index 4        |         |              |   |                  |
|   | Index 5        |         |              |   |                  |
|   | Index 6        |         |              |   |                  |
|   | Index 7        |         |              |   |                  |
|   | Index 8        |         |              |   |                  |

#### Figura 4-19. Registros Indexados

Os tags destinados à indexação são definidos na guia Index Registers da página de configuração de tags. Até oito diferentes registros de índice podem ser definidos para cada controlador, e cada registro de índice pode ser usado em mais de um objeto. Registos de índice podem ser conectados a qualquer tag na lista global de tags, mas a tag deve ser selecionada para cada controlador.

Tags são conectados aos registos de índice na guia Tags.

Em linhas gerais, o endereçamento de índice pode ser formulado como:

VALOR EXIBIDO = CONTEÚDO DA TAG (ENDEREÇO DO OBJETO + CONTEÚDO NO REGISTRO DE ÍNDICE)

Se o conteúdo no registro de índice é 2, e o endereço da tag especificada no objeto é 100, o valor mostrado no objeto será coletado no endereço 102. Se o valor no registo de índice é alterado para 3, o valor no objeto será coletado do endereço 103.

#### Exemplo de Endereçamento de Índice

Usar registradores de índice pode ser conveniente, por exemplo, no controle de torque e velocidade de um número de motores conectados na mesma tela, sem ter que configurar e exibir objetos manobráveis para cada motor.

O exemplo a seguir baseia-se na aplicação de três motores. O torque e a velocidade de cada motor são implementados em outra tag.

| Мо     | tor1         | Mot | or2     | Motor3 |         |  |  |
|--------|--------------|-----|---------|--------|---------|--|--|
| Torque | Torque Speed |     | Speed   | Torque | Speed   |  |  |
| D11    | D11 D21      |     | D12 D22 |        | D13 D23 |  |  |

Tabela 4-7. Torque e velocidade dos motores

- 1. Crie um projeto selecionando Demo Controller.
- Acrescente tags e rótulos e conecte-os às tags do Demo Controller conforme indicado a seguir.

| Ta | ags Controllers | Triggers  | Poll Gr | oups In                   | dex Registers                     | ]              |
|----|-----------------|-----------|---------|---------------------------|-----------------------------------|----------------|
|    | Add 🔹           | Delete    |         | ⊂Columi<br>□ Sca<br>□ Dat | ns Visible<br>ling<br>ta Exchange | ☐ Others       |
|    | Tag             |           | 10      |                           | Controllers                       |                |
|    | Name            | Data Type | Acce    | ss Right                  | Data Type                         | DemoController |
|    | MotorIndex      | DEFAULT   | Read    | Write                     | INT16                             | DO             |
|    | Torque          | DEFAULT   | Read    | lWrite                    | INT16                             | D10            |
|    | TorqueMotor 1   | DEFAULT   | Read    | Write                     | INT16                             | D11            |
|    | TorqueMotor2    | DEFAULT   | Read    | Write                     | INT16                             | D12            |
|    | TorqueMotor3    | DEFAULT   | Read    | Write                     | INT16                             | D13            |
|    | Speed           | DEFAULT   | Read    | lWrite                    | INT16                             | D20            |
|    | SpeedMotor 1    | DEFAULT   | Read    | Write                     | INT16                             | D21            |
|    | SpeedMotor2     | DEFAULT   | Read    | Write                     | INT16                             | D22            |
|    |                 |           |         |                           |                                   |                |

Figura 4-20. Acrescentar Tags e Labels

3. Selecione a guia Index Registers e conecte o Index 1 à tag MotorIndex (D0).

| T | ags Controllers | Triggers Poll Group | Index Registers |
|---|-----------------|---------------------|-----------------|
| - | Name            |                     | DemoController  |
| > | Index 1         |                     | MotorIndex      |
|   | Index 2         |                     |                 |
|   | Index 3         |                     |                 |
|   | Index 4         |                     |                 |
|   | Index 5         |                     |                 |
|   | Index 6         |                     |                 |
|   | Index 7         |                     |                 |
|   | Index 8         |                     |                 |

Figura 4-21. Conectando a Tag

- 4. Selecione a guia Tags novamente e marque a caixa Others para exibir a coluna de Index Registers.
- 5. Conecte as tags Torque e Speed ao registro de índice.

| Tags<br>Controllers | Triggers  | Poll Groups             | dex Registers                    |                  |             |             |               |              |               |                |       |
|---------------------|-----------|-------------------------|----------------------------------|------------------|-------------|-------------|---------------|--------------|---------------|----------------|-------|
| Add •               | Delete    | Column<br>Column<br>Sca | ns Visible<br>ling<br>a Exchange | ✓ Others         |             | Filter      | Cross         | Reference    | Show Selecti  | ion •          | rt    |
| Tag                 |           |                         | Controllers                      |                  | Others      |             |               |              |               |                |       |
| Name                | Data Type | Access Right            | Data Type                        | DemoController 🔺 | Description | Poll Group  | Always Active | Non-volatile | Initial Value | Index Register | Actio |
| MotorIndex          | DEFAULT   | ReadWrite               | INT 16                           | DO               |             | PollGroup1  | 1             |              |               | None           |       |
| Torque              | DEFAULT   | ReadWrite               | INT16                            | D 10             |             | PollGroup 1 |               | 12           |               | Index 1        |       |
| TorqueMotor1        | DEFAULT   | ReadWrite               | INT16                            | D11              |             | PollGroup 1 |               | 1            |               | None           |       |
| TorqueMotor2        | DEFAULT   | ReadWrite               | INT16                            | D12              |             | PollGroup 1 | E             | (FT)         |               | None           |       |
| TorqueMotor3        | DEFAULT   | ReadWrite               | INT16                            | D13              |             | PollGroup 1 | <b></b>       | 17           |               | None           |       |
| Speed               | DEFAULT   | ReadWrite               | INT16                            | D20              |             | PollGroup1  |               |              |               | Index 1        | 1     |
| SpeedMotor 1        | DEFAULT   | ReadWrite               | INT 16                           | D21              |             | PollGroup 1 |               |              |               | None           |       |
| SpeedMotor 2        | DEFAULT   | ReadWrite               | INT16                            | D22              |             | PollGroup1  | E             | 17           |               | None           |       |
| SpeedMotor3         | DEFAULT   | ReadWrite               | INT16                            | D23              |             | PollGroup1  | 1             |              |               | None           |       |

Figura 4-22. Conectando Tags ao Index Register 1

- Agora, crie um objeto ComboBox para a seleção do motor e dois objetos numéricos analógicos que irão exibir (ou definir) as tags Torque e Speed para cada motor. Também adicione rótulos explicativos.
- 7. Clique em Configure Texts no objeto ComboBox, conecte o objeto à tag Motor Index e adicione três textos e valores conforme mostrado a seguir.

| Home Project System Inse | ert View Dynamics Genera | Actions   |              |
|--------------------------|--------------------------|-----------|--------------|
|                          |                          |           |              |
| Configure Texts          |                          |           |              |
|                          |                          |           | D            |
| Configure Texts          |                          | X         |              |
| MotorIndex               |                          | •         |              |
| Add Delete               |                          |           |              |
| Text                     | Value                    |           |              |
| > Motor 1                |                          | 1         |              |
| Motor 2                  |                          | 2         |              |
| Motor 3                  |                          | 3         |              |
|                          |                          |           |              |
|                          |                          |           | Torque: 0 Nm |
|                          |                          |           |              |
|                          |                          |           | Speed: 0 rpm |
|                          |                          |           |              |
|                          |                          |           |              |
|                          |                          |           |              |
|                          |                          |           |              |
|                          |                          |           |              |
|                          |                          | OK Cancel |              |
|                          |                          |           |              |

Figura 4-23. Configurando Textos

- 8. Conecte os objetos numéricos analógicos às tags Torque e Speed.
- Para testar o funcionamento do endereçamento indexado, mesmo sem a conexão de um controlador, adicione objetos manipuláveis como, por exemplo, controles deslizantes e conecte-los às tags D11–D13 e D21 – D23.
- 10. Execute o projeto, insira valores nos objetos conectados ao D11–D13 e D21–D23 e selecione diferentes motores usando a ComboBox.

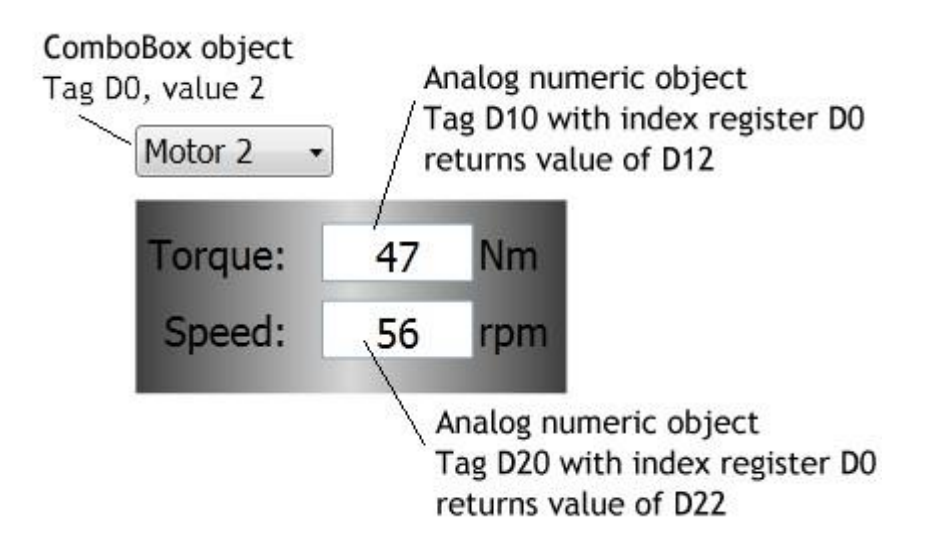

Figura 4-24. Alterar Valores e Escolher Objetos na Caixa de Combinação

### Utilização do Índice de Registro (Index Register) para Gerenciamento de Estação

Para alguns controladores, é possível ao operador definir de qual estação de controlador os valores serão lidos ou escritos. O número da estação é indicado como um prefixo no endereço do controlador.

Este é indicado como um número fixo ou como um registro de índice. A estação padrão é aquela endereçada sem o emprego de um prefixo. As outras estações podem ser tratadas como um número fixo ou como um registro de índice. Com números de estação fixa, um objeto está sempre ligado ao mesmo endereço no controlador, e somente o valor deste endereço pode ser usado no objeto.

O endereçamento via índice reduz o número de tags necessárias bem como o número de objetos a serem configurados no projeto do iX Developer ao ler/escrever para várias estações de controlador.

A sintaxe para uso de registradores de índice na manipulação de estações é, por exemplo, I1:D10.

| 🔁 Tags                                |                                          |              |           |              |
|---------------------------------------|------------------------------------------|--------------|-----------|--------------|
| Tags Controllers Triggers Poll Groups | Index Registe                            | ers          |           |              |
| Home<br>Add V Delete                  | lumns Visible<br>Scaling<br>Data Exchang | I Others     |           |              |
| Тад                                   | Controllers                              |              |           |              |
| Name                                  | Data Type                                | Access Right | Data Type | Controller 1 |
| Tag1_controller_with_station_number_0 | DEFAULT                                  | ReadWrite    | INT16     | D10          |
| Tag2_controller_with_station_number_1 | DEFAULT                                  | ReadWrite    | INT16     | 1:D10        |
| Tag3_controller_with_station_number_2 | DEFAULT                                  | ReadWrite    | INT16     | 2:D10        |
| > Tag_with_indexed_station            | DEFAULT                                  | ReadWrite    | INT16     | I1:D10       |
| Tag index 11                          | DEFAULT                                  | ReadWrite    | INT 16    | DO           |

Figura 4-25. Sintaxe Associada ao Uso de Registro de Índice

| Т         | ags     | Controllers | Triggers | Poll Groups                 | Index Registers |
|-----------|---------|-------------|----------|-----------------------------|-----------------|
|           | Nam     | ne          |          | Contro                      | ller 1          |
| > Index 1 |         | ex 1        |          | Tag_ind                     | lex_I1          |
| In        | Inde    | ex 2        |          | 5 <b>6</b> 10, 12, 19 10, 1 |                 |
|           | Inde    | ex 3        |          |                             |                 |
|           | Inde    | ex 4        |          |                             |                 |
|           | Index 5 |             |          |                             |                 |
|           | Inde    | ex 6        |          |                             |                 |
|           | Inde    | ex 7        |          |                             |                 |
| 1         | Inde    | ex 8        |          |                             |                 |

Figura 4-26. Tags Indexadas

Isso significa que o valor no endereço do controlador conectado ao índice 1 irá apontar para o número da estação de controlador para leitura ou escrita de valores.

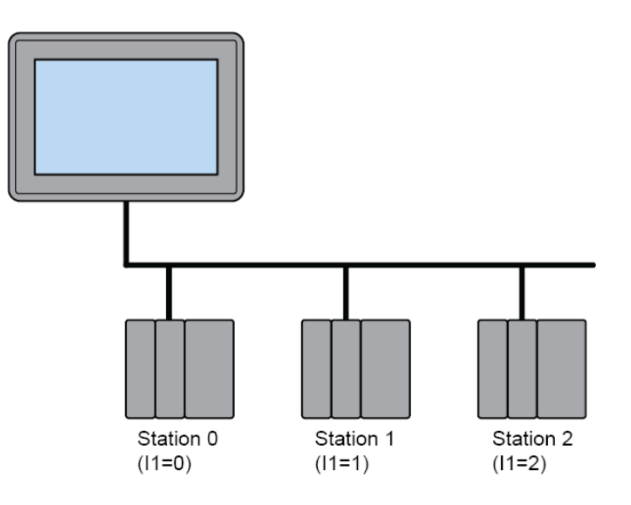

Figura 4-27. Estações (Controlador)

# **Expressões (Expressions)**

A funcionalidade Expressions é usada na conexão de um objeto a uma tag e o objetivo não é usar o valor da tag como tal. Expressões permitem que o usuário, por exemplo, extraia um bit de uma tag, adicione um offset ou ganho dinâmico e em seguida, utilize esse valor em um objeto específico.

### Nota:

O offset e ganho estáticos de um tag são definidos na página de configuração de tags.

A mesma expressão pode ser conectada a mais de um objeto no projeto.

### Definição

Uma expressão é uma instrução de linha única com retorno em c#. O código de expressão padrão é "value".

### Usando Expressões

Clique no botão direito do mouse em um objeto e, em seguida, clique no botão ao lado de Select Tag. É exibida a caixa de diálogo de Expressões.

| lect Visibility      | Auto Stretch Font<br>Autosize<br>Read Only | Horizontal:<br>Vertical: | Center<br>Center | Lowe     Uppe  | n Input 📃<br>er Limit 🔤<br>er Limit 📃 |
|----------------------|--------------------------------------------|--------------------------|------------------|----------------|---------------------------------------|
| Tag/Security         | Text                                       | Text /                   | Alignment        | Γ <sub>2</sub> | Validatio                             |
| Expressions          |                                            |                          |                  |                |                                       |
| Select Expression    |                                            | - 9 - 90                 |                  |                |                                       |
| MyExpression         |                                            | • Ne                     | w Ed             | lit De         | lete                                  |
|                      |                                            | Librar                   | y Expression     | s              |                                       |
|                      |                                            | Loa                      | id Sa            | ve De          | lete                                  |
| Expression Code      |                                            |                          |                  |                |                                       |
| (value & 0x8) == 0x8 |                                            | Inse                     | rt Tag ,,,       |                | -                                     |
|                      |                                            |                          |                  |                |                                       |
|                      |                                            | Inser                    | t Operator       |                | •                                     |
|                      |                                            | Insen                    | t Function       |                | •                                     |
|                      |                                            |                          |                  |                |                                       |
|                      |                                            |                          |                  |                |                                       |
|                      |                                            |                          |                  |                |                                       |
|                      |                                            |                          |                  |                |                                       |

Figura 4-28. Caixa de Diálogo Expression

Clique em New para criar uma expressão e grupo de expressões (opcional). Expressões existentes estão disponíveis a partir do menu drop-down Selecionar Expressão. Use os botões **Edit** e **Delete** para editar e apagar expressões existentes.

Selecione as tags, operadores e funções para inserção. Também é possível digitar a expressão manualmente, mas sem a assistência do IntelliSense (conclusão automática). Se uma expressão não é válida, uma mensagem de erro é apresentada ao validar o projeto. A expressão é executada, quando o valor da tag original que está conectada ao objeto é alterada.

Expressões adicionadas a um objeto em um projeto estão disponíveis apenas no projeto atual. Se um objeto com uma expressão local foi salvo na Component Library, este objeto poderá ser usado em outro projeto, porém a expressão não será incluída. A fim de reutilizar expressões, as mesmas devem ser salvas na Component Library.

#### Biblioteca de Expressões

Exemplos de expressões (como extrair bits de um int) são incluídas na instalação do iX Developer e podem ser adicionadas ao projeto clicando em Load.

Expressões podem ser reutilizadas em outros projetos, salvando-as na biblioteca de express. Selecione a expressão na lista drop-down e clique em Save. A expressão é salva em um arquivo no PC. Para carregar a expressão em outro projeto, clique em Load. Uma caixa de diálogo de seleção será exibida. Selecione a expressão na lista drop-down e clique em OK.

Após salvar na biblioteca as expressões que deseja remover clique em Delete. As expressões salvas podem ser selecionadas em uma caixa de diálogo. As expressões incluídas na instalação do iX Developer não estão listadas, portanto, não podem ser excluídas.

### Limitações

Uma expressão é executada somente no modo leitura, ou seja, quando o valor é alterado no controlador.

Ao escrever um valor (por exemplo, uma tag numérica analógica), a expressão não será executada.

Se for utilizada uma tag diferente da original, a expressão não é acionada quando o valor for alterado.

Se uma expressão usada em mais de um local for renomeada ou excluída, suas referências não serão atualizadas. Um erro de compilação será indicado.

Expressões podem ser usadas para todas as conexões de dados, exceto para:

- Actions
- Property Grid
- Tags de item de Recipes
- Tag do idioma atual na configuração de vários idiomas
- Tags de Trigger
- Tags de Index
- Tags de Agendador (Scheduler)
- Texto dinâmico (Dynamic Text) para itens de alarme

# Expressões de Tag (Tag Expressions)

As expressões de tag são aplicadas antes de ler ou escrever um valor de tag. As expressões de tag só devem ser usadas em tags que tenham um endereço associado em um controlador.

Existem duas expressões de tag diferentes, referidas como expressões de leitura e expressões de escrita. Uma expressão de leitura é aplicada a uma tag quando o valor da tag é alterado a partir do controlador. Uma expressão de escrita é aplicada a uma tag quando o valor da tag é alterado a partir da interface do usuário ou script. Quando uma expressão de leitura e uma expressão de escrita são atribuídas a uma tag é fortemente recomendável que a expressão de leitura seja o inverso da expressão de escrita e viceversa.

Ao usar uma expressão de escrita certifique-se de que o tipo de dados no controlador corresponda a qualquer resultado possível da expressão. Por exemplo, o tipo de dado FLOAT deve ser usado se a expressão multiplicar um valor inteiro por 0.1.

### Troca de Dados

O software suporta a troca de dados entre diferentes controladores, inclusive os de diferentes marcas. A troca de dados pode ser executada quando se configura uma tag digital, ou quando se especifica em um determinado intervalo de tempo. A troca de dados pode ser selecionada para tags individuais, tags de matriz ou para a gama completa de tags.

#### Nota:

A função de troca de dados é isolada das configurações gerais de tag/controlador. Por exemplo, uma tag a qual foi atribuída somente acesso de leitura, pode ainda ser lida e escrita através da função de troca de dados.

Siga os passos abaixo para configurar uma troca de dados envolvendo três diferentes controladores:

1. Selecione a guia Controllers na página de configuração de tags e, na coluna ID, digite nomes curtos para os controladores, certificando-se de que todos estão ativos.
| 1 | Home                                            |            |          |                  |
|---|-------------------------------------------------|------------|----------|------------------|
|   | Add Delete                                      | Controller | Settings | Show Selection • |
| 1 | Name                                            | ID         | Active   |                  |
|   | DemoController                                  | DC         |          | V                |
|   | SiemensController                               | SC         |          |                  |
| 1 | watching that a last of the section of the sec- | MC         |          | V                |

Figura 4-29. Guia Controllers

- 2. Selecione a guia Tags e verifique a Data Exchange para exibir as colunas Direction e When.
- 3. Selecione um endereço que está representado em todos os controladores.

| T | ags Controllers 1 | Friggers Poll ( | Groups Index Re                                            | gisters            |        |         |            |               |                 |
|---|-------------------|-----------------|------------------------------------------------------------|--------------------|--------|---------|------------|---------------|-----------------|
|   | Add •             | Delete          | Columns Visil<br>Scaling<br>Columns Visil<br>Columns Visil | ole<br>III<br>ange | Others | Filter  | Cre        | oss Reference | Show Select     |
|   | Tag               |                 |                                                            | Controllers        |        |         |            | Data Exchange | e               |
|   | Name              | Data Type       | Access Right                                               | Data Type          | DemoCo | Siemens | Mitsubishi | Direction     | When            |
|   | Tag1              | DEFAULT         | ReadWrite                                                  | INT16              | DO     | V10     |            |               | Value Change    |
|   | Tag2              | DEFAULT         | ReadWrite                                                  | INT16              | D1     | V11     | D3         |               | Value Change    |
|   | Weight            | DEFAULT         | ReadWrite                                                  | INT 16             | D10    | V12     |            |               | Value Change    |
|   | Length            | DEFAULT         | ReadWrite                                                  | INT16              | D11    | V13     |            |               | Value Change    |
| > | Width             | DEFAULT         | ReadWrite                                                  | INT16              | D12    | V14     | D4         |               | •• Value Change |
|   | SystemTagDateTime | DEFAULT         | Read                                                       | DATETIME           |        |         |            |               | Value Change    |
|   | Tag5              | DEFAULT         | ReadWrite                                                  | INT 16             |        | V20     | D5         |               | Value Change    |
|   | Tag6              | DEFAULT         | ReadWrite                                                  | INT16              |        | V22     | D6         |               | Value Change    |
|   | Tag7              | DEFAULT         | ReadWrite                                                  | DEFAULT            |        |         |            |               | Value Change    |
|   | SystemTagAvailab  | DEFAULT         | Read                                                       | INT32              |        |         |            |               | Value Change    |
|   | Tag4              | DEFAULT         | ReadWrite                                                  | BIT                | MO     |         |            |               | Value Change    |
|   | D40               | DEFAULT         | ReadWrite                                                  | INT16              | D40    |         |            |               | Value Change    |
|   | Counter           | DEFAULT         | ReadWrite                                                  | INT16              | CO     |         |            |               | Value Change    |

Figura 4-30. Endereço Representado em Todos os Controladores

Se uma tag de matriz estiver selecionada, o intervalo do endereço completo correspondente ao tamanho da matriz será trocado.

| _ |              |     |           |                  |                    |                  |                 |                                      |             |
|---|--------------|-----|-----------|------------------|--------------------|------------------|-----------------|--------------------------------------|-------------|
| a | igs Controll | ers | Triggers  | Poll Groups In   | dex Registers      |                  |                 |                                      |             |
| ł | Home         | -   | Delete    | Columr<br>Columr | ns Visible<br>ling | Others           |                 |                                      |             |
|   |              |     |           | Data             | a Exchange         |                  |                 |                                      |             |
| Ī | Tag          |     |           | -                | Controllers        |                  |                 | Data Exchange                        |             |
|   | Name 1       |     | Data Type | Access Right     | Data Type          | DemoController 1 | DemoController2 | Direction                            | When        |
|   |              |     | DEEALIT   | ReadWrite        | INT16[5]           | D10D14           | D20D24          | DemoController 1 -> DemoController 2 | Value Chang |

Figura 4-31. Tag de Array Selecionada

4. Clique na coluna Direction para configurar a direção da troca de dados.

| DC       DemoController       Image: Controller         SC       SiemensController       Image: Controller       Image: Controlle | ID | Name                 | From     | To |
|----------------------------------------------------------------------------------------------------|----|----------------------|----------|----|
| SC SiemensController                                                                                                    | DC | DemoController       |          |    |
| MC MitsubishiController                                                                                                    | SC | SiemensController    | E        | V  |
|                                                                                                    | MC | MitsubishiController | <b>E</b> |    |
|                                                                                                    |    |                      |          |    |

Figura 4-32. Direção Data Exchange

5. Adicione uma tag trigger na guia Triggers, determinando o intervalo de tempo para troca de dados, ou use uma tag, que quando superior a 0, desencadeará a troca de dados. Alternativamente, também é possível configurar um disparo que inclui tanto um intervalo de tempo quanto uma mudança de valor.

| T | ags Controllers              | Triggers Po | ll Groups | Index Registers      |       |
|---|------------------------------|-------------|-----------|----------------------|-------|
| 1 | Home                         |             |           |                      |       |
|   | Add                          | Delete      |           | Show Sele            | ction |
| - | Name                         | Tag         |           | Time                 |       |
|   | - Henne                      | 1131/625    |           | 11 C. 1930 C.        |       |
|   | DataTrigger 1                |             |           | 00:05:00             |       |
|   | DataTrigger1<br>DataTrigger2 | Tag2        |           | 00:05:00<br>00:00:00 |       |

### Figura 4-33. Trigger Tag

6. Retorne à guia Tags e selecione qual disparador deverá ser usado.

|   | Тад               |           |              | Controllers |        |         |            | Data Exchange |                |
|---|-------------------|-----------|--------------|-------------|--------|---------|------------|---------------|----------------|
|   | Name              | Data Type | Access Right | Data Type   | DemoCo | Siemens | Mitsubishi | Direction     | When           |
|   | Tag1              | DEFAULT   | ReadWrite    | INT16       | DO     | V10     |            |               | Value Change   |
|   | Tag2              | DEFAULT   | ReadWrite    | INT16       | D1     | V11     | D3         |               | Value Change   |
|   | Weight            | DEFAULT   | ReadWrite    | INT 16      | D10    | V12     |            |               | Value Change   |
|   | Length            | DEFAULT   | ReadWrite    | INT 16      | D11    | V13     |            |               | Value Change   |
| > | Width             | DEFAULT   | ReadWrite    | INT16       | D12    | V14     | D4         | DC -> SC, MC  | DataTrigger 2+ |
|   | SystemTagDateTime | DEFAULT   | Read         | DATETIME    |        |         |            |               | Value Change   |
|   | Tag5              | DEFAULT   | ReadWrite    | INT16       |        | V20     | D5         |               | Value Change   |
|   | Tag6              | DEFAULT   | ReadWrite    | INT 16      |        | V22     | D6         |               | Value Change   |
|   | Tag7              | DEFAULT   | ReadWrite    | DEFAULT     |        |         |            |               | Value Change   |
|   | SystemTagAvailab  | DEFAULT   | Read         | INT32       |        |         |            |               | Value Change   |
|   | Tag4              | DEFAULT   | ReadWrite    | BIT         | MO     |         |            |               | Value Change   |
|   | D40               | DEFAULT   | ReadWrite    | INT 16      | D40    |         |            |               | Value Change   |
|   | Counter           | DEFAULT   | ReadWrite    | INT16       | C0     |         |            |               | Value Change   |

| Figura | 4-34. | Seleção | de | Trigger |
|--------|-------|---------|----|---------|
|--------|-------|---------|----|---------|

#### Nota:

Se o grupo de varredura contiver muitos valores de tag que mudam com frequência, o tempo necessário para que eles sejam manipulados pode exceder o tempo definido de varredura. Isso pode levar a problemas na atualização da troca de dados entre os controladores. Defina o intervalo do grupo de varredura para um valor mais alto ou use um gatilho de tempo para controlar as operações de troca de dados.

# Importando e Exportando Tags

Tags tanto podem ser importadas para um projeto iX Developer, quanto exportadas dele. Estas ações podem ser tomadas, por exemplo, para que as tags sejam editadas em Excel ou editores de texto ou para que sejam transferidas para outro projeto. A lista completa de tags pode ser importada e exportada, ou as ações podem ser baseadas em controladores conectados.

A função de importação também permite a seleção de marcação individual.

#### Manipulação de Colunas

A função de importação permite ignorar colunas ou associá-las no arquivo de importação com qualquer coluna na página de configuração das Tags.

As colunas Name e Data Type sempre devem estar associadas. Uma coluna só pode ser associada uma vez.

#### Salvando a Configuração de Importação

É possível salvar e reutilizar configurações de importação, para o caso de ações repetidas, como por exemplo, de que forma as colunas devem ser associadas ou a partir de qual linha deve se iniciar a importação. Antes de executar a importação, clique no botão para salvar as configurações. Desta forma, na próxima em que caixa de diálogo Import Tags for aberta, a configuração estará disponível na lista drop-down. O salvamento de configurações de importação é válido somente para arquivos de texto ou em formato Excel.

#### Nota:

Para importar ou exportar arquivos. xls, o Microsoft Excel deve estar instalado.

#### Exemplo de Importação de Tag

Se o controlador no projeto for alterado para um sistema com outros nomes para as tags usadas, estas devem ser alteradas:

- 1. Clique em Tags no Project Explorer.
- 2. Clique na seta à direita do botão Import/Export para exibir as opções disponíveis.

| mport                             |
|-----------------------------------|
| Import complete taglist           |
| Export complete taglist           |
| Import tags to [DemoController]   |
| Export tags from [DemoController] |
| Import tags to [ControllerA]      |
| Export tags from [ControllerA]    |
| Import tags to [ControllerB]      |
| Export tags from [ControllerB]    |

Figura 4-35. Tag Import/Export

 Selecione Export tags from controller do controlador desejado para realizar a exportação da lista para um arquivo de texto ou uma planilha do Excel. Digite o nome do arquivo e navegue até o seu local. Defina como separar as colunas e quais devem ser exportadas. Use as setas para alterar a posição das colunas.

| Format:   |                       |                           |        |  |
|-----------|-----------------------|---------------------------|--------|--|
| Text file | r                     |                           | •      |  |
| Filenam   | e:                    |                           |        |  |
| D:\Expo   | ortedTags\Tags_Clin   | nate-project              |        |  |
| Colum     | ns<br>Column separato | c                         |        |  |
|           | Comma                 |                           | •      |  |
|           | Columns:              |                           |        |  |
|           | Vame Name             | 🔽 Data Type               | V Size |  |
|           | < III                 |                           | ۲      |  |
|           |                       | $\leftarrow  \rightarrow$ | ]      |  |

Figura 4-36. Export Dialog

#### Nota:

Para importar ou exportar arquivos. xls, o Microsoft Excel deve estar instalado.

- 4. Clique em Export.
- 5. Abra o arquivo em um editor de texto ou uma aplicação de planilha.

| MyTagFile - Notepad                                                                                                    | x |
|----------------------------------------------------------------------------------------------------|---|
| File Edit Format View Help                                                                                                    |   |
| <pre>// Name,DataType,Size,AccessRight,Address_1,AccessRight_1,Description// Tag1,INT16,1,Readwrite,V10,None, Tag2,INT16,1,Readwrite,V12,None, Length,INT16,1,Readwrite,V13,None, Width,INT16,1,Readwrite,V14,Write, Tag5,INT16,1,Readwrite,V20,None, Tag6,INT16,1,Readwrite,V21,None, </pre> | * |
|                                                                                                    | - |

Figura 4-37. Tags Usadas em Controllers

6. Altere todas as tags atuais para as tags correspondentes usadas no novo controlador e salve o arquivo.

| MyModifiedTagFile - Notepad                                                                                                    | X |
|----------------------------------------------------------------------------------------------------|---|
| <u>File Edit Format View H</u> elp                                                                                                    |   |
| <pre>// Name,DataType,Size,AccessRight,Address_1,AccessRight_1,Description// Tag1,INT16,1,Readwrite,D10,None, Tag2,INT16,1,Readwrite,D12,None, Length,INT16,1,Readwrite,D13,None, Width,INT16,1,Readwrite,D14,Write, Tag5,INT16,1,Readwrite,D20,None, Tag6,INT16,1,Readwrite,D21,None,</pre> | * |
|                                                                                                    | - |

Figura 4-38. Tags Alteradas para Uso em Novos Controllers

7. Selecione Import tags para o controlador desejado e vá até o arquivo atualizado. Se desejar, selecione uma linha de partida para iniciar a importação. É possível mesclar e excluir colunas antes de importar o projeto. Essas configurações podem ser salvas através do botão Save Mapping as Import Module. Desta forma, as configurações estarão disponíveis na lista drop-down (diálogo Importar) na próxima importação.

| Import Ta    | gs             |           |               |                              |               |       |         |        |       | ×   |
|--------------|----------------|-----------|---------------|------------------------------|---------------|-------|---------|--------|-------|-----|
| Import modul | le:            |           |               | Filename                     | 3             |       |         |        |       |     |
| Text file    |                |           |               | D:\Export                    | tedFiles      | \MyMa | difiedT | agFile | e.txt |     |
| More         |                |           |               |                              |               |       |         |        |       |     |
| Column sep   | arator:        |           |               | Import star                  | rt at row:    |       |         |        |       |     |
| Comma        |                |           |               | • 3                          |               |       |         |        |       |     |
| Bind impo    | ortfile column | to tag co | olumn:        |                              |               |       |         |        |       | *   |
| Name 🗸       | DataType 🗸     | Size 🗸    | AccessRight 🗸 | Address_1 🗸                  | Skip          | •     | Skip    | •      |       |     |
| Importfile   | columns prev   | view:     |               | Skip<br>Name<br>DataType     |               |       |         |        |       |     |
| 0 Name       | DataType       | Size      | AccessRight   | Size                         |               | ght_1 | Descrip | tion   |       |     |
| 1 Tag1       | INT16          | 1         | ReadWrite     | AccessRight                  |               |       |         |        |       |     |
| 2 Tag2       | INT16          | 1         | ReadWrite     | Offset                       |               |       |         |        |       |     |
| 3 Weight     | INT16          | 1         | ReadWrite     | Gain                         |               |       |         |        |       |     |
| 4 Length     | INT16          | 1         | ReadWrite     | PollGroupNam                 | ne<br>Numbra  |       |         | _      |       |     |
| 5 Width      | INT16          | 1         | ReadWrite     | IndexRegisteri               | Number<br>Sil |       |         |        |       |     |
| 6 Tag5       | INT16          | 1         | ReadWrite     | Always Active                | 311           | L     |         |        |       |     |
| 7 Tag6       | INT16          | 1         | ReadWrite     | NonVolatile<br>InitialValue  |               |       |         |        |       | *   |
| Save map     | ping as import | module    |               | Address_1                    |               |       | Imp     | oort   | Can   | cel |
|              |                | -         |               | AccessRight_1<br>Description |               | -     |         | _      |       |     |

Figura 4-39. Import Tags Dialog

8. Clique em Import. Agora é possível desmarcar a importação de algumas tags previamente selecionadas.

| (X) Import Tags |            |               | x |
|-----------------|------------|---------------|---|
| All Items       |            |               |   |
|                 | <u>O</u> K | <u>C</u> ance | 4 |

Figura 4-40. Import Tags Items

9. Caso haja conflitos de nome, estes podem ser resolvidos das seguintes formas: altere os nomes, substitua-os, mescle-os ou simplesmente ignore os itens conflitantes. As ações tomadas são salvas em um arquivo de log para referências futuras.

| Name Conf<br>The name c | lict<br>onfilicts with the r | name of an existi | ing object. Pleas | e      |
|-------------------------|------------------------------|-------------------|-------------------|--------|
| enter a new             | name.                        |                   |                   |        |
| Imported item           |                              |                   |                   |        |
| Weight, DEFAU           | JLT                          |                   |                   |        |
| Existing item           |                              |                   |                   |        |
| Weight, DEFAI           | JLT                          |                   |                   |        |
| Name                    |                              |                   |                   |        |
| Weight                  |                              |                   |                   |        |
| New name                |                              |                   |                   |        |
| Weight1                 |                              |                   |                   |        |
| Change                  | Overwrite                    | Merge             | Skip              | Cancel |
| Change                  | Overwrite                    | Meige             | Skip              |        |

Figura 4-41. Caixa de Diálogo Name Conflict

#### Nota:

Ao selecionar Overwrite, todas as configurações para a tag existente serão substituídas. Ao selecionar Merge, as ações válidas para a tag serão mantidas.

As tags importadas são então adicionadas ao projeto atual.

#### Importar Tags a Partir da Linha de Comando

Tags também podem ser adicionadas ao projeto atual do iX Developer através da opção de linha de comando. Digite:

[Arquivo executável] "Localização do projeto] \ [nome do projeto] .neoproj"/ImportTags=" [Localização do arquivo da tag] \ arquivo de Tag"

Neste caso, se a importação for bem sucedida, nenhuma janela da aplicação será exibida.

Para abrir o projeto chamado Test1 com o arquivo VaFile.txt no diretório C:\Meus Projetos. Execute o iX Developer a partir da linha de comando com os seguintes argumentos:

NeoIDE.exe "C:\Meus Projetos\Test1\Test1.neoproj" /ImportTags="C:\Meus Projetos\VarFile.txt"

#### Remover Tags Prévias do Controlador na Importação

As linhas de comando de /Import Tags podem ser utilizadas em conjunto com o botão **Remove Tags Not In File**. Isto removerá todas as tags do controlador que não constarem no arquivo de importação.

### Filtragem de Tags

Uma seleção de filtragem de tags pode ser exibida através do Filter Builder. Várias condições podem ser usadas, e os diferentes valores/operadores usados para definir as condições são exibidos ao clicar sobre os blocos de construção de condições.

Operandos e nós de operador são sensíveis ao contexto. Strings de nome não diferenciam maiúsculas de minúsculas. Valores no construtor de filtro são salvos individualmente para cada função durante uma sessão de edição. Um filtro é construído como uma árvore de expressão lógica. Um filtro normalmente tem operações em valores de coluna individual, assim como nós secundários e operadores lógicos servem como nós principais.

Execute as seguintes etapas para criar um filtro:

1. Clique em Tags no Project Explorer.

A lista de tag é exibida na área de trabalho.

2. Selectione Show Selection a partir do botão Show Selection/Show All.

Também é possível filtrar as tags digitando o seu nome no campo Filter. A filtragem afeta a lista de tags diretamente, assim que as letras são inseridas na caixa.

|   | Add 🔹 Dele                | te Co     | lumns Visible<br>  Scaling<br>  Data Exchange | Others         | Filter<br>te |
|---|---------------------------|-----------|-----------------------------------------------|----------------|--------------|
|   | Tag                       |           |                                               | Controllers    |              |
|   | Name                      | Data Type | Access Right                                  | DemoController |              |
|   | SystemTagDateTime         | DATETIME  | Read                                          |                |              |
|   |                           |           |                                               |                |              |
| > | SystemTagAvailableStorage | INT32     | Read                                          |                |              |

Figura 4-42. Exibir Somente Tags com "te" no Nome

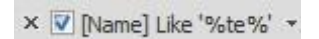

Figura 4-43. Filtro Após a Digitação de "te"

# Formato da Tag

Os seguintes formatos de tag (data types) estarão disponíveis na caixa de diálogo, desde que o driver selecionado ou servidor OPC ofereça suporte aos mesmos.

| Formato Tipo de dados Fa                   |          | Faixa                                                                                                    |
|--------------------------------------------|----------|----------------------------------------------------------------------------------------------------|
|                                            | DEFAULT  | Tratados como INT16                                                                                                    |
| Bit                                        | BIT      | 0 e 1                                                                                                    |
| Bit                                        | BOOL     | Valores podem ser <b>false</b> (0) ou <b>true</b> (1) (1)                                                                                                    |
| 16 bits com sinal                          | INT16    | -32.768 - + 32.767                                                                                                    |
| 16 bits sem sinal                          | UINT16   | 0 – + 65.535                                                                                                    |
| 32 bits com sinal                          | INT32    | -2.147.483.648-+2.147.483.647(2)                                                                                                    |
| 32 bits sem sinal                          | UINT32   | 0-+4.294.967.295(2)                                                                                                    |
| 64 bits ponto<br>flutuante com<br>expoente | DOUBLE   | 1,7×10.308(1)                                                                                                    |
| 32 bits ponto<br>flutuante com<br>expoente | FLOAT    | ±3,4×1.038(1)                                                                                                    |
| 7 × 16 bits com<br>sinal                   | DATETIME | Um objeto numérico analógico pode apresentar o tempo no<br>formato (1) sintaxe (3): < aaaa-MM-ddhh:mm:ss >. São<br>utilizados 7 registros consecutivos para armazenar a hora:<br>Dx, segundos, 0-59<br>Dx+1 minutos, 0-59<br>Dx+2, horas, 0-23<br>Dx + dia 3, 1-31<br>Dx+ 4, mês, 1 – 12<br>Dx+5, ano, 100 – 9.999<br>Dx+ 6, dia da semana, 1-7 |
| String                                     | STRING   | Armazenar strings em tags. Para este tipo de dado, o tamanho pode ser selecionado.                                                                                                    |

#### Tabela 4-8. Tipos de dados

(1) A representação do controlador para este tipo depende do software do driver. (2) Quanto à resolução de valores em formato de 32 bits, tanto o iX Developer quanto o painel de operação podem manipular até seis dígitos decimais de um valor de 32 bits inteiro. Os dígitos restantes serão truncados ou transformado em zeros (3) aaaa = ano, MM = mês, dd = dia, hh = hora, mm = minutos, ss = segundos.

Para uso no código de script, a tabela a seguir mostra a representação de tipo em C#. Isso é usado quando há necessidade de fazer uma conversão de tipo, por exemplo, em cálculos que com sobrecarga de operadores.

| Tipo C#  | Tipo de dados | Descrição                                           |
|----------|---------------|-----------------------------------------------------|
| -        | PADRÃO        | Tratados como INT16                                 |
| uint     | BIT           | C# não tem um tipo "bit". O controlador é um pouco. |
| bool     | BOOL          | Tipo bool C# pode ser false (0) e true (1)          |
| int      | INT16         | 16 bits, -32.768 – + 32.767                         |
| uint     | UINT16        | 16-bit, 0 – + 65.535                                |
| int      | INT32         | 32 bits, 2.147.483 – + 2.147.483.647                |
| uint     | UINT32        | 32 bits 0 – + 4.294.967.295                         |
| float    | FLOAT         | 32 bits, ±3,4 × 1.038                               |
| double   | DOUBLE        | 64 bits, ±1,7 × 10.308                              |
| DateTime | DATETIME      | 7 elementos são usados para armazenar a hora        |
| string   | STRING        | Armazenamento de strings em tags                    |

#### Tabela 4-9.Tipo C#

#### QUALIDADE DA TAG

A qualidade dos dados de uma Tag pode ser Boa, Desconhecida ou Ruim. As Tags internas não estão ligadas a um controlador e, portanto, terão sempre uma qualidade Boa.

Para OPC UA, a qualidade dos dados do tag será Desconhecida quando o erro for de uma segunda linha de ligação, e Ruim quando se trata de um problema de ligação direta. O último valor que tinha qualidade Boa será apresentado até que a ligação seja restabelecida. Isto está em conformidade com as especificações da Unified Automation.

| Exemplo de configuração                    |                                              |  |  |
|--------------------------------------------|----------------------------------------------|--|--|
| iX Runtime                                 | IHM                                          |  |  |
| [OPC UA Client] < A> [OPC UA Server] [Modb | ous Master] < B Servidor OPC> [Modbus Slave] |  |  |

### Aliases

Um alias deve ser tratado como uma propriedade de tela e pode agir como um substituto para um tag. O alias pode ser usado para fazer referência a uma tag quando esta não pode ser referenciada diretamente. Quando usado, o iX Developer atuará como se tivesse sido usada a tag original. Telas com aliases podem ser configuradas com diferentes instâncias, assim como com diferentes referências de tags.

O uso de aliases permite a reutilização das telas sem que estas precisem ser duplicadas.

#### **Criar Aliases**

Na guia de modo de visualização da área de trabalho, clique em Aliases.

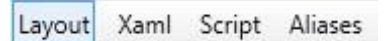

#### Figura 4-44. Guias de Modo de Visualização da Área de Trabalho

| Aliases Instances                  |                               |                             |
|------------------------------------|-------------------------------|-----------------------------|
| Add Delete Columns Visit           | ble                           | Show Selection              |
|                                    |                               |                             |
| Alias Name 🔺                       | Default Value                 | Data Type                   |
| Alias Name 🔺<br>Alias 1            | Default Value<br>Tag1         | Data Type<br>Int16          |
| Alias Name 🔺<br>Alias 1<br>Alias 2 | Default Value<br>Tag1<br>Tag2 | Data Type<br>Int16<br>Int16 |

#### Figura 4-45. Criar Aliases

Clique em Add para adiciona um alias à lista. Defina configurações para cada alias adicionado. Quando os valores predefinidos estão disponíveis, estes podem ser selecionados clicando na seta à direita da célula da tabela.

#### Configurações Básicas

Digite o nome do Alias e o valor padrão. Se o valor de falha do nó for inserido, o alias será tratado como uma variável local da tela.

| Parâmetro     | Descrição                                                                                                    |
|---------------|----------------------------------------------------------------------------------------------------|
| Alias Name    | Nome simbólico. O nome pode ser qualquer sequência de caracteres alfanumérica, começando com uma letra (a-z, A-Z).                                                                                                    |
| Default Value | Seleção de tags para criar aliases. Se nenhuma tag for<br>selecionada, o alias será tratado como uma variável local da<br>tela.<br>O padrão será o valor padrão para o alias nas instâncias<br>criadas. Este padrão também será a referência para a instância<br>padrão. Consulte Instâncias. |
| Data Type     | Seleção de tipo de dados. Estas configurações são habilitadas<br>ao clicar a caixa de seleção <b>Data Type</b> .<br>Por padrão, o tipo de dados refletirá o tipo de dados do valor<br>padrão selecionado.                                                                                     |

#### Tabela 4-10.Configurações Básicas de Alias

#### Instâncias (Instances)

Os aliases criados no projeto são apresentados em uma tabela, na guia de instâncias. Se desejar substituir o valor padrão configurado na aba Aliases, aqui é possível alterar o valor.

Quando o valor do alias é alterado na aba instâncias, este novo valor é exibido com o texto em negrito, para indicar que ele difere do valor do padrão do alias.

Para retornar ao valor padrão, exclua o valor pressionando ENTER. O valor padrão pode ser alterado na aba Aliases.

| 1 |                                                                                                    |        |        |                |
|---|----------------------------------------------------------------------------------------------------|--------|--------|----------------|
|   |                                                                                                    |        |        |                |
| c | Jd Delete                                                                                                    |        |        | Show Selection |
|   |                                                                                                    |        |        |                |
|   | and the second second se | Allasz | Allas3 | -              |
| n | ce Alias 1                                                                                                    | T2     | T7     |                |
|   | and the second second se | Alias2 | Alias  | 3              |

#### Figura 4-46. Tabela com Instâncias

| Parâmetro | Descrição                                                                                                    |
|-----------|----------------------------------------------------------------------------------------------------|
| Instances | Nome simbólico. O nome pode ser qualquer sequência de caracteres<br>alfanumérica, começando com uma letra (a-z, A-Z).                                       |
| Aliases   | Os nomes de todos os aliases criados no projeto serão exibidos nos cabeçalhos das colunas. Os valores associados aos aliases serão listados em cada coluna. |

Tabela 4-11. Parâmetros de Instâncias

#### Ação Mostrar Tela (Show Screen) com Instâncias (Instances)

A ação Show Screen é usada para mostrar uma tela específica. Caso a tela possua aliases, é possível selecionar qual instância deve ser usada e, portanto, qual o conjunto de tags a ser atribuído aos aliases.

A opção Default é uma instância virtual configurada com valores padrão.

| Show Screen |   |   |   |
|-------------|---|---|---|
| Screen1     |   |   | • |
| Instance1   | x | Y |   |
| Default     |   |   |   |
| Instance1   |   |   |   |
| Instance2   |   |   |   |
| Instance3   |   |   |   |

Figura 4-47. Parâmetros da ação Show Screen

#### Limitações

- Aliases não oferecem suporte a tags de matriz.
- Aliases não podem ser usados juntamente com expressões.
- Aliases não podem ser usados com o objeto Trend View.
- Não há suporte a scripts para eventos de valor alterado em um alias.

# 5. Controlador (Controller)

Os painéis do iX Developer podem ser conectados a diversos tipos de equipamentos de automação, como CPs, servos e drives.

O termo controlador é usado como um termo geral para os equipamentos conectados.

É possível conectar uma tag a mais de um controlador simultaneamente.

Isto torna possível utilizar a mesma aplicação em diferentes controladores. Os controladores podem ser habilitados e desabilitados em Runtime. Um projeto pode conter várias conexões de controlador.

Um projeto também pode ser conectado a um servidor OPC externo.

### Adicionando um Controlador

Quando se cria um novo projeto, uma das etapas a ser executada é a escolha do modelo e marca do controlador para conexão. Clique em Tags no Project Explorer e selecione a guia Controller para exibir a página de configuração.

| ags    | Controllers   | Triggers | Poll Groups | Index Registers |          |                |
|--------|---------------|----------|-------------|-----------------|----------|----------------|
| Home   | ר             |          |             |                 |          |                |
|        |               |          |             |                 | 1        | F              |
| ł      | Add           | Delete   | •           | Controller      | Settings | Show Selection |
| Linear |               |          | 12          |                 | Harrison |                |
| Name   | e             |          | ID          |                 | Active   |                |
| Demo   | Controller    |          |             |                 |          |                |
| Sieme  | ensController |          |             |                 |          | V              |

Figura 5-1. Adicionando um Controller na aba Controllers

| Parâmetro | Descrição                                                                                                    |
|-----------|----------------------------------------------------------------------------------------------------|
| Name      | Nome simbólico. O nome pode ser qualquer sequência de caracteres alfanumérica, começando com uma letra (a-z, A-Z).                                                                |
| ID        | Nome abreviado do controlador (opcional); exibido em funções como a Troca de dados.                                                                                               |
| Active    | Seleção de quais controladores deverão estar ativos no Runtime. A mudança de<br>controladores ativos também pode ser realizada no Runtime através do uso de<br>um script ou ação. |

#### Tabela 5-1. Parâmetros da Aba Controllers

Os controladores são adicionados e excluídos através dos botões **Add** e **Delete**. O botão **Controller** permite selecionar outra marca para o controlador selecionado e o botão **Settings** exibe as configurações para o driver selecionado.

Ao clicar em Help (diálogo de configurações do driver), será aberto um arquivo de ajuda para o mesmo.

#### Janela de Notificação

Caso seja detectado um erro de comunicação entre a aplicação e o controlador no Runtime, será exibida uma Janela de Notificação no painel de operação. Trata-se de uma janela flutuante que parte do canto superior esquerdo da tela. Ela também é usada para exibir uma indicação de alarme.

Esta janela de notificação pode ser movida para qualquer posição da tela.

# Controlador DEMO (DEMO Controller)

O controlador DEMO é usado e selecionado da mesma forma que um driver controlador físico. Ele serve para projetar e testar um projeto diretamente no PC em desenvolvimento, sem conexão com um controlador externo. No contexto do controlador DEMO pode ser selecionado um número de tags predefinidas:

| Tipo de Dados | ID da Tag | Descrição       |
|---------------|-----------|-----------------|
| BIT, BOOL     | M0-M99    | Tags digitais   |
| INT16, UINT16 | D0-D99    | Tags analógicas |

Tabela 5-2. Tags Predefinidas

O controlador DEMO também inclui contadores e tags digitais com funções predefinidas:

| Tipo de Dados | ID da Tag | Descrição                                                                                   |
|---------------|-----------|---------------------------------------------------------------------------------------------|
| BIT           | M100-M104 | Alterna os estados 'Ligar' e 'Desligar' a cada 1.000 ms                                     |
| INT16         | C0-C4     | Conta de 0 a 100 a cada intervalo de 1.000 ms (padrão); valores min/max podem ser definidos |

Tabela 5-3. Contadores e Tags Digitais

### Servidor OPC Externo

O OPC é um padrão industrial, criado em conjunto pelos fornecedores de hardware e software de automação. Este padrão define métodos para troca de dados de automação em tempo real entre PCs que possuem sistemas operacionais da Microsoft. Um servidor OPC atua como um controlador direcionado a um painel de operação.

#### Nota:

O suporte para OPC clássico foi descontinuado. Ao abrir projetos OPC DA existentes, você será notificado e receberá a opção de exportar Tags OPC DA inválidas.

#### **Cliente OPC UA**

As configurações para o cliente OPC UA podem ser feitas na caixa de diálogo Choose Controller. Abra a caixa de diálogo clicando em Add, na aba Controllers. Digite a URL para o servidor OPC UA.

#### Caixa de Diálogo Configurações do Controlador

O diálogo de configurações para o Servidor OPC UA é disponibilizado através do botão correspondente, na aba Controllers.

| PC UA Client | URL OP     | c.tcp://192.168.1.1/  |                                |    |
|--------------|------------|-----------------------|--------------------------------|----|
|              | Authentica | tion settings         |                                |    |
|              | Auticide   |                       |                                |    |
|              | Anony      | mous login            |                                |    |
|              | @ Liser n  | ame                   |                                |    |
|              | O OSCI II  |                       |                                |    |
|              | Passwo     | brd                   |                                |    |
|              | Namespac   | e settinas            |                                |    |
|              | Prefix     | URI                   |                                | 1  |
|              | NSO        | http://opcfoundatio   | n.org                          | j. |
|              | NS1        | urn:WindowsCE:Beij    | er Electronics AB:iX Developer | 1  |
|              | NS2        | TagProvider           |                                |    |
|              | NS3        |                       |                                |    |
|              | NS4        |                       |                                |    |
|              | NS5        |                       |                                |    |
|              | Tao View s | ettings               |                                |    |
|              | nug view s |                       |                                |    |
|              | Namespac   | e separator character | :                              |    |
|              | Default na | mespace               | NS2                            |    |
|              |            |                       |                                |    |

Figura 5-2. Propriedades OPC UA

| Parâmetro               | Descrição                                                                                                    |
|-------------------------|----------------------------------------------------------------------------------------------------|
| URL                     | Digite a URL para o servidor UPC UA.<br>Somente o UA TCP binário é suportado, o que significa que a URL deve<br>começar com "opc.tcp://"                                                                                                    |
| Authentication Settings | É possível escolher entre utilizar um Login anônimo ou usar um nome de usuário e senha para habilitar um Login seguro.                                                                                                    |
| Namespaces Settings     | Essa configuração oferece a possibilidade de declarar um namespace<br>URI e usá-lo como prefixo.                                                                                                    |
| Tag View Settings       | Name space separator character: Digite um caractere a ser usado para separar o namespace do prefixo URI e a ID da tag, quando apresentados na aba Tags.                                                                                                    |
|                         | <b>Default name space:</b> Selecione o namespace padrão do prefixo URI a ser usado quando forem inseridas novas tags.                                                                                                    |
|                         | Máximo de subscrições: Introduza o número máximo de subscrições<br>suportadas pelo servidor.                                                                                                    |
| Subscription            | Máximo de itens por subscrição: Introduza o número máximo de itens<br>por subscrição suportados pelo servidor.                                                                                                    |
| Settings                | Atraso da ligação (em ms): O tempo, em milissegundos, que a<br>aplicação aguardará antes de se ligar ao servidor OPC UA depois de a<br>aplicação ter sido iniciada.                                                                                                    |
|                         | Usar valores de grupo de sondagem: Se selecionado, as etiquetas no<br>controlador terão os seus intervalos de amostragem baseados nos seus<br>valores do grupo de sondagem                                                                                                    |
|                         | Intervalo de amostragem: A taxa a que o servidor verifica a fonte de dados para alterações.                                                                                                    |
| Sampling settings       | Só obtém o último intervalo de amostragem quando efetua<br>sondagens: Se o intervalo de amostragem for mais rápido do que o<br>intervalo de publicação, pode formar-se uma fila de valores no servidor.<br>Quando esta caixa estiver selecionada, esta fila nunca conterá mais do<br>que o valor mais recente. Se não estiver selecionada, o tamanho da fila<br>será automaticamente calculado como o rácio do intervalo de publicação<br>para o intervalo de mostragem, arredondado para cima, para que todas<br>as amostras serão incluídas na notificação publicada. |

Tabela 5-4. Parâmetros OPC UA

#### Nota:

O conceito subjacente aos parâmetros é permitir a otimização do desempenho.No entanto, tenha em atenção que a forma como o servidor lida com os parâmetros varia de servidor para servidor.

#### Nota:

Consulte o manual do servidor para conhecer as limitações.

#### Nota:

A utilização pretendida para esta opção é criar ligações escalonadas entre clientes para que nem todos os clientes tentem ligar-se simultaneamente ao servidor.

#### Nota:

Em última análise, o servidor definirá este valor com base no seu MinSupportedSampleRate e em seu AvailableSamplingRates. O valor final nunca será inferior ao min. suportada, e também, a taxa e amostragem disponível mais próxima do valor desejado desejada será escolhida.

#### Nota:

Quando a opção nome de utilizador e palavra-passe é escolhida nas definições de autenticação também será possível fazer uma escolha secundária, Permitir ligações não seguras. Esta opção deve ser utilizada com muita cautela e apenas quando é feita uma ligação a um servidor OPC UA que seja baseado na versão 2.40 SP4 ou anterior.

Ver mensagem de aviso abaixo.

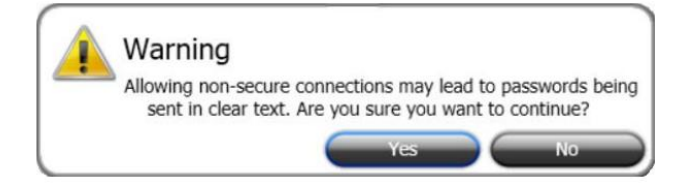

#### Adicionar Tags a partir do Servidor OPC UA

É possível adicionar tags o servidor OPC UA de 3 formar diferentes.

Opção 1:

Adicione tags do servidor OPC UA clicando no botão correspondente na aba Tags.

Digite a ID da tag juntamente com o namespace preferencial do prefixo URI, o qual foi definido na caixa de diálogo Configurações. Certifique-se de separar os valores com o caractere separador.

Exemplo: "NS3: tag".

A ID da Tag, no exemplo acima, corresponde ao nome do navegador no servidor OPC UA.

Se não for inserido nenhum namespace do prefixo URI, será usado o prefixo padrão previamente definido nas configurações do controlador.

Para conectar-se a um servidor iX Developer, não é necessário nenhum prefixo.

| R<br>T | ags Controllers | Triggers  | Poll Groups | s Ind          | ex Registers                         |           |         |
|--------|-----------------|-----------|-------------|----------------|--------------------------------------|-----------|---------|
| 5      | Home            | Delete    | C           | olumn<br>Scali | s Visible                            | ♥ Others  | Filter  |
|        |                 |           |             | Data           | Exchange                             |           | <u></u> |
|        | Tag             |           |             | ] Data         | Exchange<br>Controllers              |           |         |
|        | Tag<br>Name [   | )ata Type | Access F    | ] Data         | Exchange<br>Controllers<br>Data Type | UPC_UA_Se | rver    |

Figura 5-3. Adição de Tags a partir do Servidor OPC UA

#### Opção 2:

Adicione tags do servidor OPC UA clicando no botão correspondente na aba Tags. Introduzir as informações pela seguinte ordem: asterisco (\*) - namespace URI prefixo - separador - Nodeld IdentifierType - separador - identificador Nodeld.

Exemplo: NS3:Numeric: 42949672 NS3:String:Tag1

| Tag  |           |              | Controllers |                  |  |
|------|-----------|--------------|-------------|------------------|--|
| Name | Data Type | Access Right | Data Type   | OPC_UA_Server    |  |
| Tag1 | DEFAULT   | ReadWrite    | DEFAULT     | *NS3:String:Tag1 |  |

# Opção 3:

Clique em Add Tags from OPC Server [Controller1]... para adicionar tags do servidor OPC

| 👌 Та        | ags      |          |         |            |           |          |   |            |
|-------------|----------|----------|---------|------------|-----------|----------|---|------------|
| ags Con     | trollers | Triggers | Poll Gr | oups Index | Registers | -        |   |            |
| Home<br>Add | •        | Delete   | •       | Columns V  | fisible   | ✓ Others | 1 |            |
| Add         | Tag      |          |         |            | ange      |          |   |            |
|             | bystem I | lag      |         |            |           |          |   | Controller |
| Add         |          |          |         |            |           |          |   | Controller |

Na janela de dialogo do OPC Server, selecione as Tags e clique Ok

| 1 | Browse OPC Serve | er |        |
|---|------------------|----|--------|
|   | Objects          |    |        |
|   |                  |    |        |
|   |                  |    |        |
|   |                  |    |        |
|   |                  |    |        |
|   |                  |    |        |
|   |                  |    | J      |
|   | ync Namespace    | ОК | Cancel |

#### Nota:

Tags de matriz não são suportadas pelos controladores OPC UA.

O botão Sync Namespace pode ser usado para importar/sincronizar configurações de espaço de nome sem improtar nenhuma tag.

#### Funções Suportadas

O acesso de dados (UA part8) é suportado.

Não há suporte a leitura/escrita de objetos, estruturas e arrays.

#### Limitações

| Limitação                   | Descrição                                                                                                    |
|-----------------------------|----------------------------------------------------------------------------------------------------|
| Address Input in GUI        | Ao utilizar <b>NameSpace</b> e <b>BrowseName</b> para identificar uma variável no servidor, esta combinação tem de ser única. Caso contrário, o cliente não poderá identificar a variável. Isso não é um problema quando se conecta a um servidor iX Developer já que todos os nomes de tags (variáveis) são únicos.Nessas situações, o <b>Nodeld Identifier</b> pode ser usado para identificação. |
| Nodeld Identifier type      | Os tipos de identificador Nodeld suportados são Numérico e Cadeia de<br>caracteres. Os nós com tipos não suportados, como Guid e Opaque,<br>serão ignorados durante a importação.                                                                                                    |
| Tags with dynamic data type | O controlador OPC UA não suporta etiquetas com tipos de dados<br>dinâmicos. Isto pode levar a valores inesperados durante o tempo de<br>execução.                                                                                                    |

Tabela 5-5. Limitações do OPC UA

# Tags estruturadas OPC UA

As Tags estruturadas OPC UA estão desativadas por padrão para o projeto.

#### Ativando a funcionalidade

Para ativar a funcionalidade OPC UA Structured Tags, vá a Project - Settings - Advanced (Projeto - Definições - Avançadas).

| X Properties                                                                                                    |                                                                                                    |                  | - U              |  |  |
|----------------------------------------------------------------------------------------------------|----------------------------------------------------------------------------------------------------|------------------|------------------|--|--|
| Advanced<br>Alarm Button                                                                                        | Screen Cache  Set default value on all new screens to cache                                                           |                  |                  |  |  |
| Database<br>Display/Target<br>Mouse/Touch Input Delay<br>Project Transfer<br>System Dialogs<br>Virtual Keyboard | Screen cache in project                                                                                               | Set all to cache | Remove all cache |  |  |
|                                                                                                    | Enable FTP friendly name Project Start Watch Dog Setti     Enable Watch Dog                                           | s<br>ngs         |                  |  |  |
|                                                                                                    | Watch Dog timer (30-500 se<br>OPC UA Structured Tags<br>✓ Enable Structured Tags<br><u>Structured Tag Limitations</u> | c) [120          |                  |  |  |
|                                                                                                    |                                                                                                    |                  |                  |  |  |
|                                                                                                    |                                                                                                    |                  |                  |  |  |
|                                                                                                    |                                                                                                    |                  |                  |  |  |
|                                                                                                    |                                                                                                    |                  |                  |  |  |

Quando a funcionalidade estiver ativa, aparecerão dois novos separadores (Tags estruturadas / Tipos estruturados) no editor de Tags.

| F   | Tags                                              |     |
|-----|---------------------------------------------------|-----|
| Tag | gs Structured Tags Structured Types Controllers 1 | Tri |
| н   | fome Columns Visible                              | _   |
|     | Add   Delete  Scaling  Data Exchange              |     |
|     | Add                                               |     |
|     | Add   Delete  Scaling  Data Exchange  Tag Name    |     |

# Importando Tags Estruturadas

As tags estruturadas são adicionadas da mesma forma que as outras tags OPC UA. Se uma ou mais estruturas em árvore forem seleccionadas na caixa de diálogo de pesquisa, a estrutura importada acabará no separador Structured Tags. No entanto, se apenas forem selecionados nós de folha, estes serão tratados como se as tags estruturadas não estivessem ativas e acabarão numa lista simples no separador Tags.

Clique em Tags - Adicionar - Adicionar Tags do Servidor OPC [Nome do Controlador]... para adicionar as Tags do servidor OPC.

| Sci  | Tags                      | ×                  |                     |    |
|------|---------------------------|--------------------|---------------------|----|
| Tags | Structured Tags           | Structured Types   | Controllers         | Tr |
| Hom  | e                         | lete               | ns Visible<br>aling |    |
|      | Add Tag<br>Add System Tag |                    |                     |    |
| Ļ    | Add Tags from (           | PC Server [Control | ler1]               |    |

Procure na caixa de diálogo Servidor OPC, selecione uma estrutura de árvore ou nós de folha e clique em OK.

| 1 | Browse OPC Serve | r  |        |
|---|------------------|----|--------|
|   | Objects          |    |        |
|   |                  |    |        |
|   |                  |    |        |
|   |                  |    |        |
|   |                  |    |        |
|   |                  |    |        |
|   |                  |    |        |
|   | vnc Namosnaco    |    | Cancel |
|   | ync Namespace    | ОК | Cancel |

Os nós das Tags estruturadas importadas podem ser acessados a partir de listas de Tags da mesma forma que as outras Tags. A filtragem também é possível.

| View [   | Dynamics General Actions      |        |
|----------|-------------------------------|--------|
|          | Objects.Tag Auto Stretch Font | E = =  |
|          | Tags Aliases                  |        |
|          |                               |        |
| /Suffix  | Name                          |        |
| × Tags × | Objects.Tags                  |        |
|          | Objects.Tags.Tag1             |        |
|          | Objects.Tags.Tag2             |        |
|          | Objects.Tags.Tag3             |        |
|          | Objects.Tags.Tag4             |        |
|          | Objects.Tags.Tag5             |        |
|          |                               |        |
|          |                               |        |
|          |                               |        |
|          |                               |        |
|          |                               |        |
|          |                               |        |
|          | UK.                           | Cancel |

#### Nota:

As informações sobre nós ignorados e outros problemas durante a importação serão apresentadas na Janela de saída. A Output Window deve ser ativada antes da importação.

### Sincronização de Tags Estruturadas

Um projeto não é estático e os nós no servidor podem ser renomeados, adicionados, movidos ou removidos. A funcionalidade de sincronização (ver figura abaixo) pode ser utilizada para sincronizar o conteúdo das Tags estruturadas com o conteúdo correspondente do servidor.

| Sc   | reen1 × Tags<br>Tags                                 | × ]                                       |                     |      |
|------|------------------------------------------------------|-------------------------------------------|---------------------|------|
| Tags | Structured Tags                                      | Structured Types                          | Controllers         | Trig |
| Hom  | Add P Del                                            | lete                                      | ns Visible<br>aling |      |
| _    | Add System Tag<br>Add Tags from C<br>Synchronize [Co | IIII<br>IPC Server [Control<br>ntroller1] | ler1]               |      |

Apenas as Tags estruturadas já importadas são atualizadas com esta funcionalidade. Se as Tags ligadas a objetos forem renomeadas através da sincronização, essas ligações de Tags serão perdidas (o nome da referência do Tag não será atualizado).

# Aba de Tipos Estruturados

No separador Tipos estruturados, é possível obter mais alguns detalhes sobre os nós contidos nas estruturas importadas.

#### Desabilitando a Funcionalidade

Se a funcionalidade Tags estruturadas OPC UA estiver desativada, os separadores Tags estruturadas e Tipos estruturados serão removidos, e todas as Tags estruturadas importadas serão permanentemente eliminadas.

#### Limitações

| Limitações        | Descrição                                                                                                    |
|-------------------|----------------------------------------------------------------------------------------------------|
| Tags Estruturadas | As limitações e os problemas conhecidos relacionados com a funcionalidade<br>Structured Tags podem ser encontrados em Projeto - Definições - Avançadas<br>(ver imagem abaixo). |

| Properties                                                                        |                                                                                        | - 🗆 ×            |
|-----------------------------------------------------------------------------------|----------------------------------------------------------------------------------------|------------------|
| Advanced<br>Alarm Button                                                          | Screen Cache<br>Set default value on all new screens to cache                          |                  |
| Database<br>Display/Target                                                        | Screen cache in project Set all to cache                                               | Remove all cache |
| Mouse/Touch Input Delay<br>Project Transfer<br>System Dialogs<br>Virtual Keyboard | Filenames Enable FTP friendly names Project Start Watch Dog Settings Enable Watch Dog  |                  |
|                                                                                   | Watch Dog timer (30-500 sec) 120<br>OPC UA Structured Tags<br>✓ Enable Structured Tags |                  |
|                                                                                   | Structured Tag Limitations                                                             | •                |
|                                                                                   |                                                                                        |                  |
|                                                                                   |                                                                                        |                  |
|                                                                                   |                                                                                        |                  |
|                                                                                   |                                                                                        | OK Cancel        |

### Atualização de Drivers

Os drivers podem ser atualizados através da Internet ou via arquivo.

Cada driver ocupa aproximadamente 500 kB. Para utilizar os drivers carregados, o iX Developer deve ser reiniciado.

#### Atualização de Drivers via Internet

Não é necessário um navegador da web para atualizar os drivers via conexão de Internet. Assim que a conexão com Internet é estabelecida, é exibida uma lista de drivers que podem ser baixados.

1. Clique no botão **iX Developer** e selecione Update Drivers From Internet para atualizar a versão mais recente dos drivers disponíveis, ou para instalar novos drivers.

| Download drive | ers from Internet          |         |                   |   |   | <b>X</b>   |
|----------------|----------------------------|---------|-------------------|---|---|------------|
| Driver name    | Description                | Version | Installed version |   | * | Download   |
| ABB_COMLI      | ABB COMLI Master           | 5.05.00 | 5.05.00           |   |   |            |
| ABB_COMLI      | ABB COMLI Slave            | 4.09.00 | 4.09.00           |   | = | Mark newer |
| ABB_TotalFl    | TotalFlow                  | 5.00.05 | 5.00.05           |   |   |            |
| Allen-Bradle   | Allen-Bradley Ethernet/IP  | 4.20.00 | 4.20.00           |   |   |            |
| Allen-Bradle   | DF1                        | 5.06.00 | 5.06.00           |   |   |            |
| Allen-Bradle   | Allen-Bradley DH485        | 4.05.00 | 4.05.00           |   |   |            |
| Allen-Bradle   | MicroLogix Ethernet        | 5.04.00 | 5.04.00           |   |   |            |
| Allen-Bradle   | SLC5/PLC5 Ethernet         | 5.02.00 | 5.02.00           |   |   |            |
| Altus_AlnetI   | Altus Alnet I              | 5.06.00 | 5.06.00           |   |   |            |
| Animatics_S    | Animatics SmartMotor       | 5.00.03 | 5.00.03           |   |   |            |
| Beckhoff_A     | Beckhoff ADS               | 5.09.00 | 5.09.00           |   |   |            |
| Beckhoff_A     | Beckhoff ADS Symbolic      | 4.02.01 | 4.02.01           |   |   |            |
| BerneckerR     | Bernecker+Rainer Mininet   | 5.03.01 | 5.03.01           |   |   |            |
| BOSCH_RE       | Bosch Rexroth IndraDrive   | 5.00.01 | 5.00.01           |   |   |            |
| CoDeSys_A      | CoDeSys ARTI               | 4.04.01 | 4.04.01           |   |   |            |
| CoDeSus S      | CoDeSvs SoftControl Direct | 4 01 02 | 4 01 02           |   | Ŧ |            |
|                |                            |         |                   | • |   | Exit       |

Figura 5-4. Atualizar Drivers via Internet

A lista mostra o número de versão dos drivers disponíveis e o número de versão dos drivers instalados.

2. Selecione o driver a ser instalado no iX Developer.

O comando Mark Newer seleciona todos os drivers disponíveis nas suas últimas versões, inclusive aqueles drivers ainda não instalados.

3. Clique em Download.

#### Atualização de Drivers via Arquivo

Nesta opção, somente é atualizado um arquivo de cada vez. Isso pode ser usado, por exemplo, para reverter a operação a um driver mais antigo.

Para instalar um novo driver via arquivo:

- 1. Clique no botão **iX Developer** e selecione Update Drivers From File para atualizar a versão mais recente dos drivers disponíveis.
- 2. Localize a pasta onde os arquivos do driver estão localizados. Será mostrada uma lista com todos os drivers que podem ser instalados.
- 3. Selecione o driver a ser instalado no iX Developer.

O comando Mark Newer seleciona o driver quando houver uma versão mais recente do que aquela atualmente instalada.

4. Clique em Install.

### Mecanismo Genérico de Drive

O Mecanismo Genérico de Drive é instalado com o iX Developer. A versão do

Mecanismo Genérico de Drive é exibida na janela Sobre. O Mecanismo Genérico de Drive permite que o iX Developer use os novos GEN2-drivers. Os GEN2-drivers são o novo modelo para os drivers de comunicação. Para os usuários não há qualquer diferença na utilização dos drivers. Assim como antes, o driver pode ser instalado no iX Developer usando o mesmo procedimento dos drivers atuais (Update Drivers), com a exceção de que o utilizador não precisa de estar em modo de administrador para instalar os drivers GEN2. Os GEN2-drivers também são menores em tamanho, aproximadamente 250 kB. O Mecanismo Genérico de Drive pode ser atualizado independentemente do iX Developer.

# Sincronizando o Relógio do Controlador

Para sincronizar o relógio do controlador com o projeto do iX Developer, as tags do sistema referente à hora, minuto e segundo precisam ser adicionadas ao projeto, a partir da página de configuração de Tags. A seguir, as tags serão vinculadas aos endereços no controlador.

| Carden and | ags Tags                 |                 |                                  |             |              |
|------------|--------------------------|-----------------|----------------------------------|-------------|--------------|
| Т          | ags Controllers Triggers | Poll Groups Inc | lex Registers                    |             |              |
| ſ          | Home                     |                 |                                  |             |              |
|            | Add 🗸 Delete             | Column          | s Visible<br>ing [<br>a Exchange | ] Others    | 1            |
| 1          | Tag                      |                 |                                  | Controllers |              |
|            | Name                     | Data Type       | Access Right                     | Data Type   | Controller 1 |
|            | Tag1                     | DEFAULT         | ReadWrite                        | INT16       | D0           |
|            | Tag2                     | DEFAULT         | ReadWrite                        | INT16       | D1           |
|            | Tag3                     | DEFAULT         | ReadWrite                        | INT16       | D2           |
|            | Tag4                     | DEFAULT         | ReadWrite                        | INT16       | D4           |
|            | SystemTagHour            | DEFAULT         | Read                             | INT 16      | D20          |
|            | SystemTagMinute          | DEFAULT         | Read                             | INT 16      | D21          |
| >          | SystemTagSecond          | DEFAULT         | Read                             | INT16       | D22          |

Figura 5-5. Sincronizando o Relógio do Controlador

Quando o valor é alterado em qualquer uma das tags do sistema, estas serão escritas no controlador.

# 6. Servidor Web (Web Server)

O servidor web fornece a possibilidade de usar um Application Program Interface (API) no lado do servidor com um projeto em execução. O API opera sobre o Hiper Text Transfer Protocol (HTTP) e pode ser acessado a partir de qualquer dispositivo compatível. Além disso, o servidor web pode hospedar páginas web e mídia relacionadas a ser utilizadas por navegadores da web.

O pacote Java script Software Development Kit (SDK) torna mais fácil à construção de páginas web interativas que utilizam o API.

As configurações de Login para o servidor web estão disponíveis a partir do grupo Servidor na aba Sistema.

# Configuração do Servidor Web

#### Configuração do Web Site

Para o servidor web ser capaz de hospedar páginas web, o conteúdo do site deve ser transferido usando o FTP para uma pasta denominada "Web Site", a qual se localiza no diretório raiz do FTP.

O servidor FTP deve estar habilitado e o conteúdo da web somente poderá ser transferido após a aplicação ter sido implantada e iniciada no painel.

#### Formulário de Login

O servidor web fornece um formulário de Login padrão, o qual é usado para autenticação dos clientes. Entretanto, também é possível substituir o padrão por uma página da web personalizada que combine com o projeto global.

Para substituir o formulário de Login, crie um arquivo HTML chamado "login.html" e coloque-o em uma pasta chamada "Web site" na raiz do diretório raiz do FTP.

Este, então, será o arquivo usado quando os clientes acessarem o endereço "/ Login".

O Java script SDK fornece ferramentas para criar o formulário usando algumas convenções. Observe que isto só se aplica se o usuário tiver sua autenticação habilitada nas configurações do servidor.

#### Script de Autenticação (Authentication Script)

Referencie o script de autenticação:

<script src='/assets/authentication.js' type='text/javascript'></script>

#### Figura 6-1. Script de Autenticação

Nome de Usuário e Senha (User name and Password Field)

Selecione os campos do nome de usuário e senha com as ids predefinidas "ix-username" e "ix-password":

<input id="ix-username" type="text" maxlength="20" required="true" />
<input id="ix-password" type="password" maxlength="20" required="true" />

#### Figura 6-2. Username e Password

#### Botão de Login (Login Button)

Selecione o botão de Login com o id predefinido "iX Login". Qualquer elemento pode ser usado.

<button id="ix-login">LOGIN</button>

#### Figura 6-3. Botão de Login

#### Credenciais Inválidas (Invalid Credentials)

Caso haja uma falha no Login, opcionalmente, adicione um elemento com a id predefinida "iXcredenciais-inválidas".

<span id="ix-invalid-credentials">Failed to login, try again.</span>

#### Figura 6-4. Invalid Credentials

# SDK Java Script

#### SDK Java Script - Visão Geral

O SDK Java Script fornece um conjunto completo de funcionalidades para acessar as chamadas do API no lado do servidor. Isto permite a possibilidade de construir páginas web altamente interativas com tags definidas no projeto.

1. O primeiro passo para construir uma página web interativa é fazer referência ao SDK, inserindo o script abaixo no cabeçalho do html.

<script src='/assets/iX.js' type='text/javascript'></script>

#### Figura 6-5. Inserindo Script no Cabeçalho do HTML

Nota: O SDK é fornecido com jQuery 1.7 (http://jquery.com/).

#### Figura 6-6. Inicializando o SDK

2. A seguir, o SDK precisa ser inicializado. As seguintes linhas devem ser adicionadas após a referência ao SDK.

Isto tornará possível usar os atributos de meta dados de tag definidos para incorporar as tags do projeto à página da web.

A seguinte linha acrescentará, por exemplo, o valor da Tag1 no documento html.

<span data-ix-tag="Tag1"></span>

#### Figura 6-7. Inserindo o Valor da Tag1 no Documento HTML

Valor da Tag ou Propriedades (Tag Value or Properties)

Para inserir o valor atual de uma tag ou uma propriedade da tag em um elemento html, o atributo data-iX-tag pode ser utilizado. O valor do atributo deve ser o nome da tag, conforme definido no projeto e nas propriedades da tag. Separe os nomes com um ponto ".".

Se não for fornecida nenhuma propriedade, será usado o valor da tag.

```
<span data-ix-tag="Tag1">Replaced with Tag1 value</span>
1
2
    <span data-ix-tag="Tag1.dataType">Replaced with the datatype of Tag1</span>
3
```

#### Figura 6-8. Inserindo um Valor Atual de uma Tag ou Propriedade de Tag

#### Formatação (Formatting)

A formatação de um valor de tag pode ser aplicada a uma tag dos tipos numérico ou datetime. O formato é definido usando-se o atributo data-iX-format.

A tabela a seguir descreve a data personalizada/ especificadores de formato de hora e também mostra a string resultante, produzida por cada especificador de formato.

```
<span data-ix-tag="SystemTagDateTime" data-ix-format="Y-M-d" />
1
    <span data-ix-tag="NumericTag" data-ix-format="0.000" />
2
3
```

#### Figura 6-9. Formatando uma Tag

Valor de entrada: Terca-feira, 7 de fevereiro de 2012, 12:27:24 (Tuesday, February 07, 2012 12:27:24 PM).

| Valor da tag | Descrição                                                                      | Resultado |
|--------------|--------------------------------------------------------------------------------|-----------|
| d            | O dia do mês, de 01 a 31.                                                      | 07        |
| D            | Nome abreviado do dia da semana (em inglês)                                    | Tue       |
| j            | Dia do mês, de 1 a 31                                                          | 7         |
| I            | Nome completo do dia da semana                                                 | Tuesday   |
| S            | Número ordinal para a data do mês (por exemplo, em inglês -st - nd, - rd, -th) | th        |
| w            | Dia da semana como um número                                                   | 2         |
| z            | Dia do ano                                                                     | 37        |
| W            | Semana do ano                                                                  | 05        |
| F            | Nome completo do mês                                                           | February  |
| m            | Indica o dia do mês de 00 a 31                                                 | 02        |
| М            | Nome abreviado do mês                                                          | Feb       |
| n            | Mês do ano, de 1 a 12                                                          | 2         |
| t            | Número de dias no mês                                                          | 29        |
| L            | Ano bissexto, 1 se verdadeiro, 0 se falso                                      | 1         |
| Y            | Ano como um número de quatro dígitos                                           | 2012      |
| У            | Ano, de 00 a 99                                                                | 12        |
| а            | Designador AM/PM em letras minúsculas.                                         | pm        |
| A            | Designador AM/PM em letras maiúsculas.                                         | PM        |
| g            | Hora, considerando um relógio de 12 horas de 1 a 12                            | 12        |
| G            | Hora, considerando um relógio de 24 horas de 0 a 23                            | 12        |
| h            | Hora, considerando um relógio de 12 horas de 01 a 12                           | 12        |
| Н            | Hora, considerando um relógio de 24 horas de 00 a 23                           | 12        |
| i            | Minuto, de 00 a 59                                                             | 27        |

| S | O segundo, de 00 a 59.          | 24  |
|---|---------------------------------|-----|
| х | Os milissegundos, de 000 a 999. | 000 |

| Tabela 6-1. | Formato | de Data e | Hora | Personalizado |
|-------------|---------|-----------|------|---------------|
|-------------|---------|-----------|------|---------------|

| Valor da tag | Descrição                                                                       | Resultado |
|--------------|---------------------------------------------------------------------------------|-----------|
| 0            | Fuso horário referente ao GMT, com um zero à esquerda em um valor de um dígito. | + 0100    |
| Z            | Fuso horário, em segundos                                                       | 3600      |
| q            | Trimestre                                                                       | 1         |

#### Tabela 6-2. Formato de Fuso Horário

A tabela a seguir descreve os especificadores de formato numérico personalizados e mostra exemplos de saídas, produzidas por cada especificador de formato:

| Valor da tag | Descrição                                        | Resultado                                      |
|--------------|--------------------------------------------------|------------------------------------------------|
|              |                                                  | Valor: 4, Formato: 00→04                       |
| 0            | Dígito                                           | Valor: 4.5, Formato: 0.00→4.50                 |
|              |                                                  | Valor: 0.1, Formato: 1.00e-01                  |
| #            | Dígitos, zero indica ausência                    | Valor: 4, Formato: ## $\rightarrow$ 4          |
|              | Separador decimal ou separador decimal monetário | Valor 4.5, Formato: 0.00→4.50                  |
| E            | Sanara a hana a avragante em notação científico  | Valor 5.55, Formato: 0.0 × 1000→5.6 × 1000     |
|              | Separa a base e expoente em notação científica   | Valor 1000000, Formato 0.0 × 1000→1.0E+06      |
|              | Separadar de agrupamente                         | Valor: 1000, Formato: 0, 0→1,000               |
| ,            |                                                  | Valor:1000, Formato: 0, $\# \rightarrow 1,000$ |
|              |                                                  | Valor: -5, Formato: mais; menos→menos          |
|              | Separa os padrões positivos e negativos          | Valor: 5, Formato: mais; menos→mais            |
| ,            |                                                  | Valor: 0, Formato: mais; menos; zero→zero      |
|              |                                                  | Valor: -5; Formato: 0;(0.0);0.000→(5.0)        |
| ٥            |                                                  | Valor: 700, Formato:                           |
|              |                                                  | [> 500] ###.##;[< 1000] ###; ##.#→700.00       |
|              | Sub padrões personalizados                       | Valor: 400, Formato:                           |
|              |                                                  | [>500]médio;[>1000]### ;###.#→400              |
|              |                                                  | Valor: 1001, Formato: [>2000]alto;[>1000]      |
|              |                                                  | normal;[>500]baixo→normal                      |

Tabela 6-3. Formato Numérico Personalizado

#### Configuração de Valor da Tag (Setting Tag Value)

Para configurar o valor de uma tag, dois elementos devem ser definidos.

O primeiro elemento apresenta o atributo data-iX-setter na posição onde o valor da tag pode ser inserido.

O segundo elemento apresenta o atributo botão data-iX-submit, o qual é usado para submeter o novo valor da tag.

O atributo botão data-iX-submit leva os nomes das tags que serão submetidas separados por vírgula (","). Para submeter todas as tags de uma única vez, pode se utilizar um asterisco ("\*").

#### Estilo iX-inválido (iX-invalid Style)

A validação básica é feita em valores de entrada. Se o valor não pode ser atribuído à Tag, então este não será definido. Para indicar um valor inválido o quadro atribuirá a classe CSS "iX-invalid" ao elemento. Desta forma, indicações visuais do estado inválido serão fornecidas ao usuário. Por exemplo, o seguinte código CSS adiciona uma borda vermelha ao redor da entrada quando esta

```
está
incorreta.
1 <input type="number" data-ix-setter="Tag1" />
2 <input type="button" data-ix-submitbutton="Tag1" />
3
```

Figura 6-10. Validação em Valores de Entrada

```
<style type="text/css">
    .ix-invalid {
        border: 1px solid red;
    }
</style>
```

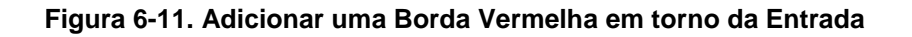

Modos de Atualização (Refresh Modes)

Para controlar como os valores da tag serão atualizados, utilize o atributo data-iX-refresh com elementos definidos com data-iX-tag ou data-iX-setter.

É recomendável utilizar o menor intervalo exigido pelo seu projeto.

Avançado (Advanced)

#### iX Setup

Após carregar o SDK Java Script, chame o iX.setup para inicializar a plataforma. Isto manterá os atributos de dados da tag defini no html e iniciará a varredura periódica, se necessário. Parâmetros:

```
1 <span data-ix-tag="Tag1" data-ix-refresh="onetime" />
2 <span data-ix-setter="Tag2" data-ix-refresh="none" />
3
```

Figura 6-12. iX Setup

| Nome    | Тіро   | Descrição                        |
|---------|--------|----------------------------------|
| Options | Objeto | Consulte a tabela Options abaixo |

Tabela 6-4. Parâmetro iX Setup

Opções:

| Propriedade         | Тіро   | Descrição                                                                                                    | Argumento | Padrão |
|---------------------|--------|----------------------------------------------------------------------------------------------------|-----------|--------|
| Refresh Interval    | Int    | Intervalo de atualização dos valores da tag<br>em ms. Por motivos de desempenho, é<br>aconselhável não utilizar valores baixos<br>nesta configuração. | Opcional  | 5000   |
| Refresh Mode        | String | Substitui o modo de atualização padrão<br>dos valores da tag.<br>Modos válidos: nenhum, único, intervalo                                              | Opcional  | Único  |
| Refresh Mode Setter | String | Substitui o modo de atualização padrão da<br>tag pelo configurado. Modos válidos:<br>nenhum, único, intervalo                                         | Opcional  | Único  |

#### Tabela 6-5. Opções iX Setup

#### Exemplo:

Este exemplo definirá as seguintes configurações: intervalo de atualização periódica de 10 segundos; modo de atualização dos elementos html marcados com o atributo data-iX-tag para o intervalo; modo de atualização dos elementos html marcados com o atributo data-iX-setter para uma única vez.

```
iX.setup({ refreshInterval: 10000, refreshMode:
    'interval', refreshModeSetter: 'onetime' });
```

#### Elementos de Atualização iX (iX.Refresh Elements)

Atualiza os valores da tag dos elementos fornecidos manualmente. O atributo botão data-iX-refresh pode ser utilizado para atingir esta mesma função.

#### Nota:

Somente um elemento marcado com dados válidos iX-tag ou dados-iX-setter poderá ser atualizado. O valor será atualizado independentemente do modo configurado para o elemento.

Parâmetros:

| Nome       | Тіро  | Descrição                                                                                                    |
|------------|-------|----------------------------------------------------------------------------------------------------|
| ElementIDs | Array | Lista de strings contendo as ids do elemento html Caso não seja fornecida, todos os elementos da tag são atualizados. |

#### Tabela 6-6. Elementos iX.Refresh

Exemplo:

Este exemplo mostra de que forma o usuário pode atingir o mesmo comportamento, selecionando um elemento com o botão data-iX-refresh. No exemplo, o elemento html com id "tag1ld" será atualizado quando o elemento "refresh Button" for clicado. Este exemplo usa o jQuery (juntamente com iX.js) para vinculá-lo à operação "refresh Button" em html:

<button id="refreshButton">Refresh</button>
<span id="tag1Id" data-ix-tag="Tag1"></span>

#### Figura 6-13. Atualizar Elemento Usando jQuery

Em Java script:

```
iX.setup({});
$(document).ready(function() {
    $('#refreshButton').click(function() { iX.refreshElements(['tag1Id']); });
});
```

#### Figura 6-14. Atualizar o elemento Usando Java Script

#### Atualização de Tags iX (iX.RefreshTags)

Atualiza os valores dos nomes das tags fornecidas manualmente.

#### Nota:

Somente podem ser atualizadas as tags usadas em conjunto com data-iX-tag, data-iX-setter ou aquelas criadas pelo iX.create.

| Nome    | Тіро   | Descrição                                                                                                    |
|---------|--------|----------------------------------------------------------------------------------------------------|
| tagName | String | (Opcional) Lista de strings contendo os nomes das tags a serem atualizadas. Se não fornecido todas as tags definidas são atualizadas. |

#### Tabela 6-7. Tags iX.Refresh

#### Exemplo:

Este exemplo mostra como atualizar os valores das tags "tag1" e "tag2". Ao clicar no botão **Update**, "tag1" e "tag2" serão atualizadas mesmo que o modo de atualização tenha sido definido como 'nenhum' na sua criação.

#### Nova Tag iX (iX.CreateTag)

Cria uma representação de uma tag do lado do servidor no lado do cliente.

#### Parâmetros:

| Nome                   | Тіро   | Descrição                                                                                                    |
|------------------------|--------|----------------------------------------------------------------------------------------------------|
| tagName                | String | Nome da tag no projeto com a qual deve se criar a conexão.                                                                                                    |
| valueRefreshedCallback | Função | Opcional: Função chamada quando o valor da tag foi<br>alterado. A função não é chamada quando o valor da tag for<br>igual ao da última verificação<br>A função pode ter dois parâmetros opcionais. O primeiro<br>parâmetro é a tag que cujo valor foi alterado. O segundo<br>refere-se aos valores prévios da tag (anteriores a sua<br>alteração).                            |
| refreshMode            | String | Opcional: Substitui o modo de atualização padrão da tag.<br>Modos válidos: nenhum, único, intervalo.<br>Observe que normalmente é utilizado o Modo Atualizar. Por<br>exemplo, se a tag é criada no modo Único, porém um<br>elemento define o modo de atualização dos dados -iX =<br>"intervalo" para a mesma tag, então esta tag terá um modo<br>de intervalo de atualização. |

#### Tabela 6-8. iX.Create Tag

#### Retorna:

| Тіро   | Descrição                                                                  |
|--------|----------------------------------------------------------------------------|
| iX.Tag | Instância da iX.Tag. Consulte Tag Class para obter uma descrição completa. |

#### Tabela 6-9. Retornos iX.Tag

Exemplo:

Este exemplo mostra como exibir um aviso se o valor de "tag1" exceder 70. O exemplo está usando jQuery (juntamente com iX.js) para ocultar e mostrar a caixa de aviso.

```
iX.setup({});
function onTag1Updated(tag, oldProperties) {
    if(tag.value > 70)
        $('#warningBox').show();
    else
        $('#warningBox').hide();
};
iX.createTag('tag1', onTag1Updated, 'interval');
```

#### Figura 6-15. Exibição de Aviso com jQuery

#### Recuperar Tag iX (iX.GetTag)

Recupera uma tag pelo nome. Parâmetros:

| Nome     | Тіро   | Descrição                    |
|----------|--------|------------------------------|
| Tag Name | String | Nome da tag a ser recuperada |

Tabela 6-10. iX.GetTag

Retorna

| Тіро   | Descrição                                                                      |
|--------|--------------------------------------------------------------------------------|
| iX.Tag | Uma instância de iX.Tag. Consulte Tag Class para obter uma descrição completa. |

#### Tabela 6-11. Instância de iX.Tag

Exemplo:

Este exemplo mostra como recuperar uma instância da tag, após a criação da mesma.

"tag1" e "tag1Again" referem-se à mesma instância da tag.

```
iX.setup({});
var tag1 = iX.createTag('tag1', function() {}, 'interval');
var tag1Again = iX.getTag('tag1');
```

#### Figura 6-16. Exemplo de iX.GetTag

#### Confirmar Valores de Tag iX (iX.CommitTagValue)

Confirma quaisquer valores da tag não salvos que tenham sido alterados através de iX.Tag.setValue.

Parâmetros:

| Nome     | Тіро  | Descrição                                                                                                    |
|----------|-------|----------------------------------------------------------------------------------------------------|
| tagNames | Array | (Opcional) Lista de strings contendo os nomes das tags a serem confirmadas. Caso não seja informado, todas as tags serão confirmadas. |

Tabela 6-12. iX.CommitTagValue

Exemplo:

Este exemplo mostra como confirmar as alterações de valores da tag no servidor em um lote. Observe que o valor deve corresponder ao tipo de dados da tag no servidor.
```
iX.setup({});
var tag1 = iX.createTag('tag1', function() {}, 'interval');
var tag2 = iX.createTag('tag2', function() {}, 'interval');
...
tag1.setValue(1234);
tag2.setValue(4567);
iX.commitTagValues(['tag1', 'tag2']);
```

#### Figura 6-17. Confirmação das Alterações nos Valores da Tag

#### Classe da Tag (Tag Class)

iX.Tag é uma classe que representa uma tag. Os métodos e propriedades de uma tag devem ser acessados através de uma instância de iX.Tag e não da classe propriamente dita. Normalmente, uma instância de Tag é obtida através dos métodos iX.createTag ou iX.getTag.

Propriedades de Tag iX (iX.Tag Properties)

| Nome          | Тіро     | Descrição                                                                                                    |  |  |  |
|---------------|----------|----------------------------------------------------------------------------------------------------|--|--|--|
| isDirty       | Bool     | Sinalizador que indica se o valor local foi alterado.                                                                                                    |  |  |  |
| tagProperties | Objeto   | Objeto com os dados recuperados do servidor. Consultar abaixo<br>os dados da tag. Observe que os objetos somente serão<br>disponibilizados após a primeira atualização. Além disso,<br>somente o valor é atualizado (e não todos os dados). |  |  |  |
| value         | Flexível | Valor da tag O tipo do valor depende do tipo de dados no projeto.<br>Nunca use essa propriedade para definir o valor.                                                                                                    |  |  |  |

#### Tabela 6-13. Propriedades de Tag iX

Propriedades de Tag (Tag Properties)

| Nome         | Тіро     | Descrição                                                   |  |  |  |
|--------------|----------|-------------------------------------------------------------|--|--|--|
| controllers  | Array    | Matriz de nomes do controlador à qual a tag está conectada. |  |  |  |
| description  | String   | Descrição da tag. Se não definida, será nula.               |  |  |  |
| dataType     | String   | Tipo de dados da tag, por exemplo, int16. Padrão: datetime. |  |  |  |
| initialValue | Flexível | Valor inicial da tag. Se não definido, será nulo.           |  |  |  |
| ReadOnly     | Bool     | True se a tag for somente leitura, caso contrário false     |  |  |  |
| quality      | String   | Indica a qualidade do valor da tag: Desconhecido, bom, ruim |  |  |  |

#### Tabela 6-14. Propriedades de Tag

#### iX.Tag.setValue

Define o valor da tag manualmente. Para confirmar o valor para do lado servidor, chame iX.commit.

É extremamente importante que o valor definido corresponda ao tipo de dados da tag.

Parâmetro:

| Nome     | Тіро     | Descrição                                                     |
|----------|----------|---------------------------------------------------------------|
| newValue | Flexível | Novo valor, o qual deve corresponder ao tipo de dados do tag. |

Tabela 6-15. iX.Tag.SetValue

# iX.Tag.subscribeToChange

Adiciona um retorno de chamada, o qual foi chamado quando o valor do servidor do lado foi alterado.

Parâmetro:

| Nome | Тіро   | Descrição                               |
|------|--------|-----------------------------------------|
| fn   | Função | O retorno da chamada para o registrador |

Tabela 6-16. iX.Tag.Subscrive To Change

# iX.Tag.UnsubscribeToChange

Desconsiderar as alterações.

| Nome | Тіро   | Descrição                                                         |
|------|--------|-------------------------------------------------------------------|
| fn   | Função | Retorno de chamada igual ao usado com<br>iX.Tag.subscribeToChange |

#### Tabela 6-17. iX.Tag.UnsubscribeToChange

# iX.Tag.refresh

Atualiza esta tag. É recomendável atualizar tags em lote (através do iX.refresh) ao invés de atualizálas individualmente (através do iX.Tag.commit)

Confirma os valores das tags, caso tenham sido alterados. É recomendável atualizar tags em lote (através do iX.refresh) ao invés de atualizá-las individualmente (através do iX.Tag.commit).

# iX.Tag.commit

Atualiza valores de tags se o valor tiver sido alterado. Recomenda-se atualizar tags em lote (usando iX.commit) em vez de atualizar tags individuais.

# API do Serviço Web

# API do serviço Web RESTful

O iX Developer fornece uma API para interagir com tags. As tags podem ser lidas ou escritas utilizando-se os seguintes verbos HTTP: GET, PUT e POST. GET lê as tags, PUT define os seus valores e POST realiza a operação em lote.

# Geral

#### **Tipos Aceitos**

É possível negociar que tipo de mídia retorna como uma representação do recurso a ser recuperado. Para especificar o tipo de mídia desejado, utilize o cabeçalho Accept da solicitação. Observe que os tipos de mídia texto/html e aplicação/js são entendidos como formatos de resposta para os recursos relacionados da tag.

Caso o cliente solicite um tipo de mídia não suportado, o mesmo receberá a seguinte mensagem de resposta: "406-Notunderstood".

# **API REST**

# Recurso de Tags

Lista de tags disponíveis no projeto.

| Verbos: | GET   |
|---------|-------|
| URI:    | /Tags |

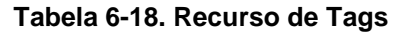

# Exemplo de Recurso de Tags

```
1 Request: GET /Tags
2 Response:
3 200 OK
4 ["Tag1","Tag2","Tag3","SystemTagDateTime","Tag4"]
5
```

# Figura 6-18. Exemplo de Recurso Tags

# Recurso de Tag

Recurso para interagir com tags individuais. Para executar várias operações em tags recomenda-se o uso do recurso de Tag Batch (em lote).

| Verbos:            | GET, PUT                                                  |  |  |  |
|--------------------|-----------------------------------------------------------|--|--|--|
| Uri:               | /tags/:nome                                               |  |  |  |
| GETparams:         | Name: Nome após a tag. Exemplo:Tag1SystemTagDateTime      |  |  |  |
| <b>BUT</b> noromo. | Name: Nome após a tag. Exemplo:Tag1SystemTagDateTime      |  |  |  |
| Porparams:         | Value: Valor a ser definido para a tag. Exemplo:12, "foo" |  |  |  |

Tabela 6-19. Recurso de Tag

# Exemplo de Recurso de Tag

```
1
    Request: GET /tags
2
    Response:
3
    200 OK
    ["Tag1", "Tag2", "Tag3", "SystemTagDateTime", "Tag4"]
4
5
 1
     Request: PUT /tags/Tag1
 2 3
     Content-type: application/json
 4
     {
 5
         name: "Tag1",
 б
         value: 1234
 7
     }
 8
 9
     Response: 200 OK
10
```

# Figura 6-19. Exemplo de Recurso de Tag

# Recurso Tag Batch

Tag Batch é um recurso utilizado para executar operações em lotes nas tags.

| Verbos: POST |                                                                                                    |  |
|--------------|----------------------------------------------------------------------------------------------------|--|
| Uri:         | /tagbatch                                                                                                    |  |
|              | IncludeMetadata: booleano indica o que deve ser buscado (se apenas o valor da tag ou os metadados completos da tag) |  |
| POSTparams   | getTags: Lista de nomes de tag a serem retornados                                                                   |  |
|              | setTags: Nome da lista e pares de valores que representam os novos valores da tag.                                  |  |

Tabela 6-20. Parâmetros Tag Batch

Exemplo de Recurso Tag Batch

```
Request: PUT /tagbatch
  1
  2
          Content-type: application/json
  4
          {
                 "includeTagMetadata":true
"getTags": ["Tag1","Tag2"],
"setTags": [
  5
  6
  8
                                                 {
                                                         "name":"Tag3",
"value":45
10
                                                },
{
                                                         "name":"Tag4",
"value":"foo"
14
15
                                                 }
16
                                         ]
17
          }
18
19
          Response: 200 OK
20
          {
                  "tags":
22
                                         "quality":"good",
                                 ]]
                                         quality : good ,
"description":null,
"name":"Tag1",
"value":69,
"datatype":"int16",
"controllers":["Controller1"],
"intialValue":null,
24
26
27
                                         "isOffline":false,
"readonly":false
29
30
                                 },
{
                                         "quality":"good",
"description":null,
"name":"Tag2",
"value":45.56456,
"datatype":"double",
34
36
                                         "controllers":[],
"initialValue":45.56456,
                                         "isOffline":false,
"readonly":false
40
41
42
                                 }]
43
          }
44
```

Figura 6-20. Recurso Tag Batch

# Nota:

O valor retornado (valor inicial) para tags do tipo datetime é apresentado no formato ISO8601. Exemplo: "2008-09-22T14:01:54.9571247Z". As datas sempre retornam em UTC, Tempo Universal Coordenado (em inglês Coordinated Universal Time).

# 7. Objetos (Objects)

Os objetos dinâmicos e estáticos que podem ser incluídos nas telas estão disponíveis no grupo Objects Control do menu Home.

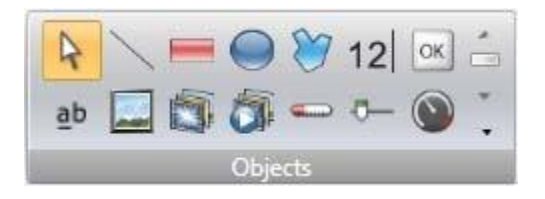

Figura 7-1. Grupo Objects Control

Nem todos os objetos estão visíveis no modo de exibição normal, porém podem ser visualizados através da barra de rolagem. Clique no botão expandir para exibir todos os objetos, os quais estão classificados em grupos.

| Shapes              |
|---------------------|
| =                   |
| HMI Controls        |
| 12 📧 ab 🔜 🗊 🗑 🚥 🖅   |
|                     |
| 📼 峇 📑 🧝             |
| Media Controls      |
|                     |
| Special Controls    |
| <b>#</b>            |
| Tools for Debug     |
| <b>a</b>            |
| Windows Controls    |
| 🖌 📑 🗂 📑 🖷 🚥 📒 🔚     |
| Additional Controls |
| 00                  |
| Add Control         |

Figura 7-2. Objetos Classificados em Grupos

Para criar um objeto, clique no mesmo (no grupo de Objects), e, em seguida, clique na tela. Alternativamente, arraste o objeto (a partir do grupo de Objects) e solte-o na tela. O objeto é criado com a aparência e tamanho padrão.

Ao arrastar as bordas do objeto o mesmo é redimensionado. A aparência do objeto pode ser modificada através dos comandos nos grupos de controle Format e Font, porém também através dos controles da aba Dynamics. As configurações para um objeto selecionado podem ser gerenciadas com os grupos de controle, na aba General. As ações, entretanto, são configuradas na aba específica Actions.

Se um determinado estilo de objeto é usado com frequência, o mesmo pode ser salvo como uma variação do objeto. Desta forma, a aparência predefinida será imediatamente aplicada ao objeto na sua criação.

# **Objetos Piscantes**

Alguns objetos podem ser exibidos como objetos piscantes. Esta funcionalidade é habilitada individualmente a cada objeto através da Property Grid.

Estas configurações podem ser aplicadas tanto através do grupo General (aba Dynamics) quanto da Property Grid (aba Animations). Em ambos os casos, ao selecionar Blink, a caixa de diálogo Edit Blink Dynamics será aberta.

| Property Grid                  |   |   |   | + | Ψ×  |
|--------------------------------|---|---|---|---|-----|
| Search                         | Q | ⊳ | • |   | - < |
| 🖻 📩 Favorites                  |   |   |   |   |     |
| ▷ Text                         |   |   |   |   |     |
| Picture                        |   |   |   |   |     |
| Appearance                     |   |   |   |   |     |
| Layout                         |   |   |   |   |     |
| Actions                        |   |   |   |   |     |
| <ul> <li>Animations</li> </ul> |   |   |   |   |     |
| Blink                          |   |   |   |   | 荣   |
| Move                           |   |   |   |   | -   |
| Size                           |   |   |   |   | 礅   |
| Security                       |   |   |   |   |     |
| Extended                       |   |   |   |   |     |

Figura 7-3. Diálogo Property Grid

| Edit Blink Dynamics 🛛 🗙                                                                                                    |
|----------------------------------------------------------------------------------------------------|
| Clear Dynamics                                                                                                    |
| Select Tag for Blink Enable                                                                                                    |
| Blink Enabled<br>Select which value that shall be treated as <b>True</b> . All<br>other values will be treated as <b>False</b> .              |
| 1                                                                                                    |
|                                                                                                    |
| Select Tag for Blink Interval                                                                                                    |
| Select Tag for Blink Interval                                                                                                    |
| Select Tag for Blink Interval                                                                                                    |
| Select Tag for Blink Interval Blink Interval Set a constant blink interval [1 ms], if no dynamics is set on this property: 1200               |
| Select Tag for Blink Interval •<br>Blink Interval<br>Set a constant blink interval [1 ms], if no dynamics is set<br>on this property:<br>1200 |

Figura 7-4. Caixa de Diálogo Edit Blink Dynamics

| Parâmetro      | Descrição                                                                                                    |
|----------------|----------------------------------------------------------------------------------------------------|
| Blink Interval | Constant blink Intervals:<br>Período de tempo (em ms) em o objeto fica invisível (entre uma vez e outra).<br>Para projetos de painel de operação, o valor mínimo é de 400 ms, e, para<br>garantir uma experiência harmônica, é recomendável que o intervalo do pisca<br>seja um múltiplo deste valor (400 ms, 800 ms, 1.200 ms, 1.600 ms, etc.).<br>Para PCs destino, o valor mínimo é 200 ms. O valor padrão é 1.200 ms para<br>todos os destinos, e o valor máximo é de 10.000 ms.<br>Intervalos do piscar vinculados a uma tag:<br>Ao selecionar a opção Tag para Intervalo do Pisca, a frequência é alterada,<br>com base no valor da tag selecionada. |
| Blink Enabled  | Select Tag for Blink Enable torna possível ativar e desativar a piscar,<br>dependendo do valor do tag selecionado:<br>Se o valor da tag é igual ao valor determinado (=True), Piscar é habilitado; se<br>o valor da tag é diferente ao valor determinado (=False), Piscar é<br>desabilitado.                                                                                                    |

Tabela 7-1. Parâmetros - Blink

A segurança é prioritária em relação ao pisca. Portanto, se um objeto está oculto por segurança, o mesmo não pode se tornar visível através do pisca.

# Limitações para Painéis de Operação

A ação Blink não é suportada para os seguintes objetos nos destinos de painéis de operação:

| Visualizador de Distribuidor de<br>Alarme | Visualizador de Alarme | Visualizador de Trilha de<br>Auditoria |
|-------------------------------------------|------------------------|----------------------------------------|
| Caixa de Seleção                          | Caixa de Combinação    | Visualizador de Banco de<br>Dados      |
| Caixa de Grupo                            | Caixa de Listagem      | Media Player                           |
| Visualizador de Pdf                       | Barra de Progresso     | Botão                                  |
| Navegador da Web                          | -                      | -                                      |

| Tabela 7-2. | Limitações | do Pisca |
|-------------|------------|----------|
|-------------|------------|----------|

# Formas (Shapes)

Formas estáticas como linha, retângulo e polilinha podem ser usadas para desenhar gráficos de fundo. Para mudar a aparência das formas (cor e posição, por exemplo), é possível vincular tags a elas (aba Dynamics), dependendo das alterações de valor de tag do controlador.

Os pontos de um objeto PolyLine podem ser ajustados selecionando-se o comando Edit Points (menu de contexto).

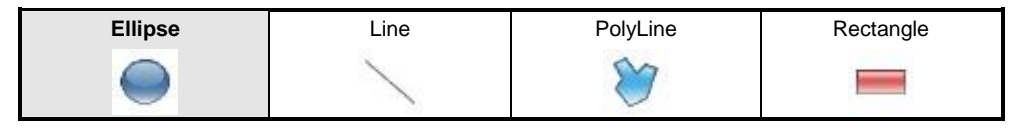

Tabela 7-3. Formas

#### Nota:

Forma cônica para polilinha e elipse só é suportado somente para projetos concebidos para destinos de PC.

# **Controles IHM (HMI Controls)**

Com o objetivo de criar funções de monitoramento e controle, alguns objetos dinâmicos tais como botões, numérico analógicos, sliders, medidores e visualizadores de tendência são vinculados a tags.

A tag associada ao objeto pode ser selecionada e alterada a partir do grupo Tag/Security (menu Home ou General), ou através do menu de contexto. Links para tags (tags de controlador, tags internas ou tags de sistema) são selecionados na lista drop-down da tag.

Objetos que contêm texto podem ser editados diretamente do teclado, tanto quando recém-criados quanto posteriormente, quando é feita uma seleção única na área de texto do objeto.

Também é possível utilizar o código de script para controlar o conteúdo de texto dos botões, textos ou caixas de texto.

#### Nota:

Não é permitido o uso de chaves ao redor de dígitos em objetos de texto, como por exemplo '{0}'. Isso resultará em um erro na abertura da tela.

A seguir, serão descritos os controles IHM:

| Objeto Menu de Ação      | Objeto Visualizador de<br>Alarme         | Objeto Numérico<br>Analógico<br>12    | GIF animado                         |
|--------------------------|------------------------------------------|---------------------------------------|-------------------------------------|
| Objeto Rótulo<br>Animado | Visualizador de Trilha<br>de Auditoria   | Objeto Botão                          | Objeto Medidor<br>Circular          |
| Objeto Gráfico           | Objeto Visualizador de<br>Banco de Dados | Objeto Relógio Digital                | Objeto Metro Linear                 |
| Objeto Multi-figura      | Objeto Imagem                            | Objeto Painel de<br>Rolagem           | Objeto Slider                       |
| Objeto de Texto<br>ab    | Objeto Caixa de<br>Combinação por Toque  | Objeto Caixa de<br>Listagem por Toque | Objeto Visualizador de<br>Tendência |

| Objeto de Visualizador<br>de Gráfico |   |   |   |
|--------------------------------------|---|---|---|
| $\sim$                               | - | - | - |

Tabela 7-4. Controles IHM

# Objeto Menu de Ação (Action Menu)

O objeto de menu de ação é usado para exibir vários grupos de menu, cada um contendo seus próprios conjuntos de ações, as quais são acionadas no Runtime do iX Developer.

As configurações para o objeto Action Menu estão disponíveis na aba General quando o objeto está selecionado.

Grupo de Configurações (Settings Group)

| Parâmetro        | Descrição                                                                                       |
|------------------|-------------------------------------------------------------------------------------------------|
| Edit Actions     | Abre a caixa de diálogo Editar Ações                                                            |
| View Type        | O usuário pode escolher entre Barra e Guia Expandida                                            |
| Item Width       | Define a largura dos itens. Disponível somente para os tipos de visualização Barra e Expandida. |
| Item Height      | Define a altura dos itens                                                                       |
| Orientation      | Define a orientação dos itens. Disponível somente para os tipos de visualização Barra.          |
| Picture Width    | Define a largura das figuras para os itens                                                      |
| Picture Height   | Define a altura das figuras para os itens                                                       |
| Scroll Bar Width | Define a largura da barra de rolagem.                                                           |

#### Tabela 7-5. Grupo de Configurações do Objeto - Action Menu

Grupo de Configurações por Toque (Touch Settings)

| Parâmetro          | Descrição                                                              |
|--------------------|------------------------------------------------------------------------|
| Scroll Sensitivity | Define a sensibilidade da rolagem. O valor mínimo é 1 e o máximo é 10. |

### Tabela 7-6. Configurações - Object Touch Settings

# Caixa de Diálogo de Ações de Edição (Edit Actions Dialog)

A guia Actions (caixa de diálogo Edit Actions) contém as seguintes propriedades:

| Parâmetro        | Descrição                                 |
|------------------|-------------------------------------------|
| Text             | Texto a ser exibido para o item           |
| Picture          | Figura a ser exibida para o item          |
| Make Transparent | Definir transparência no item             |
| Action           | Configura a ação quando o item é clicado. |

#### Tabela 7-7. Propriedades do Diálogo Edit Actions (aba Actions)

O menu Groups (caixa de diálogo Edit Actions) contém as seguintes propriedades:

| Parâmetro     | Descrição                             |
|---------------|---------------------------------------|
| MenuGroupName | Nome do grupo de menu                 |
| Picture       | Figura a ser exibida no grupo de menu |

| Make Transparent | Configura a transparência para o grupo de menu |
|------------------|------------------------------------------------|
|                  |                                                |

# Tabela 7-8. Propriedades do Diálogo Edit Actions (menu Groups)

#### Nota:

Não utilize figuras semitransparentes nos projetos direcionados ao painel de operação, pois estes não oferecem suporte à opacidade total. Figuras semitransparentes podem resultar em falta de nitidez.

#### Adicionando uma Nova Ação

Na caixa de diálogo Edit Actions, selecione a guia correspondente. Clique no botão **Add**. O novo item será adicionado e posicionado no final da lista. Para configurar as ações para este item, clique no botão ... (coluna Action).

# Adicionando um Novo Grupo de Menu

Na caixa de diálogo Edit Actions, selecione a guia Menu Groups. Clique no botão **Add**. O novo grupo de menu será adicionado e posicionado no final da lista. O grupo de menu será exibido na aba Actions como uma nova guia.

# Dinâmica do Menu Ação

Também é possível configurar a dinâmica, ou seja, definir os valores dependentes da tag para as propriedades Action Menu. Os mesmos podem ser encontrados na aba Dynamics.

# **Objeto Visualizador de Alarmes (Alarm Viewer)**

O objeto visualizador de alarmes é usado para exibir e gerenciar itens de alarme, por exemplo, indicação de valores de tag fora dos limites. O visualizador é composto por duas áreas (lista e botão).

# **Objeto Numérico Analógico (Analog Numeric)**

O objeto numérico analógico exibe uma caixa com um valor alfanumérico, o qual pode ser vinculado a uma tag.

As configurações para o objeto numérico analógico estão disponíveis na aba General quando o objeto está selecionado.

| Parâmetro           | Descrição                                                                                                    |
|---------------------|----------------------------------------------------------------------------------------------------|
| Туре                | Seleção do formato de exibição: Inteiro, Decimal, String, Hex ou Binário                                                                                    |
| Number of Decimals  | Número máximo de casas decimais do objeto. Somente disponível<br>quando para o tipo Decimal. O número de casas decimais é representado<br>pelo símbolo "#". |
| Limit Characters to | Torna possível maximizar a quantidade de caracteres exibidos. Também representado pelo símbolo "#".                                                         |
| Zero Fill           | Preenche as posições vazias com zeros, para permitir a exibição do máximo de caracteres.                                                                    |

Grupo Formato de Exibição

#### Tabela 7-9. Formato de Exibição

#### Nota:

A função **Limit Characters to**, em combinação com o tipo string, não é suportado para os idiomas Chinês Tradicional e Simplificado (compacto).

Grupo Prefixo / Sufixo (Prefix / Sufix Group)

| Parâmetro     | Descrição                                           |
|---------------|-----------------------------------------------------|
| Prefix/Suffix | Valor de texto que precede/sucede o valor do objeto |

#### Tabela 7-10. Grupo Prefixo/Sufixo

Grupo Segurança / Tag (Tag / Security Group)

| Parâmetro                 | Descrição                                                                                                    |
|---------------------------|----------------------------------------------------------------------------------------------------|
| Select Tag                | Conexão a uma tag a partir da página de configuração                                                                                                    |
| Select Security<br>Groups | Permite limitar o acesso do objeto com base em grupos de segurança. Se deixado em branco, o objeto pode ser acessado por qualquer pessoa.                                                                                                    |
| Select Visibility         | Configuração de visibilidade:<br><b>Default</b> : É utilizada a visibilidade especificada na aba General (Gerenciador<br>de Segurança).<br><b>Disabled:</b> O objeto não é disponibilizado para usuários com direitos de<br>acesso insuficientes<br><b>Hidden</b> : O objeto fica invisível para os usuários com direitos de acesso<br>insuficientes<br><b>Normal</b> : O objeto aparece normalmente, inclusive para usuários com direitos<br>de acesso insuficientes |

| Fabela 7-11 | Grupo | de Segurança | / Tag |
|-------------|-------|--------------|-------|
|-------------|-------|--------------|-------|

# Grupo Formato (Format Group)

| Parâmetro              | Descrição                                                                                                    |
|------------------------|----------------------------------------------------------------------------------------------------|
| Auto Stretch Font      | Redimensiona a fonte para ajustá-la à altura do objeto.<br>Configuração padrão para o objeto numérico analógico. |
| Disable Operator Input | Desabilita a entrada no Runtime                                                                                  |
| Transparent            | Torna objeto transparente (sem fundo e sem moldura)                                                              |

Tabela 7-12. Formato

Grupo Alinhamento de Texto (Text Alignment Group)

| Parâmetro           | Descrição                                   |
|---------------------|---------------------------------------------|
| Horizontal/Vertical | Ajusta o objeto horizontal ou verticalmente |

#### Tabela 7-13. Alinhamento de Texto

Grupo Validação (Validation Group)

| Parâmetro               | Descrição                                                                                                    |
|-------------------------|----------------------------------------------------------------------------------------------------|
| On Input                | Os valores de entrada são validados, com base nos limites<br>inferior e superior (quando a caixa de seleção está marcada).                                                                                 |
| On Display              | Caso os limites superior ou inferior tenham sido violados, a cor<br>de fundo se altera, de acordo com a opção Other Colors (guia<br>Format). Esta ação ocorre somente quando a de seleção está<br>marcada. |
| Lower Limit/Upper Limit | Valor mínimo / máximo que pode ser inserido em Runtime<br>quando On Input está marcada, ou que vai mudar a cor de<br>fundo do objeto quando On Display está marcada                                        |

#### Tabela 7-14. Grupo Validação

Nota:

Por padrão, o tamanho da fonte do objeto numérico analógico é automaticamente determinado

quando a moldura do objeto for redimensionada. Portanto, o tamanho não é ajustado no controle da fonte da aba Home. Inicialmente, desmarque a opção Uncheck Auto Stretch Font no Text Group. Em seguida, altere o tamanho da fonte na aba Home.

#### **GIF Animado (Animated GIF)**

O Objeto GIF Animado (Graphics Interchange Format) permite a inclusão de um gráfico em movimento no projeto iX Developer. GIFs animados podem ser importados para o projeto, buscando arquivos gráficos no ambiente do PC. GIFs animados importados são adicionados à pasta Project Pictures em Component Library.

O GIF animado pode ser conectado a uma tag que controla a animação. Quando o valor da tag vinculada é 0, a animação é interrompida e a imagem torna-se estática, conforme seu desenho inicial. Se o GIF animado não estiver vinculado a uma tag, permanecerá continuamente em movimento.

As configurações para o objeto GIF animado estão disponíveis na aba General quando o objeto está selecionado.

#### Grupo Configurações

| Parâmetro      | Descrição                                                   |
|----------------|-------------------------------------------------------------|
| Change Picture | Abre uma caixa de diálogo para a seleção da figura desejada |
| Reset Picture  | Restaura a largura e altura originais da figura             |
| Stretch        | Permite o ajuste à altura e largura da moldura              |
| Transparent    | Torna objeto transparente (sem fundo e sem moldura)         |

#### Tabela 7-15. Configurações do Grupo GIF animado

#### Nota:

Não utilize figuras semitransparentes nos projetos direcionados ao painel de operação, pois estes não oferecem suporte à opacidade total. Figuras semitransparentes podem resultar em falta de nitidez.

Grupo Segurança / Tag (Tag / Security Group)

| Parâmetro              | Descrição                                                                                                    |  |
|------------------------|----------------------------------------------------------------------------------------------------|--|
| Select Tag             | Conexão a uma tag a partir da página de configuração                                                                                                    |  |
| Select Security Groups | Permite limitar o acesso do objeto com base em grupos de segurança. Se deixado em branco, o objeto pode ser acessado por qualquer pessoa.                                                                                                    |  |
| Select Visibility      | Configuração de visibilidade:<br><b>Default</b> : É utilizada a visibilidade especificada na aba Geral (Gerenciador<br>de Segurança).<br><b>Disabled</b> : O objeto não é disponibilizado para usuários com direitos de<br>acesso insuficientes<br><b>Hidden</b> : O objeto fica invisível para os usuários com direitos de acesso<br>insuficientes<br><b>Normal</b> : O objeto aparece normalmente, inclusive para usuários com<br>direitos de acesso insuficientes |  |

#### Tabela 7-16. Grupo de Segurança/Tag e GIF Animado

#### **Objeto Rotulado Animado (Animated Label)**

O objeto Rótulo Animado é utilizado para exibir um rótulo de texto animado no Runtime do iX Developer.

As configurações para o objeto rotulado animado estão disponíveis na aba General quando o objeto está selecionado.

#### Nota:

O objeto Rótulo Animado cria uma carga ligeiramente superior na CPU.

| Parâmetro           | Descrição                                                                                                    |  |
|---------------------|----------------------------------------------------------------------------------------------------|--|
| Text                | Texto a ser exibido no rótulo animado                                                                                                    |  |
| Animated            | Se habilitado, o texto entra em movimento.                                                                                                    |  |
| Animation Speed     | Define a velocidade da animação. Mínimo: 1, máximo: 32.767.                                                                                                    |  |
| Animation Direction | Define a direção da animação<br>Direita para a esquerda; Esquerda para direita;<br>Direita - esquerda - direita;<br>Esquerda - direita - esquerda;<br>De baixo - para cima; De cima para baixo;<br>De baixo - para cima - para baixo;<br>De cima - para baixo - para cima |  |

Tabela 7-17. Parâmetros do Objeto Animated Label

# Dinâmica de Rótulos Animados (Animated Label Dynamics)

Também é possível configurar a dinâmica, ou seja, definir os valores dependentes da tag para as propriedades Animated Label Dynamics. Os mesmos podem ser encontrados na aba Dynamics.

# Objeto Visualizador de Trilha de Auditoria (Audit Trail Viewer)

O Visualizador de Trilha de Auditoria exibe informações sobre alterações registradas na operação.

# **Objeto Botão (Button)**

A ferramenta Button desenha um botão com um texto e/ou figura. O botão pode ser configurado para executar uma tarefa específica no Runtime, através da aba Ações ou do uso do script. O texto do objeto Botão também pode ser definido para depender diretamente do valor da tag, usando o controle General (aba Dynamics). Se for utilizada alguma figura, este arquivo será adicionado à pasta de Project Pictures, na Component Library.

As configurações para o objeto Button estão disponíveis na aba General quando o objeto está selecionado.

| Parâmetro     | Descrição                                                                                                    |
|---------------|----------------------------------------------------------------------------------------------------|
| Picture       | Seleciona a figura a ser exibida no botão. As figuras da pasta Figuras do Projeto<br>estão disponíveis para seleção direta. Também é possível pesquisar figuras no<br>ambiente do PC.<br>No Picture remove a figura previamente selecionada. Selecionando Multi<br>Picture permite a exibição de diferentes figuras, baseado no valor da tag<br>vinculada (seção Configure Multi Pictures). |
| Multi Picture | Exibição de uma ou mais figuras.                                                                                                    |
| Transparent   | Torna a figura transparente                                                                                                    |

Grupo Figuras (Picture Group)

Tabela 7-18. Grupo Figuras do Objeto Button

#### Nota:

Não utilize figuras semitransparentes nos projetos direcionados ao painel de operação, pois estes não oferecem suporte à opacidade total. Figuras semitransparentes podem resultar em falta de nitidez.

#### Configurar Multifiguras (Configure Multi-Pictures)

Diferentes figuras podem ser exibidas no botão dependendo do valor da tag vinculada. Para tanto, siga os passos abaixo:

- 1. Marque a caixa de seleção Multi Picture.
- 2. Clique em Picture Control (Grupo Picture, aba General).

- 3. Selecione uma tag para controlar quais figuras serão exibidas.
- 4. Clique em Add para acrescentar figuras e configurar os valores de início e fim de cada uma delas.

O usuário pode pesquisar figuras no PC ou retirá-las do projeto atual.

| onfigure Pictures<br>Select Tag | - |             |           | _                | •          |
|---------------------------------|---|-------------|-----------|------------------|------------|
| Add Delete                      |   |             |           |                  |            |
| Picture                         |   | Start Value | End Value | Make Transparent | Dimensions |
| button 1_blue 5                 |   | o           | 10        | <b>E</b> 7       | 128 x 128  |
| button1_green5                  |   | 11          | 20        | E                | 128 x 128  |
| button 1_red5                   |   | 21          | 30 🗘      | E                | 128 x 128  |

Figura 7-5. Configuração de Figuras

5. Clique em OK.

A figura no botão será alterada de acordo com o valor da tag selecionada. Se o valor estiver fora dos limites, nenhuma imagem será exibida.

#### Grupo Alinhamento de Figura (Picture Alignment Group)

| Parâmetro                                 | Descrição                        |
|-------------------------------------------|----------------------------------|
| Vertical Alignment / Horizontal Alignment | Define o alinhamento das figuras |

#### Tabela 7-19. Configurações de alinhamento de figuras

Um clique na pequena seta no canto inferior direito do grupo Picture Alignment exibe as suas propriedades e mais algumas configurações.

Grupo Estilo (Style Group)

| Parâmetro  | Descrição                                                                                                    |
|------------|----------------------------------------------------------------------------------------------------|
| Style      | Estilos predefinidos de gráfico para o botão                                                                                             |
| Appearance | Configura a aparência do botão, incluindo a possibilidade de torná-lo<br>arredondado, além de configurações para cada um de seus cantos. |

Tabela 7-20. Configurações de estilo

Os estilos predefinidos adicionais para este objeto podem ser encontrados no grupo Object Variations.

#### Nota:

Ao editar as propriedades de estilo do botão padrão, por exemplo, raio do canto, a aparência em Runtime pode, às vezes, diferir daquela quando se está criando o projeto no iX Developer.

Grupo Texto (Text Group)

| Parâmetro | Descrição              |
|-----------|------------------------|
| Text      | Texto exibido no botão |

| Multiline       | Permite que o texto ocupe mais de uma linha, através da tecla ENTER.<br>Confirme o texto pressionando as teclas [Ctrl] + [Enter].         |
|-----------------|----------------------------------------------------------------------------------------------------|
| Word Wrap       | Quebra o texto para ajustá-lo à largura do botão                                                                                          |
| Configure Texts | Vincula o texto exibido a uma tag. O valor do campo de texto será mostrado se a tag selecionada não estiver dentro dos limites definidos. |

Tabela 7-21. Configurações de texto

Grupo Alinhamento de Texto (Text Alignment Group)

| Parâmetro           | Descrição                                           |
|---------------------|-----------------------------------------------------|
| Horizontal/Vertical | Ajusta o texto horizontal ou verticalmente no botão |

#### Tabela 7-22. Alinhamento de Texto

Grupo Visibilidade (Visilibity Group)

| Parâmetro   | Descrição                   |
|-------------|-----------------------------|
| Transparent | Torna o objeto transparente |

Tabela 7-23. Visibilidade

# Criando um Botão com Função Momentânea (Button with Momentary Function)

Para criar um botão com uma função momentânea, é necessário combinar uma ação da Tag para Mouse Down com uma ação da Tag para Mouse Up.

| nsert View Dynamics Ge | neral A | tions     |    |
|------------------------|---------|-----------|----|
| Set Tag                |         | Reset Tag | -  |
| Tag1                   | -       | Tag1      | •  |
| MouseDown              | F2      | Mouse Up  | F9 |

Figura 7-6. Criando um Botão usando a Momentary Function

# **Objeto Medidor Circular (Circular Meter)**

O medidor circular representa um valor numérico e exibe o valor da tag vinculada.

Estilos diferentes podem ser usados para alterar o perfil gráfico do medidor, assim como se pode definir se o medidor deve ser completo, pela metade ou em um quarto.

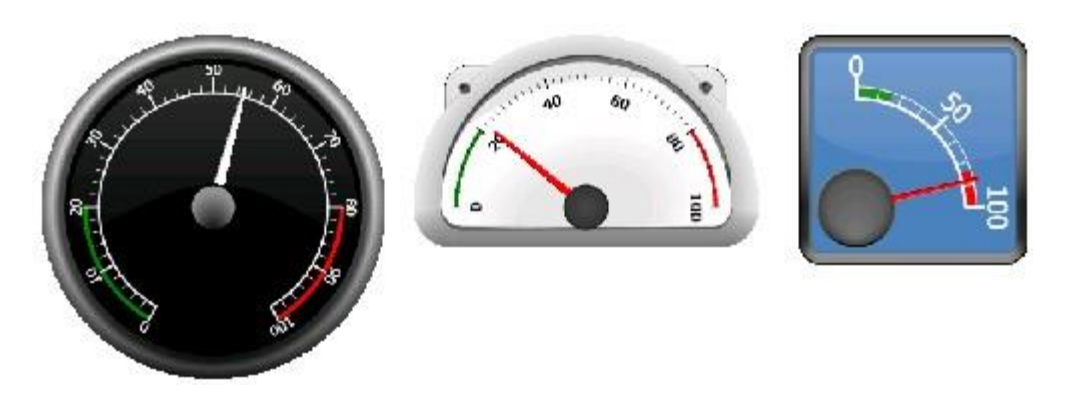

Figura 7-7. Objetos Medidores Circulares

Medidores circulares nos estilos Black Full, Chrome Half e Vintage Quarter.

As configurações para o objeto do medidor estão disponíveis na aba General enquanto o objeto está selecionado.

Grupo Configurações Angulares (Angular Settings)

| Parâmetro             | Descrição                                                                                                    |
|-----------------------|----------------------------------------------------------------------------------------------------|
| Start Angle/End Angle | O valor do ângulo inicia em 0 graus - 03:00                                                                                           |
| Text Rotation         | Selecione Paralelo para que os números sigam o contorno do<br>medidor, ou Nenhum para exibir os números alinhados<br>horizontalmente. |
| ClockWise             | Determina a orientação da rotação, no sentido horário ou anti-horário.                                                                |

 Tabela 7-24. Configurações Angulares - Medidores Circulares

Grupo Configurações das Áreas (Region Group)

| Parâmetro       | Descrição                                                              |  |
|-----------------|------------------------------------------------------------------------|--|
| Low Region /    | Defina cores para até 3 áreas e quais valores iniciam e finalizam cada |  |
| Medium Region / | região. Entrando no 0 para valores mínimos e máximos não exibe         |  |
| High Region     |                                                                        |  |
| Min /           |                                                                        |  |
| Мах             |                                                                        |  |

# Tabela 7-25. Configurações das Áreas - Medidores Circulares

Grupo Escala de Valor (Value Scale Group)

| Parâmetro             | Descrição                                                                  |
|-----------------------|----------------------------------------------------------------------------|
| Min Value / Max Value | Valor inicial/final da escala. Esses valores apresentam um dígito decimal. |
| Major Ticks           | Número de marcações do medidor                                             |
| Minor Ticks           | Número de marcações secundárias entre duas marcações primárias.            |

# Tabela 7-26. Escala de Valor - Medidores Circulares

# Grupo Estilo (Style Group)

| Parâmetro  | Descrição                                                                                                    |
|------------|----------------------------------------------------------------------------------------------------|
| Style      | Estilos gráficos predefinidos para o medidor. Os estilos menores<br>destinam-se especificamente a permitir visibilidade completa em painéis<br>menores de operação. |
| Appearance | Aparência do medidor (total, metade ou um quarto)                                                                                                    |

Tabela 7-27. Estilo de Medidores Circulares

#### Nota:

Estilos adicionais predefinidos para este objeto encontram-se no grupo de Object Variations.

# Grupo Configurações do Ponteiro (Needle Settings Group)

| Parâmetro         | Descrição                                                                                                    |  |
|-------------------|----------------------------------------------------------------------------------------------------|--|
| Analog Animation  | Animação que cria um movimento suave do ponteiro a cada mudança de valor.                                                                      |  |
| Oscillation       | Animação do ponteiro inicialmente oscilando em torno do novo valor. A função só está disponível se usada em combinação com animação analógica. |  |
| Needle Appearance | O estilo que o indicador do ponteiro é renderizado para o display. Esta propriedade não está disponível para projetos de PC.                   |  |

#### Tabela 7-28. Configurações do Ponteiro do Medidor Circular

Quando a Animação Analógica é selecionada, é possível ativar o Caminho Mais Curto (Shortest Path) na grade de propriedade em Aparência (Appearance). A configuração afeta a direção do ponteiro animado, resultando em um movimento no sentido anti-horário se este for o caminho mais curto entre dois valores indicados.

#### Nota:

A propriedade Shortest Path não está disponível para alvos de PC.

Você também pode usar o ponteiro propulsor (thruster needle) para objetos de medidor circular.

| Analog Animation Oscillating Needle |                |  |
|-------------------------------------|----------------|--|
| Needle Appearance                   | Needle •       |  |
| Needle                              | Needle         |  |
|                                     | ThrusterNeedle |  |

Figura 7-8. Ponteiro Propulsor

#### Nota:

O uso de animação nos medidores circulares cria uma carga maior sobre a UCP. Portanto, é recomendável limitar o uso da animação da agulha a apenas alguns medidores circulares por tela, especialmente nos modelos de painel menores.

| Parâmetro             | Descrição                                                                                                    |
|-----------------------|----------------------------------------------------------------------------------------------------|
| Select Tag            | Conexão a uma tag a partir da página de configuração                                                                                                    |
| Select Security Group | Permite limitar o acesso do objeto com base em grupos de segurança. Se deixado em branco, o objeto poderá ser acessado por qualquer pessoa.                                                              |
| Select Visibility     | Configuração de visibilidade<br>Default: É utilizada a visibilidade especificada na aba General<br>(Gerenciador de Segurança).<br>Disabled: O objeto não é disponibilizado para usuários com direitos de |

Grupo Segurança / Tag (Tag / Security Group)

| acesso insuficientes<br>Hidden: O objeto fica invisível para os usuários com direitos de acesso<br>insuficientes<br>Normal: O objeto aparece normalmente, inclusive para usuários com<br>direitos de acesso insuficientes |  |
|----------------------------------------------------------------------------------------------------|--|
|----------------------------------------------------------------------------------------------------|--|

#### Tabela 7-29. Segurança / Tag dos Medidores Circulares

Grupo Visibilidade (Visibility Group)

| Parâmetro   | Descrição                                                                                                    |
|-------------|----------------------------------------------------------------------------------------------------|
| Transparent | Torna o objeto transparente                                                                                                    |
| Scale       | Quando desmarcada, a cor da escala do medidor torna-se transparente.<br>A cor de escala é definida a partir de outras cores na aba Format. |

#### Tabela 7-30. Visibilidade de Medidores Circulares

# **Objeto Gráfico (Chart)**

O objeto gráfico é usado para exibir os valores das tags matriz conectadas. As configurações para o objeto gráfico estão disponíveis na aba General, enquanto o objeto está selecionado.

| Configurações      | do Grupo         | Gráfico  | (Chart    | Settinas | Group)  |
|--------------------|------------------|----------|-----------|----------|---------|
| e en mgan a çe e e | 40 <b>0</b> , 40 | er ano e | ( On an e | Gounigo  | 0,00,07 |

| Parâmetro   | Descrição                                                                                                    |  |
|-------------|----------------------------------------------------------------------------------------------------|--|
| Edit Series | Adiciona, remover e editar a série atual para este gráfico                                                                                                    |  |
| Chart Types | Define o tipo de gráfico. Tipos disponíveis:<br>Area<br>Area Horizontal<br>Bar<br>Bar Join<br>Donut<br>Histogram<br>Kagi<br>Line<br>Line Fast<br>Line Horizontal<br>Line Point<br>Pie<br>Points<br>Radar |  |
| Header      | Define o nome exibido acima do gráfico                                                                                                    |  |
| 3D View     | Define uma aparência 3D para o gráfico                                                                                                    |  |

Tabela 7-31. Configurações do Grupo Gráfico

# Configurações do Eixo X (X Axis Settings Group)

| Parâmetro    | Descrição                                                                                                  |
|--------------|----------------------------------------------------------------------------------------------------|
| Visible      | Define a visibilidade do eixo X                                                                            |
| Grid Visible | Define a visibilidade das linhas de grade do eixo X.                                                       |
| Automatic    | Calcula automaticamente os valores mínimo e máximo do eixo X.<br>Substitui as propriedades Mínima e Máxima |
| Minimum      | Define o valor mínimo do eixo X. Se estiver configurado para<br>Automático, este valor é ignorado.         |
| Maximum      | Define o valor máximo do eixo X. Se estiver configurado para<br>Automático, este valor é ignorado.         |

# Tabela 7-32. Configurações do Eixo X do Objeto Gráfico

| Parâmetro    | Descrição                                                                                                    |  |
|--------------|----------------------------------------------------------------------------------------------------|--|
| Visible      | Define a visibilidade do eixo Y1                                                                                                    |  |
| Grid Visible | Define a visibilidade das linhas de grade do eixo Y1.                                                                                                    |  |
| Automatic    | Calcula automaticamente os valores mínimo e máximo do eixo Y1.<br>Substitui as propriedades Minimum e Maximum.                                                                                                   |  |
| Minimum      | Define o valor mínimo do eixo Y1. Se estiver configurado para Automático, este valor é ignorado.                                                                                                    |  |
| Maximum      | Define o valor máximo do eixo Y1. Se estiver configurado para<br>Automático, este valor é ignorado. Ao usar gráficos com rótulos visíveis<br>nas curvas, o valor máximo é estendido de modo a dar espaço a este. |  |

# Configurações do Eixo Y1 (Y1 Axis Settings Group)

# Tabela 7-33. Configurações do Eixo Y do Objeto Gráfico

# Configurações do Eixo Y2 (Y2 Axis Settings Group)

| Parâmetro    | Descrição                                                                                                    |  |
|--------------|----------------------------------------------------------------------------------------------------|--|
| Visible      | Define a visibilidade do eixo Y2                                                                                                    |  |
| Grid Visible | Define a visibilidade das linhas de grade do eixo Y2.                                                                                                    |  |
| Automatic    | Calcula automaticamente os valores mínimo e máximo do eixo Y2. Substitui as<br>propriedades Minimum e Maximum.                                                                                             |  |
| Minimum      | Define o valor mínimo do eixo Y2. Se estiver configurado para Automático, este valor é ignorado.                                                                                                    |  |
| Maximum      | Define o valor máximo do eixo Y2. Se estiver configurado para Automático, este valor é ignorado. Ao usar gráficos com rótulos visíveis nas curvas, o valor máximo é estendido de modo a dar espaço a este. |  |

#### Tabela 7-34. Configurações de Eixo Y2 do Objeto Gráfico

# Grupo Estilo (Style Group)

| Parâmetro | Descrição                  |
|-----------|----------------------------|
| Style     | Define o estilo do gráfico |

#### Tabela 7-35. Estilo - Objeto Gráfico

#### Grupo Visibilidade (Visibility Group)

| Parâmetro   | Descrição                          |
|-------------|------------------------------------|
| Scale       | Define a visibilidade da escala    |
| Transparent | Torna o gráfico transparente       |
| Header      | Define a visibilidade do cabeçalho |
| Legend      | Define a visibilidade da legenda   |

### Tabela 7-36. Visibilidade - Objeto Gráfico

#### Caixa de Diálogo Editar Série (The Edit Series Dialog)

Ao clicar no controle Edit Series (Chart Settings) será aberta uma caixa de diálogo de mesmo nome. Esta caixa de diálogo apresenta as seguintes configurações:

| Parâmetro | Descrição                                                                                                    |
|-----------|----------------------------------------------------------------------------------------------------|
| Name      | Nome da série, conforme exibido na legenda do gráfico.                                                                                             |
| Tag X     | Valores da Tag X.<br>A tag deve ser do tipo array.<br>O número de elementos mostrados será o menor denominador comum do<br>tamanho das Tags X e Y. |

| Tag Y     | Opcional: Valores da Tag Y para o gráfico.<br>A tag deve ser do tipo array.<br>Se esse valor não for definido, os valores da Tag X ainda serão visíveis e o eixo<br>Y será definido automaticamente. O número de elementos mostrados será o<br>menor denominador comum do tamanho das Tags X e Y. |  |
|-----------|----------------------------------------------------------------------------------------------------|--|
| Size      | Opcional: Número de elementos nas Tags matriz. Esta propriedade substitui os tamanhos da Tags X e Y. Se esse valor não for definido, o tamanho da Tag Y será o menor denominador comum do tamanho das Tags X e Y.                                                                                 |  |
| Labels    | Define um rótulo para cada ponto no gráfico. Há um rótulo para cada valor de tag disponível.                                                                                                    |  |
| Color     | Define a cor da série.                                                                                                    |  |
| Thickness | Define a espessura da série. Isto se aplica ao gráfico de tipos Linha, Linha Rápida, Linha Horizontal e Ponto.                                                                                                    |  |
| Axis Type | Seleciona o eixo de Y a ser usado pela série.                                                                                                    |  |

Tabela 7-37. Parâmetros da Caixa de Diálogo Editar Série

#### Nota:

Gráficos com grandes arrays, cujos valores alteram-se com frequência, podem afetar o desempenho.

# **Objeto Visualizador de Banco de Dados (Database Viewer Object)**

O Visualizador de Banco de Dados é usado para exibir o conteúdo do banco de dados no Runtime.

Para projetos de painel de operação, somente bancos de dados incluídos no projeto atual estão disponíveis. Para PCs destino, é possível para acessar bancos de dados de qualquer local no ambiente de rede.

As configurações para o objeto visualizador de banco de dados estão disponíveis na aba General, enquanto o objeto está selecionado.

| Parâmetro         | Descrição                                                                                                    |
|-------------------|----------------------------------------------------------------------------------------------------|
| Show Controls     | Quando esta caixa estiver marcada, o usuário é capaz de<br>selecionar o banco de dados e a tabela de banco de<br>dados no Runtime                                                            |
| Database          | Caminho para o banco de dados a ser carregado<br>automaticamente no Runtime (1)                                                                                                    |
| Table Name        | Tabela no banco de dados selecionada para ser<br>carregada automaticamente no Runtime (1)                                                                                                    |
| Browse Data Table | Abre a caixa de diálogo para selecionar o banco de<br>dados e a tabela do banco de dados no tempo de<br>projeto. Caminho e nome da tabela a serem adicionados<br>nos campos correspondentes. |

#### Tabela 7-38. Configurações do Objeto Visualizador Banco de Dados

(1) Se o banco de dados inserido ou tabela forem inexistentes ou inválidos, um visualizador de base de dados vazio será exibido no Runtime.

#### Nota:

A simulação do objeto no desenvolvimento do PC é suportada somente nos destinos de PC.

# **Objeto Relógio Digital (Digital Clock)**

O relógio digital exibe a data, hora e/ou dia da semana.

O fuso horário é selecionado na aba System e é transferido para o destino quando se executa o download do projeto. Se não houver fuso horário selecionado, será mantido o fuso horário anteriormente exibido no painel/PC.

O formato de exibição de data e hora (por exemplo usando AM/PM) baseia-se nas configurações do sistema operacional. Para projetos de painel de operação, este formato pode ser alterado selecionando-se outra área na aba Sistema.

# Nota:

Em relação a projetos de PC, para que as configurações de área se efetivem, estas precisam ser alteradas no próprio sistema.

Grupo Formato do Display (Display Format Group)

| Parâmetro                   | Descrição                                 |
|-----------------------------|-------------------------------------------|
| Date and Time / Date / Time | Seleção de componentes de data e hora     |
| Show Day of Week            | Quando marcado, o dia da semana é exibido |
| Show Seconds                | Quando marcado, os segundos são exibidos  |

Tabela 7-39. Parâmetros de Formato do Display

# **Objeto Medidor Linear (Linear Meter)**

O Medidor Linear representa um valor numérico e exibe o valor da tag vinculada.

Estilos diferentes podem ser usados para alterar o perfil gráfico do medidor e também para determinar se o medidor deve ser horizontal ou vertical.

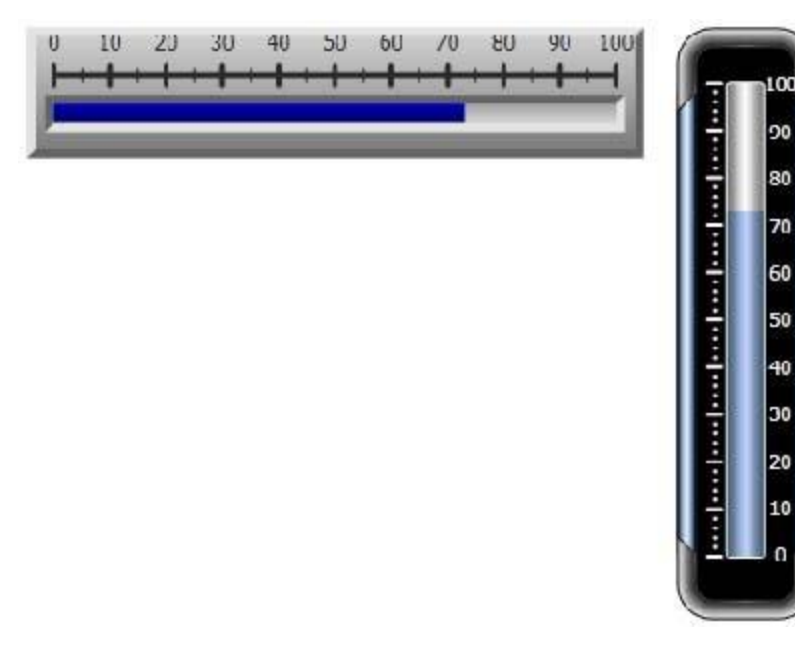

Figura 7-9. Objeto Medidos Linear

Medidores lineares em Estilo Clássico Horizontal e Eclipse Vertical

As configurações para o objeto do medidor estão disponíveis na aba Geral (General) enquanto o objeto está selecionado.

Grupo Escala de Valor (Value Scale Group)

| Parâmetro             | Descrição                                                                    |
|-----------------------|------------------------------------------------------------------------------|
| Min Value / Max Value | Valor inicial/final da escala<br>Estes valores apresentam um dígito decimal. |
| Major Ticks           | Número de marcações do medidor                                               |
| Minor Ticks           | Número de marcações de escala entre duas marcações<br>primárias adjacentes   |

Tabela 7-40. Escala de valores do Objeto Medidor Linear

Grupo Estilo (Style Group)

| Parâmetro  | Descrição                                                                                                    |
|------------|----------------------------------------------------------------------------------------------------|
| Style      | Estilos gráficos predefinidos para o medidor. Os estilos<br>menores destinam-se especificamente a permitir<br>visibilidade completa em painéis menores de operação. |
| Appearance | Aparência do medidor; horizontal ou vertical                                                                                                    |

Tabela 7-41. Estilo do Objeto Medidor Linear

Grupo Segurança / Tag (Tag / Security Group)

| Parâmetro              | Descrição                                                                                                    |
|------------------------|----------------------------------------------------------------------------------------------------|
| Select Tag             | Conexão a uma tag a partir da página de configuração                                                                                                    |
| Select Security Groups | Permite limitar o acesso do objeto com base em grupos<br>de segurança. Se deixado em branco, o objeto pode ser<br>acessado por qualquer pessoa.                                                                                                    |
| Select Visibility      | Configuração de visibilidade:<br><b>Default</b> : É utilizada a visibilidade especificada na aba<br>General (Gerenciador de Segurança).<br><b>Disabled:</b> O objeto não é disponibilizado para usuários<br>com direitos de acesso insuficientes<br><b>Hidden</b> : O objeto fica invisível para os usuários com<br>direitos de acesso insuficientes<br><b>Normal</b> : O objeto aparece normalmente, inclusive para<br>usuários com direitos de acesso insuficientes. |

Tabela 7-42. Grupo Segurança/Tag do Objeto Medidor Linear

Grupo Visibilidade (Visibility Group)

| Parâmetro   | Descrição                                                                                                    |
|-------------|----------------------------------------------------------------------------------------------------|
| Transparent | Torna o objeto transparente; somente a barra indicadora e a escala serão visíveis                                                                                    |
| Scale       | Quando desmarcada, a cor da escala do medidor torna-<br>se transparente. Cor da escala e do indicador são<br>definidas a partir do campo Outras Cores (aba Formato). |

Tabela 7-43. Visibilidade do Objeto Medidor Linear

# **Objeto Multifigura (Multi Picture)**

O objeto Multifigura permite definir um conjunto de imagens como objeto. As imagens se alteram no Runtime dependendo dos intervalos do valor da tag.

As imagens podem ser importadas para o projeto, realizando uma busca no disco rígido por arquivos gráficos.

Imagens importadas são adicionadas à pasta Project Pictures em Component Library.

As configurações para o objeto Multi Picture estão disponíveis na aba General, enquanto o objeto está selecionado.

Grupo Configurações (Settings Group)

| Parâmetro          | Descrição                                                                                                    |
|--------------------|----------------------------------------------------------------------------------------------------|
| Configure Pictures | Configuração dos valores inicial/final dos intervalos e seleção<br>das imagens para cada intervalo. As imagens podem ser<br>selecionadas tanto a partir da pasta Imagens do Projeto quanto<br>do disco rígido. A transparência também pode ser definida. A<br>imagem é exibida em tamanho original. Os botões <b>Add / Delete</b><br>são usados para adicionar e remover itens de/para o objeto. |

| Reset Pictures    | Restaura a altura e a largura originais das imagens.                         |
|-------------------|------------------------------------------------------------------------------|
| Stretch           | Adapta a altura e largura à moldura, quando do redimensionamento de imagens. |
| Lock Aspect Ratio | Mantém a proporção altura/largura do objeto.                                 |

#### Tabela 7-44. Configuração do Objeto Multifigura

#### Nota:

Não utilize figuras semitransparentes nos projetos direcionados ao painel de operação, pois estes não oferecem suporte à opacidade total. Figuras semitransparentes podem resultar em falta de nitidez.

# **Objeto Imagem (Picture Object)**

O objeto Imagem permite o uso de uma imagem como objeto. As imagens podem ser importadas para o projeto, realizando uma busca no ambiente do PC por arquivos gráficos. Imagens importadas são adicionadas à pasta de Project Pictures em Component Library.

A imagem exibida pode também ser dinâmica, dependendo do conjunto de imagens associado aos intervalos no valor da tag.

As configurações para o objeto Imagem estão disponíveis na aba General quando o objeto está selecionado.

# Grupo Configurações (Settings Group)

| Parâmetro      | Descrição                                                   |
|----------------|-------------------------------------------------------------|
| Change Picture | Abre uma caixa de diálogo para a seleção da figura desejada |
| Reset Picture  | Restaura a largura e altura originais da figura             |
| Stretch        | Permite o ajuste à altura e largura da moldura              |
| Transparent    | Torna objeto transparente (sem fundo e sem moldura)         |

Tabela 7-45. Parâmetros de Configuração do Objeto Imagem

#### Nota:

Não utilize figuras semitransparentes nos projetos direcionados ao painel de operação, pois estes não oferecem suporte à opacidade total. Figuras semitransparentes podem resultar em falta de nitidez.

# **Objeto Painel de Rolagem (Roller Panel)**

O objeto Painel de Rolagem é usado para exibir textos predefinidos para determinados valores da tag.

As configurações para o objeto Roller Panel estão disponíveis na aba General quando o objeto está selecionado.

#### Grupo Configurações (Settings Group)

| Parâmetro              | Descrição                                           |
|------------------------|-----------------------------------------------------|
| Title                  | Define o título para o Painel de Rolagem            |
| Title Visible          | Determina se o título fica visível ou não           |
| Loop Scroll            | Determina se os valores realizarão uma volta ou não |
| Disable Operator Input | Determina se o Painel de Rolagem é editável ou não  |

#### Tabela 7-46. Configurações do Painel de Rolagem

Grupo Configurações de Toque (Touch Settings Group)

| Parâmetro          | Descrição                         |
|--------------------|-----------------------------------|
| Scroll Sensitivity | Define a sensibilidade da rolagem |
| Scroll Friction    | Define a fricção da rolagem       |

Tabela 7-47. Configurações de Toque do Objeto Painel de Rolagem

# Grupo Texto (Text Group)

| Parâmetro       | Descrição                               |
|-----------------|-----------------------------------------|
| Configure Texts | Abre a caixa de diálogo Configure Texts |

# Tabela 7-48. Grupo Texto do Objeto Painel de Rolagem

# Configurar Caixa de Diálogo de Texto (Text Dialog)

A caixa de diálogo de Texto, apresenta as seguintes propriedades:

| Parâmetro   | Descrição                                                         |
|-------------|-------------------------------------------------------------------|
| Text        | Texto a ser exibido para o item                                   |
| Start Value | Valor inicial a ser considerado quando o item for ser selecionado |
| End Value   | Valor final a ser considerado quando o item for ser selecionado   |

Tabela 7-49. Configurar Caixa de Diálogo de Texto do Objeto Painel de Rolagem

# Dinâmica do Painel de Rolagem (Roller Panel Dynamics)

Também é possível configurar a dinâmica, ou seja, definir os valores dependentes da tag para as propriedades do Roller Panel. Os mesmos podem ser encontrados na aba Dynamics.

# **Objeto Slider**

O slider pode ser usado para ajustar um valor numérico. O slider define o valor para a tag vinculada. Se o valor de tag for alterado por outras razões, o slider exibirá o valor atual no Runtime.

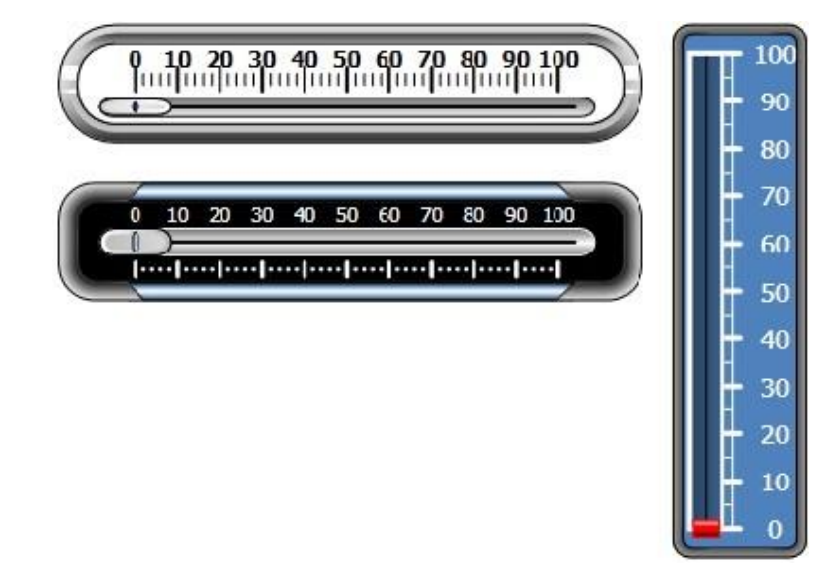

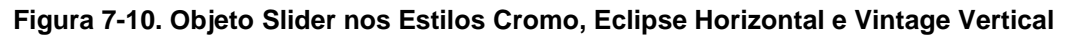

As configurações para o objeto Slider estão disponíveis na aba General quando o objeto está selecionado.

Grupo Escala de Valor (Value Scale Group)

| Parâmetro             | Descrição                                                                    |
|-----------------------|------------------------------------------------------------------------------|
| Min Value / Max Value | Valor inicial/final da escala<br>Estes valores apresentam um dígito decimal. |
| Major Ticks           | Número de marcas rotuladas de escala no slider                               |
| Minor Ticks           | Número de marcações de escala entre duas marcações<br>primárias adjacentes   |

Tabela 7-50. Escala de Valor do Objeto Slider

# Grupo Estilo (Style Group)

| Parâmetro  | Descrição                                                                                                    |
|------------|----------------------------------------------------------------------------------------------------|
| Style      | Estilos de gráfico predefinidos para o slider. Os estilos<br>menores destinam-se especificamente a permitir<br>visibilidade completa em painéis menores de operação. |
| Appearance | Aparência do slider; horizontal ou vertical                                                                                                    |

Tabela 7-51. Estilo do Objeto Slider

Grupo Segurança / Tag (Tag / Security Group)

| Parâmetro              | Descrição                                                                                                    |
|------------------------|----------------------------------------------------------------------------------------------------|
| Select Tag             | Conexão a uma tag a partir da página de configuração                                                                                                    |
| Select Security Groups | Permite limitar o acesso do objeto com base em grupos<br>de segurança. Se deixado em branco, o objeto pode ser<br>acessado por qualquer pessoa.                                                                                                    |
| Select Visibility      | Configuração de visibilidade<br>Default: É utilizada a visibilidade especificada na aba<br>General (Security Manager).<br>Disabled: O objeto não é disponibilizado para usuários<br>com direitos de acesso insuficientes<br>Hidden: O objeto fica invisível para os usuários com<br>direitos de acesso insuficientes<br>Normal: O objeto aparece normalmente, inclusive para<br>usuários com direitos de acesso insuficientes |

Tabela 7-52. Grupo de Segurança / Tag do Objeto Slider

Grupo Visibilidade (Visibility Group)

| Parâmetro   | Descrição                                                                                                    |
|-------------|----------------------------------------------------------------------------------------------------|
| Transparent | Torna o objeto transparente                                                                                                    |
| Scale       | Quando desmarcada, a cor da escala do slider torna-se<br>transparente. A cor da escala e do indicador (cor do<br>puxador) são definidas do campo Outras Cores, na guia<br>Formatar. |

Tabela 7-53. Visibilidade do Objeto Slider

# Objeto Monitor de Tag (Tag Monitor Object)

O objeto Tag Monitor permite mostrar e definir os valores das tags no sistema. Isso é útil para fazer um diagnóstico do sistema.

As configurações do objeto Tag Monitor estão disponíveis na aba General quando o objeto está selecionado.

# Grupo Botão (Button Group)

| Parâmetro    | Descrição               |
|--------------|-------------------------|
| Del Selected | Apaga a tag selecionada |
| Add          | Acrescenta uma tag      |
| Clear        | Apaga todas as tags     |

Tabela 7-54. Grupo Botão do Objeto Tag Monitor

# Grupo Configuração do Display (Display Settings Group)

| Parâmetro           | Descrição                                                                                |
|---------------------|------------------------------------------------------------------------------------------|
| Configure columns   | Abre uma caixa de diálogo onde é possível configurar as colunas no objeto monitor de tag |
| Show Column Headers | Define se os cabeçalhos da coluna devem ser mostrados no objeto monitor de tag           |

Tabela 7-55. Grupo Configuração do Display do Objeto Tag Monitor

# **Objeto Texto (Text Object)**

O objeto Texto é usado para exibir informações somente leitura para o operador. O texto exibido pode ser estático ou vinculado aos intervalos no valor da tag que contém diferentes strings. O objeto Text também pode ser definido para depender diretamente do valor da tag, através do controle General (aba Dynamics).

As configurações para o objeto Text estão disponíveis na aba General quando o objeto está selecionado.

# Grupo Texto (Text Group)

| Parâmetro         | Descrição                                                                                                    |
|-------------------|----------------------------------------------------------------------------------------------------|
| Text              | Texto exibido pelo objeto                                                                                                    |
| Multiline         | Permite que o texto ocupe mais de uma linha, através da tecla <b>[Enter]</b> . Confirme o texto pressionando as teclas <b>[Ctrl] + [Enter]</b> . |
| Word Wrap         | Quebra o texto para ajustá-lo à largura do objeto. Não está disponível se a opção Auto Size está selecionada.                                    |
| Configure Texts   | Vincula o texto exibido a uma tag. O valor do campo de texto será mostrado se a tag selecionada não estiver dentro dos limites definidos.        |
| Auto Stretch Font | Redimensiona a fonte para ajustar-se à altura do objeto.<br>Não está disponível se a opção Auto Size está<br>selecionada.                        |
| Auto Size         | Redimensiona o objeto de acordo com o comprimento da<br>string de texto padrão e tamanho da fonte. Configuração<br>padrão para o objeto texto.   |

#### Tabela 7-56. Texto do Objeto Texto

#### Grupo Alinhamento de Texto (Text Alignment Group)

| Parâmetro             | Descrição                                                                                                    |
|-----------------------|----------------------------------------------------------------------------------------------------|
| Horizontal / Vertical | Ajusta o texto horizonta ou verticalmente no objeto. Não está disponível se a opção Auto Size está selecionada. |

Tabela 7-57. Alinhamento de Texto do Objeto Texto

# Objeto Caixa de Combinação por Toque (Touch Combo Box Object)

O objeto Caixa de Combinação por Toque é utilizado para criar seleções de texto a partir de uma lista drop-down.

As configurações para o objeto Caixa de Combinação por Toque estão disponíveis no menu General quando o objeto está selecionado.

Grupo Configurações (Settings Group)

| Parâmetro          | Descrição                                                                       |
|--------------------|---------------------------------------------------------------------------------|
| AutoSizeltemHeight | Touch Combo Box Object ignorará automaticamente o valor dos itens Height e Size |
| ItemHeight         | Define a altura dos itens individuais na Caixa de<br>Combinação por Toque       |
| ArrowBoxWidth      | Define a largura da caixa de seta                                               |
| ScrollBarWidth     | Define a largura da barra de rolagem                                            |

Tabela 7-58. Configurações do Objeto Caixa de Combinação por Toque

Grupo Texto (Text Group)

| Parâmetro       | Descrição                                 |
|-----------------|-------------------------------------------|
| Configure Texts | Abre a caixa de diálogo Configurar Textos |

#### Tabela 7-59. Texto do objeto Caixa de Combinação por Toque

Configurar Caixa de Diálogo de Texto (Text Dialog)

| Parâmetro   | Descrição                                                         |
|-------------|-------------------------------------------------------------------|
| Text        | Texto a ser exibido para o item                                   |
| Start Value | Valor inicial a ser considerado quando o item for ser selecionado |
| End Value   | Valor final a ser considerado quando o item for ser selecionado   |

Tabela 7-60. Configura a caixa de diálogo de texto do objeto Caixa de Combinação por Toque

Grupo de Configurações por Toque (Touch Settings Group)

| Parâmetro          | Descrição                         |
|--------------------|-----------------------------------|
| Scroll Sensitivity | Define a sensibilidade da rolagem |

Tabela 7-61. Configurações do Toque do Objeto Caixa de Combinação por Toque

Dinâmica da Caixa de Combinação por Toque (Touch Combo Box Dynamics)

Também é possível configurar a dinâmica, ou seja, definir os valores dependentes da tag para as propriedades da Caixa de Combinação por Toque. Os mesmos podem ser encontrados na aba Dynamics.

#### Objeto Caixa de Listagem por Toque (Touch List Box Object)

É utilizado para manipular uma lista de textos predefinidos.

As configurações para o objeto Caixa de Listagem por Toque estão disponíveis na aba General quando o objeto está selecionado.

Grupo Configurações (Setting Group)

| Parâmetro         | Descrição                                                                    |
|-------------------|------------------------------------------------------------------------------|
| Separator Visible | Exibe ou oculta o separador entre os itens da Caixa de<br>Listagem por Toque |
| Item Height       | Define a altura dos itens individuais na Caixa de<br>Listagem por Toque      |
| Scroll Bar Width  | Define a largura da barra de rolagem                                         |

Tabela 7-62. Configurações do Objeto Caixa de Listagem por Toque

Grupo de Configurações por Toque (Touch Settings Group)

| Parâmetro          | Descrição                         |  |
|--------------------|-----------------------------------|--|
| Scroll Sensitivity | Define a sensibilidade da rolagem |  |

Tabela 7-63. Configurações do Toque do Objeto Caixa de Listagem por Toque

# Grupo Texto (Text Group)

| Parâmetro       | Descrição                                 |
|-----------------|-------------------------------------------|
| Configure Texts | Abre a caixa de diálogo Configurar Textos |

#### Tabela 7-64. Texto do Objeto Caixa de Listagem por Toque

#### Configurar caixa de diálogo de textos (Texts Dialog)

A caixa de diálogo Configure Text apresenta as seguintes propriedades:

| Parâmetro                                                                            | Descrição                                                       |  |
|--------------------------------------------------------------------------------------|-----------------------------------------------------------------|--|
| Text                                                                                 | Texto a ser exibido para o item                                 |  |
| Start Value         Valor inicial a ser considerado quando o item for se selecionado |                                                                 |  |
| End Value                                                                            | Valor final a ser considerado quando o item for ser selecionado |  |

#### Tabela 7-65. Configurar Caixa de Diálogo de Textos do Objeto Caixa de Listagem por Toque

#### Dinâmica da Caixa de Listagem por Toque (Touch List Box Dynamics)

Também é possível configurar a dinâmica, ou seja, definir os valores dependentes da tag para as propriedades do Caixa de Listagem por Toque. Os mesmos podem ser encontrados na aba Dynamics.

# Objeto Visualizador de Tendência (Trend Viewer)

Os visualizadores de tendência são utilizados para exibir os valores das tags vinculadas. As curvas do visualizador de tendência representam os valores de tag ao longo do tempo. Um objeto de visualizador de tendência pode exibir qualquer número de curvas.

#### Nota:

Um grande número de canetas do visualizador de tendência e intervalos de amostragem curtos podem afetar o desempenho de comunicação.

# Controles de Mídia (Media Controls)

Os controles de mídia são usados para exibir arquivos de mídia, arquivos pdf e páginas da web em Runtime. Os seguintes controles de mídia serão descritos abaixo:

| Objeto Mídia Player | Objeto Visualizador PDF | Objeto Navegador da Web |
|---------------------|-------------------------|-------------------------|
|                     | L.                      |                         |

Tabela 7-66. Objetos de Mídia

# **Objeto Media Player (Media Player Objetc)**

Arquivos de mídia podem ser adicionados ao objeto Media Player, o que permite selecionar, iniciar e interromper os arquivos no Runtime. Para painéis de operação, há suporte para arquivos em formatos como .mpeg1, .wmv, .avi e .mpeg4. Os arquivos adicionados são adicionados à Biblioteca de Componentes.

| Formatos de Mídia Suportáveis |
|-------------------------------|
| Nenhum objeto de mídia        |
| .mpeg1, .wmv                  |
|                               |
|                               |
| .mpeg1                        |
|                               |
|                               |
|                               |
|                               |
| mpeg1, .avi, .wmv, .mpeg4*.   |
|                               |
|                               |
|                               |

#### Nota:

Apenas é suportado o codec parcial de perfil simples mpeg4 (incluído na biblioteca WMV). Os codecs mais comprimidos/avançados do mpeg4, por exemplo AVC, não são suportados.

Grupo Pesquisar Pastas (Browse Folder)

| Parâmetro            | Descrição                                                                                                    |
|----------------------|----------------------------------------------------------------------------------------------------|
| Project Files        | Opção padrão para navegação. Os arquivos de projeto são listados<br>na Component Library. Pelo menos uma das pastas deve ser<br>escolhida.                     |
| External Memory Card | Selecione esta opção para verificar se os arquivos do projeto estão localizados em um cartão de memória externa. Pelo menos uma das pastas deve ser escolhida. |

#### Tabela 7-67. Pesquisar Pastas de Objeto Media Player

Grupo Configurações (Settings Group)

| Parâmetro    | Descrição                                                                                                    |
|--------------|----------------------------------------------------------------------------------------------------|
| Media Source | Seleciona um arquivo de mídia a ser adicionado ao media player (a partir da pasta de arquivos de projeto ou navegando pelo PC) |

#### Tabela 7-68. Configurações do Objeto Media Player

#### Notas:

O objeto não é suportado em destinos X2 base V2. A simulação do objeto no PC de desenvolvimento é suportada apenas para destinos de PC.

A conexão de uma tag a um objeto Mídia Player fará com que este tente reproduzir um clipe de mídia com um nome correspondente ao valor da tag, ignorando o parâmetro configurado na Fonte da Mídia.

Não se recomenda a utilização de mais do que um objeto Media Player por tela. Também não se recomenda que os vídeos tenham uma resolução superior à do objeto Media Player. Qualquer vídeo que tenha uma resolução superior à do objeto Media Player será redimensionado para se ajustar ao objeto Media Player.

Ao armazenar em cache telas contendo objetos do Media Player, isso resultará em melhor desempenho, mas poderá causar inconsistências ao reproduzir o vídeo, como taxa de quadros mais baixa. Também é recomendável usar a versão mais recente da imagem para evitar inconsistências ao carregar vídeos.

Os vídeos com uma resolução superior à resolução do painel podem causar inconsistências durante a reprodução do vídeo.

Scripts para o Objeto Mídia Player (Scripting to the Media Player)

Ao realizar um script para o objeto Mídia Player, o nome do arquivo de mídia atual tem que ser indicado, por exemplo:

MediaPlayer1.Source= "Bear.wmv"

Antes de executar o script, o arquivo de mídia deve ser adicionado manualmente à pasta de Arquivos do Projeto. Quando o script for executado, o arquivo será copiado para o diretório de saída.

Eventos para o media player podem ser usados, por exemplo:

MediaPlayer1.Play()

#### **Objeto Visualizador PDF (PDF Viewer)**

Arquivos PDF podem ser exibidos em Runtime usando o objeto de visualizador PDF. Os arquivos adicionados estão disponíveis na Biblioteca de Componentes.

#### Nota:

O visualizador PDF no X2 pro não é totalmente suportado. Existem algumas limitações para exibição de sumário, cabeçalho, texto de tabela e barra de rolagem.

Grupo Pesquisar Pastas (Browse Folders)

| Parâmetro            | Descrição                                                                                                    |
|----------------------|----------------------------------------------------------------------------------------------------|
| Project Files        | Opção padrão para navegação. Os arquivos de projeto são listados<br>na Component Library. Pelo menos uma das pastas deve ser<br>escolhida.                     |
| External Memory Card | Selecione esta opção para verificar se os arquivos do projeto estão localizados em um cartão de memória externa. Pelo menos uma das pastas deve ser escolhida. |

#### Tabela 7-69. Pesquisar Pastas do Objeto Visualizador PDF

Grupo Configurações (Settings Group)

| Parâmetro | Descrição                                                        |
|-----------|------------------------------------------------------------------|
| PDF File  | Seleciona um arquivo PDF a ser adicionado ao Visualizador PDF (a |

|         | partir da pasta de arquivos de projeto ou navegando pelo PC) |
|---------|--------------------------------------------------------------|
| Buttons | Seleciona quais botões estarão disponíveis no Runtime        |

#### Tabela 7-70. Configuração do Objeto Visualizador PDF

No painel de operação, todos os arquivos PDF na pasta de arquivos de projeto estarão disponíveis para seleção no Runtime, se o botão Open estiver marcado.

#### Notas:

Ao usar um objeto Visualizador PDF em uma tela de popup, apenas o estilo padrão é suportado.

O objeto não é suportado em destinos de painéis X2 base ou X2 4" e 7" (exceto para X2 marine 7HB SC). A simulação do objeto no PC de desenvolvimento é suportada somente para destinos de PCs.

# **Objeto Navegador da Web (Web Browser)**

Páginas da web podem ser exibidas usando o navegador da web. É possível configurar o navegador da web com funcionalidade de navegação web regular, com seleção de endereços da web em uma lista ou entrada através do teclado virtual. Também é possível permitir a apresentação de somente determinadas páginas da web, ou um arquivo htm/html local.

#### Nota:

É necessária a instalação do Microsoft Internet Explorer 9 ou posterior.

# Grupo Configurações (Settings Group)

As configurações para o objeto Web Browser estão disponíveis na aba General quando o objeto está selecionado.

| Parâmetro                    | Descrição                                                                                                    |  |
|------------------------------|----------------------------------------------------------------------------------------------------|--|
| Address                      | Página padrão da web do objeto navegador da web.                                                                             |  |
| Home                         | Página da web que será exibida quando o botão Home é<br>pressionado.                                                         |  |
| Favorites                    | Adição de páginas da web que estarão disponíveis para a<br>seleção a partir do campo de endereço de drop-down no<br>Runtime. |  |
| Address Read Only            | Desabilita a digitação de texto no campo de endereço                                                                         |  |
| Address Field                | Remove o campo de endereço no Runtime                                                                                        |  |
| Go Button                    | Se esta opção está desmarcada, o botão <b>Go</b> será removido no Runtime                                                    |  |
| Home Button                  | Se esta opção está desmarcada, o botão <b>Home</b> será removido no Runtime                                                  |  |
| Back Button / Forward Button | Se esta opção está desmarcada, estes botões de navegação<br>serão removidos no Runtime                                       |  |

#### Tabela 7-71. Configuração do Objeto Navegador da Web

A referência a um arquivo htm/html local pode ser útil quando, por exemplo, o painel de operação não está conectado à Internet. O arquivo local (htm ou html) deve estar localizado na pasta Project Files do projeto atual e apresentar o seguinte formato: Arquivo://nome do arquivo.html onde "nome do arquivo.html" representa o arquivo atual, por exemplo, Arquivo://ReadMe.html.

#### Limitações do Navegador da Web (Web Browser)

A funcionalidade do objeto Web Browser é limitada em algumas circunstâncias:

| Função                 | Descrição da Limitação                                            | Destino PCs   | Painéis de operação destino   |
|------------------------|-------------------------------------------------------------------|---------------|-------------------------------|
| Web Browser Object     |                                                                   | Suportado     | Não suportado em destinos TxA |
| Popup Windows          | Abrir janelas de popup a partir do<br>navegador da web no Runtime | Não suportado | Não suportado                 |
| Web Browser in a Popup | Estilos diferentes do padrão de tela                              | Não suportado | Não suportado                 |

| Screen                        | de popup                                                          |           |                                                                                                    |
|-------------------------------|-------------------------------------------------------------------|-----------|----------------------------------------------------------------------------------------------------|
| Simulation of the Web Browser | Simulação no desenvolvimento do PC                                | Suportado | Não suportado                                                                                                    |
| Support of Some Web Pages     | Acesso de algumas páginas da web<br>a partir do navegador da web. | Suportado | Pode não ser suportado. Se o navegador da<br>web não se comportar conforme o esperado,<br>recomenda-se o uso do Internet Explorer<br>padrão, disponível no painel do iX. O Internet<br>Explorer padrão pode ser iniciado através da<br>ação Run (execução do arquivo .exe). |

# Tabela 7-72. Limitações do Objeto Navegador da Web

# **Objetos de Controle Diversos**

O seguinte controle é descrito nesta seção: objeto QR Code.

#### Objeto QR Code

O objeto de controle QR Code gera e desenha um QR Code a partir de texto regular.

O QR Code pode ser gerado a partir de uma sequência constante ou de uma tag conectada que regenera o código sempre que o valor da tag muda.

As configurações para o controle do QR Code estão disponíveis na guia Property Grid enquanto o objeto estiver selecionado, tanto na tela quanto na guia Object Browser.

QRCodeContent é a propriedade que é usada para gerar uma string para uma imagem QR Code. A propriedade pode ser um texto estático ou conectado a uma tag do tipo string dinâmica.

#### Como configurar um QR Code gerado a partir de uma tag

#### Exemplo:

Neste exemplo estamos usando uma tag de string interna com valor inicial configurado. Quando a tag for alterada em tempo de execução, a imagem do QR Code será gerada na tela.

|   |                                                      |     |                  | Security                                                              |                                |   |
|---|------------------------------------------------------|-----|------------------|-----------------------------------------------------------------------|--------------------------------|---|
|   |                                                      |     |                  | ▼ Extended                                                            |                                |   |
|   |                                                      |     |                  | Audit trail description<br>Delay Period (ms)<br>Name<br>QRCodeContent | 0<br>QRCode<br>Default Content |   |
| 9 | Edit General Dynamics                                |     | _                |                                                                       |                                | _ |
| 4 | Delay Period (ms)<br>Enabled<br><b>QRCodeContent</b> | - 1 | Raw C<br>Clear   | ionverter<br>Dynamics                                                 |                                |   |
|   |                                                      |     | Tagi             |                                                                       | _                              |   |
|   |                                                      | - 1 | Defaul<br>Defaul | t Value Used In Design Mod<br>t Content                               | e:                             |   |
|   |                                                      | 1   | Tag1 v           | vill be converted to the matc                                         | hing target type.              |   |

#### Figura 7-11. Exemplo de um QR Code gerado a partir de uma tag interna

Para configurar o objeto QR Code para gerar imagem a partir de texto estático:

- 1. Coloque um objeto QR Code na tela;
- Edite o texto na caixa de texto QR Code Content nas propriedades. A imagem do Código QR (na tela) só será regenerada quando o texto do QR Code Content for alterado.

Para configurar o objeto QR Code para gerar imagem dinamicamente a partir de uma tag:

- 1. Configure uma tag interna no editor de tags definindo o tipo de dados para STRING. Para conveniência, certifique-se de que a tag tenha um valor inicial adequado;
- 2. Coloque o objeto QR Code na tela;
- 3. Abra a caixa de diálogo Edit General Dynamics clicando no botão de engrenagem no lado direito da caixa de texto QR Code Content nas propriedades;
- 4. Selecione a conversão bruta (Raw Converter). Selecione a tag do item 1 acima;
- 5. Opcionalmente, edite o valor padrão para o modo de design.

#### Nota:

A criação de um objeto QR Code sem qualquer conteúdo criará um objeto vazio. Isso é mostrado no Runtime como um objeto QR Code invisível em um PC, e como um objeto QR Code cinza em um painel de operação, uma vez que os destinos de painel de operação não suportam totalmente a opacidade.

#### Usando QR Code no script

Nos casos em que a imagem QR Code deve ser gerada a partir de um script, use uma vinculação de tag interna como no exemplo acima e escreva dados de conteúdo para o valor da tag em uma função de script.

# **Controles Especiais (Special Controls)**

Os controles especiais são usados para criar facilidades de navegação interessantes no Runtime.

| Objeto Caixa de Lista de<br>Navegação | Objeto Tela de Carrossel |
|---------------------------------------|--------------------------|
|                                       | H2H                      |

Tabela 7-73. Controles especiais

#### Objeto Caixa de Lista de Navegação (Navigation List Box)

A navegação de tela através do objeto Navigation List Box é realizada através de miniaturas, e scripts podem ser usados para funcionalidades avançadas.

#### Nota:

O objeto é suportado somente para destinos TxC e PC.

#### Grupo Geral (General)

| Parâmetro        | Descrição                                                                                                    |
|------------------|----------------------------------------------------------------------------------------------------|
| Orientation      | Seleciona a orientação horizontal ou vertical para rolagem no Runtime.                                                                                                  |
| Scroll Tolerance | Define a tolerância do toque na tela (ou rolagem com o cursor)<br>fora da caixa da lista de navegação no Runtime, antes que a<br>navegação seja efetivamente realizada. |

#### Tabela 7-74. Grupo Geral do Objeto Caixa de Lista de Navegação

Grupo de Configurações do Item (Item Settings Group)

| Parâmetro       | Descrição                                                                        |
|-----------------|----------------------------------------------------------------------------------|
| Configure Items | Definição dos itens contidos no objeto Caixa de Lista de Navegação (ver abaixo). |
| Height/Width    | Tamanho dos itens na caixa de lista de navegação.                                |
| Margin          | Margem entre os itens de caixa de lista de navegação.                            |

| Border Width  | Largura das bordas da caixa de lista de navegação.                                            |
|---------------|-----------------------------------------------------------------------------------------------|
| Corner Radius | Raio dos cantos dos itens de caixa de lista de navegação.                                     |
| Show Text     | Define se os textos abaixo dos itens de caixa de lista de<br>navegação serão exibidos ou não. |

Tabela 7-75. Configurações dos Itens Objeto Caixa de Lista de Navegação

Os itens individuais no objeto caixa de lista de navegação são gerenciados através da ação Configure Items. Use os botões Add e Delete para acrescentar e remover itens de/para a caixa de lista de navegação.

| Configure<br>Add | Items Delete       |                |             | x                 |
|------------------|--------------------|----------------|-------------|-------------------|
|                  | Picture            | Screen         | Script Info | Text              |
| Q                | 📢 home (2) 🛛 🕶 🔻   | MainScreen     |             | Main              |
|                  | 🔘 alarm (2)        | Alarms         |             | Internal triggers |
|                  | <b>111</b> bar 100 | StatusExternal |             | Status            |
|                  |                    |                |             |                   |
|                  |                    |                | ſ           | OK Cancel         |

Figura 7-12. Adicionar e Remover Itens da Caixa de Lista de Navegação

| Parâmetro   | Descrição                                                                                                    |
|-------------|----------------------------------------------------------------------------------------------------|
| Picture     | Seleciona imagens (navegando pelo ambiente do PC ou pelos arquivos do projeto).                                                              |
| Screen      | Seleciona a tela para onde será direcionado.                                                                                                 |
| Script Info | Texto opcional que serve como um lembrete a respeito do uso dos scripts.                                                                     |
| Text        | Texto exibido abaixo de cada item da caixa de lista de<br>navegação.<br>Visível somente se a opção Show Text (Settings) está<br>selecionada. |

Tabela 7-76. Parâmetros dos Itens Configurados

Use as setas Para cima e Para baixo para facilitar a reorganização dos itens da caixa de lista de navegação.

# **Objeto Carrossel de Telas (Screen Carousel)**

A navegação de tela através do objeto Carrossel é realizada através de miniaturas em uma visualização 3D. O carrossel de tela pode ser configurado para rodar automaticamente, assim como ações podem ser configuradas para controlar o comportamento do carrossel.

#### Nota:

O objeto é suportado somente para destinos TxC e PC.

#### Nota:

Se os requisitos do sistema iX Developer para a placa gráfica não forem atendidos, a visualização do objeto terá limitações. A aceleração do hardware é necessária.

# Grupo Geral (General Group)

| Parâmetro               | Descrição                                                                 |
|-------------------------|---------------------------------------------------------------------------|
| Number of Visible Items | Número máximo de itens visíveis.                                          |
| Scroll Duration (ms)    | Tempo levado pelo item para mover-se para a próxima posição no carrossel. |
| Use Reflection          | Adiciona um layout de reflexo ao objeto.                                  |
| Auto Scroll             | Faz com que o objeto gire automaticamente.                                |

Tabela 7-77. Grupo Geral do Objeto Carrossel de Telas

# Grupo de Configurações do Item (Item Settings Group)

| Parâmetro       | Descrição                                                                   |
|-----------------|-----------------------------------------------------------------------------|
| Configure Items | Define os itens a serem incluídos no objeto carrossel de tela (ver abaixo). |
| Height/Width    | Tamanho dos itens no carrossel.                                             |
| Margin          | Margem entre os itens do carrossel.                                         |
| Border Width    | Largura das bordas do carrossel.                                            |
| Corner Radius   | Raio dos cantos de itens do carrossel.                                      |
| Show Text       | Define se os textos abaixo dos itens do carrossel serão exibidos ou não.    |

#### Tabela 7-78. Configurações dos Itens do Objeto Carrossel de Telas

Os itens individuais no objeto carrossel de telas são gerenciados através da ação Configure Items. Use os botões **Add** e **Delete** para acrescentar e remover itens de/para o carrossel de telas.

| Delete           |                                      |                                                                                                    |                                                                                                    |
|------------------|--------------------------------------|----------------------------------------------------------------------------------------------------|----------------------------------------------------------------------------------------------------|
| Picture          | Screen                               | Script Info                                                                                                    | Text                                                                                                    |
| 💎 home (2) 🛛 🕶 🔻 | MainScreen                           |                                                                                                    | Main                                                                                                    |
| alarm (2)        | Alarms                               |                                                                                                    | Internal triggers                                                                                                    |
| 100 bar 100      | StatusExternal                       |                                                                                                    | Status                                                                                                    |
|                  |                                      |                                                                                                    |                                                                                                    |
|                  |                                      |                                                                                                    |                                                                                                    |
|                  | Picture  Picture  alarm (2)  bar 100 | Delete     Screen       Picture     Screen       Image: home (2)     MainScreen       Image: alarm (2)     Alarms       Image: bar 100     StatusExternal | Delete     Screen     Script Info       Picture     Screen     MainScreen       Image: market of the street of the street of the |

Figura 7-13. Adicionar e Remover Itens da Caixa de Lista de Navegação de/para o carrossel de telas.
| Parâmetro   | Descrição                                                                                                    |
|-------------|----------------------------------------------------------------------------------------------------|
| Picture     | Seleciona imagens (navegando pelo ambiente do PC ou pelos arquivos do projeto).                                                              |
| Screen      | Seleciona a tela para onde será direcionado.                                                                                                 |
| Script Info | Texto opcional que serve como um lembrete a respeito do uso dos scripts.                                                                     |
| Text        | Texto exibido abaixo de cada item da caixa de lista de<br>navegação.<br>Visível somente se a opção Show Text (Settings) está<br>selecionada. |

Tabela 7-79. Parâmetros de Configuração de Itens

Use as setas Para cima e Para baixo para facilitar a reorganização dos itens do carrossel de telas.

# Ferramentas de Depuração (Debug)

Ferramentas de depuração são usadas para resolução de problemas e monitoramento.

| Objeto Visualizador Distribuidor<br>de Alarme |   |
|-----------------------------------------------|---|
| <b>a</b>                                      | - |

Tabela 7-80. Ferramentas de depuração

# Objeto Visualizador Distribuidor de Alarme (Alarm Distributor Viewer)

O Visualizador Distribuidor de Alarme é uma ferramenta de depuração usada para exibir informações da função de distribuição de alarme.

# **Controles do Windows (Windows Controls)**

Os seguintes controles do Windows serão descritos abaixo:

| Objeto Caixa de<br>Seleção   | Objeto Caixa de<br>Combinação | Objeto Caixa de<br>Grupo | Objeto Caixa de Lista |
|------------------------------|-------------------------------|--------------------------|-----------------------|
|                              |                               |                          |                       |
| Objeto Barra de<br>Progresso | Objeto Botão de<br>Rádio      | Objeto Caixa de Texto    | _                     |
|                              |                               | a                        |                       |

Tabela 7-81. Controles do Windows

# **Objeto Caixa de Seleção (Check Box)**

O objeto caixa de seleção controla o valor de uma tag digital. A tag vinculada apesenta o valor 1 quando a caixa estiver marcada e o valor 0 quando a caixa estiver desmarcada.

A aparência do texto pode ser ajustada no grupo Font, no menu Home.

#### Nota:

A alteração da família da Fonte só é suportada em projetos concebidos para destinos TxC e PC.

As configurações para a caixa de seleção estão disponíveis no menu General quando o objeto está selecionado.

# Grupo Texto (Text)

| Parâmetro         | Descrição                                                                                                    |
|-------------------|----------------------------------------------------------------------------------------------------|
| Text              | Texto exibido pelo objeto                                                                                                    |
| Multiline         | Permite que o texto ocupe mais de uma linha, através da tecla [Enter]. Confirme o texto pressionando as teclas [Ctrl] + [Enter]. |
| Word Wrap         | Quebra o texto para ajustá-lo à largura do objeto. Não está disponível se a opção Auto Size está selecionada.                    |
| Auto Stretch Font | Redimensiona a fonte para ajustar-se à altura do objeto.<br>Não está disponível se a opção Auto Size está<br>selecionada.        |
| Auto Size         | Redimensiona o objeto de acordo com o comprimento da string de texto padrão e tamanho da fonte.                                  |

# Tabela 7-82. Texto do Objeto Caixa de Seleção

# Grupo Alinhamento de Texto (Text Alignment Group)

| Parâmetro           | Descrição                                                                                                    |
|---------------------|----------------------------------------------------------------------------------------------------|
| Horizontal/Vertical | Ajusta o texto horizontal ou verticalmente na caixa de texto. Não está disponível se a opção Auto Size está selecionada. |

Tabela 7-83. Alinhamento de texto do Objeto Caixa de Seleção

# Objeto Caixa de Combinação (Combo Box)

A caixa de combinação é usada para criar seleções a partir de uma lista drop-down. Se houver um teclado conectado ao painel de operação, também é possível selecionar a lista digitando.

As configurações para a caixa de combinação estão disponíveis no menu General quando o objeto está selecionado.

# Grupo Texto (Text Group)

Clique em configurar textos para inserir textos com diferentes valores.

| E | d_Pt100    |             |           |
|---|------------|-------------|-----------|
|   | Add Delete |             |           |
|   | Text       | Start Value | End Value |
| , | Normal     | 1           |           |
| - | LOW        | -10         |           |
|   | High       | 5           |           |
|   |            |             |           |
|   |            |             |           |

## Figura 7-14. Diálogo Configure Texts

Selecione uma tag e, em seguida, clique em Add até que haja número suficiente linhas na tabela. Digite os textos e os valores iniciais.

Também é possível usar o código de script para controlar os conteúdos de uma caixa de combinação.

Exemplo:

O código de script a seguir depende da existência de uma caixa de combinação (ComboBox1) e um conjunto de receitas predefinidas ("Book" e "TV").

```
void Screen1_Opened(System.Object sender, System.EventArgs e)
{
    ComboBox1.Items.Clear();
    ComboBox1.Items.Add("Book");
    ComboBox1.Items.Add("TV");
}
void ComboBox1_SelectionChanged(System.Object sender, System.EventArgs e)
{
    string selectedItem = ComboBox1.SelectedItem as string;
    Globals.Recipe1.LoadRecipe(selectedItem);
}
```

#### Figura 7-15. Usando Script em uma Caixa de Combinação

Quando a tela é aberta, o script limpa a caixa e escreve as strings do nome da receita. Realizar a seleção a partir de uma caixa de combinação causa o carregamento da receita.

#### **Objeto Caixa de Grupo (Group Box)**

A caixa de grupo é usada para desenhar uma moldura rotulada em torno de um grupo de objetos.

# Objeto Caixa de Lista (List Box)

A caixa de lista gerencia uma lista de textos predefinidos.

# Grupo Texto (Text Group)

Clique em configurar textos para inserir textos com diferentes valores.

| E | xt_Pt100   |             | •         |
|---|------------|-------------|-----------|
|   | Add Delete |             |           |
|   | Text       | Start Value | End Value |
|   | Normal     | 1           |           |
|   | Low        | -10         |           |
|   | High       | 5           | 1         |
|   |            |             |           |
|   |            |             |           |

Figura 7-16. Diálogo Configure Texts

Selecione uma tag e, em seguida, clique em Add até que haja número suficiente linhas na tabela. Digite os textos e os valores iniciais.

Também é possível usar o código de script para controlar os conteúdos de uma caixa de listagem.

Exemplo

O código de script a seguir inclui dois objetos na Tela1, um botão (Button1) e uma caixa de listagem (ListBox1).

```
public partial class Screen1
{
    int count=0;
    void Button1_Click(System.Object sender, System.EventArgs e)
    {
       ListBox1.Items.Add("Count " + count.ToString());
       count++;
    }
}
```

# Figura 7-17. Exemplo de Script com Uso de uma Caixa de Listagem

Quando o botão for clicado, o script será acionado e uma string será escrita na caixa de listagem. O valor do contador interno (contagem) será incrementado.

# **Objeto Barra de Progresso (Progress Bar)**

A barra de progresso exibe um medidor, sem escala numérica, que representa um valor analógico. O valor pode ser conectado a um tag.

As outras propriedades, tais como orientação, valores mínimos e máximos e cor do medidor (Propriedades de primeiro plano) situam-se em Property Grid.

# Objeto Botão de Rádio (Radio Button)

O botão de rádio controla o valor da tag digital vinculada.

A aparência do texto pode ser ajustada no grupo Font, no menu Home.

As configurações para o botão de rádio estão disponíveis no menu General quando o objeto está selecionado.

Grupo Texto (Text Group)

| Parâmetro         | Descrição                                                                                                    |
|-------------------|----------------------------------------------------------------------------------------------------|
| Text              | Texto exibido pelo objeto                                                                                                    |
| Multiline         | Permite que o texto ocupe mais de uma linha, através da tecla [Enter]. Confirme o texto pressionando as teclas [Ctrl] + [Enter]. |
| Word Wrap         | Quebra o texto para ajustá-lo à largura do objeto. Não está disponível se a opção Auto Size está selecionada.                    |
| Auto Stretch Font | Redimensiona a fonte para ajustar-se à altura do objeto.<br>Não está disponível se a opção Auto Size está<br>selecionada.        |
| Auto Size         | Redimensiona o objeto de acordo com o comprimento da string de texto padrão e tamanho da fonte.                                  |

#### Tabela 7-84. Grupo Texto do Objeto Botão de Rádio

Grupo Alinhamento de Texto (Text Alignment Group)

| Parâmetro           | Descrição                                                                                                    |
|---------------------|----------------------------------------------------------------------------------------------------|
| Horizontal/Vertical | Ajusta o texto do botão de rádio horizontal ou verticalmente. Não está disponível se a opção Auto Size está selecionada. |

#### Tabela 7-85. Grupo do alinhamento do texto do objeto de botão de rádio

É possível usar o código de script para fazer um grupo de botões habilitarem o controle combinado de um valor da tag. Exatamente um dos botões de rádio está ativo (configurado para 1) a qualquer momento. O exemplo a seguir inclui 3 botões de rádio e um tag do tipo int16.

```
public partial class Screen1
{
    void Screen1 Opened(System.Object sender, System.EventArgs e)
    {
        Globals.Tags.Tag1.ValueChange += Tag1 ValueChanged;
        SetRadioButtonState (Globals.Tags.Tag1.Value);
    }
    void Screen1 Closed (System.Object sender, System.EventArgs e)
    {
        Globals.Tags.Tag1.ValueChange -= Tag1 ValueChanged;
    1
   private void Tag1 ValueChanged (System.Object sender, System.EventArgs e)
    ł
        SetRadioButtonState (Globals.Tags.Tag1.Value);
    }
    private void SetRadioButtonState(int Value)
    {
        RadioButton1.Checked = (Value == 1);
        RadioButton2.Checked = (Value == 2);
        RadioButton3.Checked = (Value == 3);
    }
    void RadioButton1_Click(System.Object sender, System.EventArgs e)
    {
        Globals.Tags.Tag1.Value = 1;
    3
    void RadioButton2 Click(System.Object sender, System.EventArgs e)
    ł
        Globals.Tags.Tag1.Value = 2;
    3
    void RadioButton3 Click(System.Object sender, System.EventArgs e)
    ł
        Globals.Tags.Tag1.Value = 3;
    1
3
```

# Figura 7-18. Exemplo de Script com Uso de Botão de Rádio

Os botões de rádio são agrupados com base nas telas aos quais pertencem.

# **Objeto Caixa de Texto (Text Box)**

A caixa de texto é usada para incluir uma caixa com várias linhas de texto. Por padrão, o texto pode ser modificado ao clicar na caixa no Runtime. O texto digitado não é salvo no Runtime, ou seja, quando a tela for alterada o valor será redefinido. A caixa de texto também pode ser configurada para somente leitura.

As configurações para o objeto caixa de texto estão disponíveis no menu General quando o objeto está selecionado.

# Grupo Texto (Text Group)

| Parâmetro | Descrição                                                                                                    |
|-----------|----------------------------------------------------------------------------------------------------|
| Text      | Texto exibido pelo objeto                                                                                                    |
| Multiline | Permite que o texto ocupe mais de uma linha, através da tecla [Enter]. Confirme o texto pressionando as teclas [Ctrl] + [Enter]. |
| Word Wrap | Quebra o texto para ajustá-lo à largura do objeto                                                                                |
| Read Only | Desabilita a entrada no Runtime                                                                                                  |

Tabela 7-86. Texto do Objeto Caixa de Texto

# *Grupo Alinhamento de Texto (Text Alignment Group)*

| Parâmetro           | Descrição                                                         |
|---------------------|-------------------------------------------------------------------|
| Horizontal/Vertical | Ajusta o texto do botão de rádio horizontalmente ou verticalmente |

#### Tabela 7-87. Grupo de alinhamento do Texto do Objeto Caixa de Texto

# Grupo Visibilidade (Visibility Group)

| Parâmetro   | Descrição                                                                       |
|-------------|---------------------------------------------------------------------------------|
| Transparent | Torna o objeto transparente, ou seja, tudo estará<br>invisível, exceto o texto. |

#### Tabela 7-88. Visibilidade do Grupo do Objeto Caixa de Texto

# **Controles Adicionais**

O iX Developer permite a criação e uso de controles de terceiros a fim de aprimorar as funcionalidades de aplicação e customização. Esta seção descreve as diferentes tecnologias e inclui exemplos de configuração. Para entender e usar todas as informações neste documento, são necessárias habilidades de desenvolvimento .Net.

# Plataforma de Destino

Diferentes tecnologias são utilizadas para controles de terceiros, dependendo da plataforma de destino da aplicação do iX Developer. O destino tanto pode ser o PC quanto o Windows CE.

Este último não tem suporte a gráficos de vetor (WPF) e usa somente o .net Compact Framework (subconjunto do .Net Framework, usado em PCs). O Windows CE não oferece suporte a GDI+, pois esta funcionalidade foi removida do .Net Compact Framework.

# Destino PC

Duas tecnologias diferentes que podem ser usadas para um destino PC:

- Formas Windows Padrão e GDI+
- WPF (Windows Presentation Foundation)

O WPF utiliza gráficos vetoriais e a aparência dos controles é descrita em XAML.

Uma vez que o iX Developer é uma aplicação WPF, é recomendável usar o WPF ao desenvolver controles personalizados ou controles de usuário caso o destino seja um PC. Controles desenvolvidos em WPF podem ser vinculados a um valor de Tag no iX Developer, em oposto aos controles de formulários do Windows, os quais não podem ser vinculados a valores de Tags.

# Destino Windows CE

O Windows CE utiliza somente o .Net Compact Framework (subconjunto do .Net Framework, usado em PCs) e não suporta gráficos vetoriais (WPF). O Windows CE não oferece suporte a GDI+, pois esta funcionalidade foi removida do .Net Compact Framework.

# Limitações

A seguir estão listadas algumas limitações relativas aos controles de terceiros:

- Não há suporte aos designers de controle (classe de designers que pode estender o tempo do projeto).
- Não há suporte a conversores de tipo em um projeto dll separado.
- Não há suporte à edição de propriedade complexas na grade de propriedades. Todas as propriedades complexas devem ser configuradas no script.
- Controles .Net Compact Framework podem incluir projetos dll.
- Assim como MetaData dll para manipular atributos que não são suportados no Windows CE. Atualmente isto não é suportada pelo iX Developer. Devido a isso, é importante sempre testar o código na plataforma de destino.
- O Editor de Script permite o uso de scripts contra propriedades e métodos não são suportados no Windows CE. Devido a isso, é importante sempre testar o código na plataforma de destino.

# Adicionando Controles à Caixa de Ferramentas do iX Developer

Controles de terceiros podem ser adicionados à caixa de ferramentas de Objects no iX Developer, seguindo os passos abaixo:

1. Selecione o grupo de objetos no menu Home e expanda totalmente a caixa de ferramentas de objetos, clicando na seta inferior direita.

| A  | 1 |   |      | Ø   | 12             | ок | * |
|----|---|---|------|-----|----------------|----|---|
| ₫b |   | 5 | Ő.   | -   | <del>.</del> . | ۲  | • |
| 3  | _ |   | Obje | cts |                | _  |   |

Figura 7-19. Objetos da Caixa de Ferramentas

2. Clique em Add Control.

| Shapes              |
|---------------------|
|                     |
| HMI Controls        |
| 121 📧 ab 🔜 🗊 🧊 🖛 🗁  |
| 🌑 🌁 🛄 🚽 📲 📰 🚍       |
| 🔤 😑 📑 🧕             |
| Media Controls      |
|                     |
| Special Controls    |
| <b>#</b> 🐵          |
| Tools for Debug     |
| <b>a</b>            |
| Windows Controls    |
| 🖌 📑 🗂 🗐 🖷 🚥 📒 🖷     |
| Additional Controls |
| 00                  |
| Add Control         |

Figura 7-20. Ferramentas e Controles

3. Entre os controles padrão, selecione aqueles a serem adicionados, ou clique em Browse para adicionar controles personalizados.

| efault Controls Installed C | ontrols                            |                       |                       |       |
|-----------------------------|------------------------------------|-----------------------|-----------------------|-------|
| Name                        | Namespace                          | Assembly Name         | Location              |       |
| ItemsPresenter              | System.Windows.Controls            | PresentationFramework | Global Assembly Cache |       |
| Label                       | System.Windows.Controls            | PresentationFramework | Global Assembly Cache |       |
| Line                        | System.Windows.Shapes              | PresentationFramework | Global Assembly Cache |       |
| ListBox                     | System.Windows.Controls            | PresentationFramework | Global Assembly Cache |       |
| ListBoxItem                 | System.Windows.Controls            | PresentationFramework | Global Assembly Cache |       |
| ListView                    | System.Windows.Controls            | PresentationFramework | Global Assembly Cache |       |
| ListViewItem                | System.Windows.Controls            | PresentationFramework | Global Assembly Cache |       |
| MediaElement                | System.Windows.Controls            | PresentationFramework | Global Assembly Cache |       |
| Menu                        | System.Windows.Controls            | PresentationFramework | Global Assembly Cache |       |
| MenuItem                    | System.Windows.Controls            | PresentationFramework | Global Assembly Cache |       |
| NavigationWindow            | System.Windows.Navigation          | PresentationFramework | Global Assembly Cache |       |
| Page                        | System.Windows.Controls            | PresentationFramework | Global Assembly Cache |       |
| PageContent                 | System.Windows.Documents           | PresentationFramework | Global Assembly Cache |       |
| PageFunction`1              | System.Windows.Navigation          | PresentationFramework | Global Assembly Cache |       |
| PasswordBox                 | System.Windows.Controls            | PresentationFramework | Global Assembly Cache |       |
| Path                        | System.Windows.Shapes              | PresentationFramework | Global Assembly Cache |       |
| Polygon                     | System.Windows.Shapes              | PresentationFramework | Global Assembly Cache |       |
| Polyline                    | System.Windows.Shapes              | PresentationFramework | Global Assembly Cache |       |
| Popup                       | System.Windows.Controls.Primitives | PresentationFramework | Global Assembly Cache |       |
| 🗸 ProgressBar               | System.Windows.Controls            | PresentationFramework | Global Assembly Cache |       |
| RadioButton                 | Svstem.Windows.Controls            | PresentationFramework | Global Assembly Cache | Brows |

Figura 7-21. Adicionando Controles

# 4. Clique em OK.

Os controles adicionados estarão agora disponíveis em Additional Controls, na caixa de ferramentas Objects.

# Controles Padrão e Controles Instalados

Os controles padrão incluem controles adicionados pelo usuário, além dos controles. Net4 instalados com o .Net Framework.

Os controles instalados incluem todos os controles que instalados no GAC (Cache de Assembly Global) do computador do usuário.

#### Nota:

Os controles de terceiros utilizados em um projeto não são copiados para a pasta do projeto. Isto significa que não é possível abrir um projeto com controles de terceiros no desenvolvimento de outro PC sem a instalação dos controles. Entretanto, a aplicação funcionará no Runtime em outro destino, uma vez que as referências são copiadas para a pasta de saída durante a compilação do projeto.

# **Controles WPF**

O WPF utiliza gráficos vetoriais e a aparência dos controles é descrita em XAML. Uma vez que o iX Developer é uma aplicação WPF, é recomendável usar o WPF ao desenvolver controles personalizados ou controles de usuário caso o destino seja um PC. Os controles desenvolvidos em WPF podem ser vinculados a um valor de Tag no iX Developer.

Controles de usuário e controles personalizados são suportados no WPF.

# Controles de Usuário no WPF

Um controle de usuário no WPF pode ser descrito como uma composição de diferentes controles de interfaces de usuário. A criação de um controle de usuário no WPF é semelhante à criação de uma janela.

- Para o controle de usuário, considere um arquivo XAML e um arquivo de classe C#.
- O arquivo de classe estende a classe de controle de usuários, acrescentando propriedades e comportamentos adicionais.
- O arquivo XAML engloba os controles da composição (estilos, modelos, animações e demais itens referentes à aparência).

Uma vez que o controle de usuário no WPF é somente uma composição, seu processo de criação é extremamente fácil e não requer um conhecimento avançado no assunto.

# **Controles Personalizados WPF**

Os controles personalizados WPF, embora mais flexíveis, são mais complicados do que um controle de usuário e exigem uma compreensão mais aprofundada do modelo de interface de usuário no WPF.

- É necessário um número maior de determinados controles de interface de usuário, tais como botão, barra de progresso ou velocímetro.
- A aparência do controle personalizado deve ser definida em XAML, já que o controle personalizado em si não tem aparência definida.

A maioria dos controles no iX Developer é personalizada, o que torna possível a criação de diferentes layouts sem alterar os arquivos de código, somente o XAML.

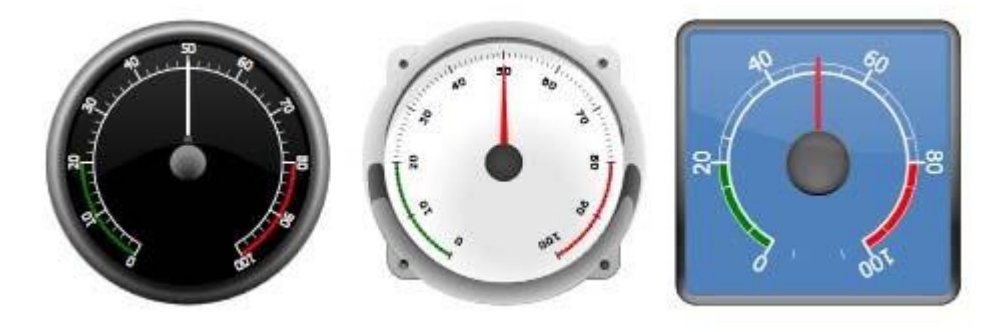

Figura 7-22. Medidor Circular em Diferentes Estilos

# Criando um Controle de Usuário no WPF com Vinculação de Tag

O exemplo a seguir descreve como criar um controle de usuário no WPF vinculado a uma tag.

- O código completo está incluído no final do exemplo.
- 1. Inicie o Visual Studio para criar um novo projeto e selecione User Control Library no WPF.

| Recent     Installed     Templates | IET Framework 4 - Sort by: Default  | l<br>National de la | - III 📰 Search Installed Templates 🔑 -                |    |
|------------------------------------|-------------------------------------|---------------------|-------------------------------------------------------|----|
| Installed     Templates            | S Windows Forms Application         | 10230102200 20      |                                                       |    |
| ✓ Templates                        |                                     | Visual C#           | * Type: Visual C#                                     |    |
| Windows Desktop                    | WPF Application                     | Visual C#           | Windows Presentation Foundation client<br>application | ру |
| Web<br>Cloud                       | Console Application                 | Visual C#           |                                                       |    |
| Reporting                          | ASP.NET Web Forms Application       | Visual C#           |                                                       |    |
| Test<br>WCP                        | Class Library                       | Visual C#           | -                                                     |    |
| ▶ Online                           | Click here to go online and find to | emplates.           |                                                       |    |
| Name: WpfUserControlSam            | ple                                 |                     |                                                       |    |
| Location: Cr\Controls              |                                     | •                   | Browse_                                               |    |

#### Figura 7-23. Novo Projeto do Visual Studio para a Biblioteca de Controle do Usuário no WPF

- 2. Adicione [Default Property ("Value")] à classe, para determinar qual propriedade a tag deve configurar quando o valor for definido.
- 3. Adicione uma propriedade de dependência com o mesmo nome do atributo acima: Dependency Property Value Property (somente leitura estática).
- 4. Adicione um construtor estático e registre-o à propriedade de dependência.
- 5. Crie uma propriedade de valor de tipo de objeto.
- 6. Abra a guia do arquivo .xaml.
- 7. Adicione uma caixa de texto para o controle do usuário.
- 8. Defina o nome do controle.
- 9. Adicione um vínculo à Text Property e vincule-o a Value Property.

```
<UserControl x:Class="WpfUserControlSample.SampleUserControl"
    xmlns="http://schemas.microsoft.com/winfx/2006/xaml/presentation"
    xmlns:x="http://schemas.microsoft.com/winfx/2006/xaml"
    xmlns:mc="http://schemas.openxmlformats.org/markup-compatibility/2006"
    xmlns:d="http://schemas.microsoft.com/expression/blend/2008"
    mc:Ignorable="d"
    x:Name="userControl1"
    d:DesignHeight="177" d:DesignWidth="275">
    <TextBox Text="{Binding Value, ElementName=SampleUserControl, FallbackValue=0}"
    Name="textBlock1" Background="#FFb7EFEF" TextAlignment="Center" />
```

</UserControl>

10. Lembre-se de alterar o nome do elemento para o nome do seu controle.

11. Compile e teste, adicionando o controle à caixa de ferramentas do iX Developer.

#### Nota:

Quando for feita uma atualização o controle existente deve ser atualizado em C:\Users\Public\Documents\Altus\iXDeveloper\Thirdparty\ WindowsXP: C:\DocumentsandSettings\AllUsers\Documents\Altus\iX Developer\Thirdparty\

#### Código Exemplo

```
using System;
using System.Collections.Generic;
using System.Windows;
using System.Windows.Controls;
namespace WpfUserControlSample
    /// <summarv:
   /// Interaction logic for UserControl1.xaml
    /// </summarv>
   [DefaultProperty("Value")]
   public partial class SampleUserControl : UserControl
        public static readonly DependencyProperty ValueProperty;
        static SampleUserControl()
        {
            FrameworkPropertyMetadata frameworkPropertyMetadata = new
            FrameworkPropertyMetadata("0", FrameworkPropertyMetadataOptions.Journal |
            FrameworkPropertyMetadataOptions.BindsTwoWayByDefault);
            ValueProperty = DependencyProperty.Register("Value", typeof(object),
            typeof(SampleUserControl), frameworkPropertyMetadata);
        3
       public SampleUserControl()
            InitializeComponent();
        }
       public object Value
            get { return GetValue(ValueProperty); }
            set { SetValue(ValueProperty, value); }
       }
   }
1
```

Figura 7-24. Código Exemplo da Biblioteca de Controles de Usuário no WPF

# Criando Formulários Windows de Controles de Usuários para Destinos PC

O exemplo a seguir descreve como criar um Formulário Windows de controle de usuário projetado para um destino PC.

#### Nota:

Objetos Formulários Windows de controle são localizados em cima de objetos de controle WPF nos destinos PC.

1. Inicie o Visual Studio para criar um novo projeto e selecione Biblioteca Formulários Windows de Controle.

| Source Control Explorer                         |               |                                     |                            | <ul> <li>Solution Explorer</li> </ul> |
|-------------------------------------------------|---------------|-------------------------------------|----------------------------|---------------------------------------|
|                                                 |               |                                     |                            | 6                                     |
| Visual Studio 20                                |               |                                     |                            |                                       |
| New Project                                     | to Premium    |                                     |                            | 8 20                                  |
| Recent Template                                 |               | Lawrence and the second second      |                            |                                       |
| nect To Te Installed Templ                      | ites          | NET Framework 4 • Sort by: Detaut   | • 132 [u]                  | Search Installed Templates P          |
| Project.                                        |               | Console Application                 | Visual C#                  | Type: Visual C#                       |
| Windows                                         |               |                                     | 10                         | Windows Forms applications            |
| Web                                             |               | Class Library                       | Visual C#                  |                                       |
| ojects Reporting                                | 1             | RadControls WPF Application         | Visual C#                  |                                       |
| CustomC+ WCF                                    |               | WPF Browser Application             | Visual C#                  |                                       |
| Workflow<br>Windows Inst                        | aller XI.II   |                                     | 10-10-                     |                                       |
| Native Telerik                                  | aller Ant     | RadControls WPF Browser Application | n Visual C#                |                                       |
| Native D Other Langua<br>tomWPF D Other Project | iges<br>Types | Empty Project                       | Visual C#                  |                                       |
| UserContil    Database<br>   Test Projects      |               | Windows Service                     | Visual C#                  | Т                                     |
| Online Template                                 |               | WPF Custom Control Library          | Visual C#                  |                                       |
| otCompa)<br>ompact                              |               | WPF User Control Library            | Visual C#                  |                                       |
|                                                 |               | Windows Forms Control Library       | Visual C#                  |                                       |
|                                                 |               |                                     | Windows Forms Control Libr | *                                     |
| Name                                            | WindowsF      | ormsUserControl                     |                            |                                       |
| Location:                                       | Ci\Test\      |                                     | •                          | Browse                                |
| Solution name:                                  | WindowsF      | ormsUserControl                     |                            | Create directory for solution         |
| e alter pro-                                    |               |                                     |                            | Add to source control                 |
|                                                 |               |                                     |                            | OK Cancel                             |
| (end                                            |               |                                     |                            | STATES IN CONTRACTOR                  |
| 1 0 Warnings (1) 0 Messa                        | iges          |                                     | 1 11-11-1-1-               |                                       |
| ion                                             |               | File                                | L Column Pr                | oject                                 |

Figura 7-25. Novo Projeto Visual Studio para Destino PC

- 2. Adicione uma caixa de texto e um botão para o projetar a superfície.
- 3. Adicione o Event Handler para Button Click.

}

- 4. Adicione o Event Handler para Text Box foco perdido.
- 5. Adicione uma Value Property e uma implementação "INotifyPropertyChanged"

| public part<br>INotifyProp | tial class SampleUserControl : UserControl,<br>pertyChanged                                                             |
|----------------------------|----------------------------------------------------------------------------------------------------|
| {<br>public<br>{           | SampleUserControl()                                                                                                    |
| In:<br>}                   | <pre>itializeComponent();</pre>                                                                                         |
| public<br>{                | object Value                                                                                                    |
| get                        | t { return textBox1.Text; }<br>t                                                                                        |
| i                          | if (value != null)                                                                                                    |
|                            | <pre>textBox1.Text = value.ToString(); }</pre>                                                                          |
| }                          | <pre>FirePropertyChanged("Value");</pre>                                                                                |
| privato<br>{<br>Vai        | <pre>e void OnButtonClick(object sender, EventArgs e) lue = "0";</pre>                                                  |
| }                          | e void OnLostFocus(object sender, EventArgs e)                                                                          |
| {<br>Va:<br>}              | <pre>lue = textBox1.Text;</pre>                                                                                         |
| public<br>public           | <pre>event PropertyChangedEventHandler PropertyChanged;<br/>virtual void FirePropertyChanged(string propertyName)</pre> |
| Pro<br>if                  | <pre>opertyChangedEventHandler handler = PropertyChanged;<br/>(handler != null)</pre>                                   |
|                            | handler(null/*this*/, new<br>PropertyChangedEventArgs(propertyName));                                                   |
| }                          |                                                                                                    |

Figura 7-26. Código Exemplo para Destino PC

6. Use o código a seguir para conectar o controle ao valor da tag no iX Developer:

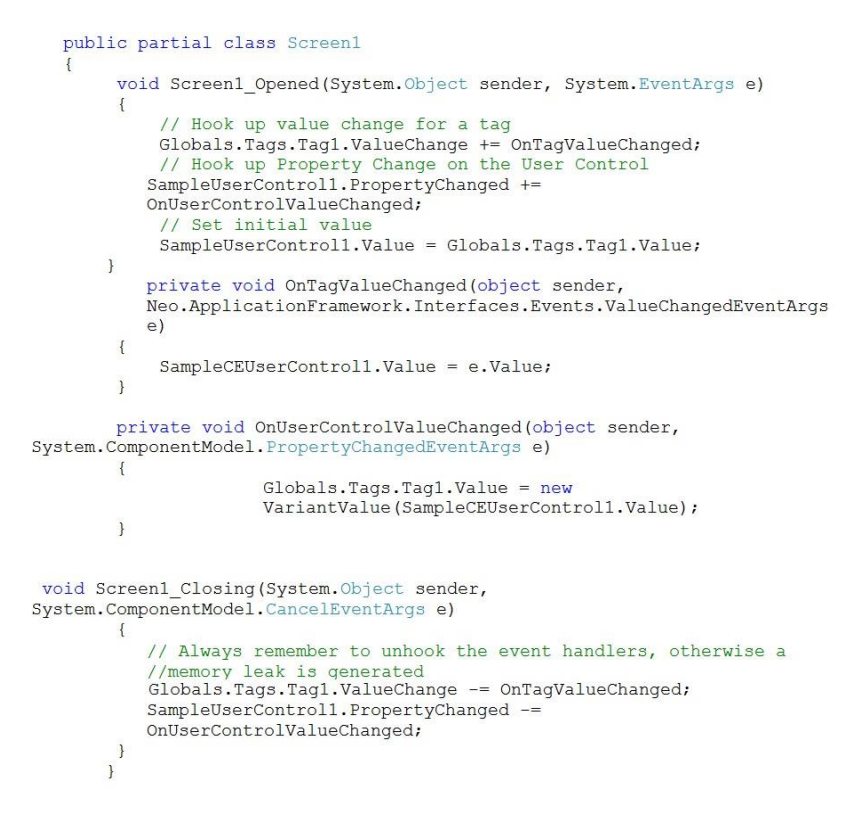

Figura 7-27. Código Exemplo para Conectar Controle e Tag

O código mostra como o valor é definido no controle do usuário quando a tag altera seu valor, e vice-versa.

# Criando Formulários Windows de Controles de Usuários para Destinos CE

O exemplo a seguir descreve como criar um Formulário Windows de controle de usuário projetado para um destino de painel de operação (excetuando-se iX TxC).

#### Nota:

Objetos Formulários Windows de controle são localizados em cima de objetos de controle criados com o software iX Developer.

1. Inicie o Visual Studio 2005 ou 2008 para criar um novo Projeto de Dispositivo Inteligente.

|                                                           | 0 9 9 9 9 9 9 9 9 9 9 9 9 9 9 9 9 9 9 9                                                                                                    | - 🕞 🕨 Debug                  | + Any CPU                                                                   | *                       | 💆 Clearlit       |                           | - Q 3         | G 🖻 X   |                   |  |
|-----------------------------------------------------------|----------------------------------------------------------------------------------------------------|------------------------------|-----------------------------------------------------------------------------|-------------------------|------------------|---------------------------|---------------|---------|-------------------|--|
| Micesoft*<br>Visual Stu                                   | 1 <b>dio</b> 2008                                                                                                    |                              |                                                                             |                         |                  | 1                         | -94260        | ~ ×     | Solution Explorer |  |
| Recent Projects                                           | New Project                                                                                                    | -                            | -                                                                           |                         |                  |                           |               | 9       | × )               |  |
| WindowCEUserControlSample                                 | Project types:                                                                                                    |                              | Templates:                                                                  |                         |                  | NET                       | Framework 3.5 | •       |                   |  |
| Heofanzererererererererererererererererererer             | Windows<br>Web<br>Smart Deni<br>Office<br>Database<br>DXCase<br>Reporting<br>Test<br>Workfow<br>Windows Intel<br>Offer Languag<br>Other Project<br>Tey Project | se<br>Her XIAL<br>es<br>ypes | Vicual Studio insta<br>Smart Device Pri<br>My Templates<br>Search Online Tr | iled templates<br>sject |                  |                           |               |         |                   |  |
| MSDN Forums<br>Visual C# Developer Center                 | A project for Smart Device applications. Choose target platform, Framework version, and template in the next dialog box.                                       |                              |                                                                             |                         |                  |                           |               |         |                   |  |
| Extend Visual Studio                                      | Name                                                                                                    | WindowsCEUserCi              | ontrolSample                                                                |                         |                  |                           |               |         |                   |  |
| Visual Studio Headlines<br>Microsoft SDL Team Relevant th | Solution Name:                                                                                                    | WindowsCEUserCo              | ontrolSample                                                                |                         | Create directory | r for solution<br>Control | •             | Growse. |                   |  |
| MSF-Agile+SDL Process Templat<br>for Visual Studio 2008   |                                                                                                    |                              |                                                                             |                         |                  | C                         | ок            | Cancel  |                   |  |
| List<br>0 Errors 0.0 Warnings 0.0 Me                      | ssages                                                                                                    |                              |                                                                             |                         |                  |                           |               | • 4 ×   |                   |  |
| Description                                               |                                                                                                    |                              |                                                                             | File                    | Line             | Column                    | Project       | _       |                   |  |
|                                                           |                                                                                                    |                              |                                                                             |                         |                  |                           |               |         |                   |  |

Figura 7-28. Novo projeto do Visual Studio para Destino CE

- 2. Selecione Windows CE como plataforma de destino.
- 3. Selecione Control Library.

|                                                                   | • x                                                                                                    | Solution Explorer |
|-------------------------------------------------------------------|----------------------------------------------------------------------------------------------------|-------------------|
| Visual Stuc                                                       | lio 2008                                                                                                    | 100               |
| Recent Projects                                                   |                                                                                                    |                   |
| WindowCEUserControlSample                                         | Add New Smart Device Project - WindowsCEUserControlSample                                                                                                    |                   |
| WindowsFormsControlLibrary1                                       | Target platform: Windows CE +                                                                                                    |                   |
| BeDID_Demo                                                        | NET Compact Framework Version: NET Compact Framework Version 3.5                                                                                                    |                   |
| SmartDeviceProject3                                               | Templates                                                                                                    |                   |
| Open: Project                                                     | e and the second second |                   |
| Create: Project                                                   | Device Class Library Console Control Empty A project for creating .NET<br>Application Application Project Compact Framework 3.5 controls                                                                                                    |                   |
| Getting Started =                                                 | for Windows CE Platform                                                                                                    |                   |
| What's new in Visual C#?                                          |                                                                                                    |                   |
| Create Your First Application<br>How Do L., 1                     |                                                                                                    |                   |
| Learn Visual C#                                                   |                                                                                                    |                   |
| MSDN Forums                                                       |                                                                                                    |                   |
| Visual C# Developer Center<br>Extend Visual Studio                |                                                                                                    |                   |
| (*************************************                            |                                                                                                    |                   |
| Visual Studio Headlines                                           | Download additional emulator images and smart device SDKs                                                                                                    |                   |
| Microsoft SDL Team Releases the<br>MSF-Agile+SDL Process Template | OK Cancel                                                                                                    |                   |
| lor Visual Studio 2008                                            | L                                                                                                    | 1                 |
| Liet                                                              |                                                                                                    |                   |
| Errors 👔 Warnings 🕕 0 Message                                     |                                                                                                    |                   |
|                                                                   |                                                                                                    |                   |

Figura 7-29. Nova Biblioteca de Controles para Destino CE

4. Use o mesmo código utilizado acima no exemplo referente ao destino PC.

#### Nota:

Sempre teste o código na plataforma destino, pois as propriedades/métodos não suportados podem não ser incluídos no código. Consulte o item Limitações para obter mais detalhes.

# 8. Menus

Cada menu é subdividido em conjunto de um ou mais grupos. Cada grupo, por sua vez, contém um conjunto de um ou mais controles, os quais são usados para gerenciar telas e funções em um projeto.

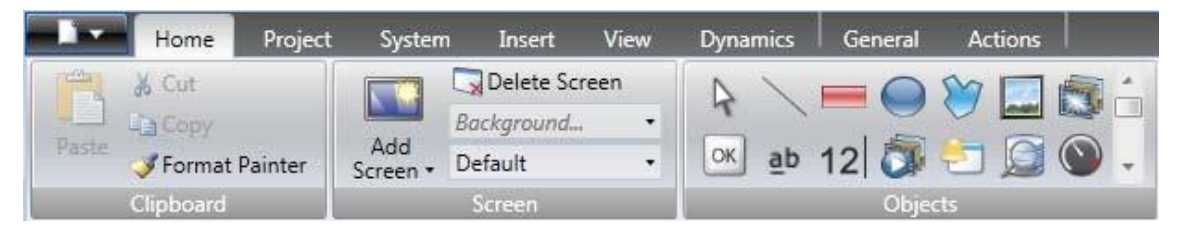

Figura 8-1. Menu Home

O comportamento das faixas de opções pode ser configurado conforme o contexto, através do botão Options (menu File).

Clique duas vezes em qualquer das posições do menu para recolher a área da faixa de opções. Um duplo-clique na guia da faixa de opções restaura-a ao seu tamanho original. Isso também pode ser alterado no menu de contexto da barra de ferramentas de acesso rápido. Tooltips são exibidas para todos os controles da faixa de opções. As tooltips oferecem uma breve descrição do controle selecionado. O iX Developer contém os seguintes menus: Home, Project, System, Insert, View, Dynamics, General e Actions.

# Menu Home

O Menu Home contém grupos de controles para edição de telas no projeto.

# **Grupo Clipboard**

O grupo Clipboard contém os controles Paste, Cut, Copy e Format Painter.

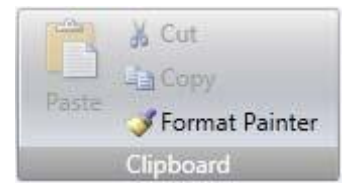

Figura 8-2. Grupo Clipboard

Recortar (Cut)

Recorta a seleção para a área de transferência. A função também pode ser realizada através do teclado ([Ctrl] + [x]).

# Copiar (Copy)

Copia a seleção para a área de transferência. A função também pode ser realizada através do teclado ([Ctrl] + [c]).

# Colar (Paste)

Copia a área de transferência para a tela atual. A função também pode ser realizada através do teclado ([Ctrl] + [v]).

#### Nota:

O texto de fontes compatíveis, por exemplo, o texto da área de transferência, será convertido para um objeto de caixa de texto quando colado em uma tela.

# Pincel de Formatação (Format Painter)

O pincel é usado para copiar a formatação de um objeto para outro. Este controle é útil para uniformizar a aparência dos objetos.

Para aplicar a formatação a outro objeto:

- 1. Clique no objeto com as propriedades de fonte e formato desejados. Clique sobre o Format Painter. O ponteiro do mouse se adquirirá a forma de um pincel de pintura.
- 2. Clique no objeto a ser formatado.

As propriedades de formatação do primeiro objeto serão aplicadas ao objeto selecionado.

Propriedades de fonte e formato podem ser copiadas entre objetos de diferentes tipos, por exemplo, de um retângulo em um controle HMI.

#### Nota:

A modificação de um objeto através do controle Other Colors não se aplica ao uso do pincel de formatação.

## **Grupo Screen**

O grupo Screen contém os controles Add Screen, Background Screen e Delete Screen, além dos comandos de idiomas atuais. Telas também podem ser adicionadas e excluídas através de outros controles, tais como o Navigation Manager e o menu de contexto Project Explorer.

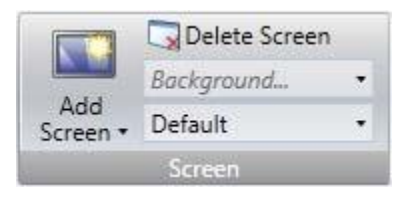

Figura 8-3. Grupo Screen

#### Adicionar Tela (Add Screen)

O comando Add Screen cria uma nova tela, vazia, para ser editada. Um clique na parte inferior do botão **Add Screen** mostra uma seleção de modelos disponíveis para seleção.

#### Excluir Tela (Delete Screen)

O comando Delete Screen remove a tela atual do projeto e também desconecta quaisquer outras associações de outras telas com a tela removida.

#### Nota:

Uma tela excluída não pode ser restaurada através do comando Undo.

#### Tela de Fundo (Background Screen)

Qualquer tela pode ser usada como tela de fundo para a tela atual.

Todos os objetos em uma tela de fundo funcionarão como concebidos na aplicação do projeto. Os objetos em uma tela de fundo devem ser editados na tela nas quais estão localizados. Os objetos em uma tela de fundo ficarão esmaecidos na tela atual, no ambiente de desenvolvimento.

# **Grupo Objects**

Este grupo de controle apresenta objetos dinâmicos e estáticos que podem ser adicionados a uma tela.

## Variações de Objeto (Object Variations)

Para muitos dos objetos, é possível aplicar um estilo predefinido, utilizando a funcionalidade Object Variations. Para os objetos Button e Circular Meter há um grande número de estilos diferentes disponíveis como padrão. Já em relação à maioria dos outros objetos, é possível salvar estilos definidos pelo usuário.

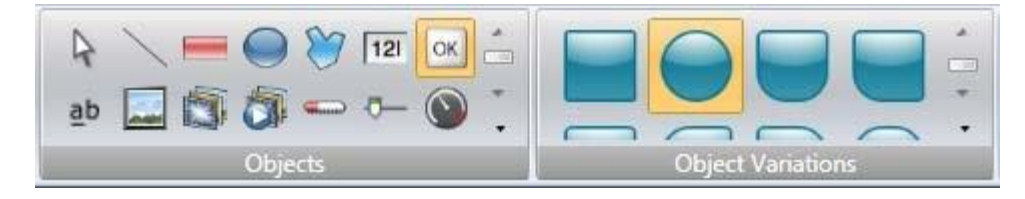

Figura 8-4. Object Variations

Para exibir o menu Object Variation, clique em um dos objetos no menu correspondente. O menu Object Variation aparece à direita do menu Objects, desde que existam alguns estilos disponíveis para o objeto selecionado.

Para adicionar estilos definidos pelo usuário no menu Object Variation, siga os passos abaixo:

- 1. Selecione um objeto para iniciar.
- 2. Modifique o objeto, usando as ferramentas (menus Home ou Grid Properties).
- 3. Selecione o objeto projetado e clique com o botão direito para abrir o menu de contexto.
- 4. Selecione Save Variations para manter a alterações realizadas.

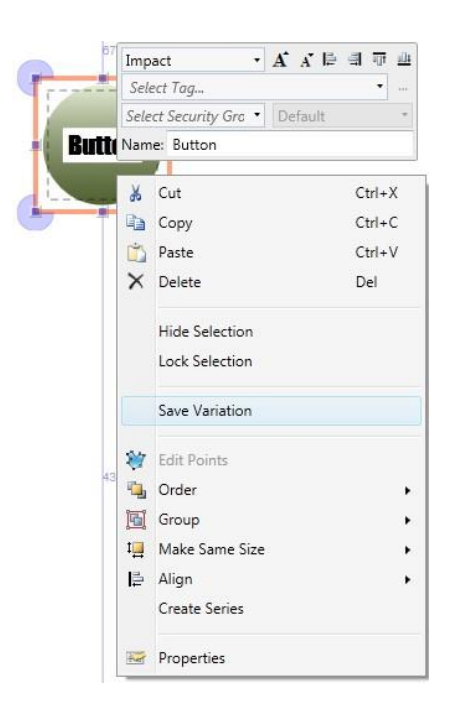

Figura 8-5. Menu Object Variation

A nova variação aparecerá no menu Object Variation quando o usuário clicar no tipo de objeto a partir do qual a variação foi originada.

Os seguintes objetos suportam o recurso Save Variation:

- Rectangle
- Ellipse
- Analog Numeric
- Button
- Text
- Linear Meter
- Slider
- Circular Meter
- Trend Viewer
- Chart
- Action Menu
- Animated Label
- Digital Clock
- Alarm Viewer

As propriedades do objeto são mostradas na grade de propriedades. Ao realizar o salvamento da variação, as propriedades a seguir são salvas (quando aplicável):

- Color
- Font
- Rotation
- Size
- Visibility
- Security groups required
- Audit trail description
- Delay Mouse/Touch Input
- Visibility on Access denied
- Opacity
- Horizontal and vertical alignment
- Picture horizontal and vertical alignment

Além das propriedades gerais listadas acima, também a salvo um determinado número de propriedades específicas:

| Action Menu Object    | Orientação do Tipo de Visualização                                                                   |
|-----------------------|----------------------------------------------------------------------------------------------------|
| Alarm Viewer Object   | Posição do Botão                                                                                     |
| Analog Numeric Object | Número limite de caracteres<br>Número de caracteres<br>Número de casas decimais<br>Prefixo<br>Sufixo |
| Animated Label Object | Direção da animação<br>Tipos de Visualização                                                         |
| Chart Object          | Tipo de gráfico<br>Visualização3D<br>Mostrar cabeçalho<br>Mostrar Legenda<br>Mostrar escala          |
| Digital Clock Object  | Formato de exibição<br>Mostrar segundos                                                              |
| Linear Meter Object   | Orientação<br>Escala<br>Transparência                                                                |
| Slider Object         | Orientação<br>Escala<br>Transparência                                                                |

| Text Object         | Alinhamento horizontal<br>Alinhamento vertical                 |
|---------------------|----------------------------------------------------------------|
| Trend Viewer Object | Sinais de marcação primários<br>Sinais de marcação secundários |
| Rectangle           | Raio<br>Efeitos                                                |

Tabela 8-1. Propriedades Específicas dos Objetos

#### Nota:

Os recursos suportados apenas no ambiente do PC podem não funcionar em outras plataformas.

#### **Grupo Fonte (Font)**

Todas as fontes disponíveis no desenvolvimento PC estão disponíveis para seleção na criação do projeto. Todas as fontes usadas no projeto serão incluídas ao realizar o download do projeto para o destino.

#### Notas:

Para PC e iX TxC, as fontes não padrão não são transferidas ou instaladas no destino. Instale manualmente as fontes não padrão no destino.

O número de fontes deve ser considerado ao calcular o tamanho total de um projeto.

A fonte padrão Tahoma não suporta caracteres chineses em projetos do painel de operação no Runtime. A fonte deve ser alterada para outro tipo que suporte caracteres chineses, por exemplo, MSSong. Considere que algumas fontes requerem elevado espaço de memória no projeto.

O grupo Font é utilizado para alterar o estilo do texto. O estilo de texto é definido para o objeto atualmente selecionado.

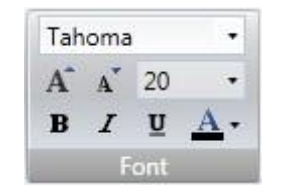

Figura 8-6. Grupo Font

#### Fonte e Tamanho da Fonte (Font and Font Size)

Selecione uma fonte a partir da lista drop-down. Utilize os botões de tamanho de fonte aumentála/diminui-la ou especifique o tamanho desejado.

#### Nota:

Objetos que estão configurados com a opção de Auto Size de fonte não serão afetados por essas configurações. O tamanho da fonte será ajustado automaticamente ao redimensionar a altura do objeto.

#### Estilo e Cor (Style and Color)

Podem ser selecionadas as opções Italic, Underlined ou Bold Style. O estilo permanece regular se todas as caixas de seleção à esquerda estiverem desmarcadas. Utilize a lista drop-down em Font Color para definir a cor do texto.

#### **Grupo Formato (Format Group)**

O grupo Format controla a cor e a posição do objeto selecionado. Estilos rápidos predefinidos oferecem seleção de aparência uniforme para diferentes objetos. Selecionar múltiplos objetos ao mesmo tempo faz com que as ações sejam mais rápidas.

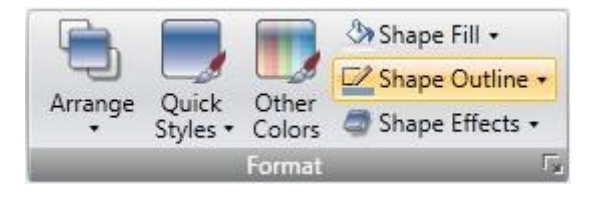

Figura 8-7. Grupo Format

Ao clicar na pequena seta no canto inferior direito deste grupo exibe são exibidas as propriedades de sombreamento, preenchimento e contorno, além de configurações de formato adicionais.

#### Nota:

É possível usar o pincel de formatação (grupo Clipboard) para copiar propriedades de cor e fonte de um objeto para outro.

#### Organizar (Arrange)

Este controle é usado para ordenar, agrupar, redimensionar, alinhar e distribuir os objetos na tela.

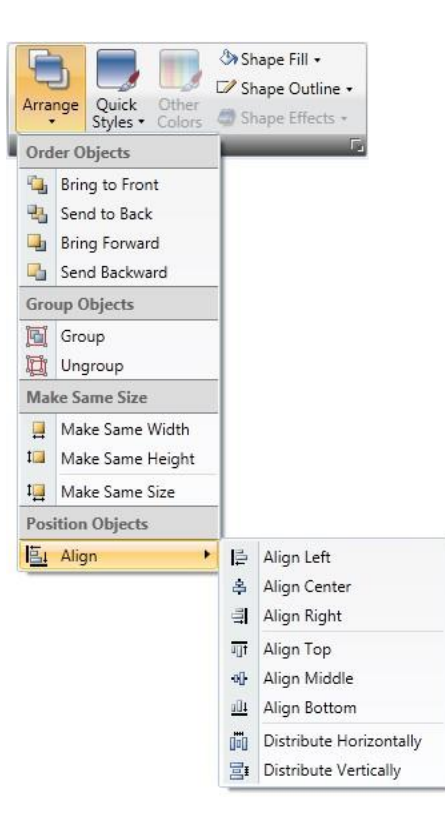

Figura 8-8. Alinhando elementos

#### Ordenar Objetos (Order Objects)

Os comandos do grupo Order Object são usados para enviar objetos para frente e para trás.

| Comando        | Descrição                                                                        |
|----------------|----------------------------------------------------------------------------------|
| Bring to Front | Posiciona o objeto selecionado a frente de qualquer objeto sobreposto            |
| Send to Back   | Posiciona o objeto selecionado atrás de qualquer objeto sobreposto               |
| Bring Forward  | Faz o objeto selecionado trocar de local com o objeto sobreposto mais<br>próximo |
| Send Backward  | Faz o objeto selecionado trocar de local com o objeto sobreposto mais distante   |

# Tabela 8-2. Comandos Ordenar

#### Nota:

O objeto Browser oferece e facilita a organização dos objetos para frente ou para trás.

## Agrupar Objetos (Group Objects)

Este comando é usado para gerenciar seleções de vários objetos. Um objeto agrupado é movido e tratado como um único objeto em relação a sua formatação e tamanho. O grupo pode ser armazenado na Component Library para posterior reutilização.

Qualquer seleção de objetos na tela pode ser agrupada.

Quando vários objetos são selecionados, há um objeto de seleção principal. Este é mostrado em uma moldura laranja, enquanto os demais objetos têm molduras azuis. Clique em qualquer objeto no grupo para alterá-lo para a seleção principal.

Um objeto agrupado pode ser separado em objetos individuais através do comando Ungroup. Uma propriedade que foi dada ao grupo será mantida por cada um dos objetos, desde que esta propriedade possa ser aplicada a eles.

## Igualar Tamanhos (Make Same Size)

Estes comandos são usados para ajustar o tamanho dos objetos selecionados no grupo. O tamanho será determinado pela seleção principal (guia Object).

## Posição dos Objetos (Position Objects)

A Posição dos objetos é usada para alinhar e distribuir os objetos ordenadamente. Os objetos podem ser alinhados vertical e horizontalmente usando a seleção principal para o grupo como objeto guia. Os objetos podem ser alinhados em relação ao centro (center / middle) ou às bordas (top / bottom / right / left).

# Estilos Rápidos (Quick Styles)

O controle de estilos rápidos contém um número predefinido de objetos visuais esquematizados em cores que podem ser aplicados aos objetos na tela.

Os estilos de gráficos predefinidos uniformizam a aparência de itens como medidores e visualizadores de tendência. Um objeto com estilo aplicado pode ser personalizado posteriormente com configurações de fonte, por exemplo.

Também é possível personalizar estilos predefinidos de acordo com a preferência do usuário. Os estilos rápidos não estão especificados para o projeto atual e estarão disponíveis para todos os projetos do iX Developer.

#### Nota:

Os controles do grupo Estilo (aba General) são usados para restaurar objetos como medidor, slider e visualizador de tendência aos estilos predefinidos. Estes estilos são diferentes dos Estilos Rápidos.

# Outras Cores (Other Colors)

As configurações de cor para propriedades especiais de um objeto estão disponíveis a partir do controle Other Colors (cor de escala para um medidor ou validação de um objeto numérico analógico fora de faixa, por exemplo).

# Preenchimento da Forma (Shape Fill)

Este controle é usado para alterar a cor de preenchimento e o gradiente da forma selecionada. Uma pré-visualização das cores é exibida na tela quando o usuário pousa o ponteiro diretamente sob as diferentes opções de dor na janela Shape Fill.

# Contorno da Forma (Shape Outline)

Este controle é usado para alterar a cor e a largura de contorno da forma selecionada.

#### Efeitos da Forma (Shape Effects)

Estes controles possibilitam a adição de efeitos de bisele e sombra.

#### Nota:

A combinação bisele mais a opção de cor "sem preenchimento" só é suportada destinos TxC e PC. O bisele não será visível no Runtime em outros destinos de painel de operação.

# Grupo de Segurança / Tag (Tag / Security)

A conexão com as tags do controlador, bem como o acesso a objetos (com base em grupos de segurança) e visibilidade é configurada no grupo Tag / Security.

| Select Tag 🔹           |   | Tag2 💌         |   |
|------------------------|---|----------------|---|
| Select Security Groups | - | Administrators | - |
| Select Visibility 💌    |   | Disabled       |   |
| Tag/Security           |   | Tag/Security   |   |

Figura 8-9. Grupo Tag / Security

Grupo de Tag / Security com e sem seleções

| Parâmetro              | Descrição                                                                                                    |
|------------------------|----------------------------------------------------------------------------------------------------|
| Select Tag             | Conexão a uma tag a partir da página de configuração de tags. Tags também podem ser adicionadas diretamente, mas permanecerão internas até serem conectadas a um tag do controlador. Clique para configurar expressões.                                                                                                    |
| Select Security Groups | Permite limitar o acesso do objeto com base em grupos<br>de segurança. Se deixado em branco, o objeto pode ser<br>acessado por qualquer pessoa.                                                                                                    |
| Select Visibility      | Configuração de visibilidade<br><b>Default</b> : A visibilidade especificada na guia General do<br>gerente de segurança é usada<br><b>Disabled</b> : O objeto não é disponibilizado para usuários<br>com direitos de acesso insuficientes<br><b>Hidden</b> : O objeto fica invisível para os usuários com<br>direitos de acesso insuficientes<br><b>Normal</b> : O objeto aparece normalmente, inclusive para<br>usuários com direitos de acesso insuficientes |

Tabela 8-3. Parâmetros do Grupo de Segurança / Tag

#### Nota:

É possível abrir um diálogo de Login através da função de segurança quando não forem satisfeitos os direitos de acesso e for exibida uma mensagem de acesso negado.

#### Grupo Nome (Name)

Todos os objetos e telas são automaticamente nomeados quando são criados. O nome é exibido e pode ser editado no grupo correspondente. Nomes de tela também podem ser editados no Project Explorer.

O nome de um objeto é um identificador simbólico, ou seja, uma string alfanumérica que inicia por uma letra. Strings de nome podem conter letras (a-z, A-Z), números (0-9) e caracteres sublinhados ('\_').

| Screen1 |
|---------|
|         |
|         |
| Name    |

Figura 8-10. Grupo Name

#### Nota:

Renomear objetos e telas incluídas em scripts fará com que os scripts interrompam seu funcionamento.

## Grupo Idioma do projeto (Design Language)

O idioma atual (current language) refere-se ao idioma que sendo usado no momento em que o projeto foi concebido. Se múltiplos idiomas não estiverem em uso no projeto, somente estará disponível o padrão.

# Menu Project

O menu Project apresenta funções relacionadas ao projeto, divididas nos seguintes grupos.

## **Grupo** Run

O grupo Run permite a validação, recopilação, simulação e depuração do projeto.

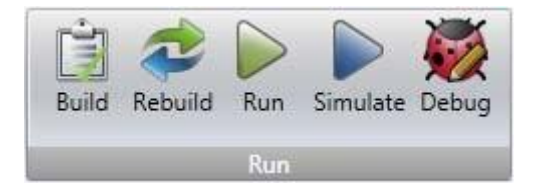

Figura 8-11. Grupo Run

# Compilar (Build)

O controle de compilação valida o código de script e compila o projeto atual.

Este controle refere-se somente às alterações feitas no projeto a ser recompilado. Para recompilar totalmente o projeto, utilize o controle Rebuild.

# Recompilar (Rebuild)

Este controle valida o código de script e recompila o projeto completo.

#### Executar (Run)

Um teste do projeto pode ser executado diretamente no PC. Um clique em Run executará uma validação e iniciará uma simulação, caso o projeto possa ser compilado. Se forem encontrados erros durante a validação, será exibida uma mensagem de erro.

Durante a simulação, o projeto se comunicará diretamente com os controladores configurados, desde que estes estejam conectados corretamente ao ambiente de desenvolvimento.

#### Notas:

Caso haja falha na compilação, verifique se o caminho completo do projeto não excede 260 caracteres, incluindo seus componentes.

Se houver tags não utilizadas no projeto, os comandos Run, Build e Rebuild mostrarão uma notificação. A função Check For Unused Tags pode ser desabilitada ou habilitada em Options (menu File).

Os projetos devem ser armazenados no disco rígido local para que o iX Developer possa executálos ou simulá-los.

#### Simular (Simulate)

É possível testar e executar uma aplicação no desenvolvimento do PC sem necessariamente conectar-se ao controlador através do uso do Simulador. Se o projeto for válido, a simulação é iniciada.

# Depurar (Debug)

O comando Depurar permite ao usuário Depurar scripts em um depurador real c#, com a possibilidade de definir breakpoints. O comando compila o projeto, verifica-o e inicia a aplicação associado com o arquivo gerado. A função realiza uma varredura no desenvolvimento do PC, buscando um depurador instalado. Caso este não seja encontrado, é apresentado um link para realizar o download do depurador. As preferências do usuário para o depurador de script podem ser inseridas em Options (menu File).

#### Nota:

Para que os arquivos associados sejam abertos automaticamente (através do comando Debug) é necessária a instalação do Visual Studio 2008 SP1.

A depuração de um projeto com módulo de Script incluído não é suportada no Visual Studio 2010.

A depuração de um projeto CE não é suportada com Visual Studio 2010.

# **Grupo Transfer**

O grupo de transferência permite o download para o painel de operação, o upload da base de dados e funções de exportação para pastas.

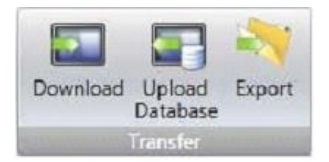

Figura 8-12. Grupo Transfer

#### Nota:

As configurações de fuso horário, região ou horário de verão não serão transferidas se estas foram alteradas manualmente no painel.

# Download

O controle de Download envia o projeto para um painel de operação ou um PC com uma instalação iX Runtime no ambiente de rede.

|             | gets          |              |      |  |          | <b>1</b> |
|-------------|---------------|--------------|------|--|----------|----------|
| Target Type | IP Address    | Project Name |      |  | Settings | Select   |
| ix t7a      | 10.101.100.85 | Project1     |      |  | ¢.       | ~        |
|             |               |              |      |  |          |          |
|             |               |              |      |  |          |          |
|             |               |              |      |  |          |          |
|             |               |              |      |  |          |          |
|             |               |              |      |  |          |          |
|             |               |              |      |  |          |          |
|             |               |              |      |  |          |          |
|             |               |              |      |  |          |          |
|             |               |              | <br> |  |          |          |
|             |               |              |      |  |          |          |
| dvanced     |               |              |      |  |          |          |
| dvanced     |               |              |      |  |          |          |

Figura 8-13. Caixa de Diálogo de Download

- 1. Escolha um tipo de destino para transferir o projeto.
- 2. Inicie transferência de projeto.
- 3. Clique na caixa de seleção Download all source code (for later upload) para comprimir o projeto e salvá-lo como um arquivo ZIP no destino.
- 4. Clique na opção Password protected e digite uma senha para proteger o arquivo ZIP.
- Clique na opção Copy downloaded project to Memory Card para copiar o projeto baixado e as configurações de IP dos destinos para o cartão de memória. Quando o projeto é copiado para o cartão de memória, ele pode ser usado para restaurar o projeto

A função Verificar (Verify) permite que o usuário verifique se uma configuração de plataforma de destino é idêntica à configuração do projeto.

Clique no ícone de roda dentada à direita do nome do projeto para mostrar a caixa de diálogo abaixo. Aqui, as definições de IP da porta ligada podem ser actualizadas.

| Edit the target settings      | ×                |
|-------------------------------|------------------|
| Obtain an IP address via DHCP |                  |
| Specify an IP address         |                  |
| IP Address                    | DNS 1            |
| 169.254.247.165               | 195.67.199.15    |
| Subnet Mask                   | DNS 2            |
| 255.255.0.0                   | 195.67.199.16    |
| Default Gateway               |                  |
| Cancel                        | Confirm settings |

#### Nota:

Uma verificação automática é feita para efeitos de análise de incompatibilidade entre a versão iX Developer e as versões do sistema de destino. Todos os parâmetros da versão são considerados. Se o destino for indicado como incompatível com a versão do iX Developer que hospeda o projeto, atualize o destino com as versões mais recentes do iX Runtime e do programa de sistema.

O registro pode ser mostrado/oculto clicando no botão de colapso de expansão no cliente de transferência. Cada entrada de registro será colorida com base no tipo de entrada de registro. Por exemplo, verde (para mensagens de sucesso), vermelho (para mensagens de falha/erro/exceção) ou preto (para todos os outros tipos de mensagens). Quando uma exceção acontece ou quando o download falhar, o status de registro será um link. Clique no link para expandir automaticamente a seção de registro e apontar para a primeira exceção ocorrida. Se a transferência falhar, clique no botão de tentar novamente para tentar novamente a transferência do projeto.

| Project Name              | Target Type             | IP Address                    | Progress     | Log Status   |
|---------------------------|-------------------------|-------------------------------|--------------|--------------|
| DTM8_3TY_WaterTreat       | me iX T7A               | 10.101.100.124                | 100/100      | Unsuccessful |
| erbuse connection atte    | uihr [1] ou 10:101:10   | 0.124                         |              |              |
| uccess Sending comma      | nd : Start communicat   | tion with 10.101.100.         | 124          |              |
| erbose Received respor    | ise Success for startco | ommunicationserver            | from: 10.101 | .100.124     |
| erbose Connected to 10    | 0.101.100.124           |                               |              |              |
| arbose Awaiting respor    | ise for Terminalinto fr | om 10.101.100.124.            |              |              |
| arbose Awaiting respon    | se for FileBackup from  | n 10.101.100.124.             |              |              |
| erbose stopping comm      | unication server on ta  | irget.                        |              |              |
| occess General validation | mot [1] on 10 101 10    | 01.100.124                    |              |              |
| Success Sending comma     | nd : Start communicat   | 0.124<br>tion with 10 101 100 | 124          |              |
| erbose Received respor    | ise Success for starto  | mmunicationserver             | from: 10.101 | .100.124     |
| erbose Connected to 10    | 0.101.100.124           |                               |              |              |
| erbose Awaiting respon    | se for TerminalInfo fr  | om 10.101.100.124.            |              |              |
| ailure Operation timed    | out while awaiting re-  | sponse from 10.101.1          | 00.124.      |              |
| ailure Failed to downloa  | d the project.          |                               |              |              |
|                           |                         |                               |              |              |
|                           | <b>v</b> .              |                               |              |              |
|                           |                         | Download failed               |              |              |
|                           | <u>ି</u> ଦ              | Retry all failed              |              |              |
|                           |                         |                               |              |              |
|                           |                         |                               |              |              |
|                           |                         | -                             |              |              |

Figura 8-14. Mensagens de Download

Se o destino do download contém arquivos ou arquivos mais novos que não existem no projeto, uma caixa de diálogo irá aparecer perguntando quais arquivos devem ser mantidos, substituídos ou excluídos.

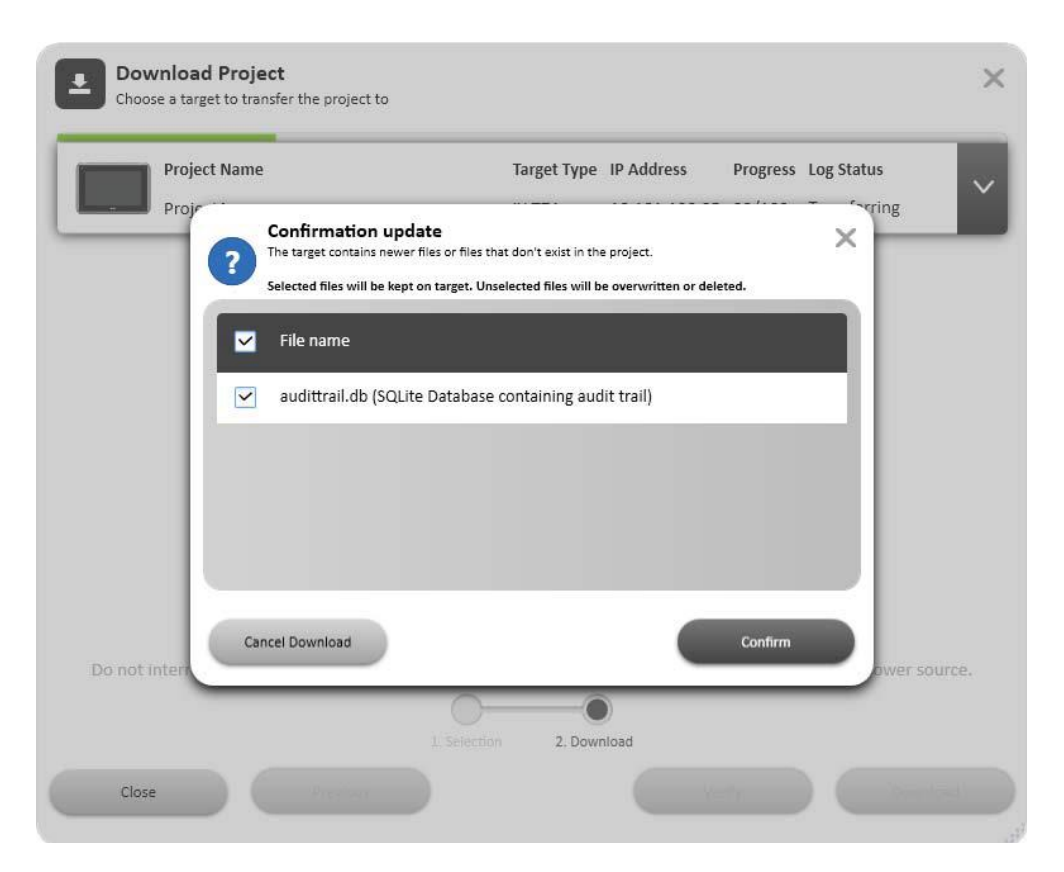

Figura 8-15. Tela de Target Files Update Confirmation

#### Nota:

Se o mesmo projeto é deve ser baixado para um novo painel, o registador de dados original no painel será substituído caso as configurações sejam alteradas neste desde o último download. Um único projeto pode ser baixado para muitos painéis ao mesmo tempo.

Baixar um projeto desenvolvido em uma versão anterior do iX Developer (*downgrading*) pode resultar em perda de dados.

Uma vez concluída a transferência, o registro da transferência será salvo por padrão na pasta de instalação do produto na pasta 'Transferir registros' ('Transfer Logs'). Estará disponível um registro por dispositivo e por transferência. O nome do arquivo estará no formato: [TimeStamp]\_[IPAddress]\_[TargetType]\_[TransferType].log

Transferindo um projeto para um painel de operação ou um PC com uma instalação iX Runtime

- 1. Conecte o painel de operação ao PC de desenvolvimento por meio de uma conexão Ethernet.
- 2. Clique em Download.
- A caixa de diálogo de Download é aberta e todos os painéis conectados na rede são listados com informações sobre o tipo de painel e endereço IP. Selecione o painel desejado na lista.
- 4. Verifique se o endereço IP está correto e clique em Download.
  - a. Opcional: Clique na opção Includ Compressed Project para comprimir o projeto e salvar o mesmo como um arquivo ZIP
  - b. Opcional: Clique na opção Password Protected e digite uma senha para proteger o arquivo ZIP
  - c. Opcional: Clique na opção Copy Downloaded Project to Memory Card para habilitar o backup do cartão SD do projeto e configurações do painel de operação

O painel irá responder a uma solicitação de download, parando o projeto atual. O painel vai indicar que está pronto para o download do projeto. Quando o download for concluído, o novo projeto automaticamente começará a funcionar.

A pasta de projeto está localizada no seguinte caminho (apenas para destinos de PC):

%public%\Documents\Altus\iXDeveloperRuntime\Project. Windows: DocumentsandSettings\AllUsers\Documents\Altus\iXDeveloperRuntime\Project

#### Notas:

As configurações do painel podem ser controladas no menu Serviço.

É necessário abrir as portas TCP 9999 e UDP 9999 no firewall para a aplicação Runtime no PC.

Não tente usar o comando de Download se um projeto foi executado com o arquivo .exe. Isto pode ocasionar falhas no fechamento do projeto e a transferência pode não ser concluída.

#### Baixar um projeto para um painel de operação ou um PC com uma instalação iX Runtime usando FTP

Um projeto pode ser carregado para o painel via FTP. Para ser capaz de carregar um projeto remotamente, um dispositivo de armazenamento externo (cartão SD ou pendrive USB) deve ser utilizado, e um arquivo de configuração chamado ProjectCopy.config deve estar presente no diretório raiz do dispositivo de armazenamento.

Configure o arquivo de configuração da seguinte forma. Use # para que os parâmetros sejam ignorados.

| Parâmetro                     | Descrição                                                                                                    |
|-------------------------------|----------------------------------------------------------------------------------------------------|
| automatic                     | O download do projeto começa automaticamente, sem<br>diálogos, quando um arquivo de projeto é carregado para<br>o dispositivo de armazenamento e o painel é reiniciado                             |
| path "\Storage Card\Project3" | O caminho do projeto caso vários projetos sejam<br>armazenados no dispositivo de armazenamento. SD<br>cards usam o caminho \StorageCard\ e dispositivos<br>conectados na porta USB usam \HardDisk\ |

| applyipsettings  | Aplica as configurações IP salvas                                                                                                    |
|------------------|----------------------------------------------------------------------------------------------------|
| deletesource     | Exclui o arquivo fonte do dispositivo de armazenamento após o download                                                                                                    |
| deleteconfigfile | Exclui o arquivo de configuração após o download. Se o<br>arquivo de configuração é deixado no dispositivo de<br>armazenamento ele é iniciado cada vez que o painel é<br>reiniciado |

Tabela 8-4. Baixar um projeto com uma instalação iX Runtime usando FTP

## Nota:

Isso só é suportado nas últimas imagens liberadas.

#### Exemplo:

No exemplo a seguir, sem exibir diálogos, o projeto disponível na pasta Project\_5 localizado no pendrive é carregado, o projeto é excluído do pendrive e o arquivo de configuração é excluído. As configurações ip não são atualizadas.

automatic path "\HardDisk\Project\_5" #applyipsettings deletesource deleteconfigfile

# Upload de Banco de Dados (Upload DataBase)

Este comando irá coletar o banco de dados de um painel de operação no ambiente de rede transferindo-o para um arquivo no PC de desenvolvimento. O painel fará uma pausa durante o carregamento e, na sequência, será iniciado automaticamente.

## Nota:

O banco de dados só pode ser coletado de um painel que esteja executando ou mesmo projeto (ou seja, um projeto com o mesmo nome e do mesmo tamanho) que o projeto atual do iX Developer.

Coletando um banco de dados de um painel de operação:

- 1. Conecte o painel de operação ao PC de desenvolvimento por meio de uma conexão Ethernet.
- 2. Clique em Upload Database.
- A caixa de diálogo de Upload Database é aberta e todos os painéis conectados na rede são listados com informações sobre o tipo de painel e endereço IP. Selecione o painel desejado na lista.
- 4. Verifique se o endereço IP está correto e clique em Backup.
- 5. Selecione a localização do banco de dados salvo.

# Exportar (Export)

Exporta o projeto para uma pasta. A caixa de diálogo Export permite criar uma nova pasta. Ao exportar o projeto para a Pasta, o usuário pode selecionar se as configurações do IP do painel devem ser definidas. Se sim, a caixa de diálogo Target Settings é aberta.

| Settings for LAN A            |  |
|-------------------------------|--|
| Obtain an IP address via DHCP |  |
| O Specify an IP address       |  |
| IP Address:                   |  |
| Subnet Mask:                  |  |
| Default gateway:              |  |
| DNS 1:                        |  |
| DNS 2:                        |  |
| Settings for LAN B            |  |
| Obtain an IP address via DHCP |  |
| O Specify an IP address       |  |
| IP Address:                   |  |
| Subnet Mask:                  |  |
| Default gateway:              |  |
| DNS 1:                        |  |
| DNS 2                         |  |

Figura 8-16. Caixa de diálogo Target Settings

A atribuição de configurações de IP não é suportada em destinos PC ou iX TxC.

#### Exportando um Projeto para um Painel de Operação ou um PC com uma Instalação iX Runtime

Um projeto pode ser exportado para um painel de operação ou um PC com uma instalação de Runtime através do comando Export. O projeto pode ser exportado para um dispositivo USB ou, se houver uma conexão de rede configurada, diretamente para uma pasta no PC Runtime.

O projeto no PC Runtime é iniciado executando o arquivo .exe localizado na pasta do projeto.

Lá será criado também um arquivo ".exe" de transferência do cliente, uma pasta binária e um arquivo de configuração. Transfer Client é uma aplicação stand-alone que faz o download do projeto exportado para um destino. Ele funciona da mesma forma que o controle de Download interno do iX Developer. É possível exibir um log da exportação, clicando no botão Log na caixa de diálogo Transfer Client.

#### Nota:

Não é recomendável manipular outras transferências de projeto de um PC já usado como destino para exportação. Caso sejam necessárias transferências adicionais, mantenha o mesmo método de exportação para todas.

## Iniciando um Projeto de Runtime do iX em um PC

Os diferentes métodos de transferência influenciam a forma como os projetos são iniciados e interrompidos no Runtime do PC. Recomenda-se manter o mesmo método de transferência selecionado para evitar problemas.

Quando um projeto é transferido para um PC através do comando de Download, em geral, ele inicia automaticamente quando o computador é iniciado. No entanto, se o projeto estiver parado e precisar ser reiniciado, isso deve ser feito através do Serviço de Controle de Destino no Windows. Isso garantirá que o status do projeto seja plenamente reconhecido por todas as funções que dependem disto.

Para manualmente abrir ou fechar um projeto no iX Runtime para um destino PC, vá para a aba Serviços no Gerenciador de Tarefas do Windows.

Clique no item de Serviço de Controle de Destino e os comandos disponíveis serão mostrados no canto superior esquerdo da lista.

Um duplo clique neste item abre uma caixa de diálogo que exibe o Status do Serviço, juntamente com outras configurações adicionais. Inicie ou pare o projeto a partir deste ponto.

O projeto em execução estará visível ao inserir a caixa de diálogo de transferência do iX Developer.

#### Nota:

Se um projeto PC em Runtime for iniciado através do arquivo .exe, o Serviço de Controle de Destino não reconhecerá a execução do projeto. Esta situação causará problemas em relação ao uso das funções de transferência do iX Developer.

Um projeto que tenha sido transferido através do comando Exportar deve ser iniciado com a abertura do arquivo .exe na pasta do projeto. Projetos em execução não são detectados por nenhum dos diálogos de status de serviço ou transferência em Runtime do PC. Isto significa que cabe ao usuário manter o controle do status.

## **Grupo Project**

O destino do projeto, bem como seu nome e título estão disponíveis para edição no chamado grupo Project. O título do projeto, por padrão, é exibido na barra de títulos no Runtime. Se o campo do título estiver vazio, os nomes/títulos da tela serão exibidos apenas no Runtime.

O grupo Project também apresenta os comandos Back Up Project, Settings e Referenced Assemblies, o qual possibilita fazer referência a outros módulos (assemblies).

|                    | The      |                          | Project Name  | Project_137 |
|--------------------|----------|--------------------------|---------------|-------------|
| Back Up<br>Project | Settings | Referenced<br>Assemblies | Project Title | Project_137 |
|                    |          | P                        | roject        |             |

Figura 8-17. Grupo Projeto

#### Backup do Projeto (Back Up Project)

Os arquivos de origem do projeto podem ser compactados em um arquivo Zip através deste comando. O arquivo Zip pode ser salvo em um dispositivo USB ou, se houver uma conexão de rede configurada, diretamente em uma pasta no PC Runtime.

Figura 8-18. Caixa de Diálogo Back Up Project

| Parâmetro          | Descrição                                     |
|--------------------|-----------------------------------------------|
| Path to Zip file   | Refere-se ao local para salvar o arquivo Zip. |
| Password protected | Proteção de senha opcional do arquivo Zip.    |

Tabela 8-5. Parâmetros Compactar Projeto

# Configurações

Algumas propriedades, tais como o comportamento da aplicação no Runtime, fonte do sistema e configurações de mouse/teclado, podem ser editadas clicando no botão **Settings** no grupo Project.

## Base de Dados (Database)

| Database Database Settings                                |  |
|-----------------------------------------------------------|--|
|                                                           |  |
| Deployment Backup database at startup                     |  |
| Display/Target<br>Mouse/Touch Input Delay Max size (MB) 0 |  |
| System Dialogs<br>Virtual Keyboard                        |  |

#### Figura 8-19. Base de Dados

Os projetos no iX Developer usam bancos de dados SQLite. Projetos atualizados/convertidos serão alterados por padrão para SQLite. Ao converter de SQL CE para SQLite, algumas consultas personalizadas podem precisar ser atualizadas manualmente.

| Parâmetro                   | Descrição                                                                                                    |
|-----------------------------|----------------------------------------------------------------------------------------------------|
| Back up database at startup | Ao usar essa opção, um backup é criado na inicialização<br>se a verificação de integridade do banco de dados for<br>bem-sucedida. Se a verificação de integridade falhar, o<br>backup anterior será usado. A desvantagem é que os<br>bancos de dados usam o dobro do espaço no disco e o<br>tempo de inicialização fica maior. Se não houver backup<br>disponível e o banco de dados estiver corrompido, então<br>o banco de dados corrompido será substituído por um<br>novo banco de dados vazio. |
| Max size (MB)               | Quando o banco de dados exceder esse tamanho, a tag<br>de sistema Database Max Size Exceeded será setada.<br>Ao apontar o mouse para a parte inferior direita da área<br>de desktop, uma janela aparecerá e mostrará o uso da<br>memória de diferentes atividades. Isso lhe dará uma dica<br>sobre o que seria um valor adequado para a<br>configuração de tamanho máximo.                                                                                                    |

| Database Location | Essa configuração pode ser usada para determinar se o<br>Banco de Dados deve ser armazenado e lido/escrito<br>ativamente no disco rígido do painel ou SDCard. Se o<br>local for alterado nas configurações, as bases de dados |
|-------------------|----------------------------------------------------------------------------------------------------|
|                   | serão movidas do local anterior no painel para o local recém-escolhido, garantindo que o histórico/dados pré-<br>existente na base de dados permaneça intacto.                                                                |

Tabela 8-6. Parâmetros da Base de Dados

Transferência de Projeto (Project Transfer)

| (X) Properties                                                                                                    |                                                                                                    | - |      | ×  |
|----------------------------------------------------------------------------------------------------|----------------------------------------------------------------------------------------------------|---|------|----|
| Advanced<br>Alarm Button<br>Database<br>Display/Target<br>Mouse/Touch Input Delay<br>Project Transfer<br>System Dialogs<br>Virtual Keyboard | Settings         Prevent accidental transfer of the project by setting a password:         Enable password on the target         Password:         Repeat Password:         Overwrite files on target             Select |   | 8    |    |
|                                                                                                    |                                                                                                    | ж | Cano | el |

| Parâmetro                                                                            | Descrição                                                                                                    |
|--------------------------------------------------------------------------------------|----------------------------------------------------------------------------------------------------|
| Impedir a transferência acidental<br>do projeto através da definição<br>de uma Senha | Esta definição pode ser utilizada para ativar uma senha<br>no destino para o projeto específico para futuras<br>transferências. Se a senha for definida, o utilizador tem<br>de fornecer a senha quando transferir o projeto para o<br>painel. Se a senha for esquecida, elimine o projeto do<br>painel através do sistema de menu dos painéis. Depois<br>disso, transfira um novo projeto para o painel. |
| Substituir ficheiros no destino                                                      | Esta configuração pode ser usada para determinar o<br>comportamento padrão ao transferir projetos e a<br>transferência encontrar arquivos críticos já presentes no<br>destino.                                                                                                    |

# Botão de Alarme (Alarm Button)

| 🕱 Properties                                                                                              |                         |         |           |
|----------------------------------------------------------------------------------------------------|-------------------------|---------|-----------|
| Alarm Button<br>Deployment<br>Display/Panel<br>Mouse/Touch Input Delay<br>System Font<br>Virtual Keyboard | Settings<br>Show Screen | Screen2 |           |
|                                                                                                    |                         |         | OK Cancel |

# Figura 8-20. Alarm Button

| Parâmetro   | Descrição                                                                                                    |
|-------------|----------------------------------------------------------------------------------------------------|
| Show Screen | Seleciona a tela a ser exibida quando a tecla de alarme<br>predefinida for pressionada no teclado do painel de<br>operação. |

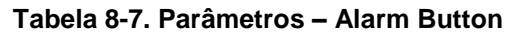

# Implantação (Deployment)

| Advanced<br>Alarm Button<br>Database                                        | Overwrite files on target Select  Pre Transfer |              |
|-----------------------------------------------------------------------------|------------------------------------------------|--------------|
| Deployment<br>Display/Target<br>Mouse/Touch Input Delay<br>System Dialogues | Command Types Arguments                        | Display Text |
| Virtual Keyboard                                                            | Command Types Arguments                        | Display Text |
|                                                                             |                                                | OK Cancel    |

## Figura 8-21. Deployment

| Parâmetro                 | Descrição                                                                                                    |
|---------------------------|----------------------------------------------------------------------------------------------------|
| Overwrite Files on Target | Esta configuração é usada para determinar o comportamento padrão<br>quando da transferência de projetos com arquivos já está existente no<br>destino. |
| Pre Transfer              | Adiciona comandos a serem executados antes da transferência de<br>arquivo. Disponível apenas para destinos PC padrão.                                 |
| Post Transfer             | Adiciona comandos a serem executados após a transferência de arquivos.<br>Disponível apenas para destinos PC padrão.                                  |

# Tabela 8-8. Parâmetros - Deployment

# Pré-Transferência (Pre Transfer)

Os seguintes comandos podem ser executados antes da transferência de arquivo:

| Comando | Descrição                                                                                                    |
|---------|----------------------------------------------------------------------------------------------------|
| Reboot  | Reinicia o destino. Possíveis argumentos: True e False. Se True, o destino tenta iniciar o projeto presente. Se False, ou nenhum argumento, impede que o destino se inicie automaticamente a partir do projeto.                                                                                                    |
| Wait    | Pausa a execução dos comandos. Isso pode ser útil se o usuário executar comandos longos, dos quais o destino demora a recuperar-se. Argumentos possíveis: um número indicando a quantidade de segundos a esperar.                                                                                                    |
| Run     | Inicia qualquer processo determinado. O primeiro argumento deve ser sempre o caminho para o executável para ser executado. Mantenha-o dentro de aspas se ele contiver espaços.<br>Outros argumentos:<br>/p: ou - p: são parâmetros para o processo de início. Os parâmetros devem estar dentro das aspas e separados por espaços.<br>/noshell ou -noshell significa que o processo deve ser executado fora do shell de comando.<br>/wd: ou -wd: representa o diretório de trabalho para a execução do processo. Se deixado em branco será padronizado para o diretório de projetos ativos. Os parâmetros devem estar dentro de aspas.<br>/Wait: ou - espera: significa que o Serviço de Controle de Destino deve esperar até que o processo tenha sido executado com êxito. Se o processo não existir por si só, este argumento deve ser desconsiderado. |

#### Tabela 8-9. Comandos - Pre Transfer

As seguintes macros podem ser utilizadas em conjunto com o comando Executar:

| Macro            | Descrição                                                                                                    |
|------------------|----------------------------------------------------------------------------------------------------|
| \$projectpath\$  | Substituído pela pasta de projeto do destino. Se o usuário tiver realizado um download<br>de um arquivo executável juntamente com o projeto e desejar executá-lo, essa macro<br>representa a pasta de destino.<br>Exemplo: "\$projectpath\$\dbbackup.exe"<br>/p:"backup.bak"- noshell – wait<br>O arquivo dbbackup.exe será executado com o argumento de inicialização<br>backup.bak. Este será executado fora do comando shell (devido à "-noshell"), e a<br>transferência não continuará até que o processo tenha sido encerrado (devido à wait). |
| \$startproject\$ | Registra e inicia o projeto. A transferência terá continuidade.                                                                                                    |
| \$finished\$     | Informa ao sistema que a transferência foi concluída e fecha conexões. O projeto não será iniciado. Deve ser usado somente em Pós-Transferências.                                                                                                    |

#### Tabela 8-10. Pré-Transferência de Macros

#### Nota:

Disponível apenas para destinos TxC e PC.

#### Pós-Transferência (Post Transfer)

Podem ser utilizados os mesmos comandos e macros das Pré-Transferências, porém estes não serão executadas após a transferência dos arquivos.

#### Nota:

Disponível apenas para destinos PC.
# Display (Tela) / Destino (Display / Target)

| Advanced                | Settings      |                     |
|-------------------------|---------------|---------------------|
| Alarm Button            | Window        |                     |
| Database                | No Title Bar  | ✓ Topmost           |
| Deployment              |               |                     |
| Display/Target          | Title Bar     | Maximize On Startup |
| Mouse/Touch Input Delay | Close Button  |                     |
| System Dialogues        | Close button  |                     |
| Virtual Keyboard        |               |                     |
|                         | Screen Size   | 1280x800 -          |
|                         |               |                     |
|                         | Target rotate | 0 •                 |
|                         |               |                     |
|                         | Target Type   | iX T15B •           |
|                         |               |                     |
|                         |               |                     |

Figura 8-22. Configurações - Display/Target

| Parâmetro           | Descrição                                                                                                    |  |
|---------------------|----------------------------------------------------------------------------------------------------|--|
| No Title Bar        | Exibe o projeto sem a barra de título no Runtime.                                                                                                    |  |
| Title Bar           | Exibe o projeto com a barra de título, além do conjunto de botões <b>Minimize, Maximize</b> e <b>Close</b> .                                                                                                    |  |
| Close Button        | O projeto exibe, na barra de título, o título e o botão Close.                                                                                                    |  |
| Topmost             | Define o projeto como sendo a aplicação top no Runtime. Disponível apenas para destinos TxC e PC.                                                                                                    |  |
| Maximize On Startup | O projeto permanece maximizado no Runtime. Disponível apenas para destinos PC.                                                                                                    |  |
| Screen Size         | Resolução de tela.<br>Disponível apenas para destinos PC.                                                                                                    |  |
| Use wide scrollbars | Amplia as barras de rolagem no painel para facilitar a operação com uma<br>tela sensível ao toque. Esta é uma configuração global que afeta todas as<br>aplicações no painel. Disponível apenas em alvos iX TxC. |  |
| Panel Rotate        | Exibe a rotação selecionada. É possível alterar a rotação do painel e do seu conteúdo em 0, 90, 180 ou 270 graus. Disponível apenas para destinos T7A, T10A e TxB.                                               |  |
| Panel Type          | Exibe o destino selecionado. É possível selecionar outro destino.                                                                                                    |  |

Tabela 8-11. Parâmetros - Display Target

### Alterando o Destino do Projeto

Em caso de mudança de destino, o usuário pode redimensionar os objetos automaticamente, de acordo com o novo tamanho. Diferentes fatores de escala são usados horizontal e verticalmente para otimizar a conversão de/ para destinos widescreen. Neste caso, o aspecto do raio dos objetos será alterado.

Os seguintes itens serão redimensionados com o mesmo fator quando a opção de redimensionamento automático estiver selecionada:

| Item                                                      |
|-----------------------------------------------------------|
| Objetos Gráficos (Graphical objects)                      |
| Telas de Popup (Popup screens)                            |
| Fontes (Font <sup>1</sup> )                               |
| Dinâmicas de tamanho e movimento (Dynamics size and move) |

#### Tabela 8-12. Itens de Redimensionamento Automático

(1) Uma fonte de escala de 10 pixels (mínimo) garante a legibilidade em painéis de operação reduzidos.

Nem todos os objetos e estilos são suportados em todos os destinos do projeto. Caso o projeto seja alterado para outro destino, os objetos e estilos incompatíveis com este último serão excluídos, sem possibilidade de restauração. Os objetos removidos serão registrados e exibidos em uma janela após a alteração. É possível que o registro seja salvo no arquivo. Os arquivos compilados sempre são limpos, e o projeto será salvo após a alteração.

#### Nota:

Mesmo retornando ao destino anterior, os objetos removidos não serão restaurados.

#### Cartão de Memória

A memória disponível do projeto é exibida no canto inferior direito da janela da aplicação, quando o destino é um painel de operação. O tamanho de memória do projeto é atualizado quando o projeto é validado.

Project size: 8,1 / 522,0 MB Tags used: 10

Se o tamanho do cartão de memória não for indicado, os dados do projeto serão salvos na memória do painel de operação interno.

Para os painéis com um cartão de memória interno pré-instalado, o tamanho do cartão de memória é adicionado automaticamente.

#### Atraso de Entrada de Mouse / Toque (Mouse / Touch Input Delay)

É possível configurar um atraso de entrada no Runtime do mouse ou toque de tela. Essa configuração é global e afetará todos os objetos para os quais o atraso foi selecionado, caso um atraso específico não tenha sido configurado ou este pode ser definido individualmente em cada objeto. A Property Grid pode ser utilizada para habilitar o atraso por mouse/toque para objetos individuais.

Para reverter à configuração global, digite 0 no Período de Atraso.

| Advanced<br>Alarm Button<br>Database<br>Deployment<br>Display/Target<br>Mouse/Touch Input Delay<br>System Dialogues<br>Virtual Keyboard | Settings<br>Time (ms) 2 | 2000   |
|----------------------------------------------------------------------------------------------------|-------------------------|--------|
|                                                                                                    | ОК                      | Cancel |

### Figura 8-23. Configurações de Mouse/Touch Input Delay

#### Avançado (Advanced)

| Set default value on<br>all new screens to<br>cache | Quando essa opção for marcada, todas as novas telas criadas no projeto<br>terão o valor de Cached (configurações gerais da tela) definido por padrão.<br>Quando não definido, todas as novas telas terão a opção de Cached<br>definida como falsa. Isso não é aplicável para telas de início e de popup. A<br>tela inicial sempre será habilitada para cache e as telas pop-up sempre<br>serão desativadas no que se refere ao cache. |
|-----------------------------------------------------|----------------------------------------------------------------------------------------------------|
| Set all to cache                                    | Seta o valor de Cached para todas as telas existentes (exceto a tela inicial e as telas de pop-up).                                                                                                    |
| Remove all cache                                    | Define o valor de Cached para todas as telas existentes como falso (exceto                                                                                                    |

|                              | a tela inicial e as telas de pop-up).                                                                                                    |
|------------------------------|----------------------------------------------------------------------------------------------------|
|                              | Clicando na caixa de seleção Enable FTP friendly names, os nomes de<br>relatórios obedecerão o seguinte formato (sem aspas):<br>"ReportTemplateName_yyyy-mm-dd_hh:ss.extension".                                                                                                    |
| Enable FTP friendly<br>names | Todos os espaços () são substituídos por sublinhados (_) e todos os pontos (.) (exceto o ponto que significa a extensão) são substituídos por traços (-).                                                                                                    |
|                              | Se você deixar a caixa de seleção desmarcada, os nomes serão gerados no mesmo formato de antes.                                                                                                    |
| Memory<br>management         | Define o modo de coleta de lixo (Workstation e Server) para o projeto em tempo de execução. Por padrão, o modo de estação de trabalho será selecionado.                                                                                                    |
|                              | O modo workstation é adequado para destinos com processador de núcleo simples. O modo servidor é adequado para destinos com processador multi-núcleos.                                                                                                    |
|                              | Para um processador de núcleo simples, mesmo que o modo Server seja selecionado, o destino será executado com o modo Workstation para coleta de lixo.                                                                                                    |
| EnableWatchDog               | Se ativado, um temporizador será iniciado no painel ao iniciar um projeto.<br>Se o projeto não for inicializado dentro do tempo configurado, ele tentará<br>reiniciar o projeto no painel.                                                                                                    |
|                              | Ele vai tentar novamente por um máximo de 3 vezes. O valor padrão para o tempo configurado é de 120 segundos.                                                                                                    |
| OPC UA Structured<br>Tags    | Habilite/desabilite tags estruturadas OPC UA em um projeto através desta<br>configuração. Este é um recurso de funcionalidade limitado e o link para o<br>documento que descreve limitações pode ser encontrado logo abaixo da<br>configuração. Por padrão, as Tags Estruturadas OPC UA serão<br>desativadas para o projeto. |

Tabela 8-13. Opções de Seleção Avançadas

### Nota:

A opção de gerenciamento de memória só está disponível para painéis iX TxC e destinos de PC.

### Habilitar Nomes Amigáveis no FTP (Enable FTP Friendly Names)

A caixa de seleção Enable FTP Friendly Names controla os nomes das seguintes ações produtoras de arquivos:

- Quaisquer relatórios gerados através da ação Generate report. Os nomes padronizados para relatórios são: ReportTemplateNameyyyy.mm.dd hh:mm:ss.extensão. A extensão é .xls ou .pdf (dependendo do que é suportado);
- Quaisquer arquivos de registradores de dados exportados gerados através da ação de exportação de banco de dados com um registrador de dados selecionado. O nome da subpasta "Data Loggers" será renomeado para "Data\_Loggers";
- Quaisquer arquivos do dervidor de alarmes exportados gerados através da ação de exportação de banco de dados com um servidor de alarme selecionado. O nome da subpasa "Alarm Server" será renomeado para "Alarm\_Server".

### Nota:

As mesmas regras serão aplicadas para exportar Receitas, Trilhas de Auditoria e realizar uma impressão de tela.

# Diálogos do Sistema (System Dialogs)

| Advanced                                   | Settings           |                           |
|--------------------------------------------|--------------------|---------------------------|
| Alarm Button                               | Color              |                           |
| Database                                   | Form Color         | Background   Foreground   |
| Deployment<br>Display/Target               | Control Color      | Background • Foreground • |
| Display/ larget<br>Mouse/Touch Input Delay |                    | <b>_</b> ,                |
| System Dialogues                           | Title Text         |                           |
| Virtual Keyboard                           | Font               | Tahoma -                  |
|                                            | Font Size          | 22 -                      |
|                                            | General Text       |                           |
|                                            | Font               | Tahoma 🗸                  |
|                                            | Font Size          | 14 🗸                      |
|                                            | MessageBox Timeout | 00:00:20                  |
|                                            | List Item Height   | 35                        |
|                                            |                    | OK Cancel                 |

Os parâmetros associados aos diálogos do sistema estão indicados a seguir.

| Parâmetro | Descrição                                                                                              |
|-----------|----------------------------------------------------------------------------------------------------|
| Font      | Selecione uma fonte do sistema para ser usada como fonte padrão.                                       |
| Font Size | Use os botões de aumentar/diminuir o tamanho da fonte ou defina um tamanho padrão específico da fonte. |

Tabela 8-14. Parâmetros associados aos diálogos do sistema

# Teclado Virtual (Virtual Keyboard)

| Advanced<br>Alarm Button                                                                | Settings<br>✓ Enable Virtual Keyboard |  |
|-----------------------------------------------------------------------------------------|---------------------------------------|--|
| Database<br>Deployment<br>Display/Target<br>Mouse/Touch Input Delay<br>System Dialogues | Default Keyboard Layout US            |  |
| Virtual Keyboard                                                                        |                                       |  |
|                                                                                         | OK Cancel                             |  |

# Figura 8-24. Configurações Virtual Keyboard

| Parâmetro               | Descrição                                                                                                    |
|-------------------------|----------------------------------------------------------------------------------------------------|
| Enable Virtual Keyboard | Define se o teclado virtual será exibido quando for necessária<br>uma entrada alfanumérica.                                                                                                    |
| Keyboard Layout         | Layout do teclado virtual. Os seguintes layouts estão disponíveis<br>para o teclado virtual: árabe, francês, alemão, hebraico, italiano,<br>coreano, russo, chinês simplificado (compacto), chinês<br>simplificado, espanhol, sueco, chinês tradicional e EUA. |

| Keyboard Size<br>Customization | É possível personalizar o tamanho do teclado alfanumérico e do teclado numérico. Para fazer, marque a caixa de verificação ativar personalização do tamanho para desbloquear as definições. Em seguida, escolha se a escala deve ser baseada |  |
|--------------------------------|----------------------------------------------------------------------------------------------------|--|
|                                | na altura ou na largura da resolução de destino. Por fim, utilize o controlo de deslize para selecionar a percentagem da altura/largura de destino que o teclado deve ter. <sup>1</sup>                                                      |  |

Tabela 8-15. Parâmetros do Teclado Virtual

O teclado virtual exibido no Runtime varia de acordo com as configurações feitas na função Multiple Language. Se for utilizado somente o idioma padrão, serão usadas as configurações de projeto (acima).

### Nota:

1 - Recomenda-se que seja testado o tamanho do teclado simulando o projeto antes de o descarregar para o destino, para se certificar de que o resultado é o esperado. Verifique se as definições de DPI do PC estão a 100% para um dimensionamento mais exato.

Os layouts de teclado asiáticos não funcionam em projetos de PC.

### Montagens Referenciadas (Referrenced Assemblies)

Este comando torna possível fazer referência aos módulos do usuário ou de terceiros (.Net; .dll). Seus métodos e propriedades serão disponibilizados ao realizar o script e serão incluídas pelo nome, da mesma forma que os componentes internos.

- 1. Clique em Referrenced Assemblies.
- 2. Clique em Add.
- 3. Vá até o arquivo dll desejado no seu ambiente de PC e clique em Open.

| Referrenced Assemblies        |    | ×      |
|-------------------------------|----|--------|
| Add Delete                    |    |        |
| Referenced Assembly File Name |    |        |
| > MyComponent.dll             |    |        |
|                               |    |        |
|                               |    |        |
|                               |    |        |
|                               |    |        |
|                               |    |        |
|                               |    |        |
|                               |    |        |
|                               |    |        |
|                               |    |        |
|                               | ОК | Cancel |

Figura 8-25. Referrenced Assemblies

Os métodos e propriedades do arquivo dll adicionado estarão então disponíveis para execução de scripts.

Ao referenciar arquivos de terceiros (.dll) certifique-se de não ter dois arquivos com o mesmo nome de montagem totalmente qualificado na mesma pasta.

Exemplo:

Você tem os arquivos "locomp.Instrumentation.CF2005.Ultra.dll" e "locomp.Instrumentation.CF2005.Ultra.WindowsCE.asmmeta.dll" na mesma pasta. Ambos têm o mesmo nome de montagem totalmente qualificado (mas nomes de arquivos diferentes). Tentar adicionar um controle no primeiro parece funcionar. No entanto, quando o aplicativo usa namespaces no XAML para localizar o arquivo, ele escolhe um deles, e pode ser qualquer um deles. Se for o arquivo errado, você recebe uma mensagem dizendo que há um erro no XAML.

#### Nota:

Ao importar arquivos de terceiros para uso em um X2 pro, é importante que o fornecedor suporte a execução do código no Windows Embedded Compact 2013 e que o conjunto tenha como destino o Compact Framework 3.5.

### Janela de Comando no Cliente de Transferência

A ferramenta de linha de comando Transfer Client é uma ferramenta multiplataforma desenvolvida para transferir o projeto para painéis. Esta ferramenta é distribuída juntamente com o iXDeveloper.

O pré-requisito é: .Net Core 2.0 Runtime ousuperior. A ferramenta linha de comando do cliente Transferir é construída com base no .Net Standard 2.0. Portanto, o .Net Core 2.0 Runtime ou superior deve ser instalado na máquina de onde o projeto é transferido.

#### Uso

A ferramenta inclui um pacote com o projeto iXDeveloper exportado. Um TransferClientCLI.dll estará presente na pasta caso o projeto iXDeveloper seja exportado. Se a transferência do projeto tiver que ser feita em outra máquina, toda a pasta do projeto exportado precisa ser copiada para a máquina de onde a transferência precisa ser feita. Para tanto, siga os passos a seguir:

- 1. Abra o prompt de comando na pasta de projeto exportado;
- 2. Digite o seguinte comando: dotnetTransferClientCLI.dll [args].

| Argumento    | Descrição                                      |
|--------------|------------------------------------------------|
| -h orhelp    | Exibe as informações sobre o uso da aplicação. |
| [ipAddress1] |                                                |
| [ipAddress2] | Lista de endereços IP para transferência.      |
| [ipAddressN] |                                                |

### Tabela 8-16. Parâmetros para transferência de projetos

#### Exemplos:

- 1. Para exibir a ajuda: dotnet TransferClientCLI.dll --help ou dotnet TransferClientCLI.dll -h;
- 2. Transferir o projeto para um painel com endereço IP 192.168.98.1: dotnet TransferClientCLI.dll 192.168.98.1;
- 3. Transferir o projeto para vários painéis com endereços IP 192.168.98.25, 192.168.98.50: dotnetTransferClientCLI.dll 192.168.98.25 192.168.98.50.

Os registros para a transferência serão colocados em uma pasta chamada TransferLogs que está localizada na pasta de projeto exportado.

### Limitações

Esta é uma ferramenta de linha de comando não interativa para TransferClient. Portanto, não haverá diálogos de confirmação ou diálogos de aviso durante a transferência. Todos os arquivos e bancos de dados serão substituídos durante a transferência.

# Menu System

O menu System controla as configurações do sistema, que estão divididas nos seguintes grupos:

### Grupo Data, Hora e Região (Date, Time and Region)

As configurações geográficas e de horário são realizadas neste grupo.

| SNTP Server name          | 0.pool.ntp.org                               |
|---------------------------|----------------------------------------------|
| Update interval (minutes) | 60                                           |
| 1                         | Jpdate interval (minutes)<br>Time and Region |

Figura 8-26. Grupo Data, Hora e Região

Primeiramente selecione o horário e ajuste a configuração de região e horário de verão. Se não houver fuso horário selecionado, será definido o fuso do painel ou do PC.

#### Nota:

Depois de alterar a configuração de ajuste para horário de verão (Adjust for Daylight Saving), o painel de operação deve ser reiniciado para que as alterações entrem em vigor.

Se o Enable Time Sync for definido como a sincronização de tempo, o SNTP (Simple Network Time Protocol) será ativado por padrão na criação de novos projetos. O nome padrão do servidor usado é time.windows.com.

| 🖳 Options                               |                                       | ×                            |
|-----------------------------------------|---------------------------------------|------------------------------|
| Language options<br>Build options       | <mark>₽≣</mark> <b>2</b> ↓ □          |                              |
| Time Synchronization option             | ✓ Misc                                |                              |
| Script Debugger options                 | EnableTimeSync                        | True                         |
| Transfer options                        |                                       |                              |
| Usage Telemetry options                 |                                       |                              |
| Screen Editor options<br>Ribbon options |                                       |                              |
| Minitoolbar options                     |                                       |                              |
|                                         |                                       |                              |
|                                         |                                       |                              |
|                                         |                                       |                              |
|                                         |                                       |                              |
|                                         |                                       |                              |
|                                         |                                       |                              |
|                                         |                                       |                              |
|                                         | EnableTimeSync                        |                              |
|                                         | Enable time synchronization by defaul | t when a project is created. |
|                                         |                                       |                              |

Figura 8-27. Opção de sincronização de horário

### Nota:

Recomenda-se usar sincronização de tempo SNTP via servidor 'time.windows.com' ao utilizar painéis conectados à nuvem. Um aviso de compilação para projetos criados em painéis não compatíveis com a nuvem será gerado se a sincronização de tempo SNTP não estiver ativada ou se estiver ativada e não sincronizada com o servidor recomendado. Uma mensagem de aviso também será mostrada ao alterar essas configurações para os painéis compatíveis com a nuvem.

Escolha a sincronização de hora SNTP caso o relógio do painel deva ser sincronizado contra um servidor SNTP externo. Digite o nome do servidor SNTP e o intervalo de tempo para a sincronização.

O formato de exibição de data e hora (por exemplo usando as siglas AM/PM) baseia-se nas configurações do sistema operacional. Para projetos de painel de operação, este formato pode ser alterado ao selecionar-se outra região.

Em relação ao PC, as configurações regionais para exibição de data e hora precisam ser alteradas no sistema para que sejam efetuadas corretamente.

- 1. Vá para o Painel de Controle e selecione Relógio, Idioma e Região. A seguir, defina Região e Idioma.
- 2. Realize as configurações regionais na caixa de diálogo correspondente, na guia Formats.
- 3. Então, vá para a aba Administrativo e clique em Copiar configurações.
- 4. Na caixa de diálogo, marque a opção Copiar configurações atuais para: Tela de boasvindas e o sistema de contas. Clique em OK.
- 5. Reinicie o sistema para aplicar as novas configurações.

### Nota:

No caso de destinos iX TxC se as configurações regionais foram alteradas apenas na conta do usuário sem copiá-las para a conta do sistema, as novas configurações não serão aplicadas ao baixar um projeto, mesmo após uma reinicialização.

### **Grupo Buzzer**

| 1 | Кеу Веер |
|---|----------|
|   |          |
|   | Buzzer   |

Figura 8-28. Grupo Buzzer

Selecione esta opção se desejar ouvir o som do beep quando executar entradas no teclado, durante o Runtime. Somente disponível quando um painel de operação é selecionado como destino.

### Grupo BackLight

| Automatically turn off backlight        |                  |
|-----------------------------------------|------------------|
| Seconds until backlight is turned off 9 | 00               |
| Keep backlight on if the notifier wir   | ndow is visible. |
| Backlight                               |                  |

Figura 8-29. Grupo Backlight

É possível optar entre desligar automaticamente a luz de fundo após um determinado tempo (segundos) ou mantê-la acesa se estiver visível uma janela de indicação de alarme ou mensagem de erro de comunicação, por exemplo.

Configurações de luz de fundo são suportadas somente para destinos de painel de operação. Para outros destinos, pode ser usado o protetor de tela do Microsoft Windows.

### **Grupo Serial Ports**

Para cada uma das portas COM, selecione se devem ser configuradas como RS232, RS422 ou RS485. Somente disponível quando um painel de operação é selecionado como destino.

O número de portas disponíveis e suas possíveis configurações variam de acordo com o destino selecionado.

Por exemplo, na Série X2, iX TxB, iX TxC e IPC quatro portas COM podem ser configuradas:

```
COM 1 RS-232 • COM 4 RS-422 •
COM 2 RS-422 • COM 5 RS-485 •
COM 3 RS-232 •
Serial Ports
```

Figura 8-30. Grupo Serial Ports

#### Nota:

Para utilizar 2x RS485 nos modelos X2-BASE7-V2 e X2-BASE10-V2, as portas seriais a serem utilizadas devem ser COM 3 e COM6.

No modelo X2-BASE-5-V2, ao executar 2 x RS485 (COM2 & COM3) as portas seriais são comutadas. A COM2 é executada em COM B(2) e COM3 é executada em COM A(1).

### **Grupo Servers**

O grupo Servers contém os comandos FTP, Remote Access, Web Server e OPC UA Server. Os comandos FTP e Remote Access estão disponíveis apenas quando o destino selecionado é um painel de operação.

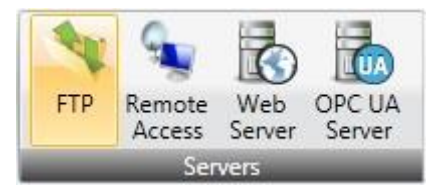

Figura 8-31. Grupo Servers

# FTP

Quando habilitado, é possível fazer o upload/download de arquivos de/para o painel de operação, desde que haja um programa cliente FTP no PC (Internet Explorer, Windows Commander ou algum outro programa FTP padrão).

É possível definir o acesso ao servidor FTP com solicitação de Login e/ou no modo anônimo. Usuários anônimos possuem somente direitos de acesso de leitura. Usuários que se registram com nome de usuário e a senha corretos têm direitos de acesso de leitura/escrita.

É possível permitir o acesso a um cartão SD ou um pendrive usado no destino. Se vários pendrives forem usados no destino, apenas o primeiro pode ser acessado.

Somente disponível quando um painel de operação é selecionado como destino. FTP não é suportada em TxC e PC.

O nome de usuário e a senha só são suportados em idiomas do oeste europeu.

### Acesso Remoto (Remote Access)

A função de acesso remoto permite avaliar, refletir e controlar um painel de operação de um PC através do programa cliente VNC. Este programa apresenta um Visualizador de acesso remoto livre, juntamente com o servidor VNC integrado ao painel de operação.

É possível configurar o acesso remoto com uma senha de visualização e/ou com uma senha de acesso total. A senha de visualização permite refletir o painel remotamente. Já a senha de acesso total permite também controlar os objetos manobráveis no painel.

Somente um cliente VNC pode conectar-se ao servidor VNC.

Somente disponível quando um painel de operação é selecionado como destino.

Para proteger o sigilo ao inserir uma senha através do Remote Access Viewer, recomenda-se o uso do teclado do PC. Caso contrário é possível que o cursor no painel de operação remoto exiba quais teclas estão pressionadas no teclado alfanumérico.

Para obter mais informações, consulte a documentação sobre Acesso Remoto e Visualizador de Acesso Remoto.

### Servidor Web (Web Server)

Permite a hospedagem de arquivos do projeto para um cliente da web.

| Web Server Settings | Settings                    |                |
|---------------------|-----------------------------|----------------|
|                     | Enable Web Server           |                |
|                     | Port:                       | 80             |
|                     | Enable forms authentication |                |
|                     | User Name:                  | webuser        |
|                     | Password:                   | fGsgj#h36jfdfp |
|                     | Password strength           | very strong    |
|                     |                             |                |
|                     |                             | OK Cancel      |

Figura 8-32. Propriedades Web Server

| Parâmetro                      | Descrição                                                                                                    |  |
|--------------------------------|----------------------------------------------------------------------------------------------------|--|
| Enable Web Server              | Esta caixa de seleção habilita o servidor web                                                                                                    |  |
| Port                           | Número de porta do servidor                                                                                                    |  |
| Enable forms<br>authentication | Esta caixa de seleção habilita a autenticação de formulários,<br>nome de usuário e senha.<br>A senha pode ser qualquer string alfanumérica. O<br>comprimento mínimo de senhas são quatro caracteres e o<br>máximo é de 20 caracteres. |  |

Tabela 8-17. Parâmetros Web Server

### **OPC UA Server**

Permite a publicação de tags com um servidor OPC UA.

| OPC UA Server | Settings                                      |              |
|---------------|-----------------------------------------------|--------------|
|               | Enable OPC UA Server                          |              |
|               | Port                                          | 4840         |
|               | Allow anonymous login                         |              |
|               | User name                                     |              |
|               | Password                                      |              |
|               | Password strength                             | none         |
|               | Expose tag names as OPC UA node<br>identifier | •            |
|               | Tag visibility                                | Customized 🔹 |
|               | Tag default visibility                        | Off •        |
|               |                                               |              |

Figura 8-33. Propriedades OPC UA Server

| Parâmetro                                    | Descrição                                                                                                    |
|----------------------------------------------|----------------------------------------------------------------------------------------------------|
| Enable OPC UA Server                         | Esta caixa de seleção habilita o servidor OPC UA.                                                                                                    |
| Port                                         | Número de porta do servidor                                                                                                    |
| Allow anonymous Login                        | Esta caixa de seleção habilita o Login anônimo. Para um<br>Login seguro digite a senha e nome de usuário e deixe a<br>caixa de seleção desmarcada.                                                                                                    |
| Expose tag names as<br>OPCUA node identifier | Clique nesta caixa de seleção para ativar o uso de<br>nomes de tags em vez de um número único no<br>identificador de nó OPC. Alterar essa configuração ou<br>alterar nomes de tags com esta configuração ativa<br>exigirá a atualização de integrações anteriores usando o<br>UA OPC, uma vez que o identificador do nó para<br>endereçar as tags mudará.                                                                                      |
|                                              | Opções disponíveis:                                                                                                    |
| Tag visibility                               | - Todas as tags visíveis;                                                                                                    |
|                                              | - Sem tags visíveis;                                                                                                    |
|                                              | - Personalizada.                                                                                                    |
|                                              | Determina o valor de visibilidade inicial para novas tags.                                                                                                    |
| Tag default visibility                       | Esta opção só está disponível quando a visibilidade da<br>tag é definida para Personalizada.                                                                                                    |
| Allow deprecated security policies           | Clique nesta opção para permitir políticas de segurança<br>obsoletas para compatibilidade com versões anteriores.<br>Se esta opção estiver definida e o nome de utilizador e a<br>senha forem utilizados como método de autenticação,<br>será utilizada uma política de segurança obsoleta<br>http://opcfoundation.org/UA/SecurityPolicy#Basic256)<br>como política de segurança predefinida em vez de<br>políticas de segurança mais seguras. |

Tabela 8-18. Parâmetros OPC UA Server

O editor Tags exibe a coluna fVisible quando a opção de visibilidade Tag é definida como Personalizada (Customized).

| 🔁 Ta       | as                 |                 |                                                                                                    |              |             |              |
|------------|--------------------|-----------------|----------------------------------------------------------------------------------------------------|--------------|-------------|--------------|
| $\sim$     |                    |                 |                                                                                                    |              |             |              |
| Tags Contr | ollers Triggers Po | Index Registers |                                                                                                    |              |             |              |
|            |                    |                 |                                                                                                    |              |             |              |
| Home       |                    |                 |                                                                                                    |              |             |              |
|            |                    | Columns Visible |                                                                                                    | _            |             |              |
| Add        | - Delete           |                 | China and China and China |              |             |              |
| Add        | Delete             | Scaling         | Others                                                                                                    |              |             |              |
|            |                    | Data Exchange   |                                                                                                    |              |             |              |
| Tag        |                    |                 |                                                                                                    |              | Controllers |              |
| OPC UA Vis | ble Name           |                 | Data Type                                                                                                    | Access Right | Data Type   | Controller 1 |
|            | Tag1               |                 | DEFAULT                                                                                                    | ReadWrite    | DEFAULT     |              |
|            | Tag2               |                 | DEFAULT                                                                                                    | ReadWrite    | DEFAULT     |              |
|            | Tag3               |                 | DEFAULT                                                                                                    | ReadWrite    | DEFAULT     |              |
| <b>V</b>   | 1 ugu              |                 |                                                                                                    |              |             |              |
| > V        | Tag4               |                 | ··· DEFAULT                                                                                                    | ReadWrite    | DEFAULT     |              |

Figura 8-34. Seleção de Tags OPC UA Visible

### Espaço de Endereço (Address Space)

Todas as tags definidas no projeto serão exibidas, exceto as tags de array.

As tags serão colocadas em uma pasta nomeada 'Tags' no espaço destinado às tags no servidor.

A classe de nó de todas as tags será Variável.

Todos os valores das tag serão publicados e dimensionados de acordo com o offset e o ganho da tag.

### Mapeamento das Propriedades das Tag (Tag Properties Mapping)

| Parâmetro           | Descrição                                       |
|---------------------|-------------------------------------------------|
| Tag property        | Atributo do servidor UA                         |
| Name                | Exibir nome/<br>Pesquisar nome                  |
| Data Type           | Tipo de dados                                   |
| Access Right        | Nível de acesso /<br>Nível de acesso do usuário |
| Description         | Descrição                                       |
| Poll Group Interval | Intervalo de amostragem mínimo                  |

### Tabela 8-19. Parâmetros das Propriedades de Mapeamento da Tag

#### Certificado

Um certificado será gerado e auto assinado automaticamente quando o primeiro servidor for iniciado. O certificado terá validade de 20 anos.

O certificado não contém nenhum endereço IP, uma vez que este pode mudar após o certificado ter sido gerado.

### Limitações

| Limitação            | Descrição                                        |
|----------------------|--------------------------------------------------|
| Discovery            | Não suportado                                    |
| Encoding / Transport | Só UA TCP binário                                |
| User authentication  | Apenas nome de usuário/senha<br>Apenas uma conta |
| Security             | Não há suporte a criptografia                    |

#### Tabela 8-20. Limitações dos Servidores

### Grupo Dispositivos de Saída (Output Devices)

Dispositivos de impressora podem ser configurados, clicando-se em Settings – Grupo Output Devices.

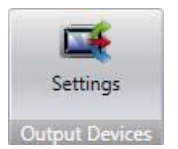

### Figura 8-35. Grupo Dispositivos de Saída

Dispositivo Impressora (Printer Device)

Conexão de Impressora USB (USB Printer Connection)

| Printer Connector :  | USB                                                                                                 | 5                                                          |
|----------------------|----------------------------------------------------------------------------------------------------|------------------------------------------------------------|
| Printer Type :       | PCLINKJET                                                                                           | 9                                                          |
| Printer supports PCL | 5c                                                                                                  |                                                            |
| Network settings     |                                                                                                    |                                                            |
| Serial settings      |                                                                                                    |                                                            |
| Page Orientation :   | PORTRAIT                                                                                            | 23                                                         |
|                      | Printer Type :<br>Printer supports PCL<br>Network settings<br>Serial settings<br>Page Orientation : | Printer Type :     PCLINKJET       Printer supports PCL 5c |

### Figura 8-36. Propriedades Printer Device

| Parâmetro               | Descrição                                                                                                    |
|-------------------------|----------------------------------------------------------------------------------------------------|
| Printer Connector       | Seleciona o USB                                                                                                    |
| Printer Type            | Seleciona o tipo de impressora. Possibilidades de<br>seleção: PCLINKJET e PCLLASERJET.                                                                                                    |
| Printer supports PCL 5c | Esta caixa de verificação define se a impressora suporta<br>o protocolo de impressora colorida PCL5c.<br>Esta opção está disponível somente se o tipo de<br>impressora estiver configurado como PCLLASERJET. |
| Network settings        | Não disponível                                                                                                    |
| Serial settings         | Não disponível                                                                                                    |
| Page Orientation        | Refere-se à orientação da impressão em retrato ou<br>paisagem                                                                                                    |

Tabela 8-21. Parâmetros do Dispositivo Impressora

| rinter Device | Printer Connector :     | ETHERNET    |  |
|---------------|-------------------------|-------------|--|
|               | Printer Type :          | PCLLASERJET |  |
|               | Printer supports PCL 5c |             |  |
|               | Network settings        |             |  |
|               | Printer name / Path :   |             |  |
|               | User Name :             |             |  |
|               | Password :              |             |  |
|               | Serial settings         |             |  |
|               | Page Orientation :      | PORTRAIT    |  |
|               |                         |             |  |

Conexão de Impressora Ethernet (Ethernet Printer Connection)

Figura 8-37. Propriedades de Conexão de Impressora Ethernet

| Parâmetro               | Descrição                                                                                            |  |  |  |
|-------------------------|----------------------------------------------------------------------------------------------------|--|--|--|
| Printer Connector       | Selecione Ethernet                                                                                   |  |  |  |
| Printer Type            | Selecione o tipo de impressora. Possibilidades de<br>seleção: PCLINKJET e PCLLASERJET.               |  |  |  |
| Printer cupports PCL 50 | Clique nesta caixa de verificação se a impressora<br>suporta o protocolo de impressão colorida PCL5. |  |  |  |
| Printer supports PCL 5C | Esta opção está disponível apenas se a impressora está ajustada para PCL LASERJET.                   |  |  |  |
|                         | Digite o nome/caminho da Impressora                                                                  |  |  |  |
| Network settings        | Digite nome de usuário                                                                               |  |  |  |
|                         | Digite a senha                                                                                       |  |  |  |
| Serial settings         | Não disponível                                                                                       |  |  |  |
| Page Orientation        | Orientação retrato ou paisagem da impressão                                                          |  |  |  |

Tabela 8-22. Parâmetros de Conexão de Impressora Ethernet

| Properties     |                                     |             |         |
|----------------|-------------------------------------|-------------|---------|
| Printer Device | Printer Connector :                 | SERIAL      |         |
|                | Printer Type :                      | PCLLASERJET |         |
|                | Printer supports PCL 5c             |             |         |
|                | Network settings                    |             |         |
|                | <ul> <li>Serial settings</li> </ul> |             |         |
|                | Port Name :                         | COM1        |         |
|                | Baud Rate :                         | 19200       |         |
|                | Data Bits :                         | 8           |         |
|                | Parity :                            | None        |         |
|                | Stop Bits :                         | One         |         |
|                | Hand Shake :                        | XON/XOFF    | CTS/RTS |
|                | New Line Character :                | O None      | CR/LF   |
|                |                                     | CR          | C LF    |
|                | Page Length (lines):                | 0           |         |
|                | Page width (characters) :           | 0           |         |
|                | Code page :                         | 850         |         |
|                | Page Orientation :                  | PORTRAIT    |         |

Conexão de Impressora Serial (Serial Printer Connection)

Figura 8-38. Propriedades de Conexão de Impressora Serial

| Parâmetro               | Descrição                                                                                                    |
|-------------------------|----------------------------------------------------------------------------------------------------|
| Printer Connector       | Selecione Serial                                                                                                    |
| Printer Type            | Não disponível                                                                                                    |
| Printer supports PCL 5c | Não disponível                                                                                                    |
| Network settings        | Não disponível                                                                                                    |
|                         | PortName: Indique em qual porta COM a impressora está<br>conectada                                                                                                    |
|                         | BaudRate: Selecione a taxa de transmissão.                                                                                                    |
|                         | DataBits: Selecione o número de bits de dados em cada caractere.                                                                                                    |
|                         | <b>Parity:</b> Defina o bit de paridade. O bit de paridade em cada caractere pode ser definido como none (nenhum), odd (ímpar), even (par), mark (marca) ou space (espaço).        |
| Serial Settings         | <b>StopBits:</b> Selecione o número de bits de parada que serão enviados no final de cada caractere. Possibilidades de seleção: Nenhum, 1, 2 ou 2,5.                               |
|                         | HandShake: Selecione o protocolo de apresentação a ser<br>utilizado. Possibilidades de seleção: XON/XOFF, CTS/RTS.                                                                 |
|                         | NewLineCharacter: Selecione o caractere de final de linha.<br>Possibilidades de seleção: None (nenhum), CR/LF, CR ou LF.                                                           |
|                         | Altura da Página (linhas): Selecione o número de linhas a ser<br>impresso antes do avanço de página. O avanço de página não<br>ocorrerá se a altura da página for definida como 0. |
|                         | Largura da Página (caracteres): Defina a largura da página especificando o número máximo de caracteres em uma única linha de texto.                                                |

|                  | <b>Code page:</b> A página de código consiste em uma tabela de valores que descreve o conjunto de caracteres para um determinado idioma. A página de código padrão no iX Developer é 850. |
|------------------|----------------------------------------------------------------------------------------------------|
| Page Orientation | Não disponível                                                                                                    |

Tabela 8-23. Parâmetros de Conexão de Impressora Serial

Impressões através do painel de operação

Para imprimir em uma impressora serial a partir de um painel de operação, esta deve oferecer suporte ao conjunto de caracteres IBM (850).

Para imprimir em uma impressora USB a partir de um painel de operação, a impressora deve oferecer suporte às classes de impressão de acordo com a tabela abaixo:

| Tipo de impressora       | Exigência de classe de impressora |
|--------------------------|-----------------------------------|
| Color laser printer      | USB + PCL5c                       |
| Monochrome laser printer | USB + PCL5e                       |
| Colorink-jet printer     | USB + PCL3e                       |

Tabela 8-24. Suporte para Impressão

Para imprimir via Ethernet a partir de um painel de operação, a impressora de rede deve ser um recurso compartilhado na rede Windows.

#### Notas:

A conexão de uma impressora através da Ethernet requer que um PC seja conectado entre o painel de operação e a impressora.

A impressão em impressoras laser coloridas via Ethernet não é suportada em painéis de operação.

A classe de impressora PC L6 não é suportada na sua totalidade para conexão com painéis de operação.

### **Grupo Service Menu**

O grupo de Service Menu oferece a possibilidade de proteger o menu de serviço com um código PIN.

| Pine | cod | e    |      |     |   |  |
|------|-----|------|------|-----|---|--|
|      |     |      |      |     |   |  |
|      | Se  | ervi | ce 1 | Men | w |  |

Figura 8-39. Grupo Service Menu

| Parâmetro | Descrição                                                                                                    |
|-----------|----------------------------------------------------------------------------------------------------|
| Pincode   | Insira um código PIN para o menu de serviço. Se não for definido um código PIN, o<br>menu de serviço estará habilitado para todos os usuários. São permitidos apenas<br>números (0-9). |

Tabela 8-25. Parâmetros Service Menu

# Menu Insert

O grupo Functions, disponível nas opções do menu Insert, contém funções e telas que podem ser adicionadas ao projeto.

### **Grupo Functions**

| F                    |                |                | F1               |        |         |           |        |                  | Abc             |
|----------------------|----------------|----------------|------------------|--------|---------|-----------|--------|------------------|-----------------|
| Alarm<br>Distributor | Audit<br>Trail | Data<br>Logger | Function<br>Keys | Recipe | Reports | Scheduler | Screen | Script<br>Module | Text<br>Library |
|                      |                |                |                  | Funct  | ions    |           |        |                  |                 |

Figura 8-40. Grupo Functions

Todos os componentes adicionados estão disponíveis em pastas no Project Explorer. O explorador de projeto já inclui o servidor de alarme, vários idiomas, funções de segurança e tags. Todas as funções são gerenciadas através das suas páginas de configuração.

| Parâmetro            | Descrição                                                                                                    |
|----------------------|----------------------------------------------------------------------------------------------------|
| Text Library         | Com a função de biblioteca de texto, tabelas de texto podem ser criadas, onde os valores estão vinculados aos textos.                                                                              |
| Data Logger          | Dados podem ser registrados e salvos em um banco de dados em intervalos de tempo ou dependendo de valores alterados.                                                                               |
| Alarm Distributor    | Os alarmes podem ser distribuídos entre os painéis de operação, com notificação via impressora, SMS ou e-mail usando o distribuidor de alarme.                                                     |
| Script               | Um módulo de script pode ser incluído para prover recursos de programa não cobertos<br>pelas funções e ações incluídas, ou para ser usado no compartilhamento de<br>funcionalidades entre funções. |
| Recipe<br>Management | Várias receitas podem ser inseridas no projeto. Cada função receita lida com um conjunto predefinido de itens de receita.                                                                          |
| Function Keys        | Podem ser configuradas teclas de função para os painéis de operação, bem como<br>para o teclado padrão do PC.                                                                                      |
| Scheduler            | Um agendador pode ser usado para controlar eventos no processo em ocasiões específicas.                                                                                                    |
| Audit Trail          | A função de Trilha de Auditoria permite o rastreamento de ações do operador.                                                                                                    |
| Reports              | A função de relatórios permite adicionar modelos de relatórios do Excel ao projeto.                                                                                                    |
| Screens              | O controle de tela adiciona novas telas ao projeto atual.                                                                                                    |

Tabela 8-26. Parâmetros do Grupo Functions

# **Menu View**

O grupo Windows, disponível na guia do menu View, contém controles para alternar a visibilidade das janelas.

### **Grupo Windows**

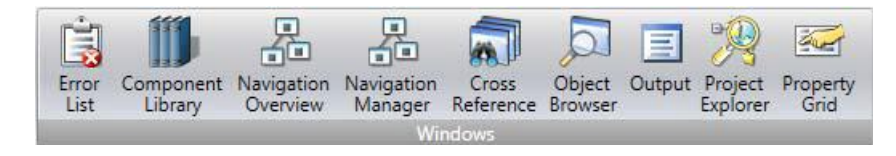

Figura 8-41. Grupo Windows

Os controles de ferramenta no grupo Windows são realçados quando ativos.

| Janela de<br>Ferramenta | Descrição                                                                     | Posição Padrão                                        |
|-------------------------|-------------------------------------------------------------------------------|-------------------------------------------------------|
| Project Explorer        | Mostra todas as telas e componentes incluídos na<br>aplicação                 | Encaixado na parte esquerda<br>da janela da aplicação |
| Output                  | Exibe informações detalhadas relativas à validação e<br>compilação do projeto | Encaixa na parte inferior da<br>janela da aplicação   |

| Cross Reference     | Fornece uma visão geral de onde uma tag específica<br>é usada                                                                                                    | Encaixa à direita na janela da<br>aplicação               |  |
|---------------------|----------------------------------------------------------------------------------------------------|-----------------------------------------------------------|--|
| Error List          | Exibe informações sobre os problemas e erros<br>detectados durante a compilação                                                                                                    | Encaixa na parte inferior da<br>janela da aplicação       |  |
| Navigation Overview | Fornece uma visão geral de todas as telas incluídas<br>no projeto, com opções de zoom.                                                                                                    | Janela Flutuante                                          |  |
| Navigation Manager  | Gerencia telas e sua navegação                                                                                                    | Área de trabalho                                          |  |
| Property Grid       | Mostra propriedades detalhadas de uma tela selecionada ou objeto                                                                                                    | Encaixa à direita na janela da<br>aplicação como uma guia |  |
| Object Browser      | Exibe uma visão geral de todos os objetos na tela<br>atual e permite a verificação da configuração e<br>bloqueio de objetos facilmente, bem como o<br>posicionamento de objetos na frente ou atrás de<br>outros. | Janela Flutuante                                          |  |
| Component Library   | Contém componentes gráficos predefinidos, bem<br>como aqueles definidos pelo usuário                                                                                                    | Encaixa à direita na janela da<br>aplicação como uma guia |  |

Tabela 8-27. Parâmetros do Grupo Windows

# **Menu Dynamics**

A guia Dynamics inclui os seguintes grupos:

- Grupo Layout
- Grupo Color
- Grupo General

Os controles na guia Dynamics são usados para alterar as propriedades de um objeto, a partir da alteração do valor de uma tag.

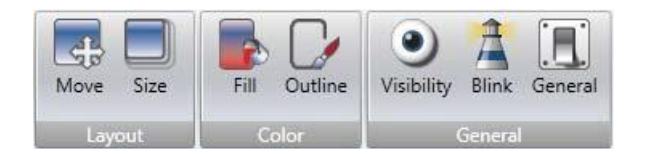

Figura 8-42. Menu Dynamics

Um ícone de bloqueio, semelhante a uma corrente indica que uma configuração dinâmica específica foi definida para o objeto selecionado.

Se, por exemplo, configurações de preenchimento dinâmico são definidas, não é possível realizar configurações de preenchimento para o objeto a partir do grupo Format na guia Home.

### Notas:

Security tem prioridade maior que Dynamics. Visibility tem prioridade maior que Blink. O Script associado a uma propriedade para o qual a dinâmica foi configurada desabilita as configurações dinâmicas.

Para liberar um objeto de um controle dinâmico, clique no controle com o ícone de bloqueio e clique em Clear Dynamics na caixa de diálogo que aparece.

### **Grupo Layout**

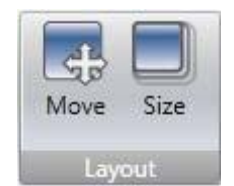

Figura 8-43. Grupo Layout

Move (Mover)

O controle Move (grupo Layout) altera a posição de um objeto, com base no valor da tag.

As coordenadas de posição na tela são dadas em pixels de resolução da tela. A posição 0,0 corresponde ao canto superior esquerdo da tela.

Para mover um objeto verticalmente quando o valor da tag for alterado:

- 1. Desenhe e posicione o objeto na posição inicial. Mantenha o objeto selecionado.
- 2. Clique em Move (aba Dynamics) para abrir o editor correspondente.
- 3. Selecione a tag para controlar o movimento.
- 4. Insira um valor inicial e final para a tag.

Posições iniciais e finais são sugeridas com base na posição atual do início. Um objeto fantasma aparecerá na posição final sugerida. Aparecerá também uma linha conectora entre o centro do objeto original e o objeto fantasma.

5. Mova o objeto fantasma na tela até sua posição final.

As coordenadas do objeto serão atualizadas. Uma animação de movimento aparecerá na tela. Os valores das coordenadas também podem ser atualizados diretamente nos campos numéricos (EndTop, EndLeft). As coordenadas para início e término limitarão o movimento do objeto independentemente do valor da tag estar fora da faixa inicial e final.

6. Clique em OK para salvar e feche o Move Dynamics Editor.

| Edit Move Dynamic | s X           |  |
|-------------------|---------------|--|
| Clear Dynamics    |               |  |
| Select Tag        | •             |  |
| ſ <sup>Left</sup> |               |  |
| Tag Start Value   | Tag End Value |  |
| 0,00              | 100,00        |  |
| Start Left        | End Left      |  |
| 322,00            | 352,00        |  |
|                   |               |  |
| Select Tag        | •             |  |
| Тор               |               |  |
| Tag Start Value   | Tag End Value |  |
| 0,00              | 100,00        |  |
| Start Top         | End Top       |  |
| 64,00             | 94,00         |  |
|                   |               |  |
|                   | OK Cancel     |  |

Figura 8-44. Configurações Move Dynamics

### Nota:

Quando a dinâmica de posição ou tamanho são aplicados, a opção de mover ou redimensionando o objeto será desativada. Um ícone de cadeado, semelhante a uma corrente no canto superior esquerdo do objeto (quando selecionado), indica que o objeto apresenta um controle dinâmico aplicado e que não pode ser movido ou redimensionado.

### Tamanho (Size)

O controle Tamanho altera o tamanho do objeto, com base no valor da tag. O redimensionamento dinâmico de arquivos de imagens externas pode resultar em perda de resolução, se a imagem for ampliada para um tamanho maior do que o usado em outro lugar no projeto atual.

A largura e comprimento do objeto ventilador são dadas em pixels de resolução da tela.

Para redimensionar a largura de um objeto quando o valor da tag é alterado:

- 1. Desenhe e dimensione o objeto em seu tamanho inicial. Mantenha o objeto selecionado.
- 2. Clique em Size (aba Dynamics) para abrir o Resize Dynamics Editor.
- 3. Selecione a tag para controlar o redimensionamento.
- 4. Preencha os valores inicial e final. O tamanho é dado em pixels de resolução de tela.

O tamanho inicial é sugerido com base no tamanho de início corrente. O tamanho final é sugerido como um aumento fixo do tamanho inicial horizontal e verticalmente. Um objeto fantasma aparecerá com o tamanho final.

#### Nota:

O objeto só pode ser redimensionado da esquerda para a direita e de cima para baixo.

5. Redimensione o objeto fantasma na tela até o seu fim.

As coordenadas do objeto serão atualizadas. Uma animação do redimensionamento aparecerá na tela. Os valores das coordenadas também podem ser atualizados diretamente nos campos numéricos (EndWidth, EndHeight). As coordenadas de início e término limitarão o tamanho do objeto independentemente do valor da tag estar fora da faixa inicial e final.

6. Clique em OK para salvar e feche o Editor Redimensionar Dinâmica.

### Nota:

Quando a dinâmica de posição ou tamanho são aplicados, a opção de mover ou redimensionando o objeto será desativada. Um ícone de cadeado, semelhante a uma corrente no canto superior esquerdo do objeto (quando selecionado), indica que o objeto apresenta controle dinâmico aplicado e que não pode ser movido ou redimensionado.

### **Grupo Color**

Os controles de Fill e Outline (grupo Color) alteram a cor de preenchimento e contorno (borda) de um objeto, com base no valor da tag.

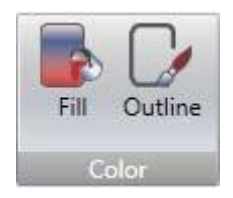

Figura 8-45. Grupo Color

Para alterar a cor de preenchimento de um objeto quando o valor da tag for alterado:

- 1. Desenhe o objeto. Mantenha o objeto selecionado.
- 2. Clique em Fill (aba Dynamics) para abrir o Color Dynamics Editor.
- 3. Selecione a tag para controlar a cor.
- 4. Preencha valores para acionar a mudança de cor.

- 5. Selecione a cor e o gradiente a partir do no menu de cores.
- 6. Clique em OK para salvar e feche o editor.

| 1101  | Derete       |       |     |
|-------|--------------|-------|-----|
| Color | 2            | Start | End |
|       | 255; 242; 0  | • 0   | 5   |
|       | 255; 194; 14 | 51    | 10  |
|       | 237; 28; 36  | 102   | 15  |

Figura 8-46. Propriedades Fill Color Dynamics

# **Grupo General**

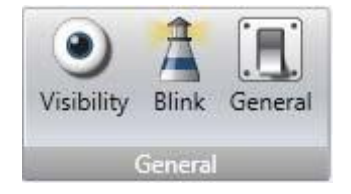

Figura 8-47. Grupo General

### Visibilidade (Visibility)

Este controle determina se um objeto será ou não exibido na tela, com base no valor da tag.

Para ocultar um objeto quando o valor da tag for alterado:

- 1. Desenhe o objeto. Mantenha o objeto selecionado.
- 2. Clique em Visibility (aba Dynamics).
- 3. Selecione a tag para controlar a visibilidade. O objeto será visível na tela conforme o valor da tag determinado.

### Nota:

O valor selecionado será tratado como True (visível). Todos os outros valores serão tratados como False (invisível). Security tem prioridade em relação à Dynamics. A Visibility tem prioridade em relação à Blink.

### Piscar (Blink)

É possível selecionar uma tag para habilitar uma ação de piscar, dependendo do valor atual da tag.

### Nota:

O valor selecionado será tratado como True (Blink habilitado). Todos os outros valores serão tratados como False (Blink desabilitado). Security tem prioridade em relação à Dynamics. A Visibility tem prioridade em relação à Blink.

| Edit Blink Dynamics                                         | ×                                                        |
|-------------------------------------------------------------|----------------------------------------------------------|
| Clear Dynamics                                              |                                                          |
| LED1                                                        | • 🔜                                                      |
| Blink Enabled                                               |                                                          |
| Select which value that shi<br>other values will be treated | all be treated as <b>True</b> . All<br>as <b>False</b> . |
| 1                                                           |                                                          |
| Select Tag for Blink Interva                                | •                                                        |
| Blink Interval                                              | 1                                                        |
| Set a constant blink interva<br>on this property:           | I [1 ms], if no dynamics is set                          |
|                                                             |                                                          |
| 1200                                                        |                                                          |
| 1200                                                        |                                                          |

Figura 8-48. Propriedades Blink Dynamics

O intervalo do pisca pode ser definido dinamicamente ou via constante.

### Geral (General)

O controle General oferece a possibilidade de alterar as propriedades dos objetos no Runtime do iX.

# Operadores de Conversão (Converter Operators)

Operadores de conversão são usados para alterar as propriedades dos objetos e podem ser selecionados na caixa de diálogo Edit General Dynamics.

| Parâmetro                    | Descrição                                                                                   |
|------------------------------|---------------------------------------------------------------------------------------------|
| Bool Converter               | Converte 0 para False e todos os demais valores para True.                                  |
| Color Converter              | Converte intervalos de valor para as cores especificadas.                                   |
| Linear Converter             | Converte valores de acordo com a equação linear.                                            |
| Raw Converter                | Converte o valor atual para um novo valor, o qual seja<br>compatível com o tipo de destino. |
| Text Library Group converter | Converte um valor em texto.                                                                 |

Tabela 8-28. Parâmetros de Operadores de Conversão

### Editar Dinâmica Geral (Edit General Dynamics)

A caixa de diálogo Edit General Dynamics contém diferentes propriedades, dependendo do objeto selecionado. A caixa de diálogo é acessada através do controle General (grupo General).

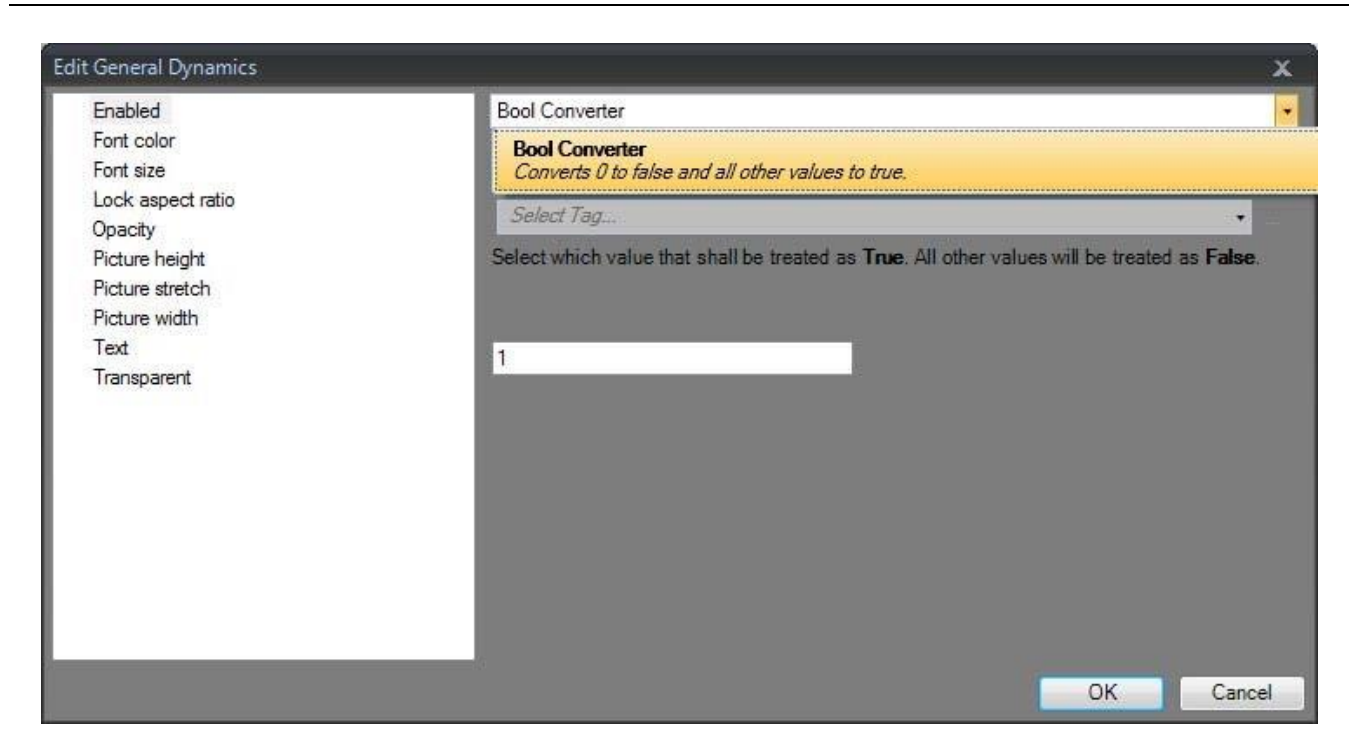

Figura 8-49. Diálogo Edit General Dynamics

| Parâmetro                         | Conversor                                                                | Objeto                    | Descrição                                                                                        |
|-----------------------------------|--------------------------------------------------------------------------|---------------------------|--------------------------------------------------------------------------------------------------|
| Vista 3D                          | ·bool                                                                    | Gráfico                   | Definir aparência 3D para o gráfico                                                              |
| Reconhecer todos                  | ·bool                                                                    | Visualizador<br>de alarme | Definir a visibilidade para o botão Reconhecer Todos.                                            |
| Reconhecer selecionado            | ·bool                                                                    | Visualizador<br>de alarme | Definir visibilidade para o<br>Botão Reconhecer Selecionado.                                     |
| Endereço                          | <ul> <li>∙raw</li> <li>•grupo de biblioteca</li> <li>de texto</li> </ul> | Navegador<br>Web          | Alterar o URL padrão.                                                                            |
| Cor de fundo alternativa          | ·intervalo de cor                                                        | Rótulo<br>animado         | Definir cor de fundo.                                                                            |
| Alternar cor do primeiro<br>plano | ·intervalo de cor                                                        | Rótulo<br>animado         | Definir a cor do primeiro plano.                                                                 |
| Velocidade de animação            | ·linear                                                                  | Rótulo<br>animado         | Definir a velocidade de animação.                                                                |
| Tamanho automático                | ·bool                                                                    |                           | Redimensionar o objeto de acordo com o comprimento da string de texto padrão e tamanho da fonte. |
| Cor do botão                      | ·intervalo de cor                                                        | Visualizador<br>de alarme | Definir a cor do botão                                                                           |
| Altura do botão                   | ·raw ·linear                                                             | Visualizador<br>de alarme | Definir a altura dos botões.                                                                     |
| Largura do botão                  | ·raw ·linear                                                             | Visualizador<br>de alarme | Alterar a largura dos botões.                                                                    |
| Limpar                            | ·bool                                                                    | Visualizador<br>de alarme | Definir a visibilidade para o botão Limpar.                                                      |
| Sentido horário                   | ·bool                                                                    | Medidor<br>Circular       | Definir a orientação de rotação.                                                                 |
| Cor do cabeçalho da coluna        | ·intervalo de cor                                                        |                           | Definir a cor de fundo do cabeçalho da coluna.                                                   |

| Ângulo de extremidade           | ·raw ·linear                                                             | Medidor<br>Circular       | Definir o ângulo da extremidade.                                                                                                    |  |
|---------------------------------|--------------------------------------------------------------------------|---------------------------|----------------------------------------------------------------------------------------------------|--|
| Arquivo PDF                     | <ul> <li>·raw</li> <li>·grupo de biblioteca</li> <li>de texto</li> </ul> | Visualizador<br>de PDF    | Selecionar Arquivo PDF para adicionar ao Visualizador de PDF.                                                                                                    |  |
| Filtrar                         | ·bool                                                                    | Visualizador<br>de alarme | Definir a visibilidade para o botão de filtro.                                                                                                    |  |
| Cor da fonte                    | ·intervalo de cor                                                        |                           | Definir a cor da fonte, por exemplo, no objeto de texto.                                                                                                    |  |
| Tamanho da fonte                | ·raw ·linear                                                             |                           | Definir o tamanho da fonte, por exemplo, no objeto de texto.                                                                                                    |  |
| Fundo do grupo                  | ·intervalo de cor                                                        | Menu de ação              | Definir a cor de fundo do grupo.                                                                                                    |  |
| Primeiro plano do grupo         | ·intervalo de cor                                                        | Menu de ação              | Definir a cor do primeiro plano do grupo.                                                                                                    |  |
| Cabeçalho                       | <ul> <li>·raw</li> <li>·grupo de biblioteca</li> <li>de texto</li> </ul> | Gráfico                   | Definir o cabeçalho.                                                                                                    |  |
| Cor da região alta              | ·intervalo de cor                                                        | Medidor<br>Circular       | Definir a cor da região alta.                                                                                                    |  |
| Região Alta Max                 | ·raw ·linear                                                             | Medidor<br>Circular       | Definir o valor máximo do indicador de região alta.                                                                                                    |  |
| Região Alta Min                 | ·raw ·linear                                                             | Medidor<br>Circular       | Definir o valor mínimo do indicador de região alta.                                                                                                    |  |
| Cor do indicador                | ·intervalo de cor                                                        |                           | Definir a cor do indicador, por exemplo, no objeto do medidor circular.                                                                                                |  |
| Info                            | ·bool                                                                    | Visualizador<br>de alarme | Definir a visibilidade para o botão de informações.                                                                                                    |  |
| Ativo                           | ·bool                                                                    | Gráfico                   | Ativar ou parar a entrada de dados.                                                                                                    |  |
| Ativado                         | ·bool                                                                    |                           | Ativar ou desativar o objeto.                                                                                                    |  |
| Mostrar cabeçalho               | ·bool                                                                    | Gráfico                   | Definir a visibilidade para o cabeçalho.                                                                                                    |  |
| Mostrar legenda                 | ·bool                                                                    | Gráfico                   | Definir visibilidade para a legenda.                                                                                                    |  |
| Somente leitura                 | ·bool                                                                    |                           | Controlar se, por exemplo, o objeto numérico analógico é editável ou não.                                                                                              |  |
| Eixo X de escala<br>automática  | ·bool                                                                    | Gráfico                   | Usado com o objeto gráfico para alternar se o iX Runtime<br>deve calcular automaticamente os valores mínimos e<br>máximos do eixo X ou não.                            |  |
| Mostrar grade do eixo X         | ·bool                                                                    | Gráfico                   | Definir a visibilidade para a grade do eixo X.                                                                                                    |  |
| Mostrar eixo X                  | ·bool                                                                    | Gráfico                   | Definir visibilidade para o eixo X.                                                                                                    |  |
| Eixo Y1 de escala<br>automática | -bool                                                                    | Gráfico                   | Usado com o objeto gráfico para alternar se o iX Runtime<br>automaticamente deve calcular os valores mínimos e<br>máximos do eixo Y1 ou não.                           |  |
| Mostrar grade do eixo Y1        | ·bool                                                                    | Gráfico                   | Definir a visibilidade para a grade do eixo Y1.                                                                                                    |  |
| Mostrar eixo Y1                 | ·bool                                                                    | Gráfico                   | Definir a visibilidade para o eixo Y1.                                                                                                    |  |
| Eixo Y2 de escala<br>automática | ·bool                                                                    | Gráfico                   | O conversor bool pode ser usado com o objeto gráfico para<br>alternar se o iX Runtime automaticamente deve calcular os<br>valores mínimos e máximos do eixo Y2 ou não. |  |
| Mostrar grade do eixo Y2        | ·bool                                                                    | Gráfico                   | Definir a visibilidade para a grade do eixo Y2                                                                                                    |  |
| Mostrar eixo Y2                 | ·bool                                                                    | Gráfico                   | Definir a visibilidade para o eixo Y2.                                                                                                    |  |
| Bloquear relação de<br>aspecto  | ·bool                                                                    | Multifigura               | Usado com o objeto multifigura para alternar a relação altura/largura do objeto.                                                                                       |  |

|                                   |                                                 | 1                             |                                                                                         |
|-----------------------------------|-------------------------------------------------|-------------------------------|-----------------------------------------------------------------------------------------|
| Cor da região baixa               | ·intervalo de cor                               | Medidor<br>Circular           | Definir a cor da região baixa.                                                          |
| Região baixa max                  | ·raw ·linear                                    | Medidor<br>Circular           | Definir o valor máximo do indicador de região baixa.                                    |
| Região baixa min                  | ·raw ·linear                                    | Medidor<br>Circular           | Definir o valor mínimo do indicador de região baixa.                                    |
| Marcações principais              | ·raw ·linear                                    |                               | Definir o número de marcas de tempo rotuladas, por exemplo, no objeto medidor linear.   |
| Máximo                            | ·raw ·linear                                    |                               | Definir o valor final da escala, por exemplo, no objeto medidor linear.                 |
| Valor das marcações<br>principais | ·raw ·linear                                    | Visualizador<br>de tendências | Definir o número de marcas de escala rotuladas na escala.                               |
| Max value                         | ·raw ·linear                                    | Visualizador<br>de tendências | Definir o valor final da escala.                                                        |
| Min value                         | ·raw ·linear                                    | Visualizador<br>de tendências | Definir o valor inicial da escala.                                                      |
| Minor value ticks                 | ·raw ·linear                                    | Visualizador<br>de tendências | Define o número de ticks da escala entre dois ticks principais<br>adjacentes na escala. |
| Medium region color               | ·color interval                                 | Medidor<br>Circular           | Definir a cor da região média.                                                          |
| Medium region max                 | ·raw ·linear                                    | Medidor<br>Circular           | Definir o valor máximo do indicador de região média.                                    |
| Medium region min                 | ·raw ·linear                                    | Medidor<br>Circular           | Definir o valor mínimo do indicador de região média.                                    |
| Minimum                           | ·raw ·linear                                    |                               | Definir o valor inicial da escala, por exemplo, no objeto medidor linear.               |
| Minor ticks                       | ·raw ·linear                                    |                               | Definir o número de ticks da escala entre dois ticks principais<br>adjacentes.          |
| Lower limit                       | ·raw ·linear                                    | Analógico<br>numérico         | Definir o valor mínimo que pode ser introduzido.                                        |
| Opacity                           | ·raw ·linear                                    |                               | Definir a opacidade, por exemplo, do objeto visualizador de PDF.                        |
| Outline thickness                 | ·raw ·linear                                    |                               | Definir a espessura do contorno, por exemplo, do objeto retângulo.                      |
| Picture height                    | ·raw ·linear                                    | Botão                         | Definir a altura da imagem.                                                             |
| Picture name                      | <ul> <li>·raw ·textlibrary<br/>group</li> </ul> | Imagem                        | Definir a imagem apresentada no objeto imagem.                                          |
| Picture stretch                   | ·bool                                           | Botão                         | Esticar uma imagem.                                                                     |
| Picture width                     | ·raw ·linear                                    | Botão                         | Definir a largura da imagem.                                                            |
| Play/Pause                        | ·bool                                           | Visualizador<br>de alarmes    | Definir a visibilidade do botão de pausa.                                               |
| Prefix                            | <ul> <li>·raw ·textlibrary<br/>group</li> </ul> | Analógico<br>numérico         | Definir um prefixo para os algarismos introduzidos.                                     |
| Radius X                          | ·raw ·linear                                    | Reângulo                      | Definir o raio do eixo X no objeto retângulo.                                           |
| Radius Y                          | ·raw ·linear                                    | Retângulo                     | Definir o raio do eixo Y.                                                               |
| Scale color                       | ·color interval                                 | Medidor<br>circular           | Definir a cor da escala.                                                                |
| Scale                             | ·bool                                           | Medidor<br>circular           | Definir a visibilidade da escala.                                                       |

| Selected background    | ·color interva                                      | Menu de ação          | Definir a cor de fundo da ação selecionada                                            |  |
|------------------------|-----------------------------------------------------|-----------------------|---------------------------------------------------------------------------------------|--|
| Selected foreground    | <ul> <li>raw ·textlibrary</li> <li>group</li> </ul> | Menu de ação          | Definir a cor de primeiro plano da ação selecionada.                                  |  |
| Separator color        | ·raw ·linear                                        |                       | Definir a cor do separador.                                                           |  |
| Source                 | <ul> <li>raw ·textlibrary<br/>group</li> </ul>      | Leitor<br>multimédia  | Definir o ficheiro de origem.                                                         |  |
| Start angle            | ·raw ·linear                                        | Medidor<br>circular   | Definir o ângulo inicial.                                                             |  |
| Stretch                | ·bool                                               |                       | Ajustar a altura e a largura da moldura de seleção, por exemplo, no objeto de imagem. |  |
| Suffix                 | <ul> <li>raw ·textlibrary<br/>group</li> </ul>      | Numérico<br>analógico | Definir um sufixo para os dígitos introduzidos no objeto<br>numérico analógico.       |  |
| Text                   | <ul> <li>raw ·textlibrary<br/>group</li> </ul>      |                       | Definir o texto apresentado, por exemplo, no objeto de texto.                         |  |
| Title                  | ∙raw ∙textlibrary<br>group                          | Painel de<br>rolos    | Definir o título.                                                                     |  |
| Title background color | ·color interval                                     | Painel de<br>rolos    | Definir a cor de fundo do título                                                      |  |
| Title foreground color | ·color interval                                     | Painel de<br>rolos    | Definir a cor de primeiro plano do título.                                            |  |
| Transparent            | -bool                                               |                       | Definir a transparência, por exemplo, do objeto botão.                                |  |
| Upper limit            | ·raw ·linear                                        | Numérico<br>analógico | Definir o valor máximo que pode ser introduzido.                                      |  |
| Value                  | ·raw ·linear                                        | Barra de<br>progesso  | Definir o valor.                                                                      |  |
| X1                     | ·raw ·linear                                        | Linha                 | Definir as coordenadas do pixel X1                                                    |  |
| X2                     | ·raw ·linear                                        | Linha                 | Definir as coordenadas do pixel X2                                                    |  |
| Х3                     | ·raw ·linear                                        | Linha                 | Definir as coordenadas do pixel X3                                                    |  |
| X4                     | ·raw ·linear                                        | Linha                 | Definir as coordenadas do pixel X4                                                    |  |
| X-axis grid color      | ·color interval                                     | Gráfico               | Definir a cor da grelha do eixo X.                                                    |  |
| X-axis max value       | ·raw ·linear                                        | Gráfico               | Definir a cor da grelha do eixo X.                                                    |  |
| X-axis min value       | ·raw ·linear                                        | Gráfico               | Definir o valor mínimo do eixo X                                                      |  |
| Y1-axis grid color     | ·color interval                                     | Gráfico               | Definir a cor da grelha do eixo Y1.                                                   |  |
| Y1-axis max value      | ·raw ·linear                                        | Gráfico               | Definir o valor máximo do eixo Y1.                                                    |  |
| Y1-axis min value      | ·raw ·linear                                        | Gráfico               | Definir o valor mínimo do eixo Y1.                                                    |  |
| Y2-axis grid color     | ·color interval                                     | Gráfico               | Definir a cor da grelha do eixo Y2.                                                   |  |
| Y2-axis max value      | ·raw ·linear                                        | Gráfico               | Definir o valor máximo do eixo Y2.                                                    |  |
| Y2-axis min value      | ·raw ·linear                                        | Gráfico               | Definir o valor mínimo do eixo Y2.                                                    |  |

Tabela 8-29. Parâmetros da Dinâmica Geral

# Menu General

O menu General contém diferentes grupos de propriedades e controles para diferentes objetos. Nela pode ser modificada a aparência de formas gráficas e objetos. Configurações de escala podem ser

realizadas para medidores e visualizadores de tendência. Também podem ser realizadas configurações adicionais para alguns objetos.

O grupo de segurança/tag também está disponível no menu Home. As propriedades gerais são descritas separadamente para cada objeto.

# **Menu Actions**

Ações podem ser acionadas de diversas maneiras, por exemplo, clicando em um botão. Os controles desta aba são usados para definir ações para objetos. Alternativamente também pode ser utilizado um script para disparar uma ação.

Uma ação é algo realizado, por exemplo, o fechamento de uma tela. O gatilho de ação é o ato que gera esta ação, por exemplo, o clique em um botão.

O menu Actions contém diferentes grupos de controle para diferentes objetos.

| Home Project S | System I | nsert View Dynamics Ge | neral Ac | tions         |                |
|----------------|----------|------------------------|----------|---------------|----------------|
| Load Recipe    | -        | Select Action          | +        | Select Action | -              |
| Recipe1        | -        |                        |          |               |                |
| MyRecipe       | -        |                        |          |               |                |
| Clide          | Fa.      | MouseDown              | Ta I     | Mouse Enter   | F <sub>2</sub> |

Figura 8-50. Menu Actions

Uma ação de clique configurada para um botão.

### Nota:

Não aconselha-se o uso de vários métodos de triggers, pois isto pode causar comportamento indesejado. Recomenda-se o uso de um script ou a programação de ações (através dos controles na aba Actions). Evite, por exemplo, o uso de disparo de ação de clique em combinação com disparo de ação de botão de mouse.

# Disparadores de Ação de Clique (Click Action Trigger)

À maioria dos objetos podem ser atribuídas ações clique, as quais serão executadas quando o objeto é clicado em Runtime.

### Disparadores de Ação de Botão de Mouse (Mouse Button Action Triggers)

Os disparadores de ação MouseDown e MouseUp podem ser usados para criar ações de duas etapas, ao clicar com o botão esquerdo do mouse em um objeto.

| Parâmetro  | Descrição                                                                                                   |
|------------|----------------------------------------------------------------------------------------------------|
| MouseDown  | Uma ação MouseDown será executada quando o botão esquerdo do mouse é pressionado sobre o objeto em Runtime. |
| MouseUp    | Uma ação MouseUp será executada quando o botão esquerdo do mouse é liberado do objeto em Runtime.           |
| MouseEnter | Uma ação de MouseEnter será executada quando o cursor entra nos limites de um objeto em Runtime.            |
| MouseLeave | Uma ação de MouseLeave será executada quando o cursor sai dos limites de um objeto em Runtime.              |

### Tabela 8-30. Parâmetros dos Disparadores de Ação de Botão de Mouse

Os limites do objeto não são adaptados ao contorno visível da forma para quaisquer tipos de destino, exceto para PC e iX TxC. Em vez disso, a área ativa do objeto é estendida a uma caixa retangular. Isso resultará em uma ação do mouse assim que o ponteiro do mouse for colocado dentro da caixa de delimitação retangular do objeto conforme mostrado a seguir.

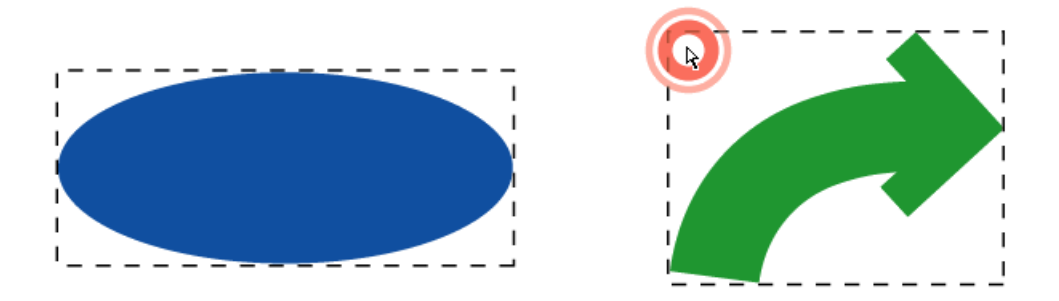

Figura 8-51. Contornos do objeto

# Disparadores de Ação de Teclas de Função (Function Key Action Triggers)

Os disparadores de ação KeyDown e KeyUp podem ser usados para criar ações de duas etapas para teclas de função.

| Parâmetro | Descrição                                                                               |
|-----------|-----------------------------------------------------------------------------------------|
| KeyDown   | Será realizada uma ação de KeyDown quando é pressionada uma tecla de função em Runtime. |
| КеуUр     | Uma ação de KeyUp será executada quando uma tecla de função é liberada em Runtime.      |

| Tabela 8-31. Parâmetros do | os Disparadores de | e Ação de Teclas | de Função |
|----------------------------|--------------------|------------------|-----------|
|----------------------------|--------------------|------------------|-----------|

# Disparadores de Ação de Valor Alterado (Value Changed Action Triggers)

| Parâmetro              | Descrição                                                                                    |
|------------------------|----------------------------------------------------------------------------------------------|
| Input Value<br>Changed | A ação de valor de entrada alterado será executada quando um valor é inserido pelo operador. |
| Value Changed          | A ação de valor alterado será executada quando o valor do objeto foi alterado.               |

Tabela 8-32. Parâmetros de Disparadores de Ação de Valor Alterado

# Disparadores de Ação de Foco (Focus Action Triggers)

| Parâmetro | Descrição                                                                  |
|-----------|----------------------------------------------------------------------------|
| GotFocus  | A ação GotFocus será executada quando o objeto é selecionado.              |
| LostFocus | A ação LostFocus será executada quando o objeto não está mais selecionado. |

Tabela 8-33. Parâmetros de Disparadores de Ação de Foco

# Disparadores de Ação de Navegação (Navigation Action Trigerrs)

| Parâmetro                                                                                                    | Descrição                                                                                                    |
|----------------------------------------------------------------------------------------------------|----------------------------------------------------------------------------------------------------|
| Navigated                                                                                                    | A ação Navigated será executada ao navegar para o endereço digitado no<br>campo de endereço do objeto Navegador Web. |
| NavigatingA ação de Navigating será executada ao entrar em um endereço no campo de<br>endereço do objeto Navegador Web que ainda não foi encontrado. |                                                                                                    |

### Tabela 8-34. Parâmetros de Disparadores de Ação de Navegação

# Disparadores de Ação de Registros de Dados (Data Logger Action Triggers)

Os itens de Registro de Valor Alterado e Registro de Valores Atualizados estão disponíveis no Data Logger.

### Disparadores de Ação de Servidor de Alarme (Alarm Server Action Triggers)

Ações de servidor de alarme podem ser configuradas para o servidor de alarme na sua totalidade, para grupos de alarme ou para itens individuais de alarme. As ações serão ativadas após as alterações de status do alarme.

### Grupos de Ação (Action Groups)

As ações são divididas em grupos de ação.

| Grupo de Ação          | Ação                                        | Descrição                                                                                                    |
|------------------------|---------------------------------------------|----------------------------------------------------------------------------------------------------|
|                        | Fechar Tela                                 | Fecha a tela atual                                                                                                    |
|                        |                                             | Imprime a tela atual na impressora ou em um arquivo .PNG.                                                                                                    |
| Screen                 | Imprimir Tela                               | A seleção Imprimir para arquivo permite as seguintes opções:<br><b>Project Files Folder</b> : O arquivo será salvo em uma pasta chamada<br><b>ProjectFiles</b> no caminho de execução de projetos.<br><b>Browse</b> : Uma caixa de diálogo de salvamento será mostrada em<br>Runtime. (Somente para PC).<br><b>Path</b> : O arquivo será salvo em um caminho especificado. (Somente<br>para PC) |
|                        |                                             | Se a funcionalidade Enable FTP Friendly Names foi habilitada nas<br>configurações avançadas do projeto, quaisquer espaços e pontos no<br>nome de arquivo serão substituídos de acordo com as regras<br>previstas nessa funcionalidade.                                                                                                    |
|                        | Mostrar Próxima Tela                        | Mostra a próxima tela                                                                                                    |
|                        | Mostrar a Tela Anterior                     | Retorna à tela anterior                                                                                                    |
|                        | Mostrar tela                                | Mostra a tela especificada. Se a tela é um popup, a posição da tela pode ser definida digitando as coordenadas (X, Y).                                                                                                    |
|                        | Mostrar Tela Inicial                        | Mostra a tela definida como tela de inicialização                                                                                                    |
| AddressBook            | Abrir Catálogo de Endereços                 | Abre o catálogo de endereços para edição. Esta ação é utilizada para<br>fins de Distribuidor de Alarme.                                                                                                    |
| AlarmDistributorServer | Abrir as Configurações de Impressão         | Modifica as configurações de impressão do distribuidor de alarme                                                                                                    |
|                        | Abrir as Configurações de Rotas             | Modifica as rotas para o servidor de alarme distribuído                                                                                                    |
|                        | Reconhece todos os alarmes                  | Reconhece todos os alarmes em todos os visualizadores de alarme                                                                                                    |
|                        | Reconhece os alarmes selecionados           | Reconhece o alarme selecionado no visualizador de alarme                                                                                                    |
|                        | Informações dos alarmes                     | Realiza a ação configurada para as informações do evento alarme<br>solicitadas no Servidor de Alarme. A ação é realizada no visualizador<br>de alarme selecionado.                                                                                                    |
| Alarm Viewer (1)       | Limpa todos os alarmes                      | Remova todos os alarmes em todos os visualizadores de alarme                                                                                                    |
|                        | Filtra alarmes                              | Mostra a caixa de diálogo de configuração do filtro para o<br>visualizador de alarme selecionado                                                                                                    |
|                        | Pausa o visualizador                        | Inicia e pausa o visualizador de alarme selecionado                                                                                                    |
|                        | Habilita/desabilita o alarme<br>selecionado | Alterna o status de habilitação do alarme selecionado no visualizador                                                                                                    |
|                        | Gerencia os alarmes                         | Gerencia a habilitação do status dos alarmes em uma janela pop-up                                                                                                    |
|                        | Ação de pan para baixo                      | Move o gráfico selecionado para baixo                                                                                                    |
|                        | Ação de pan para a esquerda                 | Move o gráfico selecionado para a esquerda                                                                                                    |
|                        | Ação de pan para a direita                  | Move o gráfico selecionado para a direita                                                                                                    |
| Chart                  | Ação de pan para cima                       | Move o objeto para cima no gráfico selecionado                                                                                                    |
|                        | Restaurar Visualização                      | Restaura as ações de zoom e pan no gráfico selecionado                                                                                                    |
|                        | Ampliar Zoom                                | Amplia gráfico selecionado                                                                                                    |
|                        | Reduzir Zoom                                | Diminui o grafico selecionado                                                                                                    |
|                        | Backup do banco de dados                    | Executa um backup do banco de dados de projeto                                                                                                    |
| Database               | Limpeza do banco de dados                   | Remove o espaço vazio e executa uma desfragmentação do banco<br>de dados, Isso reduz o tamanho do mesmo e otimiza o desempenho.                                                                                                    |
|                        | Exportar banco de dados                     | Exporta o banco de dados selecionado no formato csv                                                                                                    |
|                        | Limpa o registrador de dados                | Limpa o registrador de dados especificado                                                                                                    |
|                        | Registrar uma vez                           | Executa o registro de dados especificado uma vez                                                                                                    |
| Datalogger             | Iniciar o registro                          | Habilita o registrador de dados especificado                                                                                                    |
|                        | Interromper o registro                      | Desabilita o registador de dados especificado                                                                                                    |
|                        | Configuração de e-mails                     | Mostra à página de configuração de e-mails Esta ação é utilizada<br>para fins de Distribuição de Alarmes.                                                                                                    |
| OutputDevices          | Configuração de impressoras                 | Mostra a página de configuração das impressoras.                                                                                                    |
|                        | Configuração SMS                            | Mostra a página de configuração do SMS. Esta ação é utilizada para fins de Distribuição de Alarmes.                                                                                                    |
| Recipe                 | Excluir receita                             | Exclui a receita                                                                                                    |
| Necihe                 | Finalizar a edição receitas offline         | Define as tags na receita especificada no modo online.                                                                                                    |

|             |                                                  | Exporta uma receita para um arquivo .CSV.                                                                                                    |  |
|-------------|--------------------------------------------------|----------------------------------------------------------------------------------------------------|--|
|             | Exportar Receita                                 | Se a funcionalidade Enable FTP Friendly Names foi habilitada nas<br>configurações avançadas do projeto, quaisquer espaços e pontos no<br>nome de arquivo serão substituídos de acordo com as regras<br>previstas pessa funcionalidade                                                                                                    |  |
|             | Importar Receita                                 | Importa uma receita de um arquivo. CSV                                                                                                    |  |
|             | Carregar Receita                                 |                                                                                                    |  |
|             | Salvar receita                                   | Salva uma receita                                                                                                    |  |
|             | Iniciar a edição receitas offline                | Define as tags na receita especificada em modo offline                                                                                                    |  |
| ActionGroup | Ação                                             | Descrição                                                                                                    |  |
| nononoroup  |                                                  | Gera um relatório que tanto pode ser enviado a uma impressora                                                                                                    |  |
| Reporting   | Gerar relatório                                  | <ul> <li>quanto salvo como um arquivo do Excel. Selecionar File habilita as seguintes opções:</li> <li>Project files folder: O arquivo será salvo em uma subpasta chamada Reports na pasta Project Files.</li> <li>USB: O arquivo será salvo no dispositivo USB conectado (somente painéis de operação).</li> <li>Memory card: O arquivo será salvo somente no carão de memória externo (somente painéis de operação).</li> <li>Browse: Será mostrado uma caixa de diálogo Salvar no Runtime. (Somente PC).</li> <li>Path: O arquivo será salvo no caminho especificado. (Somente PC).</li> <li>Se a funcionalidade Enable FTP Friendly Names foi habilitada nas configurações avançadas do projeto, quaisquer espaços e pontos no nome de arquivo serão substituídos de acordo com as regras previstas nessa funcionalidade.</li> </ul> |  |
|             | Exportar contas de usuário                       | Exporta os dados do usuário para o local indicado pelo operador                                                                                                    |  |
|             | Importar contas de usuário                       | Importa os dados do usuário para o local indicado pelo operador                                                                                                    |  |
| Security    | Login                                            | Exibe uma caixa de diálogo de Login                                                                                                    |  |
| occurry     | Logout                                           | Realiza o Logout do usuário atual                                                                                                    |  |
|             | Mostrar caixa de diálogo Usuários                | Exibe uma caixa de diálogo onde os usuários podem ser<br>adicionados, editados ou removidos                                                                                                    |  |
|             | Limpar valores não voláteis                      | Limpa todos os valores vermelhos para as tags marcadas como não voláteis                                                                                                    |  |
|             | Decrementar analógico                            | Decrementa o valor da tag. Esta ação pode ser usada com Aliases.                                                                                                    |  |
|             | Incrementar analógico                            | Incrementa o valor da tag. Esta ação pode ser usada com Aliases.                                                                                                    |  |
|             | Redefinir Tag                                    | Redefine a tag para 0. Esta ação pode ser usada com Aliases.                                                                                                    |  |
| Тад         | Definir analógico                                | Define a tag para o valor especificado. Esta ação pode ser usada<br>com Aliases.                                                                                                    |  |
|             | Definir String                                   | Define a tag para a string especificada.<br>Esta ação pode ser usada com Aliases.                                                                                                    |  |
|             | Definir Tag                                      | Define a tag para 1. Esta ação pode ser usada com Aliases.                                                                                                    |  |
|             | Alternar Tag                                     | Alterna a tag entre 0 e 1. Esta ação pode ser usada com Aliases.                                                                                                    |  |
| ActionGroup | Ação                                             | Descrição                                                                                                    |  |
|             | Mostrar a legenda do visualizador de tendência   | Exibe a ferramenta de legenda com uma possibilidade de mostrar e esconder as curvas e exibir os valores de uma amostra de visualizador de tendência específica.                                                                                                    |  |
| TrendViewer | Histórico de visualizador de tendência           | O histórico do visualizador de tendência inclui as seguintes opções:<br>On: Exibe o histórico de tendência desde quando a ação foi<br>disparada (incluindo as configurações de deslocamento realizadas<br>através da dinâmica do visualizador de tendência).<br>Off: Volta a exibir os dados do visualizador tendência em tempo real.<br>Toggle: Permite exibir ou não o histórico, usando o mesmo objeto<br>(por exemplo, um botão).<br>ShowDialog: Permite que o usuário selecione o período de tempo<br>que deseja visualizar.                                                                                                    |  |
|             | Alterar controladores ativos                     | Define quais os controladores devem estar ativos após o projeto ter sido reiniciado.                                                                                                    |  |
|             | Executar Script                                  | Executa o método de script salvo em um módulo de script.                                                                                                    |  |
| Other       | Fechar a aplicação                               | Encerra a aplicação no Runtime.                                                                                                    |  |
|             | Copiar registro de depuração para<br>memória USB | Copia o log de depuração para uma memória USB.                                                                                                    |  |
|             | Desabilitar registrador de depuração             | Desabilitar o registrador de depuração.                                                                                                    |  |
|             | Habilitar o registrador de depuração             | Habilita o registrador de depuração.                                                                                                    |  |

| Executar                                          | Inicia uma aplicação externa                                                                                                    |
|---------------------------------------------------|----------------------------------------------------------------------------------------------------|
| Rolar para esquerda                               | Rola o carrossel de objetos para a esquerda                                                                                                    |
| Rolar para a direita                              | Rola o carrossel de objetos para a direita                                                                                                    |
| Definir data e hora                               | Permite alterar a data e hora no painel de operação                                                                                                    |
| Definir idioma                                    | Define o idioma no painel de operação                                                                                                    |
| Definir fuso horário, região e a horário de verão | Permite alterar o fuso horário, horário de verão e região, salvando as<br>configurações no painel de operação                                                                                                    |
|                                                   | Permite alterar as configurações de luz de fundo no painel de<br>operação.                                                                                                    |
|                                                   | Ao se aproximar da luz de fundo de 0%, mudanças no nível de brilho podem não ser mais perceptíveis no painel.                                                                                                    |
| Mostrar configurações de luz de fundo             | Escurecimento completo (para 0%) só é possível alcançar com os tipos de painéis marinhos, como iX T7AM e iX T15BM.                                                                                                    |
|                                                   | Se um painel for reiniciado, as configurações da luz de fundo só<br>serão salvas se o nível de brilho via tag do sistema<br>SystemTagBacklightBrightnessLevel for usada no projeto e for<br>definida como não volátil. |
| Mostrar configurações IP                          | Mostra as configurações IP no painel de operação                                                                                                    |

Tabela 8-35. Grupo Action

### Ação de Script (Script Action)

Ações de script são usadas para executar métodos de script em módulos de script disparados por ações. Os módulos de script são selecionados no projeto e, para cada um deles, são listados métodos juntamente com seus parâmetros expostos. Métodos estáticos não são suportados.

| Run Script           | •   |
|----------------------|-----|
| ScriptModule1        | •   |
| Select Script Method | • 🗳 |
| Click                | 5   |

Figura 8-52. Script Action

Para aplicar um script a um objeto selecionado:

- 1. Vá para o grupo Actions e selecione o trigger de ação apropriado.
- 2. Selecione Run Script (Other).
- 3. Selecione um dos scripts a partir de Script Modules.
- 4. Será exibida uma lista com os métodos de script disponíveis para esse módulo de script específico. Selecione o método de script.
- Os parâmetros para o script aparecem em uma caixa de diálogo com informações sobre o nome do parâmetro e tipo. Complete as configurações digitando uma tag ou um valor fixo para cada parâmetro e clique em OK.

| Name         | Туре          | Constant value                    | Tag                   |
|--------------|---------------|-----------------------------------|-----------------------|
| FileName     | string        | Select value                      | System_Scree 🔹        |
| FromPath     | string        | c:\logs ×                         | Select Tag 🔹          |
| ToPath       | string        | Select value                      | TargetFolder 🔹        |
| /            |               |                                   | If the                |
| s no tag def | fined a valid | constant value has to be defined. | e retreived. If there |
|              |               | ОК                                | Cancel                |

Figura 8-53. Parâmetros – Script Action

A ação de script será executada quando o objeto for acionado.

#### Nota:

Ações de script terão prioridade em relação a códigos de script para um objeto.

### Múltiplas Ações (Multiple Actions)

Várias ações podem ser configuradas clicando-se com a seta no canto inferior direito de qualquer grupo ação.

| Load Recipe | •  |
|-------------|----|
| Batch_4c    | •  |
| Initating   | •  |
| Click       | 15 |

Figura 8-54. Multiple Actions

Observe a pequena seta no canto inferior direito.

A janela de propriedades permite configurar e classificar ações adicionais. As ações disponíveis dependem de qual objeto está selecionado na tela antes da faixa de opções da aba Actions ter sido selecionada.

| Actions<br>Fill | <b>#</b>            |           |
|-----------------|---------------------|-----------|
| Outline         | Trigger: Mouse Down | •         |
| Text            | ▼ Load Recipe       | - 🗙 4     |
|                 | Batch_4c            | •         |
|                 | Initiating          | •         |
|                 | Trigger: Mouse Up   | •         |
|                 | ▼ Set Tag           | • 🗖 •     |
|                 | RecipeLoaded        |           |
|                 |                     |           |
|                 |                     | OK Cancel |

Figura 8-55. Propriedades - Multiple Actions

As múltiplas ações estão indicadas no grupo Ações (aba Ações).

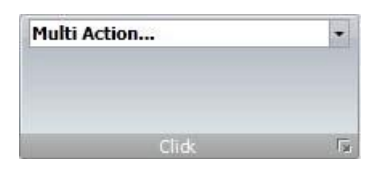

Figura 8-56. Janela Multi Action...

# 9. Visualizador de Tendências (Trend Viewer)

Esta seção descreve o objeto Trend Viewer. Visualizadores de tendência são usados para apresentar dados cronológicos a partir das tags do controlador. As curvas em um visualizador de tendência podem ter diferentes fontes de dados.

A fonte de dados pode ser um item de registro para um registrador de dados. Os valores da tag vinculada ao item de registro são então armazenados no banco de dados do projeto.

A fonte também pode ser uma Tag. Neste caso, a curva do visualizador de tendência mostra somente valores em tempo real e é armazenada em um cache de memória RAM.

# Definindo Objetos Visualizadores de Tendências (Trend View)

É possível definir vários objetos visualizadores de tendências independentes na mesma tela ou em telas diferentes. O número de curvas de tendência no visualizador é limitado apenas pela quantidade disponível de memória no painel.

### Nota:

Um grande número de canetas do visualizador de tendência e intervalos de amostragem curtos podem afetar o desempenho de comunicação.

### Adicionando Objetos Visualizadores de Tendências (Trend Viewer Object)

O objeto Visualizador de Tendências é adicionado a uma tela a partir do grupo Objects (menu Home).

As configurações para o Visualizador de Tendência estão disponíveis no menu General quando o objeto está selecionado.

| Edit<br>Curves | Trend<br>Dynamics | Min Value 0   | Major Ticks 11 | Time Range 00:04:00 | Black • | Scale      |
|----------------|-------------------|---------------|----------------|---------------------|---------|------------|
|                |                   | Max Value 100 | Minor Ticks 4  | Major Ticks 3       | •       | 🗹 Grid     |
| Curves         | Dynamics          | Value Scale   |                | Time Scale          | Style   | Visibility |

### Figura 9-1. Objetos Trend Viewer

### Grupo Curvas (Curves)

As curvas do visualizador de tendência são definidas através do controle Edit Curves.

| Parâmetro            | Descrição                                                                                                    |
|----------------------|----------------------------------------------------------------------------------------------------|
| Add                  | Adiciona uma nova curva ao objeto visualizador de tendência                                                                                                    |
| Remove               | Remove a curva selecionada do objeto visualizador de tendência                                                                                                    |
| Name                 | Nome simbólico da curva mostrado se usada à funcionalidade Legenda.                                                                                                    |
| Тад                  | A tag para a qual se apresenta o valor                                                                                                    |
| Log Item             | Item a ser registrado                                                                                                    |
| Expression           | Expressão da curva a ser avaliada e aplicada quando a curva é desenhada. Se o valor da<br>expressão ou o cache forem interessantes quando a tag for registrada, a expressão no<br>item de registro ou a tag podem ser utilizadas. Consulte a seção Expressões. |
| Color                | Cor da curva                                                                                                    |
| Thickness            | Espessura da linha                                                                                                    |
| Minimum Value Tag    | Refere-se à tag que define dinamicamente o valor da curva que corresponderá ao valor mínimo do eixo Y. Refere-se à tag que define dinamicamente o valor da curva que corresponderá ao valor mínimo do eixo Y.                                                  |
| Maximum Value<br>Tag | Refere-se à tag que define dinamicamente o valor da curva que corresponderá ao valor máximo do eixo Y. Refere-se à tag que define dinamicamente o valor da curva que corresponderá ao valor máximo do eixo Y.                                                  |

Tabela 9-1. Parâmetros do Grupo Curvas

#### Nota:

Devido a um problema com a tendência quando se adiciona mais do que uma curva ligada à mesma Tag ou item de registo, isto já não será permitido. Se for adicionada uma curva que esteja ligada à mesma Tag ou registador de dados que outra curva na mesma tendência, será apresentado um erro e não será possível guardar antes de o erro ter sido resolvido.

### Grupo Dinâmica (Dynamics)

Várias propriedades do visualizador de tendência podem se tornar dinâmicas, dependendo dos valores da tag. Isso pode ser útil, por exemplo, quando o usuário deseja apresentar valores de visualizador de tendência em diferentes formatos, porém no mesmo objeto.

Se forem utilizadas as propriedades de dinâmica do visualizador de tendência, as configurações de propriedade correspondentes feitas no grupo Value Scale serão ignoradas.

| Parâmetro                      | Descrição                                                                                                    |  |
|--------------------------------|----------------------------------------------------------------------------------------------------|--|
| Value ScaleMin/Value Scale Max | Valor mínimo/máximo do eixo Y O valor do modo de design é usado apenas<br>para obter uma maior compreensão do tempo quando valores da tag não<br>afetam os valores mínimo e máximo. |  |
| Time Span                      | Intervalo de tempo do eixo X em segundos.                                                                                                    |  |
| Time Off set in History Mode   | Possibilita usar um offset para voltar ao modo Histórico. O valor inicial refere-<br>se ao momento em que o modo Histórico foi iniciado. A unidade é segundos.                      |  |

#### Tabela 9-2. Parâmetros do Grupo Dinâmica

Se o valor do Time Span for aumentado, o visualizador de tendências exibirá inicialmente apenas o número anterior de entradas (que foi exibido antes do período de tempo aumentado). Ele não coletará dados mais antigos para exibição. Somente quando o tempo adicional acrescentado ao período de tempo tiver transcorrido, o cache será preenchido com dados e uma curva completa será exibida.

### Grupo Escala de Valor (Value Scale)

O grupo escala de valor controla a escala vertical (eixo Y). Se forem utilizadas as propriedades de dinâmica do visualizador de tendência, as configurações de propriedades correspondentes feitas no grupo Value serão ignoradas.

| Parâmetro           | Descrição                     |
|---------------------|-------------------------------|
| Min Value/Max Value | Valor inicial/final da escala |
| Major Ticks | Quantidade de marcações na escala                                       |
|-------------|-------------------------------------------------------------------------|
| Minor Ticks | Número de marcações de escala entre duas marcações primárias adjacentes |

Tabela 9-3. Parâmetros do Grupo Escala de Valor

| Parâmetro   | Descrição                                                                                                    |
|-------------|----------------------------------------------------------------------------------------------------|
| Time Range  | Intervalo de tempo visível para um visualizador de tendência no formato hora:<br>minuto: segundo. Os valores permitidos variam de 00:00:00 a 23:59:59. |
| Major Ticks | Quantidade de marcações de tempo. Essa propriedade será ignorada no modo Histórico no visualizador de tendência.                                       |

### Grupo Escala de Tempo (Time Scale)

#### Tabela 9-4. Parâmetros do Grupo Escala de Tempo

### Grupo Estilo (Style)

| Parâmetro | Descrição                                                        |
|-----------|------------------------------------------------------------------|
| Style     | Estilos de gráfico predefinidos para o visualizador de tendência |

#### Tabela 9-5. Parâmetro do Grupo Estilo

### Grupo Visibilidade (Visibility)

| Parâmetro | Descrição                                                                                                    |
|-----------|----------------------------------------------------------------------------------------------------|
| Scale     | Quando desmarcado, a cor da escala do objeto é transparente. A cor de escala<br>é definida a partir da opção Other Colors (grupo Format, menu Home).   |
| Grid      | Quando desmarcado, a cor de grade do objeto é transparente. A cor de grade é definida a partir da opção <b>Other Colors</b> (grupo Format, menu Home). |

#### Tabela 9-6. Parâmetros do Grupo Visibilidade

### Intervalo de Tempo em Cache (Time Range Cached)

Neste campo, o tamanho do buffer inicial pode ser definido. O tamanho padrão do buffer é zero.

## Legenda do Visualizador de Tendência (Trend Viewer Legend)

No Runtime, é possível exibir a ferramenta de legenda do Visualizador de tendência clicando na opção Show Trend Viewer Legend. Esta ferramenta é uma janela flutuante que exibe o nome e a cor das curvas no objeto visualizador de tendência atual. As curvas podem tornar-se invisíveis através do ícone de visibilidade.

Use a agulha diretamente no visualizador de tendência para selecionar uma ocasião específica. Os valores de todas as curvas na posição atual são exibidos na ferramenta de legenda do visualizador de tendência.

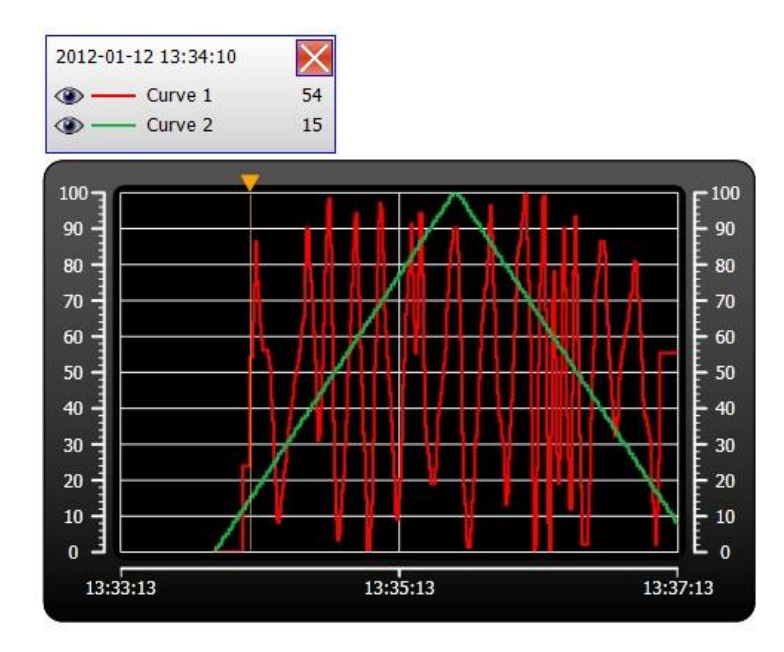

Figura 9-2. Legenda do Visualizador de Tendência

# Modo Histórico no Visualizador de Tendência

Para seja possível visualizar dados históricos no objeto visualizador de tendência, as curvas devem ser conectadas aos itens de registrar a partir de um registrador de dados.

Para mostrar o histórico do visualizador, é necessário definir as ações de tendência a serem exibidas e fechar a opção History. Essas ações podem ser programadas como ações de botão, por exemplo. Também é possível permitir que o usuário selecionar um período de tempo.

As configurações de marcações primárias para o eixo de tempo serão ignoradas no histórico do visualizador de tendência. No modo histórico do visualizador de tendência a data e a hora serão vistas nos tempos de início e de término. A palavra **History** é exibida no centro do eixo de tempo.

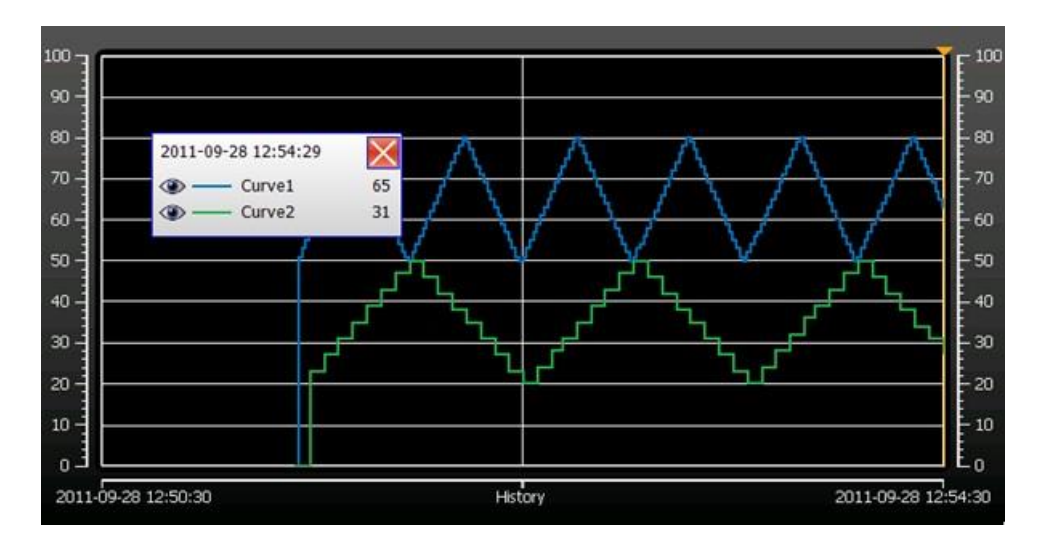

Figura 9-3. Modo Histórico no Visualizador de Tendência

# **10. Registradores de Dados (Data Logger)**

Dados podem ser registrados e salvos no banco de dados do iX Developer.

Um número indeterminado de tags pode ser conectado a um registrador, independentemente do seu tipo. Um projeto pode conter vários registradores de dados, com diferentes alternativas de amostragem.

Se você quiser abrir um arquivo de banco de dados para inspecionar dados registrados, então você precisará instalar uma ferramenta de visualização de banco de dados de terceiros apropriada.

Os dados registrados também podem ser visualizados no objeto Visualizador de Tendência, selecionando-se um Item de Log para uma curva na caixa de diálogo Edit Curves.

Se o iX Runtime for reiniciado em algum momento durante o registro de dados, uma linha vazia adicional será acrescentada na tabela Data Logger, a fim de visualizar claramente a interrupção no Visualizador de Tendências.

#### Nota:

O registro de dados consome memória e recursos do sistema. Portanto, para economizar memória, é preferível que todos os itens sejam registrados com os mesmos intervalos de amostragem e sejam posicionados no mesmo registrador.

Qualquer banco de dados pode ser exportado em formato csv usando a ação Database Export. É recomendável usar o método de exportação de banco de dados, em vez do método de backup.

# Estratégias de Registro de Dados (Data Logging)

O registro de dados pode ser feito em intervalos de tempo ou ser baseados nos valores das tags alteradas.

O registro de dados pode ser feito recolhendo todas as amostras a cada registro, ou coletando apenas os valores alterados. Esta última opção economiza memória e melhora o desempenho.

### Registro com Base em Intervalo de Tempo (Logging Based on Time Interval)

Para coletar dados que mudam com frequência, recomenda-se o registro em intervalos de tempo.

### Registro com Base em Valores Alterados de Tag (Logging Based on Changed Tag Value)

Para controlar a amostragem de dados de outra forma, que não intervalo de tempo regular, o usuário deve configurar uma tag separada para ser usada como disparador. Quando o valor da tag disparadora altera, o item é registrado.

#### Maximizando a vida útil da mídia de armazenamento

A mídia de armazenamento no painel iX é baseada em Flash SSD (Solid State Drive). O Flash SSD não tem peças móveis ou mecânicas, o que lhe confere confiabilidade e elevado desempenho. O Flash SSD pode lidar com dados de forma muito rápida e eficiente e os dados são controlados pelo algoritmo confidencial dos fabricantes de unidades. Como o algoritmo é propriedade intelectual não é possível calcular a vida útil, os fabricantes de unidades apenas publicam os números de leituras e escritas.

A melhor prática é minimizar o número de gravações para maximizar a vida útil do Flash SSD. Siga as orientações abaixo para reduzir o risco de desgaste prematuro (antes da vida estimada). Um Flash SSD defeituoso impede que o painel funcione.

- Não registre valores com maior precisão do que o necessário. Por exemplo, evite o registro de valores de pontos flutuantes.
- Reduza os valores flutuantes elevados usando a funcionalidade de histerese no controlador conectado.

- Colete valores com valores flutuantes elevados no mesmo registrador e não os misture com valores estáveis. Colete valores de mudança mais lenta em outros registradores.
- Não faça logon com taxa de atualização mais alta do que o necessário.
- Desabilite o registro completamente quando as informações não são necessárias, por exemplo, quando a máquina não está em funcionamento.
- Use a configuração padrão Log changes only na configuração de propriedades do registrador.
- Mantenha o tamanho do registro no mínimo (somente as linhas necessárias).
- Evite a extensa escrita de arquivos ao controlar o armazenamento via script.

# Adicionando um Registro de Dados (Data Logger)

Um registrador de dados pode ser adicionado ao projeto a partir do menu Insert. As páginas de configuração do registrador de log de dados são usadas para definir quais valores serão registrados.

|   | Data I<br>DataLogger | ogger   |       |         |                  |
|---|----------------------|---------|-------|---------|------------------|
| 5 | Home                 |         |       |         |                  |
|   | Add                  | Delete  | Setti | ngs     | Show Selection 🝷 |
|   | Name                 | Tag     |       | Express | ion              |
| > | LogItem1             | Tag2    | ÷     |         |                  |
|   | LogItem2             | Counter |       |         |                  |

Figura 10-1. Caixa de diálogo Data Logger

| Parâmetro  | Descrição                              |
|------------|----------------------------------------|
| Name       | Nome simbólico da tag a ser registrada |
| Тад        | Tag a ser registrada                   |
| Expression | Consulte a seção Expressões            |

Tabela 10-1. Parâmetros do Registrador de Dados

Para acessar as configurações do registrador de dados, clique na opção correspondente.

| Actions<br>General | Settings         ● Log with interval of         10         seconds         O Log on Tag event         Select Tag         ✓ Log changes only |  |  |  |  |  |
|--------------------|----------------------------------------------------------------------------------------------------|--|--|--|--|--|
|                    | Log Settings<br>Max Number of Logged Rows 500                                                                                               |  |  |  |  |  |
|                    | OK Cancel                                                                                                    |  |  |  |  |  |

Figura 10-2. Propriedades do Registrador de Dados

## **Configurações Gerais (General Settings)**

| Parâmotro                 | Descrição                                                                                                    |
|---------------------------|----------------------------------------------------------------------------------------------------|
| Farametro                 | Descrição                                                                                                    |
| Log with interval         | Para coletar dados que mudam com frequência, recomenda-<br>se a opção <b>Log with interval</b> (segundos). Intervalo mínimo:<br>1 segundo.                                                                                                    |
| Log on tag event          | Para controlar a amostragem de dados de outra forma, que<br>não intervalo de tempo regular, o usuário deve selecionar<br>esta opção e configurar uma tag separada para ser usada<br>como disparador. Os dados serão coletados quando o valor<br>da tag for alterado.                       |
| Log changes only          | A opção de registrar somente as alterações economiza<br>memória. Esta opção pode ser combinada com as opções<br>anteriores ( <b>Log with interval</b> ou <b>Log on object event</b> ). Os<br>dados serão registrados somente se o valor for diferente do<br>último valor computado.        |
| Max number of logged rows | Número máximo de valores de tag a serem salvas no banco<br>de dados. Quando o número de itens coletados for maior do<br>que o valor definido, o item mais antigo será substituído. O<br>valor deve ser compatível com o tamanho de memória<br>disponível no painel de operação no Runtime. |

Tabela 10-2. Parâmetros Gerais de Configuração do Registro de Dados

# Ações (Actions)

| Evento                 | Descrição                                                  |
|------------------------|------------------------------------------------------------|
| Log item Value changed | Registra um item específico cujo valor tenha sido alterado |
| Log values updated     | Registra qualquer valor atualizado                         |

Tabela 10-3. Parâmetros das Ações de Registro de Dados

# **11.Agendador (Scheduler)**

O agendador é usado para controlar as tags em relação ao relógio de tempo real. Esta função é usada para controlar eventos no processo, por exemplo, iniciar e parar motores, ou em momentos específicos calendário predefinido.

# Configuração do Agendador (Scheduler Set Up)

As páginas de configuração da Agenda são usadas para configurar postos de trabalho, os quais podem incluir um conjunto de tags com horas de início e fim associadas.

### Adicionando um Agendador (Adding a Scheduler)

O agendador pode ser adicionado ao projeto a partir do menu Insert.

A página de configuração do Agendador abrirá no ambiente de trabalho quando uma função de Agendador é criada ou selecionada.

| Ē | e Sch         | edul   | er           |            |          |     |                  |           |            |          |
|---|---------------|--------|--------------|------------|----------|-----|------------------|-----------|------------|----------|
| ļ | Home          |        |              |            |          |     |                  |           |            | ]        |
|   | Add           | D      | elete        |            |          |     |                  |           | Show Sele  | ection 👻 |
|   | Name          | Period | Start Date   | Start Time | Duration | Tag | Stop Time Enable | Stop Date | Stop Time  | Action   |
| > | SchedulerJob1 | Once 👻 | 2010-03-01 - | 16:33:12 🗘 | 00:00:01 | ¥   |                  | 2010-03 + | 16:33:12 💲 |          |

Figura 11-1. Caixa de Diálogo Scheduler

| Parâmetro             | Descrição                                                                                                    |
|-----------------------|----------------------------------------------------------------------------------------------------|
| Name                  | Nome simbólico do evento programado.                                                                                                    |
| Period                | Opção de definição para Set to Once (padrão) ou em intervalos regulares (minuto, hora, dia, semana, mês ou ano).                           |
| Start Date/Start Time | Data e hora para o primeiro evento programado.                                                                                             |
| Duração do evento.    |                                                                                                    |
| Тад                   | Tag digital configurada para 1 durante o intervalo especificado.                                                                           |
| Stop Time Enable      | Opção usada para determinar o término do evento, como alternativa à opção Duração.                                                         |
| Stop Date/Stop Time   | Data e hora de término do evento. Também redefine a Tag especificada para 0. É utilizada quando a opção <b>Stop Time</b> está selecionada. |
| Action                | Configura uma ação a ser executada quando o evento programado for ativado/desativado.                                                      |

Tabela 11-1. Parâmetros do Agendador

### Nota:

Certifique-se não usar a mesma tag disparadora para duas agendas diferentes. Quando a primeira agenda for cumprida sua tag disparadora será redefinida e a segunda agenda não será acionada.

# **12.Relatórios (Reports)**

O gerador de relatórios permite gerar relatórios em Excel, baseados no Microsoft Excel modelo.

O relatório gerado pode enviado a uma impressora ou salvo como um arquivo do Excel.

# Configuração de Relatórios Modelo (Reports Template Setup)

Os dados da tag a serem exibidos no arquivo de relatório são configurados através de **placeholders**.

Os espaços reservados atuam como substituto para os dados reais da tag a serem inseridos quando o relatório for gerado no iX Runtime.

Para adicionar um espaço reservado, digite o seguinte texto na célula no relatório modelo do Excel:

< #Tag(TagName) >

Substitua "TagName" com o nome real da tag a ser exibida.

Quando o arquivo modelo estiver completo, o mesmo deve ser adicionado ao projeto do iX Developer.

#### Nota:

Os espaços reservados da tag somente podem ser usados nas células do arquivo modelo do Excel e não em textos de Microsoft Excel Word Art, por exemplo.

### Limitações

- Formato de Microsoft Excel xlsx não é suportado pelo gerador de relatório.
- O formato Microsoft Excel XLS suporta apenas 65536 linhas. Se mais dados forem armazenados no relatório, as informações podem ser perdidas.
- Relatórios contendo gráficos e imagens não podem ser impressos a partir de um painel destino.
- A geração do relatório não é um processo instantâneo. Pode decorrer um período de tempo (curto) entre a primeira e a última amostra de tag, dependendo do número de tags a serem processadas.
- A conversão PDF não permite converter diagramas.
- A conversão PDF não suporta o chinês simplificado ou coreano.
- Se o conteúdo de uma célula excel for grande o suficiente para transbordar o documento, a geração de um arquivo PDF cortará os dados que excedem a largura da página.

Apenas os seguintes recursos de excel são suportados:

- Texto nas seguintes fontes: Helvetica, Times New Roman, Courier, Arial, Verdana, Symbol e ZapfDingbats;
- Tamanho do texto;
- Estilos de texto: itálico, negrito, sublinhado;
- Imagens de Bitmap;
- Bordas de células;
- Cor de fundo de células;
- Escala de impressão (File->Print->Settings);
- Cabeçalho/rodapé da página.

## Relatórios de Banco de Dados Conduzidos

Para criar os relatórios de bancos de dados conduzidos, o relatório modelo deve ser preparado conforme as instruções descritas abaixo.

#### Nota:

As consultas devem ser escritas em um idioma suportado pelo banco de dados selecionado. Consulte "Banco de Dados" para obter mais informações.

### Página de Configuração

A página de configuração é um repositório onde são feitas as configurações do relatório modelo do Microsoft Excel. Esta folha não será visível no relatório gerado.

- 1. Crie uma nova planilha de trabalho no relatório modelo. Nome da folha < #Config >.
- As linhas abaixo da linha 10, nas colunas A e B podem ser usadas para configurar as consultas SQL. Digite a consulta SQL na coluna B. Use a célula correspondente na coluna A, para digitar um nome para a consulta. Este nome será usado para referir-se à consulta no relatório modelo.

Insira as consultas SQL no seguinte formato:

SQL (nome do banco de dados; Consulta SQL)

Exemplo:

SQL (General; SELECT \*FROMDataLogger1) Há dois bancos de dados disponíveis, General e Audit Trail.

### Apresentação dos Dados do Banco de Dados no Relatório

Os dados encontrados do banco de dados SQL, através das consultas na página de configuração, são apresentados no relatório através de **intervalos nomeados** no Microsoft Excel.

Para criar um intervalo nomeado no Microsoft Excel, siga os passos abaixo:

- 1. Selecione as células a serem incluídas no intervalo nomeado.
- 2. No menu Inserir, clique no comando "Definir nome". (No Excel2007, vá para a aba "Fórmulas" e escolha "Gerenciador de nomes").
- Digite um nome para o intervalo. O nome deve ser inserido no seguinte formato: "\_\_QueryName\_\_\_".

Substituir "Query Name" pelo nome determinado anteriormente.

Para apresentar os dados no relatório, insira a seguinte sintaxe nas células incluídas no intervalo nomeado: < #QueryName.DatabaseColumnName >

Substitua "Nome da coluna do banco de dados" pelo nome real da tabela no banco de dados SQL desejado.

#### Nota:

É possível usar as células do intervalo nomeado nos gráficos e funções do Microsoft Excel. Para tanto, insira uma linha vazia abaixo das células do intervalo nomeado. Esta linha vazia também deve ser incluída na função.

# Configuração de Relatórios (Reports Set Up)

A página de configuração de relatórios está disponível no menu Insert.

# Adicionando um Relatório (Report)

Adicione um relatório modelo do Microsoft Excel clicando em Add, na página de configuração de relatórios. Na caixa de diálogo, digite ou vá até o local do arquivo modelo do Excel.

Caso sejam realizadas alterações no relatório modelo após este ter sido carregado no projeto, o modelo deve ser carregado novamente.

Os arquivos-modelo adicionados ao projeto devem apresentar nomes exclusivos.

| Reports         |            |                  |
|-----------------|------------|------------------|
| Home Add Delete |            | Show Selection • |
| Name            | File name  |                  |
| Report1         | Report.xls |                  |

## Figura 12-1. Caixa de Diálogo Reports

| Parâmetro Descrição               |                                              |
|-----------------------------------|----------------------------------------------|
| Name Nome simbólico do relatório. |                                              |
| Filename                          | Nome do relatório modelo do Microsoft Excel. |

Tabela 12-1. Parâmetros dos Relatórios

Os botões Mostrar seleção/Mostrar tudo são usados para configurar um filtro para os itens exibidos.

# 13.Gerenciamento de Receitas (Recipe Management)

As receitas tornam possível salvar tags no painel de operação e realizar o download das mesmas em um momento posterior. O operador pode fazer o download de uma receita salva no controlador, o qual, a partir de então, começará a trabalhar com os novos valores. Podem ser criadas Bibliotecas de Receita, as quais consistem de receitas com diferentes conjuntos parâmetros para posterior reutilização.

As receitas podem ser criadas durante o planejamento do projetor a partir do painel de operação. Os dados da receita são armazenados no banco de dados do painel de operação. As funcionalidades das receitas, tais como carregar, armazenar, copiar e excluir receitas são gerenciadas com ações.

Os dados da receita não são armazenados em um banco de dados durante o projeto. Os dados da receita são transferidos para o destino, e o banco de dados no destino é atualizado, se necessário, na primeira inicialização do projeto, o que pode levar mais tempo do que o normal.

Isso torna possível mudar uma receita sem excluir nenhuma receita existente ao transferir o projeto para o destino. O mesmo se aplica aos registradores de dados: alterar a configuração de um registrador de dados não afeta os outros registradores e receitas.

# Configuração de Receitas

Receitas consistem de um conjunto de tags e dados (valores).

### Adicionando um Gerenciador de Receitas

A funcionalidade de Receitas é adicionada ao projeto, no menu Insert. As páginas de configuração de receita são usadas para gerenciar conjuntos de tag e valores através das guias de Tag Configuration e Runtime Data.

### Guia Configuração de Tags (Tag Configuration)

Inicialmente, adicione as tags a serem utilizadas na página de configuração de tags. Em seguida, defina um conjunto de itens de receita na guia Tag Configuration e conecte-o às tags definidas. O tipo de dados já é definido na configuração das tags.

| 2 | Recip<br>Recipe1 | e            |       |                  |
|---|------------------|--------------|-------|------------------|
| ſ | ag Configuration | Runtime Data |       |                  |
|   | Home             | Delete       |       | Show Selection 🔸 |
| Ē | Name             |              | Tag   |                  |
|   | RecipeItem1      |              | Sugar |                  |
|   | RecipeItem2      |              | Flour |                  |
| > | RecipeItem3      |              | Oil   | *                |

Figura 13-1. Guia Tag Configuration

#### Guia Dados de Runtime (Runtime Data)

As receitas reais são criadas na guia Runtime Data. Dê um título à receita de e digite um valor para cada item de receita. Uma receita pode incluir até 256 itens.

O nome da receita deve ser uma string alfanumérica, começando por uma letra. As Strings podem conter letras (a-z, A-Z), números (0-9) e caracteres sublinhados ('\_'). Alguns nomes de dispositivo de sistema, tais como COM1 e AUX, são inválidos.

| T | ag Configuration R              | untime Data |             |             |
|---|---------------------------------|-------------|-------------|-------------|
|   | Home                            |             |             |             |
|   | Add                             | Delete      | Show        | Selection 🔻 |
|   |                                 |             |             |             |
|   | Runtime Recipe Title            | RecipeItem1 | RecipeItem2 | RecipeItem3 |
|   | Runtime Recipe Title<br>Cookies | RecipeItem1 | RecipeItem2 | RecipeItem3 |

Figura 13-2. Guia Runtime Data

# Gerenciamento de receitas em tempo de design no iX

Você pode importar e exportar receitas em tempo de execução durante o projeto (design) no iX. Anteriormente, isso só era possível quando em tempo de execução no painel.

### Importação de Receitas (Import Recipe)

Clique no botão Importar na guia Dados do Tempo de Execução e, em seguida, na seta para expandir (conforme mostrado na figura a seguir).

| ~ |                   | e    |             |             |   |             |          |          |   |
|---|-------------------|------|-------------|-------------|---|-------------|----------|----------|---|
| Т | Tag Configuration | Runt | ime Data    |             |   |             |          |          |   |
|   | Home              | [    | Delete      | Сору        |   | Show Sele   | ection + | Import   |   |
|   | Runtime Recipe T  | itle | RecipeItem1 | RecipeItem2 |   | RecipeItem3 | 12       | Export 2 | ŀ |
|   | Cookies           |      | 2           |             | 3 | 20          |          |          |   |
| > | Cake              |      | 1           |             | 2 | 10          |          |          |   |

Figura 13-3. Importação de receitas (opção 1)

Ou simplesmente clicar com o botão direito na receita (conforme mostrado na figura que segue).

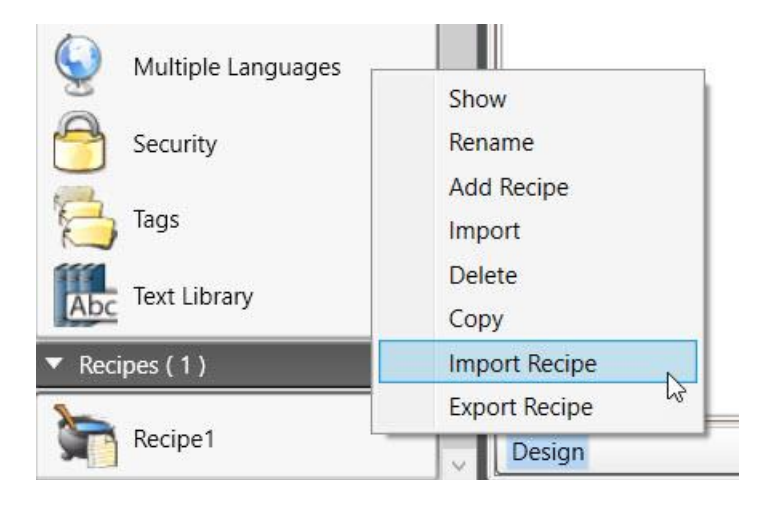

Figura 13-4. Importação de receitas (opção 2)

Para importar a receita, as configurações padrão são: Dados de Tempo de Execução da Receita, Vírgula e Renomear (veja figura a seguir).

| 🕅 Im | port Recipe                              | × |
|------|------------------------------------------|---|
| ۲    | Recipe Runtime Data                      |   |
|      | Select a Recipe to Import                |   |
|      | Recipe1 ~                                |   |
|      | Select file                              |   |
|      | D:\Recipes\Recipe1.csv                   |   |
|      | Select the delimiter in the import data  |   |
|      | <ul> <li>Comma</li> </ul>                |   |
|      | O Semicolon                              |   |
|      | Import strategy when item already exists |   |
|      | Rename                                   |   |
|      | ○ Replace                                |   |
| 0    | Legacy Recipe Import                     |   |
|      | Select folder                            |   |
|      | D:\Recipes                               |   |
|      | Add controller prefix to recipe tags     |   |
|      |                                          |   |
|      |                                          |   |
|      |                                          |   |
|      |                                          |   |
|      | OK Cancel                                |   |
|      | Circe                                    |   |

Figura 13-5. Configurações típicas de importação de receitas

Consulte o Guia de Conversão para obter informações sobre a importação de receitas legadas.

### Exportação de Receitas (Export Recipe)

Clique no botão Importar na guia Dados do Tempo de Execução e, em seguida, a seta para expandir até a opção Exportar (Export) conforme ilustrado na próxima figura.

| ~ | Recipe<br>Recipe1    | 2           |             |             |          |                    |
|---|----------------------|-------------|-------------|-------------|----------|--------------------|
| T | Tag Configuration R  | untime Data |             |             |          |                    |
|   | Home                 | Delete      | Сору        | Show Sel    | ection 🔸 | Import •<br>Import |
|   | Runtime Recipe Title | RecipeItem1 | RecipeItem2 | RecipeItem3 | <u>[</u> |                    |
|   | Cookies              | 2           | 3           | 20          |          |                    |
| > | Cake                 | 1           | 2           | 10          |          |                    |

Figura 13-6. Exportação de receitas (opção 1)

Ou simplesmente clicar com o botão direito na receita (conforme mostrado na figura que segue).

| Multiple Languages              |               |  |  |  |  |
|---------------------------------|---------------|--|--|--|--|
| 2                               | Show          |  |  |  |  |
| Security                        | Rename        |  |  |  |  |
|                                 | Add Recipe    |  |  |  |  |
| Tags                            | Import        |  |  |  |  |
| Tud librari                     | Delete        |  |  |  |  |
| Abc                             | Сору          |  |  |  |  |
| <ul> <li>Recipes (1)</li> </ul> | Import Recipe |  |  |  |  |
| *                               | Export Recipe |  |  |  |  |
| Recipe1                         | Design        |  |  |  |  |

Figura 13-7. Exportação de receitas (opção 2)

Para exportar a receita, a configuração utiliza "vírgula" como delimitador (veja figura a seguir). Isso exporta a receita de tempo de execução em csv no iX.

| 🗱 Export Recipe                         |    |        | × |
|-----------------------------------------|----|--------|---|
| Select a Recipe to Export               |    |        |   |
| Recipe1                                 |    | ~      |   |
| File name                               |    |        |   |
|                                         |    |        |   |
| Select the delimiter in the export data |    |        |   |
| Comma                                   |    |        |   |
| Semicolon                               |    |        |   |
| File encoding                           |    |        |   |
| Unicode (UTF-8)                         |    | ~      |   |
|                                         |    |        |   |
|                                         |    |        |   |
|                                         |    |        |   |
|                                         |    |        |   |
|                                         |    |        |   |
|                                         |    |        |   |
|                                         |    |        |   |
|                                         |    |        |   |
|                                         | ОК | Cancel |   |

Figura 13-8. Configurações de exportação de receitas

#### Nota:

Se um usuário quiser exportar um arquivo de receita CSV e modificá-lo no Excel, então o formato do arquivo CSV deve corresponder ao formato que o Excel usa. O formato que o Excel usa depende das configurações de região que o usuário tem no SO. As configurações do SO podem ser encontradas em Control -> Region -> Additional Settings.

Assim, no iX ao exportar/importar receitas de/para o iX, o delimitador padrão é definido para ser o usado pelas configurações do SO para fazê-lo funcionar adequadamente com as funções de exportação/importação do Excel no que tange a arquivos CSV. Se o usuário optar por alterar o delimitador e editar os dados exportados no Excel, então o arquivo de receita não poderá ser importado de volta para o iX de forma confiável.

## **Receitas no Painel do iX**

Algumas ações de receitas podem ser realizadas pelo operador em Runtime.

### **Carregando Receitas (Loading Recipes)**

Receitas podem ser transferidas para o controlador através da ação Load Recipes quando o painel de operação estiver em execução. Isto significa que os valores de receita serão transferidos para o controlador. Uma lista das receitas disponíveis será exibida quando este comando estiver selecionado. Selecione uma receita na lista e pressione **[Enter]** para fazer o controlador funcionar com os valores determinados. Salvando Receitas

A ação Save Recipe é usada quando o painel de operação está em execução. As tags definidas na guia de Configuração estão incluídas na receita. Os valores correspondentes das tag são armazenados no arquivo de receita selecionado quando esta ação é executada. Também é possível definir uma receita explícita, substituindo-a se esta já existir quando o comando Save Recipe for executado.

| Home Project ! | System I | insert View Dynamics Ge | neral 🛛 🗚      | Actions       |                                                                                                    |
|----------------|----------|-------------------------|----------------|---------------|----------------------------------------------------------------------------------------------------|
| Save Recipe    | -        | Select Action           | -              | Select Action | -                                                                                                    |
| Recipe1        | -        |                         |                |               |                                                                                                    |
| Cookies        | *        |                         |                |               |                                                                                                    |
| Click          | Fig.     | Mouse Down              | T <sub>2</sub> | Mouse Enter   | The second second second second second second second second second second second second second second second se |

Figura 13-9. Carregando Receitas

### Criando Receitas no Painel do iX

A ação **Save Recipe** também é usada para criar receitas no Runtime. Em vez de definir uma receita explícita a ser substituída, o campo de dados da receita é deixado em aberto. Neste caso, o operador será solicitado a salvar a receita com outro nome, ou a substituir a receita existente.

| Home Project Syste            | m 🔹 | Insert View Dynamics General |     | Actions       |
|-------------------------------|-----|------------------------------|-----|---------------|
| Save Recipe                   | -   | Select Action                | •   | Select Action |
| Recipe1                       | -   |                              |     |               |
| Select Recipe data (optional) | -   |                              |     |               |
| Click                         | F\$ | MouseDown                    | Fa. | Mouse Enter 🕠 |

Figura 13-10. Criando Ações de Receitas

### **Editando Receitas Offline**

É possível editar receitas existentes no painel sem transferir valores para o controlador. Basta para isto definir tags de receita em modo offline. As tags de receita no modo offline não receberão os dados do controlador, assim como os valores também não serão escritos neste.

No modo offline, as ações Load e Save Recipes não afetarão os valores no controlador.

#### Nota:

Tags internas podem ser utilizadas em receitas, porém não serão afetadas pelo modo offline.

Ações são usadas para iniciar e finalizar o modo offline:

| Ação                          | Descrição                                                                                                  |  |  |
|-------------------------------|----------------------------------------------------------------------------------------------------|--|--|
| Start off-line recipe editing | Define as tags na receita especificada no modo offline. É exibida uma mensagem de notificação.             |  |  |
| End off-line recipe editing   | Define as tags na receita especificada no modo online.<br>As tags são atualizadas a partir do controlador. |  |  |

Tabela 13-1. Ações de Receitas

• Será exibida uma mensagem de notificação durante o modo offline.

### Exemplo

1. Clique em Recipe no menu Insert.

A página de configuração de receitas abre na área de trabalho.

- 2. Adicione tags de receita na guia Tag Configuration e conecte-as às tags do controlador.
- 3. Adicione uma receita na guia Runtime Data.
- 4. Crie uma tela com quatro botões.
- 5. Conecte dois dos botões para as ações Load Recipe e Save Recipe. Selecione o título de receita na guia Runtime Data.
- Conecte os outros dois botões às opções Start Offline Recipe Editing e End Offline Recipe Editing.
- 7. Execute o projeto e testar a funcionalidade.
  - o a. Clique em Iniciar receita offline edição. As tags são definidas no modo offline
  - o b. Clique em Iniciar a edição de receita offline

As tags são preenchidas com dados da receita.

- o c. Altere os dados
- o d. Clique em Save Recipe

Os dados nas tags são escritos na receita.

o e. Clique em End Offline Recipe Editing

As tags são definidas no modo online e os valores são atualizados com dados do controlador.

# Exportação de Receitas (Export Recipe)

Uma receita pode ser exportada como arquivo .csv e salvo em um dispositivo USB, em um cartão de memória externo ou na pasta de arquivos do projeto. A exportação é configurada através da opção Export Recipe, disponível no grupo Recipe Action.

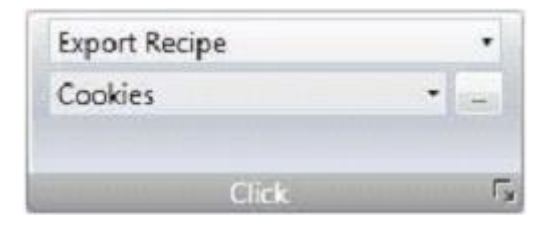

Figura 13-11. Exportação de Receitas

### Nota:

A exportação de receitas não é suportada durante a simulação do projeto.

## Exportação de Receita a partir de um Painel de Operação

| atabase Export                          |                           |
|-----------------------------------------|---------------------------|
| Select a database to export             |                           |
| Cookies                                 | •                         |
| Select saving directory                 |                           |
| Export to Project Files Folder          |                           |
| © Export to USB                         |                           |
| C Export to external memory card        |                           |
| Name of exported file                   |                           |
| Cookies                                 |                           |
| Select the delimiter in the export data |                           |
| Comma                                   |                           |
| Semicolon                               |                           |
| Semicolon                               |                           |
|                                         |                           |
|                                         | <u>O</u> K <u>C</u> ancel |

Figura 13-12. Exportar Receitas de um Painel de Operação

É possível exportar para um USB, cartão de memória externo ou pasta de arquivos de projeto e, ainda, definir outro nome para o arquivo de exportação.

Também é possível selecionar o delimitador solicitado no arquivo. csv (vírgula ou ponto e vírgula).

#### Exportar Receitas de um Destino PC

| 🗱 Database Export                       | ×              |
|-----------------------------------------|----------------|
| Select a database to export             |                |
| Cookies                                 | •              |
| Select saving directory                 |                |
| Export to Project Files Folder          |                |
| Browse and select an export path        |                |
| © Export to path:                       |                |
|                                         |                |
|                                         |                |
| Name of exported file                   |                |
| Cookies                                 |                |
|                                         |                |
| Select the delimiter in the export data |                |
|                                         |                |
| Semicolon                               |                |
|                                         |                |
|                                         |                |
|                                         | <u>C</u> ancel |

Figura 13-13. Exportar Receitas de um Destino PC

Selecione entre as opções, Export to Project Files Folder, Browse and Select an Export Path ou Export to Path. Além disto, é possível definir outro nome para o arquivo de exportação.

A opção Browse and Select an Export Path permite pesquisar pelo destino de exportação desejado no Runtime. Isto pode ser útil se as pastas disponíveis no Runtime são desconhecidas durante a criação do projeto.

Selecione Export to Path quando o desejar definir o caminho na criação do projeto. Se o caminho predefinido não for válido no Runtime, o operador pode navegar pelo ambiente do PC, clicando no botão correspondente.

Também é possível selecionar o delimitador solicitado no arquivo. csv (vírgula ou ponto e vírgula).

# Importação de Receitas (Import Recipe)

Uma receita que anteriormente foi exportada como um arquivo. csv, pode ser importada de volta para o banco de dados de receitas. A importação é configurada por meio da ação Import Recipe disponível a partir do grupo de Recipe Action.

| Import Recipe | •   |
|---------------|-----|
| Cookies       | • - |
| Click         | R   |

Figura 13-14. Importação de Receitas

#### Nota:

A importação de receitas não é suportada durante a simulação do projeto.

### Importação de Receita para um Destino do Painel iX

| Database Import                                                                      | <b>—</b> ×        |
|--------------------------------------------------------------------------------------|-------------------|
| Select a database for import                                                         |                   |
| Cookies                                                                              | •                 |
| Select directory for file to import from                                             |                   |
| Import from Project Files folder                                                     |                   |
| ◎ Import from USB                                                                    |                   |
| $\bigcirc$ Import from external memory card                                          |                   |
| Name of file to import from                                                          |                   |
| Cookies                                                                              |                   |
| Select the delimiter in the import data <ul> <li>Comma</li> <li>Semicolon</li> </ul> |                   |
| Import strategy when item already exists in database                                 |                   |
| <ul> <li>Ignore</li> </ul>                                                           |                   |
| © Replace                                                                            |                   |
| -                                                                                    |                   |
|                                                                                      |                   |
|                                                                                      | OK <u>C</u> ancel |

Figura 13-15. Importar Receita de um Destino do Painel iX

É possível importar o arquivo csv usando as opções, Importar de USB (Import From USB), Importar de cartão de memória externo (Import From External Memory Card) ou a Importar pasta de arquivos de projeto (Import from Project Files Folder). Também é possível definir o nome do arquivo de importação.

Também é possível selecionar o delimitador solicitado no arquivo. csv (vírgula ou ponto e vírgula).

O usuário opta entre ignorar os novos dados ou substituir os dados antigos, no caso de uma receita já existente.

#### Importar Receita para um Destino PC

| tabase Import                                        |                          |
|------------------------------------------------------|--------------------------|
| Select a database for import                         |                          |
| Cookies                                              | •                        |
| Select directory for file to import from             |                          |
| Import from Project Files folder                     |                          |
| Browse and select a path for import file             |                          |
| Import from path:                                    |                          |
|                                                      |                          |
|                                                      |                          |
| Name of file to import from                          |                          |
| Cookies                                              |                          |
| Select the delimiter in the import data              |                          |
| Omma                                                 |                          |
| © Semicolon                                          |                          |
| Import strategy when item already exists in database |                          |
| Ignore                                               |                          |
| C Replace                                            |                          |
|                                                      |                          |
|                                                      | <u>OK</u> <u>C</u> ancel |

Figura 13-16. Importar Receita para um Destino PC

Selecione entre as opções, pesquisar e selecionar um caminho de importação (Browse and Select a Path for Import File), Importar do caminho ou Importar da pasta de arquivos de projeto (Import from Path ou Import from Project Files Folder). Além disto, é possível definir outro nome para o arquivo de exportação. A opção pesquisar e selecionar um caminho de importação (Browse and Select a Path for Import File) permite pesquisar pelo destino de importação desejado no Runtime. Isto pode ser útil se as pastas disponíveis no Runtime são desconhecidas durante a criação do projeto

Selecione Import from Path quando desejar definir o caminho na criação do projeto.

Também é possível selecionar o delimitador solicitado no arquivo. csv (vírgula ou ponto e vírgula).

O usuário opta entre ignorar os novos dados ou substituir os dados antigos, no caso de uma receita já existente.

# 14. Teclas de Função (Function Keys)

Teclas de função podem ser configuradas para executar ações scripts.

# Definições

Um teclado padrão de PC apresenta 12 teclas de função (F1-F12).

Uma tecla de função pode ser configurada para afetar apenas uma tela específica ou para ter uma ação global. As teclas de função global apresentam o mesmo comportamento em todas as telas. Uma definição global pode ser acessada sempre que o painel de operação está em execução, desde que a tela atual não tenha uma tela definida para aquela determinada tecla de função. Teclas de função de tela têm prioridade em relação às teclas de função global. As teclas de função incluídas nas telas de fundo não têm prioridade em relação às teclas de função da tela, porém são prioritárias em relação às teclas de função global.

#### Nota:

Não é possível restringir o uso das teclas de função baseando-se nos grupos de segurança/Login.

A funcionalidade das teclas de função é pré-definida no Project Explorer, quando o painel operado por teclado é selecionado como destino, Para painéis por toque e destinos PC, a funcionalidade das teclas de função é adicionada através do menu Insert e permite a configuração de até 24 teclas de função (mesmo se o teclado conectado não oferece suporte a mais de 12 teclas de função). Ao converter um projeto de painel operado por teclado em um painel de toque ou projeto de PC, as teclas de função serão ainda incluídas no projeto. Ao converter um painel por toque ou um projeto do PC para um projeto de painel de teclado, o usuário precisará adicionar as teclas de função a partir do menu Insert.

### Painéis Operados por Teclado

As teclas de um painel operado por teclado são numeradas conforme abaixo:

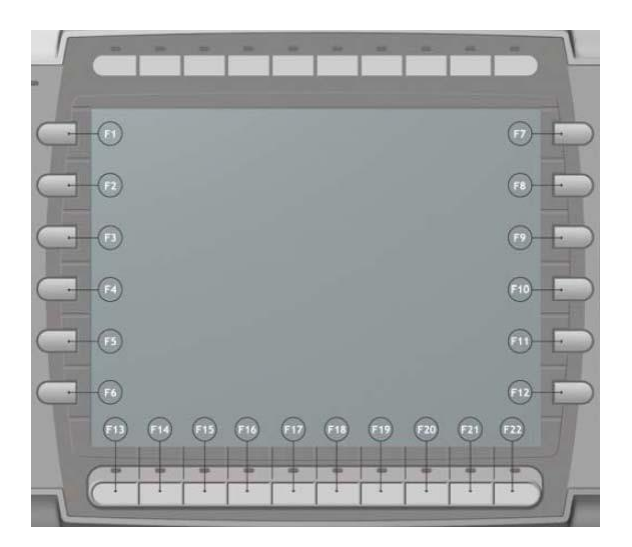

Figura 14-1. Teclado

O número de teclas de função difere entre os diversos modelos de painel, porém o método de numeração é o mesmo. A numeração inicia de cima para baixo em direção ao lado esquerdo e continua de cima para baixo, em direção ao lado e termina da esquerda para a direita na linha inferior.

Os painéis operados por teclado também incluem teclas de função com funções pré-definidas, como Prev, Next e Home. Elas são usadas para navegar entre telas no projeto em execução. Quando se

abrem as caixas de diálogo, as teclas Prev e Next são usadas para navegar entre os objetos no diálogo.

Uma funcionalidade especial para as teclas de função pré-definidas também é usada para o objeto Alarm Viewer no Runtime.

# **Configurando Teclas de Função (Function Keys)**

As teclas de função podem ser configuradas para executar ações ou scripts.

### Ações de Teclas de Função (Function Key Actions)

Para definir ações de teclas de função:

- 1. Clique nas teclas de função no Project Explorer de e abra a página de configuração das teclas de função.
- 2. Selecione Global ou Screen.
- 3. Selecione a tecla de função a ser definida.

| F | F1 Funct     | tion Key | /S           |  |
|---|--------------|----------|--------------|--|
| C | ) Global     | Screen   | Screen2      |  |
| r | Function Key | Action   | s            |  |
|   | F1           | Show     | Start Screen |  |
|   | F2           | Show     | Screen       |  |
| Q | F3           | Run      |              |  |
|   | F4           | Login    |              |  |
|   | F5           | Set An   | alog         |  |

Figura 14-2. Caixa de Diálogo Function Keys

4. Clique no botão ao lado da ação para exibir o editor de ações. Defina a ação a ser executada quando a tecla de função for pressionada ou liberada.

| Actions | Æ                 |       |
|---------|-------------------|-------|
|         | Trigger: Key down | •     |
|         | ▼ Run             | - 💌 1 |
|         | Notepad.exe       |       |
|         | D:\Status.txt     |       |
|         |                   |       |

Figura 14-3. Propriedades - Actions

Na coluna Grupos de segurança exigidos (Security groups required) é possível especificar a acessibilidade do grupo de segurança para a chave de função.

| F | unction Key Context |               |                          |      |
|---|---------------------|---------------|--------------------------|------|
|   | 🕽 Global 💿 Screen   | Select Screen | *                        |      |
|   | Function Key        | Actions       | Security groups required |      |
| ₿ | F1                  | Alarm Info    | ··· Administrators       | į.   |
|   | F2                  |               | Administrators           |      |
|   | F3                  |               | Operators                |      |
|   | F4                  |               |                          |      |
|   |                     |               |                          | - 18 |

Figura 14-4. Propriedades - Actions

Várias ações podem ser configuradas para uma tecla de função.

Só é possível ativar duas tags vinculadas a teclas de função ao mesmo tempo. Isto significa que, se mais de duas teclas de função forem pressionadas ao mesmo tempo, apenas as duas primeiras serão ativadas.

Caso sejam necessárias outras ações via teclas de função, além das disponíveis para o painel em questão, isso poderá ser resolvido adicionando botões ou outros objetos na tela, conectando-os às ações desejadas.

Para um painel de teclas, a função é realizada navegando até o objeto e pressionando Enter.

#### Nota:

As teclas de função serão desabilitadas se a luz de fundo do painel estiver desabilitada.

### Scripts de Teclas de Função

Para definir um script para uma tecla de função:

- 1. Clique nas teclas de função no Project Explorer e abra a página de configuração das teclas de função.
- 2. Selecione a tecla de função a ser definida.

- Selecione o modo de exibição do script, clicando no botão correspondente, na parte inferior da área de trabalho.
- 4. Clique no nó do botão desejado. Clique duas vezes no nó chave. Edite o código de script a ser executado.

#### Exemplo

O código C# a seguir define a tecla de função F12 para realizar um reconhecimento de todos os alarmes.

```
public partial class FunctionKeys
{
    void F12_KeyDown(System.Object sender, System.EventArgs e)
    {
        Globals.AlarmServer.Acknowledge();
    }
}
```

#### Figura 14-5. Exemplo de Código Usando a Tecla de Função F12

#### Função de Contato Momentâneo

Para configurar uma chave de função do tipo contato momentâneo, você precisa combinar uma ação Set Tag (Key down) com uma ação Reset Tag (Key up).

| Actions | Æ                 |            |
|---------|-------------------|------------|
|         | Trigger: Key down | •          |
|         | ▼ Set Tag         | - 🗙 (      |
|         | AlarmAck          | •          |
|         | Trigger: Key up   | •          |
|         | ▼ Reset Tag       | <b>-</b> X |
|         | AlarmAck          | •          |
|         |                   | V          |
|         | ОК                | Cancel     |

Figura 14-6. Função de contato momentâneo

#### Mudança de tela durante a execução momentânea

Existem alguns casos especiais relevantes como é o caso de quando outra tela é aberta durante a execução da função momentânea que contém configurações para a tecla de função em uso.

Em seguida, dependendo das configurações do Function Key Context, Global ou Screen (local) haverá diferentes resultados:

Caso 1: uma tecla de função local é pressionada.

Uma mudança para outra tela ocorre.

Resultado: a ação para cima para a tecla local é executada. Nenhuma nova ação para baixo ou para cima é executada na segunda tela, desde que a tecla seja pressionada.

• Caso 2: uma tecla de função global é pressionada.

Ocorre uma alteração para outra tela, na qual não há configuração local para a mesma tecla.

Resultado: nada acontece na mudança de tela. A ação para a tecla global é executada quando a chave é lançada.

• Caixa 3: uma tecla de função global é pressionada.

Ocorre uma mudança para outra tela, na qual há uma configuração local para a mesma tecla.

Resultado: a ação para a chave global é executada. Nenhuma nova configuração ou ações para cima são executadas na segunda tela, desde que a tecla seja pressionada.

#### Nota:

Um comando de tecla de função de tela (local) tem prioridade sobre um comando de tecla de função global.

# 15.Gerenciamento de Alarmes (Alarm Management)

Um alarme é usado para chamar a atenção para um evento que requer ação imediata. Um alarme é definido quando uma determinada condição é satisfeita. Uma condição de alarme é pensada como uma avaliação lógica de um valor da tag. Os alarmes podem ser divididos em grupos visando criar uma ordem de prioridade.

A notificação de alarme pode ser feita das seguintes maneiras:

O banco de dados do servidor de alarme pode ser exportado em formato csv usando a ação Database Export.

# Condições de Alarme (Alarm Conditions)

| Condição do alarme Descrição |                                                                |
|------------------------------|----------------------------------------------------------------|
| Active                       | A condição de alarme é atendida, e o alarme não é reconhecido. |
| Inactive                     | O alarme está em condição normal, mas não foi reconhecido.     |
| Acknowledged                 | A condição de alarme é atendida, mas o alarme é reconhecido.   |
| Normal                       | O alarme está em condição normal e foi reconhecido             |

Tabela 15-1. Condições de Alarme

# Servidor de Alarmes (Alarm Server)

A função de servidor de alarme é predefinida no Project Explorer. Um clicando no item abre as páginas de configuração do servidor de alarme no ambiente de trabalho.

As propriedades gerais do servidor de alarmes estão disponíveis através do botão Settings.

| larm Items | Alarm Gro | ups |                                                                                                    |      |
|------------|-----------|-----|----------------------------------------------------------------------------------------------------|------|
|            |           |     |                                                                                                    |      |
| Home       |           |     |                                                                                                    |      |
|            |           |     | and the second second s | <br> |

Figura 15-1. Caixa de Diálogo Alarm Server

A janela de propriedades é dividida em General, Alarm Distribuction e Actions.

### Configurações Gerais (General Settings)

| Actions                | Settings                                                                                              |                |
|------------------------|----------------------------------------------------------------------------------------------------|----------------|
| Alarm Distribution     | Tag for remote acknowledge                                                                            | AlarmAck •     |
| General<br>Server Mode | Tag to clear all alarms                                                                               | AlarmClr •     |
|                        | Tag to enable/disable alarm server                                                                    | AlarmDisable • |
|                        | Show Alarm Indicator<br>Active<br>Active<br>Acknowledged<br>Log Settings<br>Max Number of Logged Rows | 500            |
|                        | Repeat Counter                                                                                        | e              |
|                        |                                                                                                    | OK Cancel      |

Figura 15-2. General Settings

### Configurações (Settings)

Algumas funções do servidor de alarme são baseadas nos valores alterados da tag:

| Função do Alarme      | Descrição                                                                              |
|-----------------------|----------------------------------------------------------------------------------------|
| Remote acknowledge    | Executa o reconhecimento remoto de todos os alarmes atuais quando o valor da tag for 1 |
| Clear alarms          | Remove todos os alarmes do servidor de alarme quando o valor da tag for 1              |
| Enable/disable alarms | Habilita o servidor de alarme quando o valor da tag for 1                              |

#### Tabela 15-2. Funções de Configurações de Alarme

#### Mostrar Indicador de Alarmes (Show Alarm Indicator)

Seleciona para quais status de alarme o indicador deve ser exibido.

#### Configurações de Registro (Log Settings)

| Parâmetro                 | Descrição                                                                                                    |
|---------------------------|----------------------------------------------------------------------------------------------------|
| Max Number of Logged Rows | Número máximo de alarmes a ser salvo no banco de dados. Se o número de<br>itens coletados for maior do que o valor definido, o item mais antigo será<br>excluído. O valor deve estar dentro do tamanho de memória disponível no<br>painel de operação no Runtime. |

#### Tabela 15-3. Parâmetro de Configurações de Registros

#### Repetir Contador

Para evitar que um alarme seja disparado repetidamente resultando em vários itens na lista de alarme, utiliza-se a opção Repeat Counter. O alarme atual então aparecerá apenas uma vez na lista de alarme. A quantidade de vezes que o alarme será disparado está incluída no texto do alarme. Para exibir no Visualizador de Alarme e para registrar, selecione se deseja exibir o tempo da primeira ou a última ocorrência do alarme.

### Eventos do Servidor de Alarmes e Ações

Ações podem ser configuradas para o servidor de alarme como um todo. Uma ou várias ações podem ser configuradas quando ocorre um evento de servidor de alarme específico.

Selecione Actions na página de propriedades do servidor de alarme para configurar as ações desejadas.

As seguintes ações podem ser configuradas para os eventos de servidor de alarme:

### Reconhecimento de Alarme (Alarm Acknowledge)

As ações especificadas serão disparadas uma vez para cada alarme reconhecido.

### Alarme Ativo (Alarm Active)

As ações especificadas serão acionadas uma vez para cada alarme que for ativado.

### Alarme Excluído (Alarm Deleted)

As ações especificadas serão disparadas uma vez quando o botão **Clear** (no Alarm Viewer) for pressionado, se pelo menos um alarme for excluído.

### Informações do Evento de Alarme Solicitadas (Alarm Event Info Requested)

As ações especificadas para o alarme selecionado serão disparadas quando o botão de informação no Alarm Viewer for pressionado.

As ações serão aplicadas para o alarme individual primeiro. Se não houver nenhuma ação especificada para o alarme, as ações serão aplicadas para o grupo. Se não houver nenhuma ação especificada para o grupo, as ações serão aplicadas para o servidor de alarme.

### Alarme Inativo (Alarm Inactive)

As ações especificadas serão acionadas uma vez para cada alarme, quando as condições de alarme não forem mais atendidas.

### Alarme Normal (Alarm Normal)

As ações especificadas serão acionadas uma vez para cada alarme reconhecido, quando as condições de alarme não forem mais atendidas.

### Alarmes Alterados (Alarm Changed)

Este evento é destinado principalmente para execução de scripts, a fim de evitar perda de desempenho que pode ocorrer quando muitos alarmes alterarem o status de uma só vez. Alarmes alterados incluem mudanças de status baseadas em Alarm Acknowledge/Active/Norma/Inactive. Entretanto, não inclui o Alarm Deleted.

As ações especificadas são disparadas uma vez quando o status de vários alarmes for alterado em uma ocasião. Uma coleção de alarmes é retornada.

### Alarmes Excluídos (Alarm Deleted)

Este evento é destinado principalmente à execução de scripts, a fim de evitar perda de desempenho que pode ocorrer quando muitos alarmes são excluídos de uma só vez, pressionando o botão **Clear** no Visualizador de alarmes.

As ações especificadas serão disparadas uma vez quando um número de alarmes for excluído em uma ocasião. Uma coleção de alarmes é retornada.

#### Qualquer Reconhecimento (Any Acknowledged)

As ações especificadas serão acionadas com base na lógica do alarme, quando o servidor alterna entre o reconhecimento de alarmes ou não.

#### Qualquer Ativo (Any Active)

As ações especificadas serão acionadas com base na lógica do alarme, quando o servidor alterna entre alarmes ativos ou não.

#### Qualquer Inativo (Any Inactive)

As ações especificadas serão acionadas com base na lógica do alarme, quando o servidor alterna entre alarmes inativos ou não.

### Configurações de Distribuição de Alarmes (Alarm Distribuction)

O distribuidor de alarme é utilizado para interromper os alarmes para impressora, via SMS ou e-mail. Além das configurações abaixo, a opção Enable Distribuction para grupos de alarme ou itens de alarme deve estar marcada.

| Actions            | Finable Sending To Alarm     | Distributor Server |
|--------------------|------------------------------|--------------------|
| Alarm Distribution | The chable bending to Ham    |                    |
| General            | <ul> <li>Internal</li> </ul> |                    |
| Server Mode        | <ul> <li>External</li> </ul> |                    |
|                    | IP Number Server             | 192.168.1.1        |
|                    | Queue Length                 | 200                |
|                    | Port Number                  | 13000              |
|                    |                              |                    |
|                    |                              | OK Cancel          |

Figura 15-3. Configurações de Distribuição de Alarmes

| Parâmetro         | Descrição                                                                                                    |
|-------------------|----------------------------------------------------------------------------------------------------|
| Internal/External | Seleciona o distribuidor de alarme como interno ou externo                                                                                                   |
| IP Number Server  | Endereço IP do distribuidor alarme externo                                                                                                    |
| Queue Length      | Número de alarmes a ser mantidos na fila para o distribuidor de<br>alarme externo. Quando a fila estiver cheia, não será possível<br>adicionar mais alarmes. |
| Port Number       | Número da porta do distribuidor alarme externo                                                                                                    |

Tabela 15-4. Parâmetros de Distribuição de Alarmes

# Indicador de Alarmes (Alarm Indicator)

Enquanto houver alarmes ativos no servidor, será exibida uma janela de notificação, independentemente da tela ativa. A cor mostra o status atual do alarme e pode ser configurada para cada um dos grupos de alarme. O indicador inicia no canto superior esquerdo da tela, mas pode ser movido para qualquer posição no monitor em Runtime.

A aparência do indicador de alarme depende do status do alarme atual e mostrará o status mais grave dos alarmes na lista. O indicador de alarme desaparecerá quando todos os alarmes foram reconhecidos, e todos os alarmes retornarem ao status inativo.

Selecione as configurações gerais na página de propriedades do servidor para decidir para quais os estados de alarme serão exibidos no indicador.

| Condição do alarme | Descrição                                                        | Indicação de alarme<br>padrão |
|--------------------|------------------------------------------------------------------|-------------------------------|
| Active             | A condição de alarme é atendida, e o alarme não é<br>reconhecido | Vermelho intermitente         |
| Inactive           | O alarme está em condição normal, mas não foi reconhecido        | Verde intermitente            |
| Acknowledged       | A condição de alarme é atendida, e o alarme é reconhecido        | Verde intermitente            |
| Normal             | O alarme está de volta à condição normal e foi reconhecido       | -                             |

#### Tabela 15-5. Condição de Indicação do Alarme

# Itens de Alarmes (Alarm Items)

Itens de alarme são adicionados na guia correspondente, nas páginas de configuração do servidor. Clique em Add para definir um novo alarme.

| A | larmItems   |                |                |            |             |               |         |
|---|-------------|----------------|----------------|------------|-------------|---------------|---------|
| ٩ | Name        | Text           | Tag            | Expression | Condition   | Trigger Value | History |
|   | AlarmItem0  | SliderMaxValue | MeterAndSlider |            | GreaterThan | 90            | V       |
| > | AlarmItem 1 | Overflow       | BoolAlarmTag + |            | EqualTo +   | 1             | V       |

### Figura 15-4. Itens de Alarme Tela 1

| Acknowledge Required | Remote Acknowledge | Remote Ack Expression | Enable Distribution | Repeat Count | Action      |
|----------------------|--------------------|-----------------------|---------------------|--------------|-------------|
| V                    |                    |                       |                     |              |             |
|                      |                    |                       | (F)                 |              | Show Screen |

| Figura | 15-5. | Itens | de | Alarme | Tela 2 |
|--------|-------|-------|----|--------|--------|
|--------|-------|-------|----|--------|--------|

| Parâmetro             | Descrição                                                                                                    |
|-----------------------|----------------------------------------------------------------------------------------------------|
| Name                  | Nome simbólico do item que será mostrado no visualizador de alarme.                                                                                                    |
| Text                  | Um texto de alarme opcional pode ser exibido no visualizador de alarme.<br>Partes do texto podem ser dinamizadas                                                                                                    |
| Тад                   | Tag (digital ou analógica), que gera o alarme quando este assume o status especificado.                                                                                                    |
| Expression            | Consulte a seção Expressões.                                                                                                    |
| Condition             | Equal to/Not Equal to: O alarme é definido quando o valor da tag é igual<br>a/diferente do valor especificado no campo Valor do Disparo.<br>Greater Than/Less Than: O alarme é definido quando o valor da tag é<br>maior/menor que o valor especificado no campo Valor do Disparo.<br>Equal to Greater Than/Equal to Less Than: O alarme é definido quando o<br>valor da tag é igual ou maior/menor que o valor especificado no campo<br>Valor do Disparo.<br>Rising/Faling Edge: O alarme é definido quando a tag especificada vai<br>para um/zero. |
| Trigger Value         | Valor numérico para acionar o alarme quando:<br>< valor da tag >< condição > <valor disparo="" do=""> = true.</valor>                                                                                                    |
| History               | Especifica quando o alarme deve ser removido da lista de alarme. Se esta caixa estiver marcada, significa que o alarme permanecerá na lista até que esta esteja completa. Se estiver desmarcada, o alarme será removido da lista quando for reconhecido e não estiver mais ativo. Se a opção Reconhecimento Exigido não estiver marcada, o alarme será removido da lista, assim que não estiver mais ativo.                                                                                                    |
| Acknowledge Required  | Indica se o alarme deve ser reconhecido ou não. Se esta caixa estiver marcada, significa que o alarme deve ser reconhecido. Se desmarcada, que o alarme retorna ao normal quando o status do alarme tornar-se inativo.                                                                                                    |
| Remote Acknowledge    | Tag digital que reconhece todos o alarme quando definidos para 1                                                                                                    |
| Remote Ack Expression | Consulte a seção Expressões.                                                                                                    |
| Enable Distribution   | Permite a distribuição do alarme via impressora/SMS/e-mail. Disponível<br>somente se a distribuição de alarme está habilitada para o servidor. Se a<br>opção Habilitar distribuição estiver marcada para o grupo de alarme, a<br>distribuição de alarmes individuais no grupo está automaticamente<br>habilitada.                                                                                                    |
| Repeat Count          | Para evitar que um alarme seja disparado repetidamente resultando em vários itens na lista de alarme, utiliza-se a opção Repetir Contador. Assim, o alarme atual aparecerá somente uma vez na lista e o número de vezes que o alarme é disparado é incluído no texto do alarme. Também é possível visualizar a coluna <b>Counter</b> no <b>Alarm Viewer</b> . O tempo ativo pode ser mostrado na primeira vez ou na última vez que ocorreu o alarme.                                                                                                 |
| Action                | Torna possível configurar uma ou várias ações quando ocorre um evento<br>de alarme específico para o alarme atual.                                                                                                    |

Tabela 15-6. Parâmetros dos Itens de Alarme

#### Nota:

Uma condição de alarme é acionada por um valor fixo. O valor de disparo definido para uma tag de alarme analógico não pode ser controlado a partir de um registrador. Não são suportados alarmes disparadores em intervalos.

## Exportando e Importando Itens de Alarme

Itens de alarme podem ser exportados e importados usando dos botões correspondentes na página de configuração de alarmes. O procedimento é semelhante para exportação e importação de tags.

# **Grupos de Alarmes (Alarm Groups)**

Os alarmes podem ser divididos em grupos para, por exemplo, indicar sua prioridade. Um grupo de alarme é definido por padrão.

Atributos de cor podem ser definidos individualmente para cada grupo de alarme. Os alarmes podem ser classificados por grupo no Visualizador de alarme.

#### Definindo Grupos de Alarme

Grupos de alarme são adicionados na guia correspondente nas páginas de configuração do servidor.

|   | Name    | Text    | Active Background | Active Foreground | Inactive Background | Inactive Foreground |
|---|---------|---------|-------------------|-------------------|---------------------|---------------------|
| > | Default | Default | 191; 19; 41 👻     | Black -           | 241; 204; 71 🔹      | Black -             |

Figura 15-6. Alarm Groups Tela 1

| Acknowledge Background |   | Acknowledge Foreground |   | Remote Acknowledge | Remote Ack Expression | Enable Distribution | Action |
|------------------------|---|------------------------|---|--------------------|-----------------------|---------------------|--------|
| 67; 127; 70            | Ŧ | Black                  | Ŧ | •                  | •                     |                     |        |

#### Figura 15-7. Alarm Groups Tela 2

| Parâmetro             | Descrição                                                                                                    |
|-----------------------|----------------------------------------------------------------------------------------------------|
| Name                  | Nome opcional para o grupo de alarme.                                                                                                    |
| Text                  | Texto opcional para o grupo de alarme.                                                                                                    |
| Colors                | Seleciona a cor de primeiro plano e plano de fundo para cada estado do alarme                                                                                        |
| Remote Acknowledge    | Tag digital que reconhece todos os alarmes do grupo quando definidos para 1                                                                                          |
| Remote Ack Expression | Consulte a seção Expressões.                                                                                                    |
| Enable Distribution   | Permite a distribuição dos alarmes do grupo através de impressora/SMS/e-<br>mail. Disponível somente se a distribuição de alarme está habilitada para o<br>servidor. |
| Action                | Configura uma ou várias ações quando ocorre um evento de alarme<br>específico para o grupo de alarme atual.                                                          |

Tabela 15-7. Parâmetros do Grupo de Alarme

#### Nota:

Os filtros de alarme voltarão às configurações padrão se o Grupo de Alarme filtrado for renomeado.

# Ações e Eventos para Itens de Alarmes e Grupos de Alarmes

As ações podem ser configuradas para alarmes individuais ou para grupos de alarme. Uma ou várias ações podem ser configuradas quando ocorre um evento de alarme específico para o alarme atual ou grupo de alarme.

Ações para alarmes individuais são configuradas na coluna Action (guia Alarm Items).

Ações para grupos de alarme são configuradas na coluna Action (guia Alarm Groups).

#### Ações e Eventos

As ações para os seguintes eventos de alarme e de grupo de alarme podem ser configuradas:

#### Reconhecimento de Alarme (Alarm Acknowledge)

As ações especificadas serão acionadas quando forem reconhecidos o alarme selecionado ou um alarme no grupo de alarme selecionado.

#### Alarme Ativo (Alarm Active)

As ações especificadas serão acionadas quando se tornarem ativos o alarme selecionado ou um alarme no grupo de alarme selecionado.

### Informações do Evento de Alarme Solicitadas (Alarm Event Info Requested)

As ações especificadas serão disparadas quando o botão de informação no Visualizador de alarme é pressionado.

Essas ações serão aplicadas primeiramente ao alarme individual. Se não houver nenhuma ação especificada para o alarme, as ações serão aplicadas para o grupo. Se não houver nenhuma ação especificada para o grupo, as ações serão aplicadas ao servidor de alarme.

#### Alarme Inativo (Alarm Inactive)

As ações especificadas serão acionadas quando se tornarem inativos o alarme selecionado ou um alarme no grupo de alarme selecionado.

### Exemplo

A seguinte figura mostra duas ações configuradas, uma para o atual alarme ativo, e outra para quando o operador pressiona o botão de informação no Runtime.

| Actions<br>Alarm Distribution<br>General | <b>F</b>                            |
|------------------------------------------|-------------------------------------|
| Server Mode                              | Trigger: Alarm active               |
|                                          | ▼ Show Screen • X 4                 |
|                                          | Default • X 20 Y 30                 |
|                                          | Trigger: Alarm event info requested |
|                                          | ▼ Run - 🗶 (                         |
|                                          | Notepad.exe<br>D:\Alarms.txt        |
|                                          |                                     |
|                                          | OK Cancel                           |

Figura 15-8. Propriedades - Actions

# Servidor de Alarmes Remotos

O servidor de alarme no projeto do iX Developer pode operar como um servidor stand-alone, processando alarmes e exibindo-os no visualizador/ indicador de alarme. Alternativamente, o servidor de alarmes também pode distribuir alarmes para os clientes. Cada servidor de alarme pode funcionar como servidor de alarme e/ou alarme de cliente. A funcionalidade de servidor de alarme remoto é configurada via Propriedades.

### Limitações do Servidor de Alarme Remoto

A maioria das funcionalidades opera independentemente do servidor de alarme ser local ou remoto. Entretanto, há algumas limitações.

- Em projetos onde são utilizados vários idiomas, mudar o idioma no servidor faz com que este seja utilizado em todos os novos textos de alarme. Os alarmes distribuídos antes de o idioma ser alterado no servidor permanecerão no idioma anterior.
- Pressionar o botão de informação no Visualizador de alarme no Runtime não resultará em qualquer ação para um alarme remoto, a menos que o mesmo projeto é usado para o cliente e para o servidor. Ao invés disto, pode ser utilizado o evento de script Informação de Alarme Solicitada.

 A menos que o mesmo projeto seja usado para o cliente e o servidor, a possibilidade de usar o Filtro (botão Filter no Visualizador de alarme / Alarm Viewer) só é permitida no Runtime para alarmes remotos. O servidor remoto pode incluir, por exemplo, grupos de alarme diferentes do projeto no qual o visualizador de alarme foi configurado.

### Propriedades do Servidor de Alarme Remoto

As seguintes propriedades, localizadas no grupo Server Mode (botão **Settings**), precisam ser configuradas para o servidor de alarme remoto:

| Propriedade                                  | Descrição                                                                                                    |
|----------------------------------------------|----------------------------------------------------------------------------------------------------|
| Maximum number of alarm events to distribute | Número de eventos a serem distribuídos aos clientes. O número de alarmes<br>distribuídos afeta o desempenho.                                                                                                    |
| Server Mode                                  | O servidor de alarme pode assumir os seguintes modos:<br>Disabled: O servidor é desativado e não processa alarmes.<br>Local: O servidor processa seus próprios alarmes.<br>Remote: Os alarmes são distribuídos a clientes remotos.<br>Both: O servidor processa alarmes próprios e também os distribui a clientes<br>remotos |
| Server Port                                  | Qualquer porta disponível. A porta precisa corresponder à configuração da porta do cliente de alarme remoto.                                                                                                    |

Tabela 15-8. Propriedades do Servidor de Alarme Remoto

| Alarm Distribution     | Server Mode                                             | Remote | • |  |
|------------------------|---------------------------------------------------------|--------|---|--|
| General<br>Server Mode | Max number of alarm events to distribute<br>Server Port | 100    |   |  |
|                        |                                                         | 1000   |   |  |

Figura 15-9. Propriedades do Servidor de Alarme Remoto

### Cliente de Alarme Remoto (Remote Alarm Client)

As propriedades para o cliente de alarme remoto são definidas adicionando-se o objeto Visualizador de Distribuidor de Alarme, encontrado no grupo Objects (menu Home). As configurações são feitas na grade de propriedade (Extended).

| Propriedade    | Descrição                                                                                                    |
|----------------|----------------------------------------------------------------------------------------------------|
| Server Address | Endereço IP do servidor de alarme remoto.                                                                        |
| Server port    | Qualquer porta disponível. A porta precisa corresponder<br>à configuração da porta do servidor de alarme remoto. |

Tabela 15-9. Propriedades do Cliente de Alarme Remoto

| Property Grid                |          |                  |   | •        | φ× |  |
|------------------------------|----------|------------------|---|----------|----|--|
| Search                       | Q        | $\triangleright$ | ▼ | <b>.</b> |    |  |
| 🕨 📩 Favorites                |          |                  |   |          |    |  |
| ▷ Text                       |          |                  |   |          |    |  |
| Colors                       |          |                  |   |          |    |  |
| ▶ Appearance                 |          |                  |   |          |    |  |
| Layout                       |          |                  |   |          |    |  |
| Actions                      |          |                  |   |          |    |  |
| Animations                   |          |                  |   |          |    |  |
| Security                     |          |                  |   |          |    |  |
| <ul> <li>Extended</li> </ul> |          |                  |   |          |    |  |
| Alarm event filter           |          |                  |   |          |    |  |
| Audit trail description      |          |                  |   |          |    |  |
| Button height                | 40       |                  |   |          | 鐐  |  |
| Button width                 | 130      |                  |   |          | 鐐  |  |
| Show column headers          | 1        |                  |   |          |    |  |
| Delay Mouse / Touch Input 🔲  |          |                  |   |          |    |  |
| Name                         | Alarm    | Viewe            | r |          |    |  |
| Screen owner                 | Screen   | 1                |   |          |    |  |
| Selected border thickness    | 1        |                  |   |          |    |  |
| Selected row brightness      | 0        |                  |   |          |    |  |
| Server address               |          |                  |   |          |    |  |
| Server port                  | 0        |                  |   |          |    |  |
| Visible columns              |          |                  |   |          |    |  |
| Vista style                  | <b>√</b> |                  |   |          |    |  |

Figura 15-10. Remote Alarm Client Properties Grid

# Distribuidor de Alarmes (Alarm Distributor)

O Distribuidor de Alarme envia uma notificação de alarme via impressora, SMS ou e-mail. A função pode ser habilitada internamente em um projeto ou em outro painel de operação, o qual age como um servidor em relação a vários clientes conectados. Independentemente de atuar como servidor ou cliente, os alarmes distribuídos são salvos temporariamente no banco de dados local do projeto para garantir que as informações não são perdidas no caso de uma queda de energia, por exemplo. Depois de receber alarmes de um cliente, o servidor enviará uma confirmação para o cliente. Os alarmes serão então removidos do banco de dados do cliente.

## Funções de Distribuição de Alarme (Alarm Distribution Roles)

Usando Funções do Servidor de Distribuição de Alarme Interno (Atuando como Cliente e Servidor) As seguintes ações são necessárias para usar funções de alarme distribuídos no projeto atual:
| Ação                                                       | Componente                | Local                                                                         |
|------------------------------------------------------------|---------------------------|-------------------------------------------------------------------------------|
| Activating distribution of alarms in the project           | Alarm Distribution Server | Menu Insert                                                                   |
| Enabling internal distribution of alarms                   | Alarm Server              | Botão Settings/Alarm Distribution<br>Properties                               |
| Enabling distribution of alarm groups or individual alarms | Alarm Server              | Alarm Groups ou aba Alarm Items                                               |
| Configuration of alarm distribution routes                 | Alarm Distribution Server | Abas Receivers, Alarm Filter e Scheduler                                      |
| Configuration of alarm distribution devices                | Alarm Distribution Server | Botão <b>Configure Distribution Devices</b> (e-<br>mail, impressora e/ou SMS) |

Tabela 15-10. Distribuição de alarme – Atuando como Cliente e Servidor

#### Usando Funções do Servidor de Distribuição de Alarme Externo (Atuando como Cliente)

As seguintes ações são necessárias para usar funções de alarme distribuídos em outro painel de operação/projeto do PC:

| Ação                                                       | Componente                | Local                                           |
|------------------------------------------------------------|---------------------------|-------------------------------------------------|
| Activating distribution of alarms in the project           | Alarm Distribution Server | Menu Insert                                     |
| Enabling external distribution of alarms                   | Alarm Server              | Botão Settings/Alarm Distribution<br>Properties |
| Enabling distribution of alarm groups or individual alarms | Alarm Server              | Alarm Groups ou aba Alarm Items                 |

#### Tabela 15-11. Distribuição de Alarmes – Atuando como Cliente

#### Coletando Alarmes para Distribuição (Atuando como Servidor)

As seguintes ações são necessárias para usar funções de alarme distribuídos em outro painel de operação/projeto do PC:

| Ação                                                | Componente                | Local                                                                         |
|-----------------------------------------------------|---------------------------|-------------------------------------------------------------------------------|
| , işuə                                              | Componente                | 20041                                                                         |
| Activating distribution of alarms in the<br>project | Alarm Distribution Server | Menu Insert                                                                   |
| Configuration of alarm distribution routes          | Alarm Distribution Server | Aba Receivers, Alarm Filter e Scheduler                                       |
| Configuration of alarm distribution devices         | Alarm Distribution Server | Botão <b>Configure Distribution Devices</b> (e-<br>mail, impressora e/ou SMS) |

#### Tabela 15-12. Distribuição de Alarmes – Atuando como Servidor

#### Adicionando um Distribuidor de Alarme (Alarm Distributor)

Os distribuidores de alarme podem ser adicionados ao projeto no menu Insert. As páginas de configuração são abertas na área de trabalho.

#### Rota (Route)

Uma rota define um número de regras de filtragem para distribuição de alarmes. Múltiplas rotas possibilitam enviar diferentes tipos de notificações para vários receptores.

| Scree | n1 | Alarm Distributor    |
|-------|----|----------------------|
| I     |    | Alarm Distributor    |
|       | F  | Route : Add Delete   |
|       |    | Name                 |
|       |    | Day Shift e-mail     |
|       |    | Control Room Printer |
|       | I  | Operator on Duty SMS |

Figura 15-11. Aba Distribuidor de Alarme

#### Aba Receptores (Receivers)

Os receptores dos alarmes distribuídos para cada rota são configurados na aba Receivers.

#### Caderno de Endereços (Address Book)

Clique no botão Address Book para digitar nomes, endereços de e-mail e/ou números de telefones das pessoas que devem estar disponíveis para receber as mensagens de alarme distribuídas.

| Sci                         | een1 Alarm | Distributor | Address Book               | 4 Þ ×         |
|-----------------------------|------------|-------------|----------------------------|---------------|
| Communication of the second | Ad         | dress B     | look                       |               |
| [                           | Home       | Delet       | te Show Selectic           | on • Import • |
|                             | First Name | Last Name   | Email Address              | Phone Number  |
|                             | Kate       | Smith       | kate.smith@factory.com     | +46705558866  |
| >                           | Harold     | Johnson     | harold.johnson@factory.com | +46705558822  |

Figura 15-12. Aba Address Book

Os botões Show Selection/Show All são usados para configurar um filtro para os itens exibidos.

O conteúdo do caderno de endereços pode ser exportado como um arquivo. csv e então ser importado novamente após modificação, através do botão de importação/exportação.

#### Seleção do Receptor (Receiver Selection)

Clique no botão Receiver Selection para definir os receptores de cada rota de distribuição de alarme (via e-mail, SMS e/ou impressora).

| Selected Receivers                       |   | All Receivers                                                                                                    |
|------------------------------------------|---|----------------------------------------------------------------------------------------------------|
| Email: Harold Johnson<br>SMS: Kate Smith | < | <ul> <li>Email<br/>Harold Johnson<br/>Kate Smith</li> <li>SMS<br/>Harold Johnson<br/>Kate Smith<br/>Printer</li> </ul> |

Figura 15-13. Caixa de Diálogo Receiver Selection

Os receptores selecionados são exibidos em Receivers.

| eceivers             | Alarm Filter             | Scheduler |                    |
|----------------------|--------------------------|-----------|--------------------|
| arallel Re           | ceivers                  |           | Address Book       |
| Email: H<br>SMS: Kat | arold Johnson<br>e Smith | Y.        | Receiver Selection |
|                      |                          |           |                    |
|                      |                          |           |                    |
|                      |                          |           |                    |
|                      |                          |           |                    |
|                      |                          |           |                    |
|                      |                          |           |                    |

Figura 15-14. Caixa de Diálogo Aba Receivers

#### Aba Filtro de Alarmes (Alarm Filter)

O filtro para cada rota de distribuição de alarme pode ser configurado na aba Alarm Filter. A filtragem opera usando a lógica **and**, ou seja, o alarme só será distribuído se todas as condições forem atendidas. Uma string vazia, portanto, não gera uma condição de filtro (atua como um "coringa").

| Alarm St                                                   | tring Filters                                                                                                    | Scheduler                                                                                                    |  |  |  |
|------------------------------------------------------------|----------------------------------------------------------------------------------------------------|----------------------------------------------------------------------------------------------------|--|--|--|
| Alarm N                                                    | Vame:                                                                                                    | AlarmItem0                                                                                                    |  |  |  |
| Alarm Group:                                               |                                                                                                    | AlarmGroup1                                                                                                    |  |  |  |
| Alarm T                                                    | ext:                                                                                                    | HighTemp                                                                                                    |  |  |  |
| Note: Th<br>received<br>expresse                           | e filter criterias<br>alarm item from<br>ed using Regula                                                              | above correspond to the properties for a<br>n the client. The filter string shall be<br>r Expressions. If all alarms shall pass a filter                        |  |  |  |
| Note: Th<br>received<br>expresse<br>string the<br>Alarm Si | e filter criterias<br>alarm item from<br>ed using Regular<br>e string shall be<br>string shall be<br>tatus(es) to dis | above correspond to the properties for a<br>n the client. The filter string shall be<br>r Expressions. If all alarms shall pass a filter<br>e empty.            |  |  |  |
| Note: Th<br>received<br>expresse<br>string the<br>Alarm Si | e filter criterias<br>alarm item from<br>ed using Regular<br>e string shall be<br>string shall be<br>tatus(es) to dis | above correspond to the properties for a<br>n the dient. The filter string shall be<br>r Expressions. If all alarms shall pass a filter<br>e empty.<br>stribute |  |  |  |

Figura 15-15. Caixa de Diálogo Aba Alarm Filter

| Parâmetro                         | Descrição                                                                                                    |
|-----------------------------------|----------------------------------------------------------------------------------------------------|
| Alarm Name                        | Item de alarme a ser distribuído.                                                                                |
| Alarm Group                       | Itens do grupo de alarme a serem distribuídos.                                                                   |
| Alarm Text                        | Todos os alarmes, incluindo este texto serão distribuídos.                                                       |
| Alarm Status(es) to<br>distribute | Seleção de alarme a serem distribuídos, com base no status do alarme. Pelo menos um estado deve ser selecionado. |

Tabela 15-13. Parâmetros da Aba Alarm Filter

#### Guia Agendador (Scheduler)

A programação de cada rota de distribuição de alarme pode ser configurada na guia Scheduler. Serão distribuídos somente os alarmes que ocorrerem entre os horários inicial e final.

| ſ | Add      | Delet   | e |            |           |   |                    |     |
|---|----------|---------|---|------------|-----------|---|--------------------|-----|
| U | (987)->1 |         |   |            |           |   |                    |     |
|   | Period   | Day     |   | Start Time | Stop Time | 1 | Name               |     |
|   | Weekly   | Tuesday |   | 13:40:00   | 13:50:00  | 1 | uesday 13:40:00 to | ) 1 |
|   |          |         |   |            |           |   |                    |     |
|   |          |         |   |            |           |   |                    |     |
|   |          |         |   |            |           |   |                    |     |
|   |          |         |   |            |           |   |                    |     |
|   |          |         |   |            |           |   |                    |     |
|   |          |         |   |            |           |   |                    |     |
|   |          |         |   |            |           |   |                    |     |

#### Figura 15-16. Caixa de Diálogo Scheduler

| Parâmetro            | Descrição                                                                                        |
|----------------------|--------------------------------------------------------------------------------------------------|
| Period               | Selecione a distribuição de alarme semanal ou mensal                                             |
| Day                  | Selecione o dia da semana, no caso do período semanal ter sido selecionado                       |
| Start Time/Stop Time | Selecione o tempo de partida e parada da distribuição de<br>alarme                               |
| Name                 | O nome é automaticamente preenchido no caso do<br>tempo de partida/parada e não pode ser editado |

Tabela 15-14. Parâmetros da Guia Scheduler

## Configurar Dispositivos de Distribuição (Configure Distribution Devices)

Clique no botão Configure Distribution Devices para configurar dispositivos específicos.

## Variáveis de Alarme (Alarm Variables)

Variáveis coletadas a partir das definições do servidor de alarme podem ser incluídas nas informações de alarme distribuídos. Variáveis são delimitadas por chaves; por exemplo "Alarm text: {3}". Podem ser usadas as seguintes variáveis:

| Número | Variável                | Descrição                                     |
|--------|-------------------------|-----------------------------------------------|
| 0      | State                   | Estado atual do alarme                        |
| 1      | State Time              | A hora em que o alarme entrou no estado atual |
| 2      | Alarm Id                | Um ID exclusivo para o alarme                 |
| 3      | Alarm Text              | Texto do item de alarme                       |
| 4      | Alarm Item Display Name | Nome do item de alarme                        |
| 5      | Count                   | O número de vezes que o alarme ocorreu        |
| 6      | Active Time             | Horário que o alarme foi ativado              |
| 7      | Inactive Time           | Horário que o alarme se tornou inativo        |
| 8      | Normal Time             | Horário em que o alarme se tornou normal      |
| 9      | Acknowledge Time        | Horário em que o alarme foi reconhecido       |
| 10     | AlarmGroupName          | Nome do grupo de alarme                       |
| 11     | AlarmGroupText          | Texto do grupo de alarme                      |

Tabela 15-15. Variáveis de Alarme

## Dispositivo de E-mail (E-mail Device)

| (X) Properties                                             |                                                                                                    |                                                                                                    |                                                                                                    |
|------------------------------------------------------------|----------------------------------------------------------------------------------------------------|----------------------------------------------------------------------------------------------------|----------------------------------------------------------------------------------------------------|
| Email Device<br>Print Settings<br>SMS Device<br>TCP Server | From Name :<br>From Email Address :<br>SMTP Server Name/IP :<br>Port :<br>Code page :<br>Authentication Mode :<br>User Name :<br>Password :<br>Oistribution<br>Retry Sending :<br>Time Interval :<br>Define the format of the<br>value of an alarm variations of the<br>value of an alarm variations of the value of the value of the | 25<br>65001<br>None<br>5<br>300<br>he alarm text to s<br>able by replacing<br>rhy braces, such ar<br>State: {0}   Time:<br>AlarmItemDispla | (times)<br>(seconds)<br>iend. You can include the<br>the corresponding value<br>s: State is (0)<br>{1}<br>{1}<br>{1} Id: {2}   Text: {3}  <br>yName: {4}   Count: {5} |
|                                                            | {0}=State, {1}=StateTim<br>=AlarmItemDisplayNam<br>=InactiveTime, {8}=Nor                                                                                                    | e, {2}=AlarmId, {3}<br>ne, {5}=Count, {6}=<br>malTime, {9}=Ackr                                                                            | =AlarmText, {4}<br>:ActiveTime, {7}<br>nowledgeTime *                                                                                                    |
|                                                            |                                                                                                    |                                                                                                    | OK Cancel                                                                                                    |

Figura 15-17. Propriedades – E-mail Device

| Parâmetro           | Descrição                                                                                                    |
|---------------------|----------------------------------------------------------------------------------------------------|
| From Name           | O nome do remetente do e-mail                                                                                                    |
| From E-mail Address | O endereço de e-mail do remetente do e-mail                                                                                                    |
| SMTP Server Name/IP | O nome ou endereço IP do servidor SMTP para envio de e-mail                                                                                                    |
| Port                | O número da porta do servidor de e-mail                                                                                                    |
| Encryption Mode     | Selecione None, ImplicitSSL ou ExplicitSSL                                                                                                    |
|                     | Limpe a caixa de seleção para usar apenas criptografia RSA.                                                                                                    |
| Advanced Encryption | Selecione a caixa de seleção para usar criptografia avançada, como o DSS, DHE e DH (1).                                                                                                 |
| Code Page           | A página de código consiste em uma tabela de valores que<br>descreve o conjunto de caracteres para um determinado idioma. A<br>página de código padrão no iX Developer é 65001 (UTF-8). |
| Authentication Mode | Selecione None (nenhum) ou Authenticated Login (Login autenticado)                                                                                                    |
| User Name/Password  | Nome de usuário e senha se Login autenticado foi selecionado                                                                                                    |
| Retry Sending       | Número de repetições caso o e-mail não tenha sido entregue                                                                                                    |
| Time Interval       | Número de segundos entre as tentativas                                                                                                    |
| Subject             | O assunto do e-mail; Variáveis de alarme podem ser usadas                                                                                                    |
| Body                | O corpo do e-mail; Variáveis de alarme podem ser usadas                                                                                                    |

Tabela 15-16. Parâmetros - E-mail Device

#### Dispositivo Impressora (Printer Device)

| Email Device             | Buffer settings                                                                                                    |
|--------------------------|----------------------------------------------------------------------------------------------------|
| Print Settings           | Buffer printed messages                                                                                                    |
| SMS Device<br>TCP Server | Max wait time for filling buffer : 5 minutes<br>Max alarms for filling buffer : 100 alarms                                                                                                    |
|                          | Text Font Size : 10 •                                                                                                    |
|                          | Define the format of the alarm text to send. You can include the value of an alarm variable by replacing the corresponding value (see the list below) in curly braces, such as: State is {0}                      |
|                          | Body : State: {0}   Time: {1}   ld: {2}   Text: {3}  <br>AlarmItemDisplayName: {4}   Count: {5}                                                                                                    |
|                          | {0}=State, {1}=StateTime, {2}=AlarmId, {3}=AlarmText, {4}=AlarmItemDisplayName,<br>{5}=Count, {6}=ActiveTime, {7}=InactiveTime, {8}=NormalTime, {9}<br>=AcknowledgeTime, {10}=AlarmGroupName, {11}=AlarmGroupText |
|                          | OK Cancel                                                                                                    |

Figura 15-18. Propriedades - Printer Settings

| Parâmetro       | Descrição                                                  |
|-----------------|------------------------------------------------------------|
| Buffer settings | Configurações de buffer de impressoras                     |
| Text Font Size  | O tamanho da fonte do texto a ser impresso                 |
| Body            | O corpo da impressão; Variáveis de alarme podem ser usadas |

Tabela 15-17. Parâmetros do Dispositivo Impressora

Dispositivo SMS (SMS Device)

Para ser capaz de enviar alarmes via SMS, o usuário tem que comprar um serviço de Gateway de SMS.

| Email Device<br>Print Settings<br>SMS Device<br>TCP Server | Basic URL for web SMS:                                                                       | https://api.myssm:<br>action=sendsms&                              | sgateway.com/h<br>to={0}&text={1}                    | ttp-api.php?                        | ^              |
|------------------------------------------------------------|----------------------------------------------------------------------------------------------|--------------------------------------------------------------------|------------------------------------------------------|-------------------------------------|----------------|
|                                                            | <ul> <li>Distribution</li> </ul>                                                             |                                                                    |                                                      |                                     |                |
|                                                            | Retry Sending :                                                                              | 5                                                                  | (times)                                              |                                     |                |
|                                                            | Time Interval :                                                                              | 300                                                                | (seconds)                                            |                                     |                |
|                                                            | Code page :                                                                                  | 65001                                                              |                                                      |                                     |                |
|                                                            | Define the format of the<br>alarm variable by replace<br>braces, such as: State is           | he alarm text to se<br>ing the correspond<br>{0}                   | nd. You can inc<br>ling value (see t                 | lude the value<br>he list below) in | of an<br>curly |
|                                                            | Body :                                                                                       | State: {0}   Time: {1<br>AlarmItemDisplayI                         | }   Id: {2}   Text: {<br>Name: {4}   Coun            | 3}  <br>nt: {5}                     |                |
|                                                            | {0}=State, {1}=StateTime<br>=AlarmItemDisplayNam<br>=NormalTime, {9}=Ackn<br>=AlarmGroupText | e, {2}=Alarmld, {3}=,<br>e, {5}=Count, {6}=A<br>owledgeTime, {10}: | AlarmText, {4}<br>ctiveTime, {7}=Iı<br>=AlarmGroupNa | nactiveTime, {8}<br>me, {11}        | Ÿ              |
|                                                            |                                                                                              |                                                                    |                                                      | ОК                                  | Cancel         |

Figura 15-19. Propriedades - SMS Device

| Parâmetro             | Descrição                                                                                                    |
|-----------------------|----------------------------------------------------------------------------------------------------|
| Basic URL for web SMS | A sequência de caracteres de configuração de URL de<br>acordo com o fornecedor de serviço de Gateway de SMS<br>que deve incluir duas variáveis: {0} para número de<br>telefone e {1} para o corpo SMS |
| Retry Sending         | Número de repetições se o SMS não pode ser entregue                                                                                                    |
| Time Interval         | Número de segundos entre as tentativas                                                                                                    |
| Body                  | O corpo do SMS; Variáveis de alarme podem ser usadas                                                                                                    |

Tabela 15-18. Parâmetros do Dispositivo SMS

#### Servidor TCP (TCP Server)

Define a porta TCP do servidor. Isso deve corresponder à porta definida para as configurações de Distribuição de Alarme para o servidor de alarme.

# Visualizador de Distribuidor de Alarmes (Alarm Distributor Viewer)

O Alarm Distributor Viewer é uma ferramenta de depuração usada para teste e verificação da configuração do alarme distribuído .

Clicando no botão Settings em Runtime permite editar o caderno de endereços e fazer configurações para distribuição de alarme.

| Modify Addres | s Book | Modify Routes          |
|---------------|--------|------------------------|
| Email         | 🔽 Emai | il distributor enabled |
| SMS           | SMS    | distributor enabled    |
| Printer       | Print  | er distributor enabled |

Figura 15-20. Configurações - Alarm Distributor Viewer

## Visualizador de Alarmes (Alarm Viewer)

O visor de alarme pode ser usado para mostrar informações de alarme mais detalhadas do que o indicador de alarme. Alarmes mostrados no Visualizador de Alarmes incluem textos de alarme do servidor de alarme. A lista de alarmes mostra os alarmes mais recentes. Ele é organizado na ordem do grupo de alarme.

O projeto padrão do visualizador alarme depende do tamanho do dispositivo do painel de operação selecionado, visando permitir a visibilidade completa e usabilidade do visualizador de alarme nos painéis de operação menores.

O visualizador de alarmes também pode ser mostrado como uma tela pop-up do gerenciamento de alarmes.

Configurações como fonte e largura de botão estão disponíveis em Property Grid.

As cores do objeto Alarm Viewer podem ser definidas a partir da grade de propriedades. As cores dos diferentes status de alarme estão definidas nas configurações do Servidor de Alarmes.

#### Nota:

Alguns dos efeitos de cor exigem que o Estilo Vista seja ativado em Extended na grade de propriedades (configuração padrão).

| Ack<br>Selected | Ack All       | Clear          | Filter   | Info | П |
|-----------------|---------------|----------------|----------|------|---|
| State           | Active Time   | Text           |          |      |   |
| Acknowledge     | 2010-11-01 15 | :51: Counter   | rioad    |      |   |
| Normal          | 2010-11-01 15 | :51: Slider ma | ax value |      |   |
|                 |               |                |          |      |   |
|                 |               |                | 1        |      |   |

Figura 15-21. Tela do Visualizador de Alarme

| State    | Active Time       | Text            | Ack Salactad    |
|----------|-------------------|-----------------|-----------------|
| Active   | 2017-03-16 12:25: | Alarm 0 Group 1 | Ack Selected    |
| Active   | 2017-03-16 12:25: | Alarm 1 Group 1 |                 |
| Active   | 2017-03-16 12:25: | Alarm 2 Group 1 | ACK AII         |
| Active   | 2017-03-16 12:25: | Alarm 3 Group 1 | Clear           |
| Active   | 2017-03-16 12:25: | Alarm 1 Group 2 | Ciedi           |
| Acknowle | 2017-03-16 12:25: | Alarm 2 Group 2 | Enable Selected |
| Active   | 2017-03-16 12:25: | Alarm 3 Group 2 | Enable beleeted |
| Acknowle | 2017-03-16 12:25: | Alarm 4 Group 2 | Manage Alarms   |
|          |                   |                 | rianage Alarnio |
|          |                   |                 |                 |

Active: 6 Inactive: 0 Ack: 2 Normal: 0 Disabled: 2 [8 / 8]

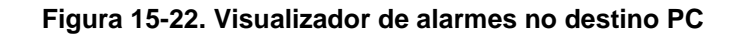

| lter   |                  |            |             |                      |                      | Select All   |
|--------|------------------|------------|-------------|----------------------|----------------------|--------------|
| nabled | Text             | Alarm Name | Alarm Group | Enabled              | Last Disabled        |              |
|        | Alarm 1, Group 1 | Alarm1_1   | Group_1     | 6/12/2017 3:47:17 PM | 6/12/2017 3:47:17 PM | Select Group |
|        | Alarm 2, Group 1 | Alarm1_2   | Group_1     |                      | 6/12/2017 3:50:18 PM |              |
| 9      | Alarm 1, Group 2 | Alarm2_1   | Group_2     |                      |                      | Show Disable |
|        | Alarm 2, Group 2 | Alarm2_2   | Group_2     | 6/12/2017 3:50:19 PM | 6/12/2017 3:47:21 PM |              |
|        |                  |            |             |                      |                      | Enable Alarm |
|        |                  |            |             |                      |                      | Close        |

Figura 15-23. Janela de pop-up do gerenciamento de alarmes

Configurações para o visualizador de alarme estão disponíveis na guia General quando o objeto está selecionado.

| Parâmetro                        | Descrição                                                                                       |
|----------------------------------|-------------------------------------------------------------------------------------------------|
| Position                         | Controles de alinhamento das bordas dos botões                                                  |
| Acknowledge Selected             | Reconhece os alarmes atualmente selecionados no visualizador de alarme                          |
| Acknowledge All                  | Reconhecimento geral todos os alarmes atuais no visualizador de alarme                          |
| Clear                            | Remove todos os alarmes no visualizador                                                         |
| Filter                           | Permite a filtragem de alarmes no visualizador. Não suportado em painéis operados pelo teclado. |
| Info                             | Executa a ação definida pela ação de requisição de informação de evento de alarme               |
| Play/Pause                       | Inicia e pausa o visualizador de alarme                                                         |
| Enable Context Menu              | Mostra os comandos do visualizador de alarme no menu de contexto em Runtime                     |
| Enable/Disable Selected<br>Alarm | Alterna o status de habilitação do alarme selecionado no visualizador                           |
| Manage Alarms                    | Gerencia a ativação do status dos alarmes em uma janela de pop-up                               |

#### Grupo de Botões (Buttons Group)

Tabela 15-19. Parâmetros de Grupo de Botões

| Parâmetro           | Descrição                                                                                                    |
|---------------------|----------------------------------------------------------------------------------------------------|
| Configure Columns   | Seleção e configuração de colunas para exibição em Runtime                                                                                                    |
| Filter Settings     | Filtragem de status de alarme para exibição em Runtime                                                                                                    |
| Max Number of Rows  | O número máximo de alarmes a serem exibidos. Se o número de alarmes não se encaixa<br>no objeto em Runtime, as barras de rolagem serão disponibilizadas. Se o número de<br>alarmes excede o número máximo, o item mais antigo será excluído. |
| Show Column Headers | Mostra/oculta os cabeçalhos de coluna dos visualizadores de alarme                                                                                                    |
| Show Summary        | Mostra informações de status na parte inferior do visualizador de alarme                                                                                                    |

#### Grupo de Configurações de Exibição (Display Settings Group)

#### Tabela 15-20. Parâmetros do Grupo de Configurações de Exibição

#### Comandos do Visualizador de Alarme (Alarm Viewer Commands)

Além de usar os botões do visualizador de alarme, o usuário pode realizar as mesmas funções através do script.

## Gerenciamento de Alarmes em Runtime

A notificação de alarme pode ser feita das seguintes maneiras:

#### Reconhecimento de Alarme (Alarm Acknowledgement)

Um alarme pode ser reconhecido através das seguintes formas:

- Clique com o botão direito do mouse na linha de alarme e selecione Acknowledge.
- Selecione a linha de alarme e pressione o botão Acknowledge Selected.
- Pressione o botão Acknowledge All para reconhecer todos os alarmes atuais.
- Ações de script.

Alarmes inativos que tenham sido reconhecidos podem ser removidos da lista pressionando-se o botão Clear.

#### Classificação (Sorting)

Pressionar o cabeçalho da coluna no Runtime ordenará a lista de alarme. Esta ação pausará o visor de alarme.

#### Filtragem (Filtering)

Ao pressionar o botão Filter no visualizador de alarme abrirá uma caixa de diálogo que permite ao usuário inserir um perfil de filtragem para controlar quais alarmes devem ser exibidos na lista. A filtragem pode ser feita com base em qualquer combinação das seguintes condições:

- Alarm Group: A primeira coluna na janela do filtro mostra o nome do grupo de alarme. Marque a caixa Enable para exibir os alarmes do grupo.
- Alarm Status: Exibe os alarmes com os status correspondentes aos valores marcados.

#### **Botão Play/Pause**

A janela do visualizador de alarme pode interromper a atualização de alarmes através do botão Play/Pause. Isso permite que o operador inspecione e classifique a lista sem a interferência de outros alarmes. A lista também será pausa quando o alarme estiver selecionado.

A lista de alarme reinicializará a atualização quando:

- O botão Play for pressionado.
- O operador mudar a tela e depois retornar a esta (ou for para outras telas mostrando o visualizador de alarme).

• Decorrer um intervalo de 5 minutos.

#### **Botão Info**

Pressionar o botão Info no visualizador de alarme disparará a ação especificada no grupo Alarm Event Info Requested no menu Actions quando um item estiver selecionado no servidor de alarme.

| Actions | 4                                   | ^      |
|---------|-------------------------------------|--------|
|         | Trigger: Alarm event info requested | •      |
|         | ▼ Set Tag                           | - 🗙 (  |
|         | AlarmDisable                        | •      |
|         | L                                   | V      |
|         | ОК                                  | Cancel |

Figura 15-24. Botão Info

Esta ação será aplicada primeiro no alarme individual. Se nenhuma ação for especificada para o alarme, a ação será aplicada ao grupo. Se nenhuma ação for especificada para o grupo, a ação será aplicada ao servidor de alarme.

#### Modificando configurações de distribuição de alarme em tempo de execução

É possível configurar ações ou usar o Visualizador de Distribuição de Alarmes para modificar as configurações de distribuição de endereços e alarmes em tempo de execução.

#### Nota:

Se o visualizador de distribuição de alarme ou ações de distribuição de alarme forem usadas em tempo de execução, é possível que as configurações de distribuição de alarme tenham sido modificadas. Da próxima vez que você baixar um projeto para o painel de operação, você receberá uma notificação e seleção para sobrepor as configurações do painel ou não.

#### Ativar/desativar Alarme Selecionado

Se um alarme por algum motivo estiver continuamente ligado e desligado, e para evitar que o servidor de alarmes seja preenchido com alarmes irrelevantes, os alarmes podem ser desativados (e ativados) no visualizador de alarmes.

Quando desativado, o alarme é adicionado à lista de desativados com um carimbo de hora. A página principal do alarme mostra o número de alarmes desativados na lista de alarmes.

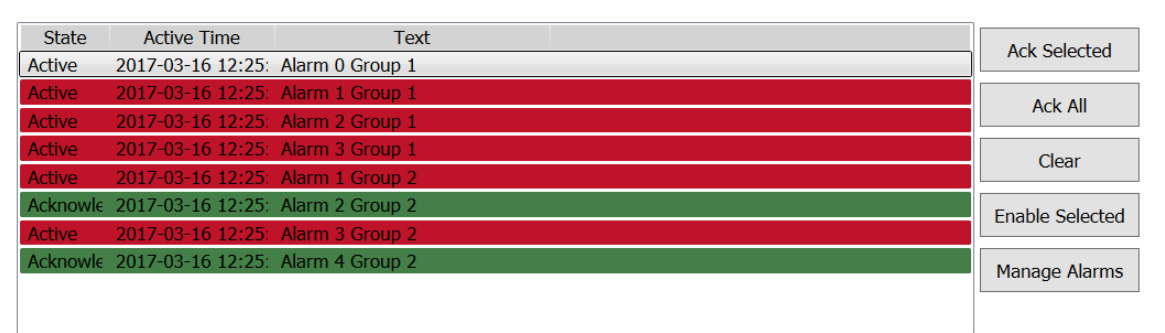

Active: 6 Inactive: 0 Ack: 2 Normal: 0 Disabled: 2 [8 / 8]

Figura 15-25. Lista de alarmes

Os carimbos de tempo de alarmes desativados ou habilitados são persistentes nas reinicializações. Os alarmes desativados na reinicialização são desativados quando reiniciados, até que sejam ativados novamente no AlarmViewer.

#### Notas:

A funcionalidade multi-seleção só está disponível no PC.

A funcionalidade Ativar/Desativar o Alarme não está disponível durante o tratamento remoto do alarme (quando um endereço de servidor foi atribuído).

#### **Gerenciar alarmes**

É possível gerenciar o status dos alarmes em uma janela pop-up, ativando a função Gerenciar alarmes (Manage Alarms).

Os scripts/ações estão conectados ao Objeto Alarm Viewer. As ações estão localizadas no visualizador de alarmes.

Todas as propriedades relevantes, como fonte, tamanho e cores são copiadas do Alarm Viewer quando o popup Manage Alarms é aberto. Não é possível definir propriedades individualmente para a tela de gerenciamento de alarmes.

As funções do filtro e do grupo estão disponíveis ao desativar/habilitar alarmes. Selecionar e Ativar/Desativar afeta apenas alarmes filtrados.

#### Notas:

A funcionalidade multi-seleção só está disponível no PC.

A funcionalidade de gerenciamento de alarmes não está disponível durante a manipulação remota do alarme (quando um endereço do Servidor foi atribuído).

| 💷 Manage Ala | arms             |            |             |                      |                      | ×             |
|--------------|------------------|------------|-------------|----------------------|----------------------|---------------|
| Filter       |                  |            |             |                      |                      | Select All    |
| Enabled      | Text             | Alarm Name | Alarm Group | Enabled              | Last Disabled        |               |
|              | Alarm 1, Group 1 | Alarm1_1   | Group_1     | 6/12/2017 3:47:17 PM | 6/12/2017 3:47:17 PM | Select Group  |
|              | Alarm 2, Group 1 | Alarm1_2   | Group_1     |                      | 6/12/2017 3:50:18 PM |               |
|              | Alarm 1, Group 2 | Alarm2_1   | Group_2     |                      |                      | Show Disabled |
| X            | Alarm 2, Group 2 | Alarm2_2   | Group_2     | 6/12/2017 3:50:19 PM | 6/12/2017 3:47:21 PM |               |
|              |                  |            |             |                      |                      | Enable Alarm  |
|              |                  |            |             |                      |                      |               |
|              |                  |            |             |                      |                      | Close         |
|              |                  |            |             |                      |                      |               |
| Disabled A   | arms: 2/4        |            |             |                      |                      |               |
|              | •                |            |             |                      |                      |               |

Figura 15-26. Exemplo de filtragem na janela popup "Grupo 2"

#### Visualizador de Alarme em Painéis Operados por Teclado (Alarm Viewer)

Algumas das teclas de setas e teclas especiais (por exemplo, ACK e Enter) nos painéis operados por teclado, têm funções especiais no Runtime quando o objeto Alarm Viewer é incluído na tela atual.

| Teclas        | Descrição                                                                                                    |
|---------------|----------------------------------------------------------------------------------------------------|
| Enter         | Pressionar Enter quando o cursor está fora do visualizador de alarme faz com que este seja levado para dentro do visualizador.            |
| Backspace     | Pressionar Backspace quando o cursor está dentro do<br>visualizador de alarme faz com que este seja levado para<br>dentro do visualizador |
| АСК           | Ao pressionar ACK quando o cursor está fora ou dentro<br>do visualizador de alarme, faz com que os alarmes sejam<br>reconhecidos.         |
| Seta esquerda | Pressionar a seta esquerda quando o cursor está dentro                                                                                    |

|              | do visualizador de alarme direciona o foco para a lista de alarme.                                                                               |
|--------------|----------------------------------------------------------------------------------------------------|
| Seta direita | Pressionar a seta direita quando o cursor está dentro do<br>visualizador de alarme direciona o foco para os botões<br>do visualizador de alarme. |

#### Tabela 15-21. Parâmetros do Visualizador de Alarme em Painéis Operados por Teclado

#### Modificando as Configurações de Distribuição de Alarme em Runtime

É possível configurar ações ou usar o Visualizador de Distribuição de Alarme para modificar o caderno de endereços e as configurações de distribuição de alarme no Runtime.

#### Nota:

Se o Visualizador de Distribuição de Alarme ou as ações de distribuição de alarme forem utilizadas no Runtime, é possível que as configurações de distribuição tenham sido modificadas. Assim sendo, na próxima vez em que o usuário realizar o download de um projeto no painel de operação, este receberá uma notificação e poderá optar entre substituí-lo ou não.

# 16.Gerenciamento de Segurança (Security Management)

Usar grupos de segurança e senhas no painel de operação possibilita criar um sistema de segurança para o projeto. Com facilidade os operadores podem atribuir diferentes autorizações no projeto para restringir o acesso a objetos e funções. As informações do grupo de segurança e senhas são armazenadas no banco de dados de projeto.

Entretanto, não é necessário utilizar esta função se for aceitável o acesso irrestrito. A função de segurança é um componente predefinido do Project Explorer.

## Configurações Gerais de Segurança

Para localizar as configurações gerais para esta função, clique em Security (Project Explorer) e selecione a guia Users. A seguir, clique no botão Settings.

| x Properties              |                                                                |
|---------------------------|----------------------------------------------------------------|
| General<br>Password Rules | Default settings on Access Denied                              |
|                           | ShowLoginDialog                                                |
|                           | Select visibility                                              |
|                           | Normal                                                         |
|                           | Automatic logout  Logout users after  5  minutes of inactivity |
|                           | OK Cancel                                                      |

Figura 16-1. Configurações - General Security

| Parâmetro                      | Descrição                                                                                                    |
|--------------------------------|----------------------------------------------------------------------------------------------------|
| Select action on access denied | Quando os direitos de acesso a usuários não são suficientes para,<br>por exemplo, modificar um objeto ou executar uma ação, é possível<br>exibir uma mensagem de acesso negado abrir uma caixa de diálogo<br>de Login. A opção None não executa nenhuma ação                                                                                                    |
| Select visibility              | Quando um usuário com direitos de acesso insuficientes tenta atuar<br>em um determinado objeto, é possível especificar visibilidade para<br>este:<br><b>Disabled:</b> Somente usuários com suficientes direitos de acesso<br>podem atuar sobre o objeto. O objeto fica visível, porém<br>desabilitado.<br><b>Oculto:</b> Somente os usuários com suficientes direitos de acesso<br>podem visualizar o objeto. O objeto fica invisível para os usuários<br>com direitos de acesso insuficientes<br><b>Normal:</b> Somente usuários com suficientes direitos de acesso<br>podem atuar sobre o objeto. O objeto aparece normalmente para<br>usuários com direitos de acesso insuficientes. |
| Automatic Logout               | Quando esta caixa está marcada, os usuários podem realizar o<br>Logout automaticamente após um determinado tempo (minutos) de<br>inatividade. Após um Logout automático a tela atual muda para a<br>tela inicial.                                                                                                    |

#### Tabela 16-1. Parâmetros de ID de Texto

#### Nota:

O Logout automático não será realizado se houver um erro de comunicação (erro COM) no painel. Após remover o erro de comunicação do painel, o Logout automático será executado dentro do tempo especificado, calculado a partir de quando a comunicação foi restabelecida.

#### Propriedades de Regras de Senhas

Permite definir um número mínimo de caracteres para as senhas.

## Grupos de Segurança (Security Groups)

Os grupos de segurança são definidos na guia Groups da página de configuração de Security. Se objetos e telas foram configurados com acesso restrito, o usuário atual deve pertencer a um grupo de segurança específico para que possa controlá-los ou visualizá-los.

#### Criando Grupos de Segurança

Para criar um novo grupo de segurança em um projeto, clique em Security (Project Explorer) e selecione a guia Groups. A seguir, clique em Add.

| E              | Security     |                          |                            |
|----------------|--------------|--------------------------|----------------------------|
| U              | Isers Groups |                          |                            |
|                | Home De      | lete                     | Show Selection 👻           |
|                | Name         | Users                    | Users Invisible In Runtime |
| Administrators |              | Administrator, SuperUser | E                          |
| Operators      |              | SuperUser, AnneSmith     | <b>F</b>                   |
|                | operators    |                          |                            |

Figura 16-2. Criando Grupos de Segurança

| Parâmetro                  | Descrição                                                                                                    |
|----------------------------|----------------------------------------------------------------------------------------------------|
| Name                       | Qualquer string alfanumérica, iniciando por uma letra (a-z, A-Z)                                                                                                    |
| Users                      | Seleção de usuários a serem incluídos no grupo                                                                                                    |
| Users Invisible in Runtime | Quando esta caixa está marcada, os usuários do grupo atual não<br>poderão ser selecionados na caixa de diálogo Login, no Runtime.<br>Entretanto, será possível digitar o nome de usuário e senha para<br>Login.<br>Somente destino painéis de operação: Para que seja possível<br>inserir manualmente um nome de usuário e senha, clique na opção<br><b>Login</b> na caixa de diálogo correspondente, no Runtime. Em<br>seguida, clique no campo Usuário. Será exibido um teclado no qual<br>o usuário poderá inserir o nome. |

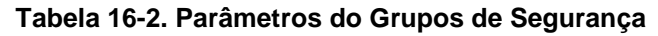

## Usuários (Users)

Usuários e senhas para Login são definidas na guia Users da página de configuração Security.

| C | Securit       | у        |    |           |     |                 |           |
|---|---------------|----------|----|-----------|-----|-----------------|-----------|
|   | Home Add      | Delete   | Se | ettings   | Sho | w Selection 🔸   | Import 🔹  |
|   | Username      | Password | (  | Descript  | ion | Groups          |           |
| > | Administrator | ******   |    |           |     | Administrators  | <b>.</b>  |
|   | SuperUser     | *******  |    |           |     | Administrators, | Operators |
|   | AnneSmith     | *******  |    |           |     | Operators       |           |
|   | PaulJohnson   | ******   |    | Shift 3   |     | TemporarilyEmp  | loyed     |
|   | LisaGrey      | *******  |    | Night shi | ft  | TemporarilyEmp  | loyed     |

#### Figura 16-3. Grupos Users

| Parâmetro   | Descrição                                                                                                    |
|-------------|----------------------------------------------------------------------------------------------------|
| Name        | Qualquer string alfanumérica, iniciando por uma letra (a-z, A-Z)                                                                                                |
| Password    | Qualquer string alfanumérica com comprimento mínimo de acordo com as regras<br>de senhas. A senha é convertida em asteriscos assim que o usuário sai da célula. |
| Description | Descrição opcional do usuário                                                                                                    |
| Groups      | Seleção dos grupos de segurança para o usuário                                                                                                    |

Tabela 16-3. Parâmetros de ID de Texto

Também é possível adicionar usuários e alterar senhas diretamente em um projeto de execução, através da ação Show User Dialog.

#### Login e Logout

A caixa de diálogo de Login pode ser exibida no Runtime, por exemplo, clicando-se no botão, para o qual a ação de Login foi especificada. É possível alterar a senha da caixa de diálogo de Login.

| 0   | User:         |  |
|-----|---------------|--|
| A   | Administrator |  |
| 175 | Password:     |  |
|     | жжжжжжжжжжж   |  |

Figura 16-4. Janela de Login

A caixa de diálogo Login lista todos os usuários configurados para o projeto atual, exceto aqueles usuários dos grupos para os quais a opção Users Invisible in Runtime foi selecionada.

Também é possível configurar um comportamento geral que exiba esta caixa de diálogo sempre que o usuário tente atuar em um objeto sobre o qual não tem direitos de acesso. Esse comportamento é configurado na janela Properties para a função Security, selecionando-se a opção Show Login Dialog para ação em acesso negado.

A ação de Logout é usada para executar um Logout.

Os usuários também podem ser desconectados automaticamente após um determinado tempo (minutos) de inatividade, configurando-se a opção Logout automático na janela de propriedades para a função de Segurança.

#### Nota:

Após o Logout, a função Show Previous Screen para teclas de função e toque será ignorada. Este é um recurso de segurança para impedir que pessoas não autorizadas acessem telas protegidas por senhas.

## Segurança de Objeto e Visibilidade

O acesso a objetos pode ser restrito a um determinado grupo de segurança. Cada grupo de segurança contém um conjunto de usuários, cada qual com uma senha individual. Para que possa controlar um objeto com uma configuração de segurança, o usuário deve pertencer ao grupo de segurança definido e executar o Login.

Para controlar a segurança do objeto o usuário deve selecioná-lo e abrir o grupo de Tag / Security (abas de menus Home ou General).

Se não houver nenhuma segurança definida para o objeto, este estará disponível a todos, ou seja, não será solicitado Login.

#### Nota:

Security tem prioridade em relação à Dynamics. Não é possível definir a segurança em teclas de função.

A visibilidade e as configurações de comportamento configuradas no Security Manager serão usadas quando o grupo de segurança está definido, porém sem a visibilidade estar explicitamente especificada. As seguintes opções podem ser definidas:

| Parâmetro | Descrição                                                                                                    |
|-----------|----------------------------------------------------------------------------------------------------|
| Default   | O objeto está visível para todos                                                                                                    |
| Disabled  | Somente usuários do grupo de segurança selecionado podem atuar<br>sobre o objeto. O objeto está visível, porém desabilitado (cor cinza)<br>para usuários com direitos de acesso insuficientes. |
| Hidden    | Somente usuários do grupo de segurança selecionado podem<br>visualizar o objeto. O objeto fica invisível para usuários com direitos<br>de acesso insuficientes.                                |
| Normal    | Somente usuários dos grupos de segurança selecionados podem<br>atuar sobre o objeto. O objeto parece normal para usuários com<br>direitos de acesso insuficientes.                             |

#### Tabela 16-4. Segurança de Objetos e Parâmetros de Visibilidade

#### Práticas recomendadas de segurança cibernética

Recomenda-se configurar firewalls de rede para restringir o acesso ao painel.

Para obter mais informações, entre em contato com seu administrador de TI. Alguns procedimentos como, por exemplo, a atualização da imagem, requer acesso ao painel e, isso é detalhado nas instruções correspondentes na documentação de produto.

#### Cuidado:

Quaisquer medidas de segurança descritas neste manual, por exemplo, para acesso do usuário, segurança de senha, segurança de rede, firewalls, proteção contra vírus etc., representam possíveis etapas que um usuário do iX Developer, iX Developer e Runtime pode querer considerar com base em uma avaliação de risco para um determinado aplicativo e instalação. Essa avaliação de risco, bem como uma implementação, configuração, instalação, operação, administração e manutenção de todos os equipamentos, softwares e procedimentos relacionados à segurança relevantes são de responsabilidade do usuário.

#### Cuidado:

É responsabilidade do usuário realizar a integração do produto adequado, incluindo procedimentos e políticas sobre medidas organizacionais com as precauções e medidas necessárias para garantir o funcionamento adequado do iX Developer.

#### Segurança do servidor web

O servidor web fica desativado por padrão. Ele pode ser ativado usando a opção Ativar Servidor Web (EnableWeb server) disponível no iX Developer. Para obter mais informações sobre o acesso à opção Ativar o servidor Web no iX Developer e o manuseio geral do servidor web no controlador, consulte a configuração do servidor Web do iX Developer para obter mais informações.

O servidor web fornece um formulário de login, que é usado para os clientes autenticarem, por padrão. Consulte a seção Formulário de Login (Login Form) para obter mais informações. Substitua a senha por uma que esteja em conformidade com a política de segurança da sua organização na primeira oportunidade possível. Consulte sua política de segurança da organização para definir uma senha, consulte a configuração de segurança de senha do cliente.

#### Cuidado:

Se a senha padrão não for substituída, o sistema estará suscetível a acesso não autorizado.

A senha pode ser qualquer sequência alfanumérica. O tamanho mínimo das senhas é de quatro caracteres e o tamanho máximo é de 20 caracteres.

#### Segurança do servidor FTP

A segurança do servidor FTP fica desativada por padrão. Quando ativada, é possível carregar/baixar arquivos do/para painel do operador, desde que haja um programa cliente FTP no PC de desenvolvimento, por exemplo, Internet Explorer, Windows Commander ou algum outro programa FTP padrão.

É possível configurar o acesso ao servidor FTP com requisitos de login e/ou como anônimo. Um usuário anônimo tem direitos de acesso somente leitura. O usuário que faz login com usuário e senha corretos recebe direitos de acesso de leitura/gravação. Consulte a seção Grupo de Servidores para obter mais informações.

#### Segurança remota do servidor

A função Acesso Remoto fica desativada por padrão. A função Acesso Remoto permite acessar, espelhar e controlar um painel de operador a partir de um PC usando o programa gratuito cliente VNC Remote Access Viewer juntamente com o servidor VNC embarcado no painel do operador.

É possível configurar o Acesso Remoto com uma senha de visualização apenas e/ou uma senha de acesso completo. A senha somente de exibição permite espelhar o painel remotamente; a senha de acesso completo permite também o controle de objetos manobráveis no painel.

Apenas um cliente VNC pode se conectar ao servidor VNC.

Somente disponível quando um painel de operador é selecionado como alvo.

Cuidado:

Para proteger o sigilo ao inserir uma senha via Remote Access Viewer, recomenda-se usar o teclado do PC. Caso contrário, é possível que o cursor no painel do operador remoto exiba quais teclas são pressionadas no teclado alfanumérico.

Consulte a seção Grupo de Servidores para obter mais informações.

#### Segurança OPC UA

O Servidor OPC UA fica desativado por padrão. Quando ativado pela opção Habilitar Servidor OPC UA (Enable OPC UA Server) disponível no painel iX é possível publicar tags com um Servidor OPC UA.

Um certificado será gerado automaticamente e auto-assinado quando o servidor iniciar pela primeira vez.

O certificado terá validade de 20 anos. O certificado não contém endereço IP, pois isso pode mudar após a geração do certificado.

#### Nota:

Toda vez que um projeto é baixado, o certificado OPC UA é excluído e um novo é criado. Isso ocorre em função dos requisitos de segurança.

| Parâmetro           | Descrição                                           |
|---------------------|-----------------------------------------------------|
| Discovery           | Não suportado                                       |
| Encoding/Transport  | Somente UATCP Binary                                |
| User authentication | Somente nome de usuário e senha. Somente uma conta. |
| Security            | Sem suporte à criptografia.                         |

Tabela 16-5. Limitações da segurança do OPC UA

#### Segurança de transferência de projetos

A seleção de Back Up do Projeto compacta o projeto e o salva como um arquivo ZIP. O usuário deverá informar um caminho de salvamento do arquivo ZIP e será oferecida a possibilidade de protegê-lo com senha.

Upload: inicia a transferência do arquivo ZIP do destino selecionado. O usuário deverá informar um caminho para descompactar o arquivo ZIP. Se o arquivo ZIP estiver protegido por senha, o usuário deve digitar a senha para poder carregar e descompactar o arquivo ZIP. O upload não é suportado para todos os painéis. Se acinzentado, atualize o sistema para a versão mais recente.

Verify: a função verificar (verify) permite que o usuário verifique se uma configuração de plataforma de destino é idêntica à configuração do projeto. O Verify não é suportado para todos os painéis. Se acinzentado, atualize o sistema para a versão mais recente.

#### Email (Distribuidor de Alarme)

O nome de usuário e senha ficam protegidos se o Login Autenticado for selecionado. Consulte a seção referente à configuração de dispositivos de distribuição na documentação do produto para mais informações.

#### Dispositivos de Impressão Ethernet

O nome de usuário e senha ficam protegidos se o Login Autenticado for selecionado. Consulte a seção referente ao grupo de dispositivos de saída na documentação do produto para mais informações.

#### Configurações de Senha

A proteção por senha para acesso remoto, servidor Web, servidor OPC UA e servidor FTP é definida em tempo de projeto durante a criação dos projetos. Qualquer alteração nas senhas para o projeto deve ser feita em tempo de projeto e um novo download do projeto precisa ser realizado.

A proteção por senha para Definir Segurança de Usuário e Segurança do Distribuidor de Alarmes é definida em tempo de execução, mas também pode ser definida em tempo de projeto. A configuração padrão é definida como "Sem senha" ("No password") ao ativar uma função.

#### Cuidado:

É altamente recomendável definir uma senha ao habilitar uma nova função, especialmente quando ela acessa a internet.

Para garantir segurança elevada, a senha deve incluir letras maiúsculas e minúsculas, números e caracteres especiais.

#### Definindo a Segurança dos Usuários

O uso de grupos de segurança e senhas no painel de operação permite criar um sistema de segurança para o projeto. Os operadores podem facilmente receber diferentes autorizações no projeto para restringir o acesso a objetos e funções.

As informações e senhas do grupo de segurança são armazenadas no projeto. O nível de segurança é definido pelo grupo de usuários. Os grupos de segurança são definidos em tempo de projeto, e apenas os membros de um grupo de segurança podem ser modificados em tempo de execução. Consulte a seção Gerenciamento de Segurança para obter mais informações.

Quando um usuário com direitos de acesso insuficientes tenta acessar um objeto, é possível especificar visibilidade para esses objetos:

- Desativado: usuários com direitos de acesso suficientes podem acessar o objeto. O objeto fica visível, mas fica desativado para usuários com direitos de acesso insuficientes;
- Oculto: os usuários com direitos de acesso suficientes podem ver o objeto. O objeto fica invisível para usuários com direitos de acesso insuficientes;
- Normal: usuários com direitos de acesso suficientes podem acessar o objeto. O objeto parece normal para usuários com direitos de acesso insuficientes.

Recomenda-se o uso da visibilidade oculta para funções sensíveis e apenas visíveis, por exemplo, para engenheiros de serviço. Consulte a seção Gerenciamento de Segurança para obter mais informações.

#### Nota:

Os usuários de segurança criados em tempo de projeto não são possíveis de remover em tempo de execução.

#### Configuração de Senha do Menu de Serviço

Digite um código numérico para o menu de serviço. A opção "Nenhum código" ("No pin") habilita o menu de serviço para todos os usuários. Apenas números (0-9) são permitidos. Consulte a seção Grupo de Menu de Serviços para obter mais informações.

#### Auditar Trilha (Audit Trail)

A função Auditar Trilha permite acompanhar as ações do operador. Ao habilitar a função de auditoria de trilha para um projeto, selecione quais ações registrar. A opção "Nenhuma ação" ("No actions") é definida na configuração padrão. Consulte a Seção Auditar Trilha para obter mais informações.

| Show Unit                       | Acknowledge All           | Acknowledge             | Acknowledge                                     |
|---------------------------------|---------------------------|-------------------------|-------------------------------------------------|
| Conversion Dialog               | Alarms                    | Visible Alarms          | Selected Alarm                                  |
| Alarm Info                      | Clear All Alarms          | Clear Visible<br>Alarms | Filter Alarms                                   |
| Pause Viewer                    | Enable/Disable<br>Alarms  | Zoom In                 | Zoom Out                                        |
| Pan Down                        | Pan Up                    | Pan Right               | Pan Left                                        |
| Trend Viewer<br>History         | Show Backligt<br>Settings | Set Date And<br>Time    | Set Time Zone,<br>Region And<br>Daylight Saving |
| Copy Debug Log<br>to USB Memory | Disable Debug<br>Logger   | Enable Debug<br>Logger  | Show IP Settings                                |

As seguintes ações que podem ser registradas:

| Print Screen             | Close Application       | Run                          | Show Next Screen                |
|--------------------------|-------------------------|------------------------------|---------------------------------|
| Show Previous<br>Screen  | Show Start<br>Screen    | Backup Database              | Restore Database                |
| Database Cleanup         | Database Export         | Decrement Analog             | Increment Analog                |
| Reset Tag                | Set Analaog             | Set String                   | Set Tag                         |
| ToggleTag                | Open Address<br>Book    | Open Print<br>Settings       | Open Routes<br>Configurations   |
| Clear Data Logger        | Log Once                | Start Logging                | Stop Logging                    |
| Email<br>Configuration   | Set Language            | Change Active<br>Controllers | Clear Non-volatile<br>Values    |
| Printer<br>Configuration | Delete Recipe           | Load Recipe                  | End Offline<br>Recipe Editing   |
| Export Recipe            | Import Recipe           | Save Recipe                  | Start Offline<br>Recipe Editing |
| Generate Report          | Show Screen             | Close Screen                 | Run Script                      |
| Login                    | Export User<br>Accounts | Import User<br>Accounts      | Logout                          |
| Show User Dialog         | SMS<br>Configuration    | Storage Device<br>Detection  | -                               |

#### Programa Antivírus

Recomenda-se ter um programa antivírus instalado em seu PC.

Nota:

O iX Developer foi testado com os seguintes softwares antivírus:

- McAfee Virusscan Enterprise;
- Proteção de endpoint da Symantec.

#### Segurança Física

Considerações de segurança física incluem medidas que devem estar em vigor para evitar acesso não autorizado ao sistema através de canais físicos. As medidas podem ser controles de segurança, fechaduras, limitações no acesso ao equipamento e similares.

O tempo de execução do iX Developer é suportado tanto em máquinas virtuais quanto em máquinas físicas.

Existe a possibilidade de que os ativos removíveis/linhas de comunicação possam ser usados em ambos os sistemas.

#### Cuidado:

O usuário deve implementar as precauções físicas necessárias para evitar o acesso não autorizado ao sistema e às linhas de ativos/comunicações removíveis.

O iX Developer usa diferentes módulos para alimentação, comunicação, E/S e UCP. Estes módulos podem ser substituídos por peças de reposição, se necessário.

#### Portas Abertas

Os drivers de comunicação usam portas dinâmicas ou portas estáticas e ambos ficam abertos para comunicação. Nem sempre é uma porta fixa que abre, isso difere de driver para driver. Consulte o arquivo de ajuda do driver específico.

| Тіро    | Descrição (Porta)                                           | Aberta por padrão |
|---------|-------------------------------------------------------------|-------------------|
| ТСР     | FTP (21)                                                    | Não <sup>1</sup>  |
| ТСР     | SSH (22)                                                    | Não               |
| ТСР     | HTTP (80)                                                   | Não <sup>1</sup>  |
| ТСР     | DCOM (135)                                                  | Sim               |
| ТСР     | OPC UA (Padrão: 4840)                                       | Não <sup>1</sup>  |
| ТСР     | Visualizador de Acesso Remoto (Padrão: 5800)                | Não <sup>1</sup>  |
| ТСР     | Distribuidor de Alarmes, enviar Email (Depende do servidor) | Não <sup>1</sup>  |
| UDP     | Transferência de projeto (9999)                             | Sim               |
| UDP     | Netbios (137)                                               | Sim               |
| UDP     | Netbios (138)                                               | Sim               |
| ТСР     | Download (9999)                                             | Não <sup>2</sup>  |
| ТСР     | Servidor de alarme (Predefinição 1000)                      | Não <sup>1</sup>  |
| TCP/UDP | HASP (1947)                                                 | Sim <sup>2</sup>  |
| ТСР     | MCER (6510)                                                 | Sim <sup>3</sup>  |
| UDP     | IPv6 Support (3544)                                         | Sim <sup>3</sup>  |
| UDP     | IPsec (4500/500                                             | Sim <sup>3</sup>  |

| Tabela | 16-6. | Portas  | TCP/UDP |
|--------|-------|---------|---------|
| labela | 10 0. | i oitus |         |

#### Notas:

- 1 Abre na configuração do iX Developer.
- 2 Abre pelo instalador do iX Runtime.
- 3 Aberto dependendo do tipo de destino e a versão da imagem.

#### Portas cliente

O desenvolvedor iX pode usar as portas indicadas a seguir ao operar como cliente de um servidor:

- TCP DHCP (135);
- TCP DNS (135);
- TCP WINS (135).

## 17.Gerenciamento de Idiomas (Language Management)

O iX Developer oferece suporte a aplicações em vários idiomas. Tradução de textos e textos de sistema podem ser realizados diretamente na aplicação, ou exportando-os para um arquivo de texto a ser traduzido em outros softwares. O arquivo é importado para a aplicação após a tradução.

O idioma da aplicação pode ser alterado no Runtime com base em um valor de tag, por exemplo.

## **Configurando Múltiplos Idiomas**

A função de múltiplos idiomas está incluída na aplicação por padrão e está localizada na pasta Function, no Project Explorer.

A página de configuração de idiomas consiste das guias Texts, System Texts e Language.

#### Adicionando Idiomas

- 1. Clique em Multiple Languages e abra as páginas de configuração.
- 2. Selecione a guia Languages.
- 3. Adicione o idioma desejado, selecionando-o na lista.

| Q  |        | Multiple Langua           | ges            |                         |
|----|--------|---------------------------|----------------|-------------------------|
| Te | exts 5 | System Texts Languages 1  | Text IDs       |                         |
| 5  | Home   |                           |                |                         |
|    | Ad     | ld Delete                 | Se             | ttings Show Selection • |
|    | I      | Language                  | Use in Runtime | Keyboard Layout         |
|    | 1      | French (France)           |                | US                      |
|    | 2      | Russian (Russia)          |                | Russian                 |
|    | 3      | German (Germany)          | V              | German                  |
|    |        |                           |                |                         |
|    | 4      | Chinese (Simplified, PRC) |                | Simplified Chinese      |

Figura 17-1. Adicionando Idiomas

Para disponibilizar o idioma no Runtime, configure a opção correspondente. Em Keyboard Layout selecione diferentes layouts para o teclado virtual, o qual é utilizado para entradas alfanuméricas no Runtime.

#### Nota:

O tamanho dos teclados virtuais varia entre idiomas. Exemplos de tamanhos de teclado (os valores são aproximados):

- Árabe: 18 MB;
- Chinês simplificado: 12 MB;
- Chinês tradicional: 36 MB;
- Hebraico: 6 MB;
- Coreano: 21 MB;

• Alfabetos latinos: 0,1 MB.

A cada idioma adicionado é atribuído um número de índice. O número de índice "0" é reservado para o idioma padrão (aquele no qual a aplicação foi criada). Os botões Add e Delete podem ser usados para adicionar e remover idiomas, respectivamente.

O botão Settings permite a vincular o idioma a uma tag, o que possibilita alterar o idioma do projeto com base em um valor alterado.

O botão Show Selection / Show All permite filtrar os idiomas na visualização atual.

#### Nota:

Se o scripting for efetuado em relação a textos mencionados nas Múltiplas línguas, o valor mencionado pelo scripting pode ser substituído pelo valor do texto no servidor multilingue Servidor.

Se o usuário tentar alterar o valor do texto através de um script, existe o risco de este ser substituído pelos valores mencionados no separador Textos da tela Múltiplas línguas.

Se o usuário pretender que o valor mencionado através do script tenha prioridade, a entrada para esses textos na coluna Texto do separador Textos deve ser deixada em branco. Certifique-se de adicionar todas as alternativas multilingues no script.

| Se Multi                                 | ole Languages          |          |                           |          |          |   |  |  |  |
|------------------------------------------|------------------------|----------|---------------------------|----------|----------|---|--|--|--|
| Texts System Te                          | xts Languages Text IDs |          |                           |          |          |   |  |  |  |
| Home Translate Show Selection • Import • |                        |          |                           |          |          |   |  |  |  |
| Designer                                 | Object                 | Property | Text                      | Afrikaan | Albanian | A |  |  |  |
| Screen1                                  | Text2                  | Text     | OPC UA CLIENT             |          |          |   |  |  |  |
| Screen1                                  | Button                 | Text     | INC 1, 1 times via script |          |          |   |  |  |  |
| > Screen1                                | Button1                | Text     | -                         |          |          |   |  |  |  |
| Screen1                                  | AnalogNumeric          | Prefix   |                           |          |          |   |  |  |  |
| Screen1                                  | AnalogNumeric          | Suffix   |                           |          |          |   |  |  |  |
| Screen1                                  | AnalogNumeric2         | Prefix   |                           |          |          |   |  |  |  |
| Screen1                                  | AnalogNumeric2         | Suffix   |                           |          |          |   |  |  |  |
| Screen1                                  | AnalogNumeric3         | Prefix   |                           |          |          |   |  |  |  |
| Screen1                                  | AnalogNumeric3         | Suffix   |                           |          |          |   |  |  |  |

## Modelo de tipo de letra multilíngue

Os modelos de tipo de letra permitem ao usuário escolher um tipo de letra e uma escala de tipo de letra diferentes para um determinado idioma, que se sobrepõem à maioria dos textos de um projeto durante o tempo de execução. Ao mudar de um idioma para outro, os textos na tela mudarão para o tipo de letra e escala de letra associados ao idioma.

#### Ativando a funcionalidade

Na janela de propriedades que é apresentada ao pressionar o botão de definições no separador idiomas, existe uma secção "Font Template Settings". Nesta seção existem 2 caixas de verificação, a primeira é utilizada para ativar o modelo de letra em todo o projeto. Isto terá um efeito na maioria dos objetos durante o tempo de execução (ver limitações). Com a primeira caixa de verificação ativada, fica disponível uma caixa de verificação secundária que, por padrão, está marcada. Se esta for desmarcada, as caixas de diálogo do sistema também serão afetadas pelos modelos de tipo de letra.

|         |                          |                               | - |   | > |
|---------|--------------------------|-------------------------------|---|---|---|
| Seneral | Settings                 |                               |   |   |   |
|         | Tag for current language | LanguageTag                   |   | • |   |
|         | Font Template Settings   |                               |   |   |   |
|         | Enable Font Templat      | es                            |   |   |   |
|         | Do not apply for         | it template on system dialogs |   |   |   |
|         |                          |                               |   |   |   |
|         |                          |                               |   |   |   |
|         |                          |                               |   |   |   |
|         |                          |                               |   |   |   |
|         |                          |                               |   |   |   |
|         |                          |                               |   |   |   |
|         |                          |                               |   |   |   |
|         |                          |                               |   |   |   |
|         |                          |                               |   |   |   |
|         |                          |                               |   |   |   |
|         |                          |                               |   |   |   |
|         |                          |                               |   |   |   |
|         |                          |                               |   |   |   |
|         |                          |                               |   |   |   |
|         |                          |                               |   |   |   |
|         |                          |                               |   |   |   |
|         |                          |                               |   |   |   |
|         |                          |                               |   |   |   |

Quando a opção "Enable Font Templates" tiver sido selecionada nas definições, serão disponibilizadas duas colunas no separador idiomas (Tipo de letra e Escala do tipo de letra). A coluna Tipo de letra apresenta um menu pendente no qual o utilizador pode selecionar um tipo de letra a partir de uma lista de tipos de letra instalados no PC local. A escala do tipo de letra é um valor percentual em que o tamanho do tipo de letra pode ser aumentado ou diminuído (o aumento máximo é de 500% e a diminuição máxima é de -99%). Tenha em atenção que a escala para cima ou para baixo será baseada no valor atribuído a cada objeto durante o tempo de desenho. Um valor positivo de escala do tipo de letra aumenta o tamanho, enquanto um valor negativo o diminui.

| ٩     | Multiple I         | Languages                |                |                 |         |                         |
|-------|--------------------|--------------------------|----------------|-----------------|---------|-------------------------|
| Texts | System Texts Langu | ages Text IDs            |                |                 |         |                         |
| Hom   | e                  |                          |                |                 |         |                         |
|       | Add Delete         |                          |                |                 | Fiber 9 | ttings Show Selection + |
| in    | dex                | Language                 | Use in Runtime | Keyboard Layout | Font    | Font Scaling            |
|       | 1                  | English (United Kingdom) |                | us              | Arial   | .10%                    |

#### Nota:

Se as definições do modelo de tipo de letra tiverem sido ativadas para um projeto que contenha objetos que utilizem a dinâmica Tamanho do Tipo de Letra, a definição dinâmica terá precedência sobre o modelo de tipo de

letra e, consequentemente, a mudança de idioma não terá qualquer efeito durante o tempo de execução destes objectos.

#### Nota:

O utilizador é responsável por garantir que o tipo de letra e a escala de letra seleccionados são adequados para o projeto em causa.

## Limitações

Limitações do Tempo de Design

• A mudança de linguagem de desenho continua a funcionar como anteriormente, mas a fonte e a escala da fonte definidas no separador Idiomas não terão qualquer efeito.

Objectos de tempo de execução PC e CE não suportados:

- O RollerPanel não suporta a Escala de Fontes.
- O MediaPlayer não é suportado.
- O PDF Viewer não é suportado

Objectos de tempo de execução CE não suportados:

- Os controlos Windows não são suportados (exceto TextBox).
- TagMonitor não é suportado.
- A GroupBox que contém controlos do Windows não é suportada.
- Os objectos que utilizam escalas não são suportados (por exemplo, medidor linear, medidor circular).
- O navegador Web não é suportado

## Textos de Sistema (System Texts)

Textos de sistema pertencem a funções (por exemplo, Alarm Server ou Security), ao sistema (por exemplo, Time Zone) e a objetos (por exemplo, Buttons ou Sliders), excluindo-se o texto inserido pelo desenvolvedor.

Selecione a guia System Texts na página de configuração Multiple Languages para editar textos do sistema.

Estão disponíveis para seleção várias pré-traduções instaladas:

- Inglês
- Alemão
- Francês
- Português do Brasil
- Chinês tradicional
- Chinês simplificado

| Te | Multiple Language           | es<br>tt IDs  |             |          |             |
|----|-----------------------------|---------------|-------------|----------|-------------|
| F  | Home                        |               |             |          |             |
| -  |                             | Translate     | Show Select | tion 👻   | Import •    |
| T  | Text                        | French (Fra   | Russian     | German   | Chinese     |
| >  | (Missing Dongle)            | → (Dongle ma  | (Runtim     | (Fehlen  | (遗失         |
| 1  | (Too many tags in use)      | (Trop de va   | (Muitas     | (Zu viel | <b>(</b> 使用 |
|    | missing in the address book | manquant d    | ausente     | fehlt im | 在地址         |
|    | Please select table         | Veuillez sé   | Seleci      | Bitte    | 请选          |
|    | - time left: {0} {1}        | -Temps éco    | - tempo     | -Restzei | -剩余         |
|    |                             |               |             |          |             |
|    | &Edit tools                 | & Outils d'é… | &Editar     | &Bearb   | &编辑         |
|    | 8No                         | &Non          | &Não        | &Nein    | 否(&N)       |
|    | 80K                         | &OK           | &Ok         | &OK      | 确定(&O       |
|    | &Yes                        | &Oui          | &Sim        | &Ja      | 是(&Y)       |
|    | , but it failed due to      | , mais cela   | , mas fa    | , aber e | ,但失…        |
|    | _Cancel                     | _Annuler      | _Cancelar   | _Abbruch | _取消         |
|    | _ОК                         | _OK           | _OK         | _OK      | _确定         |

Figura 17-2. System Texts

O botão Show Selection / Show All permite filtrar os idiomas na visualização atual.

O botão Import / Export exporta um idioma de sistema para um arquivo de texto para este seja traduzido e, em seguida, importa-o novamente.

#### Nota:

Expressões regionais para hora, datas e dias da semana são iguais para as configurações da conta de sistema padrão. Entretanto, até determinado ponto, podem ser alteradas na aba Date, Time and Region (menu System).

## Textos de Usuário

Os textos adicionados ao objeto pelo desenvolvedor estão disponíveis na guia Texts na página de configuração Multiple Languages. Os textos no idioma padrão também podem ser editados.

| 9 | 🧕 Mu        | ltiple        | Lang     | uages       |                          |                     |               |
|---|-------------|---------------|----------|-------------|--------------------------|---------------------|---------------|
| Т | exts System | Texts         | anguages |             |                          |                     |               |
|   | Home        |               |          | Translat    | te Show                  | Selection 👻         | Import •      |
|   | Designer 🔻  | Object        | Property | Text        | French (Fr               | German (Ge          | Spanish (Me   |
|   | C           | - Horan Compo | 440,0000 |             | the second second second | the strength of the |               |
|   | Screenz     | Button2       | lext     | Start motor | Arrëtez I                | Stoppen Si          | Pare el motor |

Figura 17-3. Textos de Usuário

O botão Show Selected / Show All permite filtrar os idiomas na visualização atual.

O botão Import / Export exporta um idioma de sistema para um arquivo de texto para este seja traduzido e, em seguida, importa-o novamente.

#### Nota:

Quando o objeto está vinculado a um texto na Text Library, seu nome interno (não exibido no Runtime) é apresentado em cinza na lista de textos. Isto indica que editar o texto não afetará o projeto enquanto este estiver em execução.

## ID de Texto (Text ID)

A função Text IDs está disponível na guia Text IDs, na página de configuração Multiple Languages.

Para habilitar esta função marque a caixa de seleção Text Ids Enabled na guia correspondente.

|   | Screen1 × Mult    | tiple Languages | 5 ×              |                  |                  | •        |
|---|-------------------|-----------------|------------------|------------------|------------------|----------|
| 9 | ) Multip          | ole Lang        | uages            |                  |                  |          |
| T | exts System Texts | s Languages     | Text IDs         |                  |                  |          |
| 5 | Home              | Delete          | Settings         | d                | Show Selection • | Import + |
|   |                   |                 |                  |                  |                  |          |
|   | Text ID           | Default Text    | German (Germany) | Swedish (Sweden) |                  |          |
|   | 1                 | Cat             | Katze            | Katt             |                  |          |
|   | 22                | Dog             | Hund             | Hund             |                  |          |
| > | 3333              | Frog            | Frosche          | Groda 👻          |                  |          |

Figura 17-4. ID de Texto de Múltiplos Idiomas

Esta aba apresenta as seguintes colunas: Text ID, Default Text e uma coluna para cada idioma. O texto na coluna do texto padrão corresponde ao idioma padrão usado no iX Developer.

A opção Add acrescenta uma linha com uma ID de texto igual a maior ID de texto existente, mais 1.

O botão Show Selection / Show All Button permite filtrar os idiomas na visualização atual.

O botão Import / Export exporta um idioma de sistema para um arquivo de texto para este seja traduzido e, em seguida, importa-o novamente.

#### Navegar em IDs de Texto (Text ID Browser)

Se a função Text ID estiver habilitada, todos os controles das caixas de texto no iX Developer, inclusive os textos usados no iX Runtime, serão substituídos pelo controle Text ID Browser.

As IDs do texto são acessadas a partir de uma lista de popup, clicando-se na seta da caixa combo ao lado do controle do navegador.

A lista de popup apresenta as seguintes colunas: Text ID, Default Text e uma coluna para cada idioma. Clicando com o botão direito do mouse no cabeçalho da coluna abre-se um menu de contexto, o qual mostra todas as colunas disponíveis. O menu de contexto oferece a possibilidade de configurar quais colunas serão exibidas na lista de popup.

| neral      | Actions      |           |
|------------|--------------|-----------|
| Filter Tex | t IDs        | Word Wrap |
| Text ID    | Default Text |           |
| 1          | Cat          |           |
| 22         | Dog          |           |
|            | nog          |           |
|            |              |           |
|            |              |           |
|            |              |           |
| Add        | Recet        | OK Cancel |

#### Figura 17-5. Text ID Browser

| Parâmetro | Descrição                                                                               |
|-----------|-----------------------------------------------------------------------------------------|
| Add       | Adiciona uma linha com uma ID de texto igual a mais alta ID de texto existente, mais 1. |
| Reset     | Retira o vínculo da ID de texto, fazendo com que este volte ao texto anterior.          |
| ОК        | Vincula o texto do objeto a ID do texto selecionado                                     |
| Cancel    | Fecha a lista de popup. Não são realizadas alterações.                                  |

Tabela 17-1. Parâmetros de Text ID

Quando um objeto está vinculado a um Text ID, este é exibido no controle Txt ID Browser da seguinte forma:

"TextID - Text"

O texto corresponde ao idioma padrão usado no iX Developer.

| 22 - Dog                              | Multi Line      |
|---------------------------------------|-----------------|
| 1 1 1 1 1 1 1 1 1 1 1 1 1 1 1 1 1 1 1 | Word Wrap       |
|                                       | Configure Texts |

Figura 17-6. General Text ID

Ao abrir a lista de popup, o campo de texto atua como um filtro para a mesma.

O objeto em si mostrará somente o texto correspondente (sem a ID do texto), o qual é desativado para edição.

Quando o idioma no iX Developer ou no iX Runtime for alterado, o texto vinculado a uma ID será atualizado para o texto correspondente, ou seja, o texto inserido na aba ID de texto.

#### DynamicText ID

A guia ID de texto dinâmico consiste em duas guias — Tags e Aliases — e atua como um seletor normal de tag/alias (pseudônimo).

| Configure Texts                                                                                                    | 22             | ×         |
|----------------------------------------------------------------------------------------------------|----------------|-----------|
| Tag1                                                                                                    |                | *         |
| Text                                                                                                    | Start Value    | End Value |
| Text ID       Dynamic Text ID         Default Value Used In Design Mode:       Image: Comparison of the second second secon | -<br>OK Cancel | 0 0       |

Figura 17-7. ID de Texto Dinâmico

Além disso, também é possível que os componentes gráficos definam um valor padrão usado no modo de projeto. Este valor será exibido no objeto em tempo de projeto, mas não será usado em tempo de execução.

| Parâmetro | Descrição                |
|-----------|--------------------------|
| Add       | Acrescenta uma tag/alias |

| Reset  | Remove a conexão DynamicText ID e o texto recua para o texto não conectado<br>anteriormente |
|--------|---------------------------------------------------------------------------------------------|
| ок     | Conecta o texto do objeto à tag/alias selecionada                                           |
| Cancel | Fecha a lista de pop-up. Nenhuma mudança é feita                                            |

#### Tabela 17-2. Parâmetros de ID de Texto Dinâmico

Quando um objeto estiver conectado a uma tag, o texto exibido no controle do Text ID Browser será apresentado como "Tag Name" (nome da tag).

Quando um objeto estiver conectado a um pseudônimo, o texto exibido no controle do Text ID Browser será apresentado como "#AliasName", (nome do pseudônimo).

Quando configurado, o valor da tag em tempo de execução representa a chave (Text ID) na tabela de ID do texto. O texto exibido é a tradução correspondente para o idioma atual para a tecla dada (Text ID). Se o valor da tag não for encontrado como uma chave na tabela Text ID, um texto vazio será exibido.

## Tradução Automática

O iX Developer inclui uma ferramenta de tradução que utiliza o Microsoft Bing Translator para oferecer traduções rápidas de itens definidos pelo usuário ou pelo sistema, gratuitamente.

#### Nota:

Traduções automáticas apresentam funcionalidade limitada, especialmente em relação a palavras compostas ou sinônimos. Nestas situações, as traduções podem ser incorretas.

A ferramenta de tradução está disponível clicando-se em Translate nas guias Texts ou System Texts da página de configuração Multiple Languages. Cada idioma é traduzido separadamente.

| This service requires an Internet<br>connection.<br>Translation Provider<br>Microsoft Translator | Translated by <b>Hicrosoft</b>                            | This service requires an Internet<br>connection.<br>Translation Provider<br>Google Translate | powered by Google Translate                               |
|--------------------------------------------------------------------------------------------------|-----------------------------------------------------------|----------------------------------------------------------------------------------------------|-----------------------------------------------------------|
| Azure Key                                                                                        | Save Key                                                  | Google user Key                                                                              | Save Key                                                  |
| Translate from                                                                                   | Translate to                                              | Translate from                                                                               | Translate to                                              |
| •                                                                                                | •                                                         | English (United States)                                                                      | Chinese (Simplified, PRC)                                 |
| Reference Language                                                                               |                                                           | Reference Language                                                                           |                                                           |
| Default -                                                                                        | Only translate items that have not<br>yet been translated | Default •                                                                                    | Only translate items that have not<br>yet been translated |
|                                                                                                  | OK Cancel                                                 |                                                                                              | OK Cancel                                                 |

#### Figura 17-8. Janela de Traduções

| Parâmetro                      | Descrição                                                                                                    |
|--------------------------------|----------------------------------------------------------------------------------------------------|
| Translation Provider           | Seleciona o fornecedor de tradução entre os provedores<br>disponíveis. O Microsoft Bing Translator é o único fornecedor de<br>tradução do iX Developer.                  |
|                                | Digite sua chave Azure.                                                                                                    |
| Microsoft Translator Azure Key | Para ter acesso ao serviço Microsoft Translator, inscreva-se em<br>uma conta no Microsoft Ázure e adicione uma assinatura à API do<br>Microsoft Translator.              |
| Google user Key                | Digite uma chave de acesso ao servidor da API pública. Você<br>precisa criar uma conta do Google Developers e usar o produto<br>Google Translate API para obter a chave. |
| Save Key                       | Salva a identificação do tradutor microsoft e o segredo do cliente ou<br>a chave do usuário do Google no seu perfil de usuário no PC de<br>desenvolvimento.              |

| Reference Language                                     | Seleciona o idioma de referência, ou seja, o idioma em que o projeto foi criado.                                                                |
|--------------------------------------------------------|----------------------------------------------------------------------------------------------------|
| Only translate items that have not yet been translated | Se esta caixa está desmarcada, os itens já traduzidos no projeto também são substituídos.                                                       |
| Translate from                                         | Seleciona o idioma de origem para a tradução; o idioma padrão<br>(idioma de referência) ou qualquer um que tenha sido adicionado ao<br>projeto. |
| Translate to                                           | Seleção de idioma de destino para a tradução.                                                                                                   |

Tabela 17-3. Parâmetros de Tradução

#### Nota:

Uma vez que a ferramenta de tradução acessa provedores de tradução online, o processo de tradução pode, algumas vezes, ser demorado (ou interrompido) devido ao excesso de usuários.

## Exportação de Idiomas

Os idiomas podem ser exportados para um arquivo de texto para então serem traduzidos, por exemplo.

- 1. Para isto, selecione o botão Export / Import.
- 2. Especifique o formato, local, delimitador (para o formato do arquivo de texto) e idioma. A seguir, clique em OK.

| Specify a loca<br>exported. | ation for the exported file, and the languages to be |
|-----------------------------|------------------------------------------------------|
| Format                      | Excel file •                                         |
| Path                        | D:\doc\Translations.xls                              |
| Delimiter                   | Comma *                                              |
| Languages                   | ✓ Spanish (Mexico)<br>■ French (France)              |
|                             | OK Cancel                                            |

#### Figura 17-9. Text ID

| Parâmetro | Descrição                                                                                                    |
|-----------|----------------------------------------------------------------------------------------------------|
| Format    | Selecione o formato do arquivo exportado (arquivo de texto ou arquivo do Excel).                                                          |
| Path      | Vá até o local do arquivo exportado                                                                                                    |
| Delimiter | Se o formato Arquivo de Texto foi selecionado, selecione o<br>delimitador na lista drop-down (vírgula, ponto e vírgula, espaço ou<br>tab) |
| Languages | Selecione os idiomas a serem exportados                                                                                                   |

#### Tabela 17-4. Parâmetros de Exportação de Idiomas

O arquivo exportado incluirá também o idioma padrão.

#### Notas:

Após ter exportado textos de usuário/sistema com caracteres nacionais a serem editados no Excel,

selecione o formato Unicode (UTF8) na caixa de diálogo importação de Excel. Caso contrário, os caracteres nacionais serão corrompidos no Excel. Importação de Idiomas (Import Language Translations)

Após a tradução ou outra edição, o arquivo do idioma atualizado pode ser novamente importado para o projeto.

- 1. Selecione o botão Import / Export.
- 2. Especifique o local em Path e a seleção de idioma e clique em OK.

| Specify a loc<br>imported. | ation for the import file, and the languages to be                                                                                                    |    |
|----------------------------|----------------------------------------------------------------------------------------------------|----|
| Format                     | Text file •                                                                                                    |    |
| Path                       | C:\DOC\Translations.txt                                                                                                    |    |
| Languages                  | <ul> <li>Chinese (Traditional, Taiwan)</li> <li>Chinese (Simplified, PRC)</li> <li>German (Germany)</li> <li>Portuguese (Brazil)</li> <li>French (France)</li> </ul> |    |
|                            | Import Strategy                                                                                                    |    |
|                            | Key                                                                                                    |    |
|                            | ◎ Reference Text                                                                                                    |    |
|                            | OK Cance                                                                                                    | el |

Figura 17-10. Import Language Translations

| Parâmetro       | Descrição                                                                                                    |  |
|-----------------|----------------------------------------------------------------------------------------------------|--|
| Format          | Selecione o formato do arquivo s ser importado (arquivo de texto ou arquivo do Excel).                                                                                                    |  |
| Path            | Vá até o local do arquivo para importação                                                                                                    |  |
| Languages       | Selecione os idiomas a serem importados                                                                                                    |  |
| Import Strategy | A opção Tecla realiza a importação de acordo com as colunas de<br>Designer e o Objeto na página de configuração Múltiplos Idiomas. O<br>texto de referência executa a importação de acordo com a coluna<br>Texto. Caso o usuário tenha alterado os textos do idioma padrão,<br>recomenda-se selecionar esta tecla após a exportação. |  |

Tabela 17-5. Parâmetros de Importação de Idiomas

O arquivo importado incluirá também o idioma padrão.

#### Notas:

Assegure-se de realizar uma cópia de backup do projeto antes do processo de importação para o caso de eventuais incompatibilidades entre o idioma atual e o importado.

## **Idioma Hebraico**

O idioma hebraico é escrito da direita para a esquerda, diferentemente da maioria dos demais idiomas modernos.

O iX Developer não suporta teclados em hebraico. No entanto, para aplicações em PCs, há uma solução para isso. Escreva o texto na fonte hebraica em um editor de texto externo e copie-o para o projeto do iX Developer.

Arial Unicode é um exemplo de fonte que suporta o idioma hebraico.

# **18.Registro de Ações (Audit Trail)**

A função de Audit Trail é registrar as ações do operador. O banco de dados do registro de ações pode ser exportado em formato csv, através da ação Database Export. É recomendável usar o método de exportação de banco de dados, do que o método de backup.

## Estratégias de Registro (Logging Strategies)

Para atender as exigências da FDA (Food and Drug Administration), o registro das ações deve ser feito de forma rígida. O registro do FDA exige que os em registros não sejam sobrescritos. Quando o banco de dados da trilha de auditoria estiver perto exceder seu limite (aproximadamente 80%), será exibida uma janela de notificação, onde o usuário é obrigado a exportar os dados. Alternativamente, é possível aumentar o tamanho do banco dedados da trilha. Se for excedido o limite do banco de dados, o registro é encerrado e o painel de operação será bloqueado para operação, o que é indicado por uma mensagem de erro.

No caso de buffer circular (anel), o registro mais antigo é substituído quando o banco de dados estiver cheio. Nenhuma mensagem de aviso é exibida quando o limite do banco de dados for atingido.

O banco de dados pode ser exportado através de uma ação, independentemente da estratégia de registros. Os registros são salvos no banco de dados do registro de ações, e as informações podem ser visualizadas através do Visualizador de Registro de Ações.

## Usando a Função Registro de Ações (Audit Trail)

A função é habilitada ao selecionar a opção correspondente no menu Insert. A página de configuração se abrirá na área de trabalho. Todas as ações disponíveis serão listadas. É possível registrar todos ou apenas algumas ações. Também é possível registrar somente alterações de tag (sem ações).

| Search Audit Trail |                                           |                       |      |  |  |
|--------------------|-------------------------------------------|-----------------------|------|--|--|
| ſ                  | Home                                      |                       |      |  |  |
|                    | Log All Log None O Cyclic Buffering       | Max size of database: | 1 MB |  |  |
|                    | Action                                    | Log to Audit Trail    |      |  |  |
| >                  | End History Mode                          | <b>V</b>              |      |  |  |
|                    | Show Trend History                        |                       | =    |  |  |
|                    | Scroll Left                               |                       |      |  |  |
|                    | Scroll Right                              |                       |      |  |  |
|                    | Show Backlight Settings                   | 1                     |      |  |  |
|                    | Backup Database                           | V                     |      |  |  |
|                    | Set Date and Time                         |                       |      |  |  |
|                    | Set Time Zone, Region and Daylight Saving |                       |      |  |  |
|                    | Copy Debug Log To USB Memory              |                       |      |  |  |
|                    | Disable Debug Logger                      |                       |      |  |  |
|                    | Enable Debug Logger                       |                       |      |  |  |
|                    | Close Application                         |                       | *    |  |  |

Figura 18-1. Audit Trail
| Parâmetro            | Descrição                                                                    |
|----------------------|------------------------------------------------------------------------------|
| Log All / Log None   | Clique nos botões para selecionar rapidamente todas ou nenhuma ação da lista |
| Logging strategy     | Selecione FDA ou Buffer Circular                                             |
| Max size of database | Tamanho máximo do banco de dados da trilha de auditoria                      |

#### Tabela 18-1. Funções de Registro de Ações

Alterações de valor em tags executadas pelo usuário podem ser registradas, selecionando-se a opção Log to Audit Trail (página de configuração de tags). Esta opção é habilitada apenas se a função de trilha de auditoria estiver ativada no projeto.

#### Descrição do Registro de Ações (Audit Trail Description)

É possível adicionar uma descrição para cada objeto registrado em Audit Trail Database através da Property Grid.

| ▼ Extended                |                |  |
|---------------------------|----------------|--|
| Audit trail description   |                |  |
| Delay Mouse / Touch Input |                |  |
| End angle                 | 300            |  |
| Name                      | CircularMeter2 |  |

Figura 18-2. Audit Trail Description

A descrição será salva na coluna Audit Trail Database e é limitada a 255 caracteres.

## Visualizador do Registro de Ações (Audit Trail Viewer)

O Visualizador do Registro de Ações é selecionado a partir do grupo Objects no menu Home e exibe as informações do Audit Trail Database.

Ao marcar a opção Configure Columns (menu General) quando o objeto Audit Trail Viewer está selecionado, o usuário tem acesso às opções de configuração das colunas a serem exibidas no Runtime.

| Available Colum | nns         | Visible Columns                                                       |
|-----------------|-------------|-----------------------------------------------------------------------|
|                 |             | Message                                                               |
|                 |             | Description<br>Value Before<br>Value After<br>Time Stamp<br>User Name |
|                 |             |                                                                       |
|                 | Description |                                                                       |
| Column Text:    |             |                                                                       |

Figura 18-3. Visualizador de Registro de Ações (Columns)

## Exportar Registro de Ações (Audit Trail Export)

Um banco de dados de registro de ações pode ser exportado como um arquivo. csv e salvo em um pen drive USB, cartão de memória externo ou na pasta de arquivos de projeto. A exportação é configurada por meio da ação correspondente, disponível no grupo de ação Database.

#### Nota:

A exportação não excluirá o registro de do registro de ações do projeto.

| Dat      | tabase Export                                   |                  |
|----------|-------------------------------------------------|------------------|
| Au       | ditLog                                          | -                |
| ٠        | Alarm Server                                    |                  |
|          | Audit Trail                                     |                  |
| Au<br>Ex | u <mark>ditLog</mark><br>port Audit Trail Datal | base to csv-file |

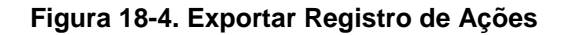

#### Exportar Registro de Ações de um Painel iX

| AuditLog                                |           |
|-----------------------------------------|-----------|
| Select saving directory                 |           |
| Export to Project Files Folder          |           |
| C Export to USB                         |           |
| Export to external memory card          |           |
| Name of exported file                   |           |
| AuditLog                                | Overwrite |
| Select the delimiter in the export data |           |
| Omma                                    |           |
| Semicolon                               |           |
|                                         |           |
|                                         |           |
|                                         |           |

Figura 18-5. Exportar Registro de Ações de um Destino Painel iX

É possível exportar para um dispositivo USB, cartão de memória externo ou pasta de arquivos de projeto e, ainda, definir outro nome para o arquivo de exportação.

Também é possível selecionar o delimitador solicitado no arquivo. csv (vírgula ou ponto e vírgula).

Na plataforma CE, o número máximo de arquivos que podem ser armazenados em uma pasta é 900. A seção "Selecione o que acontece se os arquivos excederem o limite da pasta" mostra o que

ocorre quando o número de arquivos em uma pasta excedeu o limite. O valor padrão é "Excluir arquivos mais antigos" ("Delete older files").

Selecione o que acontece se os arquivos excederem o limite da pasta:

- Exclua arquivos mais antigos: quando o limite da pasta é atingido, ele excluirá os primeiros 10% dos arquivos requisitados por data;
- Arquivos de grupo por data: ele colocará os arquivos exportados em pastas com nome igual ao da data atual. Se os arquivos da pasta atual excederem o limite, ele criará uma nova pasta nomeada como data atual com um sufixo numérico (por exemplo: 20170309, 20170309\_1, 20170309\_2, etc.).

#### Exportar Registro de Ações de um PC

| tabase Export                           |           |
|-----------------------------------------|-----------|
| Select a database to export             |           |
| AuditLog                                |           |
| Select saving directory                 |           |
| Export to Project Files Folder          |           |
| Browse and select an export path        |           |
| C Export to path:                       |           |
|                                         |           |
| Name of exported file                   |           |
| AuditLog                                | Overwrite |
| Select the delimiter in the export data |           |
| Omma                                    |           |
| Semicolon                               |           |
|                                         |           |
|                                         |           |
|                                         |           |

Figura 18-6. Exportar Registro de Ações de um PC Destino

Selecione entre as opções: Exportar para a pasta de arquivos de projeto (Export to Project Files Folder), pesquisar e selecionar um caminho de exportação (Browse and Select an Export Path) ou Exportar para o caminho (Export to Path). Além disto, é possível definir outro nome para o arquivo de exportação.

A opção pesquisar e Selecionar caminho de exportação (Browse and Select an Export Path) permite buscar o destino de exportação desejado no Runtime. Isso pode ser útil se as pastas disponíveis no Runtime são desconhecidas durante a criação do projeto.

Selecione Export to Path quando desejar definir o caminho na criação do projeto. Se o caminho predefinido não for válido no Runtime, o operador pode navegar pelo ambiente do PC, clicando no botão correspondente.

Também é possível selecionar o delimitador solicitado no arquivo. csv (vírgula ou ponto e vírgula).

## **19.Biblioteca de Textos (Text Library)**

Com a função Text Library, tabelas de texto podem ser criadas, onde os valores estão vinculados aos textos. A biblioteca de textos é utilizada para apresentar cada etapa do controle de sequência. Além disto, pode apresentar os códigos de erros, onde um sinal analógico os gera conectados aos textos na biblioteca. A biblioteca também pode ser usada para fornecer valores analógicos específicos, dependendo dos textos selecionados.

As funções da biblioteca de texto são ativadas selecionando-se as mesmas no menu Insert.

| Abc Text Library                                   |             |                  |
|----------------------------------------------------|-------------|------------------|
| Home<br>Add Delete +<br>Add Text<br>Add Text Group | Show Sele   | ction • Import • |
| Text                                               | Start Value | End Value        |
| Put article on the conveyor                        | 0           | 10               |
| Fit detail X                                       | 11          | 20               |
| Fit detail Y                                       | 21          | 30               |
| Remove items from the conveyor                     | 31          | 40               |

Figura 19-1. Text Library

Textos e grupos podem ser acrescentados através do botão Add.

Também é possível adicionar valores iniciais e finais para cada mensagem, o que faz com que o texto no objeto conectado se altere, dependendo do valor da tag.

#### Notas:

Os valores iniciais e finais devem ser inteiros. Se o valor de entrada é inserido com decimais e, especialmente se estiver fora do intervalo especificado, pode haver problemas na atualização do texto. Se este for o caso, utilize a função Configure Text, que está disponível na aba General quando o objeto está selecionado.

Textos padrão inseridos através do campo Configure Text, não serão exibidos fora do intervalo definido na Text Library. Neste caso, utilize este campo para definir todas as apresentações de texto para o objeto.

## Conectando Objetos a Textos de Bibliotecas de Texto

Execute os seguintes passos para conectar um objeto a um texto de biblioteca:

- 1. Selecione o objeto na tela.
- 2. Clique em General (menu Dynamics).
- 3. Selecione a propriedade Text e Text Library Group Converter.
- 4. Vá até a tag e selecione o grupo de biblioteca de texto.

| Edit General Dynamics              |                                                | x    |
|------------------------------------|------------------------------------------------|------|
| Enabled<br>Font color<br>Font size | Text Library Group Converter<br>Clear Dynamics | ٠    |
| Text<br>Transparent                | Tag2                                           | •    |
|                                    | Group I                                        | ·    |
|                                    | OK Car                                         | ncel |

Figura 19-2. General Dynamics

O objeto apresentará os textos da Text Library, ao invés do valor.

## Exportando e Importando Textos de Bibliotecas de Textos

Os textos na biblioteca podem ser exportados e importados através do botão correspondente, na página de configuração da Text Library. O procedimento é semelhante à exportação e importação de tags.

## 20. Exportação da Base de Dados (Database Export)

Alguns bancos de dados do projeto podem ser exportados como um arquivo .csv para um dispositivo USB, cartão de memória externo ou para a pasta de arquivos de projeto. Os seguintes bancos de dados estão disponíveis para exportação csv: servidor de alarme, trilha de auditoria, registrador de dados e visualizador de tendência. A exportação de banco de dados não é suportada durante a simulação do projeto.

## Configurando a Exportação do Banco de Dados (Database Export)

A exportação é acionada através da ação Database Export (grupo Database).

| AlarmServer  |     |
|--------------|-----|
| - sormoer er | *** |
| Alarm Server |     |

#### Figura 20-1. Tabelas de Banco de Dados Individuais Podem Ser Selecionadas para Exportação ao Clicar

#### no Sinal "+"

As propriedades padrão para a exportação do banco de dados referem-se à exportação do banco para a pasta de arquivos de projeto com o nome deste.

#### Nota:

Para facilitar a exportação de vários bancos de dados ao mesmo tempo, é recomendável configurar múltiplas ações.

O botão ... ao lado do banco de dados selecionado abre uma caixa de diálogo que permite a alteração das propriedades de exportação.

#### Exportação de Banco de Dados do Painel de Operação

| AlarmServer                           |                      | •         |
|---------------------------------------|----------------------|-----------|
| Select saving directory               |                      |           |
| Export to Project Files Folder        |                      |           |
| © Export to USB                       |                      |           |
| Export to external memory card        |                      |           |
| Name of exported file                 |                      |           |
| AlarmServer                           |                      | Overwrite |
| Salact the delimiter in the event de  |                      |           |
| Comma                                 | 10                   |           |
| © Semicolon                           |                      |           |
| Select what happens if the files exce | eed the folder limit |           |
| Delete older files                    |                      |           |
| Group files by date                   |                      |           |
|                                       |                      |           |
|                                       | OK                   | Cance     |

Figura 20-2. Exportação de Banco de Dados do Painel de Operação

A exportação pode ser direcionada a um dispositivo USB ou cartão de memória externo. Também é possível dar outro nome ao arquivo de exportação. Se a caixa Overwrite estiver desmarcada, a data e hora serão adicionados ao nome do arquivo de exportação, o que evita que o mesmo seja substituído caso já haja outro arquivo de exportação.

Nota:

Para exportar banco de dados a partir de um painel iX TxC, consulte as instruções para exportação de banco de dados a partir do destino PC.

Nota:

Cartão de memória externo e USB não estão disponíveis no PC ou iX TxC. Se um projeto de painel de operação é convertido em um projeto de PC, então essa seleção será apagada.

Nos painéis de operação, o número máximo de arquivos que podem ser armazenados em uma pasta é 900. A seção "Selecione o que acontece se os arquivos excederem o limite da pasta" mostra o que ocorre quando o número de arquivos em uma pasta excedeu o limite. O valor padrão é "Excluir arquivos mais antigos" ("Delete older files").

Selecione o que acontece se os arquivos excederem o limite da pasta:

- Excluir arquivos mais antigos: quando o limite da pasta é atingido, ele excluirá o arquivo mais antigo antes de exportar um novo arquivo;
- Arquivos de grupo por data: ele colocará os arquivos exportados em pastas com nome igual ao da data atual. Se os arquivos da pasta atual excederem o limite, ele criará uma nova pasta nomeada como data atual com um sufixo numérico (por exemplo: 20170309, 20170309\_1, 20170309\_2, etc.).

#### Nota:

O banco de dados da Receita não suporta as ações de limite de pasta.

#### Exportação de Banco de Dados do Destino PC

| AlarmServer                                                                                                    |                        | -        |
|----------------------------------------------------------------------------------------------------|------------------------|----------|
| Select saving director                                                                                                    | у                      |          |
| Export to Project I                                                                                                    | Files Folder           |          |
| Browse and select                                                                                                    | an export path         |          |
|                                                                                                    |                        |          |
| Export to path:                                                                                                    |                        |          |
| Export to path:                                                                                                    |                        |          |
| Export to path:     Arren of exported file     AlarmServer                                                                              | 2                      |          |
| Export to path:           Name of exported file           AlarmServer           Select the delimiter in                                 | e<br>n the export data |          |
| <ul> <li>Export to path:</li> <li>Name of exported file</li> <li>AlarmServer</li> <li>Select the delimiter ir</li> <li>Comma</li> </ul> | e<br>n the export data | Overwrit |

Figura 20-3. Exportação de Banco de Dados do Destino PC

É possível dar outro nome a um arquivo de exportação. Se a caixa Overwrite estiver desmarcada, a data e hora serão adicionados ao nome do arquivo de exportação - o que evita que o mesmo seja substituído caso já haja outro arquivo de exportação.

A opção Browse and Select an Export Path permite buscar o destino de exportação desejado no Runtime. Isso pode ser útil se as pastas disponíveis no Runtime são desconhecidas durante a criação do projeto.

Selecione Export to Path quando desejar definir o caminho na criação do projeto. Se o caminho predefinido não for válido no Runtime, o operador pode navegar pelo ambiente do PC, clicando no botão correspondente.

## 21.Backup da Base de Dados (Ação)

O Backup da Base de Dados (Back Up Databases) é uma ação que permite duplicar arquivos de banco de dados de projetos. Para fazer o backup do seu banco de dados, proceda conforme indicado a seguir:

- 1. Anexe a ação Backup Databases a um objeto;
- 2. Clique no botão Configure;

| Back Up Databases | •         |
|-------------------|-----------|
|                   | Configure |

Figura 21-1. Botão de configuração do backup da base de dados

#### Nota:

O valor padrão refere-se ao backup do banco de dados interno.

3. Selecione qual banco de dados (Database, Audit Trail ou Non-volatile Database) deve ser incluído no processo de backup.

#### Nota:

Se a pasta escolhida estiver restrita aos administradores, o sistema operacional poderá, alternativamente, armazenar seu arquivo na pasta %LOCALAPPDATA%\VirtualStore.

| Select databases to back | чр               |  |
|--------------------------|------------------|--|
| ✓ Database               |                  |  |
| Audit trail              |                  |  |
| Non-volatile databas     | e                |  |
| Select backup destinatio | n                |  |
| Internal for corrupt c   | atabase recovery |  |
| O USB memory             |                  |  |
| O Memory card            |                  |  |
| Memory card for pro      | ect restore      |  |
|                          |                  |  |

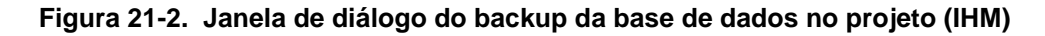

| Select d | latabases to backup                 |
|----------|-------------------------------------|
| 🗸 Da     | tabase                              |
| Au       | dit trail                           |
| No       | n-volatile database                 |
| Select b | ackup destination                   |
| Int      | ernal for corrupt database recovery |
| O Bro    | owse                                |
|          |                                     |
|          |                                     |
|          |                                     |

Figura 21-3. Janela de diálogo do backup da base de dados no projeto (PC)

#### Nota:

Pelo menos um banco de dados deve ser selecionado, assim como o destino do mesmo.

#### Nota:

Se a pasta escolhida estiver restrita aos administradores, o sistema operacional poderá, alternativamente, armazenar seu arquivo na pasta %LOCALAPPDATA%\VirtualStore.

Em tempo de execução, em um PC ou IHM, uma vez que a ação de backup é invocada, uma mensagem é mostrada indicando que os bancos de dados do PC ou IHM estão sendo duplicados.

## 22.Restaurar Bases de Dados (Ação)

Restaurar bases de dados é uma ação que permite a restauração de arquivos específicos do banco de dados de um projeto.

#### Nota:

A simulação da restauração de destinos CE não é suportada.

Os seguintes passos devem ser seguidos.

- 1. Anexe a ação de backup da base de dados (Back Up Databases) a um objeto;
- 2. Clique no botão Configure;

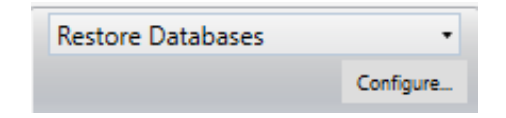

#### Figura 22-1. Botão de configuração da restauração da base de dados

3. Selecione qual base de dados (Database ou Non-volatile Database) deve ser restaurado.

#### Nota:

Pelo menos uma das duas bases de dados deve ser selecionada.

| Restore Databases Configuration<br>Select databases to be restored | ×  |
|--------------------------------------------------------------------|----|
|                                                                    |    |
| ✓ Database                                                         |    |
| Non-Volatile Database                                              |    |
|                                                                    |    |
|                                                                    |    |
|                                                                    |    |
|                                                                    |    |
|                                                                    |    |
| Cancel                                                             | ок |

#### Figura 22-2. Janela de diálogo da restauração da base de dados no projeto (PC)

4. Selecione os locais de backup relevantes em uma caixa de diálogo do explorador de arquivos para recuperar os arquivos da base de dados a serem restaurados.

| Select databases to restore       |    |              | × |
|-----------------------------------|----|--------------|---|
| C:\temp<br>Database.db            |    | Database     |   |
| C:\temp<br>NonVolatileDatabase.db |    | Non-volatile |   |
|                                   |    |              |   |
|                                   |    |              |   |
|                                   | ОК | Cancel       |   |

Figura 22-3. Janela de diálogo de restauração do banco de dados em tempo de execução (PC)

| Select databases to restore            |    | ×            |
|----------------------------------------|----|--------------|
| [USB memory]<br>Database.db            |    | Database     |
| [USB memory]<br>NonVolatileDatabase.db |    | Non-volatile |
|                                        |    |              |
|                                        |    |              |
|                                        | OK | Cancel       |

Figura 22-4. Janela de diálogo de restauração do banco de dados em tempo de execução (IHM)

5. Clique em OK.

Ao reiniciar, várias validações, verificações de integridade do projeto e comparações de esquema de base de dados naquelas a serem restauradas são realizadas. Se as validações falharem, o processo de restauração do banco de dados é cancelado sem quaisquer restaurações e, na sequência, o ambiente normal de tempo de execução é retomado. Se o processo de validação for bem sucedido, então o banco de dados selecionado existente será sobreescrito e, em seguida, o ambiente normal de tempo de execução é retomado.

## 23.Limpeza da Base de Dados

A ação de limpeza da base de dados (Database Cleanup) pode resultar em redução do tamanho do banco de dados e melhor desempenho da base de dados. A seguir, alguns cenários onde essa ação poderia ser usada:

- Quando uma grande quantidade de dados é excluída do arquivo do banco de dados, ela deixa um espaço vazio. Isso significa que o arquivo do banco de dados pode ser maior do que o necessário. A execução da ação de limpeza de banco de dados reutiliza este espaço e reduz o tamanho do arquivo do banco de dados;
- Inserções, atualizações e exclusões frequentes podem fazer com que o arquivo do banco de dados se fragmente, onde os dados de uma única tabela ou índice ficam espalhados no arquivo. A execução da ação de limpeza do banco de dados garante que cada tabela e índice seja armazenado continuamente dentro do arquivo do banco de dados. Isso melhora o desempenho.

#### Nota:

Esta ação de limpeza opera por meio da cópia do conteúdo do banco de dados em um arquivo similar temporário e, em seguida, sobrepõe o original com o conteúdo do arquivo temporário. Ao substituir o original, um diário de reversão ou um log de entrada via arquivo WAL é usado como normalmente ocorre para qualquer outra transação de banco de dados. Isso significa que, ao realizar uma ação de limpeza de banco de dados, o dobro do tamanho do arquivo original é necessário no espaço livre do disco.

#### Nota:

A ação de limpeza da base de dados falhará se houver uma transação aberta ou se houver uma ou mais declarações SQL ativas quando ela for executada.

Exemplo 1: antes de realizar a exportação de um projeto, o tamanho deste poderia ser reduzido. Isso é feito usando primeiro a ação Clear Datalogger e, em seguida, a ação de limpeza da base de dados.

Exemplo 2: se uma quantidade extraordinariamente grande de transações foi realizada, uma ação de limpeza da base de dados pode ajudar a aumentar o desempenho do banco de dados.

## 24.Software do Sistema do Painel do iX

No painel de operação, o iX Runtime já vem previamente carregado.

O iX Runtime pode ser substituído, ou seja, atualizado para uma versão mais recente, tanto através do PC quanto através do cartão de memória externa.

Um Image Loader é utilizado para fazer o download dos programas do sistema para o painel de operação via PC. O Image Loader está disponível no site.

#### Notas:

O Image Loader requer a instalação do .NET Framework 2.0.

Ao atualizar um painel de operação, é importante assegurar-se de que não haja queda de energia durante a transferência. Não é recomendável retroceder o software do sistema a uma versão anterior.

### Tela de Boas-Vindas (Welcome)

Quando o painel de operação é iniciado, a tela de boas-vindas é exibida, nela são exibidas as seguintes informações:

- Tamanho do cartão de memória interna, se aplicável
- Endereço IP
- Versão da imagem

Se houver um projeto no painel, este será carregado automaticamente.

Se não houver nenhum projeto no painel, um toque na tela exibirá o menu de Serviço.

Se houver um cartão SD inserido no painel, e o projeto deste for diferente daquele salvo no painel de operação, o usuário deverá optar entre restaurar ou não o projeto e as configurações de IP.

### Menu Service

O menu Service para o painel de operação pode ser acessado antes de realizar o download do projeto.

#### Menu Service em um Painel Vazio

Quando não há projeto carregado na memória do painel, este será iniciado mostrando a tela Welcome.

• Pressione qualquer ponto do visor do painel para entrar no menu de serviço.

#### Menu Service em Painéis TxA / TxB

Execute as seguintes etapas para entrar no menu de serviço:

- 1. Energize o painel.
- 2. Ao visualizar a imagem do relógio de vidro, pressione a tela por aproximadamente 20 segundos.
- 3. Se o menu de serviço estiver protegido por senha, o usuário será solicitado a utilizar um código pin. Introduza o código pin.
- 4. A tela de calibração de toque exibirá a seguinte mensagem: Tap Anywhere on Screen or Touch Calibrate Will Start in 10 Seconds.
- 5. Pressione o dedo novamente para entrar no menu Service.

#### **Opções do Menu Service**

#### Configurações IP (IP Settings)

Selecione a opção para obter o endereço IP automaticamente via DHCP (Obtain IP Address Automatically via DHCP) ou especifique o endereço desejado. O endereço IP também pode ser definido durante a transferência do projeto.

Para os painéis com duas portas Ethernet, selecione a porta de acordo com a ilustração abaixo.

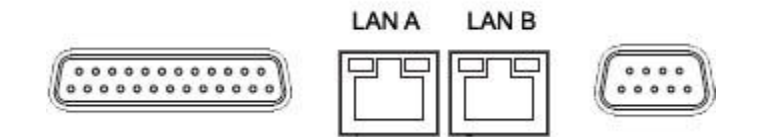

Figura 24-1. Configurações IP

A porta atualmente conectada apresenta um asterisco (\*).

#### Data / Hora (Date / Time)

Use a caixa de diálogo Date/Time Settings para definir o fuso horário, a data e hora do painel.

#### Apagar o Projeto (Erase Project)

Esta função detecta se o projeto está localizado na memória do painel ou no cartão de memória. Ao pressionar esta tecla o projeto será completamente removido, assim como todos os componentes do painel de memória/cartão de memória.

#### Copiar Projeto (Copy Project)

Esta opção criará uma cópia do projeto do cartão de memória conectado na memória do painel.

Caso já haja um projeto armazenado no painel de destino, este comando fará surgir uma caixa de diálogo perguntando se um backup do projeto existente deve ser salvo no cartão de memória.

Se as configurações de IP estiverem armazenadas no cartão de memória, será uma caixa de diálogo, perguntando se as mesmas devem ser aplicadas ao painel de destino. É necessário reiniciar o painel para que o endereço IP seja atualizado.

A função de cópia também pode ser usada para copiar um projeto de uma memória USB, porém sem a possibilidade de transferir as configurações de IP.

#### Formatar Cartão de Memória (Somente Alguns Modelos) - (Format Memory Card)

Esta função detectará cartões de memória externos e internos. Selecione o cartão a ser formatado e, em alguns casos, as alternativas de formatação.

#### Calibrar Toque (Touch Calibrate)

• Selecione esta opção caso o toque da tela precise ser calibrado. Siga as instruções na tela para realizar uma calibração.

#### Fechar (Close)

Pressione esta opção para sair do menu Service.

## Atualizar o Painel do iX

O painel de operação pode ser atualizado através da aplicação do Image Loader.

#### Requisitos

A atualização do sistema do painel de operação requer:

- PC com aplicação do Image Loader
- Conexão Ethernet entre o PC e o painel de operação
- Endereço IP do painel de operação
- Arquivo de imagem do site

#### **Transferir Imagens**

- 1. Clique duas vezes no arquivo executável do Image Loader para iniciar o programa de transferência.
- 2. Siga as instruções.

#### Procedimentos de Transferência

O procedimento de transferência de imagem é totalmente orientado pelo menu. O painel de operação estará pronto para transferência se todos os passos forem realizados e finalizados.

As etapas a seguir descrevem o processo de transferência:

- 1. Desligue a alimentação do painel.
- 2. Defina as opções de modo no modo 0100 (modo de Image Loader).
- 3. Reconecte a alimentação.
- 4. Selecione o painel de operação para atualizar, digitando o seu endereço IP.
- 5. Clique em Upgrade.
- 6. Quando a atualização estiver concluída, desligue a alimentação do painel de operação.
- 7. Defina as opções de modo no modo 0000 (modo Run).
- 8. Reconecte a alimentação do painel de operação.

#### Nota:

Ao atualizar um painel de operação, é importante assegurar-se de que não haja queda de energia durante a transferência.

#### Procedimentos de Transferência em Painéis TxA

O procedimento de transferência de imagem é totalmente orientado pelo menu. O painel de operação estará pronto para transferência se todos os passos forem realizados e finalizados.

As etapas a seguir descrevem o processo de transferência:

- 1. Desligue a alimentação do painel.
- 2. Pressione um dedo na tela e energize.
- 3. Inicie o software Image Loader no computador e siga as instruções na tela.
- 4. Selecione o painel de operação para atualizar, digitando o seu endereço IP.
- 5. Clique em Upgrade.
- 6. Quando a atualização estiver concluída, desligue a alimentação do painel de operação.
- 7. Reconecte a alimentação do painel de operação.
- 8. Quando os arquivos do sistema forem atualizados, será possível realizar o download do projeto no painel de operação.

#### Nota:

Ao atualizar um painel de operação, é importante assegurar-se de que não haja queda de energia durante a transferência.

#### Procedimentos de Transferência em Painéis TxB

O procedimento de transferência de imagem é totalmente orientado pelo menu. O painel de operação estará pronto para transferência se todos os passos forem realizados e finalizados.

Os painéis TxB podem ser atualizados através de pendrives USB ou através de conexão Ethernet para transferir os arquivos.

#### Procedimento de Transferência Via Pendrive USB

- 1. Inicie o software Image Loader no computador.
- 2. Conecte um pendrive USB vazio no computador que está executando o software Image Loader.
- 3. Selecione o pendrive USB no software Image Loader.
- 4. Clique em Create.
- 5. Desligue a alimentação do painel de operação
- 6. Conecte o pendrive USB no painel de operação.
- 7. Reconecte a alimentação do painel de operação.
- 8. Quando os arquivos do sistema forem atualizados, todos os projetos existentes no painel serão iniciados.

#### Nota:

Ao atualizar um painel de operação, é importante assegurar-se de que não haja queda de energia durante a transferência.

#### Procedimento de Transferência Via Conexão Ethernet

- 1. Inicie o software Image Loader no computador.
- 2. Selecione o painel de operação para atualizar, digitando o seu endereço IP.
- 3. Clique em Update. Todos os projetos em execução no painel serão interrompidos, e a atualização terá início.
- 4. Quando a atualização estiver concluída, desligue a alimentação do painel de operação.
- 5. Reconecte a alimentação do painel de operação.
- 6. Quando os arquivos do sistema forem atualizados, todos os projetos existentes no painel serão iniciados.

#### Nota:

Ao atualizar um painel de operação, é importante assegurar-se de que não haja queda de energia durante a transferência.

## 25.Múltiplos Controladores

É possível usar vários drivers com um painel de operação. Isto significa que o painel de operação pode comunicar-se com diferentes controladores simultaneamente. Os controladores podem ser conectados a portas seriais no painel de operação e através de portas Ethernet.

#### Nota:

Se a mesma tag estiver vinculada aos endereços em mais de um controlador ativo, é impossível saber a partir de qual controlador o valor está sendo lido no Runtime.

## Adicionando um Controlador

Clique em Tags (Project Explorer), selecione a aba Controller e clique em Add para adicionar um novo controlador ao projeto atual. Selecione o modelo do controlador e o driver a serem usados.

A adição de tags e controladores são realizadas na aba Tags.

| T | ags Controllers | Triggers Poll Gr | oups Index Re | gisters              |             |
|---|-----------------|------------------|---------------|----------------------|-------------|
|   | Home            | Delete 🔹         | Columns Visit | ole<br>Other<br>ange | rs          |
| 7 | Tag             |                  |               | Controllers          |             |
|   | Name            | Data Type        | Access Right  | DemoController       | ControllerB |
|   | Tag1            | INT16            | ReadWrite     | DO                   |             |
|   | Counter         | INT16            | ReadWrite     | CO                   |             |
|   | Tag2            | INT16            | ReadWrite     | D1                   |             |
|   | Weight          | INT16            | ReadWrite     | D10                  |             |
|   | Length          | INT16            | ReadWrite     | D11                  |             |
|   | Width           | INT16            | ReadWrite     | D12                  |             |
|   | Motor 1_temp    | INT16            | ReadWrite     | D20                  |             |
|   | Motor2_temp     | INT16            | ReadWrite     |                      | 40006       |
|   | Motor 1_status  | BIT              | ReadWrite     | МЗ                   |             |
| > | Motor2_status   | BIT              | ReadWrite     |                      | 00002       |

Figura 25-1. Adicionar Tags ao Controlador

#### Endereçamento

O endereçamento das tags em controladores é através do o arquivo de ajuda para cada driver.

Ao atribuir uma tag a um objeto, todas as tags, independentemente da conexão de controlador, estarão disponíveis para seleção.

| a -  | Select Tag AnalogNumeric1 |
|------|---------------------------|
| 20 - | Name                      |
| UA-  | Length                    |
| Font | Weight                    |
|      | Tag1                      |
|      | Counter                   |
|      | DigitalTag                |
|      | Tag5                      |
|      | Motor1_temp               |
|      | Motor 1_status            |
|      | Motor 1                   |
| 0    | Motor2_temp               |
|      | Motor2_status             |
|      | Motor2                    |
|      |                           |
|      | Add Delete OK Close       |

#### Exemplos

Os exemplos seguintes mostram configurações onde vários drivers são usados no painel de operação.

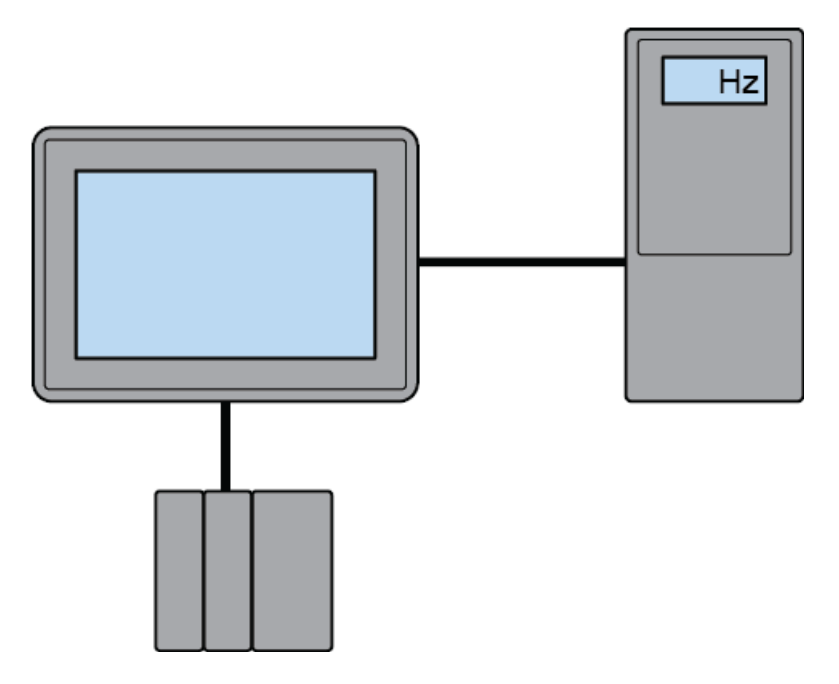

Figura 25-3. Painel de Operação em Comunicação com um Controlador e um Inversor de Frequência

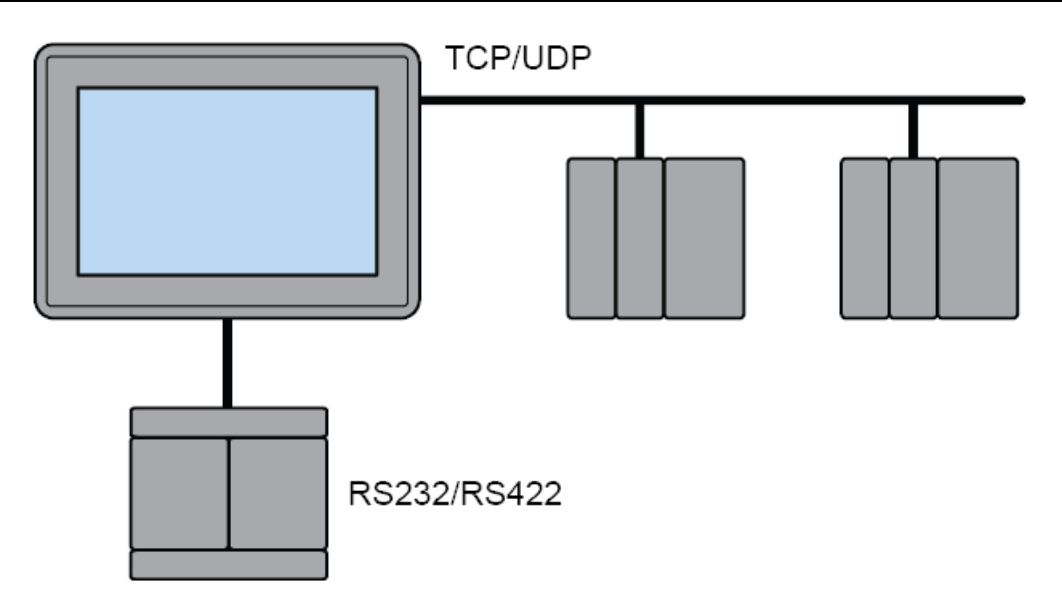

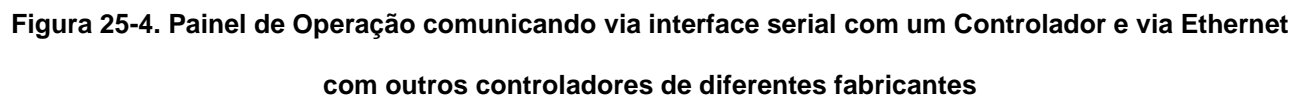

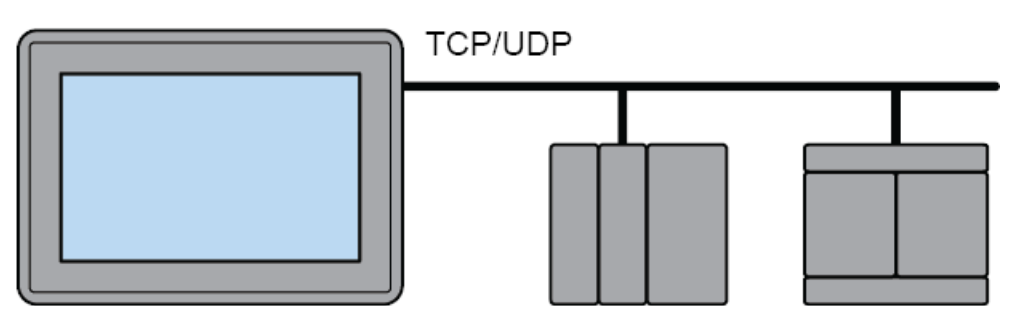

Figura 25-5. Painel de Operação comunicando com dois controladores via Ethernet (diferentes

fabricantes)

## 26.Solução de Problemas

Esta seção descreve as ferramentas a serem utilizadas no caso de um comportamento inesperado do iX Developer.

## Falha de Compilação do Projeto

Caso haja uma falha de compilação, verifique se o caminho absoluto do projeto, incluindo seus componentes, não excedeu 260 caracteres.

### Problemas de Backup do Projeto

Certifique-se de que o projeto buscado através do comando de Backup é idêntico ao projeto atual no iX Developer. Ambos devem ter o mesmo nome e tamanho.

### Nomes Inválidos

Caso o usuário escolha nomes de dispositivos do sistema ao nomear objetos tais como controladores, telas, gerenciadores de receita, registradores de dados e módulos de script, será exibida uma mensagem de erro (Invalid Name). Exemplos de nomes de dispositivo de sistema:

AUX, COM1, CON, LPT3, NUL, PRN.

### Adobe Reader Não Reconhecido

Para o objeto visualizador de PDF reconheça que o Adobe Reader instalado no desenvolvimento PC e no destino, a configuração **Exibir PDF** no navegador deve estar ativada.

- 1. Abra o Adobe Reader e selecione Editar/Preferências/Internet.
- 2. Marque a opção Exibir PDF.

### Expressão Não Pode Ser Encontrada

Caso haja um erro indicando que uma expressão não pode ser encontrada na validação de projeto, certifique-se de que os objetos inseridos a partir da biblioteca de componentes utilizam somente expressões globais.

## Problema de Desempenho Relacionado à Placa Gráfica

Durante a criação de projetos no iX Developer, a carga da CPU pode aumentar subitamente ao realizar ações como mover objetos na tela ou pairar sobre botões, dependendo de qual placa gráfica está em uso.

Este problema pode ser resolvido ajustando a aceleração de hardware da placa gráfica.

No Windows XP, siga os passos abaixo para realizar os ajustes necessários:

- 1. Clique duas vezes no ícone Exibir no painel de controle do Windows.
- 2. Selecione a aba Configurações e clique no botão Avançado.
- 3. Selecione a guia de Solução de Problemas e diminua ou desative a aceleração do hardware, arrastando o slider.

#### Nota:

No caso de processamento gráfico, certifique-se de estar usando o driver gráfico mais recente. Se o problema persistir migre para uma placa gráfica melhor.

### Erros Relacionados a Controles de Terceiros

Projetos que envolvam controles de terceiros devem assegurar que estes estejam incluídos na pasta correspondente do iX Developer. Caso contrário, o projeto pode ser encerrado, ou mensagens de erro inesperadas podem ser exibidas.

# Problemas de Desempenho ao Navegar na Visualização da Árvore de Script

A navegação pela árvore de script pode tornar-se lenta se o usuário estiver trabalhando com um projeto do iX Developer grande, com múltiplas tags e alarmes. O desempenho pode ser melhorado, salvando-se o projeto.

## 27.Glossário

## Glossário geral

| Bit                                 | Unidade básica de informação, podendo estar no estado 0 ou 1.                                                                                                    |
|-------------------------------------|----------------------------------------------------------------------------------------------------|
| CP                                  | Veja controlador programável.                                                                                                    |
| Database                            | Banco de dados.                                                                                                    |
| Default                             | Valor predefinido para uma variável, utilizado em caso de não haver definição.                                                                                                    |
| Download                            | Carga de programa ou configuração no CP.                                                                                                    |
| Hardware                            | Equipamentos físicos usados em processamento de dados onde normalmente são executados<br>programas (software).                                                                                                    |
| Interface                           | Dispositivo que adapta elétrica e/ou logicamente a transferência de sinais entre dois equipamentos.                                                                                                    |
| Interrupção                         | Evento com atendimento prioritário que temporariamente suspende a execução de um programa e<br>desvia para uma rotina de atendimento específica.                                                                                                    |
| LED                                 | Sigla para Light Emitting Diode. É um tipo de diodo semicondutor que emite luz quando estimulado por<br>eletricidade. Utilizado como indicador luminoso.                                                                                                    |
| Menu                                | Conjunto de opções disponíveis e exibidas por um programa no vídeo e que podem ser selecionadas pelo usuário a fim de ativar ou executar uma determinada tarefa.                                                                                                    |
| Módulo (referindo-se a<br>hardware) | Elemento básico de um sistema completo que possui funções bem definidas. Normalmente é ligado ao sistema por conectores, podendo ser facilmente substituído.                                                                                                    |
| Módulo (referindo-se a<br>software) | Parte de um programa aplicativo capaz de realizar uma função específica. Pode ser executado independentemente ou em conjunto com outros módulos, trocando informações através da passagem de parâmetros.                                                                                                    |
| Operandos                           | Elementos sobre os quais as instruções atuam. Podem representar constantes, variáveis ou um conjunto de variáveis.                                                                                                    |
| RAM                                 | Sigla para Random Access Memory. É a memória onde todos os endereços podem ser acessados<br>diretamente, de forma aleatória e com a mesma velocidade. É volátil, ou seja, seu conteúdo é perdido<br>quando o equipamento é desenergizado, a menos que se possua uma bateria para a retenção dos<br>valores. |
| Software                            | Programas de computador, procedimentos e regras relacionadas à operação de um sistema de<br>processamento de dados.                                                                                                    |
| Тад                                 | Nome associado a um operando ou a uma lógica que permite uma identificação resumida de seu conteúdo.                                                                                                    |
| Toggle                              | Elemento que possui dois estados estáveis, trocados alternadamente a cada ativação.                                                                                                    |
| UCP/CPU                             | Sigla para unidade central de processamento. Controla o fluxo de informações, interpreta e executa as instruções do programa e monitora os dispositivos do sistema.                                                                                                    |
| Upload                              | Leitura do programa ou configuração do CP.                                                                                                    |
| Word                                | Unidade de informação composta por 16 bits.                                                                                                    |

## Glossário de rede

| Gateway   | Equipamento para a conexão de duas redes de comunicação com diferentes protocolos.                                                                                                    |
|-----------|----------------------------------------------------------------------------------------------------|
| Nó        | Qualquer estação de uma rede com capacidade de comunicação utilizando um protocolo estabelecido.                                                                                          |
| Protocolo | Regras de procedimentos e formatos convencionais que, mediante sinais de controle, permitem o<br>estabelecimento de uma transmissão de dados e a recuperação de erros entre equipamentos. |